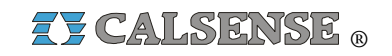

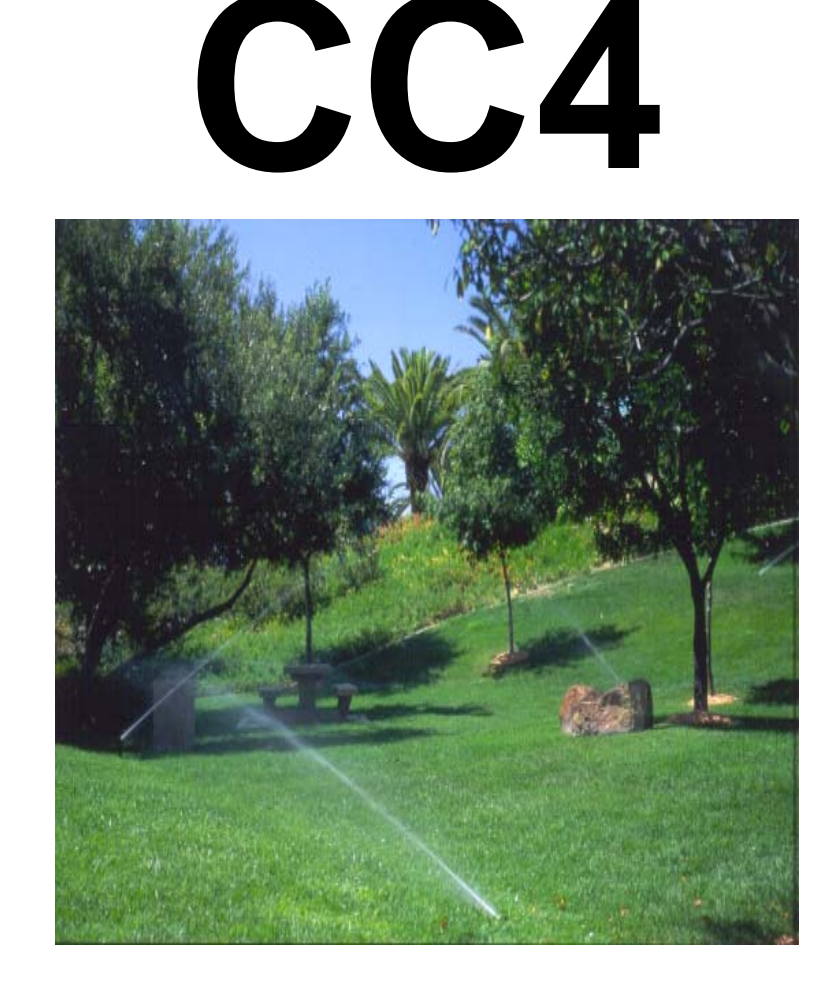

# COMMAND CENTER WATER MANAGEMENT MANUAL

CHANGE 2 INCORPORATED

30 March 2007

making water work since 1986

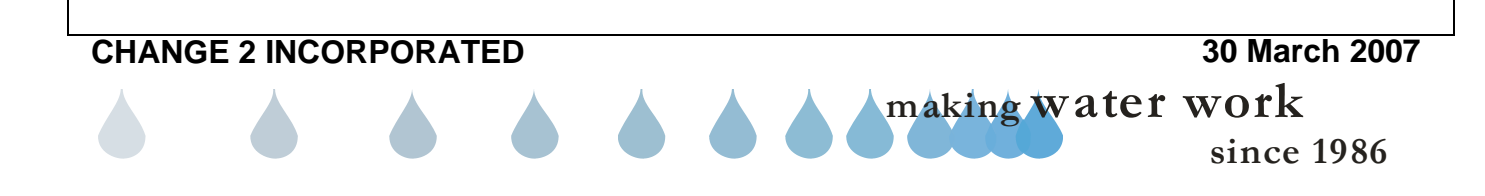

## 

The Calsense CC4 Command Center Water Management Manual is a detailed packet of tutorial information designed to help install and use the Calsense Command Center software. This specific manual covers software versions 4.3 to 4.4 Please call Calsense directly at 1(800)-572-8608 or 1-(760)-438-0525 for further information when needed. Additionally, a list of office locations of Calsense representatives and distributors can be found at the end of this section.

## CALSENSE PHILOSOPHY

Calsense is the premier resource for quality irrigation controllers, water and labor saving accessories, and advanced management software. With nearly two decades of experience in the industry, our focus is on water conservation, labor savings, and irrigation control. We're committed to providing our customers with a powerful water management system that works and is easy to use.

Our success is based on manufacturing quality products that are innovative, designed to address our customers' needs and that are supported by excellent factory service and training. The end result for our customer is true water management and the Calsense advantage.

## CALSENSE SERVICE

Calsense specializes in water management systems that are easy to use and provides to our customers the strongest after-sale factory training and field service program available in the irrigation industry. Calsense responds quickly to customer needs and engineers products to reflect those needs. It is our consistent hands-on education in the field, with specialized quality products that work, that produces the success Calsense customers' experience.

Our professional field service technicians help maintenance personnel learn the complete operations of all Calsense products, including our central computer software called Command Center. The reporting capabilities of the software complete with charts and graphs are powerful management tools.

Water usage summary reports provide clear feedback to the operator as to meeting clear water management objectives, and can be used to foster accountability for the amount of water used.

Bridging the gap between landscape maintainer, water manager, and irrigation designer, Calsense provides complete water management systems that work, along with all information needed at each phase of each specific project. Water management products and principles, in this way are used effectively to achieve everyone's common goal of *"working together to manage water"*.

CHANGE 2

30 March 2007 making water work since 1986

## ZY CALSENSE ®

## **HOW TO CONTACT CALSENSE**

CALSENSE 2075 Corte del Nogal, Suite P Carlsbad, CA 92011 Phone: 1-(800)-572-8608 Phone: 1-(760)-438-0525 Fax: 1-(760)-438-2619

Product Representatives Erin Hagen - Southern CA / Specifications Sales Jim Cox – Southern CA Bob Moxley – Southern CA Ian Clarke – Northern CA Kevin Schasel – Pacific Northwest US David Rippe – Southeastern US Mark Huntzinger-Southern CA

Product & Technical Support 1-800-572-8608 Mark Davis David Byma, President Rick Capitanio, VP of Sales Richard Wilkinson, Field Service Manager

Field Service Representatives Steven Duff – Southern CA Eric Hanson – Southern CA David Meehan – Southern CA Joe Perez – Southern CA Jennifer Gregoris – Northern CA Jim Jordan – Northern CA Bill Bellinger – Communications Specialist Kevin Schasel-Pacific Northwest US Dave Rippe- Southeastern US Matt MacCloskey- Texas, Oklahoma

#### CALSENSE DISTRIBUTORS

#### **IRRIGATION STATION**

Phone: 1-(800)-730-7246 1-(800)-356-2458 Locations: Oklahoma Texas

#### **EWING IRRIGATION PRODUCTS**

Phone: 1-(800)-343-9464 Locations: Southern California Arizona Georgia Nevada New Mexico Colorado Louisiana Alabama

#### **HORIZON**

Phone: 1-(800)-445-9399 Locations: Oregon Washington JOHN DEERE LANDSCAPING INC. Phone: 1-(800)-426-4680 ext (8) sales Locations: Southern California Northern California

#### J HAROLD MITCHELL

Phone: 1-(800)-675-7305 Locations: Southern California

<u>M & M BOYS</u> Phone: 1-(909)-371-1296 Locations: Southern California

MAJOR IRRIGATION Phone: 1-(619)-283-6527 Locations: Southern California

SMITH PIPE & SUPPLY Phone: 1-(805)-498-6744 Locations: Southern California

making water work

30 March 2007

since 1986

IMPERIAL SPRINKLERS Phone: 1-(714)-792-2920 Locations: Southern California

Or, contact Calsense at 1-(800)-572-8608 to locate a distributor branch near you

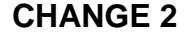

## **COMMAND CENTER DESCRIPTION**

The Calsense Command Center software is a centralized based computer system designed to make easy work of complete irrigation control. It's self-prompting program is specifically designed for easy operation and requires no prior computer operating experience. Problem areas are pinpointed in a complete daily ALERT report as to cause and exact location, enabling maintenance crews to handle them effectively.

The Command Center system can send and receive information to and from any Calsense irrigation controller to which it is linked. It can receive daily ET from a Calsense ET gage (ETG) and rainfall from a Calsense Rain Bucket (RB-1) and send it to other field controllers. The irrigation controllers use this information to calculate station run times automatically.

Each irrigation controller's program may be viewed and adjusted from the Command Center software. However the stand alone controller can still be operated in the field. Calsense provides several flexible options for the communication between the central computer and the field units. The software is compatible with local radio, digital radio, Ethernet, fiber optic modem, GPRS, CDPD, phone modem and hardwired communications options. The central system is capable of using any combination of one or more of these communication methods.

## COMMAND CENTER FOR WINDOWS

## For ET1, ET2000, and ET2000e controllers

Command Center for windows version 4 is the latest version of Command Center. It is mouse driven, and controller data is displayed in an easy to read format. It supports ET1 and ET2000 controllers with all communications options, such as telephone, direct wire, local radio, and digital radio. Some communication options are not available on older model controllers. Group alerts, group functions, local radio communications, and improved reporting capabilities are provided.

## CENTRAL COMPUTER SOFTWARE

The central control software shall have the following characteristics:

- 1. Run on any IBM compatible computer with minimum of 128 MB of memory available for program operation.
- 2. Compatible with all Calsense ET-driven and moisture sensor-driven controllers.
- Functions with any combination of hardwired, phone, Ethernet, GPRS, fiber optic modem, digital radio or local radio communication.
- 4. Does not conflict with other software programs running on the same computer.
- 5. Allows direct real-time access to run stations, run programs, check for flow, check master valve operation, and turn controllers on or off.
- 6. Prints alerts each day based on operator-set data filters. This feature prints only program changes and problem flags selected by the operator.
- 7. Automatically creates permanent files each time log or program data is uploaded.
- 8. Allows all program data, log data, summary data and alert data for each controller to be selectively printed by controller or group.
- 9. Automatically uploads weather data from ET gage or weather station, and Tipping Rain Bucket and re-distributes to all field units.
- 10. Capacity to operate more than 9,999 controllers.
- 11. Intuitive Windows-based menu driven format requires no special training to operate.
- 12. Water usage data is automatically retrieved monthly from each controller and written to a text files for easy placement into Windows graphing programs.
- 13. Allows user to view and / or override any changes made at irrigation controllers.
- 14. When used with digital network radio, the central computer can roam throughout the United States without changing frequencies.
- 15. Failure of the central control system or communications shall not affect normal, water management operation of irrigation controllers.

making water work

since 1986

## ZY CALSENSE ®

## CENTRAL COMPUTER SPECIFICATIONS

The Calsense Command Center software can be used with an IBM compatible computer. Calsense recommends, although it is not required, that the central computer be dedicated for irrigation control in order to achieve efficient monitoring of the system. The central computer shall have the following characteristics:

- 1. IBM PC or 100% compatible, 80586(Pentium) minimum 600 Mhz.
- Windows 95 / 98 / XP / NT 4.0 (SP4) / 2000 (ME not supported)..
- 3. Minimum 128MB of RAM (256 MB RAM recommended).
- 4. Minimum 150 MB hard disk space (10 GB recommended) for data storage.
- 5. 3.5" Floppy Drive (double-speed CD-ROM drive recommended).
- 6. Two serial ports and one parallel port.
- 7. 15" monitor (17" recommended).
- 8. 256 color VGA video (True-Color recommended).
- 9. 9600 baud modem (28.8 K or faster recommended).
- 10. Microsoft compatible mouse.
- 11. Microsoft compatible printer recommended.
- 12. Calsense Command Center central software.

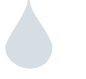

## HOW TO USE THIS MANUAL Each section of this manual contains information conveyed in different formats. A definition, along with an example is shown below: Section Heading: Any time a new section starts it will begin with a section heading: Example 3.0 COMMUNICATIONS SETUP Sub-Section Heading: This will occur when two or more sub-headings appear in a section. Example MANUAL PROGRAM 1&2 Section Description: This will be a brief, one paragraph description of the material that is about to be covered. Example The ET2000 access control setup is used for assigning access levels and login codes for field Create personnel. When login codes are sent to the controller, only personnel with an assigned login code will have access to the controller's programming and operating features. Access Levels can only be created and sent to a controller with Command Center software.

**<u>Step:</u>** A step is an action that needs to be physically accomplished in order of sequence. Step 1 must be carried out prior to step 2 and so on.

#### Example

 In the toolbar at the top of the screen select <u>Setup</u> and then scroll down to <u>ET2000 access</u> control setup and click on it (Figure 12.0.2).

**Button or Selection:** This is a visual prompt to click or select a choice from the screen or area that you are currently in. They will be in blue font and appear exactly as shown in the screen.

#### Example

2. When finished with this section click on the **OK** button to save new data.

**<u>Figure:</u>** A figure is a picture, or drawing used to visually aid you in completing a step.

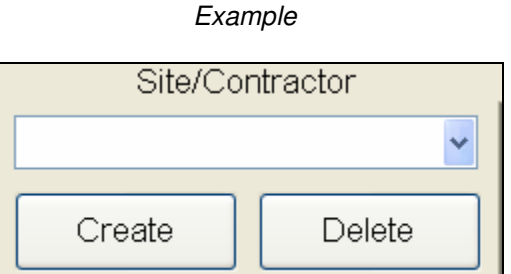

Figure 12.0.2

making water work

since 1986

**Note:** This is a piece of information used to let you know something without requiring you to take any physical action.

#### Example

**<u>Note</u>**: ET2000 controllers are shipped from the factory set to Level 0. The entire controllers programming is accessible and no Login code is necessary.

**<u>Definition</u>**: A single word or phrase followed by a detailed explanation.

#### Example

Duration: The amount of time the station will run.

<u>Window or Screen Name</u>: This will let you know which screen, window, or section of a screen or window that you are supposed to be working in.

#### Example

This will bring up the "Access Control Selection" screen (Figure 12.1.14).

List of Options: This can be a description of multiple items, or a number of options to choose from.

#### Example

Follow these same steps for each of the programs that you want to activate. They are:

- Program A
- Program B
- Program C
- Program D
- Program E
- Program F
- Drip 1
- Drip 2

**Direction to another Section:** This is a visual signal to inform you that the subject you are currently reading about is covered in more detail in another section.

#### Example

#### **SEE SECTION 28.2 FOR MORE DETAILS**

<u>Caution</u>: This is a warning that once you complete the next step information or data will be deleted, or unrecoverable.

Example

## **CAUTION:**

Once deleted this entry cannot be recovered.

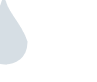

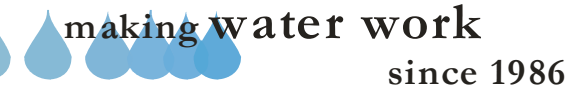

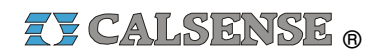

## INCORPORATING CHANGES

**<u>Changes</u>**: Changes are technical updates to this existing manual. Full sections or individual pages may need to be replaced. This is due to updated information, or information that is no longer required.

- Manual Changes will be numbered starting with **Change 1** and increase numerically.
- Each affected page will have the change number in the lower left hand side of the page. (See Item 1 next page).
- Changes must be incorporated in numerical sequence. (i.e. change 1 must be incorporated prior to change 2).
- A thin black bar to the left of an area will signify that a change has been incorporated. The information within the black bar has now been updated, or replaced with new information. (See Example below, and also item 2 next page).

#### Example:

(This is how the text reads prior to the Change incorporation).

- 1. Select the "User Settings" tab to edit the user's Login, password, and options that you want the user to be able to access. Just check each box that you want the user to be able to perform.
- 2. Next click on the "User Details" tab this will allow you to edit all of the user's pertinent information and access level. (Figure 1.8).

<u>Note:</u> None of these areas are mandatory for running Command Center.

(This is how the text reads after the Change has been incorporated).

- 1. Select the **User Settings** tab to edit the user's Login, password, and options that you want the user to be able to access. Just check each box individually that you want the user to be able to perform.
- Next click on the User Details tab this will allow you to edit all of the user's pertinent information and access level. (Figure 1.1.8).

<u>Note:</u> None of these areas are mandatory for running Command Center.

• The List of Changes, directly after the Table of Contents will show every affected Manual Section and the latest change number incorporated. (See example page in this Section).

These manual change packets will be available for download at our company website.

#### www.calsense.com

Or will be available by mail to original owners, or purchasers of the Command Center software.

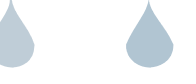

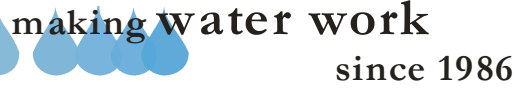

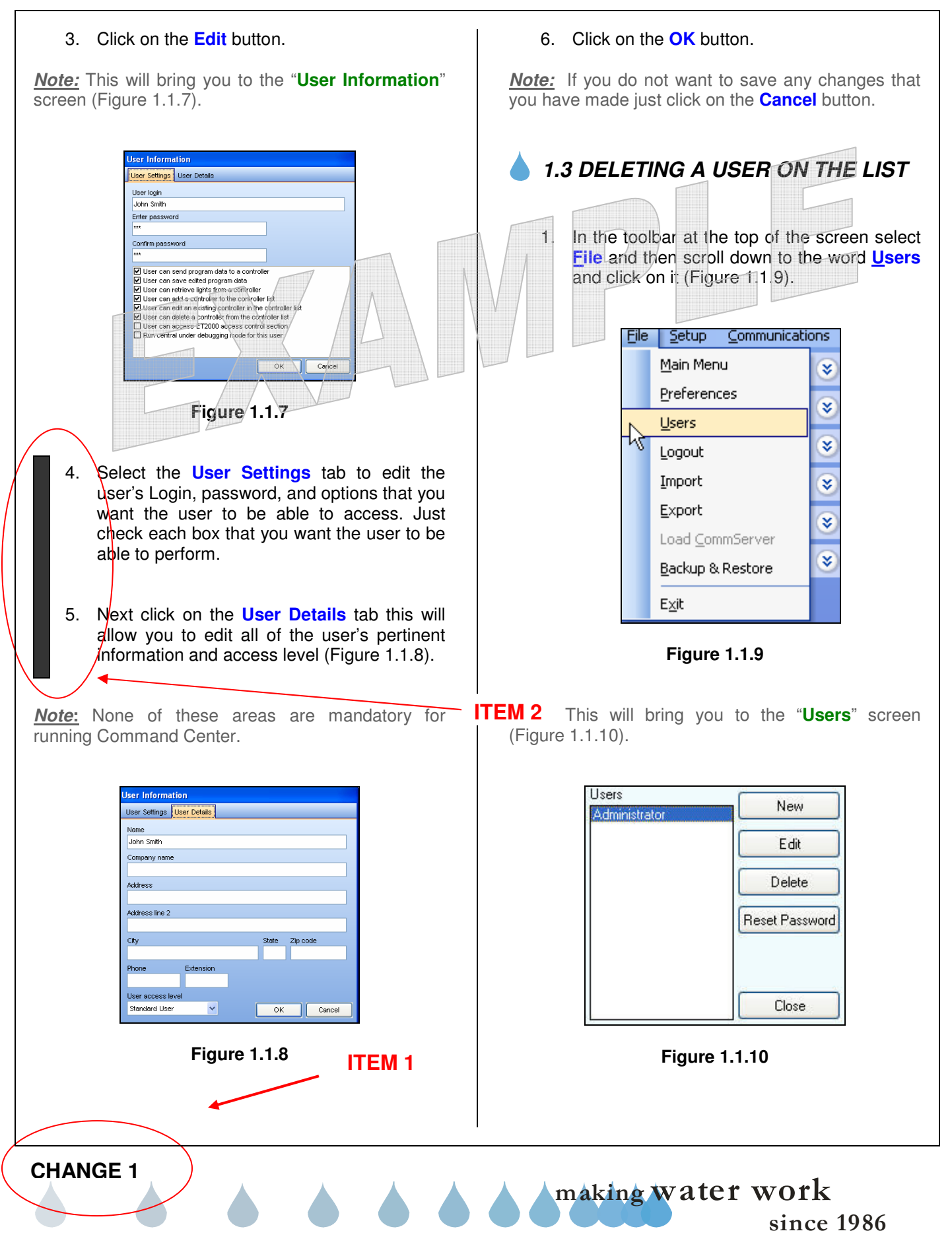

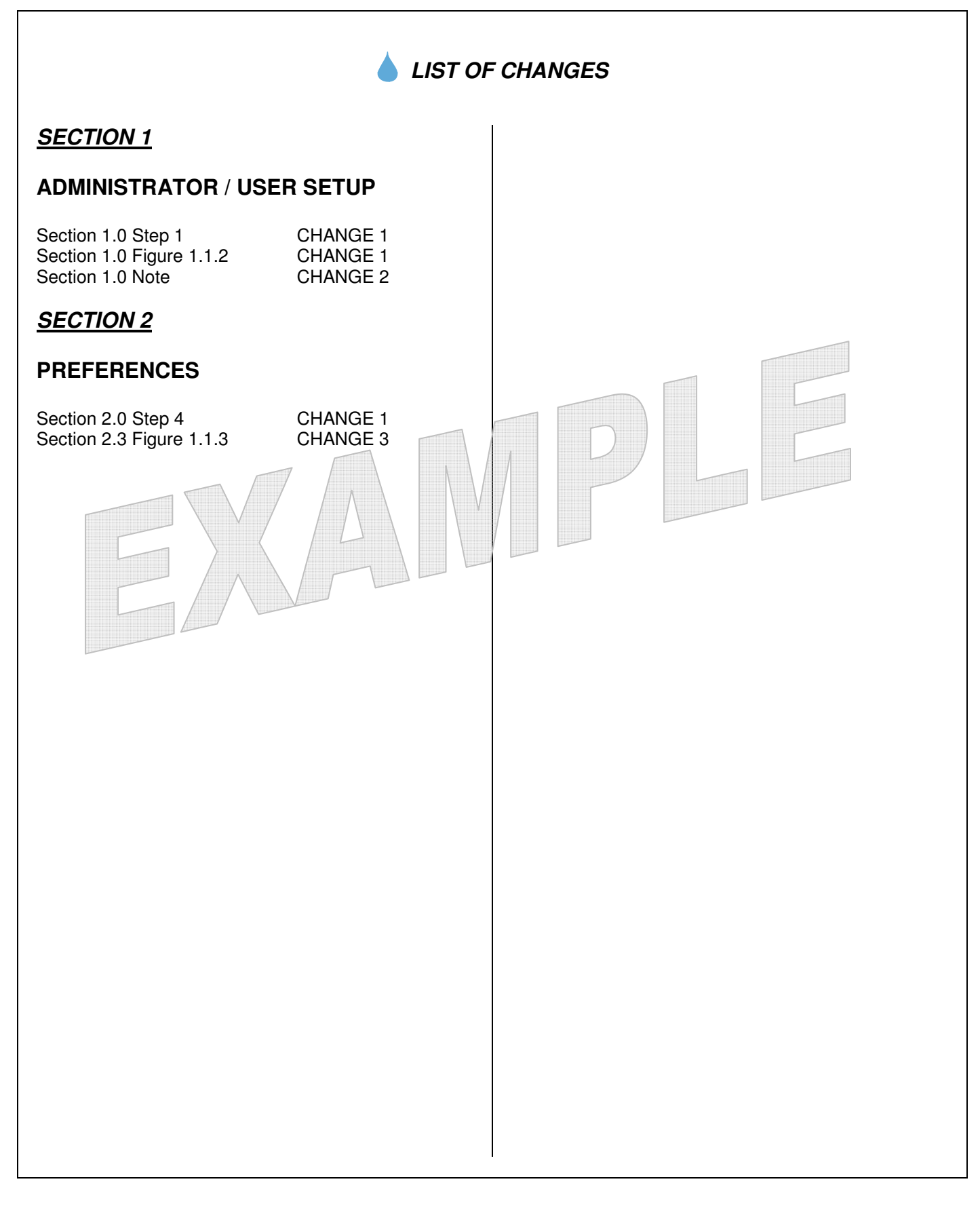

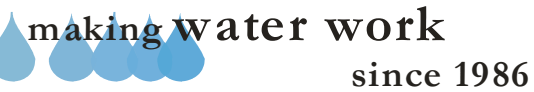

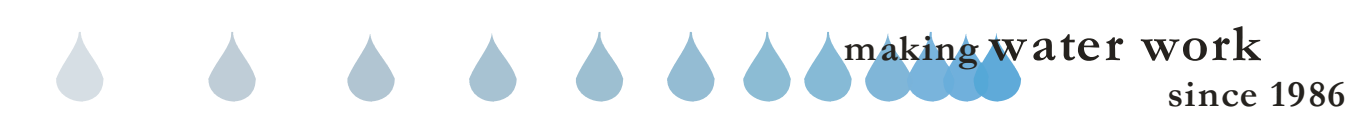

## HOW TO PRINT REPORTS

There are several reports you can generate via Command Center that you may want to print or display from time to time. These include Water Management, Water Usage, Station History, or Alerts to name a few. You can also use the print to file option to incorporate Report Data into a spread sheet, word document, or other type of media format. This option allows the user to compile, and e-mail report data as well.

Each section of this manual, that has the ability to generate a report, will refer you to this section for instructions.

Each report screen will have a toolbar at the top of the screen (Figure 1).

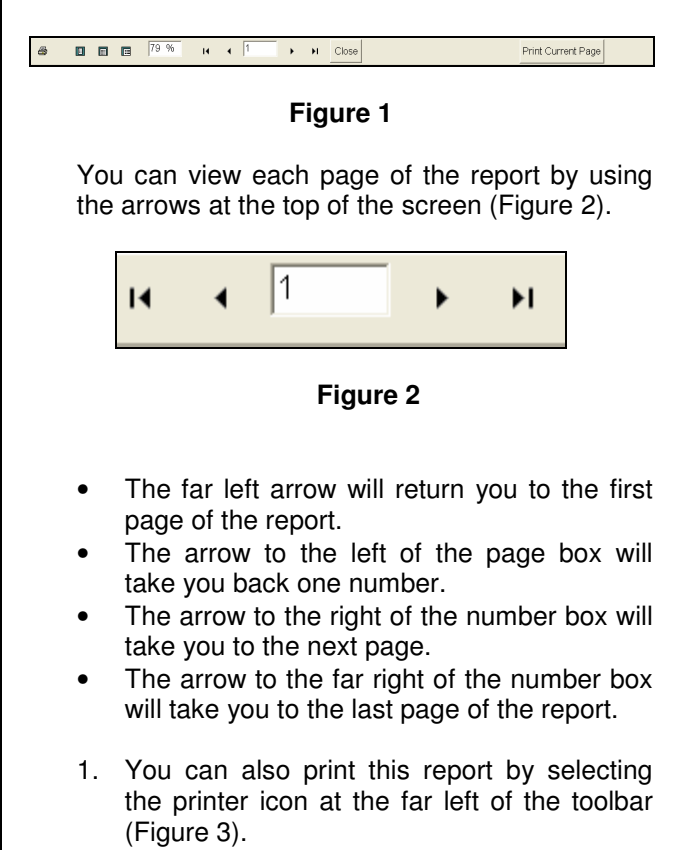

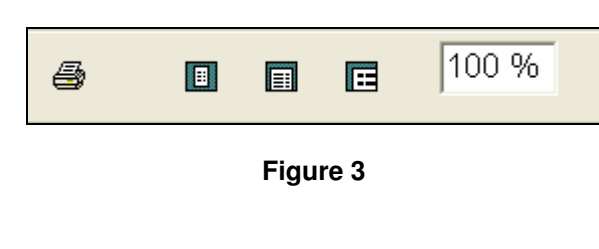

2. If you want to just print the page that you are looking at click on the **Print Current Page** button (Figure 4).

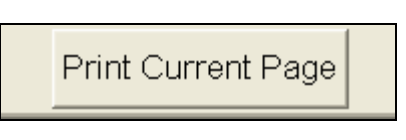

Figure 4

This will take you to the **Print** screen (Figure 5).

| Name:         Image: Midel/EngPrint           Type:         Vdc1/EngPrint           Where:         Image: Midel/EngPrint | <u>Properties</u>        |
|----------------------------------------------------------------------------------------------------|--------------------------|
| Page Range                                                                                                    | S 3.5-12.                |
| Print to File      Type: Report Emulation Text File      Where: C:\PROGRAM FILES\CAL                                     | Print All pages in range |

#### Figure 5

- 3. Select the printer that you want the report to print out to.
- 4. Select the Page Range that you want to print: All, Current Page, or Pages.
- 5. Next select the Number of <u>c</u>opies by using the **UP** and **DOWN** arrow to the right side of the number.
- 6. Check the **Collate** box if you want to collate your report.
- Select whether to Print All pages in range, Odd Pages, or Even Pages using the Pull Down arrow.

making water work since 1986

- 8. Check the **Print to File** box if you want to export your Report Data into a document type format from the following list:
- \*.PDF
- \*.XLS
- \*.DOC
- \*.HTML
- \*.RTF
- \*.REF

<u>Note:</u> Some file format choices will only be available for certain types of reports.

**<u>Note</u>:** This will allow you to take the Report Data and incorporate it into a spread sheet, word document, or other type of document.

 Next select the location that you want the report data to be stored in by clicking on the Browse button to the right of the location box (Figure 6).

| Save As       |                   |       | ? 🛛    |
|---------------|-------------------|-------|--------|
| Save in: 🗀    | REPORTS           | - + 🗈 | 💣 🎟 -  |
|               |                   |       |        |
|               |                   |       |        |
|               |                   |       |        |
|               |                   |       |        |
|               |                   |       |        |
| File name:    | Water Savings.Txt |       | Save   |
| Save as type: | Text files        | •     | Cancel |

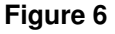

- 10. Type in the location or use the drop down arrow to select a pre-existing file.
- 11. Use the drop down arrow to select the Save as Type of file for Text Files, or All files.
- 12. Click the **Save** button to save the file, or click on the **Cancel** button to exit out of this screen without saving the information.

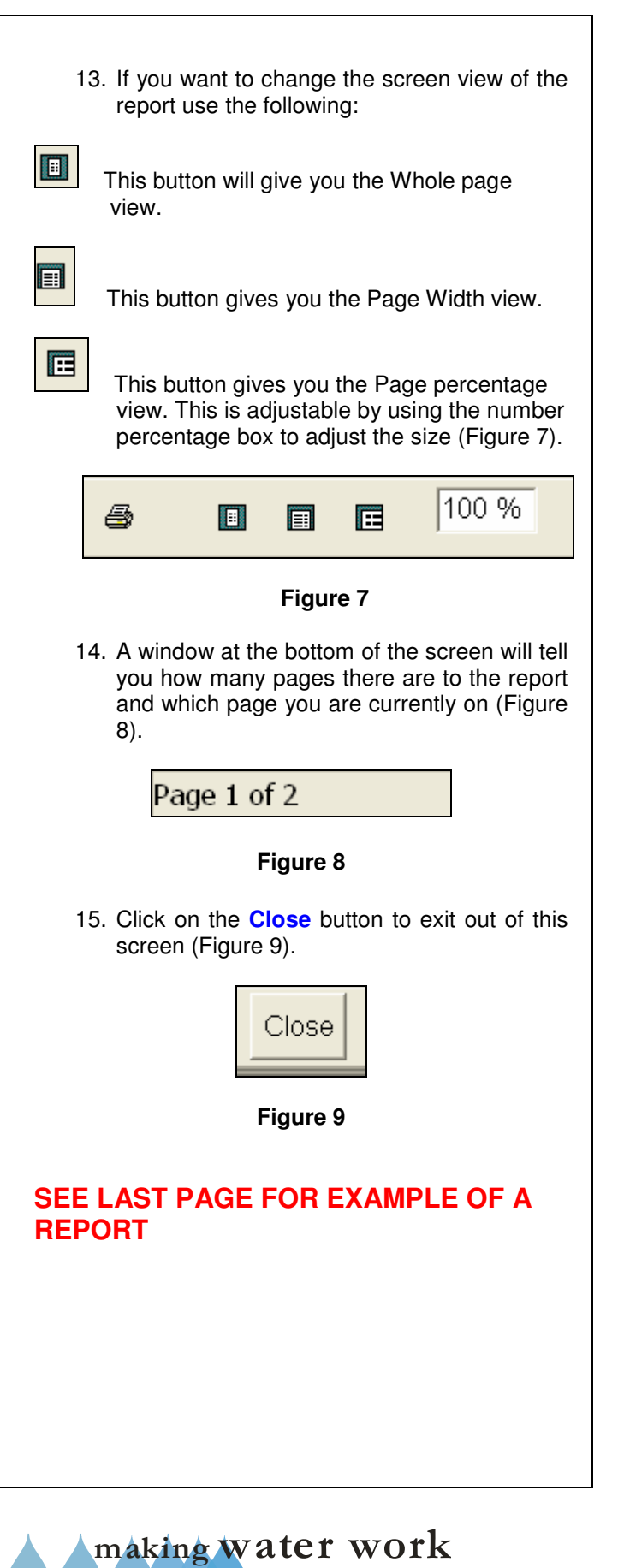

Z CALSENSE ®

#### HOW TO PRINT REPORTS

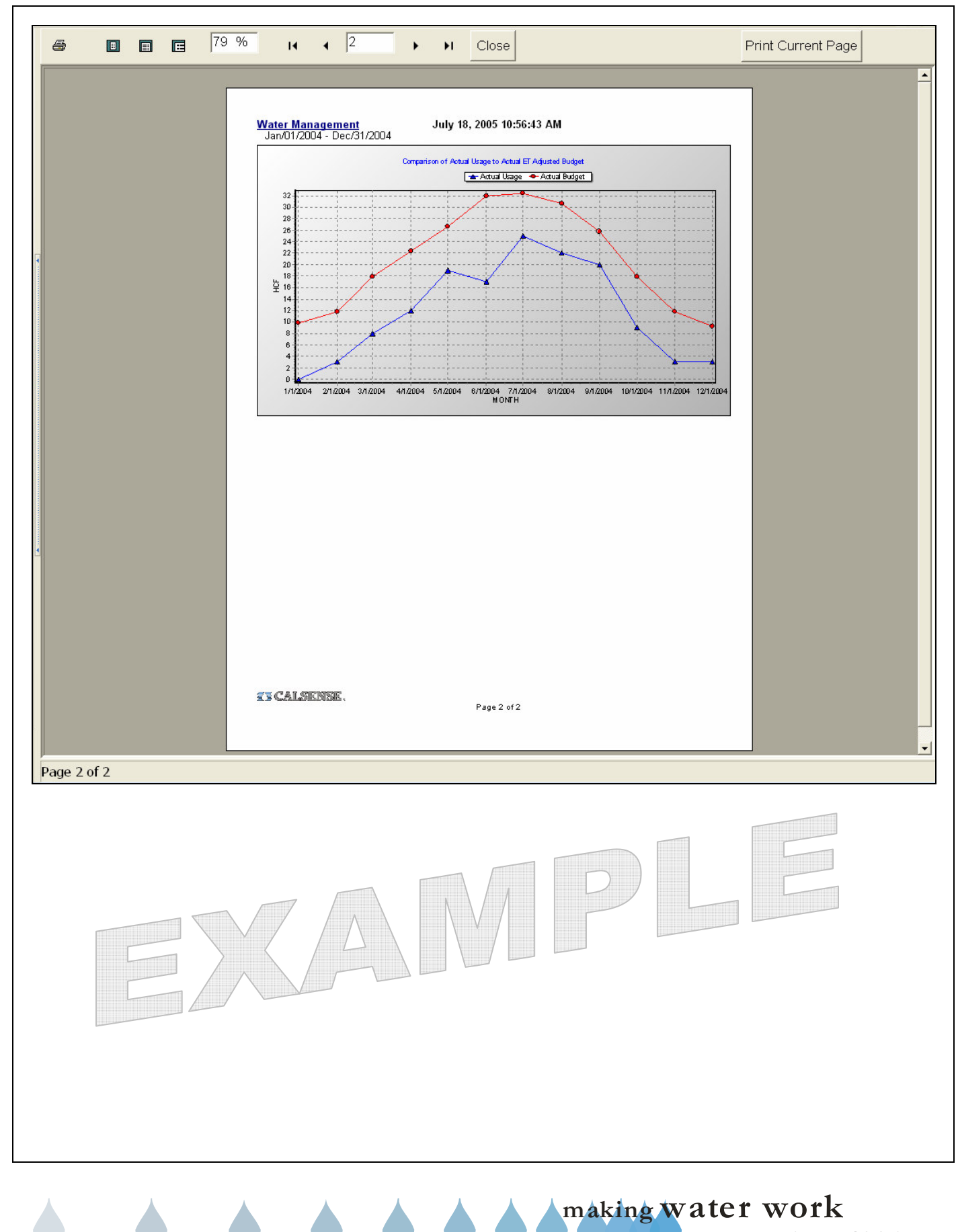

since 1986

## **CALSENSE** ®

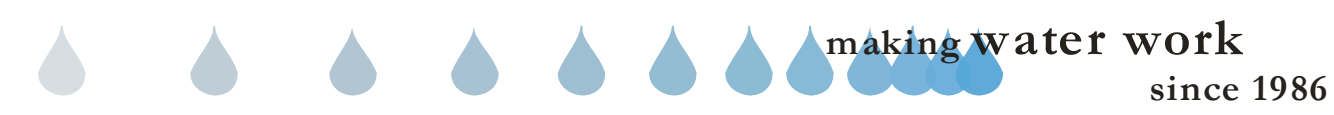

## TABLE OF CONTENTS

#### **INTRODUCTION**

INTRODUCTION CALSENSE PHILOSOPHY CALSENSE SERVICE HOW TO CONTACT CALSENSE

## ABOUT COMMAND CENTER

COMMAND CENTER DESCRIPTION COMMAND CENTER FOR WINDOWS CENTRAL COMPUTER SOFTWARE CENTRAL COMPUTER SPECIFICATIONS

#### HOW TO USE THIS MANUAL

HOW TO USE THIS MANUAL INCORPORATING CHANGES TO THIS MANUAL

## HOW TO PRINT REPORTS

HOW TO PRINT REPORTS

#### TABLE OF CONTENTS

TABLE OF CONTENTS LIST OF CHANGES

#### SECTION 1

#### **ADMINISTRATOR / USER SETUP**

- 1.0 ADMINISTRATOR / USER SETUP
- 1.1 ADDING A USER
- 1.2 EDITING A USER
- 1.3 DELETING A USER
- 1.4 RESETTING A USER'S PASSWORD
- 1.5 LOGIN
- 1.6 LOGOUT
- 1.7 IMPORT
- 1.8 EXPORT

## **SECTION 2**

#### PREFERENCE SETUP

2.0 PREFERENCES

## SECTION 3

#### COMMUNICATIONS SETUP

- 3.0 COMMUNICATION SETUP
- 3.1 VIEW COMMUNICATIONS
- 3.2 ABORT COMMUNICATIONS
- 3.3 SHUTDOWN COMMUNICATIONS

## SECTION 4

#### SITE / CONTROLLER SETUP

- 4.0 SITE / CONTROLLER SETUP
- 4.1 ADDING A NEW SITES / CONTROLLERS
- 4.2 CONTROLLER COMMUNICATIONS SETUP
- 4.3 EDITING A CONTROLLER
- 4.4 DELETING A SITE / CONTROLLER
- 4.5 PRINTING CONTROLLER INFORMATION

## SECTION 5

## **CONTROLLER ASSIGNMENT SETUP**

5.0 CONTROLLER ASSIGNMENT SETUP

making water work

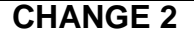

30 March 2007

since 1986

## **CALSENSE** <sub>®</sub>

## **SECTION 6**

#### SPEED COMMUNICATIONS

- 6.0 SPEED COMMUNICATIONS
- 6.1 GET ALERTS
- 6.2 GET PROGRAM DATA
- 6.3 GET STATION HISTORY
- 6.4 GET ALL DIAGNOSTICS
- 6.5 SEND NO WATER DAYS
- 6.6 CONTROLLER ON
- 6.7 CONTROLLER OFF 6.8 DIRECT ACCESS
- 6.9
- **GET MANUAL PROGRAMS** 6.10 SEND ACCESS CONTROL CODES
- 6.11 GET LIGHTS
- 6.12 CLEAR MAINLINE BREAK
- 6.13 MASTER VALVE OVERRIDE
- 6.14 CLEAR HOLD OVER
- 6.15 SET TIME AND DATE

## **SECTION 7**

## **DIRECT ACCESS**

- 7.0 DIRECT ACCESS
- 7.1 DIRECT ACCESS ET1
- 7.2 DIRECT ACCESS ET2000 (400 SERIES)
- 7.3 DIRECT ACCESS ET2000 (500 SERIES)
- 7.4 DIRECT ACCESS ET2000e

## **SECTION 8**

## ALERT SETUP

- 8.0 ALERT SETUP
- 8.1 NEW ALERT FILTER
- 8.2 SET ALERT FILTER AS DEFAULT
- **REMOVE DEFAULT ALERT FILTER** 8.3
- 8.4 DELETE ALERT FILTER
- 8.5 ALERT FILTERS

## **SECTION 9**

## ET2000 ACCESS CONTROL SETUP

- 9.0 SETUP ET2000 ACCESS CONTROL
- 9.1 CREATING AN ACCESS GROUP
- SENDING AN ACCESS GROUP 9.2

#### CHANGE 2

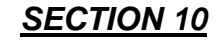

## WEATHER STATION SETUP

WEATHER STATION SETUP 10.0

## **SECTION 11**

## TASK SETUP

- 11.0 SETTING UP A TASK
- 11.1 **PERFORMING / SCHEDULING A TASK**
- 11.2 COMMUNICATIONS TASK SCHEDULER
- 11.3 VIEWING DAILY SCHEDULE
- 11.4 DELETING A SCHEDULED TASK

## SECTION 12

#### WEATHER SHARING

- SHARING WEATHER TASK 12.0
- 12.1 GATHERING WEATHER DATA
  - 12.2 SHARING WEATHER DATA

## **SECTION 13**

## **RAIN POLLING**

13.0 RAIN POLLING SETUP

## SECTION 14

## WINTER SHUTDOWN

14.0 WINTER SHUTDOWN

## **SECTION 15**

## **TERMINATE WINTER SHUTDOWN**

#### 15.0 TERMINATE WINTER SHUTDOWN

30 March 2007

## SECTION 16

#### **CONTROLLER PROGRAM DATA**

#### TAB A

#### ET1 IRRIGATION CONTROLLER

- 16.0 (TAB A) ET1 CONTROLLER PROGRAM DATA
- 16.1 ET1 CONTROLLER SCHEDULE
- 16.2 ET1 CONTROLLER SCHEDULE STATION ASSIGNMENT
- 16.3 ET1 CONTROLLER FLOW
- 16.4 ET1 CONTROLLER WEATHER
- 16.5 ET1 CONTROLLER SETUP
- 16.6 ET1 SAVE PROGRAM DATA
- 16.7 ET1 SEND PROGRAM DATA
- 16.8 ET1 PRINT PROGRAM DATA
- 16.9 ET1 GET PROGRAM DATA

#### TAB B

#### ET2000 (400 SERIES) IRRIGATION CONTROLLER

- 16.0 (TAB B) ET2000 (400) SERIES) CONTROLLER PROGRAM DATA
- 16.1 ET2000 (400 SERIES) CONTROLLER SCHEDULE
- 16.2 ET2000 (400 SERIES) CONTROLLER SCHEDULE STATION ASSIGNMENT
- 16.3 ET2000 (400 SERIES) CONTROLLER FLOW
- 16.4 ET2000 (400 SERIES) CONTROLLER WEATHER
- 16.5 ET2000 (400 SERIES) CONTROLLER SETUP
- 16.6 ET2000 (400 SERIES) SAVE PROGRAM DATA
- 16.7 ET2000 (400 SERIES) SEND PROGRAM DATA
- 16.8 ET2000 (400 SERIES) PRINT PROGRAM DATA
- 16.9 ET2000 (400 SERIES) GET PROGRAM DATA

#### TAB C

#### ET2000 (500 SERIES) IRRIGATION CONTROLLER

- 16.0 (TAB C) ET2000 (500) SERIES) CONTROLLER PROGRAM DATA
- 16.1 ET2000 (500 SERIES) CONTROLLER SCHEDULE
- 16.2 ET2000 (500 SERIES) CONTROLLER SCHEDULE STATION ASSIGNMENT
- 16.3 ET2000 (500 SERIES) CONTROLLER FLOW
- 16.4 ET2000 (500 SERIES) CONTROLLER WEATHER
- 16.5 ET2000 (500 SERIES) CONTROLLER SETUP
- 16.6 ET2000 (500 SERIES) SAVE PROGRAM DATA
- 16.7 ET2000 (500 SERIES) SEND PROGRAM DATA
- 16.8 ET2000 (500 SERIES) PRINT PROGRAM DATA
- 16.9 ET2000 (500 SERIES) GET PROGRAM DATA

#### TAB D

#### ET2000e IRRIGATION CONTROLLER

- 16.0 (TAB D) ET2000e CONTROLLER PROGRAM DATA
- 16.1 ET2000e CONTROLLER SCHEDULE
- 16.2 ET2000e CONTROLLER SCHEDULE STATION ASSIGNMENT
- 16.3 ET2000e CONTROLLER FLOW
- 16.4 ET2000e CONTROLLER WEATHER
- 16.5 ET2000e CONTROLLER SETUP
- 16.6 ET2000e SAVE PROGRAM DATA
- 16.7 ET2000e SEND PROGRAM DATA
- 16.8 ET2000e PRINT PROGRAM DATA
- 16.9 ET2000e GET PROGRAM DATA
- 16.10 ET2000e (-F) OPTION

## SECTION 17

## MANUAL PROGRAMS

- 17.0 MANUAL PROGRAMS
- 17.1 ET1 / ET2000 CONTROLLERS (400 SERIES) MANUAL PROGRAMS
- 17.2 ET2000 CONTROLLERS (500 SERIES) MANUAL PROGRAMS

#### CHANGE 2

30 March 2007

making water work

## Z CALSENSE ®

## SECTION 18

### LIGHTS

18.0 LIGHTS

## SECTION 19

## **COMMUNICATIONS LOG**

19.0 COMMUNICATIONS LOG

## SECTION 20

ALERTS (DIAGNOSTIC REPORTS)

20.0 ALERTS
20.1 ALERTS REPORT
20.2 ALERTS PAGE REPORT CONTENTS
20.3 GET ALERTS
20.4 LATEST ALERTS

## SECTION 21

**STATION HISTORY** (DIAGNOSTIC REPORTS)

21.0 STATION HISTORY21.1 STATION HISTORY REPORT21.2 STATION HISTORY REPORT CONTENTS

## SECTION 22

**CONTROLLER LIST** (CENTRAL REPORTS)

22.0 CONTROLLER LIST22.1 CONTROLLER LIST REPORT CONTENTS

## SECTION 23

TASK LIST (CENTRAL REPORTS)

23.0 TASK LIST23.1 TASK LIST REPORT CONTENTS

## CHANGE 2

## SECTION 24

**DISABLED COMMUNICATIONS** (CENTRAL REPORTS)

- 24.0 DISABLED COMMUNICATIONS
- 24.1 DISABLED COMMUNICATIONS REPORT CONTENTS

### SECTION 25

**NO REPORT GATHERING** (CENTRAL REPORTS)

- 25.0 NO REPORT GATHERING
- 25.1 NO REPORT GATHERING REPORT CONTENTS

#### SECTION 26

## WATER MANAGEMENT

(WATER REPORTS)

- 26.0 WATER MANAGEMENT
- 26.1 WATER MANAGEMENT REPORT
- 26.2 WATER MANAGEMENT REPORT CONTENTS

## SECTION 27

WATER USAGE (WATER REPORTS)

- 27.0 WATER USAGE
- 27.1 WATER USAGE REPORT
- 27.2 WATER USAGE REPORT CONTENTS

## SECTION 28

## CONTROLLER SUMMARY

(WATER REPORTS)

- 28.0 CONTROLLER SUMMARY
- 28.1 CONTROLLER SUMMARY REPORT
- 28.2 CONTROLLER SUMMARY REPORT CONTENTS

30 March 2007

making water work since 1986

## SECTION 29

#### **STATION SUMMARY** (WATER REPORTS)

- 29.0 STATION SUMMARY
- 29.1 STATION SUMMARY REPORT
- 29.2 STATION SUMMARY REPORT CONTENTS

## SECTION 30

#### **USER LOG SETUP**

30.0 USER LOG SETUP30.1 USER LOG REPORT CONTENTS

#### **SECTION 31**

#### **BACK UP AND RESTORE**

- 31.0 BACKUP AND RESTORE
- 31.1 BACKUP
- 31.2 RESTORE

## **SECTION 32**

#### **COMMUNICATIONS SERVER STATUS**

- 32.0 COMMUNICATIONS SERVER STATUS
- 32.1 COMMUNICATIONS SERVER STATUS SCREEN CONTENTS

## SECTION 33

#### **RRe INTERFACE**

- 33.0 RRe INTERFACE
- 33.1 PREFERENCES
- 33.2 REGIONS
- 33.3 CONTROLLERS
- 33.4 HELP

CHANGE 2

30 March 2007

since 1986

making water work

## SECTION 34

#### **POC SUMMARY** (WATER REPORTS)

- 34.0 P.O.C. SUMMARY
- 34.1 P.O.C. SUMMARY REPORT
- 34.2 P.O.C. SUMMARY REPORT CONTENTS

| 💧 LIST OF                                                            | CHANGES                                            |
|----------------------------------------------------------------------|----------------------------------------------------|
| CHAN                                                                 | IGE 1                                              |
| SECTION 7 DIRECT ACCESS                                              |                                                    |
| Section 7.4 DIRECT ACCESS ET2000e                                    | Date incorporated 20 September 2006                |
| SECTION 16 CONTROLLER PROGRAM DATA TAB D                             |                                                    |
| Section 16.10 ET2000e (-F) option                                    | Date incorporated 20 September 2006                |
| SECTION 33 RRe-INTERFACE                                             |                                                    |
| Entire section added to manual                                       | Date incorporated 20 September 2006                |
| SECTION 34 P.O.C SUMMARY                                             |                                                    |
| Entire section added to manual                                       | Date incorporated 20 September 2006                |
| MAKE SURE THAT CHANGE 1 HAS BEE<br>PRIOR TO INCORPO                  | N INCORPORATED INTO THIS MANUAL<br>RATING CHANGE 2 |
| CHAN                                                                 | IGE 2                                              |
| SECTION 2 PREFERENCES                                                |                                                    |
| Section 2.0 Communication Tab                                        | Date incorporated 30 March 2007                    |
| SECTION 8 ALERT SETUP                                                |                                                    |
| Section 8.2 Alert Filters Thru 8.5 Alert Filters                     | Date incorporated 30 March 2007                    |
| SECTION 16D ET2000e PROGRAM DATA                                     |                                                    |
| Section 16.1 Controller Schedule<br>(Addition of Program Priorities) |                                                    |
| Section 16.3 Controller Flow (Flow checking section)                 | Date incorporated 30 March 2007                    |
| SECTION 20 ALERTS                                                    |                                                    |
| Section 20.0 ALERTS                                                  | Date incorporated 30 March 2007                    |
|                                                                      |                                                    |
|                                                                      |                                                    |
| CHANGE 2                                                             | 30 March 2007                                      |

making water work since 1986

## 1.0 ADMINISTRATOR / USER SETUP

This section is used to setup login, password and type of user information.

When starting Command Center for the first time, you will need to login in under the Administrator account. Enter the User name shown below. You will need to call Calsense, or talk to a Field Representative to acquire the password.

When entering the password pay close attention to the Capitol letters "C" and "H" everything else should be lowercase (Figure 1.0.1).

Once logged in, a new Administrator name and password should be entered.

| Jsername: Administrator | ОК     |
|-------------------------|--------|
|                         |        |
| Dessured .              |        |
| .922MOLOT               | Lancel |

#### Figure 1.0.1

<u>Note:</u> There are two types of user account levels, Administrator and Standard User.

<u>Administrator:</u> The Administrator adds users, creates passwords, and sets up access levels for Standard Users and assigns controllers to users.

**Standard User:** A Standard User is usually one who uses the Command Center program to manage a group of controllers under his/her charge. An example of a Standard User might be a person who only has access to the lights program of the controller, but does not have access to making any other programming changes to the controller that is shared by another user.

*Note:* A Standard User will have no access to the **Users setup**.

<u>Note:</u> After you login for the first time it is recommended that you change the password for the Administrator account.

## 1.1 ADDING A USER

 In the toolbar at the top of the screen select <u>File</u> and then scroll down to the word <u>Users</u> and click on it (Figure 1.1.1).

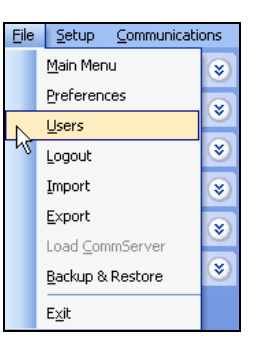

Figure 1.1.1

<u>Note:</u> This will bring you to the "**Users**" screen (Figure 1.1.2).

2. Click on the **New** button.

Use

| nistrator | New            |
|-----------|----------------|
|           | Edit           |
|           | Delete         |
|           | Reset Password |
|           |                |
|           | Close          |

Figure 1.1.2

<u>*Note:*</u> This will bring you to the "**User Information**" screen (Figure 1.1.3).

| User Settings                | User Details            |                       |      |
|------------------------------|-------------------------|-----------------------|------|
| User login                   |                         |                       |      |
| Markd                        |                         |                       |      |
| Enter passwor                | ł                       |                       |      |
| *****                        |                         |                       |      |
| Confirm passe                | ord                     |                       |      |
| *****                        |                         |                       |      |
|                              |                         |                       |      |
| l User can s                 | end program data to :   | a controller          |      |
| User can r                   | strieve lights from a c | ontroller             |      |
| User can a                   | dd a controller to the  | controller list       |      |
| 🗹 User can e                 | dit an existing control | ler in the controller | list |
| User can o                   | elete a controller from | the controller list   |      |
| ✓ User can a<br>Ø Dun centra | Cess El 2000 acces      | es control section    |      |
| Con Centre                   | anach acalugging me     | actor and user        |      |
|                              |                         |                       |      |
|                              |                         | 014                   |      |

Figure 1.1.3

making water work

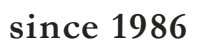

## ZY CALSENSE ®

#### 3. Select the User Settings tab.

**<u>Note</u>:** This will allow you to fill in the user's Login, password, and options that you want the user to be able to access. Just check each box that you want the user to be able to perform.

4. Next click on the **User Details** tab at the top of the same screen (Figure 1.1.4).

| User Information           |                |
|----------------------------|----------------|
| User Settings User Details |                |
| Name                       |                |
| Company name               |                |
| Address                    |                |
| Address line 2             |                |
| City                       | State Zip code |
| Phone Extension            |                |
| User access level          |                |
| Standard User              | OK Cancel      |

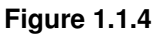

- 5. Fill in the appropriate boxes with user information and select User access level.
- 6. Click on the **OK** button.

<u>Note:</u> If you do not want to save any changes that you have made just click on the **Cancel** button.

## 1.2 EDITING A USER

 In the toolbar at the top of the screen select <u>File</u> and then scroll down to the word <u>Users</u> and click on it (Figure 1.2.1).

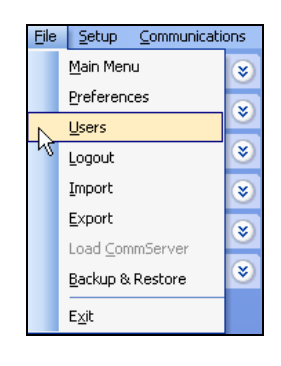

Figure 1.2.1

*Note:* This will bring you to the "Users" screen.

2. Highlight the user's name that you wish to edit (Figure 1.2.2).

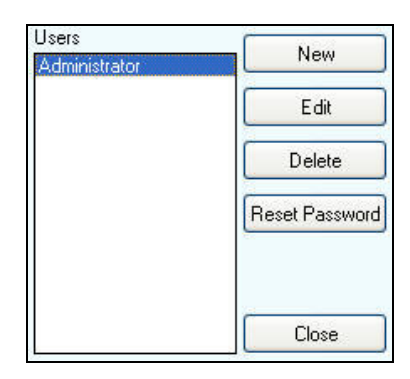

Figure 1.2.2

3. Click on the Edit button

<u>Note</u>: This will bring you to the "User Information" screen (Figure 1.2.3).

| User Set                                                                              | tings                                                                               | User I                                                                   | Details                                                                                 |                                                                                           |                                                                                             |                                                                |                                    |    |   |
|---------------------------------------------------------------------------------------|-------------------------------------------------------------------------------------|--------------------------------------------------------------------------|-----------------------------------------------------------------------------------------|-------------------------------------------------------------------------------------------|---------------------------------------------------------------------------------------------|----------------------------------------------------------------|------------------------------------|----|---|
| User log                                                                              | in                                                                                  |                                                                          |                                                                                         |                                                                                           |                                                                                             |                                                                |                                    |    |   |
| Markd                                                                                 |                                                                                     |                                                                          |                                                                                         |                                                                                           |                                                                                             |                                                                |                                    |    | ٦ |
| Enter pa                                                                              | sswor                                                                               | d                                                                        |                                                                                         |                                                                                           |                                                                                             |                                                                |                                    |    |   |
| *****                                                                                 |                                                                                     |                                                                          |                                                                                         |                                                                                           |                                                                                             |                                                                |                                    |    |   |
| Confirm                                                                               | passw                                                                               | ord                                                                      |                                                                                         |                                                                                           |                                                                                             |                                                                |                                    |    |   |
| *****                                                                                 |                                                                                     |                                                                          |                                                                                         |                                                                                           |                                                                                             |                                                                |                                    |    |   |
| V User<br>V User<br>V User<br>V User<br>V User<br>V User<br>V User<br>V User<br>V Run | r can s<br>r can s<br>r can r<br>r can a<br>r can a<br>r can a<br>r can s<br>centra | end pro<br>ave ed<br>dd a co<br>dit an e<br>lelete a<br>ccess<br>I under | ogram o<br>ited pro<br>lights fi<br>potroller<br>existing<br>control<br>ET2001<br>debug | data to s<br>ogram d<br>rom a c<br>r to the<br>control<br>ller fron<br>D acces<br>ging mo | a contro<br>lata<br>controller<br>controll<br>ller in th<br>the co<br>ss contr<br>ode for t | oller<br>,<br>er list<br>e cont<br>ntrolle<br>ol sec<br>his us | roller lis<br>r list<br>tion<br>er | st |   |

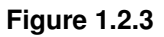

- Select the User Settings tab to edit the user's Login, password, and options that you want the user to be able to access. Just check each box that you want the user to be able to perform.
- Next click on the User Details tab this will allow you to edit all of the user's applicable information and access level. (Figure 1.2.4).

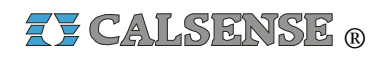

**<u>Note:</u>** None of these areas are mandatory for running Command Center. However this information appears at the top of all generated reports.

| Name            |                |
|-----------------|----------------|
| Company name    |                |
| Address         |                |
| Address line 2  |                |
| City            | State Zip code |
| Phone Extension | [              |

Figure 1.2.4

6. Click on the **OK** button.

<u>Note:</u> If you do not want to save any changes that you have made just click on the **Cancel** button.

## 1.3 DELETING A USER

 In the toolbar at the top of the screen select <u>File</u> and then scroll down to the word <u>Users</u> and click on it (Figure 1.3.1).

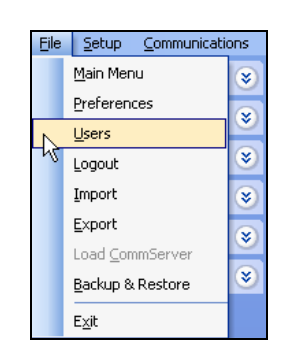

Figure 1.3.1

<u>Note</u>: This will bring you to the "**Users**" screen (Figure 1.3.2).

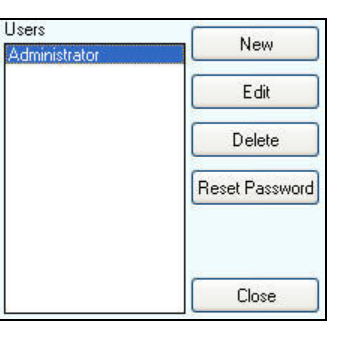

Figure 1.3.2

- 2. Highlight the user's name that you want to delete.
- 3. Click on the **Delete** button.

<u>Note:</u> This will bring you to the "**Confirm**" screen (Figure 1.3.3).

| Confirm | n 🔀                                               |
|---------|---------------------------------------------------|
| ?       | Are you sure you would like to delete user: Markd |
|         | <u>Yes</u> <u>N</u> o                             |

#### Figure 1.3.3

 Select <u>Yes</u> if you want to delete the user, or select <u>No</u> if you do not want to continue. If <u>Yes</u> is selected the user highlighted will be deleted. If <u>No</u> is selected the user will remain unchanged.

<u>Note:</u> If you are done in this area click on the **Close** button.

## 1.4 RESETTING A USER'S PASSWORD

 In the toolbar at the top of the screen select <u>File</u> and then scroll down to the word <u>Users</u> and click on it (Figure 1.4.1).

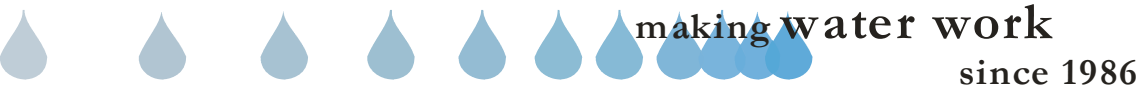

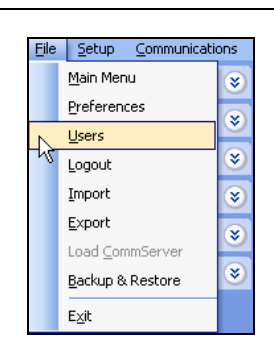

Figure 1.4.1

<u>Note:</u> This will bring you to the "**Users**" screen (Figure 1.4.2).

| Users<br>Administrator | New            |
|------------------------|----------------|
|                        | Edit           |
|                        | Delete         |
|                        | Reset Password |
|                        |                |
|                        | Close          |

Figure 1.4.2

- 2. Highlight the user's name whose password that you want to reset.
- 3. Click on the **Reset Password** button.

<u>Note:</u> This will bring you to the "**Reset Password**" screen (Figure 1.4.3).

| Reset Password 🛛 🔀       |
|--------------------------|
| Enter users new password |
|                          |
| Confirm password         |
|                          |
| OK Cancel                |

Figure 1.4.3

- 4. Enter user's new password in the Enter Users new Password box.
- 5. Enter the very same password in the **Confirm Password** box.

 Click on the OK button. This will take you back to the "Users" screen. The user's password is now changed. If the OK button does not enable the two passwords entered <u>do not</u> match.

*Note:* Passwords are capital sensitive.

<u>Note:</u> If you do not want to change the users password click the **Cancel** button and no changes will be made. If you are done in this area, click the **Close** key.

## 💧 1.5 LOGIN

**Login:** The login menu option in the toolbar is used when Command Center is already open and the prior user has used the logged out.

<u>Note</u>: The "**User Login**" screen will be present in the middle of the screen (Figure 1.5.1).

| User Login                                  |        |
|---------------------------------------------|--------|
| Enter your username and password to log in: |        |
| Usemame:                                    | OK     |
|                                             |        |
| Password:                                   | Cancel |
|                                             |        |

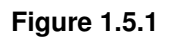

1. Click on the **Username** box and type in your login name (Figure 1.5.2).

Username:

#### Figure 1.5.2

2. Click on the Password box and type in your password (Figure 1.5.3).

Password:

#### Figure 1.5.3

**<u>Note</u>:** The Password box is case sensitive, make sure that you are using capitol letters if required.

3. Next click on the **OK** button.

<u>Note:</u> if you do not want to login click on the **Cancel** button.

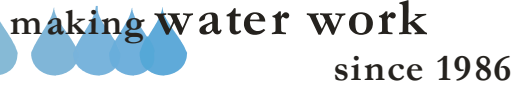

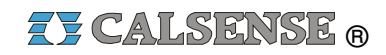

## 1.6 LOGOUT

**Logout:** The logout option is used when you are through using Command Center but do not want to completely close it down.

 In the toolbar at the top of the screen click on <u>File</u> scroll down to the word <u>Logout</u> and click on it (Figure 1.6.1).

| File | Setup Communication     | ons |
|------|-------------------------|-----|
|      | <u>M</u> ain Menu       | ۲   |
|      | Preferences             | 8   |
|      | <u>U</u> sers           |     |
|      | Logout                  | ۲   |
| М    | Import                  | ۲   |
|      | <u>E</u> xport          | 8   |
|      | Load <u>C</u> ommServer |     |
|      | Backup & Restore        | ۲   |
|      | E <u>x</u> it           |     |

#### Figure 1.6.1

<u>Note:</u> This will bring up the "User Login" screen with your login in the Username box (Figure 1.5.1).

**Note:** At This point you can click on the **CANCEL** Button to completely close out of Command Center, or log back in at a later time by entering your password in the "**Password:** " box and clicking on the **OK** button (Figure 1.5.1).

## 1.7 IMPORT

**Import:** Import is used to extract data from an older version of Command Center and incorporate it into the most recent version of Command Center.

This should only be done with the help of a Calsense Field Representative, or call Calsense for assistance.

## 💧 1.8 EXPORT

**Export:** Export is used to transfer your entire controller list and select controller data to another computer. This is used as a way to grant the user complete access to the controller list, with selected controller data to conserve memory space.

This should only be done with the help of a Calsense Field Representative, or call Calsense for assistance.

since 1986

making water work

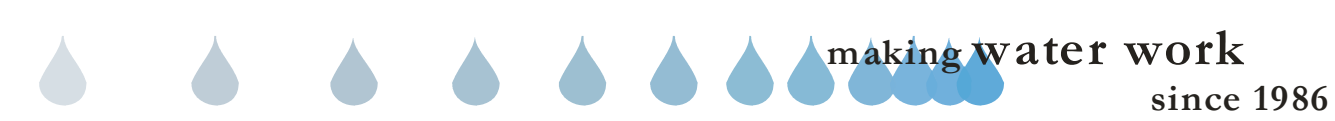

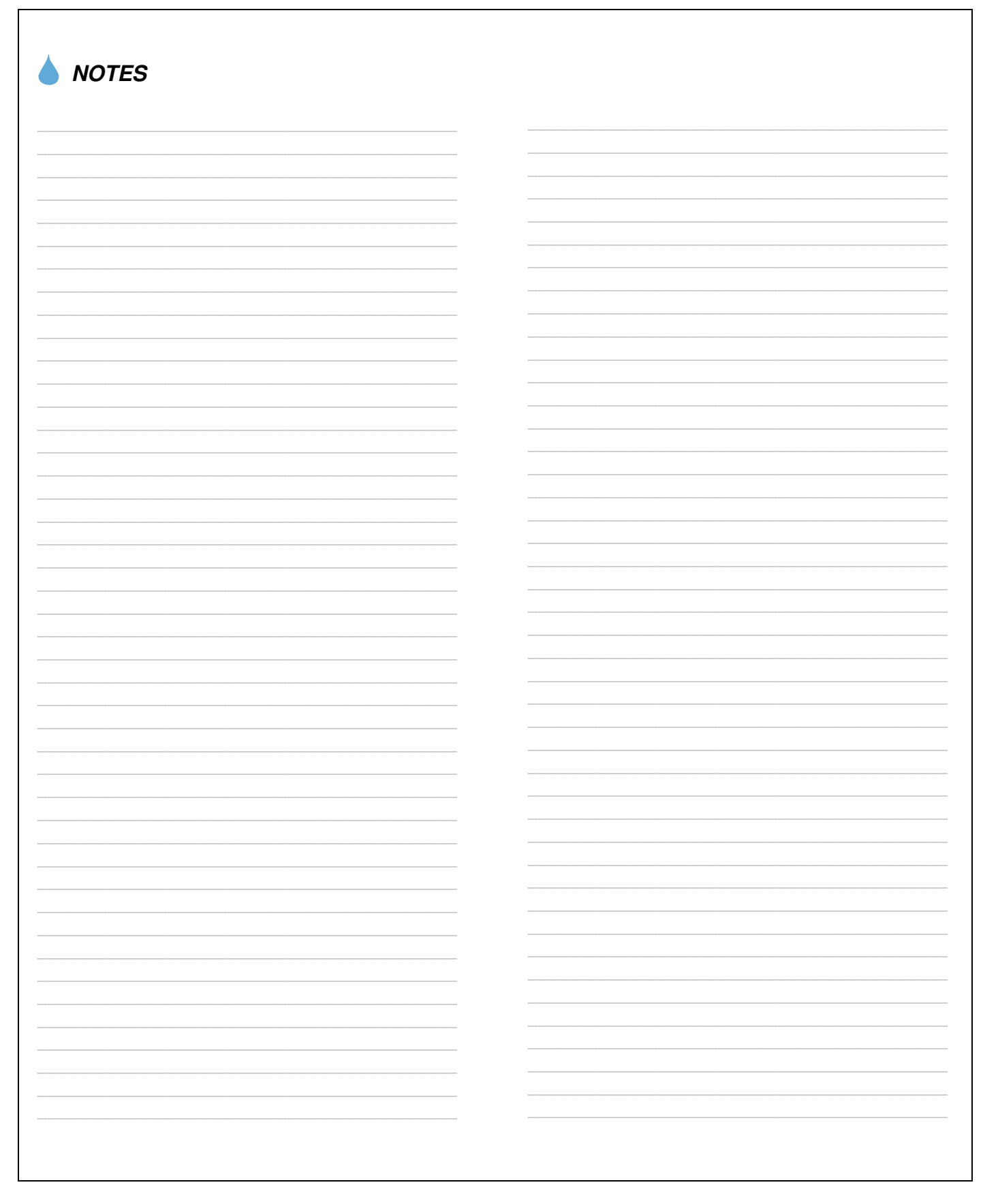

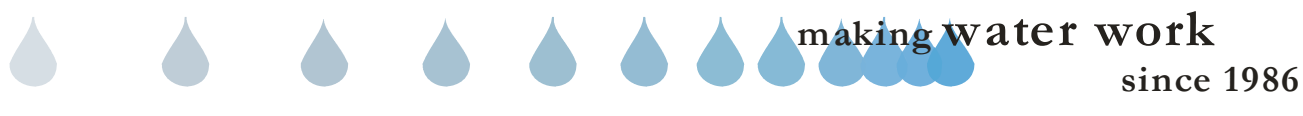

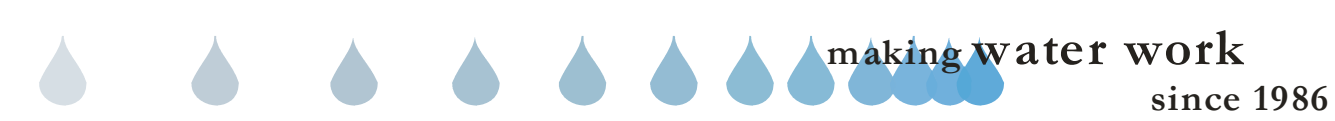

## 2.0 PREFERENCES

The Preferences area of Command Center is used to enter all of the users information, Choose to compare ET values, set chart and report colors, miscellaneous information, Communication preferences, and client server setup.

1. In the toolbar at the top of the screen select <u>File</u> and then scroll down to the word <u>Preferences</u> and click on it (Figure 2.0.1).

| Eile | <u>S</u> etup <u>C</u> ommunicatio | ons    |
|------|------------------------------------|--------|
|      | <u>M</u> ain Menu                  | *      |
|      | Preferences                        |        |
| ~    | <u>U</u> sers                      | $\sim$ |
|      | Logout                             | ۲      |
|      | Import                             | *      |
|      | <u>E</u> xport                     | 8      |
|      | Load <u>C</u> ommServer            |        |
|      | Backup & Restore                   | ۷      |
|      | E <u>x</u> it                      |        |

#### Figure 2.0.1

<u>Note:</u> This will bring you to the "Preferences" screen.

#### **USER INFORMATION TAB**

1. Click on the **User's Information** tab (Figure 2.0.2).

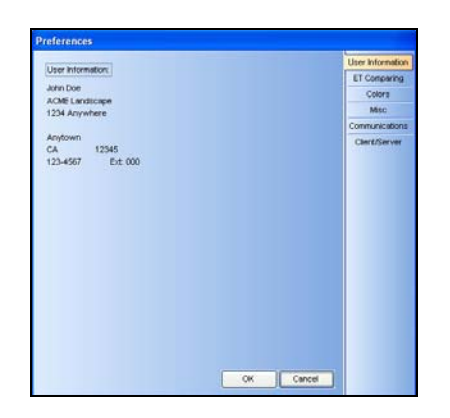

Figure 2.0.2

<u>User Information:</u> The User Information is used to identify the user who is currently logged into Command Center. This information cannot be edited

## from this screen. It can only be edited from the "User Information / User Details" screen.

<u>Note:</u> (See Section 1.2). This information will appear in the header of all printable reports generated by Command Center.

<u>Note:</u> The current logged in users name will appear in the alert lines whenever communicating to an ET2000 500 series or ET2000e controller.

3. When finished viewing this area click on the **OK** button.

## ET COMPARING TAB

1. Click on the **ET Comparing** tab (Figure 2.0.3).

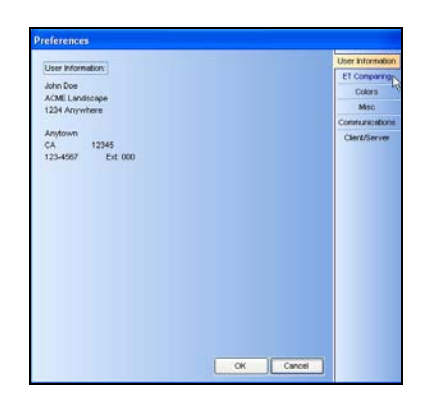

Figure 2.0.3

<u>**Note:</u>** This will take you to the "**Preferences**" screen for ET comparing (Figure 2.0.4).</u>

<u>Note:</u> You must be logged in as an administrator to edit any information on this screen.

| Compare Against Minimum ET | Values When Sharing | User Information |
|----------------------------|---------------------|------------------|
| Minimum ET Values          |                     | ET Comparing     |
| January                    | July                | Colors           |
| Share minimum value        | Shore minimum value | Mine             |
| 0.05 🗘                     | 0.21 🗘              | Carpon minutions |
| February                   | August              | CONTRA ICALONE   |
| Share minimum value        | Shere minimum value | Client/Server    |
| 0.05 🗘                     | 0.05                |                  |
| March                      | September           |                  |
| Share minimum value        | Share minimum value |                  |
| 0.05 💲                     | 0.01 🗘              |                  |
| April                      | October             |                  |
| Share minimum value        | Share minimum value |                  |
| 0.05                       | 0.02 0              |                  |
| May                        | November            |                  |
| Share minimum value        | Shore minimum value |                  |
| 0.05 🚖                     | 0.03 🚖              |                  |
| June                       | December            |                  |
| Share minimum value        | Share minimum value |                  |
| 0.25 🗘                     | 0.04 🗘              |                  |
|                            | OK Cancel           |                  |

Figure 2.0.4

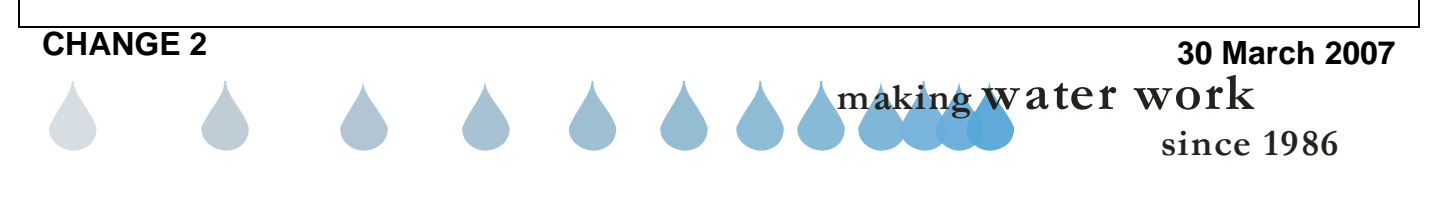

<u>Compare Against Minimum ET Values When</u> <u>Sharing:</u> Checking this box tells Command Center to compare the actual gage readings to the user specified minimum values.

Share Minimum Value: Checking a "Share Minimum Value" box will compare the actual gage reading to the minimum value set. If the gage reading is less than the minimum value, the minimum value will be used.

**Note:** The "**Compare Against Minimum ET Values When Sharing**" box. If the share minimum value is **not** checked the Central will share all ET Gage numbers down to 0.00. If checked the Central will never share an ET value below what you have set as the minimum for each month.

2. When finished with this section click on the **OK** button to save new data.

<u>Note:</u> If you do not want to save any changes made in this area click on the **Cancel** button.

## COLORS TAB

This screen is where you set up Communication Success, Warning and Failure Colors: These communication events are linked to the "Communications Log" under "Central Reports" and "Communications". This is a log of the communications between the central computer and field controllers.

Also this screen is where you setup Actual Usage, Actual Budget, and Adjustment Budget colors: these colors are used in generated water reports.

Choosing different color schemes makes for easy identification of successes, warnings and failed communications while viewing the communication log.

1. Click on the **Colors** tab (Figure 2.0.5).

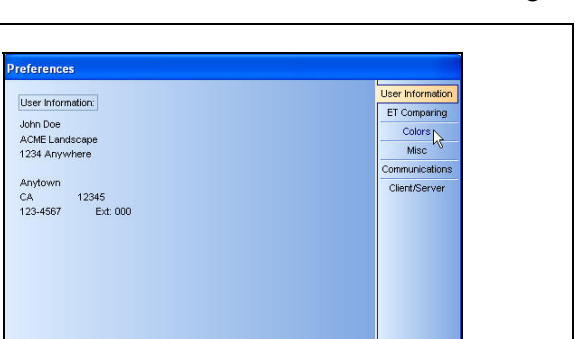

OK Cancel

Z CALSENSE ®

Figure 2.0.5

<u>**Note:</u>** This will take you to the "**Preferences**" screen for colors (Figure 2.0.6).</u>

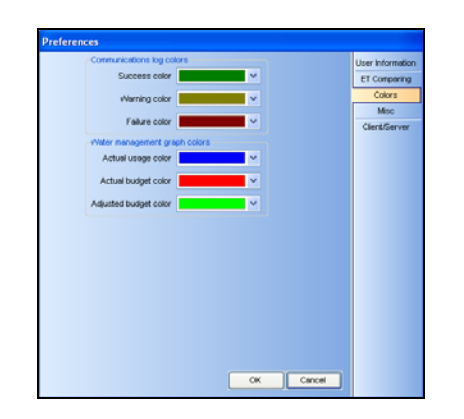

Figure 2.0.6

<u>Water Management Graph Colors:</u> There are twenty-two different colors to choose from. The colors selected will help in reading the graphs on the screen or when they are printed.

**<u>Note:</u>** Each color selected will denote the condition directly across from it when displayed on reports.

2. When finished with this section click on the **OK** button to save new data.

<u>Note:</u> If you do not want to save any changes made in this area click on the **Cancel** button.

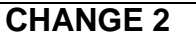

30 March 2007 making water work since 1986

## MISC TAB

1. Click on the **Misc** tab (Figure 2.0.7).

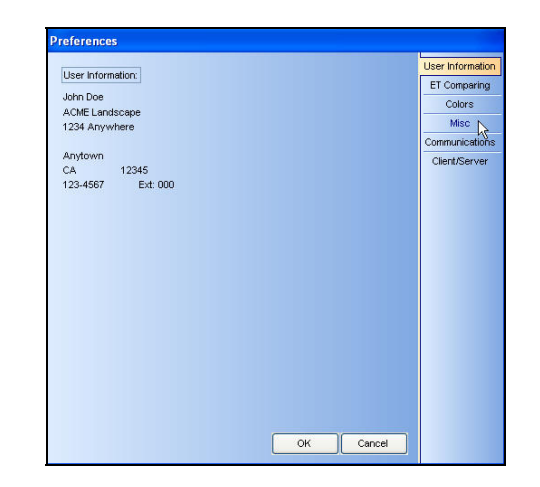

Figure 2.0.7

<u>**Note:</u>** This will take you to the "**Preference**" screen for Miscellaneous (Figure 2.0.8).</u>

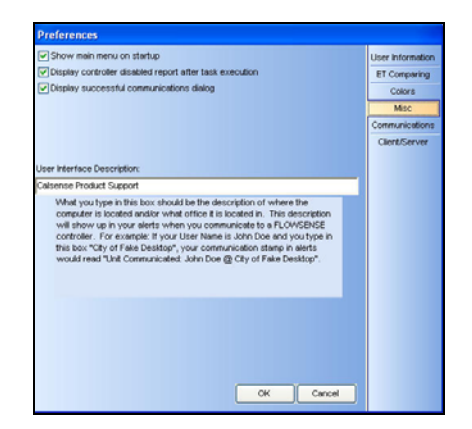

Figure 2.0.8

**Show main menu on startup:** Checking this box will display the six navigation buttons that include Setup, Communications, Program Data, Diagnostic Reports, Central Reports and Water Reports.

**Display controller disabled report after task** <u>execution:</u> Checking this box will display an alert after a task and will list any controller that has the "Communications Enabled" box unchecked in the "Site/Controller" list. Display successful communications dialog: Checking this box will show a dialog box showing completely unimpeded communications. Having this box unchecked will cause the "Completed Communications" dialog box not to appear.

<u>User Interface Description</u>: The description that is entered here should be the description of where the computer is located and/or what office it is located in. The following description will appear in the alert lines of an ET2000 (500 series controller) whenever a communications to the controller has occurred.

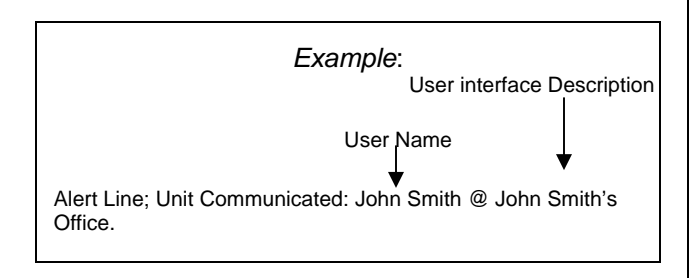

## COMMUNICATIONS TAB

2. Click on the **Communications** tab (Figure 2.0.7).

<u>Note:</u> This will take you to the "**Communications**" screen for Miscellaneous (Figure 2.0.9).

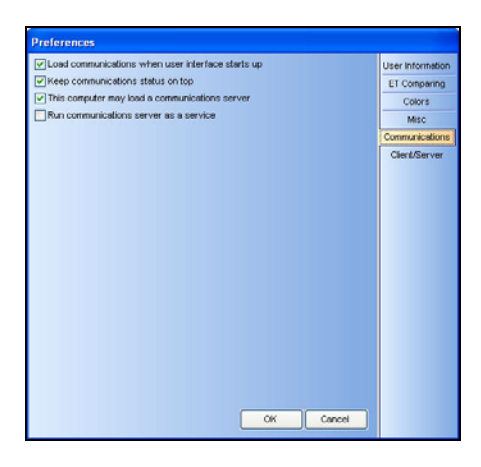

Figure 2.0.9

Load communications when user interface starts up: Checking this box will automatically load the communications scheduler upon start up of Command Center.

making water work

#### CHANGE 2

30 March 2007

since 1986

#### **SECTION 2 PREFERENCES**

Keep communications status on top: Checking this box will keep the communications status box on top of all applications running at the same time. Unchecking this box will put the status box under the current applications running.

This computer may load a communications server: Under the Client Server environment a computer can run only the UI, checking the box will load the communications server. Un-checking the box will not load the communication server. In a non-Client Server (Local) environment this line will be checked and grayed out.

#### Run Communications server as a Service:

This setting will load the communications server as a service rather than an application. Services differ from applications in that they are started when Windows first boots up, rather than when a user logs in. This means that Tasks will execute whether a user is logged in or not. There have been cases in the past where Tasks would not fire off because a computer was restarted but no one was logged in. Running the communications server as a service will prevent this problem from occurring.

## CLIENT / SERVER TAB

1. Click on the Client / Server tab (Figure 2.0.9).

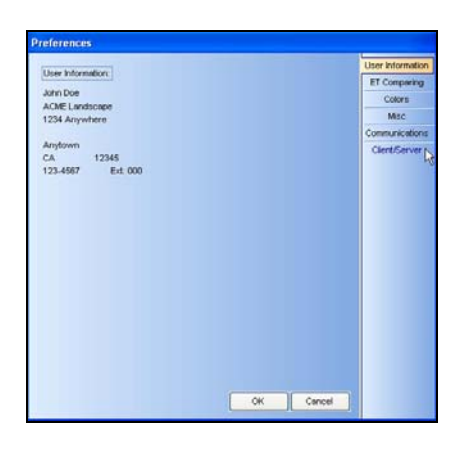

Figure 2.0.9

<u>**Note:</u>** This will take you to the "**Preference**" screen for Client / Server (Figure 2.0.10).</u>

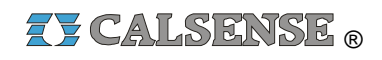

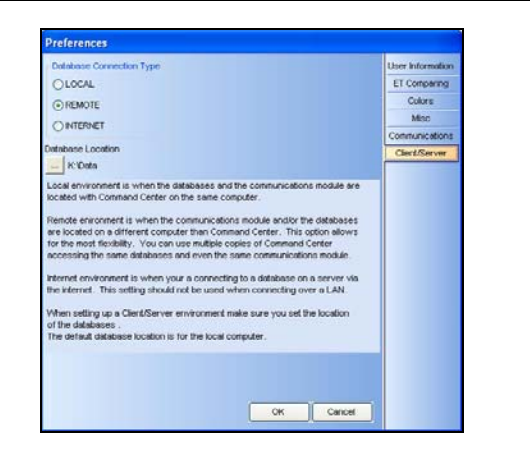

Figure 2.0.10

<u>Client Server:</u> Allows multiple users on different computers to access the same database stored at a shared location.

#### Database Connection Type:

- **LOCAL:** The Local environment is used when the databases and the communications module are located with Command Center on the same computer.
- <u>**REMOTE:</u>** The Remote environment is when the databases are stored at a shared location. Selecting **REMOTE** requires the purchase of Advantage Database Server software which is protected by copyright laws and is not to be installed without prior approval from Calsense. The setup of the server software requires the assistance of the customers IT department.</u>
- **INTERNET:** The Internet environment is used for systems that are not physically connected to the network that the databases are stored on. It allows a user to remotely access the shared databases and retrieve stored information or use other computers to contact controllers. Selecting **INTERNET** requires that a system running the Advantage Database Server software is already running and accessible via the Internet.

<u>Note:</u> If you are running in Client Server mode and unable to run in the **REMOTE** setting contact Calsense for assistance.

## CHANGE 2

30 March 2007 making water work since 1986

## **ZY CALSENSE** ®

**Database Location:** Click on the **browser** button this will take you to the "**Browse for Folder**" screen. This allows you to identify where your database is located (Figure 2.0.11).

|   | Deskton                                       |
|---|-----------------------------------------------|
|   | My Documents                                  |
|   | - 💭 My Computer                               |
|   | 🗄 🛃 31/2 Floppy (A:)                          |
|   | 🕀 🥌 Local Disk (C:)                           |
|   | 🗊 🥝 DVD/CD-RW Drive (D:)                      |
|   | 🕀 🧝 Command Center on 'Sierra' (K:)           |
|   | 🕀 🧝 Product Support on 'Sierra' (O:)          |
|   | 🕀 🧝 Public on 'Sierra' (P:)                   |
|   | 🗉 🧝 Install on 'Sierra' (Q:)                  |
|   | 🐵 🛫 Calsense Documentation on 'Sierra' (R:) 🌄 |
| 1 | markd on 'sierra/users' (11)                  |
|   |                                               |

Figure 2.0.11

2. Once located click on the **OK** button.

<u>Note:</u> If you do not want to select a location click on the **Cancel** button to exit out of this screen.

**CHANGE 2** 

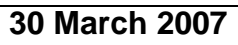

making water work since 1986

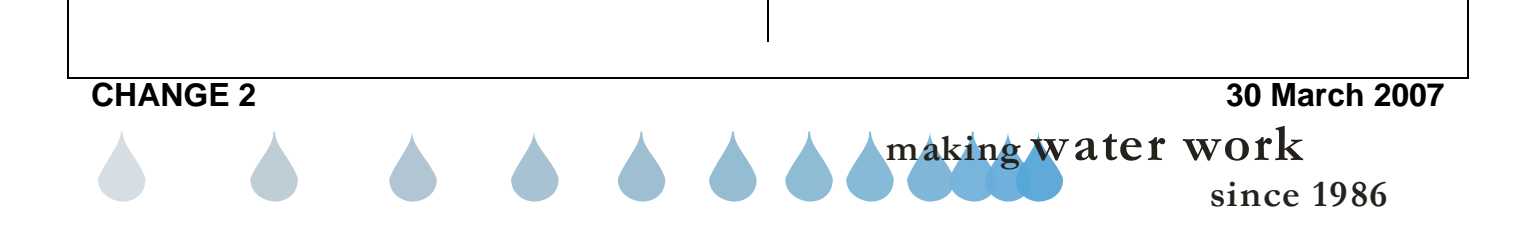
# **EXALSENSE** ®

| NUIES    |                   |
|----------|-------------------|
|          |                   |
|          |                   |
|          |                   |
|          |                   |
|          |                   |
|          |                   |
|          |                   |
|          |                   |
|          |                   |
|          |                   |
|          |                   |
|          |                   |
|          |                   |
|          |                   |
|          |                   |
|          |                   |
|          |                   |
|          |                   |
|          |                   |
|          |                   |
|          |                   |
|          |                   |
|          |                   |
|          |                   |
|          |                   |
|          |                   |
|          |                   |
|          |                   |
|          |                   |
|          |                   |
|          |                   |
|          |                   |
|          |                   |
| CHANGE 2 | 20 March 2007     |
|          |                   |
|          | making water wurk |
|          |                   |

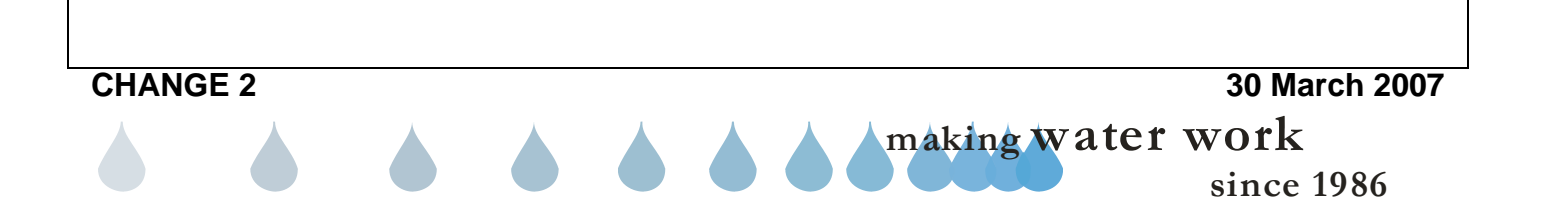

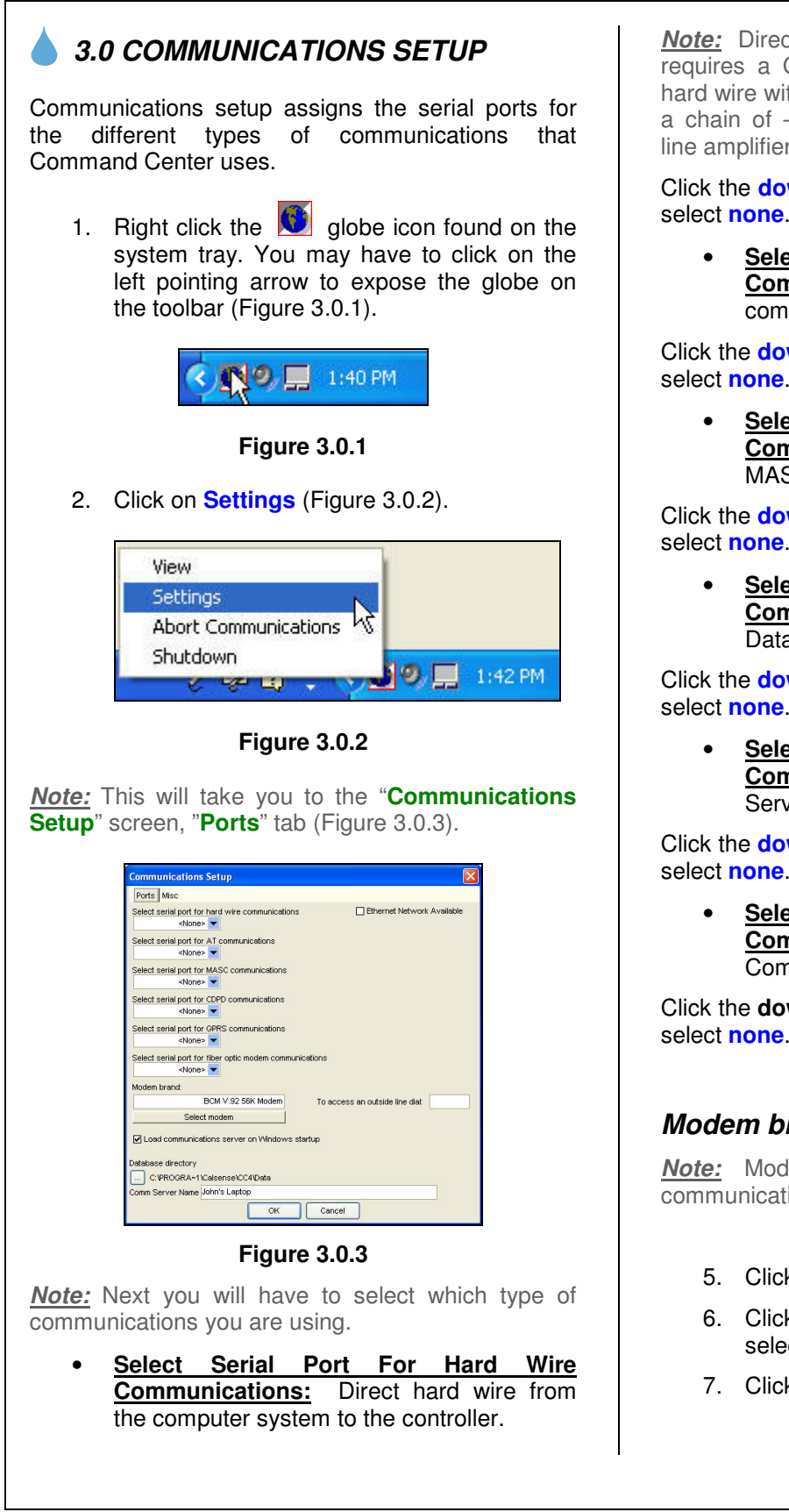

Note: Direct hard wire with a laptop computer requires a Calsense direct wire cable only. Direct hard wire with a desktop computer communicating to a chain of -M controllers requires a Calsense PC line amplifier.

Click the **down** arrow. Select COM port. If not in use select none.

Select Serial Port For (AT) Communications: Digital Radios using AT commands.

Click the **down** arrow. Select COM Port. If not in use select none.

Select Port For (MASC) Serial **Communications:** Digital Radios using MASC commands.

Click the down arrow. Select COM Port. If not in use select none.

Select Serial Port For (CDPD) **Communications:** Cellular Digital Packet Data.

Click the **down** arrow. Select COM Port. If not in use select none.

Select Serial Port For (GPRS) Communications: General Packet Radio Service.

Click the **down** arrow. Select COM Port. If not in use select none.

Select Serial Port For Fiber Optic Modem Communications: Fiber Optic Communications.

Click the down arrow. Select COM Port. If not in use select none.

#### Modem brand

Note: Modem Brand is used for Telephone communications.

- 5. Click Select Modem.
- 6. Click the down arrow on the device selection box and select the correct modem.
- 7. Click OK.
  - making water work since 1986

- <u>To Access An Outside Line Dial</u>: Enter the outside line number if required.
- <u>Ethernet Network Available</u>: Used if there is a connection to a Network for Ethernet communication to controllers.
- Load Communications Server On <u>Windows Startup:</u> In the event the computer is shut down, upon restart, the communications scheduler will reload. If not, there will be no scheduled tasks performed. Check the box to enable.
- **Database Directory:** Shows the location of the database files (Figure 3.0.4).

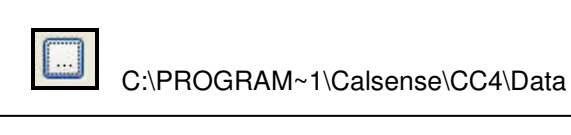

#### Figure 3.0.4

• <u>COMM Server Name:</u> The name entered is to identify this communications server from other communications servers across a network. When <u>not part</u> of a network the name entered should be the same throughout each terminal (The same COMM Server Name as the one on the terminal that has the communications port).

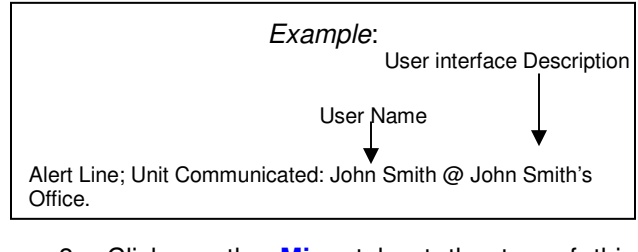

8. Click on the **Misc** tab at the top of this screen.

*Note:* This will take you to the "Communications Setup" Miscellaneous screen (Figure 3.0.5).

#### CAUTION:

This section will require no action unless instructed to do so by Calsense. <u>ALL</u> settings are default settings.

# **ZY CALSENSE** ®

| communications Setup                                                              |                                            |
|-----------------------------------------------------------------------------------|--------------------------------------------|
| Ports Misc                                                                        |                                            |
| Direct Access Time:<br>3000 •                                                     |                                            |
|                                                                                   |                                            |
| Local radio block size:                                                           |                                            |
| 512                                                                               |                                            |
| TCP/IP port for communications module                                             |                                            |
| 6588 📮                                                                            |                                            |
|                                                                                   |                                            |
| Digital Radio (AT) Initialization String<br>AT&FE0V18D4#K0#V2SD=1S4D=5S47=1#F2S5D | -                                          |
|                                                                                   |                                            |
|                                                                                   |                                            |
| Hard Wire, Modern, LR Ethernet Retries                                            | DR, MASC, CDPD, GPRS Retries               |
| Maximum # of retries per command:                                                 | Maximum # of retries per command:          |
|                                                                                   |                                            |
| Maximum # of times to try each controller:                                        | Maximum # of times to try each controller: |
|                                                                                   |                                            |
| Load communications server on Windows star                                        | rtup                                       |
|                                                                                   |                                            |
|                                                                                   |                                            |
| Database directory                                                                |                                            |
| Database directory                                                                |                                            |
| Jatabase directory<br>K:VData<br>Comm Server Name mark's Communications Serve     | r                                          |

#### Figure 3.0.5

- <u>Direct Access Time:</u> Length of time used in direct access for timeouts. Typically not adjusted. <u>Do not</u> adjust unless instructed to do so by Calsense.
- Local Radio Block Size: Sets the data block size. The default block size is 512. Typically not adjusted. <u>Do not</u> adjust unless instructed to do so by Calsense.
- <u>TCP/IP Port For Communications</u> <u>Module:</u> Typically not adjusted. <u>Do not</u> adjust unless instructed to do so by Calsense.
- <u>Digital Radio (AT) Initialization String:</u> Typically not adjusted. <u>Do not</u> adjust unless instructed to do so by Calsense.

# Hardwire, Modem, LR, Ethernet, DR, MASC, CDPD, GPRS Retries

• <u>Maximum # Of Retries Per Command:</u> This sets the number of retries per command the central will send the controller. The maximum number of retries can be set to 10. Calsense recommends setting the number of retries per command to 2.

Click the **UP** arrow to increase the number or the **DOWN** arrow to decrease the number.

 Maximum # Of Times To Try Each <u>controller</u>: If communications fail this is the amount of times the central will attempt to retry communications with the controller. Calsense recommends setting the number of retries per controller to 2.

making water work

Click the **UP** arrow to increase the number or the **DOWN** arrow to decrease the number.

 When done in this section click on the OK button. This will save any changes made in this area.

<u>Note:</u> If you do not want to save any changes that you have made in this area just click on the **Cancel** button.

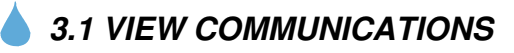

1. Right click the **Solution** globe icon found on the system tray. You may have to click on the left pointing arrow to expose the globe on the toolbar (Figure 3.1.1).

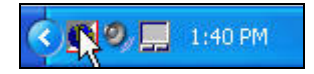

- Figure 3.1.1
- 2. Click on **View** (Figure 3.1.2).

| View N               |
|----------------------|
| Setting              |
| Abort Communications |
| Shutdown             |

#### Figure 3.1.2

<u>Note:</u> This will take you to the "Scheduled for Today" screen (Figure 3.1.3).

| Scheduled for Today - 6/1/2005 {Ver. 4.1.2.4} |
|-----------------------------------------------|
| Schedule Connection Status                    |
| ⊕ 8:15:00 PM<br>⊕ 11:00:00 PM                 |
| Abort Communications Hide Shutdown            |
| 50 <mark>%</mark>                             |

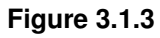

3. This screen will come up showing the "Schedule" tab. Any communications tasks that are scheduled to take place from the minute that you logged in to Command Center until midnight the same day will appear in the window.

**<u>Note</u>**: Any tasks that have already taken place on the same day will not show in the window.

4. If you click on the "+" signs next to the times the task name will appear directly under the time stamp. Clicking on the "-" key next to the Task name will shrink the task back to a time only (Figure 3.1.4).

| Scheduled for Today - 6/1/2005 {Ver. 4.1.2.4}                            |
|--------------------------------------------------------------------------|
| Schedule Connection Status                                               |
| ■ 8:15:00 PM<br>U-Weather Sharing<br>■ 11:00:00 PM<br>U-Rodger's Sharing |
| Abort Communications Hide Shutdown                                       |
| 49 <mark>%</mark>                                                        |

Figure 3.1.4

- 5. While on this screen you can select from the following choices:
- <u>Abort Communications</u>: This will terminate any communications currently taking place.
- <u>Hide:</u> This choice will shrink the "Scheduled for Today" window back down to the Globe icon.
- <u>Shutdown:</u> This will bring up the "Confirm" window (Figure 3.1.5).

| Confirm |                                                                                                    |
|---------|----------------------------------------------------------------------------------------------------|
| ?       | Closing the communications scheduler will prevent any communications to occur,<br>Do you want to close the communications scheduler? |
|         | <u>Yes</u> <u>N</u> o                                                                                                    |
|         | Figure 3.1.5                                                                                                    |

# ZY CALSENSE ®

6. Click on the Yes button if you want to Shutdown the Communications server. If Closing the communications scheduler will prevent any communications to occur Do you want to close the communications scheduler? you do not want to Shutdown the communications server click on the No <u>Y</u>es <u>N</u>o button. Figure 3.1.7 7. Click on the **Connections Status** tab at the top of the "Scheduled for Today" screen. 8. Click on the Yes button if you want to Shutdown the Communications server. If *Note:* This will bring you to the "Connection you do not want to Shutdown the Status" window (Figure 3.1.6). communications server click on the No button. Scheduled for Today - 6/1/2005 {Ver. 4.1.2.4} Schedule Connection Status 3.2 ABORT COMMUNICATIONS Communicating: NO Current controller Last activity: 1. Right click the 💟 globe icon found on the Idle system tray. You may have to click on the Controller retrys: 0 Command retrys: 0 left pointing arrow to expose the globe on Number of controllers: 0 the toolbar (Figure 3.2.1). Online: YES 🧐 📃 1:40 PM Figure 3.2.1 2. Select Abort Communications and click on it (Figure 3.2.2). Abort Communications Hide Shutdown 47% View **Figure 3.1.6** Settings Abort Communications *Note:* This screen displays you the current Shutdown ん information for communications that are currently in progress. **Figure 3.2.2** While on this screen you can select from the following choices: 3. When you click on this option all communications currently taking place from this computer will be terminated. Abort Communications: This will terminate any communications currently taking place. **Note:** Any future scheduled tasks will not take place until the communications have been turned back on. Hide: This choice will shrink the "Scheduled for Today" window back down to the Globe icon. Shutdown: This will bring up the "Confirm" window asking you if you are sure that you want to shutdown the comm. Server (Figure 3.1.7).

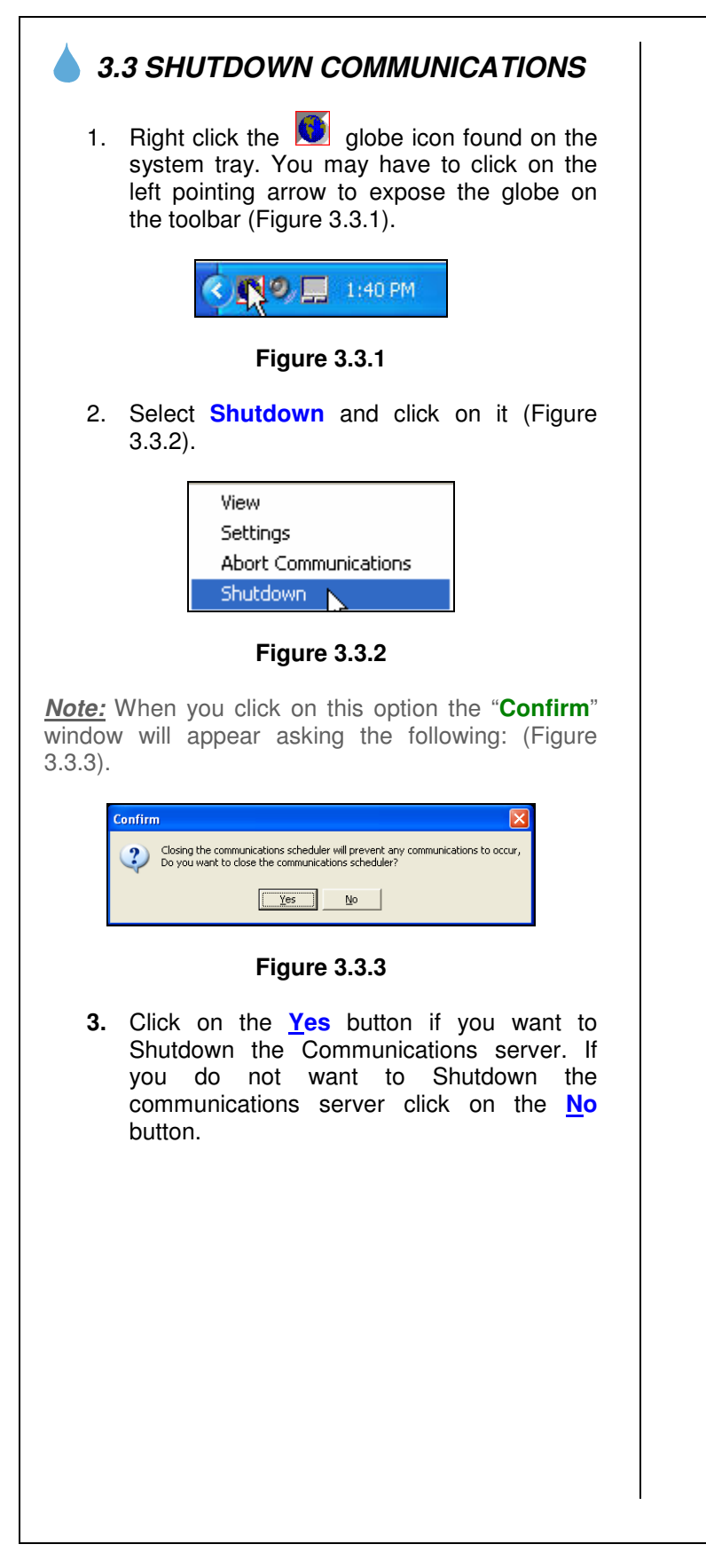

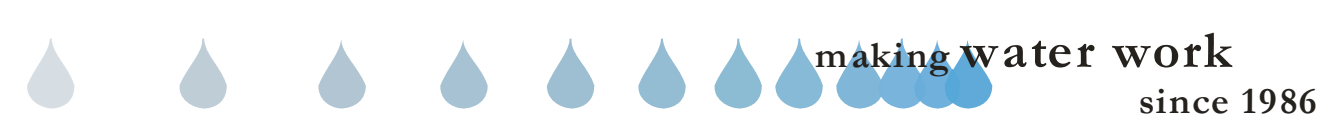

# **ZY CALSENSE** ®

| <b>NOTES</b> |  |
|--------------|--|
|              |  |
|              |  |
|              |  |
|              |  |
|              |  |
|              |  |
|              |  |
|              |  |
|              |  |
|              |  |
|              |  |
|              |  |
|              |  |
|              |  |
|              |  |
|              |  |
|              |  |
|              |  |
|              |  |
|              |  |
|              |  |
|              |  |
|              |  |
|              |  |
|              |  |
|              |  |
|              |  |
|              |  |
|              |  |
|              |  |
|              |  |
|              |  |
|              |  |
|              |  |
|              |  |
|              |  |
|              |  |
|              |  |
|              |  |
|              |  |
|              |  |
|              |  |
|              |  |
|              |  |
|              |  |
|              |  |
|              |  |

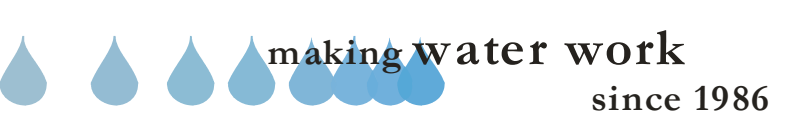

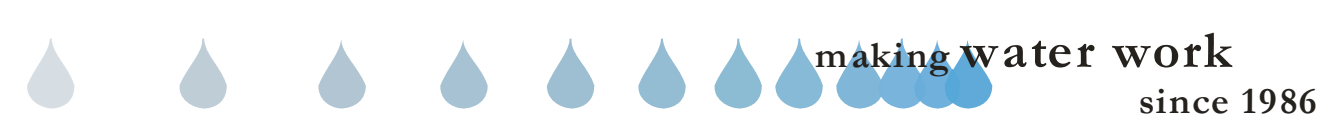

### 4.0 SITE / CONTROLLER SETUP

The Site / Controller Setup area is used for entering the required communications information for the controllers that will be communicated with from the central.

 In the toolbar at the top of the screen select <u>Setup</u>. Scroll down the list to <u>Site/Controller</u> setup and click on it (Figure 4.0.1).

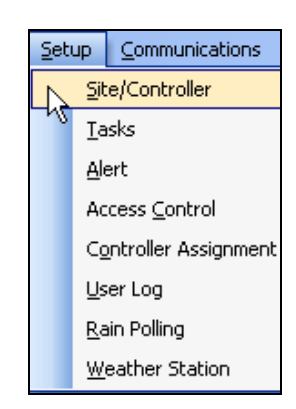

#### Figure 4.0.1

<u>Note:</u> This will take you to the "Site/Controller Setup" window (Figure 4.0.2).

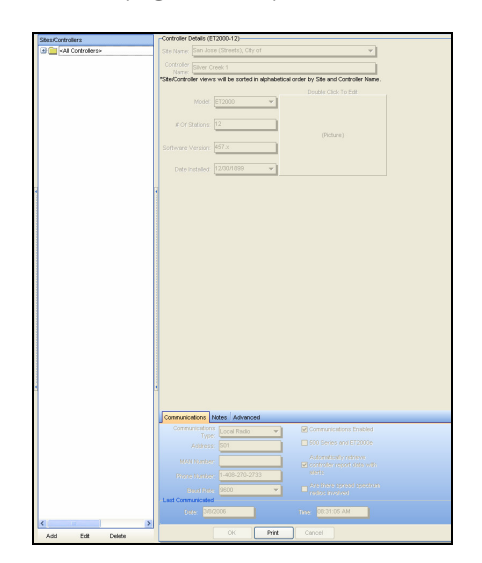

Figure 4.0.2

<u>Sites/Controllers:</u> The site/controllers column lists all the controllers entered into Command Center.

**Controller Details:** Controller details are where all the information for communicating to a controller is entered. Once a controller has been contacted by the central, the controllers' part number will appear after the words Controller Details. Example: Controller Details (ET2000-24-R-L-G-RB-FL-RR)

<u>Add:</u> Add is used to add a new controller to the site/controller list.

• Selecting ADD will activate the "Controller Detail" screen.

**<u>Site Name</u>**: Site names are used to group a number of controllers together.

• Type a name in the site name box or select the down arrow and choose a name that has already been entered. (Example: Memorial Park)

<u>Controller Name:</u> Controller names are used to identify individual controllers in a site. (Example: Snack Bar)

**Model:** This box shows the model type of the controller. This section is grayed out and will change automatically when the controller is contacted for the first time.

**<u># of stations:</u>** This is the number of stations the controller is equipped with. This section is grayed out and will change automatically when the controller is contacted for the first time.

<u>Software version</u>: This is the current ROM version of the controller. This section is grayed out and will change automatically when the controller is contacted for the first time,

**<u>Date installed:</u>** Use this box to fill in the date that the controller was originally installed.

(**Picture**): A picture of the site or controller location can be uploaded and viewed.

#### Add a picture:

- Double click on the picture box.
- Click on the **Load** button.
- From the stored file location. Double click on the **picture** to load.

#### Remove a picture:

• Double click on the **picture** box.

making water work

- Click the Clear button.
- Click the OK button.

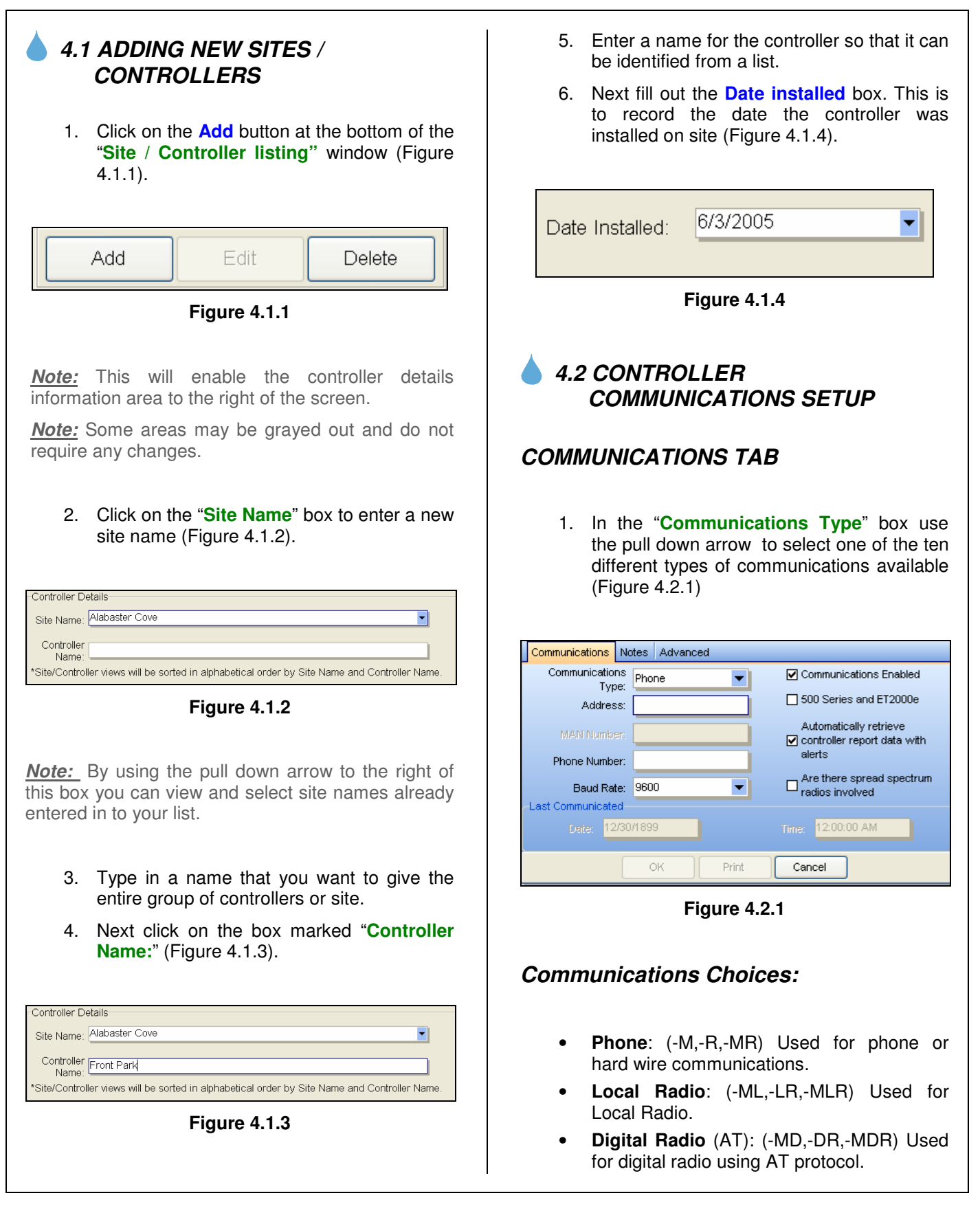

since 1986

making water work

# **ZY CALSENSE** R

SECTION 4 SITE / CONTROLLER SETUP

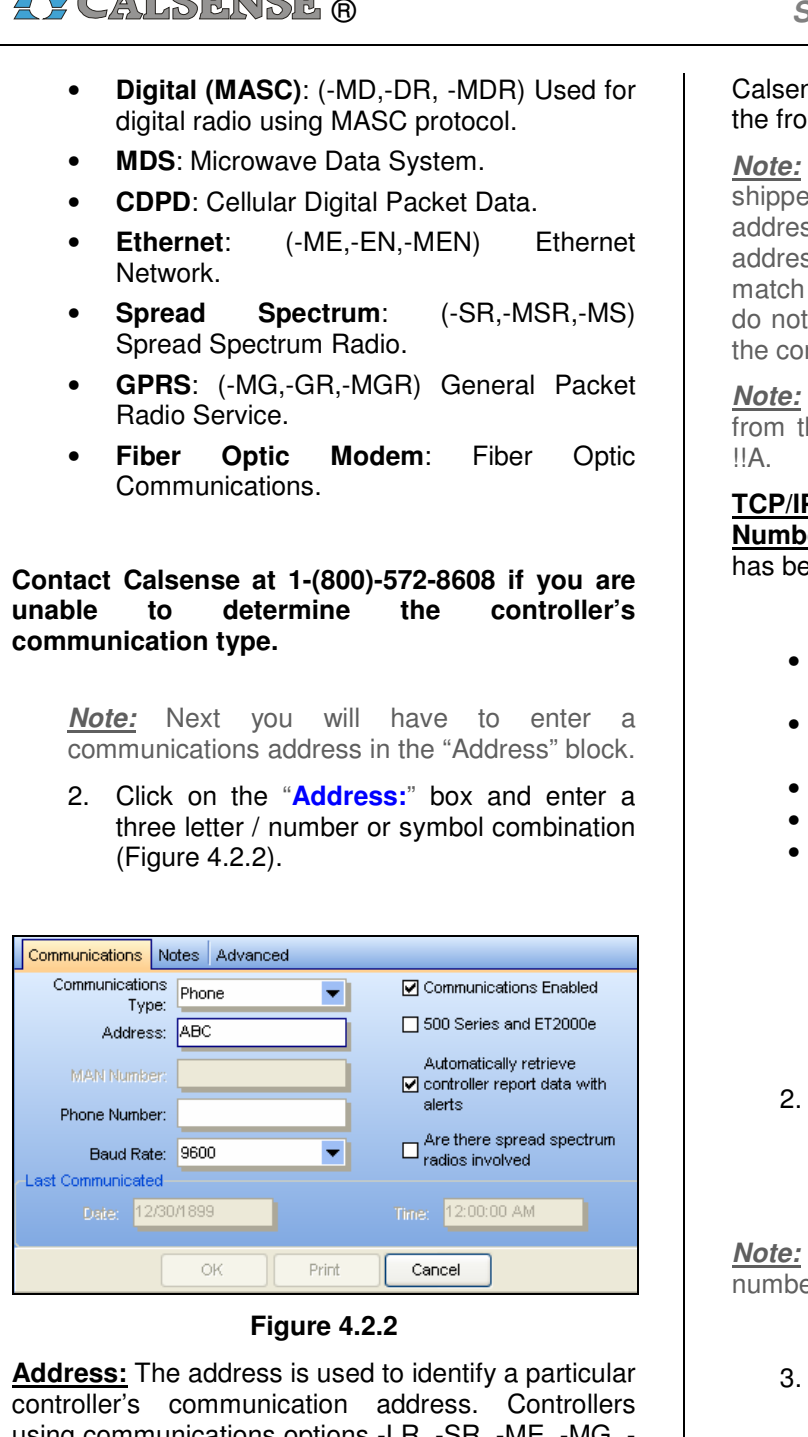

using communications options -LR, -SR, -ME, -MG, -MDR, -MLR, -MSR, -FOM, -MR or -M make it necessary to set a different communication address for each controller that is physically hard wired together sharing a single phone number. MAN number or radio.

It is not necessary to change the address if the communications option for the controller is a -DR, -EN, -GR, -R, or a stand alone controller using a Calsense direct wire cable communicating through the front serial port of the controller.

*Note:* The controller's communications address shipped from the factory is !!!. The controller's address can only be changed at the controller. The address listed here, in the central software, must match the address in the controller. If the addresses do not match the central will not communicate with the controller.

Note: ET2000 (500 series) controllers are shipped from the factory with a communications address of

TCP/IP Address / ID / IP / MAN Number or Phone Number: Depending on which communication type has been selected. One of the following will appear.

- TCP/IP Address: (CDPD) Cellular Digital Packet Data.
- ID Number: (GPRS) General Packet Radio Service.
- IP: Ethernet.
- Man Number: (AT & MASC) Digital Radio.
  - Phone Number:
    - Phone
    - MDS
    - Local Radio Spread or Spectrum
    - Fiber Optic Modem
- 2. Select the TCP/IP, ID, and IP, MAN or Phone number box and enter the appropriate number.

*Note:* If hard wire communications is being used, no number is entered.

3. Check the appropriate boxes that apply to this controller and the environment that it is operating within.

Communications Enabled: Checking the box will enable "task" communications. This will generate an alert line "Communications Disabled for this controller, Enable in Controller Setup". This will also generate an alert line in the Communication Log, "Communications Disabled for this controller". Disabling the communications has no effect using any Speed Communications.

making water work

- Check the box to enable communications.
- Uncheck the box to disable communications.

500 Series: This box must be checked when the controller has 500 series firmware.

Check this box if the controller has -FL firmware.

Note: To verify if a controller has 500 series firmware. At the controller, Press Main Menu / Setup / Communications. The ROM version will appear in the black strip upper right hand side of the screen.

Automatically retrieve controller report data with alerts: Checking this box will automatically retrieve report data every time the central retrieves alert data from a controller. This allows the user to accumulate data used to create water reports.

Note: Users which have a communication option which have a monthly fee should consider using a scheduled task in gathering report data where cost is a concern.

- Check the box to retrieve report data automatically.
- Uncheck box to disable report data retrieval automatically.

Are there Spread Spectrum radios involved: If there is an Spread Spectrum radio involved in a chain of controllers, each controller in the chain must have this box checked.

Last Communicated: Last Communicated displays the Date and Time of the last communication to the controller (Figure 4.2.3).

| -Last Communic | ated       |   |             |
|----------------|------------|---|-------------|
| Date:          | 12/30/1899 |   | 12:00:00 AM |
|                |            | - |             |

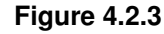

### NOTES TAB

1. By clicking on the "Notes" Tab you will open up an area where you can enter additional information about the controller (Figure 4.2.4).

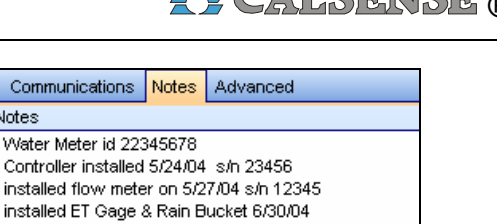

#### Figure 4.2.4

### ADVANCED TAB

lotes

Serviced Et Gage 7/10/04

1. BY clicking on the "Advanced" tab you can change the following information:

| Communications No                                                                                 | tes Advanced |  |
|---------------------------------------------------------------------------------------------------|--------------|--|
| Items on this page should not be modified unless directed to do so by a<br>Calsense represenative |              |  |
| UseCTS/RTS whe                                                                                    | n hard wired |  |
| Force this controller to use this communication server Any available comm server                  |              |  |

#### Figure 4.2.5

- Use CTS (Clear to send) / RTS (Request to send) when hardwired.
- Time out adjustment percentage.
- Force this controller to use this communications server (Figure 4.2.5).

#### **CAUTION:**

#### Items on the Advance tab should not be modified unless directed to do so by a Calsense representative.

Note: If you choose not to save any of the information for this controller click on the CANCEL button at the bottom of the screen.

2. Select the **OK** button at the bottom of the screen to save your controller information. The "Information" screen will appear stating "If you are using tasks remember to add this controller to the following types of tasks:"

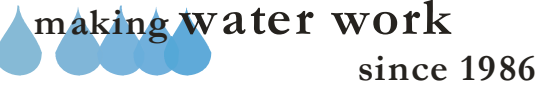

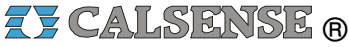

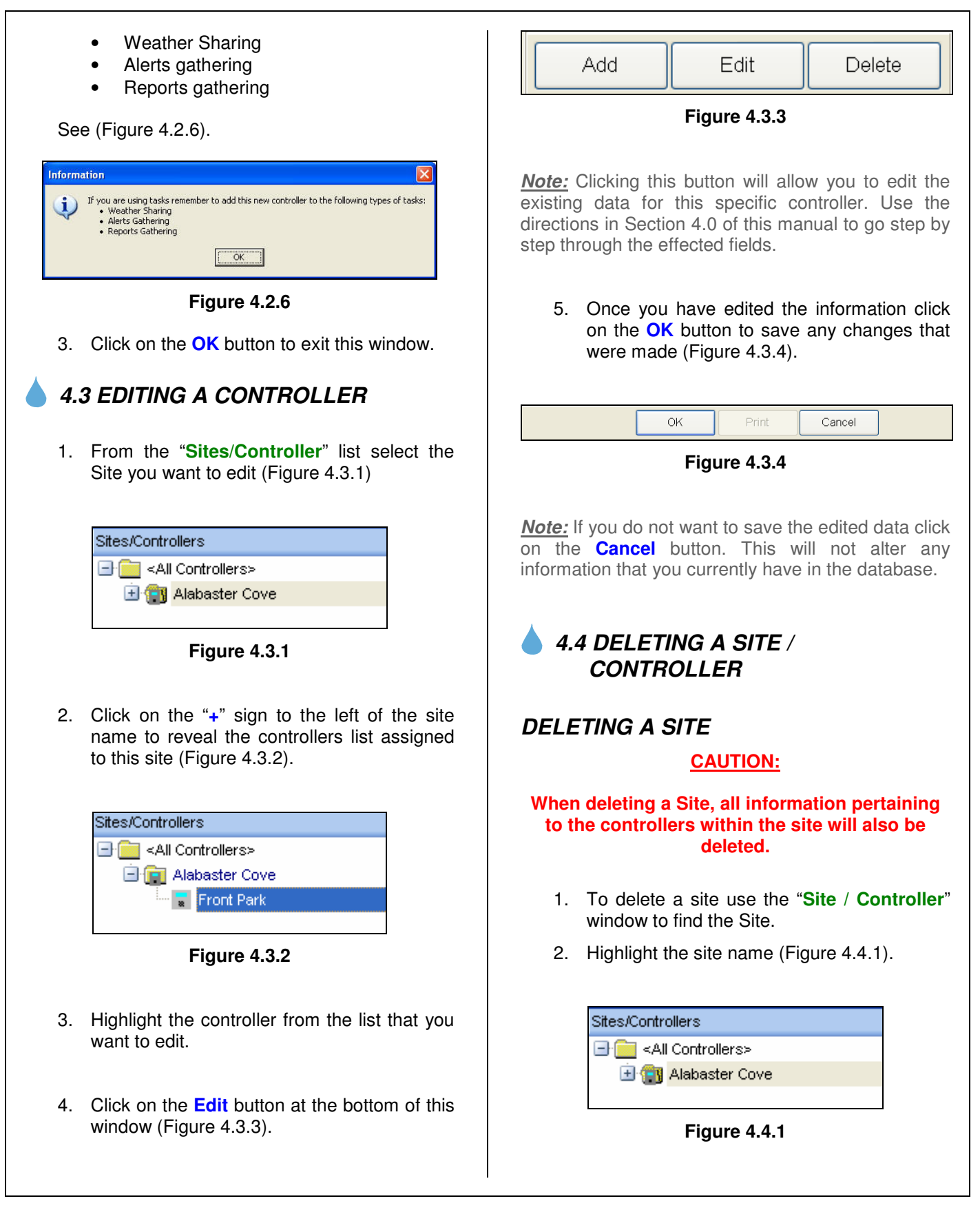

since 1986

making water work

# ZY CALSENSE ®

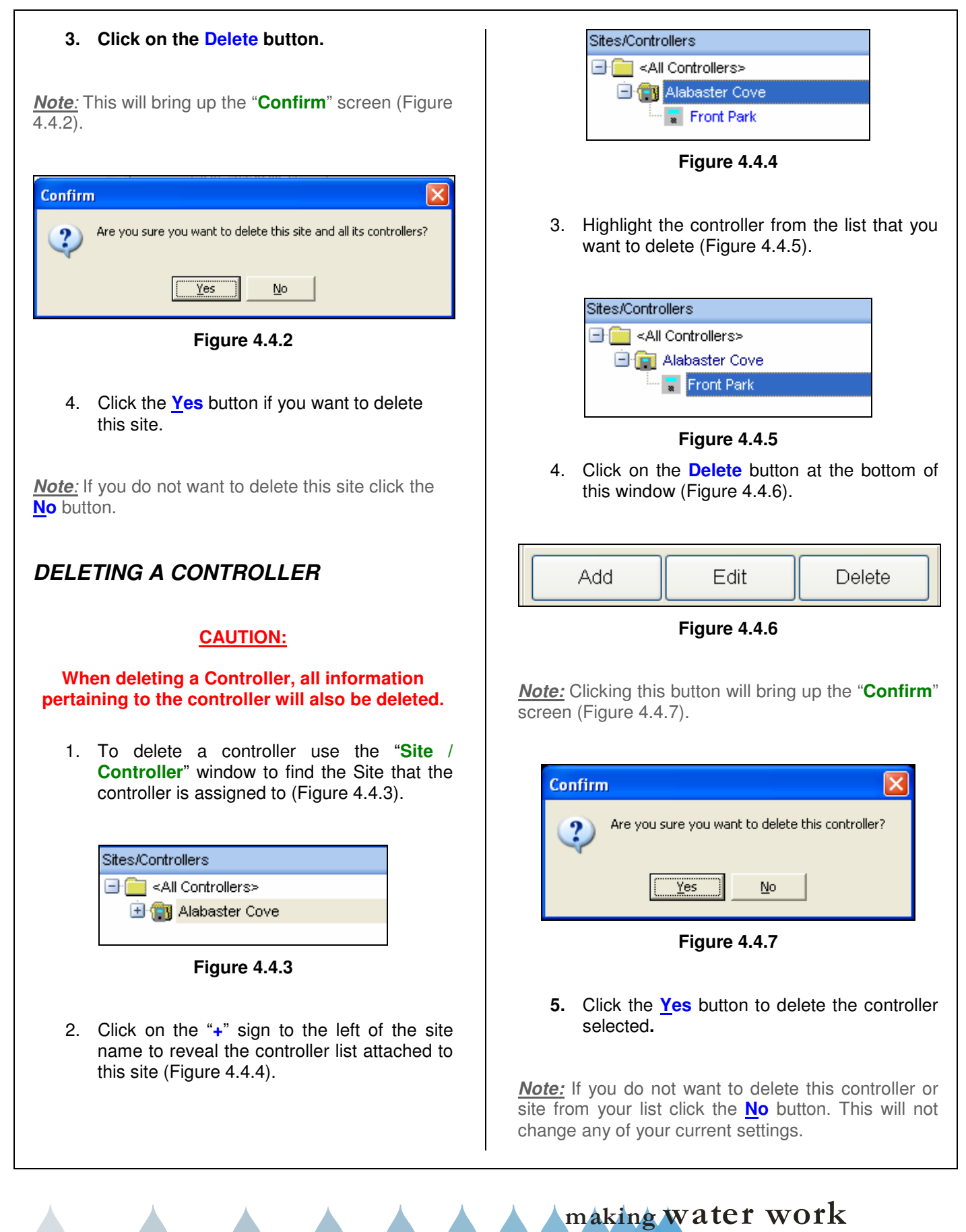

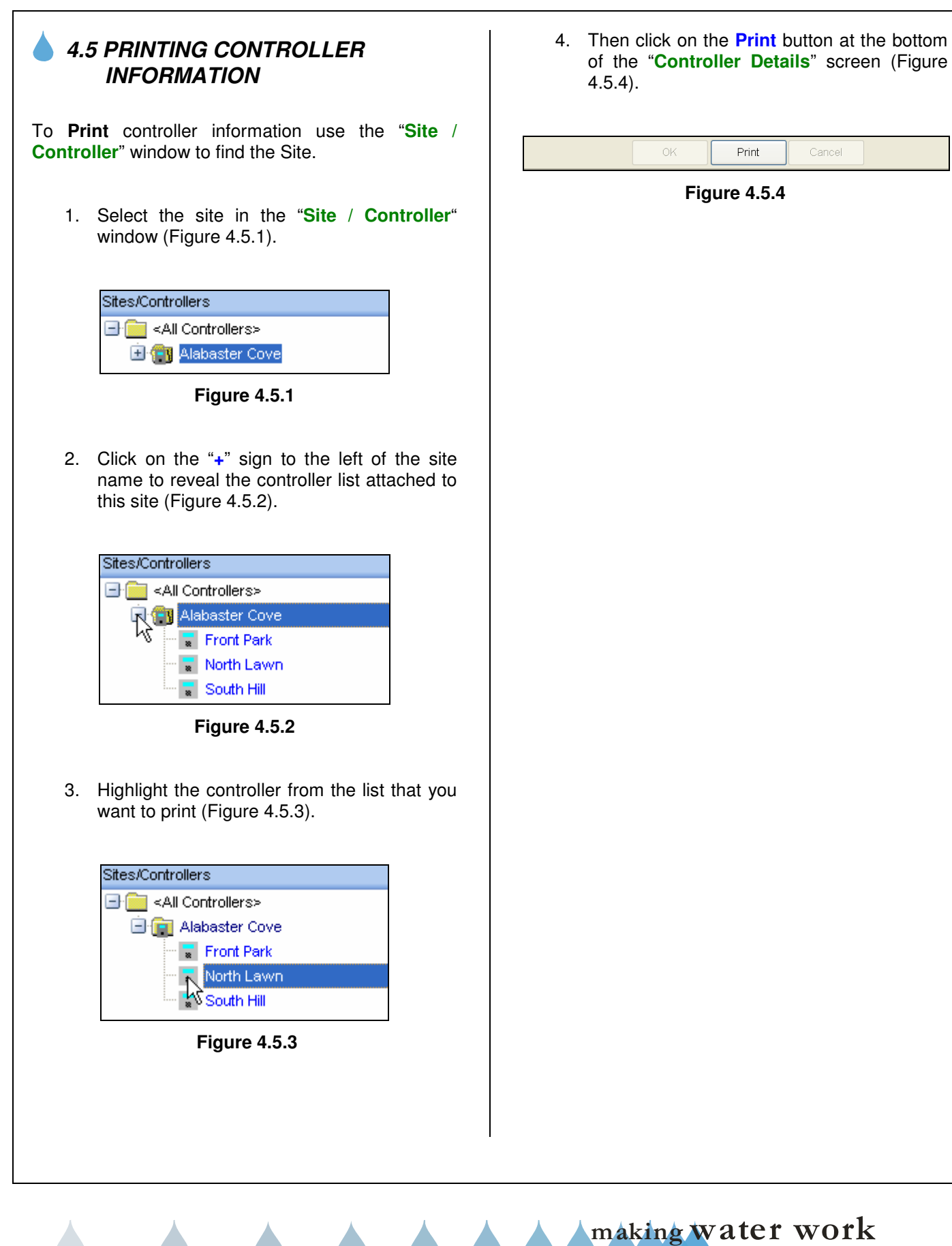

**CALSENSE** ®

*Note:* This will bring you to the "**Print**" screen (Figure 4.27).

|                                                                                                    |                                                                                                    | Print Current Page                                                                                                    |
|----------------------------------------------------------------------------------------------------|----------------------------------------------------------------------------------------------------|----------------------------------------------------------------------------------------------------|
| Alabaster Cove<br>Front Park<br>Model:<br>Maximum number of stations in u<br>Software version:<br>Date installed:<br>Communications type:<br>Address:<br>Phone number:<br>Baud rate:<br>Last communicated:<br>Communications server:<br>Timeout adjustment:<br>Notes: | July 05, 2005 12:20 PM<br>ET2000<br>e: 40<br>576.b<br>7/5/2005 12:08:31 PM<br>Digital Radio (AT)<br>!!A<br>14400<br>7/5/2005 12:20:23 PM<br>Any available comm server<br>100 | ET2000-40-DR-L-G-RB-F-FL-RR-WG<br>Communications enabled<br>Auto retrieve report data with alerts<br>FLOWSENES capable<br>Use CTS/RTS when communicating via hard wire |
| ZT CALSENSE.                                                                                                    | Page 1 of 1                                                                                                    |                                                                                                    |

Figure 4.27

SEE "HOW TO PRINT REPORTS" SECTION FOR MORE INFORMATION.

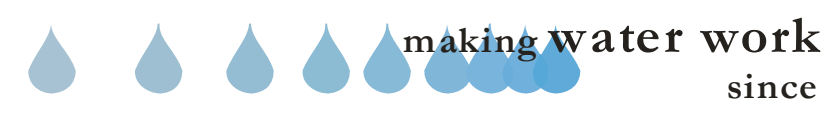

# **CALSENSE** ®

**NOTES** 

| <br> |
|------|
| <br> |
|      |
|      |
|      |
|      |
|      |
|      |
|      |
|      |
|      |
|      |
|      |
|      |
|      |
|      |
|      |
| <br> |
|      |
|      |
|      |
|      |
| <br> |
| <br> |
|      |
|      |
|      |
| <br> |
| <br> |
|      |
|      |
|      |
| <br> |
|      |
|      |
|      |
|      |
|      |
|      |
|      |

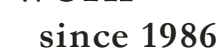

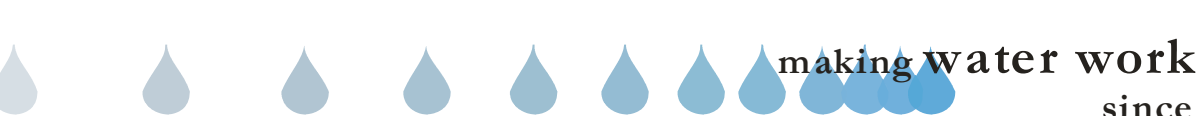

#### 5.0 CONTROLLER ASSIGNMENT SETUP

<u>Only</u> a person with an <u>Administrator</u> level will be able to view and assign controllers to users. Anyone classified as a <u>Standard User</u>, <u>will not</u> have access to Controller Assignment or User Log when they login.

Controller assignment is a tool used by the Administrator to assign particular controllers or controller sites to a user. When a user logs onto Command Center, only the controllers that have been assigned to that user will be available.

 In the upper toolbar select <u>Setup</u>. Then scroll down to <u>Controller Assignment</u> and click on it (Figure 5.0.1).

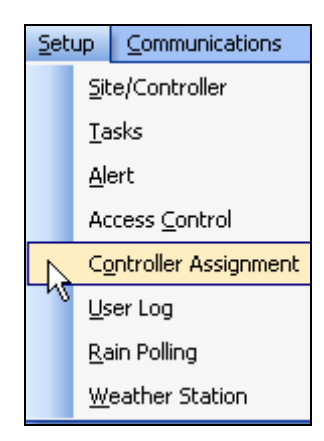

#### Figure 5.0.1

<u>Note:</u> This will take you to the "Controller Assignment" window (Figure 5.0.2).

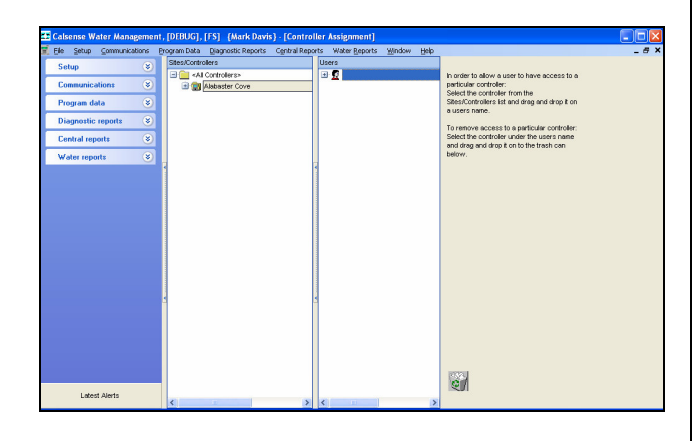

#### Figure 5.0.2

<u>Adding Controllers:</u> From the Controller List: Select an entire site or individual controllers within a site and drag the controller selections onto the User Name by keeping pressure on the mouse key until you reach the Users name. Release the button and the controllers should appear directly below the Users name.

**Removing Controllers:** Open the User and expand the Site List by clicking on the "+" sign. Select the controller or individual controllers within a site and drag it to the trash can at the bottom right hand corner of the screen. The same can be performed to remove an entire site by selecting the entire site and dragging it to the trash can.

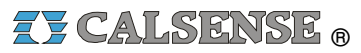

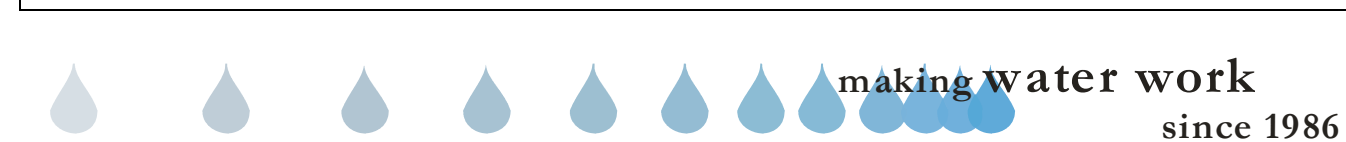

| NOTES |  |
|-------|--|
|       |  |
|       |  |
|       |  |
|       |  |
|       |  |
|       |  |
|       |  |
|       |  |
|       |  |
|       |  |
|       |  |
|       |  |
|       |  |
|       |  |
|       |  |
|       |  |
|       |  |
|       |  |
|       |  |
|       |  |
|       |  |
|       |  |
|       |  |
|       |  |
|       |  |
|       |  |
|       |  |
|       |  |
|       |  |
|       |  |
|       |  |
|       |  |
|       |  |

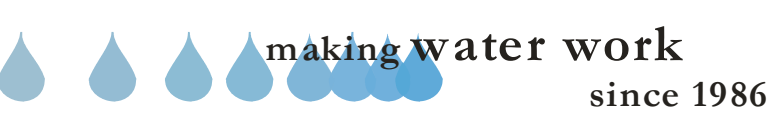

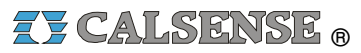

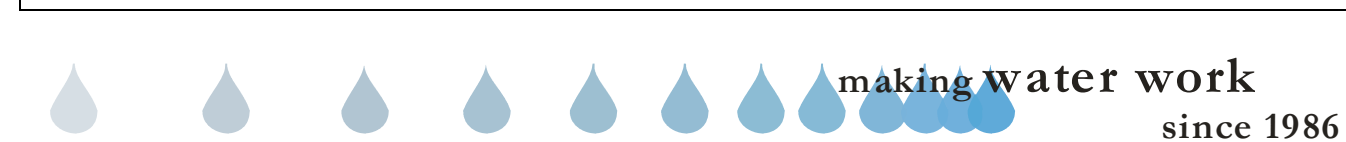

### 6.0 SPEED COMMUNICATIONS

Speed Communications: Speed Communications is used to communicate with one or more controllers without building or scheduling a task. It performs a particular command now. Speed communications allows the selection of an entire site, multiple sites, multiple controllers from multiple sites or just a single controller.

Note: The following options are covered in this section:

| • | Send No Water Days. | Section | 6.5 |
|---|---------------------|---------|-----|
| • | Controllor On       | Section | 66  |

- Controller On. Section 6.6 Controller Off. 6.7 Section
- Clear Main Line Break. •
- Section 6.12
- Master Valve Override. Section 6.13
- Section 6.14 Clear Hold Over.
- Set Time and Date. Section 6.15

All others options will direct you to the section that covers them in more detail.

| • | Get Alerts.           |         | Section     | 20.0 |
|---|-----------------------|---------|-------------|------|
| • | Get Program Data      |         | Section     | 16.0 |
| • | Get Station History   |         | Section     | 21.0 |
| • | Get All Diagnostics   | Section | 16.0, 20.0, | 21.0 |
| • | Direct Access         |         | Section     | 7.0  |
| • | Get Manual Programs   |         | Section     | 17.0 |
| • | Send Access Control ( | Codes   | Section     | 9.0  |
| • | Get Lights            |         | Section     | 18.0 |
|   |                       |         |             |      |

1. In the toolbar at the top of the screen select Communications then scroll down to Speed Communications and click on it (Figure 6.0.1).

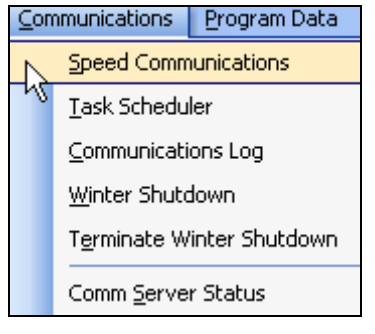

Figure 6.0.1

2. Select the Site / Controller that you want to perform the Speed Communications on from the "Site / Controller" window (Figure 6.0.2)

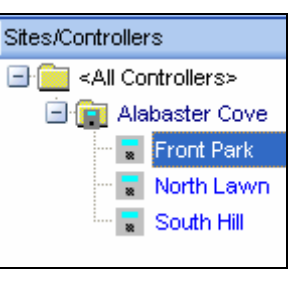

**Figure 6.0.2** 

*Note:* Make sure that the controller or site that you want to perform the task on is highlighted. Then select the task from the list of icons to the right (Figure 6.0.3).

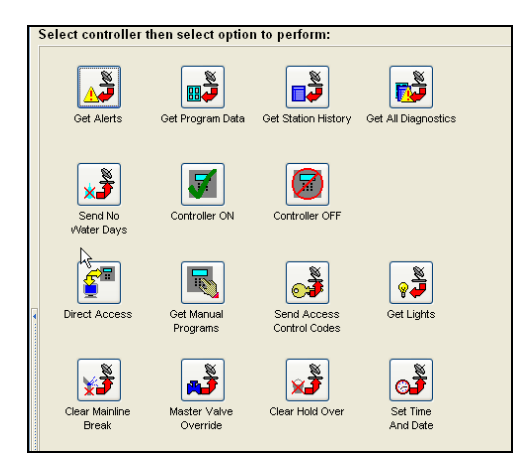

Figure 6.0.3

Note: When a controller is selected for a speed communication and the icon is grayed out, that option is not available on that model of controller.

# 6.1 GET ALERTS

Get Alerts: The Get Alerts command is used to gather the controller's diagnostic lines. The diagnostic report consists of all alert messages recorded by the controller in a given 24 hour period.

1. From the List of icons to the right of the "Speed Communications" screen select the Get Alerts icon (Figure 6.1.1).

making water work

#### SECTION 6 SPEED COMMUNICATIONS

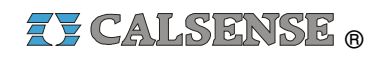

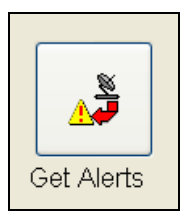

Figure 6.1.1

#### **SEE SECTION 20.0 FOR MORE DETAILS**

#### 6.2 GET PROGRAM DATA

<u>Get Program Data:</u> The Get Program Data command is used to gather all the programming information of the controller. The controller's program data is divided into four different categories, the controllers schedule, flow, weather, and setup.

 From the List of icons to the right of the "Speed Communications" screen select the Get Program Data icon (Figure 6.2.1).

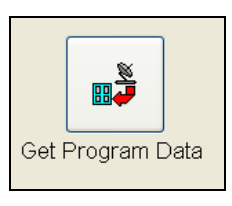

Figure 6.2.1

#### **SEE SECTION 16.0 FOR MORE DETAILS**

#### 6.3 GET STATION HISTORY

<u>Get Station History:</u> The Get Station History command is used to retrieve the record of each stations irrigation activity for a given day(s). The station history report contains each stations Start date/time, Program assignment, Cycle repeats, Programmed minutes, Applied minutes, Applied gallons, Applied inches, High limit (GPM), Flow (GPM), Low limit (GPM), Hold over minutes, Manual/Test (GPM), Trip% (High & Low flow when using the learned mode.), Moisture sensor: Set point and last reading, Flag: a station alert.

1. From the List of icons to the right of the "Speed Communications" screen select the Get Station History icon (Figure 6.3.1).

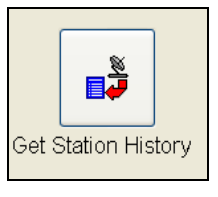

#### Figure 6.3.1

#### **SEE SECTION 21.0 FOR MORE DETAILS**

### 6.4 GET ALL DIAGNOSTICS

<u>Get All Diagnostics</u>: The Get All Diagnostics command is used to gather in one communication set the controllers Alerts, Program Data and Station History Lines.

1. From the List of icons to the right of the "Speed Communications" screen select the Get All Diagnostics icon (Figure 6.4.1).

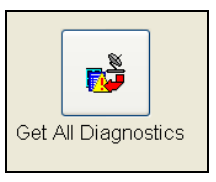

Figure 6.4.1

# SEE SECTION 16.0, 20.0, and 21.0 FOR MORE DETAILS

### 6.5 SEND NO WATER DAYS

**Send No water Days:** No Water Days are used to skip an irrigation day(s) without changing the current irrigation scheduled. When the no water day(s) sent to the controller expires, the controller will resume irrigating the next regular scheduled irrigation day.

1. From the List of icons to the right of the "Speed Communications" screen select the Send No Water Days icon (Figure 6.5.1).

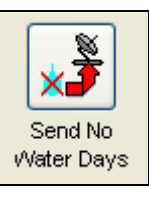

Figure 6.5.1

making water work

# ZY CALSENSE ®

<u>Note:</u> ET2000 controllers (500 series) can select no water days by *All Stations*, *Program* or *Single Station*. When sending no water to a site that has ET2000 (500 series) controllers with ET1 or ET2000 (400 Series) controllers in the same site, No Water Days will be *All Stations ONLY*.

<u>Note:</u> A "**No Water Days**" window will appear asking: "Enter the number of days you would like to turn the water off for: (Name of Site / Controller)" (Figure 6.5.2).

| NO Wate | r Days<br>EnterThe Number Of Days You Would |
|---------|---------------------------------------------|
|         | Enter the Number of Days fou Would          |
|         | Like To Turn The Water OFF For:             |
|         | Front Park                                  |
|         |                                             |
|         |                                             |
|         |                                             |
|         | All Stations                                |
|         |                                             |
|         | 1                                           |
|         |                                             |
|         |                                             |
|         | OK Cancel                                   |
|         |                                             |

Figure 6.5.2

2. There is a drop down arrow to the right of the first box. This box will allow you to choose All Stations, Certain Programs, or Individual Stations. Highlight the choice that you want and then move to the next box (Figure 6.5.3).

| No Water Days |                                   |
|---------------|-----------------------------------|
|               | EnterThe Number Of Days You Would |
|               | Like To Turn The Water OFF For:   |
|               | Front Park                        |
|               |                                   |
|               |                                   |
|               | Program A                         |
|               |                                   |
|               | 1 🗘                               |
|               |                                   |
|               | OK Cancel                         |
|               |                                   |
|               |                                   |
|               | Figure 6.5.3                      |

3. Using the **UP** and **DOWN** arrow select the number of No Water Days 1-31 that you want to send to the controller(s) (Figure 6.5.3).

#### 4. Click on the **OK** button to send.

<u>Note:</u> If you do not want to send the No water Days to this controller click on the **Cancel** button.

<u>Note:</u> A communications screen will appear letting you know that you are communicating with the controller selected (Figure 6.5.4)

| ront Park       | mark's Communications Server | Number Left     |
|-----------------|------------------------------|-----------------|
|                 | 100 %                        |                 |
| aving CMOS data |                              | Cancel          |
|                 |                              |                 |
| Bad Blocks:     | Total Bytes Expect           | ed: 1           |
| Total Blocks:   | Total Byt                    | es: 1           |
| Last Block: Go  | od Retr                      | ys: 0           |
| Radio status    | Send/Receive status          | Signal strengtl |
|                 | O Idle     Pending           | -113 dBm        |
|                 | Sent To Network MA           | SN .            |

#### Figure 6.5.4

<u>Note:</u> After the communications task has taken place the "**Communications Completed**" screen will appear (Figure 6.5.5).

| Communications Compl | leted                 | × |
|----------------------|-----------------------|---|
| Controller Name      | ⊽ <mark>Status</mark> |   |
| Front Park           | SUCCESSFU             | L |
|                      |                       |   |
|                      |                       |   |
|                      |                       |   |
|                      |                       |   |
|                      |                       |   |
|                      |                       |   |
|                      |                       |   |
|                      |                       |   |
|                      |                       |   |
|                      |                       |   |
|                      | ОК                    |   |

Figure 6.5.5

making water work

since 1986

5. Click on the **OK** button.

### 6.6 CONTROLLER ON

<u>Controller ON:</u> Turns ON a controller that is in the OFF mode.

- 1. From the Site / Controller List select the controller that you want to turn on. Make sure that it is highlighted (Figure 6.0.2).
- 2. From the list of icons to the right of the "Speed Communications" screen select the Controller ON Icon (Figure 6.6.1).

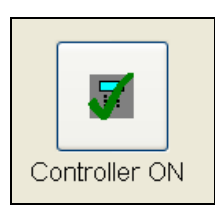

Figure 6.6.1

<u>Note:</u> A communications screen will appear letting you know that you are communicating with the controller of choice (Figure 6.5.4)

<u>Note:</u> After the communications task has taken place the "**Communications Completed**" screen will appear (Figure 6.5.5).

3. Click on the **OK** button.

# 6.7 CONTROLLER OFF

<u>Controller OFF</u>: Turn OFF a controller that is in the Auto mode.

- 1. From the Site / Controller List select the controller that you want to turn off. Make sure that it is highlighted (Figure 6.0.2).
- From the List of icons to the right of the "Speed Communications" screen select the Controller OFF lcon (Figure 6.7.1).

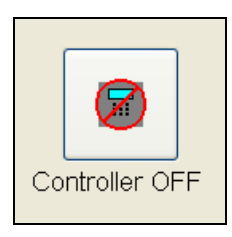

Figure 6.7.1

**<u>Note</u>**: A communications screen will appear letting you know that you are communicating with the controller of choice (Figure 6.5.4).

*Note:* After the communications task has taken place the "**Communications Completed**" screen will appear (Figure 6.5.5).

3. Click on the **OK** button.

# 6.8 DIRECT ACCESS

**Direct Access:** Direct access is a direct link to the controller in the field which provides a real time view of the controllers display screen and current activity. Direct access also allows the user to test and manually water stations, turn On/Off the controller and master valve override.

<u>Note:</u> Direct access does not support programming changes to the controller and is limited to only the highlighted keys on the keypad. Any keys that are grayed out on the keypad are not accessible.

*Note:* Direct access should be used as little as possible when your communication method has monthly usage fees.

1. From the List of icons to the right of the "Speed Communications" screen select the Direct Access Icon (Figure 6.8.1).

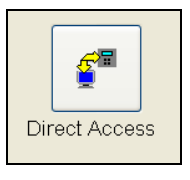

Figure 6.8.1

#### **SEE SECTION 7.0 FOR MORE DETAILS**

## 6.9 GET MANUAL PROGRAMS

<u>Get Manual Programs</u>: Provides an independent supplement to regularly scheduled irrigation. Typical use of Manual Programs might include over seeding, fertilizing and walk-thru.

1. From the List of icons to the right of the "Speed Communications" screen select

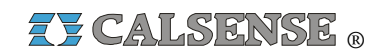

the **Get Manual Programs** Icon (Figure 6.9.1).

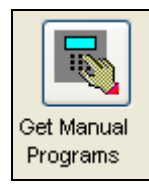

Figure 6.9.1

#### **SEE SECTION 17.0 FOR MORE DETAILS**

#### 6.10 SEND ACCESS CONTROL CODES

**Send Access Control Codes:** The sending of Login Codes to ET2000 controllers is done by either using Speed Communications or by creating a Task and then scheduling that Task to be performed (See Section 8 Task Setup).

 From the List of icons to the right of the "Speed Communications" screen select the Send Access Control Codes Icon (Figure 6.10.1).

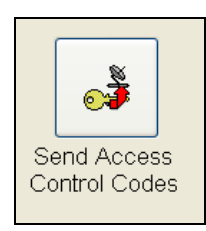

Figure 6.10.1

#### **SEE SECTION 9.0 FOR MORE DETAILS**

#### 6.11 GET LIGHTS

<u>Get Lights:</u> The lights program consists of a fourteen-day rolling schedule with two Start and Stop times per light output. The lights circuit outputs at the controller supply 28 volts to a relay to control various devices such as turning On/Off lights, gates or water features.

 From the List of icons to the right of the "Speed Communications" screen select the Get Lights Icon (Figure 6.11.1).

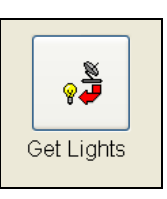

Figure 6.11.1

#### **SEE SECTION 18.0 FOR MORE DETAILS**

### 6.12 CLEAR MAIN LINE BREAK

<u>Clear Mainline Break:</u> A mainline break is when the controller detects a flow higher than the limit set for "during irrigation" or "all other times". The Clear Mainline Break feature will contact the controller selected, clear the Mainline Break Alert.

#### **CAUTION:**

Before clearing a mainline break from the central, verify with someone on site that the mainline has been repaired or the condition that caused the mainline break has been identified and corrective action has been taken. In addition, it is <u>extremely</u> <u>important</u> that the mainline has been manually <u>refilled</u> and all air removed from the mainline and pressurized <u>before clearing</u> the mainline break from the central. <u>If not</u>, the in rush of the water could severely damage the mainline and valves in the system.

- Select the Site / Controller that you want to perform the Speed Communications on from the "Site / Controller" window (Figure 6.0.2).
- From the List of icons to the right of the "Speed Communications" screen select the Clear Main Line Break Icon (Figure 6.12.1).

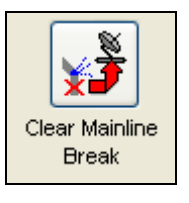

Figure 6.12.1

**Note:** A communications screen will appear letting you know that you are communicating with the controller of choice (Figure 6.5.4).

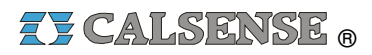

*Note:* This command will take place without any confirmation screen. It will show up on your alerts page, and on the controller's alerts.

### 6.13 MASTER VALVE OVERRIDE

**Master Valve Override:** The master valve override is only available in the ET2000 500 series controller. It performs a Now Command from the central to open a master valve. The open time is adjustable from 0.10 (six minutes) to 48.00 hours.

- Select the Site / Controller that you want to perform the Speed Communications on from the "Site / Controller" window (Figure 6.0.2).
- From the List of icons to the right of the "Speed Communications" screen select the Master Valve Override Icon (Figure 6.13.1).

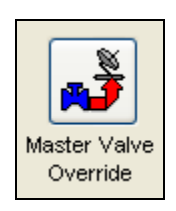

Figure 6.13.1

**Note:** This will bring up the Master Valve Override window asking: "What operation would you like to perform?" (Figure 6.13.2).

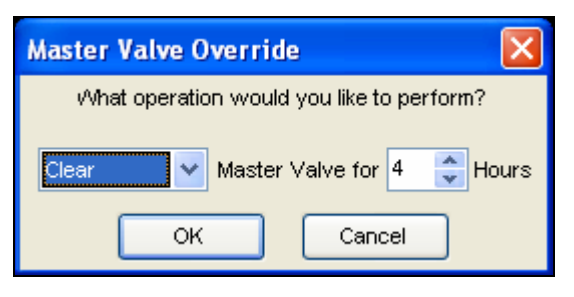

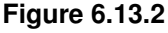

3. Using the drop down arrows select either **Open** or **Clear** (Master Valve for).

**<u>Open:</u>** Opens the master valve for the duration of time selected.

<u>Clear:</u> Clear command is used to cancel the master valve override at the controller.

- 4. Then choose the amount of time using the **UP** and **DOWN** arrows to the right of the number.
- 5. Click **OK** to transmit the data.

<u>Note:</u> Select **Cancel** if you do not want to enter this choice.

**<u>Note</u>**: A communications screen will appear letting you know that you are communicating with the controller of choice (Figure 6.5.4).

<u>Note:</u> After the communications task has taken place the "**Communications Completed**" screen will appear (Figure 6.5.5).

6. Click on the **OK** button.

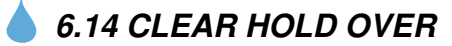

**<u>Clear Hold Over:</u>** Hold-over time is generated whenever scheduled irrigation crosses a Stop time. Rain also causes Hold Over. There are three choices when clearing hold-over time Clear All Hold Over, Clear by Program or Clear by Station.

- Select the Site / Controller that you want to perform the Speed Communications on from the "Site / Controller" window (Figure 6.0.2).
- From the List of icons to the right of the "Speed Communications" screen select the Clear Hold Over Icon (Figure 6.14.1).

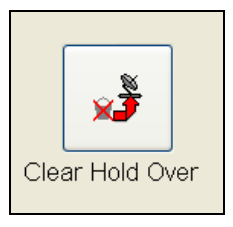

Figure 6.14.1

<u>Note:</u> This will bring up the Clear Hold Over window asking: "Select Hold Over To Clear" (Figure 6.14.2).

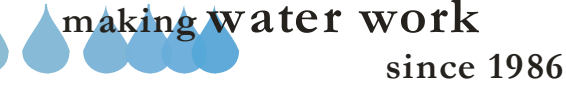

| Select Hold Over To Clear<br>For:<br>Exot Dark |
|------------------------------------------------|
| Clear All Hold Over                            |
| OK Cancel                                      |

Figure 6.14.2

1. Using the drop down arrows select either Clear All Hold over, Clear Hold Over By Program, Clear Hold Over By Station.

<u>Clear All Hold Over:</u> This will clear <u>ALL</u> hold over pertaining to this controller.

<u>Clear Hold Over By Program</u>: Clear Hold Over By Program is used to only clear the hold over for all of the stations assigned to that particular Program.

<u>Clear Hold Over By Station:</u> Will clear the hold over for that station only.

2. Click **OK** to transmit the data.

*Note:* Select **Cancel** if you do not want to enter this choice.

**<u>Note</u>**: A communications screen will appear letting you know that you are communicating with the controller of choice (Figure 6.5.4).

<u>Note:</u> After the communications task has taken place the "**Communications Completed**" screen will appear (Figure 6.5.5).

3. Click on the **OK** button.

## 6.15 SET TIME AND DATE

<u>Set Time And Date:</u> Set time and date synchronizes the controllers' time and date with the Central computers time and date.

- Select the Site / Controller that you want to perform the Speed Communications on from the "Site / Controller" window (Figure 6.0.2).
- From the List of icons to the right of the "Speed Communications" screen select the Set Time And Date Icon (Figure 6.15.1).

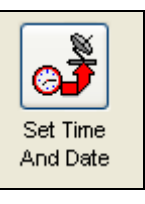

Figure 6.15.1

<u>Note:</u> A communications screen will appear letting you know that you are communicating with the controller of choice (Figure 6.5.4)

<u>Note:</u> After the communications task has taken place the "Communications Completed" screen will appear (Figure 6.5.5).

3. Click on the **OK** button.

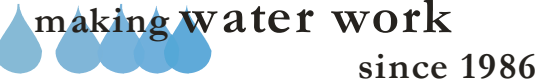

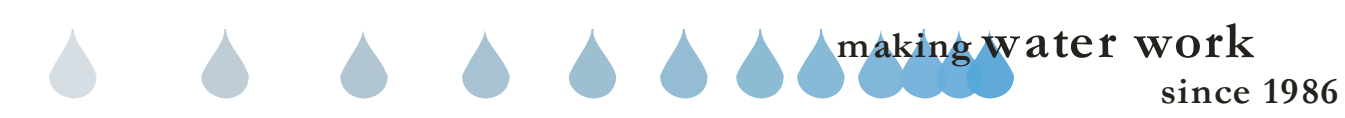

# **CALSENSE** ®

| <br> |
|------|
|      |
|      |
| <br> |
|      |
|      |
|      |
|      |
|      |
|      |
|      |
|      |
|      |
|      |
|      |
|      |
|      |
|      |
|      |
|      |
|      |
|      |
|      |
|      |
|      |
|      |
|      |
|      |
|      |
|      |
|      |
|      |
|      |
|      |
|      |
|      |
|      |
|      |
|      |
| <br> |
|      |
|      |

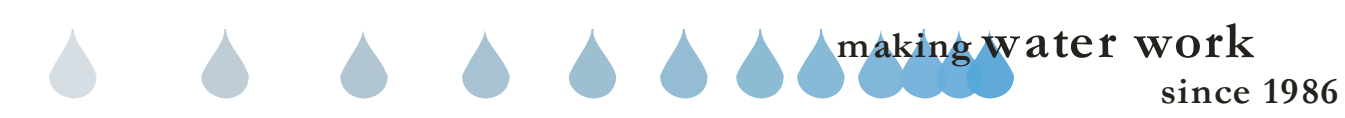

#### SECTION 7 DIRECT ACCESS

### 7.0 DIRECT ACCESS

**Direct Access:** Direct access is a direct link to the controller in the field which provides a real time view of the controllers display screen and current activity. Direct access also allows the user to test and manually water stations, turn On/Off the controller and master valve override.

**Note:** Direct access does not support programming changes to the controller and is limited to only the highlighted keys on the keypad. Any keys that are grayed out on the keypad are not accessible.

 From the toolbar at the top of the screen select <u>Communications</u> then scroll down to <u>Speed Communications</u> and click on it ( Figure 7.0.1)

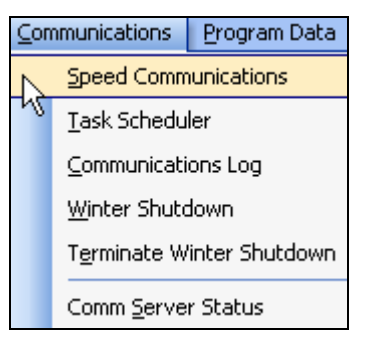

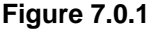

 Select the Site / Controller that you want to perform Direct Access on from the "Sites / Controllers" window. Make sure that it is highlighted (Figure 7.0.2).

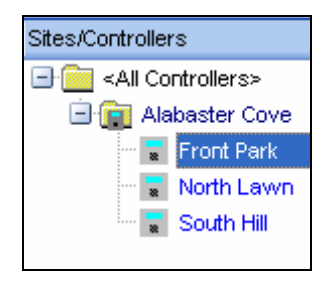

#### Figure 7.0.2

 From the List of icons to the right of the "Speed Communications" screen select the Direct Access Icon (Figure 7.0.3).

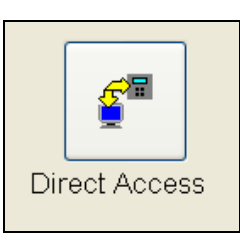

Figure 7.0.3

**<u>Note</u>**: A communications screen will appear letting you know that you are communicating with the controller of choice (Figure 7.0.4).

| 🖬 Communica      | tion Stat | us                                                                 |                 |
|------------------|-----------|--------------------------------------------------------------------|-----------------|
| Front Park       |           | mark's Communications Server                                       | Number Left: 1  |
|                  |           | 100 %                                                              |                 |
| Saving CMOS data | i         |                                                                    | Cancel          |
|                  |           |                                                                    |                 |
| Bad Blocks:      | 0         | Total By                                                           | tes Expected: 1 |
| Total Blocks:    | 2         |                                                                    | Total Bytes: 1  |
| Last Block:      | Good      |                                                                    | Retrys: 0       |
| Radio stat       | us        | Send/Receive status                                                | Signal strength |
|                  | ~         | <ul> <li>Idle</li> <li>Pending</li> <li>Sent To Network</li> </ul> | -113 dBm<br>MAN |

Figure 7.0.4

**Note:** After the communications has taken place the "**Communications Completed**" screen will appear (Figure 7.0.5).

| Controller Name |    | ⊽ Status   |  |
|-----------------|----|------------|--|
| Front Park      |    | SUCCESSFUL |  |
|                 |    |            |  |
|                 |    |            |  |
|                 |    |            |  |
|                 |    |            |  |
|                 |    |            |  |
|                 |    |            |  |
|                 |    |            |  |
|                 |    |            |  |
|                 |    |            |  |
|                 | ОК |            |  |
|                 |    |            |  |

CHANGE 1 20 September 2006 making water work since 1986 4. Click on the **OK** button.

#### For Direct Access:

#### ET1 SEE SECTION 7.1 ET 2000 (400 SERIES) SEE SECTION 7.2 ET 2000 (500 SERIES) SEE SECTION 7.3 ET 2000e SEE SECTION 7.4

# 7.1 DIRECT ACCESS ET1

<u>Note:</u> The ET1 Direct Access screen will appear (Figure 7.1.0).

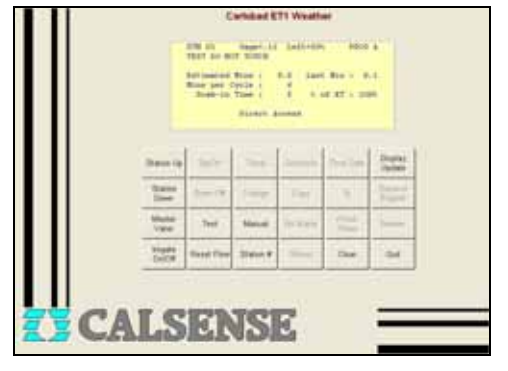

Figure 7.1.0

**<u>Station Up/Down</u>**: Advances to the next or back to the previous station.

<u>Master Valve:</u> Will open, close, or test the master valve for the time set at the controller.

1. Click the **DOWN** arrow to select what state you would like to place the master valve into (Figure 7.1.1).

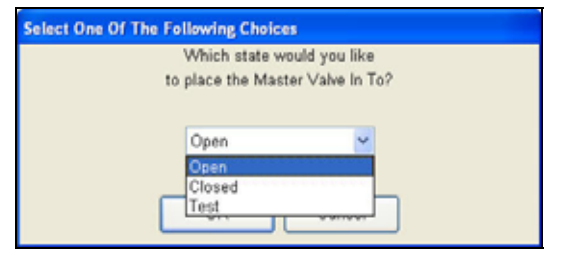

Figure 7.1.1

<u>Note:</u> To end master valve override select the **Clear** key or allow the time to expire.

<u>Master Valve Test ET1 Controllers:</u> This feature tests the opening and closing of the master valve

while a station is operating and requires that the controller be connected to a flow meter with the flow feature turned on.

 Using the Manual key, Select Manual Watering Type / Station. Click OK (Figure 7.1.2)

| Sele | ect Manual 1 | Waterin | g Type |  |
|------|--------------|---------|--------|--|
| S    | tation       |         | ~      |  |
| _    | OK N         | Ca      | ncel   |  |

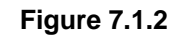

3. Select a Station To Water. Click **OK** (Figure 7.1.3).

| Sele | ct Station | To Water |   |  |
|------|------------|----------|---|--|
| 1    |            |          |   |  |
| OK   |            | Canad    | _ |  |

Figure 7.1.3

<u>**Note:**</u> Allow 30 seconds of time to pass to allow the stations flow to stabilize.

 With the station running, select the Master Valve key. Click on the DOWN arrow and select Test. Click OK (Figure 7.1.4).

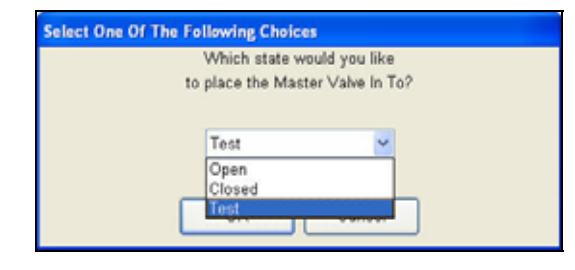

Figure 7.1.4

**<u>Note</u>**: If the master valve is operating properly, the flow rate on the station that was turned on will drop to 0 GPM's.

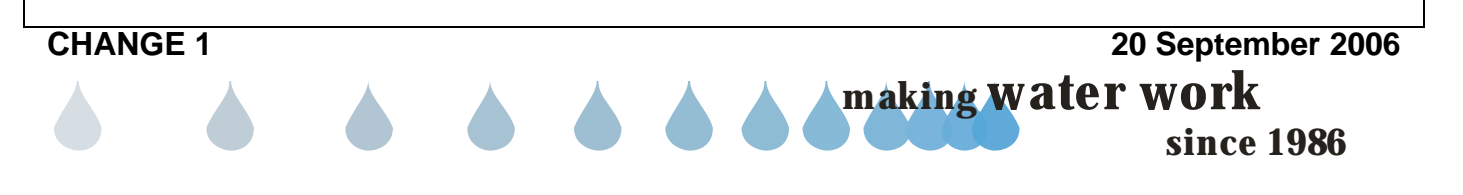
- 5. Select the **Clear** key to turn off the current station running.
- Select the Test key and turn on the station used for the test to verify that water is flowing through the valve again. Select the Clear key to end the Test.

Irrigation On / Off: This will turn the controller to the ON or OFF mode.

**Test:** Testing irrigation with Direct Access should be used to check actual flow against the learned flow rate. Selection is done by Station only and is performed as a NOW command.

7. Select a single station only to test (Figure 7.1.5).

| Select a station to Test |
|--------------------------|
| 1                        |
| OK D Cancel              |

Figure 7.1.5

*Note:* The station test time is set for two minutes by default in the controller but can be adjusted at the controller.

**<u>Reset Flow:</u>** To reset a stations current flow rate to a new flow value.

<u>Note:</u> Controller must be connected to flow meter and the flow feature enabled.

8. Select **Reset Flow**. Enter a new flow value. Click **OK** (Figure 7.1.6).

| Enter Value<br>Ra | to Change Flow<br>te To: |
|-------------------|--------------------------|
| 12                | 0                        |
| ок Ъ              | Cancel                   |

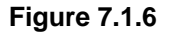

**Manual:** Manual watering with direct access can be done by Station, Program or All Station and is performed as a NOW command.

9. Select watering type. Click **OK** (Figure 7.1.7).

| Select Manual V         | Vatering Typ |
|-------------------------|--------------|
| During                  |              |
| Station                 | ×            |
| Program<br>All Stations |              |

Figure 7.1.7

<u>*Note:*</u> Manual watering time for each station will be the total minute time assigned to that particular station at the controller.

**<u>Station #:</u>** Station # allows the user to advance to a particular station without scrolling through station up/down.

<u>Display Update:</u> Update of the current controller screen.

<u>Clear:</u> Clear is used to stop something that is currently running with direct access.

Quit: Exit direct access.

# 7.2 DIRECT ACCESS ET2000 (400 SERIES).

<u>Note:</u> The ET2000 Direct Access screen will appear (Figure 7.2.1).

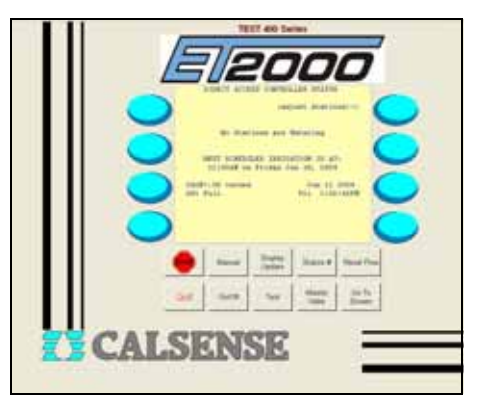

Figure 7.2.1

**<u>Stop:</u>** Stop will end anything that is currently running.

CHANGE 1 20 September 2006 20 September 2006 making water work since 1986 Quit: Exit direct access.

<u>Manual:</u> Manual watering with direct access can be done by Station, Program or All Stations and is performed as a NOW command.

1. Click on the **DOWN** arrow to view the different screen selections. Click **OK** (Figure 7.2.2).

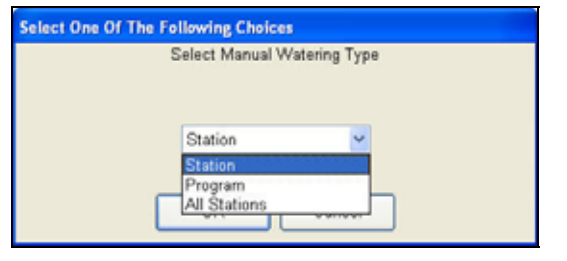

Figure 7.2.2

**<u>Note</u>**: Manual watering time for each station will be the total minute time assigned to that particular station.

<u>On / Off:</u> This will turn the controller to the ON or OFF mode.

<u>Display Update:</u> Update of the current controller screen.

<u>Test:</u> Testing irrigation with direct access should be used to check actual flow against the learned flow rate or the current draw on a particular station. Test can be performed by Station, Program or All Stations and is performed as NOW command.

2. Click on the **DOWN** arrow to view the different screen selections. Click **OK** (Figure 7.2.3).

| Select a station, program, or all to test |
|-------------------------------------------|
| All Stations                              |
| OK Cancel                                 |

Figure 7.2.3

<u>Note:</u> The station test time is set for two minutes default in the controller but can be adjusted at the controller.

CHANGE 1

<u>Station #:</u> Station # allows the user to advance to a particular station.

<u>Master Valve</u>: Will open or close the master valve for the time set at the controller.

3. Click on the **DOWN** arrow to view the different screen selections (Figure 7.2.4).

| Which state v    | vould you lik |
|------------------|---------------|
| to place the Mas | ster Valve In |
|                  |               |
| Open             | ~             |
| Open             |               |
| Closed           |               |
| Test             |               |

Figure 7.2.4

<u>Master Valve Test:</u> This feature tests the opening and closing of the master valve while a station is operating and requires that the controller be connected to a flow meter with the flow feature turned on.

4. Using the Manual key Select Manual Watering Type / Station. Click **OK** (Figure 7.2.5).

| Select One Of T | he Following Choices        |  |
|-----------------|-----------------------------|--|
|                 | Select Manual Watering Type |  |
|                 |                             |  |
|                 |                             |  |
|                 | Station                     |  |
|                 |                             |  |
|                 | OK & Cancel                 |  |
|                 |                             |  |

Figure 7.2.5

5. Select a Station number to water. Click OK (Figure 7.2.6).

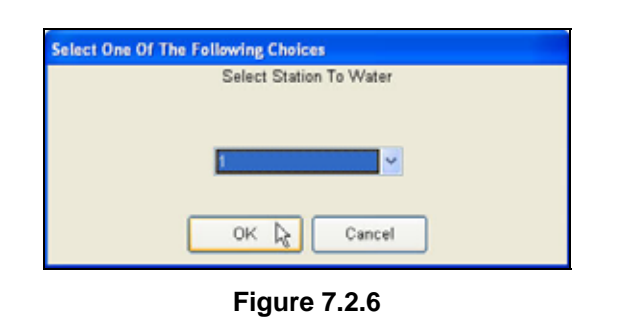

20 September 2006

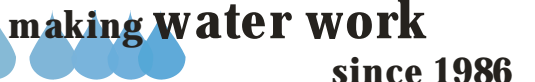

# **ZYCALSENSE** ®

### SECTION 7 DIRECT ACCESS

Note: Allow 30 seconds of time to pass to allow the stations flow to stabilize. 6. With the station running, select the Master Valve key. Click on the DOWN arrow and select Test. Click OK (Figure 7.2.7). Select One Of The Following Choices Which state would you like to place the Master Valve In To? Test Open Closed **Figure 7.2.7** Note: If the master valve is operating properly the flow rate on the station will drop to 0 GPM's. 7. Select the STOP key to turn off the current station running. 8. Select the Test key and turn on the station used for the test to verify that water is flowing through the valve again. Select the STOP key to end the Test. Reset Flow: Resets a stations current flow rate to a new flow value. 9. Click on the **DOWN** arrow to select a station. Click OK (Figure 7.2.8). elect One Of The Following Choices Select a station to Reset Flow on: Cancel 0K **Figure 7.2.8** 10. Enter a new flow rate. Click OK (Figure 7.2.9). **CHANGE 1** 

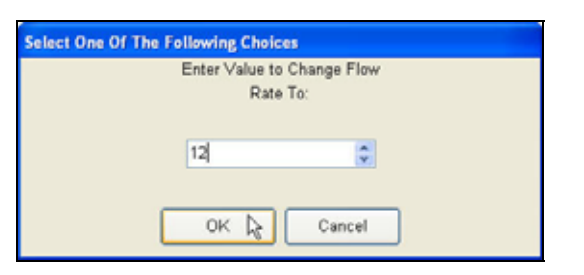

**Figure 7.2.9** 

Go To Screen: The "Go To Screen" Allows the user to view the Controller Status and Irrigation Activity screen.

11. Click on the **DOWN** arrow to view the different screen selections. Click **OK** (Figure 7.2.10).

|   | Select Scr   | een To | Go To  |   |  |
|---|--------------|--------|--------|---|--|
|   | Controller S | Status | ~      |   |  |
| Г | OK           |        | Cancel | 7 |  |

Figure 7.2.10

*Note:* Click on the **QUIT** button when finished with Direct Access.

# 7.3 DIRECT ACCESS ET2000 (500 SERIES).

Note: The ET2000 Direct Access screen will appear (Figure 7.3.1).

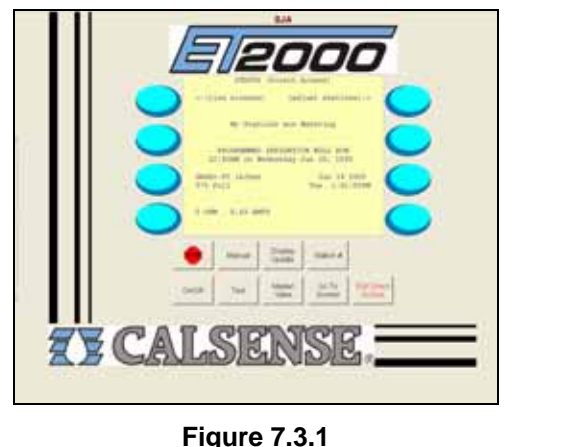

20 September 2006

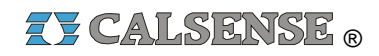

**<u>Stop:</u>** Stop will end something that is currently running with direct access.

<u>On / Off:</u> This will turn the controller to the ON or OFF mode.

<u>Manual:</u> Manual watering with direct access can be done by Station, Program or All Stations and is performed as a NOW command.

1. Select a watering type. Click **OK** (Figure 7.3.2).

| Select Manual | Watering Typ |
|---------------|--------------|
| Station       | ~            |
| Station       |              |

Figure 7.3.2

<u>Note:</u> Manual watering time for each station will be the total minute time assigned to that particular station at the controller.

<u>Test:</u> Testing irrigation with direct access should be used to check actual flow against the learned flow rate or the current draw on a particular station. Selection is done by Station only and is performed as NOW command.

2. Select a single station only to test (Figure 7.3.3).

| Select One Of The Following Choices |  |
|-------------------------------------|--|
| Select a station to test            |  |
|                                     |  |
|                                     |  |
| Station 1                           |  |
|                                     |  |
|                                     |  |
| OK Cancel                           |  |
|                                     |  |

Figure 7.3.3

<u>Note:</u> The station test time is set for two minutes by default in the controller but can be adjusted at the controller.

**<u>Display Update:</u>** Update of the current controller screen.

**<u>Station #:</u>** The station # allows the user to advance to a particular station.

<u>Master Valve</u>: Is used to open a normally closed master valve set by the user (Figure 7.3.4)

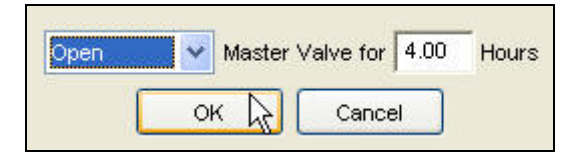

Figure 7.3.4

<u>Go To Screen:</u> Allows the Administrator and the Standard user to view the following screens:

- Controller Status
- Irrigation Details
- Irrigation Activity
- Real Time Flow
- 3. Click on the **DOWN** arrow to view the different screen selections (Figure 7.3.5).

| Select Screen To Go To |
|------------------------|
|                        |
| Controller Status      |
|                        |
| OK Cancel              |
|                        |

#### Figure 7.3.5

<u>Note:</u> Be sure to click on the **Exit Direct Access** button when finished with Direct Access.

# 7.4 DIRECT ACCESS ET2000e.

<u>**Note:</u>** The ET2000e Direct Access screen will appear (Figure 7.4.1).</u>

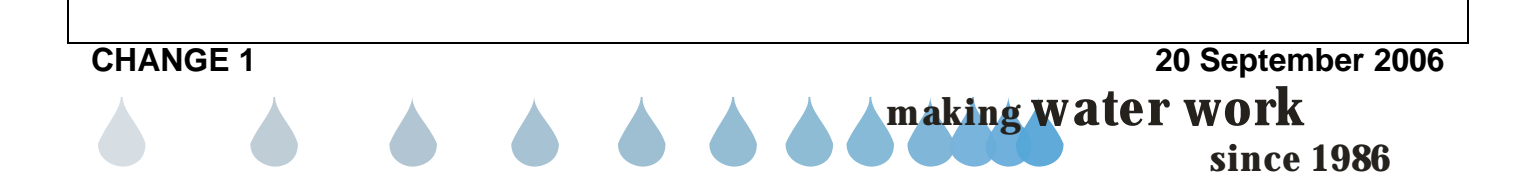

# **TY CALSENSE** ®

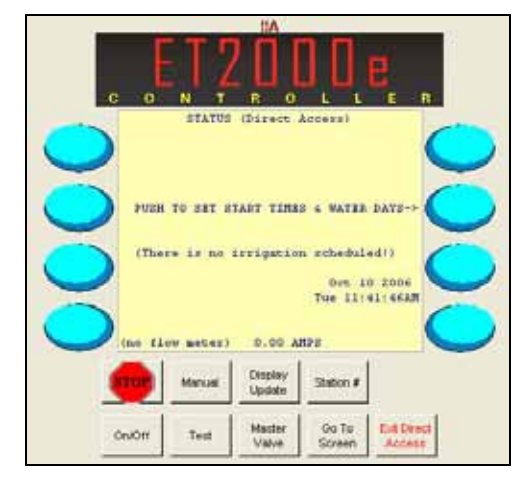

Figure 7.4.1

**<u>Stop:</u>** Stop will end something that is currently running with direct access.

On / Off: This will turn the controller to the ON or OFF mode.

<u>Manual:</u> Manual watering with direct access can be done by Station, Program or All Stations and is performed as a NOW command.

4. Select a watering type. Click **OK** (Figure 7.4.2).

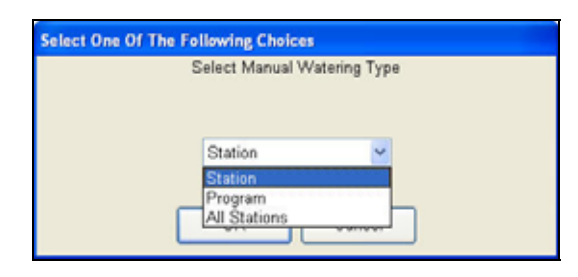

Figure 7.4.2

<u>Note:</u> Manual watering time for each station will be the total minute time assigned to that particular station at the controller.

**Test:** Testing irrigation with direct access should be used to check actual flow against the learned flow rate or the current draw on a particular station. Selection is done by Station only and is performed as NOW command.

5. Select a single station only to test (Figure 7.4.3).

CHANGE 1

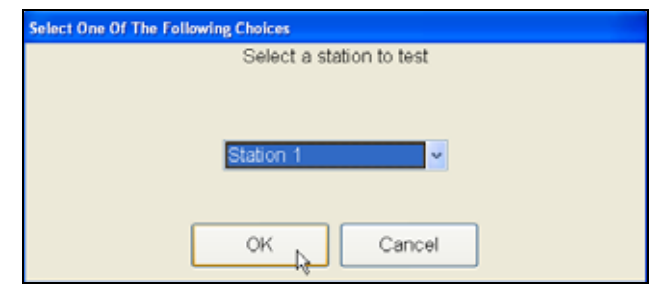

SECTION 7 DIRECT ACCESS

Figure 7.4.3

*Note:* The station test time is set for two minutes by default in the controller but can be adjusted at the controller.

**<u>Display Update:</u>** Update of the current controller screen.

**<u>Station #:</u>** The station # allows the user to advance to a particular station.

<u>Master Valve:</u> Is used to open a normally closed master valve set by the user (Figure 7.4.4)

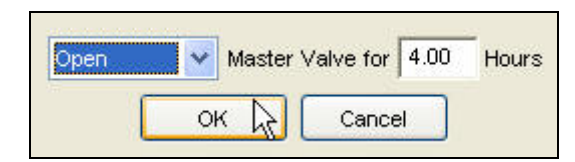

Figure 7.4.4

**<u>Go To Screen:</u>** Allows the Administrator and the Standard user to view the following screens:

- Controller Status
- Irrigation Details
- Irrigation Activity
- Real Time Flow
- 6. Click on the **DOWN** arrow to view the different screen selections (Figure 7.4.5).

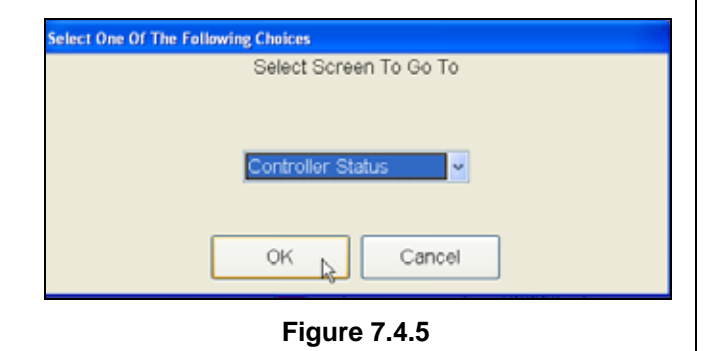

20 September 2006

making water work

since 1986

<u>Note:</u> Be sure to click on the Exit Direct Access button when finished with Direct Access.

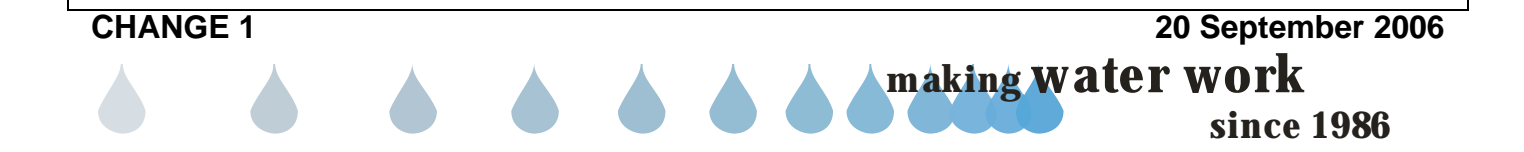

# **EXALSENSE** ®

| <b>NOTES</b> |                   |
|--------------|-------------------|
|              |                   |
|              |                   |
|              |                   |
|              |                   |
|              |                   |
|              |                   |
|              |                   |
|              |                   |
|              |                   |
|              |                   |
|              |                   |
|              |                   |
|              |                   |
|              |                   |
|              |                   |
|              |                   |
|              |                   |
|              |                   |
|              |                   |
|              |                   |
|              |                   |
|              |                   |
|              |                   |
|              |                   |
|              |                   |
|              |                   |
|              |                   |
|              |                   |
|              |                   |
|              |                   |
|              |                   |
|              |                   |
|              |                   |
|              |                   |
|              |                   |
|              |                   |
|              |                   |
|              |                   |
|              |                   |
| CHANGE 1     | 20 September 2006 |
|              | making water work |
|              | since 1986        |

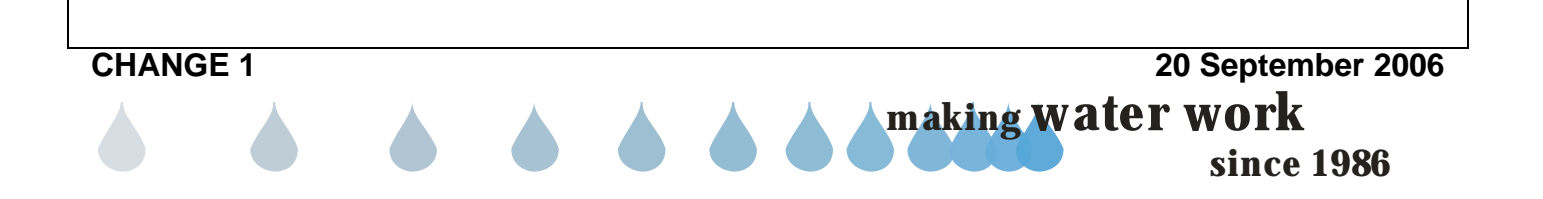

# 8.0 ALERT SETUP

<u>Alert Setup</u>: Alert setup is used to group controllers in a particular area to an alert group. It also allows the user to choose what alerts to view after the alerts are gathered. Alert filters are a global setting. This means that one set of alert filters pertain to all groups within the alert group listing.

Alerts are the controller's diagnostic lines which are used to alert the user that the controller detected a change or problem with the irrigation system.

 From the toolbar at the top of the screen select <u>Setup</u> then scroll down to <u>Alert</u> and click on it (Figure 8.0.1).

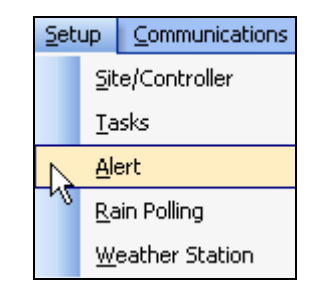

Figure 8.0.1

Central reports
Central reports
Central reports
Central reports
Central reports
Central reports
Central reports
Central reports
Central reports
Central reports
Central reports
Central reports
Central reports
Central reports
Central reports
Central reports
Central reports
Central reports
Central reports
Central reports
Central reports
Central reports
Central reports
Central reports
Central reports
Central reports
Central reports
Central reports
Central reports
Central reports
Central reports
Central reports
Central reports
Central reports
Central reports
Central reports
Central reports
Central reports
Central reports
Central reports
Central reports
Central reports
Central reports
Central reports
Central reports
Central reports
Central reports
Central reports
Central reports
Central reports
Central reports
Central reports
Central reports
Central reports
Central reports
Central reports
Central reports
Central reports
Central reports
Central reports
Central reports
Central reports
Central reports
Central reports
Central reports
Central reports
Central reports
Central reports
Central reports
Central reports
Central reports
Central reports
Central reports
Central reports
Central reports
Central reports
Central reports
Central reports
Central reports
Central reports
Central reports
Central reports
Central reports
Central reports
Central reports
Central reports
Central reports
Central reports
Central reports
Central reports
Central reports
Central reports
Central reports
Central reports
Central reports
Central reports
Central reports
Central reports
Central reports
Central reports
Central reports
Central reports
Central reports
Central reports
Central reports
Central reports
Central reports
Central reports
Central reports
Central reports
Central reports
Central reports
Central reports
Central reports
Central reports
Central reports
Central reports
Central reports
Central reports
Central reports
Central reports
Central reports
Central reports
Central reports
Central reports
Central reports
Central reports
Central repor

Figure 8.0.2

# 8.1 NEW ALERT FILTER

The New Alert Filter option allows the user to set up a user defined Alert Filter, by name, which can be used to filter out unwanted alerts during the creation of a duration Alerts report used for viewing or printing.

1. To create a new alert filter press the New Alert Filter button (Figure 8.1.1).

| New Alert Filter |  |
|------------------|--|

*Note:* This will highlight the New Alert Filter entry.

2. Type a name in the **New Alert Filter** box that correlates to the desired Alerts. (Example: John Smith's Electrical Alerts) Figure 8.1.2.

| Alert Filters | Alert Groups |
|---------------|--------------|
| New Alert Fi  | tter         |
|               |              |

Figure 8.1.2

3. With the name of the New Alert Filter still highlighted, check and uncheck the desired alerts for this alert filter (Figure 8.1.3).

| ET1/ET2000  | 500Series/ET2000e/Central |  |
|-------------|---------------------------|--|
| 🛨 🗹 Electri | cal                       |  |
| 🗄 🗌 Status  |                           |  |
| + Weath     | ier                       |  |
| 🛨 🗌 Comm    | unication                 |  |
| + Flow      | Flow                      |  |
| 🛨 🗌 Lights  | - Lights                  |  |
| 🛨 🗌 Moistu  | ire                       |  |
| +- Misc     |                           |  |

Figure 8.1.3

**Note:** Any time that the Alerts (Section 20) portion of Command Center is now accessed the alert Filter just entered will be available (Figure 8.1.4).

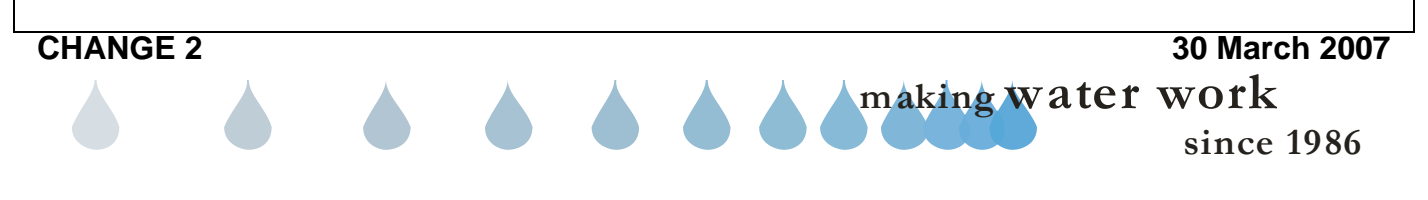

*Note:* This will bring you to the "Alert Setup" screen (Figure 8.0.2).

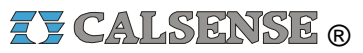

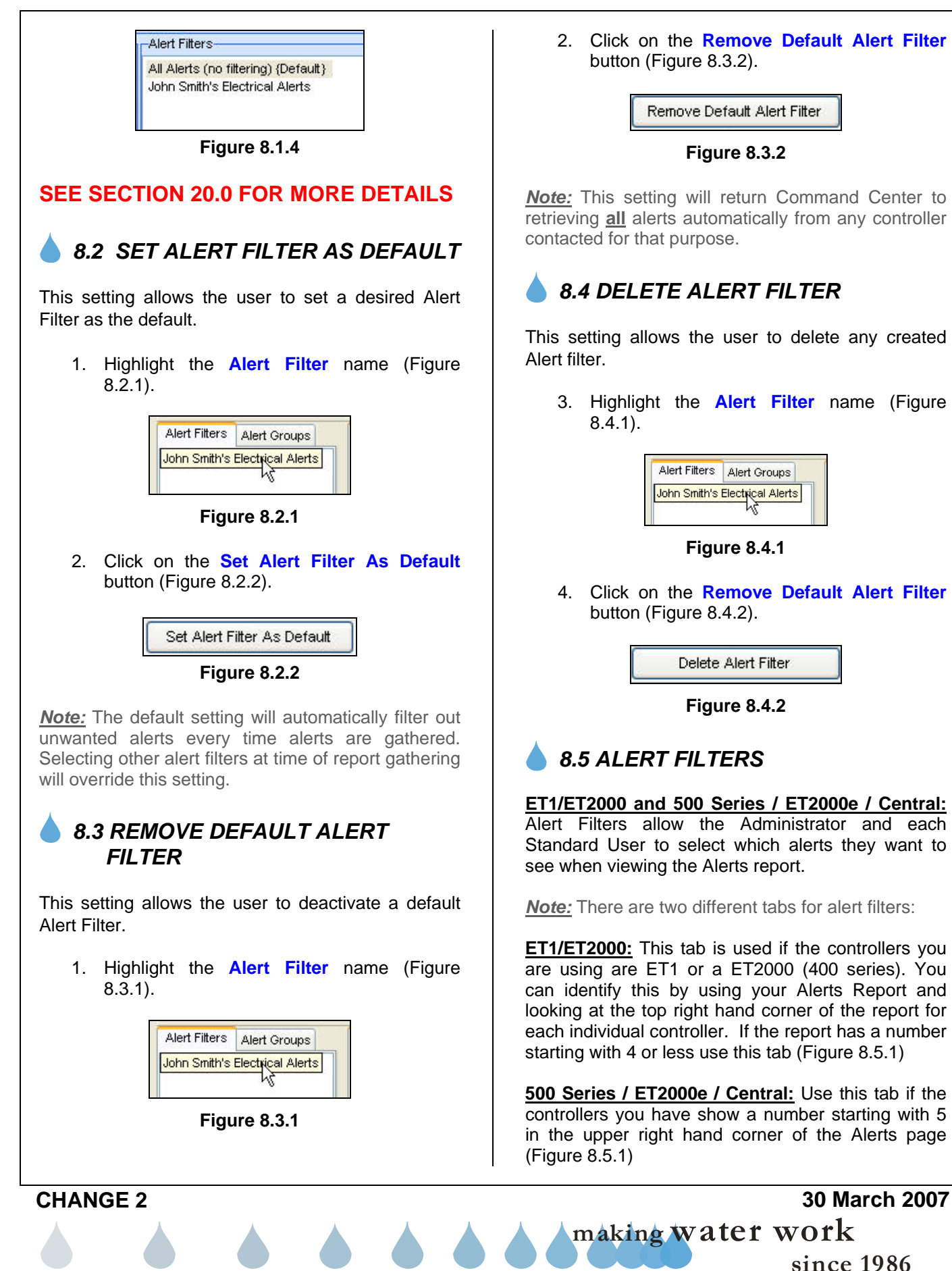

# ZY CALSENSE ®

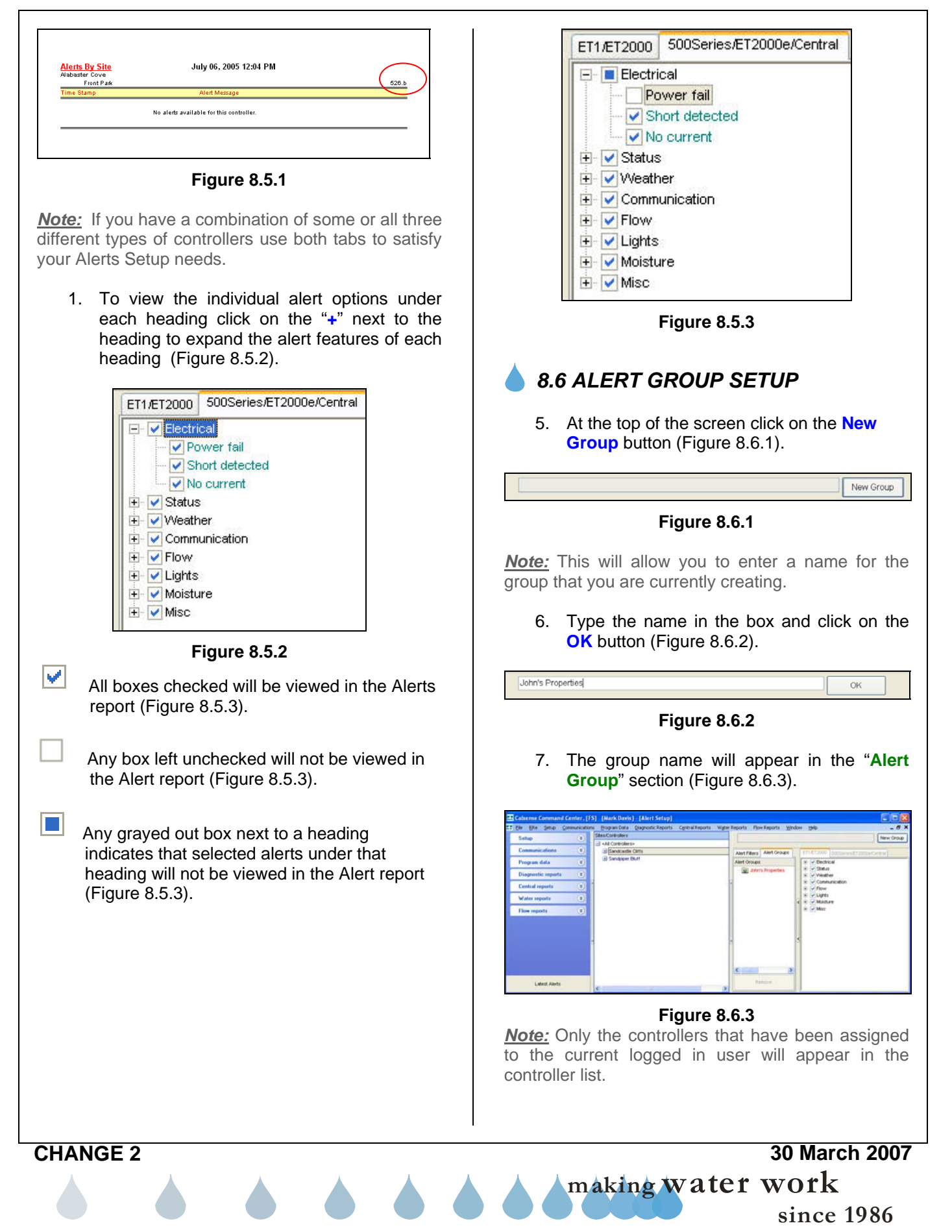

8. Highlight the new alert group in the Alert Group section (Figure 8.6.4).

#### Remove

---🕲 John's Properties

Figure 8.6.4

There are four ways to add controllers into a group:

- To add all the controllers in a site. Highlight a site name from the controller list hold down the right button on your mouse. Drag the site name over to the created alert group and release the mouse button.
- To add a single controller from a site to the group. Select the "+" in front of the site name. This expands the site name to show all the controllers listed in that site hold down the right button on your mouse. Drag the site name over to the created alert group and release the mouse button.
- To add a number of different controllers in a site to the group. Select the "+" in front of the site name. This expands the site name to show all the controllers listed in that site. Holding down the "CTRL" key, highlight only the controllers in the site you want to add to the group and then drag one of them over to the site name.
- You can also drag and drop controllers from one site group in to another site group.

**<u>Note</u>:** The shift key allows the user to highlight 2 controllers and select all controllers in between highlights.

**CHANGE 2** 

 To remove a Site / Controller from the list highlight the controller or site and click on the **Remove** button at the bottom of the screen (Figure 8.6.5). Figure 8.6.5

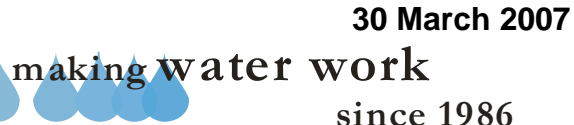

# **ZY CALSENSE** ®

| IANGE 2 | 30 March 20<br>making water work |
|---------|----------------------------------|
|         |                                  |
|         |                                  |
|         |                                  |
|         |                                  |
|         |                                  |
|         |                                  |
|         |                                  |
|         |                                  |
|         |                                  |
|         |                                  |
|         |                                  |
|         |                                  |
|         |                                  |
|         |                                  |
|         |                                  |
|         |                                  |
|         |                                  |
|         |                                  |
|         |                                  |

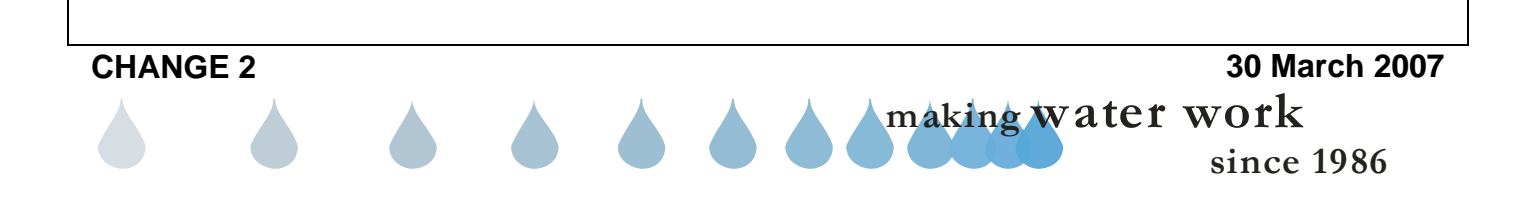

### 9.0 SETUP ET2000 ACCESS CONTROL

The ET2000 access control setup is used for assigning access levels and login codes for field personnel. When login codes are sent to the controller, only personnel with an assigned login code will have access to the controller's programming and operating features. Access Levels can only be created and sent to a controller with Command Center software.

<u>Note</u>: Only an Administrator or Standard User with setup privileges will have access to the ET2000 Access Control Setup.

# 9.1 CREATE AN ACCESS GROUP

1. In the toolbar at the top of the screen select <u>Setup</u> and then scroll down to <u>Access</u> <u>Control</u> and click on it (Figure 9.1.1).

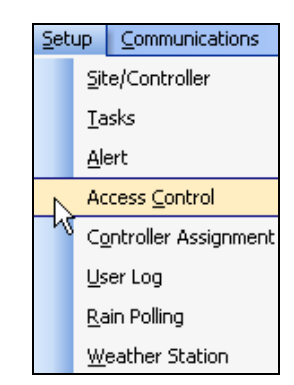

Figure 9.1.1

<u>Note:</u> This will take you to the "Access Control" screen (Figure 9.1.2).

|      | Site/Contra | actor   | Level 0 (Default)      | Level 1                | Level 2                | Level 3         |
|------|-------------|---------|------------------------|------------------------|------------------------|-----------------|
| Jo   | ihn Smith   | ~       | 🕀 🗹 Station informatic | 🛨 🗹 Station informatic | 🛨 🗹 Station informatic | 🗄 🗹 Station inf |
|      |             |         | 🗄 🗹 Water days         | 🛨 🗹 Water days         | 🛨 🖌 Water days         | 🗄 🗹 Water day   |
|      | Create      | Delete  | 😟 🗹 Moisture sensors   | 🛨 🗹 Moisture sensor:   | 🛨 🗹 Moisture sensor:   | 🗄 🗹 Moisture s  |
|      |             |         | 主 🗹 Date/Time          | 主 🗹 Date/Time          | 🛨 🗸 Date/Time          | 🗄 🗹 Date/Time   |
|      |             |         | 主 🗹 Daily ET           | 🛨 🗹 Daily ET           | 🛨 🗹 Daily ET           | 连 🗹 Daily ET    |
|      |             |         | 🗄 🗹 ET Gage            | 🕀 🗹 ET Gage            | 🕀 🗹 ET Gage            | 🗄 🗹 ET Gage     |
|      |             |         | 🗄 🗹 City/County        | 🗄 🗹 City/County        | 🗄 🗹 City/County        | 🗄 🗹 City/Count  |
|      |             |         | 🕂 🗹 Rain               | 🕂 🗹 Rain               | 🛨 🖌 Rain               | 🗄 🔽 Rain        |
|      |             |         | 🛨 🗹 Crop coefficients  | 🛨 🗹 Crop coefficients  | 🛨 🗹 Crop coefficients  | 🗄 🗹 Crop coef   |
| 4    |             |         | 主 🗹 No water           | 🛨 🗹 No water           | 🛨 🖌 No water           | 🛨 🗹 No water    |
|      |             |         | 主 🗹 Wind               | 🛨 🗹 Wind               | 🛨 🖌 Wind               | 🗄 🖌 Wind        |
|      |             |         | 🕀 🗹 Budgets            | 🛨 🗹 Budgets            | 🛨 🖌 Budgets            | 🗄 🗹 Budgets     |
|      |             |         | 🛨 🖌 Flow               | 🛨 🗹 Flow               | 🛨 🖌 Flow               | 🗄 🖌 Flow        |
|      |             |         | 🗄 🗹 Manual water       | 🛨 🗹 Manual water       | 🛨 🗹 Manual water       | 🗄 🗹 Manual w    |
|      | Login       | Access  | 🛨 🗹 Test               | 🛨 🗸 Test               | 🛨 🗸 Test               | 🛨 🗹 Test        |
|      | Code        | Level   | 🛨 🗹 Master valve ove   | 🛨 🗹 Master valve ove   | 🛨 🗹 Master valve ove   | 🗄 🗹 Master va   |
| -    | 1 000       | Level 0 | 🛨 🗹 Manual special s   | 🛨 🗹 Manual special s   | 🛨 🗹 Manual special s   | 🗄 🗹 Manual sp   |
|      | 2 111       | Level 1 | H Misc                 | + Misc                 | + Misc                 | H Misc          |
|      | 2 222       | Level 0 | + V Radio Remote       | + V Radio Remote       | + V Radio Remote       | 🕂 🗹 Radio Ren   |
| - `  |             | Levero  | + V Lights             | + V Lights             | + V Lights             | 🕂 🗹 Lights      |
| - L  | 4 333       | Levelu  | 🛨 🗹 Copying            | E Copying              | E Copying              | Copying         |
|      | 5 444       | Level 0 | 🛨 🗹 Special manual p   | Special manual p       | Special manual p       | 🗄 🔽 Special m   |
| P (  | 6 555       | Level 0 | Special manual s       | Special manual s       | Special manual s       | 🗄 🔽 Special m   |
|      | 7 666       | Level 0 | Elow on a loon         | E Special manual n     | + V Special manual n   | Elevel on o     |
|      | 8 777       | Level 0 | Hold Over              |                        | Hold Over              | Hold Over       |
| 9    | 9 888       | Level0  |                        |                        |                        |                 |
|      | 0 000       | Louel 0 |                        |                        |                        |                 |
| 11-1 | 0 333       | Level 0 |                        |                        |                        |                 |
|      |             |         |                        |                        |                        |                 |
|      |             |         |                        |                        |                        |                 |
|      |             |         |                        |                        |                        |                 |
|      |             |         | /                      |                        |                        | /               |
|      |             |         |                        |                        |                        |                 |

Figure 9.1.2

**<u>Note</u>:** ET2000 controllers are shipped from the factory with Level 0, having access to all items listed. The entire controllers programming is accessible and no Login code is necessary.

<u>Note:</u> Existing Access Control names can be accessed by using the pull down arrow to the right of the name box (Figure 9.1.3)

| Site   | e/Conf | tractor |   |
|--------|--------|---------|---|
| John S | mith   |         | * |
| Crea   | te     | Delete  |   |
|        |        |         |   |

Figure 9.1.3

2. Under the Site / Contractor section click on the **Create** button (Figure 9.1.4).

| Site/Co | ntractor |
|---------|----------|
|         | ~        |
| Create  | Delete   |

Figure 9.1.4

<u>Note</u>: This will bring up the "New Task" window (Figure 9.1.5).

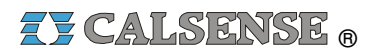

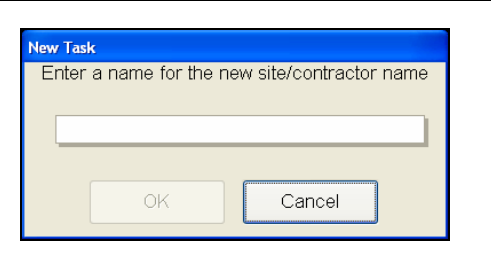

Figure 9.1.5

3. Type in the name of the site, company, or person that you want this setting to be identified by (Figure 9.1.6)

| New Task                                 |
|------------------------------------------|
| Enter a name for the new site/contractor |
| XYZ Landscaping                          |
|                                          |
| OK Cancel                                |
|                                          |

Figure 9.1.6

4. Click on the **OK** button if you want to save this name. Click on the **Cancel** button if you do not.

<u>Note:</u> Next you will have to select login Codes (Figure 9.1.7).

|    | Login Code | Access<br>Level |
|----|------------|-----------------|
| 1  | 000        | Level 0         |
| 2  | 111        | Level 0         |
| 3  | 222        | Level 0         |
| 4  | 333        | Level 0         |
| 5  | 444        | Level 0         |
| 6  | 555        | Level 0         |
| 7  | 666        | Level 0         |
| 8  | 777        | Level 0         |
| 9  | 888        | Level 0         |
| 10 | 999        | Level 0         |
|    |            |                 |

Figure 9.1.7

Login Code: There can be up to ten login codes assigned.

- Click on one of the default Login Codes.
- Enter in a Login Code. (Login codes are case sensitive and can be A-thru-Z, a-thru-z, 0-thru-9).

5. For each Login Code you will have to assign an access level (Figure 9.1.8).

<u>Access Level:</u> Access levels allow field personnel access to only the predefined programming and operating features assigned by the Administrator or Standard user.

• Select the Access Level box next to one of the login codes assigned to a user. From the drop down box select one of the levels of access (Level 0 thru Level 3) for that user (Figure 9.1.8).

|    | Login Code | Access<br>Level |
|----|------------|-----------------|
| 1  | 000        | Level 0 -       |
| 2  | 111        | Level 0         |
| 3  | 222        | Level 0         |
| 4  | 333        | Level 0         |
| 5  | 444        | Level 0         |
| 6  | 555        | Level 0         |
| 7  | 666        | Level 0         |
| 8  | 777        | Level 0         |
| 9  | 888        | Level 0         |
| 10 | 999        | Level 0         |
|    |            |                 |

Figure 9.1.8

**Level 0 thru 3:** The four columns, Level 0 (default) thru 3 are used for selecting the programming and operation that will be permitted under that Level.

To view the different programming and operation selections:

• Click on the "+" next to the programming and operation description.

Example:

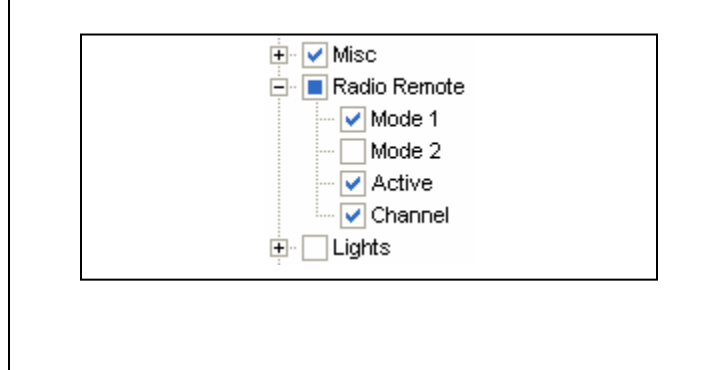

<u>Misc:</u> <u>evidence</u> <u>allows</u> the user access to all the options listed within that feature.

Radio Remote: A Blue square indicates options within that feature are not selected. Only the selected options within that feature will the user have access too.

**Lights:** ONT selected, <u>does not allow</u> the user access to any of the options within that feature.

*Note:* Looking at the ET2000 access control setup screen on the next page (Figure 9.1.9). XYZ Landscaping is the "Site / Contractor".

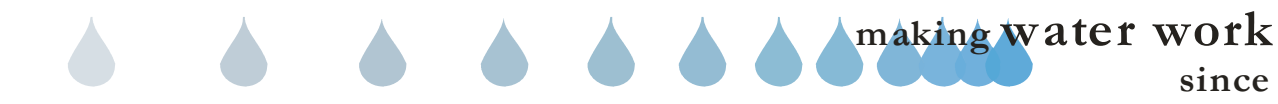

| Viz Landscaping <ul> <li>Station informatic</li> <li>Water days</li> <li>Water days</li></ul>                                                                                                    |                       | Level U (Default)      | Level 1                              | Level 2                | Level 3         |
|----------------------------------------------------------------------------------------------------|-----------------------|------------------------|--------------------------------------|------------------------|-----------------|
| Create       Delete       Image: Water days       Image: Water days       Image: Water days       Image: Water days       Image: Water days         Image: Water days       Image: Water days       Image                                                                                                    | XYZ Landscaping 🛛 💙 🗌 | 🛨 🔄 Station informatic | 🛨 🔳 Station informatic               | 🛨 🗹 Station informatic | 🛨 🗹 Station int |
| Create       Delete       Moisture sensor:       Image: Moisture sensor:       Image: Moisture sensor: <td></td> <td>🛨 🗌 Water days</td> <td>庄 🗸 VVater days</td> <td>🗄 🗹 Water days</td> <td>🗄 🗸 Water da</td>                                                                                                    |                       | 🛨 🗌 Water days         | 庄 🗸 VVater days                      | 🗄 🗹 Water days         | 🗄 🗸 Water da    |
| Image: Second manual period       Image: Second manual period       Image: Second manual period       Image: Second manual period       Image: Second manual period         Image: Second manual period       Special manual period       Image: Special manual period       Image: Special manual period       Image: Special manual period       Image: Special manual period       Image: Special manual period         Image: Second manual period       Special manual period       Image: Special manual period       Image: Special manual period       Image: Special manual period         Image: Second manual period       Special manual period       Image: Special manual period       Image: Special manual period       Image: Special manual period       Image: Special manual period         Image: Second manual period       Special manual period       Special manual period       Image: Special manual period       Image: Special manual period         Image: Second manual period       Special manual period       Special manual period       Image: Special manual period       Image: Special manual period       Image: Special manual period       Image: Special manual period       Image: Special manual period       Image: Special manual period       Image: Special manual period       Image: Special manual period       Image: Special manual period       Image: Special manual period       Image: Special manual period       Image: Special manual period       Image: Special manual period       Image: Special manual period <td< td=""><td>Create Delete</td><td>🗄 🗌 Moisture sensors</td><td>🗄 🗌 Moisture sensor:</td><td>🗄 🗹 Moisture sensor:</td><td>🗄 🗸 Moisture</td></td<>                                                                                                    | Create Delete         | 🗄 🗌 Moisture sensors   | 🗄 🗌 Moisture sensor:                 | 🗄 🗹 Moisture sensor:   | 🗄 🗸 Moisture    |
| Image: Section and the section and the section                                                                                                    |                       | 🕂 🗌 Date/Time          | 🗄 🗹 Date/Time                        | 🗄 🗸 🗸 Date/Time        | 🕂 🗸 Date/Time   |
| Image: Sector of the sector of the sector                                                                                                    |                       | 🕂 🗌 Daily ET           | 🗄 🔄 Daily ET                         | 🗄 🗸 🗸 Daily ET         | 🕂 🗸 Daily ET    |
| City/County       City/County       City/County       City/County       City/County         Cop coefficients       Crop coefficients       Crop coefficients       Crop coefficients       Crop coefficients         No water       Wind       Wind       Wind       Wind       Wind       Wind         Dudgets       Flow       Manual water       Wind       Wind       Wind       Wind         1       792       Level 0       Manual water       Manual water       Wind       Wind       Wind         2       604       Level 0       Manual water       Wind       Wind       Wind       Wind         1       792       Level 0       Manual water       Wind       Wind       Wind       Wind       Wind         2       604       Level 0       Masc       Manual special s       Wind       Wind       Wind       Wind         3       544       Level 0       Masc       Radio Remote       Winds       Winds       Winds       Winds       Winds       Winds       Winds       Winds       Winds       Winds       Winds       Winds       Winds       Winds       Winds       Winds       Winds       Winds       Winds       Winds       Winds       W                                                                                                    |                       | 🕂 🗌 ET Gage            | 🗄 🖌 🖌 ET Gage                        | 🗄 🗹 ET Gage            | 🕂 🖌 🖌 ET Gage   |
| Image: Second manual point       Image: Second manual point       Image: Second manual point       Image: Second manual point       Image: Second manual point         Image: Second manual point       Image: Second manual point       Image: Second manual point       Image: Second manual point       Image: Second manual point         Image: Second manual point       Image: Second manual point       Image: Second manual point       Image: Second manual point       Image: Second manual point         Image: Second manual point       Image: Second manual point       Image: Second manual point       Image: Second manual point       Image: Second manual point         Image: Second manual point       Image: Second manual point       Image: Second manual point       Image: Second manual point       Image: Second manual point         Image: Second manual point       Image: Second manual point       Image: Second manual point       Image: Second manual point       Image: Second manual point         Image: Second manual point       Image: Second manual point       Image: Second manual point       Image: Second manual point       Image: Second manual point         Image: Second manual point       Image: Second manual point       Image: Second manual point       Image: Second manual point       Image: Second manual point       Image: Second manual point       Image: Second manual point       Image: Second manual point       Image: Second manual point       Image: Second manual point                                                                                                    |                       | 🗄 🗌 City/County        | 🗄 🗹 City/County                      | 🗄 🗸 City/County        | 🗄 🗹 City/Coun   |
| Crop coefficients Crop coefficients Orop coefficients Orop coefficients<                                                                                                    |                       | 🛨 🗌 Rain               | 🗄 🗸 Rain                             | 🛨 🗸 Rain               | 🕂 🗸 Rain        |
| <ul> <li>No water</li> <li>No water</li> <li>No</li></ul>                                                                                                    |                       | 🗄 🗌 Crop coefficients  | 🗄 🗸 Crop coefficients                | 🗄 🗸 Crop coefficients  | 🗄 🗸 Crop coet   |
| Image: Second manual problem         Image: Second manual problem         Image: Second manual problem <td< td=""><td></td><td>🗄 🗌 No water</td><td>🗄 🗸 No water</td><td>🗄 🗸 🗸 No water</td><td>🗄 🗸 No water</td></td<>                                                                                                    |                       | 🗄 🗌 No water           | 🗄 🗸 No water                         | 🗄 🗸 🗸 No water         | 🗄 🗸 No water    |
| Image: Second manual second second                                                                                                    |                       | 🗄 🗌 Wind               | 🗄 🗌 Wind                             | 🗄 🗸 VVind              | 🗄 🗸 Wind        |
| Image: Second manual water       Image: Second manual water       Image: Second manual water <td< td=""><td></td><td></td><td></td><td>🛨 🗸 Budgets</td><td>🗄 🗸 Budgets</td></td<>                                                                                                    |                       |                        |                                      | 🛨 🗸 Budgets            | 🗄 🗸 Budgets     |
| Manual water<br>Login Access<br>Code Level<br>1 782 Level<br>2 604 Level<br>3 545 Level<br>6 6 555 Level<br>1 0 939 Level<br>6 6 555 Level<br>1 0 939 Level<br>6 6 555 Level<br>1 0 939 Level<br>7 666 Level<br>1 0 939 Level<br>1 0 939 Level<br>1 0 0 0 0 0 0 0 0 0 0 0 0 0 0 0 0 0 0 0                                                                                                    |                       | + Flow                 |                                      | + V Flow               | 🗄 🗸 Flow        |
| I cogin Access<br>Code Level<br>1 782 Level<br>2 604 Level<br>3 545 Level<br>6 555 Level<br>9 6 555 Level<br>10 939 Level<br>9 888 Level<br>9 888 Level<br>9 808 Level<br>9 808 Leve |                       |                        | 🛨 🗸 Manual water                     | 🗄 🗸 Manual water       | 🗄 🔽 Manual w    |
| Login       Access       Master valve ove       Master valve ove       Master valve ove       Master valve ove       Master valve ove       Master valve ove         1       792       Level 0       Misc       Misc       Mi                                                                                                    |                       | ⊕ _ Test               | 🛨 🔽 Test                             | 🛨 🗸 Test               | 🗄 🗸 Test        |
| 1       792       Level 0       Manual special s       Manual special s       Manu                                                                                                    | Login Access          |                        |                                      |                        | 🗄 🔽 Master va   |
| 1       742       Level 0       Misc       Misc       Misc       Misc         3       545       Level 0       Lights       Radio Remote       Lights       Copying       Special manual p       Special manual p       Special                                                                                                    |                       |                        | 🗄 🔽 Manual special s                 |                        | 🗄 🔽 Manual s    |
| 2       604       Level 1       Radio Remote       Radio Remote                                                                                                    | 1 792 Level U         |                        |                                      |                        | 🗄 🔽 Misc        |
| 3       545       Level 0       Lights       Copying       Copying       Co                                                                                                    | 2 604 Level1          |                        |                                      | 🗄 🗸 Radio Remote       | 🗄 🗸 Radio Rer   |
| 4       333       Level 0       Copying       Copying       C                                                                                                    | 3 545 Level 0         | <br>                   |                                      | ÷<br>⊕ ✓ Liqhts        | 🗄 🗸 🗸 Lights    |
| 5       444       Level 0       Special manual p       Special manual p       Special manual p         6       555       Level 0       Special manual s       Special manual s       Special manual s         7       666       Level 0       Special manual p       Special manual s       Special manual s         8       777       Level 0       Special manual p       Flow on a loop       Flow on a loop         9       888       Level 0       Hold-Over       Flow on a loop       Flow on a loop         10       999       Level 0       Flow on a loop       Flow on a loop       Flow on a loop         10       999       Level 0       Flow on a loop       Flow on a loop       Flow on a loop         9       888       Level 0       Flow on a loop       Flow on a loop       Flow on a loop         9       888       Level 0       Flow on a loop       Flow on a loop       Flow on a loop         9       888       Level 0       Flow on a loop       Flow on a loop       Flow on a loop         9       888       Level 0       Flow on a loop       Flow on a loop       Flow on a loop         9       10       999       Level 0       Flow on a loop       Flow on a loop       Flow on a loo                                                                                                    | 4 333 Level 0         |                        | ±<br>⊡                               | ÷<br>                  | ÷ ✓ Copying     |
| 0       555       Level 0       □ ppecial manual s       □ ppecial manual s       □ ppecial manual                                                                                                    | 5 444 Level 0         | + Special manual p     |                                      |                        |                 |
| b       5355       Level 0         7       666       Level 0         8       777       Level 0         9       838       Level 0         10       939       Level 0         10       939       Level 0         Figure 9.1.9       Figure 9.1.9         c       mmpany was assigned a Login Code of 604 and Access Level 1 (Figure 9.1.9).                                                                                                    |                       |                        |                                      |                        |                 |
| 7       666       Level 0       Flow on a loop       Flow on a loop       Flow on a loop         9       888       Level 0       Hold-Over       Hold-Over       Hold-Over         10       999       Level 0       Flow on a loop       Flow on a loop       Hold-Over         9       888       Level 0       Flow on a loop       Hold-Over       Hold-Over         9       999       Level 0       Flow on a loop       Hold-Over       Hold-Over         6       Flow on a loop       Hold-Over       Hold-Over       Hold-Over         9       999       Level 0       Flow on a loop       Hold-Over         6       Flow on a loop       Hold-Over       Hold-Over       Hold-Over         6       Flow on a loop       Hold-Over       Hold-Over       Hold-Over         6       Flow on a loop       Flow on a loop       Hold-Over       Hold-Over         6       Flow on a loop       Flow on a loop       Hold-Over       Hold-Over         6       Flow on a loop       Flow on a loop       Hold-Over       Hold-Over         6       Flow on a loop       Flow on a loop       Hold-Over       Hold-Over         6       Flow on a loop       Hold-Over       Ho                                                                                                    | 6 555 Levelu          |                        |                                      |                        |                 |
| 8       777       Level 0         9       888       Level 0         10       939       Level 0         Figure 9.1.9         company was assigned a Login Code of 604 and Access Level 1 (Figure 9.1.9).                                                                                                    | 7 666 Level 0         | + Flow on a loop       | + Flow on a loop                     | + V Flow on a loop     | Flow on a       |
| 9       888       Level 0         10       999       Level 0         Figure 9.1.9         pompany was assigned a Login Code of 604 and Access Level 1 (Figure 9.1.9).                                                                                                    | 8 777 Level 0         | + Hold-Over            | + Hold-Over                          | + ✓ Hold-Over          | + V Hold-Ove    |
| Figure 9.1.9                                                                                                    | 9 888 Level 0         |                        |                                      |                        |                 |
| Figure 9.1.9                                                                                                    | 10 999 Level 0        |                        |                                      |                        |                 |
| Figure 9.1.9                                                                                                    |                       |                        |                                      |                        |                 |
| Figure 9.1.9<br>ompany was assigned a Login Code of 604 and Access Level 1 (Figure 9.1.9).                                                                                                    |                       |                        |                                      |                        |                 |
| Figure 9.1.9<br>ompany was assigned a Login Code of 604 and Access Level 1 (Figure 9.1.9).                                                                                                    |                       |                        |                                      |                        |                 |
| Figure 9.1.9<br>ompany was assigned a Login Code of 604 and Access Level 1 (Figure 9.1.9).                                                                                                    |                       |                        |                                      |                        |                 |
| Figure 9.1.9<br>ompany was assigned a Login Code of 604 and Access Level 1 (Figure 9.1.9).                                                                                                    |                       |                        |                                      |                        |                 |
| Figure 9.1.9                                                                                                    |                       | < >                    |                                      | < >                    | 5               |
| ompany was assigned a Login Code of 604 and Access Level 1 (Figure 9.1.9).                                                                                                    | 1                     |                        |                                      |                        |                 |
| ompany was assigned a Login Code of 604 and Access Level 1 (Figure 9.1.9).                                                                                                    |                       |                        | Figure 9.1.9                         |                        |                 |
| ompany was assigned a Login Code of 604 and Access Level 1 (Figure 9.1.9).                                                                                                    | 1                     |                        | Figure 9.1.9                         |                        |                 |
|                                                                                                    |                       |                        | Figure 9.1.9                         |                        |                 |
|                                                                                                    | ompany was assigned a | Login Code of 604 a    | Figure 9.1.9<br>nd Access Level 1 (F | igure 9.1.9).          |                 |
|                                                                                                    | ompany was assigned a | Login Code of 604 a    | Figure 9.1.9<br>nd Access Level 1 (F | igure 9.1.9).          |                 |
|                                                                                                    | ompany was assigned a | Login Code of 604 a    | Figure 9.1.9<br>nd Access Level 1 (F | igure 9.1.9).          |                 |
|                                                                                                    | ompany was assigned a | Login Code of 604 a    | Figure 9.1.9<br>nd Access Level 1 (F | igure 9.1.9).          |                 |
|                                                                                                    | ompany was assigned a | Login Code of 604 a    | Figure 9.1.9<br>nd Access Level 1 (F | igure 9.1.9).          |                 |
|                                                                                                    | ompany was assigned a | Login Code of 604 a    | Figure 9.1.9<br>nd Access Level 1 (F | igure 9.1.9).          |                 |
|                                                                                                    | ompany was assigned a | Login Code of 604 a    | Figure 9.1.9<br>nd Access Level 1 (F | igure 9.1.9).          |                 |
|                                                                                                    | ompany was assigned a | Login Code of 604 a    | Figure 9.1.9<br>nd Access Level 1 (F | igure 9.1.9).          |                 |
|                                                                                                    | ompany was assigned a | Login Code of 604 a    | Figure 9.1.9<br>nd Access Level 1 (F | igure 9.1.9).          |                 |
|                                                                                                    | ompany was assigned a | Login Code of 604 a    | Figure 9.1.9<br>nd Access Level 1 (F | igure 9.1.9).          |                 |
|                                                                                                    | ompany was assigned a | Login Code of 604 a    | Figure 9.1.9<br>nd Access Level 1 (F | igure 9.1.9).          |                 |

CALSENSE ®

# ZY CALSENSE ®

|    | Login Code | Access<br>Level |  |
|----|------------|-----------------|--|
| 1  | 792        | Level 0         |  |
| 2  | 604        | Level 1         |  |
| 3  | 545        | Level 2         |  |
| 4  | 333        | Level 0         |  |
| 5  | 444        | Level 0         |  |
| 6  | 555        | Level 0         |  |
| 7  | 666        | Level 0         |  |
| 8  | 777        | Level 0         |  |
| 9  | 888        | Level 0         |  |
| 10 | 999        | Level 0         |  |

#### Figure 9.1.10

Under the Level 1 access, XYZ Landscaping was not given full access to the controllers that are assigned to them. The Station information category has a blue square meaning that under that category they have limited access. In addition they have no access to the categories where the boxes are not checked (Figure 9.1.10).

| Level 1                |
|------------------------|
| 🗄 🔳 Station informatic |
| 🗄 🗹 Water days         |
| 🗄 🗌 Moisture sensor:   |
| 🗄 🗸 Date/Time          |
| 🗄 🔄 Daily ET           |
| 🗄 🖌 🖌 ET Gage          |
| 🗄 🗹 City/County        |
| 🛨 🗹 Rain               |
| 🛨 🗹 Crop coefficients  |
| 🛨 🗹 No water           |
| 🗄 🗌 Wind               |
| 🛨 🗌 Budgets            |
| 🛨 🔄 Flow               |
| 🗄 🗹 Manual water       |
| 🕂 🗸 Test               |
| 🗄 🗹 Master valve ove   |
| 🗄 🗹 Manual special s   |
| 🕂 🗌 Misc               |
| 🕂 🗌 Radio Remote       |
| 🗄 🗌 Lights             |
| 🗄 🗌 Copying            |
| 🕂 🔄 Special manual p   |
| 🛨 🔄 Special manual s   |
| 🗄 🗌 Special manual h   |
| 🕀 🔄 Flow on a loop     |
| Hold-Over              |
|                        |
| Figure 9.1.10          |
| 3                      |

<u>Note:</u> Only when logged on as the **Administrator** will the alert line show the users login code.

06/04/2004 09:16 AM

User 604 login to level 1

When logged on as a *Standard User* the alert line will only show the level of the person who logged in.

06/04/2004 09:16 AM

User logged in to level 1

The ET2000 controller does not display the login code. The code is replaced with three asterisks and only the access level is shown.

# 9.2 SENDING AN ACCESS GROUP

 From the toolbar at the top of the screen select <u>Communications</u> then scroll down to <u>Speed Communications</u> and click on it (Figure 9.2.1).

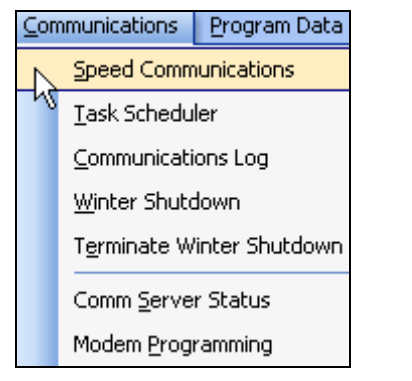

Figure 9.2.1

<u>Note:</u> This will bring you to the "**Speed** Communications" screen (Figure 9.2.1).

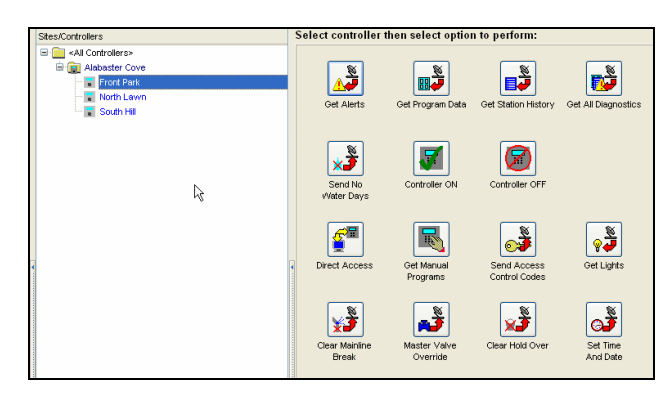

Figure 9.2.1

2. Select a Site / Controller that you want to send the Access Control Code Set to by highlighting it (Figure 9.2.2).

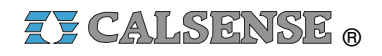

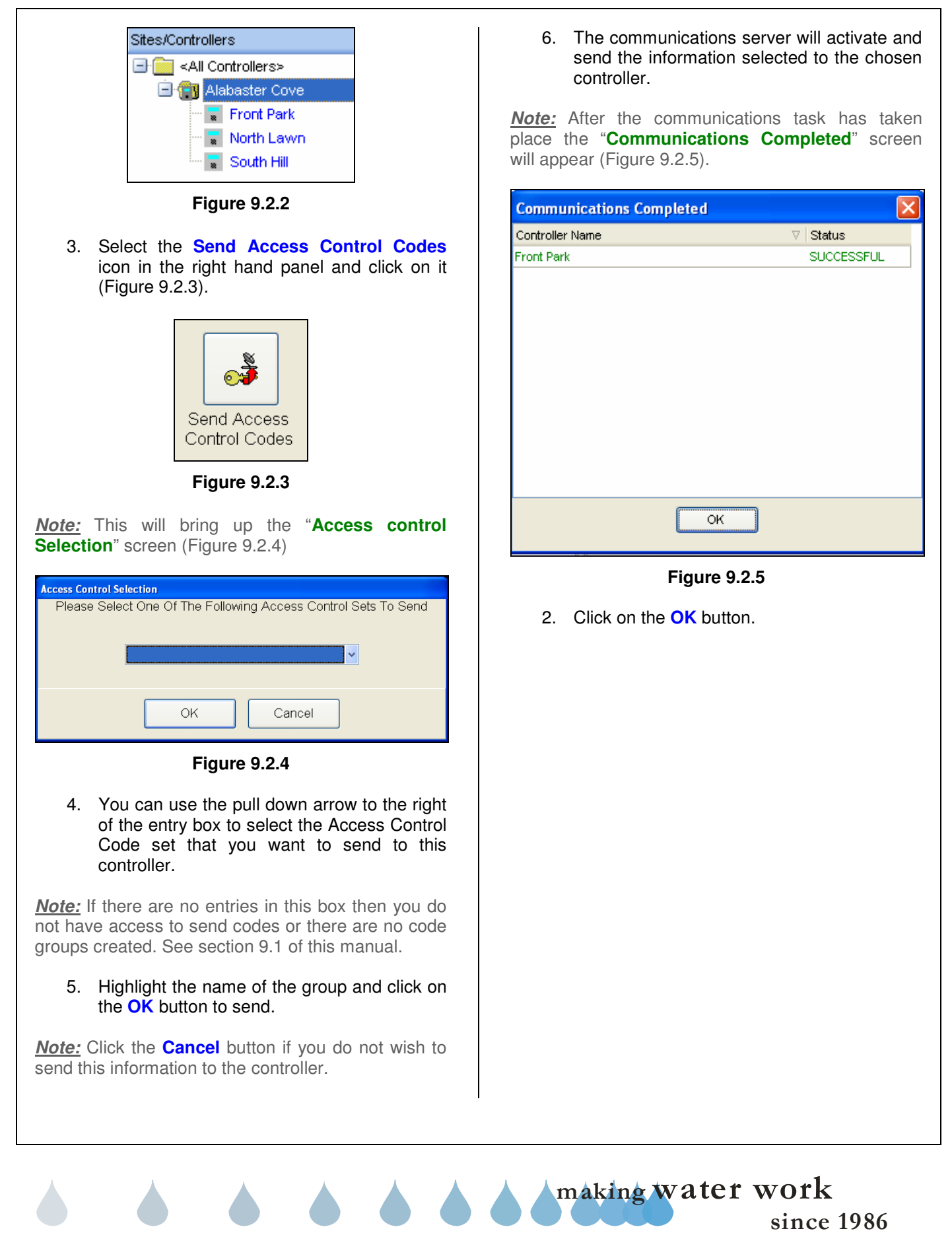

**NOTES** 

| <br> |
|------|
|      |
|      |
| <br> |
|      |
|      |
|      |
|      |
|      |
|      |
|      |
|      |
|      |
|      |
|      |
|      |
|      |
|      |
|      |
|      |
|      |
|      |
|      |
|      |
|      |
|      |
|      |
|      |
|      |
|      |
|      |
| <br> |
|      |
|      |
|      |
|      |
| <br> |
|      |
|      |
|      |
|      |
|      |
|      |
|      |
|      |
|      |
|      |
|      |
|      |
|      |
|      |
|      |

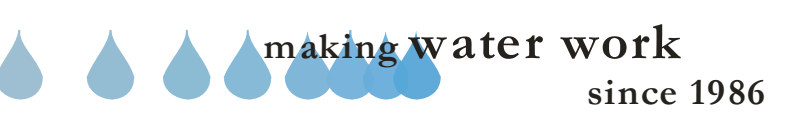

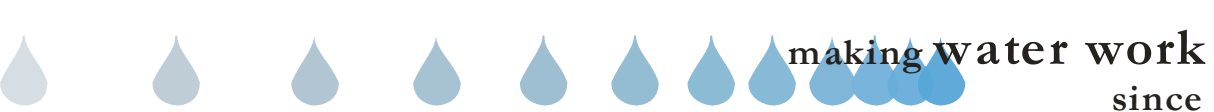

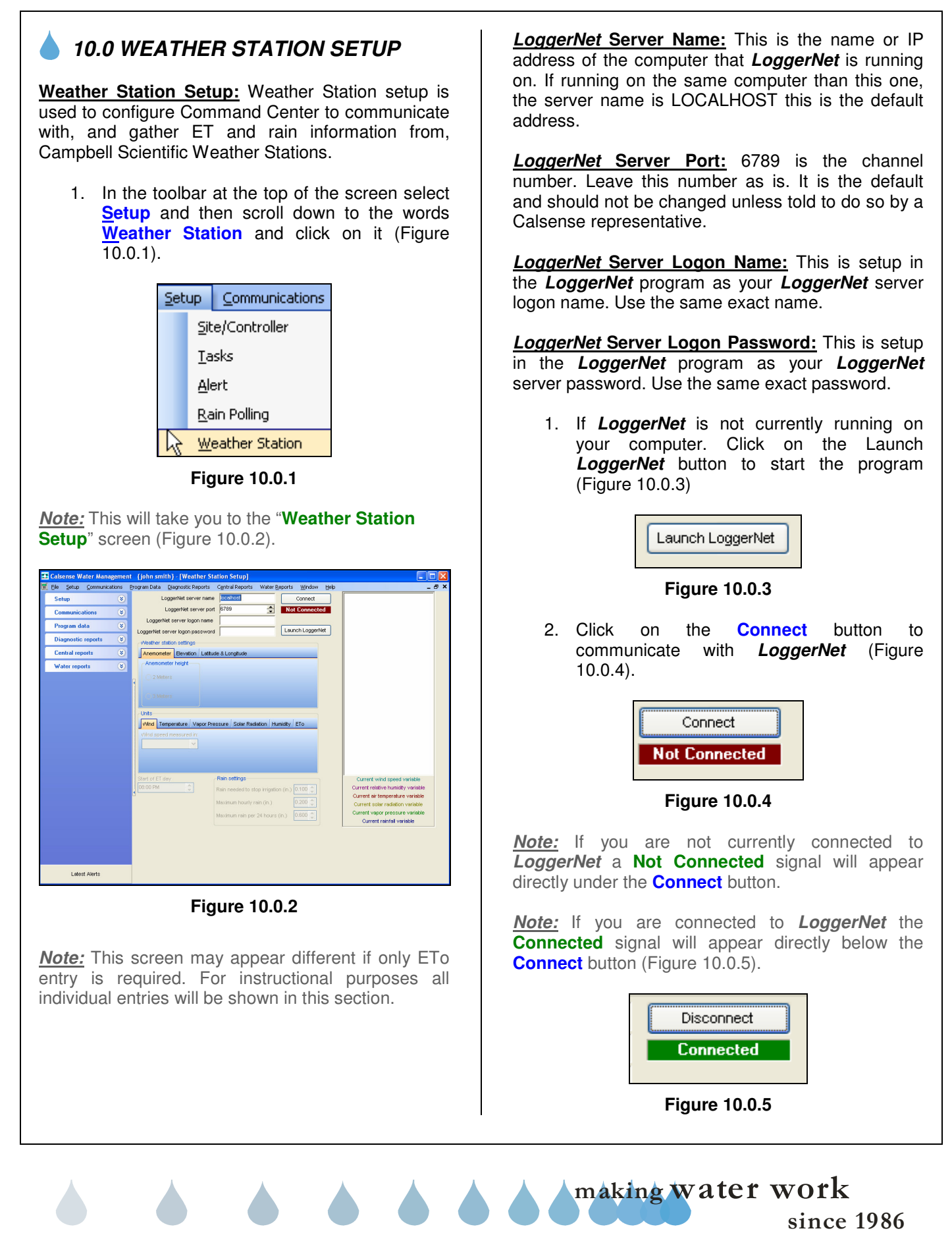

<u>Note:</u> If you want to disconnect from **LoggerNet** click on the **Disconnect** button.

<u>Note:</u> When you are connected to the available weather stations they will show up in the "**Weather Station**" window (Figure 10.0.6)

| . CR10X       |  |
|---------------|--|
| Figure 10.0.6 |  |

**Note:** Clicking on the "+"symbol to the left of the weather station name will expand the folder to show more information folders. These folders should contain your weather station information in the following manner. By the Minute, Hourly, and Daily (Figure 10.0.7)

**Note:** Every weather station labels their folders differently so you will have to search for the right information, and in which folder it is located in.

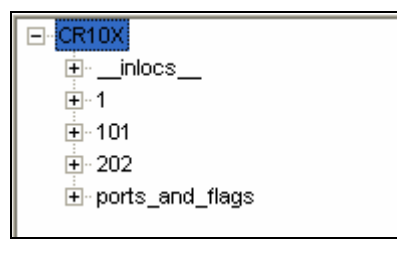

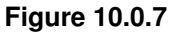

Using CR10X as our weather station example there are two ways in which we can collect weather data:

# Method One

In the legend at the bottom of the **Weather station** window you will see two (2) entries (Figure 10.0.8)

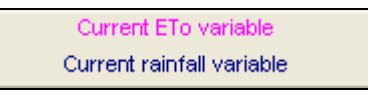

Figure 10.0.8

*Note:* Using this method you only need to find the hourly Eto variable.

 By using the "+" symbols to the right of each folder search through them until you find a folder with a title similar to Total ETo (Figure 10.0.9).

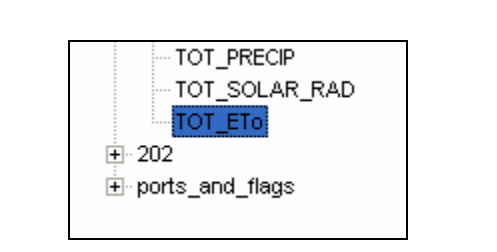

Figure 10.0.9

4. Right click on this folder to open up the **selections** window (Figure 10.0.10).

| Day_RTM         |                |               |  |
|-----------------|----------------|---------------|--|
| - Hour_Minute_I | RTM            |               |  |
| AVG_TEMP        |                |               |  |
| -AVG_RH         |                |               |  |
| - AVG_DEW_PO    | DINT           |               |  |
| - AVG_WIND_S    | AVG_WIND_SPEED |               |  |
| - AVG_WIND_D    | AVG_WIND_DIR   |               |  |
| MAX_VMND_G      | UST            |               |  |
| TOT_PRECIP      |                |               |  |
| TOT_SOLAR_      | RAD            |               |  |
| TOT_ETO N       | - · · · ·      |               |  |
| ± 202 h\$       | Set as wind s  | peed variable |  |
|                 | ll variable    |               |  |
|                 | ariable        |               |  |
|                 | Remove varia   | able          |  |

Figure 10.0.10

 Scroll down to Set as ETo variable in the selections window and click on it (Figure 10.0.11)

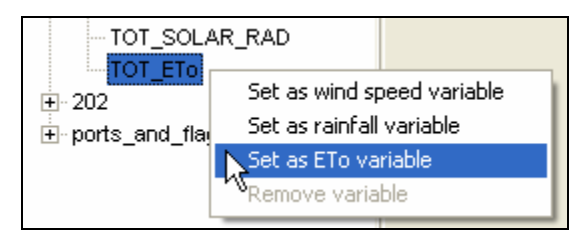

#### Figure 10.0.11

<u>Note:</u> If done correctly this will change the color of the folder to the same color as the Current ETo variable color in the legend (Figure 10.0.12)

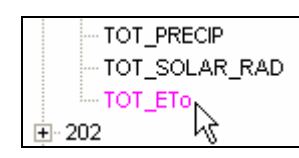

Figure 10.0.12

*Note:* This selection will collect all of the data required to operate your weather station within Command Center.

<u>Note:</u> If you are going to use the weather station to collect rain data use this same method to select the appropriate rain data folder and assign it as your current rainfall variable.

### Method Two

In the legend at the bottom of the **Weather station** window you will see several entries (Figure 10.0.13).

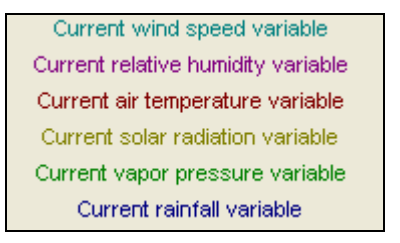

#### Figure 10.0.13

<u>Note:</u> You will have to select each Hourly Weather Data folder and enter them one at a time.

6. In the weather station folders find the folder that is responsible for the hourly wind speed (Figure 10.0.14).

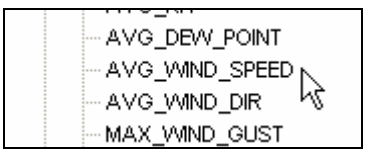

Figure 10.0.14

7. Right click on the folder to open up the **selections** window (Figure 10.0.15).

### SECTION 10 WEATHER STATION SETUP

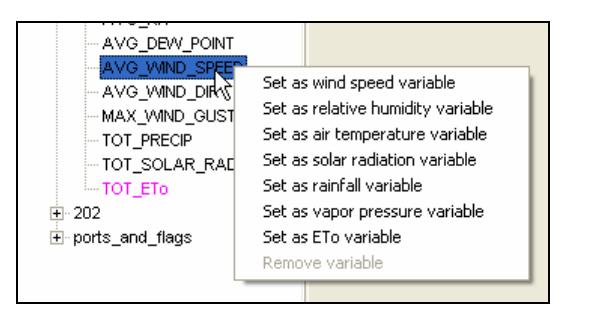

#### Figure 10.0.15

8. Scroll down to set wind speed variable in the **selections** window and click on it (Figure 10.0.16).

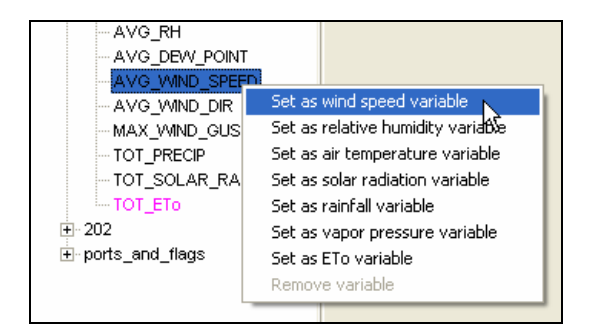

#### Figure 10.0.16

**Note:** If done correctly this will change the color of the folder to the same color as the current wind speed variable color in the legend (Figure 10.0.17).

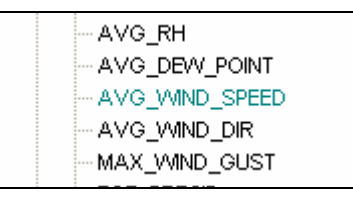

Figure 10.0.17

<u>Note:</u> Use the same steps to install the following settings:

- Current relative Humidity
- Current air temperature variable
- Current solar radiation variable
- Current vapor pressure variable
- Current rainfall variable

<u>Note:</u> When all folders are assigned properly, you are done with this window.

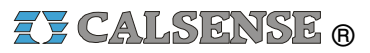

<u>Weather Station Settings</u>: This window contains the following information: (Figure 10.0.18).

<u>Note:</u> The weather station that you are changing setting on will have to be highlighted in the **Weather station** window.

**<u>Anemometer:</u>** Click on this tab to enter the site Anemometer information.

- <u>**2 meters:**</u> If the Anemometer is installed on a two meter pole click on this bubble.
- <u>3 meters:</u> If the Anemometer is installed on a three meter pole click on this bubble.

| Anemometer | Elevation | Latitude & Longitude |
|------------|-----------|----------------------|
| Anemometer | height    |                      |
|            |           |                      |
| ◯ 3 Meters |           |                      |

Figure 10.0.18

**<u>Elevation</u>**: Click on this tab to enter site elevation information (Figure 10.0.19).

<u>Site Elevation</u>: Enter the elevation number in this box.

#### **Elevation measured in:**

- **Feet:** If the site elevation is measured in feet click on this bubble.
- <u>Meters:</u> If the site elevation is measured in meters click on this bubble.

| Anemometer     | Elevation | Latitude & Longitude  |
|----------------|-----------|-----------------------|
| Site Elevation |           | Elevation measured in |
|                | 0         | ⊙ Feet                |
|                |           | ○ Meters              |

Figure 10.0.19

Latitude & Longitude: Click on this tab to enter the site latitude & longitude information (Figure 10.0.20)

- <u>Site Latitude:</u> Enter the numerical measurement for the site Latitude in this box.
- <u>Site Longitude:</u> Enter the numerical measurement for the site Longitude in this box.

| Anemometer     | Elevation | Latitude & Longitude |  |
|----------------|-----------|----------------------|--|
| Site Latitude  |           |                      |  |
|                | 0.00      | radians              |  |
| Site Longitude |           |                      |  |
|                | 0.00      | radians              |  |
| ,              |           |                      |  |

Figure 10.0.20

**<u>Units window:</u>** This window contains the following information:

<u>Wind:</u> Click on this tab to enter the site wind information (Figure 10.0.21).

|   | Wind   | Temperature  | Vapor | Pressure | Solar Radiation | Humidity | ETo |
|---|--------|--------------|-------|----------|-----------------|----------|-----|
| 1 | Wind s | peed measure | d in: |          |                 |          |     |
|   | m/s    |              | *     |          |                 |          |     |
|   |        |              |       |          |                 |          |     |
|   |        |              |       |          |                 |          |     |

#### Figure 10.0.21

<u>Wind speed measured in:</u> Use the pull down window to choose from the following: (Figure 10.0.22).

- <u>m/s:</u> Use this setting if wind speed is measured in meters per second.
- <u>mph:</u> Use this setting if wind speed is measured in miles per hour.

| Wind Temperature Vapor Pressure Solar Radiation Humidity ETo |  |
|--------------------------------------------------------------|--|
| Wind speed measured in:                                      |  |
| m/s 🗸                                                        |  |
| m/s                                                          |  |
| mpn K                                                        |  |

#### Figure 10.0.22

**<u>Temperature</u>**: Click on the temperature tab to enter the site temperature information (Figure 10.0.23)

since 1986

making water work

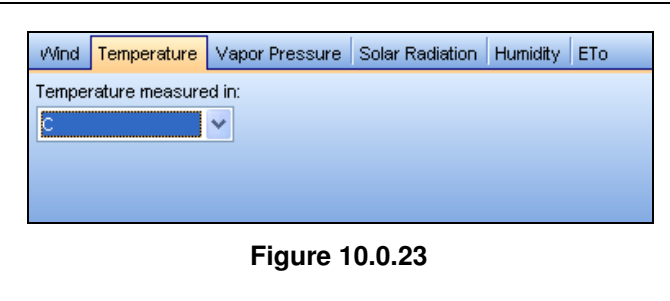

**Temperature measured in:** Use the pull down arrow to choose form the following: (Figure 10.0.24).

- <u>c:</u> Celsius scale of measurement where the freezing point of water is 0 degrees and the boiling point of water is 100 degrees under normal atmospheric conditions.
- <u>f:</u> Fahrenheit scale of measurement where the freezing point of water is measured at 32 degrees and the boiling point of water is measured at 212 degrees at 1 atmosphere of pressure.
- <u>k:</u> Kelvin scale of measurement whose absolute zero point is approximately minus 273.16 degrees Celsius.

| Wind   | Temperature    | Vapor I | Pressure | Solar Radiation | Humidity | ETo |
|--------|----------------|---------|----------|-----------------|----------|-----|
| Temper | rature measure | d in:   |          |                 |          |     |
| С      |                | *       |          |                 |          |     |
| С      |                |         |          |                 |          |     |
| ΓK     | <u>k</u>       |         |          |                 |          |     |

Figure 10.0.24

<u>Vapor Pressure:</u> Click on this tab to enter the site vapor pressure information (Figure 10.0.25).

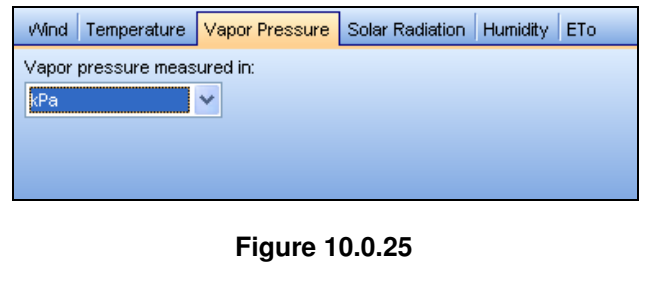

**Vapor pressure measured in:** Use the pull down arrow to choose from the following: (Figure 10.0.26).

 <u>Kpa:</u> Kilopascal scale of measurement where 1Kpa=10 millibars.

- <u>Pa:</u> Pascal scale of measurement where 1Pa equals one Newton per square meter.
- <u>Bars:</u> Bar scale of measurement where 1 bar equals 100,000 pascals.
- <u>mBars:</u> Millibar scale of measurement where 1 millibar equals 100 pascals.

| Wind  | Temperature   | V٤  | apor Pressure | Solar Radiation | Humidity | ETo |
|-------|---------------|-----|---------------|-----------------|----------|-----|
| Vapor | pressure meas | ure | d in:         |                 |          |     |
| kPa   |               | ~   |               |                 |          |     |
| kPa   |               |     |               |                 |          |     |
| Pa    | N             |     |               |                 |          |     |
| Bars  | 45            |     |               |                 |          |     |
| mBars | ;             |     |               |                 |          |     |

#### Figure 10.0.26

<u>Solar Radiation</u>: Click on this tab to enter the site solar radiation information (Figure 10.0.27).

| Wind    | Temperature                  | Vapor Pressure | Solar Radiation | Humidity | ETo |  |  |  |  |  |
|---------|------------------------------|----------------|-----------------|----------|-----|--|--|--|--|--|
| Solar r | Solar radiation measured in: |                |                 |          |     |  |  |  |  |  |
| k///m/  | 2                            | ~              |                 |          |     |  |  |  |  |  |
|         |                              |                |                 |          |     |  |  |  |  |  |
|         |                              | Figure 1       | 0.0.27          |          |     |  |  |  |  |  |

Solar radiation measured in: Use the pull down arrow to choose from the following (Figure 10.0.28).

- <u>kW/m2:</u> Killowatts per meter squared.
- <u>W/m2:</u> Watts per meter squared.
- <u>Ly/day:</u> Langley unit of measurement where 1 langley equals 1 calorie divided by one centimeter squared.

| Wind Temperature      | Vapor Pressure | Solar Radiation | Humidity | ETo |
|-----------------------|----------------|-----------------|----------|-----|
| Solar radiation measu | red in:        |                 |          |     |
| kvv/m2                | *              |                 |          |     |
| kW/m2                 |                |                 |          |     |
| /V/m2                 |                |                 |          |     |
| ly/day <sup>h</sup> S |                |                 |          |     |

#### Figure 10.0.28

Humidity: Click on this tab to enter the site humidity information (Figure 10.0.29)

#### Humidity stored as a percent:

- <u>No:</u> If the site humidity is not measured as a percentage, click this bubble.
- <u>Yes:</u> If the site humidity is measured as a percentage, click this bubble.

| Wind | Temperature      | Vapor Pressure | Solar Radiation | Humidity | ETo |
|------|------------------|----------------|-----------------|----------|-----|
| Humi | dity stored as a | percent        |                 |          |     |
| 📀 N  | 5                |                |                 |          |     |
| ~    |                  |                |                 |          |     |
| OY   | es               |                |                 |          |     |

Figure 10.0.29

**<u>Eto:</u>** Click on this tab to enter the site Eto information (Figure 10.0.30).

#### Eto calculated in MM/hr:

- <u>No:</u> If the site Eto is not measured in millimeters per hour click on this bubble.
- <u>Yes:</u> if the site Eto is measured in millimeters per hour click on this bubble.

| Wind   | Temperature      | Vapor Pressure | Solar Radiation | Humidity | ETo |  |
|--------|------------------|----------------|-----------------|----------|-----|--|
| -ETo C | Calculated in mr | n/hr           |                 |          |     |  |
| ON     | 5                |                |                 |          |     |  |
| ~~~    |                  |                |                 |          |     |  |
| • Y    | es               |                |                 |          |     |  |

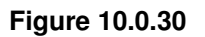

<u>Start of ET Day:</u> Use the UP and DOWN arrows to enter the time of day that you have your controllers set to start a new ET day (Figure 10.0.31)

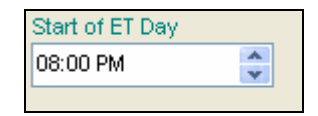

#### Figure 10.0.31

**<u>Rain Settings</u>**: Use the **UP** and **DOWN** arrows to set the following rain measurements (Figure 10.0.32).

**Rain Needed To Stop Irrigation (in):** This setting determines how much rain must fall, before the controller will start accumulating rainfall values in the rain table. It also determines when to halt any ongoing irrigation. In Figure 10.0.32 (.10) inches of rain will have to fall before any rain data starts to accumulate in the rain table.

**Maximum Hourly Rain (in):** This setting determines the maximum amount of rain that will be put in the rain table after a period of one hour of rain. In figure 10.0.32 a maximum of (.20) inches of rain will be put into the rain table, no matter how much rain falls in a 1 hour period. The amount of rain from this setting, put into the rain table, will increase only until it reaches the next setting.

**Maximum Rain per 24 Hours (in):** This setting determines the maximum amount of rain that will be put into the rain table in a 24 hour period. In figure 10.0.32 a maximum of (.60) inches of rain will be put into the rain table, no matter how much rain falls in a 24 hour period. The amount of rain from this setting, put into the table, will increase only until it reaches the next setting.

| Rain settings                        |       |
|--------------------------------------|-------|
| Rain needed to stop irrigation (in.) | 0.100 |
| Maximum hourly rain (in.)            | 0.200 |
| Maximum rain per 24 hours (in.)      | 0.600 |
|                                      |       |

Figure 10.0.32

# ZY CALSENSE ®

| NOTES |  |
|-------|--|
|       |  |
|       |  |
|       |  |
|       |  |
|       |  |
|       |  |
|       |  |
|       |  |
|       |  |
|       |  |
|       |  |
|       |  |
|       |  |
|       |  |
|       |  |
|       |  |
|       |  |
|       |  |
|       |  |
|       |  |
|       |  |
|       |  |
|       |  |
|       |  |
|       |  |
|       |  |
|       |  |
|       |  |
|       |  |
|       |  |
|       |  |
|       |  |
|       |  |
|       |  |
|       |  |
|       |  |
|       |  |
|       |  |
|       |  |
|       |  |
|       |  |
|       |  |
|       |  |
|       |  |
|       |  |
|       |  |

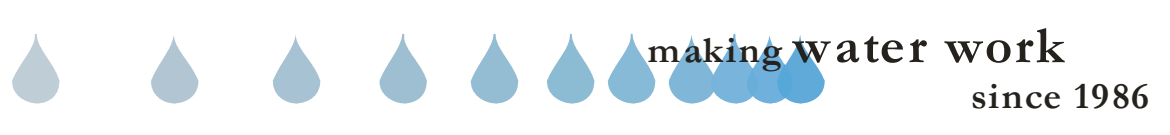

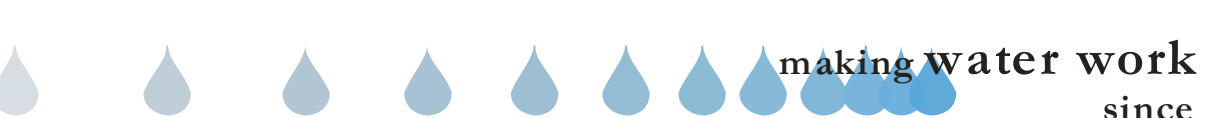

2. Click on the New button to add a new task.

# 11.0 SETTING UP A TASK

Tasks are built to perform repetitive functions to large numbers of field controllers. Some of the most common tasks are sharing weather, getting alerts, and Turning ON/OFF controllers.

**Note:** Prior to setting up your tasks. Give some thought to the controllers that you want to include in the task, the frequency of gathering the task, and what information that you want to retrieve during the task.

 In the toolbar at the top of the screen select <u>Setup</u> and scroll down to <u>Tasks</u> and click on it (Figure11.0.1).

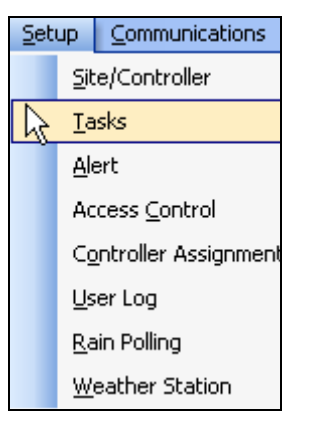

#### Figure 11.0.1

<u>Note</u>: This will take you to the "**Task Setup**" window (Figure 11.0.2).

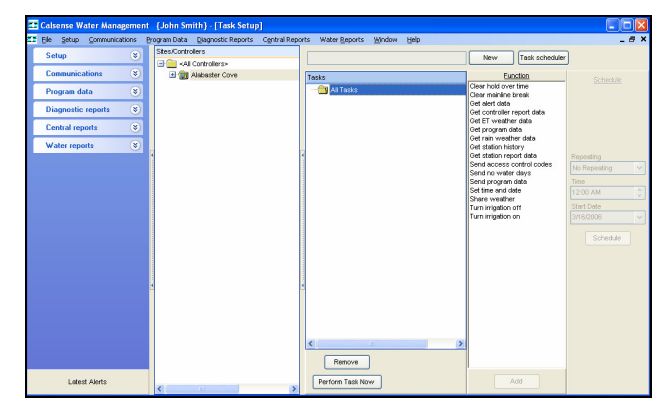

Figure 11.0.2

Type in a name for the task that will distinguish it from other tasks that you have or will put in (Figure 11.0.3). EXAMPLES: Get Alerts for all controllers daily Retrieve Program Data for controllers "A" through "F" Share Weather North Section New Figure 11.0.3 *Note:* The **New** button will change to read **OK** (Figure 11.0.4) Alerts For Alabaster Cove OK Figure 11.0.4 3. Once you are satisfied with the task name click on the **OK** button. This will add the task to the "Tasks" window (Figure 11.0.5). Tasks 🖃 💼 All Tasks 🚮 Alerts For Alabaster Cove Figure 11.0.5 Note: The task will have a RED exclamation point on the folder next to the task name until the task is completely entered. 4. Next you will have to decide which functions that you want to take place under this task. Select one function at a time from the "Functions" window by clicking on it (Figure

<u>Note:</u> You can select more than one function by clicking on the first function and then holding down the **Ctrl** key and clicking on the other functions one at a time until done.

making water work

11.0.6).

since 1986

| Function                   |  |  |  |
|----------------------------|--|--|--|
| Clear hold over time       |  |  |  |
| Clear mainline break       |  |  |  |
| Get alert data             |  |  |  |
| Get controller report data |  |  |  |
| Get ET weather data        |  |  |  |
| Get program data           |  |  |  |
| Get rain weather data      |  |  |  |
| Get station history        |  |  |  |
| Get station report data    |  |  |  |
| Send access control codes  |  |  |  |
| Send no water days         |  |  |  |
| Send program data          |  |  |  |
| Set time and date          |  |  |  |
| Share weather              |  |  |  |
| Turn irrigation off        |  |  |  |
| Turn irrigation on         |  |  |  |
|                            |  |  |  |
|                            |  |  |  |
| Add                        |  |  |  |

Figure 11.0.6

4. Once you have selected a function click on the Add button to add the function to your task. If you want to add more functions to the task just repeat this step until done. The selected functions will appear as subsections of the task itself (Figure 11.0.7).

| Tasks                         |   |
|-------------------------------|---|
| 🖃 🧰 All Tasks                 |   |
| 🖃 🛃 Alerts For Alabaster Cove |   |
|                               |   |
|                               |   |
|                               |   |
|                               |   |
|                               |   |
|                               |   |
|                               |   |
|                               |   |
|                               | > |
| Remove                        |   |
| Perform Task Now              |   |
|                               |   |
| Figure 11.0.7                 |   |

5. Next select the controller or controllers that you want the task to be performed on. If it is a site of controllers just highlight the site name in the "Site / Controllers" window. You can add as many sites as you want just Click on the site name with the left mouse button to highlight it. Then holding the button drag and drop the controller into the task function folder (Figure 11.0.8).

You can select individual controllers by clicking on the site name that the controller belongs to, and then using the "+" symbol to the left of the site to expand the list. Click on the controller name with the left mouse button to highlight it. Hold the button and drag and drop the controller into the task function folder (Figure 11.0.8).

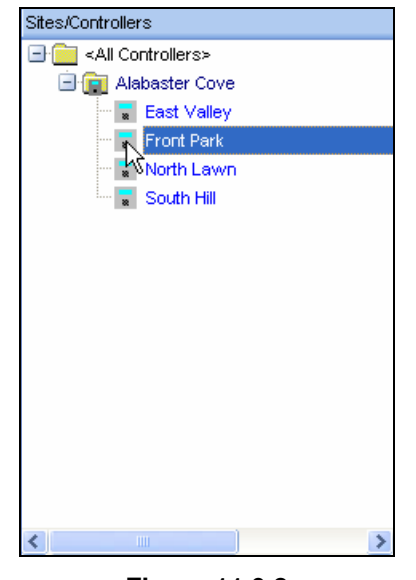

Figure 11.0.8

<u>Note</u>: When a task is completed a **GREEN** check mark will appear on the task folder indicating the task is complete (Figure 11.0.9).

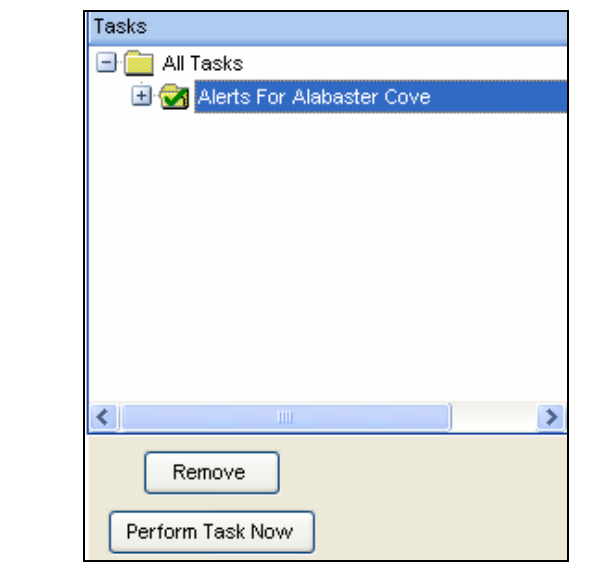

Figure 11.0.9

 You can check to see that all of the controllers that you wanted to have listed are in fact attached to this task by clicking on the "+" symbol to the left of the task function (Figure 11.0.10).

| Tasks |                             |
|-------|-----------------------------|
|       | All Tasks                   |
| -     | 🛃 Alerts For Alabaster Cove |
|       | 😑 😰 Get alert data          |
|       | 🖃 💼 Alabaster Cove          |
|       | 🔚 🐷 Front Park              |
|       |                             |
|       |                             |
|       |                             |
|       |                             |
|       |                             |
|       |                             |
| 1     |                             |
| <     |                             |
| <     | Remove                      |
| <     | Remove                      |

Figure 11.0.10

<u>Note:</u> You will have to schedule this task in order for it to take place see section 11.1 for "Scheduling a task".

# 11.1 PERFORMING / SCHEDULING A TASK

### PERFORM TASK NOW

If you have already set up a task using the steps in section 11.0 you can perform that task right now by using the **Perform Task Now** button in the lower right hand corner of the "**Task Setup**" screen (Figure 11.1.1).

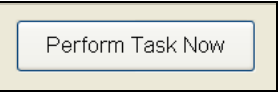

Figure 11.1.1

# SCHEDULING A TASK

1. Click on the Task Scheduler button (Figure 11.1.2).

| sk scheduler |  |
|--------------|--|
| sk scheduler |  |

#### Figure 11.1.2

2. Next click on the task that you want to schedule to highlight it (Figure 11.1.3).

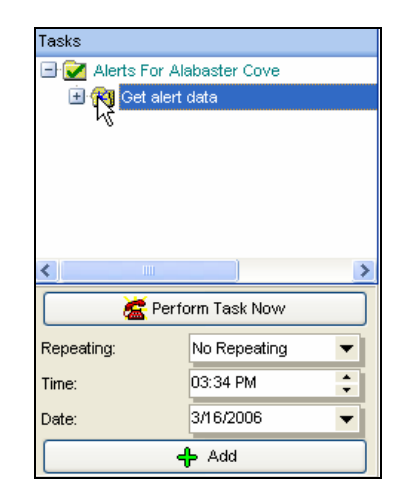

Figure 11.1.3

 Click on the pull down arrow to the right of the **Repeating:** box to select the frequency of the task. (Figure 11.1.4).

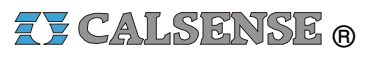

| No Repeatir | ıg | • |
|-------------|----|---|
| No Repeatir | ig |   |
| Daily       |    |   |
| Daily (M-F) | ΝČ |   |
| Weekly      |    |   |
| Monthly     |    |   |

Figure 11.1.4

**Note:** Tasks should be scheduled on an as needed basis, for example alerts may be needed daily where as a task like Get Station History may only be needed weekly.

**<u>Repeating</u>**: This area has a pull down selection with the following options:

- <u>No Repeating:</u> This task will initiate one time only at the time and date that you specify.
- <u>Daily</u>: This task will initiate once a day, every day, at the time that you specify.
- <u>Daily (M-F</u>): This task will initiate once a day Monday through Friday at the time that you specify.
- <u>Weekly:</u> This task will initiate once a week starting from the first date that you specify.
- <u>Monthly</u>: This task will initiate once a month starting from the first date that you specify.
- 4. Next set a time.

**<u>Time</u>:** By using the **UP** and **DOWN** arrows to the right of the time box, you can adjust the time for the task to take place. Changing the time can also be accomplished by clicking on the box and entering the time manually.

5. Now enter a Start Date.

**Date:** The date can be altered by clicking on the **DOWN** arrow to the right of the Date box. A calendar will appear below the box (Figure 11.1.5).

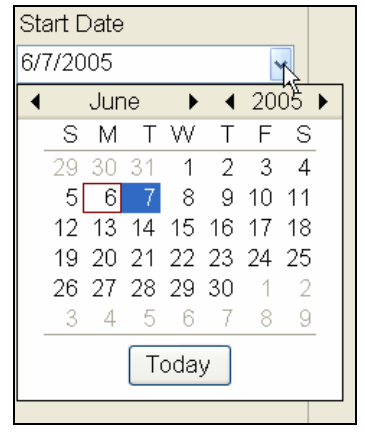

Figure 11.1.5

*Note:* You cannot schedule a task to take place on a date or time that has already passed.

If you want the task to start from today on, click on the **Today** button.

If you want to change the month or year use the **BLACK** arrows at the top of the screen. Then click on the appropriate date in the calendar to set the date.

6. Click on the **Add** button to enter the task to the schedule.

### 11.2 COMMUNICATIONS TASK SCHEDULER

**Note:** If you have already scheduled your task in section 11.1 you do not need to repeat the steps in this section.

You can use the "**Scheduling task**" window setup by clicking on the **Scheduler** button in the "**Task Setup**" window (Figure 11.2.1).

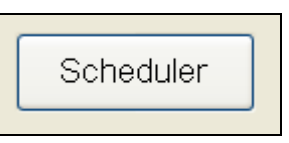

Figure 11.2.1

Or, by using the toolbar at the top of the screen. Click on <u>Communications</u> and then scroll down to <u>Task Scheduler</u> and click on it (Figure 11.2.2).

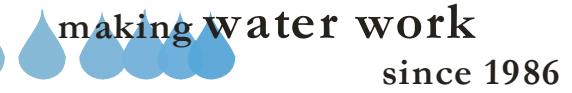

# **ZY CALSENSE** ®

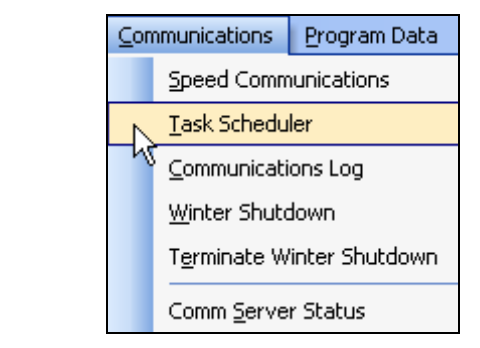

Figure 11.2.2

**<u>Note</u>:** This will take you to the "**Scheduler**" window. Here you can view your tasks in calendar format and schedule them using the same steps used in section 11.1 of this manual (Figure 11.2.3).

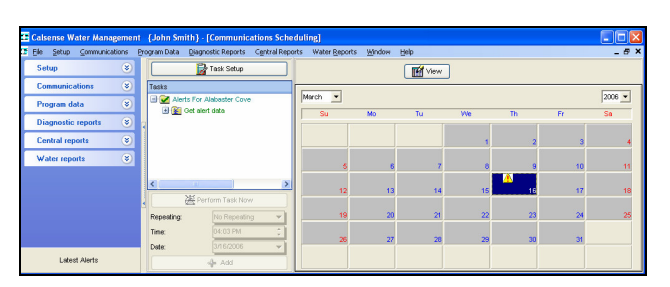

Figure 11.2.3

 Click on the Perform Task Now button to initiate the task immediately. This task <u>will</u> <u>only be performed once</u> (Figure 11.2.4).

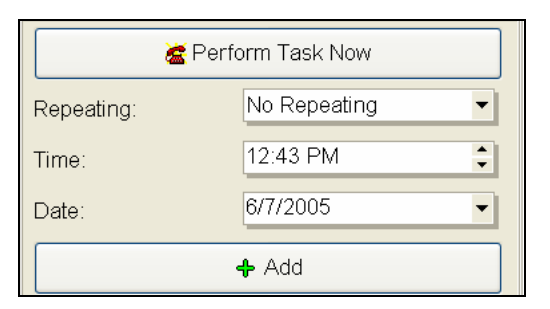

Figure 11.2.4

2. For multiple performances use the directions below:

**<u>Repeating</u>**: This area has a pull down selection with the following options:

- <u>No Repeating</u>: This task will initiate one time only at the time and date that you specify.
- **Daily:** This task will initiate once a day, every day, at the time that you specify.
- **Daily (M-F**): This task will initiate once a day Monday through Friday at the time that you specify.
- <u>Weekly:</u> This task will initiate once a week starting from the first date that you specify.
- <u>Monthly:</u> This task will initiate once a month starting from the first date that you specify.

**<u>Time</u>:** By using the **UP** and **DOWN** arrows to the right of the time box, you can adjust the time for the task to take place. Changing the time can also be accomplished by clicking on the box and entering the time manually.

**<u>Start Date:</u>** The date can be altered by clicking on the **DOWN** arrow to the right of the Date box. A calendar will appear below the box (Figure 11.2.5).

| St. | art D | ) ato |     |                   |     |    |     |   |  |
|-----|-------|-------|-----|-------------------|-----|----|-----|---|--|
| Οŭ  | ance  | Jate  |     |                   |     |    |     |   |  |
| 6/  | 7/20  | 105   |     |                   |     | •  | 1   |   |  |
| ◀   |       | Jur   | ie  | ►                 | ₹   | 20 | ођ  | ۲ |  |
|     | S     | Μ     | Т   | $\forall \forall$ | Т   | F  | S   |   |  |
|     | 29    | 30    | 31  | 1                 | 2   | 3  | 4   |   |  |
|     | 5     | 6     | - 7 | 8                 | 9   | 10 | 11  |   |  |
|     | 12    | 13    | 14  | 15                | 16  | 17 | 18  |   |  |
|     | 19    | 20    | 21  | 22                | 23  | 24 | 25  |   |  |
|     | 26    | 27    | 28  | 29                | 30  | 1  | - 2 |   |  |
|     | 3     | 4     | 5   | 6                 | - 7 | 8  | 9   |   |  |
|     |       |       | Гт  | oda               |     |    |     |   |  |
|     |       |       |     | oua               | y   |    |     |   |  |
|     |       |       |     |                   |     |    |     |   |  |

Figure 11.2.5

 Once you have entered the cycle in which you want the task to perform click on the Add button at the bottom of the scheduler (Figure 11.2.6).

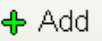

#### Figure 11.2.6

4. When added the "**Information**" screen will appear. Click on **OK** to complete the action (Figure 11.2.7).

making water work

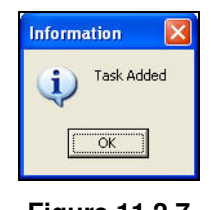

Figure 11.2.7

*Note:* This will add your task to the calendar portion of the screen (Figure 11.2.8).

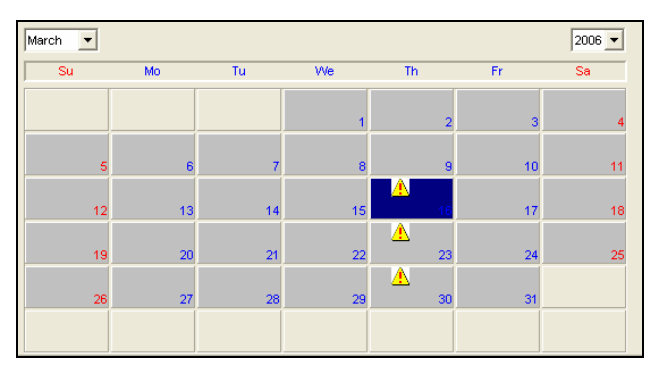

Figure 11.2.8

<u>Note:</u> Whenever something is scheduled for a particular day, one or all of the icons below would appear on the calendar indicating the type of task that is scheduled to be performed for that day.

- Alerts: A task has been scheduled to gather Alerts.
- Weather: A task has been scheduled to share Weather.
- Reports: A task has been scheduled to gather Report data.
- Misc. Communications: Clear Hold Over, Mainline Break, Turn Irrigation On/Off, Get Station History, Program Data, Send No Water Days, Program Data, Set Time and Date.
- 5. You can view your task schedules by year and month using the **MONTH** and **YEAR** buttons at the top of the calendar. Just click on the appropriate button and use the pull down arrow to select the correct month or year (Figure 11.2.9).

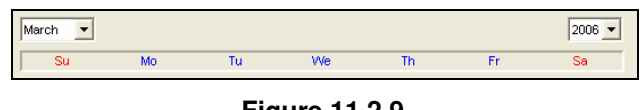

Figure 11.2.9

# 11.3 VIEWING DAILY SCHEDULE

<u>View:</u> The view button is for viewing the Daily Schedule for that day or deleting a task(s) that is scheduled.

1. Click on the **View** button above the calendar (Figure 11.3.1).

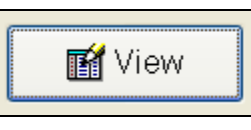

Figure 11.3.1

<u>Note:</u> This will take you to the "**Daily Schedule for** xx/xx/xxxx" screen (Figure 11.3.2).

|                          | Conculou rusks                  |
|--------------------------|---------------------------------|
| 🗸 8:00:00 AM             | Reports                         |
| 🗸 9:00:00 AM             | Get Program Data                |
| 🗙 8:30:00 PM             | Weather Sharing                 |
| 11:00:00 PM              | Turn OFF Controllers            |
|                          |                                 |
| Delete scheduled selecte | d tasks from 02/05/2005 forward |

Figure 11.3.2

In Figure 11.25 there are four tasks scheduled for 02/05/2005. The scheduled tasks are identified by color:

- Green: The task has been completed as scheduled.
- **Red**: The task did not start. (Possible equipment or communications failure).
- **Blank**: Scheduled tasks that have not yet been completed.
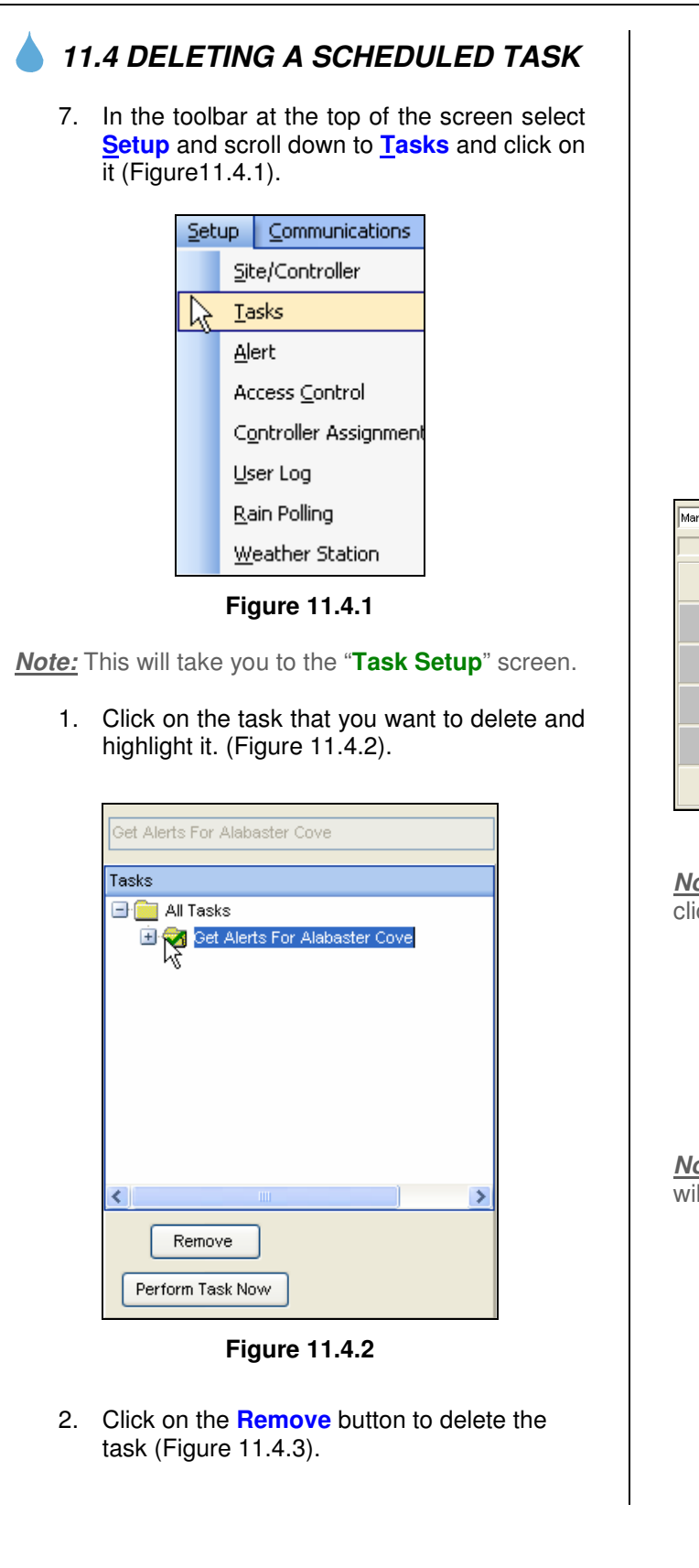

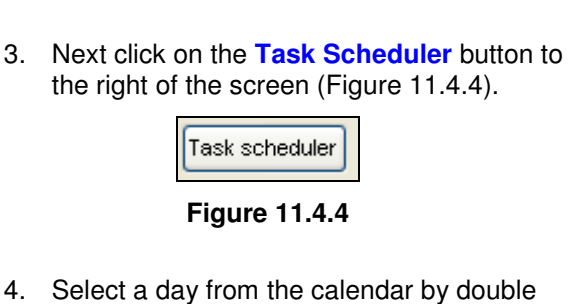

Remove

Figure 11.4.3

clicking on it (Figure 11.4.5).

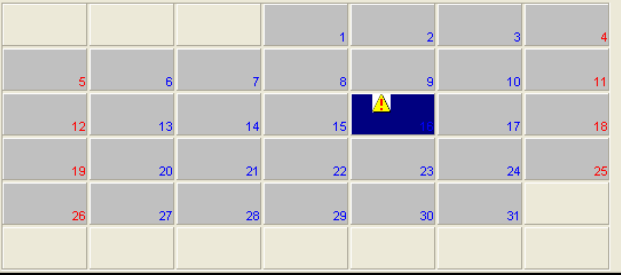

Figure 11.4.5

<u>Note:</u> You can also access the desired screen by clicking on the View button (Figure 11.4.6).

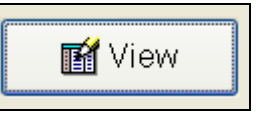

Figure 11.4.6

<u>*Note:*</u> The "**Daily Schedule for xx/xx/xxxx**" window will appear (Figure 11.4.8).

# SECTION 11 TASK SETUP

| me                   | Scheduled tasks                    |
|----------------------|------------------------------------|
| 6:14:00 PM           | Get Alerts For Alabaster Cove      |
| elete scheduled sele | cted tasks from 03/16/2006 forward |

### Figure 11.4.8

**Note:** Delete scheduled selected tasks from <u>02/05/2005 forward:</u> If you are deleting a task from the Task Setup menu that has been scheduled. The task <u>must be deleted</u> from the task scheduler first. If not, a message "**Unidentified Task**" will appear in the daily scheduler box that identifies the scheduled task for that day.

There are two options for deleting a task:

<u>Delete a scheduled task:</u> With the box <u>unchecked</u> next to Delete scheduled selected tasks from mm/dd/yyyy forward. Select Delete.

Delete scheduled selected tasks from mm/dd/yyyy forward: Check the box next to Delete scheduled selected tasks from mm/dd/yyyy forward. Select Delete.

A confirmation box will appear asking to confirm that the task has been deleted. Click <u>Yes</u> (Figure 11.4.9).

| ontirm    |                  |
|-----------|------------------|
| Delete Si | elected Task(s)? |
| Yes       | No               |

Figure 11.4.9

2. Click the <u>Yes</u> button if you want to delete the selected task.

<u>Note:</u> Click the <u>No</u> button if you do not want to delete the task and return to the scheduler screen.

# **CALSENSE** ®

**NOTES** 

| <br> |
|------|
| <br> |
|      |
|      |
| <br> |
| <br> |
| <br> |
|      |
|      |
|      |
|      |
|      |
|      |
|      |
|      |
|      |
|      |
|      |
|      |
|      |
| <br> |
|      |
|      |
|      |
| <br> |
| <br> |
| <br> |
| <br> |
|      |
|      |
|      |
|      |
|      |
| <br> |

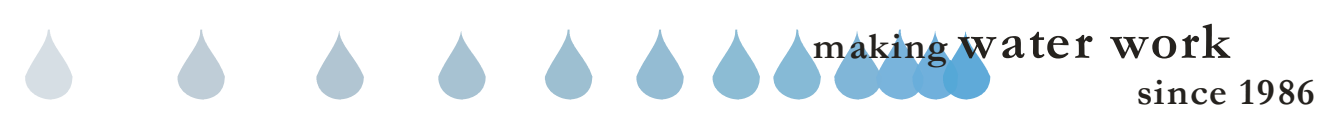

# 12.0 SHARING WEATHER TASK

Weather Sharing is designed to gather weather related information from one or more controllers and/or one or more weather stations and then share it with one or more controllers. This enables the customer to automatically adjust the irrigation stations run time according to the actual weather conditions.

Do not get Weather Sharing confused with Rain Polling. Weather Sharing will only relay the weather data to the other controllers for them to use in calculating irrigation. Rain Polling can be used to stop irrigation due to rain at controllers without a Rain Bucket.

# **SEE SECTION 13.0 FOR RAIN POLLING**

# 12.1 GATHERING WEATHER DATA

 In the toolbar at the top of the screen select <u>Setup</u> and scroll down to <u>Tasks</u> and click on it (Figure 12.1.1).

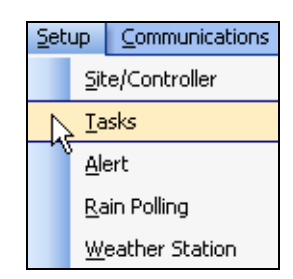

Figure 12.1.1

<u>*Note:*</u> This will take you to the "**Task Setup**" window (Figure 12.1.2).

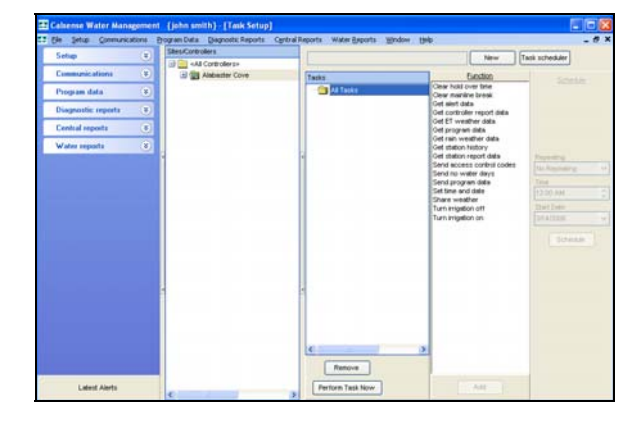

Figure 12.1.2

2. Click on the **New** button to add a new task. Type in a name for the task that will distinguish it from other tasks that you have or will put in (Figure 12.1.3).

# Figure 12.1.3

**<u>Note</u>:** The **New** button will change to read **OK**. The name of the new task name will appear in the box as you type it (Figure 12.1.4).

Share Weather Alabaster Cove OK

### Figure 12.1.4

3. Once you are satisfied with the task name click on the **OK** button. This will add the task to the "**Tasks**" window (Figure 12.1.5).

| Tasks                            |
|----------------------------------|
| 🖃 🧰 All Tasks                    |
| 🔤 🎒 Share Weather Alabaster Cove |
|                                  |

### Figure 12.1.5

<u>Note:</u> The task will have a **RED** exclamation point in the folder next to the task name until the task is completely entered.

In this example you are shown how to gather both rain weather data and ET weather data. If you only have one or the other just select the function for the one that you have.

**<u>Note:</u>** If you are gathering ET information from a controller you <u>must</u> have an ET gage connected to that controller. If you are gathering rain weather data from a controller you <u>must</u> have a rain bucket connected to that controller.

4. Next you will have to decide which functions that you want to take place under this task. Click on a function to highlight it. If you want to choose multiple functions press the **Crtl** key and click on each function until done (Figure 12.1.6).

<u>Note:</u> Do not add any other functions to a weather sharing task, schedule them separately. This will cut down on the communications time required. The weather sharing window has a time constraint.

| Function                   |  |
|----------------------------|--|
| Clear hold over time       |  |
| Clear mainline break       |  |
| Get alert data             |  |
| Get controller report data |  |
| Get ET weather data        |  |
| Get program data           |  |
| Get rain weather data      |  |
| Get station history        |  |
| Get station report data    |  |
| Send access control codes  |  |
| Send no water days         |  |
| Send program data          |  |
| Set time and date          |  |
| Share weather              |  |
| Turn irrigation off        |  |
| Turn irrigation on         |  |
|                            |  |
|                            |  |
| Add                        |  |

Figure 12.1.6

 Once you have selected a function click on the Add button to add the function(s) to your task.

<u>Note:</u> The selected functions will appear as subsections of the task itself (Figure 12.1.7).

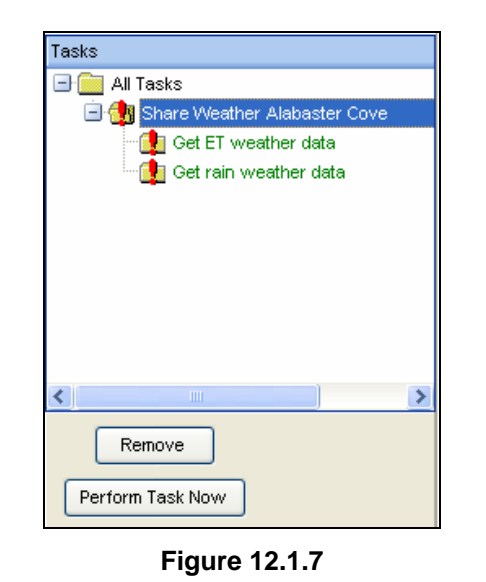

6. Next highlight the "Get rain weather data" function (Figure 12.1.8).

| Tasks                            |   |
|----------------------------------|---|
| 🖃 🧰 All Tasks                    |   |
| 🖃 🚺 Share Weather Alabaster Cove |   |
| 🖳 👥 Get ET weather data          |   |
| 👷 🔥 Get rain weather data        |   |
|                                  |   |
|                                  |   |
|                                  |   |
|                                  |   |
|                                  |   |
|                                  |   |
| <                                | > |
| Remour                           |   |
| Kenuve                           |   |
| Perform Task Now                 |   |
|                                  |   |

Figure 12.1.8

 Now highlight the controller from the "Site / Controller" window that you want to get rain weather data from. Remember this controller must have a rain bucket attached. (Figure 12.1.9).

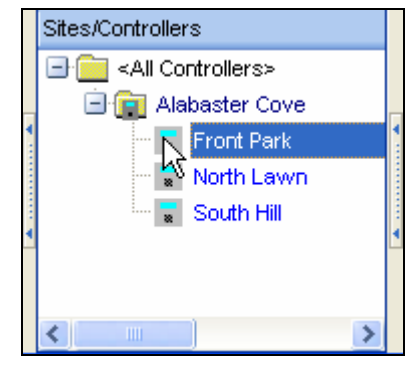

Figure 12.1.9

8. Then left click on the controller holding down the mouse button drag and drop the controller into the **Get rain weather data** folder in the **Tasks** window. (Figure 12.1.10)

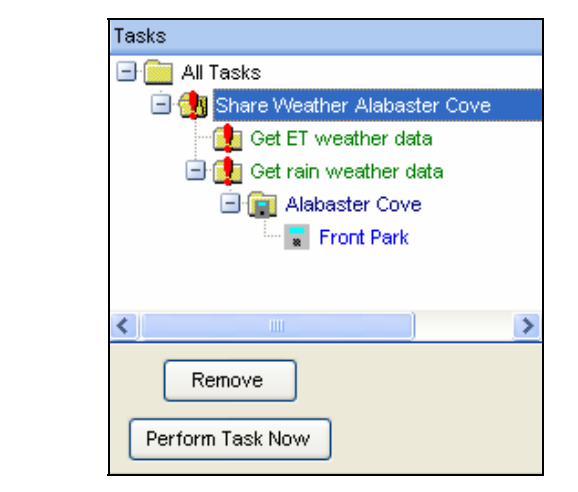

Figure 12.1.10

**Note:** A window will appear asking the following: "Do you want to automatically poll this controller for rain during the scheduled polling time"? This will appear only if this specific controller is currently not selected to poll rain (Figure 12.1.11).

<u>Note:</u> The screen below (Figure 12.1.11) will <u>not</u> appear if Rain Polling is not turned on. (See Section 13.0 for more information).

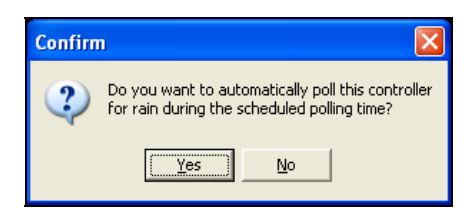

Figure 12.1.11

 Selecting <u>No</u> will allow you to not add this controller to your rain polling list. Select <u>No</u> if you do not have rain polling turned on also. (See Section 13.0 for Rain Polling instructions).

<u>Note:</u> Selecting  $\underline{Y}$ es will automatically add this controller to the rain polling list if you already have Rain Polling turned on.

10. Once you have assigned the controller that you want to **Get rain weather from** it should appear under the "**Get rain weather**" task (Figure 12.1.12).

# SECTION 12 SHARING WEATHER TASK

| Fasks                            |   |
|----------------------------------|---|
| 🖃 🧰 All Tasks                    |   |
| 😑 👥 Share Weather Alabaster Cove |   |
| 📲 Get ET weather data            |   |
| 🖻 🊮 Get rain weather data        |   |
| 🖃 💼 Alabaster Cove               |   |
| 🔚 🐷 Front Park                   |   |
|                                  |   |
| <                                | > |
| Remove                           |   |
| EPERING LASK DUDW                |   |

Figure 12.1.12

11. Now you want to do the same thing for "Get ET weather data". Highlight the "Get ET weather data" folder under the "Share weather" folder in the Tasks window (Figure 12.1.13).

| Tasks                            |   |
|----------------------------------|---|
| 🖃 🧰 All Tasks                    |   |
| 🖻 🦺 Share Weather Alabaster Cove |   |
| 📲 🔂 Get ET weather data          |   |
| 🖃 🚺 Get rain weather data        |   |
| 🖃 💼 Alabaster Cove               |   |
| 🔤 😦 Front Park                   |   |
|                                  |   |
|                                  | > |
| Remove                           |   |
| Perform Task Now                 |   |

Figure 12.1.13

<u>making water work</u>

12. Now highlight the controller from the "Site / Controller" window that you want to get ET weather data from. Remember this controller must have an ET Gage attached (Figure 12.1.14).

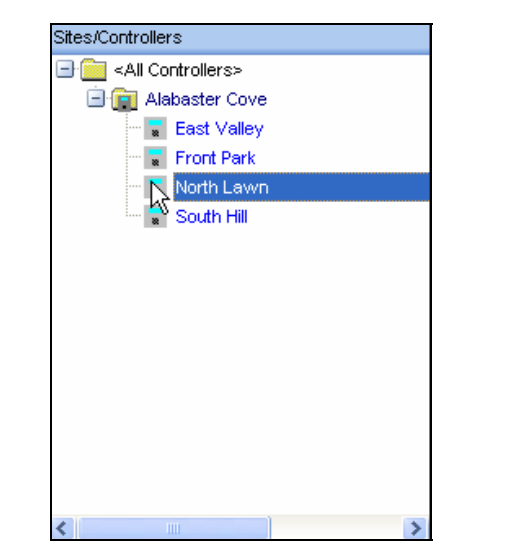

Figure 12.1.14

 left click on the controller holding down the mouse button drag and drop the controller into the Get ET weather data folder (Figure 12.1.15)

| Tasks                            |  |
|----------------------------------|--|
| 🖃 🧰 All Tasks                    |  |
| 🖃 🎒 Share Weather Alabaster Cove |  |
| 🖳 👥 Get ET weather data          |  |
| 🖃 🚺 Get rain weather data        |  |
| 🖃 💼 Alabaster Cove               |  |
| 🔚 🐷 Front Park                   |  |
|                                  |  |
|                                  |  |
|                                  |  |
| Remove                           |  |
| Perform Task Now                 |  |

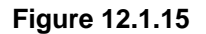

14. Now this controller should appear directly under the **Get ET weather data** folder in the **Tasks** window (Figure 12.1.16).

# Tasks All Tasks Share Weather Alabaster Cove Set ET weather data Alabaster Cove North Lawn Set rain weather data Alabaster Cove Alabaster Cove Alabaster Cove Front Park Remove Perform Task Now

Figure 12.1.16

# 12.2 SHARING WEATHER DATA

**<u>Note:</u>** You must follow the steps in Section 12.0 through 12.1 before moving on with this section.

1. Next highlight the **Share weather** function in the **Function** window (Figure 12.2.1).

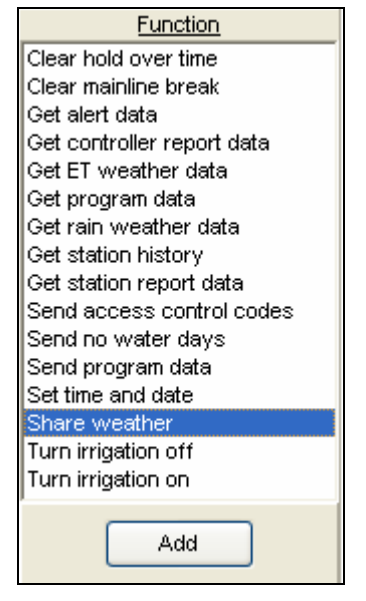

Figure 12.2.1

making water work

2. Click on the **Add** button at the bottom of this window (Figure 12.2.2).

since 1986

# **ZY** CALSENSE ®

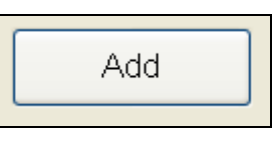

Figure 12.2.2

3. This will add the **Share weather** function to the task that you are currently building (Figure 12.2.3).

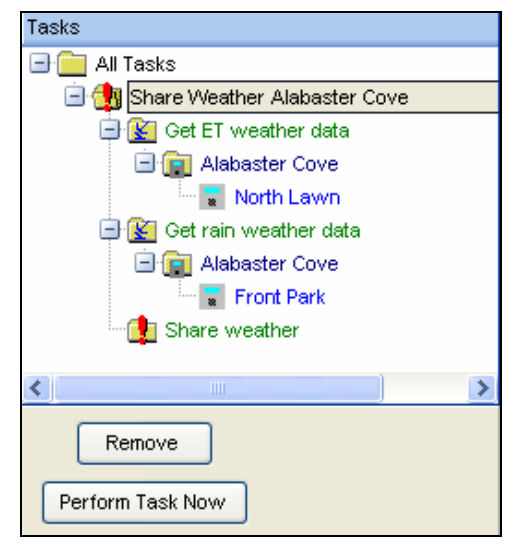

Figure 12.2.3

 Now you want to add the controller(s) that you want to share the weather information with. Select the controller(s) from the "Site Controller" window (Figure 12.2.4).

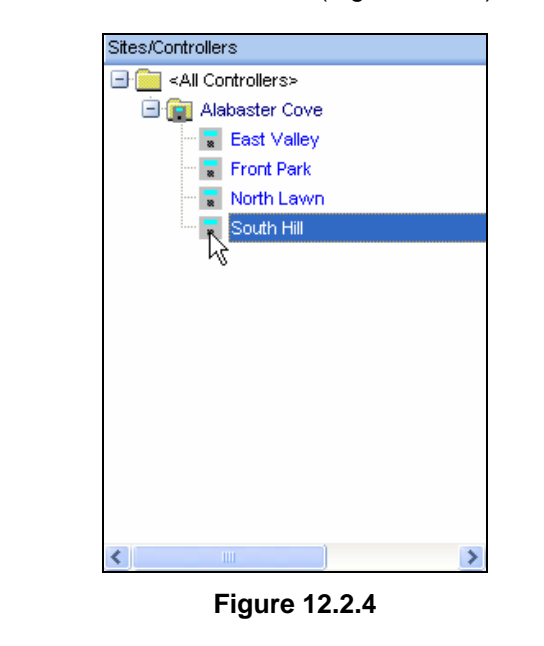

 Then left click on the controller holding down the mouse button drag and drop the controller(s) into the Share weather folder (Figure 12.2.5).

| Tasks                            |
|----------------------------------|
| 🖃 🧰 All Tasks                    |
| 🖃 🧒 Share Weather Alabaster Cove |
| 📄 🚺 Get ET weather data          |
| 🖃 💼 Alabaster Cove               |
| North Lawn                       |
| 🖨 🔛 Get rain weather data        |
| 🖃 💼 Alabaster Cove               |
| 🔤 🖬 Front Park                   |
| 🖻 🔛 Share weather                |
| 🖃 💼 Alabaster Cove               |
| South Hill                       |
|                                  |
| Remove                           |
| Perform Task Now                 |

Figure 12.2.5

6. A window will appear asking you for the controller that you are getting ET from and the controller that you are getting the Rain from. Enter the appropriate controllers by using the drop down arrows to the right of the boxes (Figure 12.2.6).

| ihare Weather                                                               |
|-----------------------------------------------------------------------------|
| Controller to share to:                                                     |
| South Hill                                                                  |
| Controller to get ET from:<br>Controller to get rain from:<br><none></none> |
|                                                                             |
| Figure 12.2.6                                                               |

7. Click on the **OK** button when you have entered the appropriate answers.

<u>Note:</u> If you are using a weather station for weather information (see section 10), and have already set it up, the weather station will appear in the drop down window for "**Controllers to Get ET from:**" and also "**Controllers to get Rain from:**" shown as CR510 (Figure 12.2.6).

<u>Note:</u> Click on **Cancel** if you do not want to save these entries.

8. Repeat this step for each controller that you want to add to the list. Each controller will appear under the **Share weather** folder in the **Task** window (Figure 12.2.7).

| Tasks                                   |
|-----------------------------------------|
| 🖃 🧰 All Tasks                           |
| 🖃 🧒 Share Weather Alabaster Cove        |
| 🖨 📓 Get ET weather data                 |
| 🖃 💼 Alabaster Cove                      |
| 🔤 🖬 North Lawn                          |
| 🖨 🛐 Get rain weather data               |
| 🖃 💼 Alabaster Cove                      |
| 🐷 Front Park                            |
| 🖻 😰 Share weather                       |
| 🖃 💼 Alabaster Cove                      |
| 🐷 South Hill                            |
| East Valley                             |
|                                         |
| < · · · · · · · · · · · · · · · · · · · |
| Remove                                  |
| Perform Task Now                        |

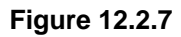

<u>Note:</u> Notice that the **RED** exclamation points in the **Share weather** folders have all changed to a **GREEN** check mark. This lets you know that the task has been entered properly.

9. Now you will want to schedule this task so that it will take place on a regular time schedule.

SEE SECTION 11.1 FOR TASK SCHEDULING

| <b>NOTES</b> |  |
|--------------|--|
|              |  |
|              |  |
|              |  |
|              |  |
|              |  |
|              |  |
|              |  |
|              |  |
|              |  |
|              |  |
|              |  |
|              |  |
|              |  |
|              |  |
|              |  |
|              |  |
|              |  |
|              |  |
|              |  |
|              |  |
|              |  |
|              |  |
|              |  |
|              |  |
|              |  |
|              |  |
|              |  |
|              |  |
|              |  |
|              |  |
|              |  |
|              |  |
|              |  |
|              |  |
|              |  |
|              |  |
|              |  |
|              |  |
|              |  |
|              |  |
|              |  |
|              |  |
|              |  |
|              |  |
|              |  |
|              |  |
|              |  |
|              |  |
|              |  |
|              |  |
|              |  |
|              |  |
|              |  |
|              |  |
|              |  |
|              |  |
|              |  |

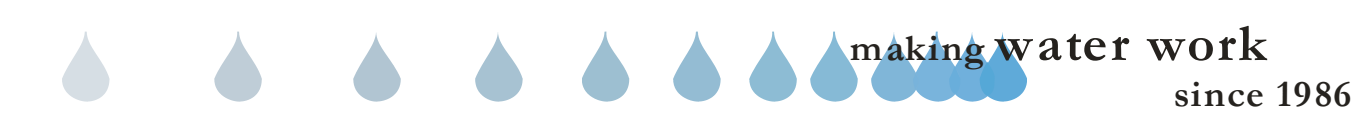

# 13.0 RAIN POLLING SETUP

Rain Polling is a central function used to poll a controller(s) with a RB-1 Tipping Rain Bucket or to poll the databases established with a weather station. During polling, when the rain minimum is crossed the central will contact all controllers in the weather share group and **STOP** all current running and scheduled irrigation for that ET day.

**Note:** Rain polling must be turned on by a Field Representative prior to following these steps. Call Calsense at 1-(800)-572-8608.If it is **not.** Rain Polling setup will not be available under Setup in the toolbar.

1. In the upper toolbar select <u>Setup</u> and then scroll down to <u>Rain</u> Polling and click on it (Figure 13.0.1).

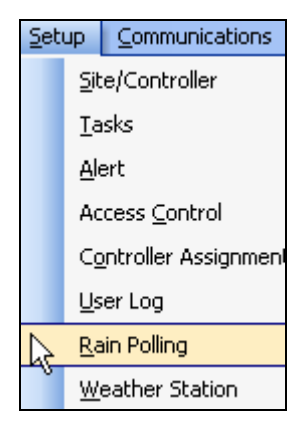

Figure 13.0.1

<u>Note:</u> This will take you to the "**Rain Polling**" screen (Figure 13.0.2).

| Ele Setup Communication                                                                                             | ns Bri  | ogram Data Diagnostic Reports Centr                                                                                | al Reports / | /ater Beports Window Help | - 8                                                                                                    |
|----------------------------------------------------------------------------------------------------|---------|----------------------------------------------------------------------------------------------------|--------------|---------------------------|----------------------------------------------------------------------------------------------------|
| Setup ()<br>Communications ()<br>Program data ()<br>Diagnostic reports ()<br>Central reports ()<br>Water reports () | 8 8 8 8 | Entroler and poting<br>Controler use are acting and non<br>Controler use are acting and non-<br>Controler stations | Add          | Controllers to poll       | Ishini dagi<br>Danaky<br>Mataly<br>Mataly<br>Wakasaky<br>Wakasaky<br>Mataly<br>Mataly                                                                                                    |
|                                                                                                    |         |                                                                                                    |              |                           | State solve al:           (n0.00 PM           (D)           (D) </th |
| Latest Alerts                                                                                                    |         | ¢                                                                                                    |              |                           |                                                                                                    |

<u>Note:</u> Only controllers that have been setup to get rain weather data in a weather sharing task will appear in the **Controller you are getting rain from** column.

# SEE SECTION 12.0 FOR SETTING UP WEATHER SHARING.

2. Click on the **Enable rain polling** button. This will enable the information windows on this screen (Figure 13.0.3).

Enable rain polling

Controller you are getting rain from

### Figure 13.0.3

<u>Note:</u> All of the controllers from your "Sites / Controllers" window that have a task set up to "Get rain weather data" will show up on the "Controller you are getting rain from" list (Figure 13.0.4).

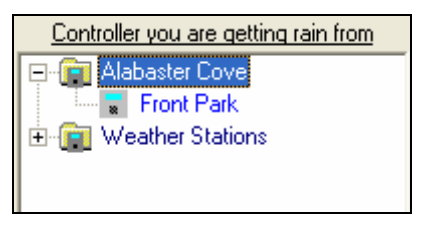

### Figure 13.0.4

3. To add controllers to the "Controllers to poll" window highlight the controllers one at a time in the "Controllers you are getting rain from" window and click on the Add button (Figure 13.0.5).

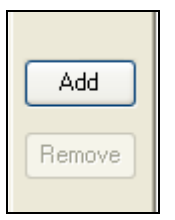

Figure 13.0.5

4. If you want to remove a controller just use the same method by highlighting the controller in the "**Controllers to poll**" window and click on the **Remove** button (Figure 13.0.6).

making water work

| Add    | ] |
|--------|---|
| Remove | ] |

Figure 13.0.6

- 5. Once you have finished adding your controllers to the "Controllers to poll" list you will have to set up the days in which you want the controllers to be polled.
- 6. In the "Which Days" section of the screen turn on the days that you want to poll on by checking the appropriate box next to the day (Figure 13.0.7).

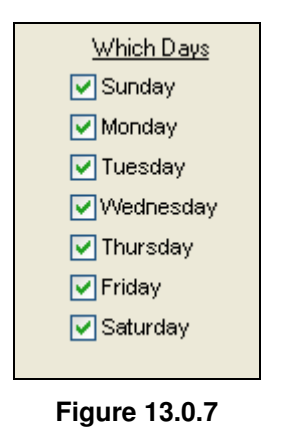

 Next you will need to select a time period that you want to Poll the selected controllers. First select a "Start polling at: " by using the pull down arrows to the right of the "Start polling at:" box (Figure 13.0.8).

| <u>Start polling at:</u> |   |
|--------------------------|---|
| 08:00 PM                 | * |
|                          |   |

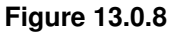

*Note:* You can also change the time in this box by highlighting the box and typing in the time that you want.

8. Select a "Stop Polling at: " time by using the pull down arrows to the right of the "Stop Polling at:" box (Figure 13.0.9).

| <u>Stop polling at:</u> |   |
|-------------------------|---|
| 04-00 AM                |   |
| 04.00 AW                | v |

Figure 13.0.9

9. The last step in the process is selecting a rain polling cycle. In the "How often to call (5-60 minutes)" box choose a time cycle that you want this task to be performed at. This will determine how many times the task will start every hour between the start polling time and the stop polling time (Figure 13.0.10).

| How often to a | call (5-60 minutes) |
|----------------|---------------------|
| 15             | *                   |
|                |                     |

## Figure 13.0.10

10. You can check to make sure that the task has been scheduled by right clicking on the communications globe

icon 🖭 in the lower right system tray.

11. Select View (Figure 13.0.11).

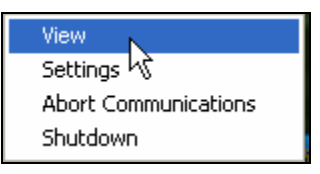

Figure 13.0.11

<u>Note:</u> The "**View**" window will appear with all of your scheduled tasks for that day (Figure 13.0.12).

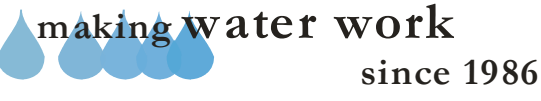

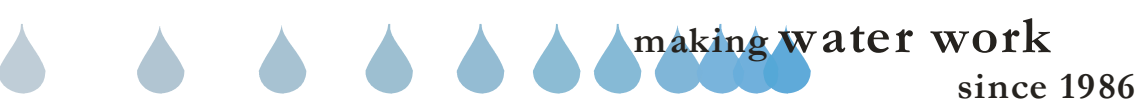

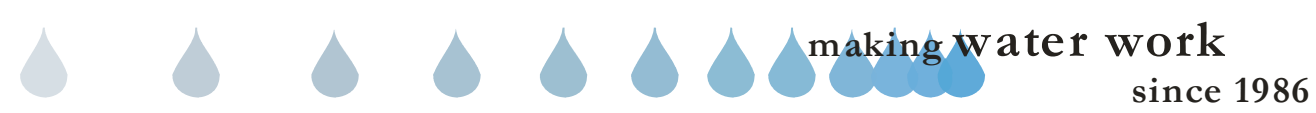

**NOTES** 

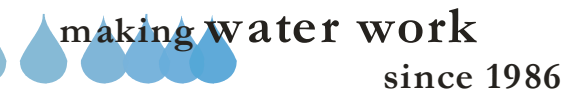

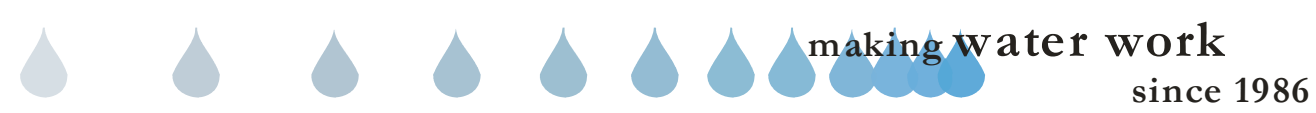

# 14.0 WINTER SHUTDOWN

Winter Shutdown is a temporary program which replaces the controller's normal program. The controller's normal program is saved on the central computer. Winter Shutdown provides a way for the controller to exercise the irrigation valves that would normally not be used over a long period of time.

### **CAUTION:**

# Winter Shutdown should not be used in areas where the irrigation system is winterized due to freezing temperatures and snow.

**Note:** When a client server environment is used, where multiple central computers are used to communicate to the same field controllers, only the central computer sending the Winter Shutdown can terminate the Winter Shutdown program.

 From the toolbar at the top of the screen select <u>Communications</u> then scroll down to <u>Winter Shutdown</u> and click on it (Figure 14.0.1).

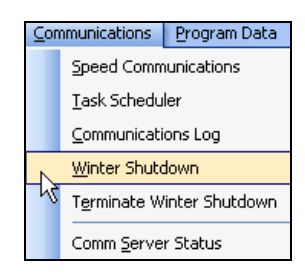

Figure 14.0.1

<u>Note</u>: This will take you to the "Winter Shutdown" screen (Figure 14.0.2).

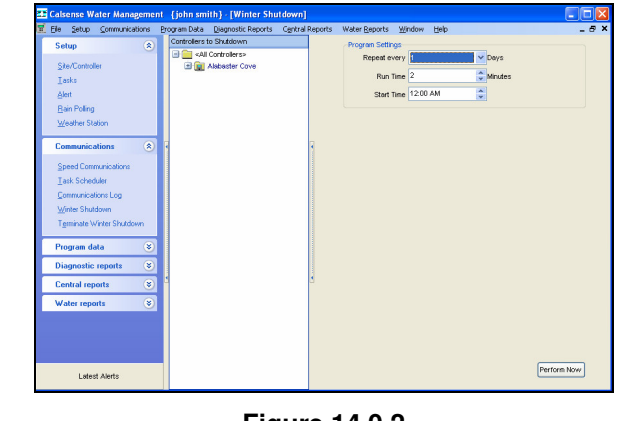

Figure 14.0.2

2. Select a Site(s) or Controller(s) to convert to Winter Shutdown (Figure 14.0.3).

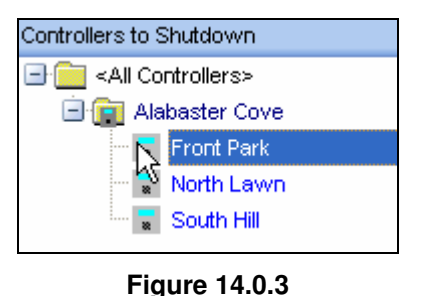

Figure 14.0.5

3. Next you will have to fill in the Program Settings (Figure 14.0.4).

| Repeat every 1      |  |
|---------------------|--|
|                     |  |
| Run Time 2          |  |
| Start Time 12:00 AM |  |

Figure 14.0.4

4. Click on the drop down arrow to the right of the **Repeat every** box to adjust the exercise days. This will allow you to select the day cycle at which the task takes place (Figure 14.0.5).

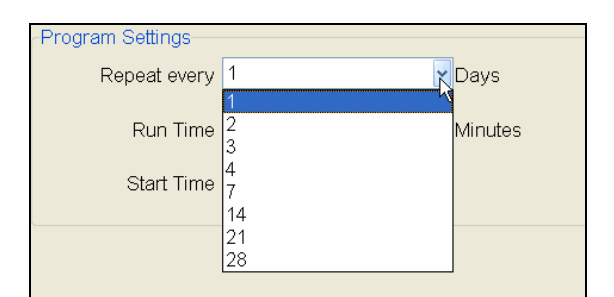

Figure 14.0.5

 Next click on the Run Time block and use the UP and DOWN arrows to adjust the time in minutes for <u>each</u> station to run (Figure 14.0.6).

|          | 외 🔺 |         |
|----------|-----|---------|
| Run Lime | 기 🔽 | Minutes |
|          |     |         |

Figure 14.0.6

making water work

 Now click on the Start Time box. Use the UP and DOWN arrows to adjust the time that you want the program to start each day (Figure 14.0.7).

| Start Time | 10:35 AM | * |
|------------|----------|---|
|            |          |   |

Figure 14.0.7

*Note:* You can also adjust the time by clicking on the box and typing the time in.

 Once you have entered all of the information that you want to go to the controller click on the Perform Now button (Figure 14.0.8).

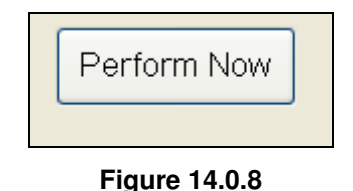

<u>Note:</u> A communications screen will appear letting you know that you are communicating with the controller of choice (Figure 14.0.9).

| ont Park        |      | mark's Communications Server Nu      | umber Left: |
|-----------------|------|--------------------------------------|-------------|
|                 |      | 100 %                                |             |
| aving CMOS data |      |                                      | Cancel      |
|                 |      |                                      |             |
| Bad Blocks:     | 0    | Total Bytes Expected:                | 1           |
| Total Blocks:   | 2    | Total Bytes:                         | 1           |
| Last Block:     | Good | Retrys:                              | 0           |
| Radio stat      | us   | Send/Receive status Sign             | al strength |
|                 | ~    | Idle     Pending     Sent To Network | 113 dBm     |

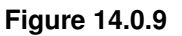

8. After the communications task has taken place the "Communications Completed" screen will appear (Figure 14.0.10).

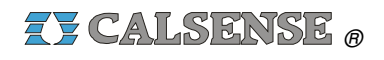

| Communications Completed | <u> </u>   |
|--------------------------|------------|
| Controller Name          | ⊽   Status |
| Front Park               | SUCCESSFUL |
|                          |            |
|                          |            |
|                          |            |
|                          |            |
|                          |            |
|                          |            |
|                          |            |
|                          |            |
|                          |            |
|                          |            |
| ок                       |            |

Figure 14.0.10

### 9. Click on the **OK** button.

**Note:** This process will get your Program Data from the controller and store it. Then replace it with the schedule that you just entered. If you want to end this schedule and replace it with your current Program Data:

# **SEE SECTION 15.0 FOR MORE DETAILS**

| <br> |
|------|
|      |
|      |
|      |
|      |
|      |
|      |
| <br> |
|      |
|      |
|      |
|      |
|      |
|      |
| <br> |
|      |
| <br> |
|      |
|      |
|      |
|      |
|      |
|      |
| <br> |
|      |
| <br> |
|      |
|      |
|      |
|      |
|      |
|      |
|      |
|      |
| <br> |
|      |
|      |

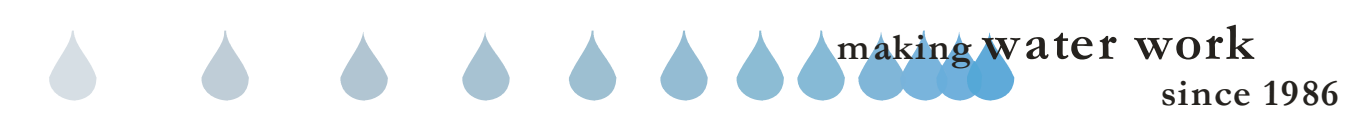

Shutdown (Figure 15.0.3).

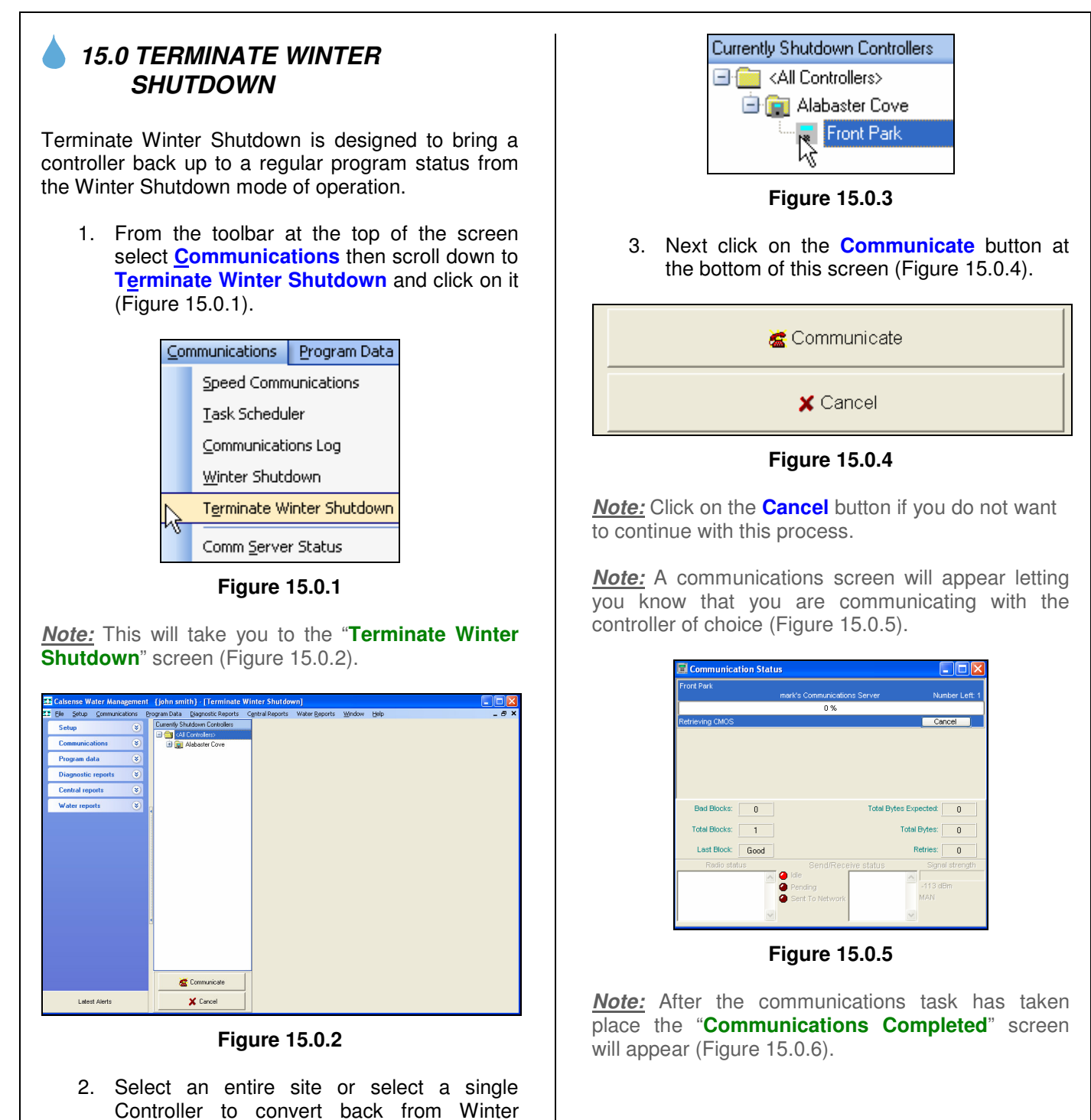

making water work

| Controller Name | ⊽ Status   |
|-----------------|------------|
| Front Park      | SUCCESSFUL |
|                 |            |
|                 |            |
|                 |            |
|                 |            |
|                 |            |
|                 |            |
|                 |            |
|                 |            |
|                 |            |
|                 | ок         |

4. Click on the **OK** button.

**Note:** This process will send your original Program Data back to the entire site or single controller, and terminate the Winter Shutdown schedule.

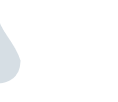

| NOTES |  |
|-------|--|
|       |  |
|       |  |
|       |  |
|       |  |
|       |  |
|       |  |
|       |  |
|       |  |
|       |  |
|       |  |
|       |  |
|       |  |
|       |  |
|       |  |
|       |  |
|       |  |
|       |  |
|       |  |
|       |  |
|       |  |
|       |  |
|       |  |
|       |  |
|       |  |
|       |  |
|       |  |
|       |  |
|       |  |
|       |  |
|       |  |
|       |  |
|       |  |
|       |  |
|       |  |
|       |  |
|       |  |
|       |  |
|       |  |
|       |  |
|       |  |
|       |  |
|       |  |
|       |  |
|       |  |
|       |  |
|       |  |

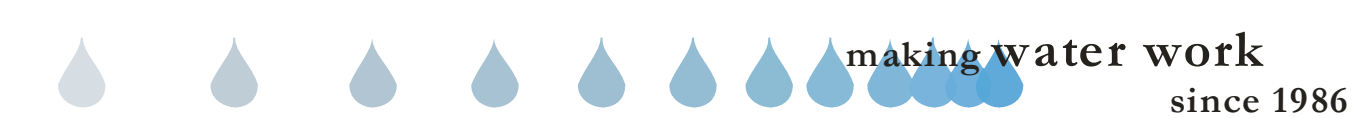

# 16.0 (TAB A) ET1 CONTROLLER PROGRAM DATA

**Controller Program Data:** This is four interlaced screen setups that allow you to program all required schedule information for a particular controller. The four screens are comprised of Controller Schedule, Controller Flow, Controller Weather, and Controller Setup.

# 16.1 ET1 CONTROLLER SCHEDULE

**<u>Controller Schedule:</u>** Controller Schedule is used to program start times, water days, controller setup, and station setup.

<u>Note:</u> It is highly recommended to always retrieve Program Data before you make any changes so that you do not send old data back to the controller.

 In the toolbar at the top of the screen select <u>Program Data</u> and then scroll down to the words <u>Controller <u>Schedule</u> and click on it (Figure 16.1.1A).
</u>

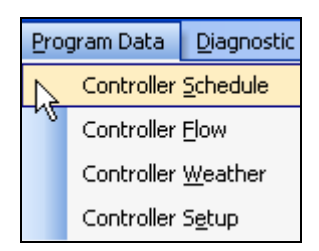

Figure 16.1.1A

<u>*Note:*</u> This will take you to the "**Program Data**" screen (Figure 16.1.2A).

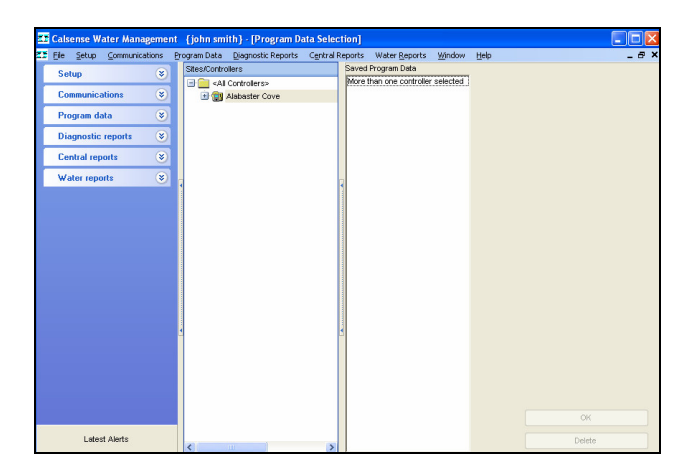

Figure 16.1.2A

2. Next select a controller by clicking on it to highlight (Figure 16.1.3A).

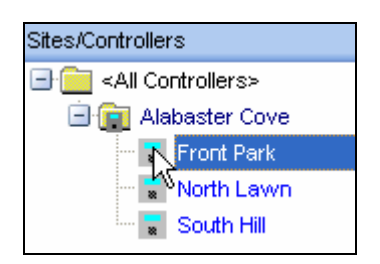

Figure 16.1.3A

<u>Note:</u> If any historical Program Data is saved and available for you to view it will appear in the "**Saved Program Data**" window.

 Select the most recent date in the "Saved Program Data" window by clicking on it (Figure 16.1.4A).

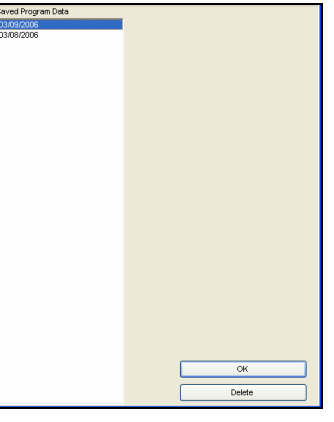

Figure 16.1.4A

making water work

# SECTION 16 (TAB A) ET1 CONTROLLER PROGRAM DATA

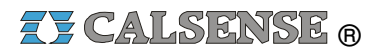

<u>**Delete:**</u> Clicking on <u>**Delete**</u> button will delete the highlighted date choice.

### **CAUTION:**

### Once the data is deleted it cannot be recovered.

**<u>Note</u>**: Clicking on the **OK** button will take you to the **"Controller Schedule**" screen (Figure 16.1.5A).

<u>Note:</u> If <u>no</u> Saved Program Data exists you will have to use Speed Communications to retrieve the latest Program Data from this controller.

# **SEE SECTION 16.9 FOR MORE DETAILS**

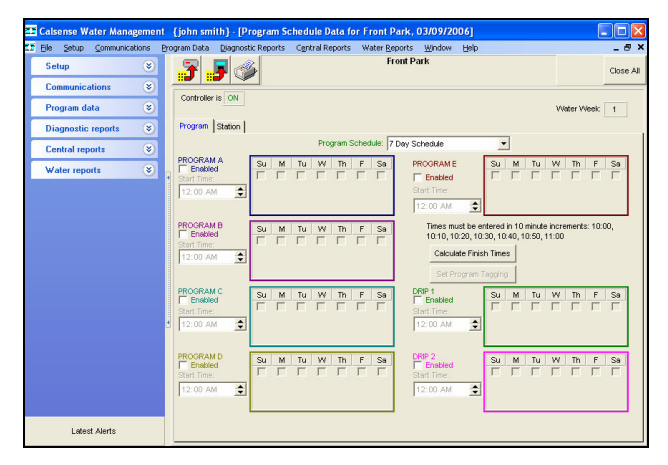

Figure 16.1.5A

4. You will automatically start in the **Program** tab section of **Controller Schedule** (Figure 16.1.6A).

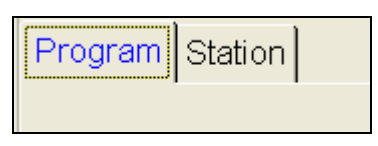

### Figure 16.1.6A

5. In the **Program Schedule** box using the drop down arrow to the right choose which type of schedule that you want (Figure 16.1.7A).

| Pr | ogram | sched | lule: | 7 Day Schedule                     |   | • |
|----|-------|-------|-------|------------------------------------|---|---|
|    |       |       |       | 7 Day Schedule                     |   |   |
| N  | Th    | F     | Sa    | 14 Day Schedule                    | 2 |   |
| Ĩ  |       | ~     | ~     | 21 Day Schedule<br>28 Day Schedule |   | _ |

### Figure 16.1.7A

*Note:* To simplify matters we will use a seven day schedule throughout this section.

6. Next check the **Enable** box for each program that you want to use (Figure 16.1.8A).

| PROGRAM A      |   | Su | M | Tu | W | Th | F | Sa |
|----------------|---|----|---|----|---|----|---|----|
| Start time:    |   |    |   | 1  | 1 |    |   |    |
| 12:00 AM       | • |    |   |    |   |    |   |    |
| Stop time: OFF |   |    |   |    |   |    |   |    |

### Figure 16.1.8A

7. Check a box for each day of the week that you want the program to irrigate on (Figure 16.1.9A).

| PROGRAM A      | Su | М | Tu | W | Th | F | Sa |
|----------------|----|---|----|---|----|---|----|
| Start time:    |    | • | Γ  | ~ |    |   | Γ  |
| 12:00 AM 🔶     |    |   |    |   |    |   |    |
| Stop time: OFF |    |   |    |   |    |   |    |

### Figure 16.1.9A

8. Click on the **Start time:** box and use the **UP** and **DOWN** arrows to set the time that you want this schedule to begin (Figure 16.1.10A).

| PROGRAM A<br>I⊄ Enabled | Su | М | Tu | W | Th | F | Sa |
|-------------------------|----|---|----|---|----|---|----|
| Start time:             |    | ~ |    |   | Γ  | ▼ |    |
| 06:00 AM                |    |   |    |   |    |   |    |
| Stop time: OFF          |    |   |    |   |    |   |    |

### Figure 16.1.10A

*Note:* Schedule **Start time** must be in 10 minute increments.

*Note:* Follow these same steps for each of the programs that you want to activate. They are:

since 1986

making water work

- Program A
- Program B
- Program C
- Program D
- Program E
- Drip 1
- Drip 2

**<u>Note</u>**: Any time that you change the schedule on the screen a reminder will appear under the controller name (Figure 16.1.11A).

### Front Park

Data Is Not The Same As On The Controller

## Figure 16.1.11A

9. You can calculate finish times by clicking on the **Calculate Finish Times** button (Figure 16.1.12A).

Calculate Finish Times

# Figure 16.1.12A

<u>Note</u>: This will take you to the "Finish Times" screen (Figure 16.1.13A).

|      |      |            |               | -            | Finish Times |
|------|------|------------|---------------|--------------|--------------|
|      |      | Cu.ft./Mon | (Worst Day)   | Finish Times | Program      |
|      |      | 106.56     | (Week 1 Mon)  | 03:30A       | Prog A:      |
|      |      | 124.31     | (Week 1 Sun)  | 12:40A       | Prog B:      |
| 5    |      | 23.68      | (Week 1 Sun ) | 03:50A       | Prog C:      |
| 6    |      | 0.00       |               | NO RUN       | Prog D:      |
| - ti |      | 0.00       |               | NO RUN       | Prog E:      |
| Ac   |      | 0.00       |               | NO RUN       | Drip D1:     |
|      |      | 0.00       |               | NO RUN       | Drip D2:     |
|      |      | 254.55     | Totals:       |              |              |
|      |      |            |               |              | Prog A:      |
| H    |      |            |               |              | Prog B:      |
|      |      |            |               |              | Prog C:      |
| 2    |      |            |               |              | Prog D:      |
| 2    |      |            |               |              | Prog E:      |
| v    |      |            |               |              | Drip D1:     |
| T    |      |            |               |              | Drip D2:     |
|      |      |            |               |              |              |
|      |      |            | Percent Of ET |              |              |
| 6    | Done | *          | 150           | •            | Re-Calculate |

Figure 16.1.13A

**Note:** This screen will show you the finish times for all of the programs that are actively scheduled. The screen is split in to two categories:

<u>Actual ET:</u> The actual ET section of the screen contains the following information:

- **<u>Program</u>**: each of the controller programs are listed and cannot be edited (Figure 16.1.14A).
- <u>Finish Times:</u> This column will either have a Finish Time across from the appropriate program or state "**NO RUN**" meaning this program is not in use. The Finish Time shown is the Worst Day Finish Time (Figure 16.1.14A).
- <u>Worst Day:</u> This column will show you the longest irrigation day and on which week that it occurs for each program using actual ET (Figure 16.1.14A).

<u>Note:</u> Worst Day calculation is useful in figuring out if the schedule that you have for that specific day will or will not fit into your water window.

- <u>Cubic Feet Per Month:</u> This column calculates the cubic feet of water that will be used for this specific program for the entire month (Figure 16.1.14A).
- <u>Percent of ET:</u> This is the average percent of ET that you have all of the stations set within this specific program (Figure 16.1.14A).

<u>Note</u>: The percent of ET option will only show up if you are calculating run times using ET.

| Finish Times |              |               |              |          |    |
|--------------|--------------|---------------|--------------|----------|----|
| Program      | Finish Times | (Worst Day)   | Cu.ft./Month | % of ETo |    |
| Prog A:      | 10:18A       | (Week 1 Mon ) | 2805.75      | 101      |    |
| Prog B:      | 09:12A       | (Week 1 Mon)  | 97.59        | 120      |    |
| Prog C:      | 10:19A       | (Week 1 Mon ) | 93.53        | 115      | ET |
| Prog D:      | NO RUN       |               | 0.00         |          | al |
| Prog E:      | NO RUN       |               | 0.00         |          | tu |
| Drip D1:     | NO RUN       |               | 0.00         |          | Ac |
| Drip D2:     | NO RUN       |               | 0.00         |          |    |
|              |              | Totals:       | 2996.87      | 92%      |    |

Figure 16.1.14A

<u>Note:</u> At the bottom of the screen you will see a total for the cubic feet per month and the percent of ET will show as an average of all of your stations ET.

making water work

# SECTION 16 (TAB A) ET1 CONTROLLER PROGRAM DATA

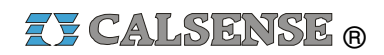

**<u>Historical ET:</u>** The Historical ET section of this screen contains the same information as the Actual ET section. The only difference is that it uses Historical ET and is adjustable.

10. Adjust the **Percent of ET** using the **UP** and **DOWN** arrows to the right of the **Percent of ET** box (Figure 16.1.15A).

| Percent Of ET |   |
|---------------|---|
| 150           | * |
| 100           | * |
|               |   |

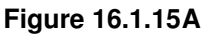

11. Click on the **Re-Calculate** button (Figure 16.1.16A).

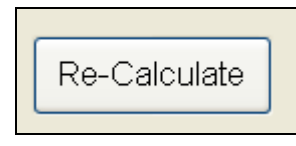

Figure 16.1.16A

**<u>Note</u>:** Depending on what percentage you enter the Finish Time, Worst day, Cubic Feet per Month, and percent of ET will change (Figure 16.1.17A).

| Prog C:<br>Prog D:<br>Prog E:<br>Drip D1:<br>Drip D2: | 04:10A<br>NO RUN<br>NO RUN<br>NO RUN<br>NO RUN | (Week 1 Sun )<br>Totals:       | 45.74<br>0.00<br>0.00<br>0.00<br>0.00<br>503.17 | 100<br><br><br>100% |   |
|-------------------------------------------------------|------------------------------------------------|--------------------------------|-------------------------------------------------|---------------------|---|
| Prog A:<br>Prog B:                                    | 05:58A<br>12:25A                               | (Week 1 Mon )<br>(Week 1 Sun ) | 365.94<br>91.49                                 | 100                 | ŀ |

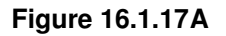

**<u>Note</u>**: At the bottom of the screen you will see a total for the cubic feet per month and the percent of ET shown as an average of all of your stations ET.

12. Click on the **Done** button when finished in this screen.

# 16.2 ET1 CONTROLLER SCHEDULE STATION ASSIGNMENT

1. In the "**Controller Schedule**" screen click on the **Station** tab (Figure 16.2.1A).

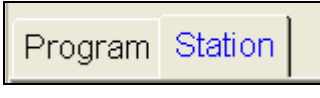

Figure 16.2.1A

<u>Note:</u> This will take you to the **Station** portion of the "Controller Schedule" (Figure (16.2.2A).

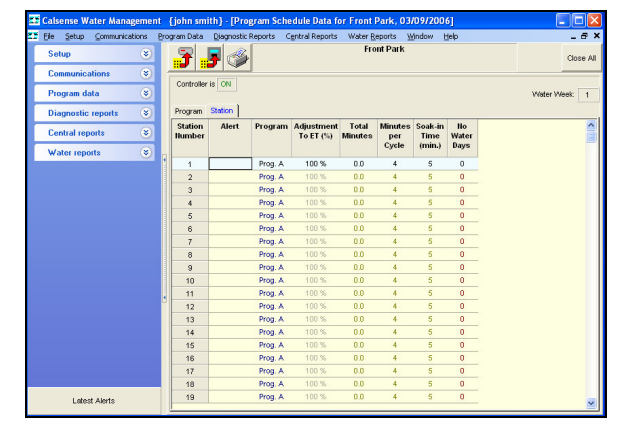

Figure 16.2.2A

<u>Station Number</u>: This column lists the stations in this controller in order from lowest to highest and is non-adjustable (Figure 16.2.3A).

| Station<br>Number |
|-------------------|
| 1                 |
| 2                 |
| 3                 |
| 4                 |

Figure 16.2.3A

<u>Alert:</u> This column will show a station specific alert in **RED**. Example: (No Flow, High Flow, Short, No Current) (Figure 16.2.4A).

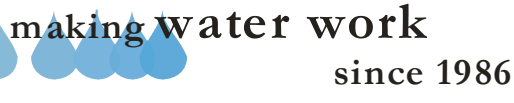

| Station<br>Number | Alert    |
|-------------------|----------|
| 1                 |          |
| 2                 |          |
| 3                 |          |
| 4                 | HighFlow |

Figure 16.2.4A

**<u>Program</u>**: Use the drop down arrow to select a program that you want each station assigned to (Figure 16.2.5A).

*<u>Note</u>:* A station can only be assigned to one program.

|   | Prog. A 🔻 |  |
|---|-----------|--|
|   | Prog. A   |  |
| 1 | Prog. B   |  |
|   | Prog. C   |  |
|   | Prog. D   |  |
|   | Prog. E   |  |
|   | Drip D1   |  |
|   | Drip D2   |  |

Figure 16.2.5A

Adjustment to ET (%): This box can only be adjusted if you are using ET. Adjusting this box will automatically adjust the total minutes. If you are not using ET the box will read 100% and cannot be adjusted (Figure 16.2.6A).

| Adjustment<br>To ET (%) |  |  |
|-------------------------|--|--|
| 75 %                    |  |  |
| 75 %                    |  |  |
| 75 %                    |  |  |
| 100 %                   |  |  |

Figure 16.2.6A

**Total Minutes:** The total amount of irrigation time that will be applied in each 24 hour watering period. This box can only be adjusted if you are not using ET. Change the time by highlighting the box and typing in the information (Figure 16.2.7A).

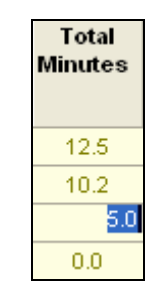

Figure 16.2.7A

**Minutes Per Cycle:** The amount of irrigation time applied in each cycle of a 24 hour watering period. This box allows you to fill in the amount of time that you want to apply to each irrigation cycle for that particular station (Figure 16.2.8A).

| Minutes<br>per<br>Cycle |
|-------------------------|
| 4                       |
| 5                       |
| 1                       |
| 4                       |

Figure 16.2.8A

**Soak In Time (min,):** The amount of time, (in minutes), between cycle starts (if there are multiple cycle starts). If there are no multiple cycle starts, this setting will be ignored by the program (Figure 16.2.9A).

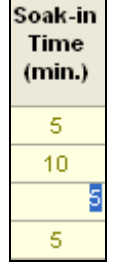

Figure 16.2.9A

**No Water Days:** This column allows you to set an amount of consecutive days, starting from now, that you **<u>do not</u>** want this station to water (Figure 16.2.10A).

# SECTION 16 (TAB A) ET1 CONTROLLER PROGRAM DATA

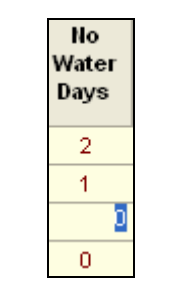

Figure 16.2.10A

**Note:** This screen will also indicate whether or not the controller you are looking at is currently ON or OFF (Figure 16.2.11A).

| Controller is | ON |  |
|---------------|----|--|
|               |    |  |

Figure 16.2.11A

<u>Note:</u> You can double click on the **Controller is** box to change the status.

*Note:* On this screen you can also tell what water week you are in according to your schedule (Figure 16.2.12A).

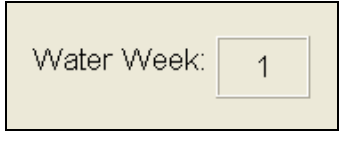

Figure 16.2.12A

# 16.3 ET1 CONTROLLER FLOW

<u>Controller Flow:</u> The Controller Flow screen is comprised of Flow Meter, Master Valve, Pump, and Mainline Break setup, Program Flow setup, and Station Flow rates.

1. In the toolbar at the top of the screen select **Program Data** then scroll down to **Controller Flow** and click on it (Figure 16.3.1A).

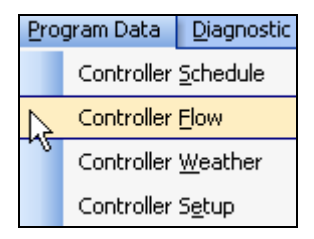

Figure 16.3.1A

*<u>Note</u>:* This will take you to the "**Controller Flow**" screen (Figure 16.3.2A).

| Elle Setup Communica | ations P | rogram Data                                                   | Diagnostic Repo                                                                            | rts Centr                                           | al Reports                                            | Water Repor                                                                                                    | ts <u>Window</u>                                                                                                    | Help                                                 |                                                                                      |                                                                                                    | - 8   |
|----------------------|----------|---------------------------------------------------------------|--------------------------------------------------------------------------------------------|-----------------------------------------------------|-------------------------------------------------------|----------------------------------------------------------------------------------------------------|----------------------------------------------------------------------------------------------------|------------------------------------------------------|--------------------------------------------------------------------------------------|----------------------------------------------------------------------------------------------------|-------|
| Setup                | ۲        | 31                                                            | <b>7</b> 🎸                                                                                 |                                                     |                                                       | Front F                                                                                                    | ark                                                                                                    |                                                      |                                                                                      |                                                                                                    | Close |
| Communications       | ۲        | Type Of I                                                     | Master                                                                                     |                                                     |                                                       |                                                                                                    |                                                                                                    |                                                      | Station                                                                              | Learned                                                                                                    |       |
| Program data         | ۲        | .,,,                                                          | Valve Normally                                                                             | Closed                                              | -                                                     |                                                                                                    | ter und                                                                                                    |                                                      | Station                                                                              | Limit                                                                                                    |       |
| Diagnostic reports   | 8        | Pump                                                          | Usage Normal Pr                                                                            | .emp                                                | -                                                     |                                                                                                    | Master MLB                                                                                                    |                                                      |                                                                                      | (gpm)                                                                                                    |       |
| biognostic reports   | 0        |                                                               |                                                                                            |                                                     | _                                                     |                                                                                                    | rrigation MLB                                                                                                    | 700                                                  | 1                                                                                    | 70                                                                                                    |       |
| Central reports      | ۲        | Main Line                                                     | Break                                                                                      | NONE                                                |                                                       | Non                                                                                                    | rrigation MLB                                                                                                    | 700                                                  | 2                                                                                    | 70                                                                                                    |       |
| Water reports        | ۲        | Lear                                                          |                                                                                            | OPMo                                                | _                                                     | - May Flour                                                                                                    |                                                                                                    | 000                                                  | 3                                                                                    | 70                                                                                                    |       |
|                      |          |                                                               | in commit linearti                                                                         |                                                     |                                                       | - maximum                                                                                                    | 1                                                                                                    |                                                      | 4                                                                                    | 70                                                                                                    |       |
|                      |          |                                                               |                                                                                            |                                                     |                                                       |                                                                                                    |                                                                                                    |                                                      | 5                                                                                    | 70                                                                                                    |       |
|                      |          |                                                               |                                                                                            |                                                     |                                                       |                                                                                                    |                                                                                                    |                                                      | 6                                                                                    | 70                                                                                                    |       |
|                      |          |                                                               |                                                                                            |                                                     |                                                       |                                                                                                    |                                                                                                    |                                                      | 7                                                                                    | 70                                                                                                    |       |
|                      |          | -                                                             |                                                                                            |                                                     |                                                       |                                                                                                    |                                                                                                    |                                                      | 0                                                                                    | 70                                                                                                    |       |
|                      |          | L L                                                           | FM Connected                                                                               |                                                     |                                                       |                                                                                                    | FM Enter Ov                                                                                                    |                                                      | 8                                                                                    | 70                                                                                                    |       |
|                      |          | F<br>None is                                                  | FM Connected                                                                               | -                                                   | Flow Me                                               | ter K                                                                                                    | FM Enter Ov<br>Flow Meter O                                                                                                    | m<br>0.2                                             | 8<br>9<br>10                                                                         | 70<br>70<br>70                                                                                                    |       |
|                      |          | F<br>None I                                                   | FM Connected<br>Tow Meter Type<br>In Use                                                   | -                                                   | Flow Me                                               | ter K                                                                                                    | FM Enter Ov<br>Flow Meter O                                                                                                    | m<br>0.2                                             | 8<br>9<br>10<br>11                                                                   | 70<br>70<br>70<br>70                                                                                                    |       |
|                      |          | F<br>None is                                                  | FM Connected<br>Tow Meter Type<br>In Use                                                   | -                                                   | Flow Me                                               | ter K                                                                                                    | FIM Enter Ov<br>Flow Meter O                                                                                                    | m<br>0.2                                             | 8<br>9<br>10<br>11<br>12                                                             | 70<br>70<br>70<br>70<br>70<br>70                                                                                                    |       |
|                      |          | F<br>None II                                                  | FM Connected<br>Tow Meter Type<br>In Use                                                   | <b>Y</b>                                            | Flow Mr                                               | der K                                                                                                    | FM Enter Ov<br>Flow Meter O                                                                                                    | m<br>0.2                                             | 8<br>9<br>10<br>11<br>12<br>13                                                       | 70<br>70<br>70<br>70<br>70<br>70<br>70                                                                                                    |       |
|                      |          | F<br>None It<br>Program                                       | FIM Connected<br>low Meter Type<br>n Use<br>Flow Delay                                     | Trip                                                | Flow Mr                                               | fer.K<br>10<br>High Flow                                                                                         | FIOW Enter OV<br>Flow Meter O                                                                                                    | m<br>0.2                                             | 8<br>9<br>10<br>11<br>12<br>13<br>14                                                 | 70<br>70<br>70<br>70<br>70<br>70<br>70<br>70                                                                                                    |       |
|                      |          | Program                                                       | FIM Connected<br>low Meter Type<br>n Use<br>Flow Delay<br>Time                             | Trip<br>Percent                                     | Flow Me<br>Pump<br>Usage                              | ter.K<br>10<br>High Flow                                                                                         | Filow Meter O<br>Flow Meter O                                                                                                    | m<br>0.2                                             | 8<br>9<br>10<br>11<br>12<br>13<br>14<br>15                                           | 70<br>70<br>70<br>70<br>70<br>70<br>70<br>70<br>70                                                                                                    |       |
|                      |          | Program A                                                     | FIM Connected<br>Now Meter Type<br>In Use<br>Flow Delay<br>Time                            | Trip<br>Percent                                     | Flow Mr<br>Pump<br>Usage                              | ter K<br>10<br>High Flow                                                                                         | FIN Enter OV<br>Flow Meter O                                                                                                    | m<br>0.2<br>ow                                       | 8<br>9<br>10<br>11<br>12<br>13<br>14<br>15<br>16                                     | 70<br>70<br>70<br>70<br>70<br>70<br>70<br>70<br>70<br>70                                                                                                    |       |
|                      |          | Program A<br>Program B                                        | FIN Connected<br>low Meter Type<br>In Use<br>Flow Delay<br>Time<br>120                     | Trip<br>Percent<br>15                               | Pump<br>Usage                                         | ter K<br>10<br>High Flow<br>Alert/No Action                                                                      | EM Enter Ov<br>Flow Meter O                                                                                                    | m<br>0.2<br>ow<br>tion v                             | 8<br>9<br>10<br>11<br>12<br>13<br>14<br>15<br>16<br>17<br>17                         | 70<br>70<br>70<br>70<br>70<br>70<br>70<br>70<br>70<br>70<br>70<br>70                                                                                                    |       |
|                      |          | Program A<br>Program B<br>Program C                           | FIM Connected<br>low Meter Type<br>In Use<br>Flow Delay<br>Time<br>120<br>120<br>120       | Trip<br>Percent<br>15<br>15<br>15                   | Pump<br>Usage                                         | High Flow High Flow NertNo Action AlertNo Action AlertNo Action                                                  | FIN Enter Ov Flow Meter O Low Fl  Alert/No Ac Alert/No Ac Alert/No Ac Alert/No Ac                                                                                                    | 0.2                                                  | 8<br>9<br>10<br>11<br>12<br>13<br>14<br>15<br>16<br>17<br>18<br>19                   | 70<br>70<br>70<br>70<br>70<br>70<br>70<br>70<br>70<br>70<br>70<br>70<br>70                                                                                                    |       |
|                      |          | Program A<br>Program A<br>Program C<br>Program D              | FIOW Delay<br>Flow Delay<br>Time<br>120<br>120<br>120                                      | Trip<br>Percent                                     | Pump<br>Usage<br>IV [<br>IV ]                         | High Flow High Flow Alert/No Action Alert/No Action Alert/No Action                                              | PA Enter Ov     Flow Meter O     Flow Meter O     Low Fl     AlertiNo Ac     AlertiNo Ac     AlertiNo Ac     AlertiNo Ac     AlertiNo Ac     AlertiNo Ac                                                                                                    | ow<br>bion y<br>bion y<br>bion y<br>bion y<br>bion y | 8<br>9<br>10<br>11<br>12<br>13<br>14<br>15<br>16<br>17<br>18<br>19<br>20             | 70<br>70<br>70<br>70<br>70<br>70<br>70<br>70<br>70<br>70<br>70<br>70<br>70<br>7                                                                                                    |       |
|                      |          | Program A<br>Program A<br>Program C<br>Program D              | FM Connected<br>low Meter Type<br>In Use<br>Flow Delay<br>Time<br>120<br>120<br>120<br>120 | Trip<br>Percent<br>15<br>15<br>15<br>15<br>15       | Pump<br>Usage<br>IV [<br>IV ]<br>IV ]                 | High Flow High Flow Alert/No Action Alert/No Action Alert/No Action Mert/No Action Bert/No Action                | FIN Enter OV Flow Meter O Flow Meter O Low Fl  Alert/No Ac Alert/No Ac Alert/ |                                                      | 8<br>9<br>10<br>11<br>12<br>13<br>14<br>15<br>16<br>17<br>18<br>19<br>20<br>21       | 70<br>70<br>70<br>70<br>70<br>70<br>70<br>70<br>70<br>70<br>70<br>70<br>70<br>7                                                                                                    |       |
|                      |          | Program A<br>Program A<br>Program C<br>Program D<br>Program D | FM Connected<br>low Meter Type<br>n Use<br>Flow Delay<br>Time<br>120<br>120<br>120<br>120  | Trip<br>Percent<br>15<br>15<br>15<br>15<br>15<br>15 | Pump<br>Usage<br>IV [<br>IV ]<br>IV ]<br>IV ]<br>IV ] | High Flow<br>High Flow<br>AlertNo Action<br>AlertNo Action<br>AlertNo Action<br>AlertNo Action<br>AlertNo Action | FIN Enter Ov<br>Flow Meter O<br>Flow Meter O<br>Low Fl<br>AlertiNo Ac<br>AlertiNo Ac<br>AlertiNo Ac<br>AlertiNo Ac<br>AlertiNo Ac<br>AlertiNo Ac                                                                                                    |                                                      | 8<br>9<br>10<br>11<br>12<br>13<br>14<br>15<br>16<br>17<br>18<br>19<br>20<br>21<br>22 | 70           70           70           70           70           70           70           70           70           70           70           70           70           70           70           70           70           70           70           70           70           70           70           70           70           70           70           70           70           70           70           70 |       |

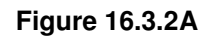

 Click on the Type Of Master Valve box and select from the drop down list the type of Master Valve that you have for this controller (Figure 16.3.3A).

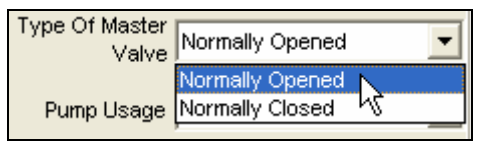

Figure 16.3.3A

**3.** Next check and see what the **Pump Usage** box is set at (Figure 16.3.4A).

| Pump Usage | Normal Pump | - |
|------------|-------------|---|
|            |             |   |

# Figure 16.3.4A

**Note:** This can only be changed at the controller but can be a useful tool if used in conjunction with a light to alert the user to a problem. The three settings are:

since 1986

making water work

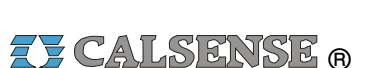

- <u>Normal Pump Output:</u> You are using the pump output to turn a pump ON and OFF.
- <u>Blinking Alert Light:</u> You are using the pump output to power a blinking light installed at the controller to alert you of any of the following:
  - o Main Line Break
  - $\circ \quad \text{High flow} \\$
  - No flow
  - o Unstable flow
  - $\circ \quad \text{Low flow} \quad$
  - Short detected
  - o No current
- <u>Steady Alert light:</u> You are using the pump output to power a steady light installed at the controller to alert you of any of the following: (see Blinking Alert Light).

<u>Note:</u> Look at the **Main Line Break** box. This will tell you if there is a main line break (Figure 16.3.5A).

Main Line Break NONE

Figure 16.3.5A

4. Now check the **Flow Meter** box if a flow meter is assigned to this controller (Figure 16.3.6A).

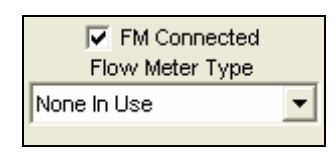

Figure 16.3.6A

5. Use the drop down list to choose the type of flow meter that you are using (Figure 16.3.7A).

| FM Connected Flow Meter Type |   |
|------------------------------|---|
| None In Use                  | - |
| None In Use                  |   |
| FM 1.00                      |   |
| FM1.00B 场                    |   |
| FM 1.25B                     |   |
| FM 1.50                      |   |
| FM 2.00                      |   |
| FM 3.00                      |   |

Figure 16.3.7A

The flow meter sizes are as follows:

- <u>None In Use:</u> Select this if no flow meter is assigned to this controller.
- FM 1.00: This is a one inch PVC flow meter.
- <u>FM 1:00B:</u> This is a one inch brass flow meter.
- **FM 1.25B:** This is a one and a quarter inch brass flow meter.
- **<u>FM 1.50</u>**: This is a one and a half inch PVC flow meter.
- **FM 2.00:** This is a two inch PVC flow meter.
- <u>FM 3.00:</u> This is a three inch PVC flow meter.

<u>Note:</u> A (-F) option is required when two or more flow meters are connected to a single controller. Three flow meters per controller is the maximum.

<u>Note:</u> If you are using a flow meter that is larger than three inches, or is not predefined you will have to fill in the **Use your own K & Offset** box (Figure 16.3.8A).

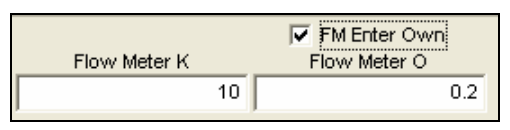

Figure 16.3.8A

<u>Note:</u> Contact Calsense for assistance in determining the "K" and Offset values.

6. Next edit the Learned Gal/Min box. Use the drop down arrow to the right (Figure 16.3.9A).

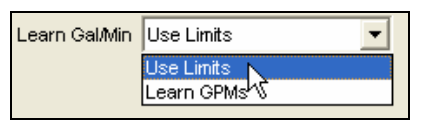

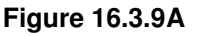

- <u>Use Limits</u>: This setting is used once the controller has learned each stations flow rates. This feature will convert the station flow rate to a fixed number, or a high and low based on the trip percent (Figure 16.3.20A).
- <u>Learn GPM's</u>: Use this setting first if you have not learned the flow rate for each station.

making water work

**Max Flow:** Set this number to the maximum amount of gallons per minute that you think your entire system is capable of. This will keep your stations from exceeding this number when two or more valves are on (Figure 16.3.10A).

| Max Flow | 999 |
|----------|-----|
|          |     |

### Figure 16.3.10A

7. If this is a Master Unit click on the box titled Master Unit. If you do not know leave this box unchecked (Figure 16.3.11A).

*Note:* Master Unit refers to the master controller in a chain of controllers sharing a single point of connection.

| Master Unit 🔽      |     |
|--------------------|-----|
| Master MLB         | 0   |
| Irrigation MLB     | 700 |
| Non Irrigation MLB | 700 |

Figure 16.3.11A

 Next set the Master MLB (Main Line Break). This is the number of gallons per minute that you want the Main Line Break to trip at (Figure 16.3.12A).

| Master MLB     | 700 |
|----------------|-----|
| IVIASLEI IVILD | 100 |

Figure 16.3.12A

<u>Note:</u> If this is not a Master Unit leave the box unchecked and fill in the Irrigation MLB (Main Line Break) and Non-Irrigation MLB (Main Line Break) numbers (Figure 16.3.13A).

| Irrigation MLB     | 700 |
|--------------------|-----|
| Non Irrigation MLB | 700 |

Figure 16.3.13A

9. In the Flow Delay Time (sec.) fill in the amount of time in seconds per program that you want the controller to delay checking flow due to line fill and / or valve closing (Figure 16.3.14A).

| Program   | Flow Delay<br>Time |
|-----------|--------------------|
| Program A | 120                |
| Program B | 120                |
| Program C | 120                |
| Program D | 120                |
| Program E | 120                |
| Drip 1    | 120                |
| Drip 2    | 120                |

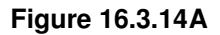

10. Next enter the **Trip Percent** for each program that you want the controller to trip a flow alert. This setting equals a percentage of your stations flow rate (Figure 16.3.15A).

Note: This only has an effect when in learn mode

Figure 16.3.15A

# Example:

If Station flow rate equals 40 then the Trip Percent (15%) would equal:

34 to 46 gallons per minute.

34 gpm or below would trip a Low Flow alert. 46 gpm or above would trip a High Flow alert.

11. If a pump is in use check the box next to each program that it applies to (Figure 16.3.16A).

since 1986

making water work

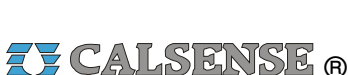

# **Z** CALSENSE R

| Pump<br>Usage                                                                  |                                                          |
|--------------------------------------------------------------------------------|----------------------------------------------------------|
|                                                                                |                                                          |
|                                                                                |                                                          |
|                                                                                |                                                          |
| Figure 16.3                                                                    | 3.16A                                                    |
| 12. Next using the drop<br>box select the <b>High</b><br>you choice (Figure 16 | down arrow for each<br>Flow Action alert of<br>5.3.17A). |

| High Flow         |   |
|-------------------|---|
| Alert/No Action   | • |
| Do Nothing        |   |
| Alert/No Action   |   |
| Alert/Shutoff - K | 5 |
| Alert/No Action   | • |
| Alert/No Action   | • |
| Alert/No Action   | • |
| Alert/No Action   | • |

Figure 16.3.17A

Note: Depending on which choice you make will depend on how you are notified and what action if any is taken. See the definitions below:

- Do Nothing: This means that no matter • what happens you will receive no alert and no action will be taken.
- Alert / No Action: This means that you will be alerted if a High Flow occurs but the controller will take no action.
- Alert Shutoff: This means that the controller will alert you and also will shutoff the valves assigned to this alert group.
- 13. Use the same method to choose the Low Flow action for each program (Figure 16.3.18A).

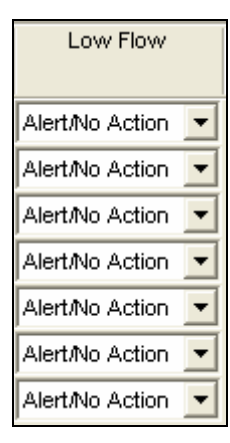

Figure 16.3.18A

Note: If you have had the controller learn each stations flow rate, the number will appear in the Learned Limit (GPM) column (Figure 16.3.19A).

| Station | Learned<br>Limit<br>(gpm) |  |
|---------|---------------------------|--|
| 1       | 141                       |  |
| 2       | 141                       |  |
| 3       | 141                       |  |
| 4       | 141                       |  |
| 5       | 141                       |  |
| 6       | 141                       |  |

Figure 16.3.19A

Note: If you use the Use Limits setting in the "Learn Gal/Min" box. The upper and lower limits will show up next to the stations. These numbers are derived from each programs trip percent based on your learned flow rate (Figure 16.3.20A).

| Station | Upper<br>Limit<br>(gpm) | Lower<br>Limit<br>(gpm) |
|---------|-------------------------|-------------------------|
| 1       | 162                     | 120                     |
| 2       | 162                     | 120                     |
| 3       | 162                     | 120                     |
| 4       | 162                     | 120                     |
| 5       | 162                     | 120                     |
| 6       | 162                     | 120                     |

Figure 16.3.20A

making water work

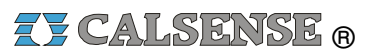

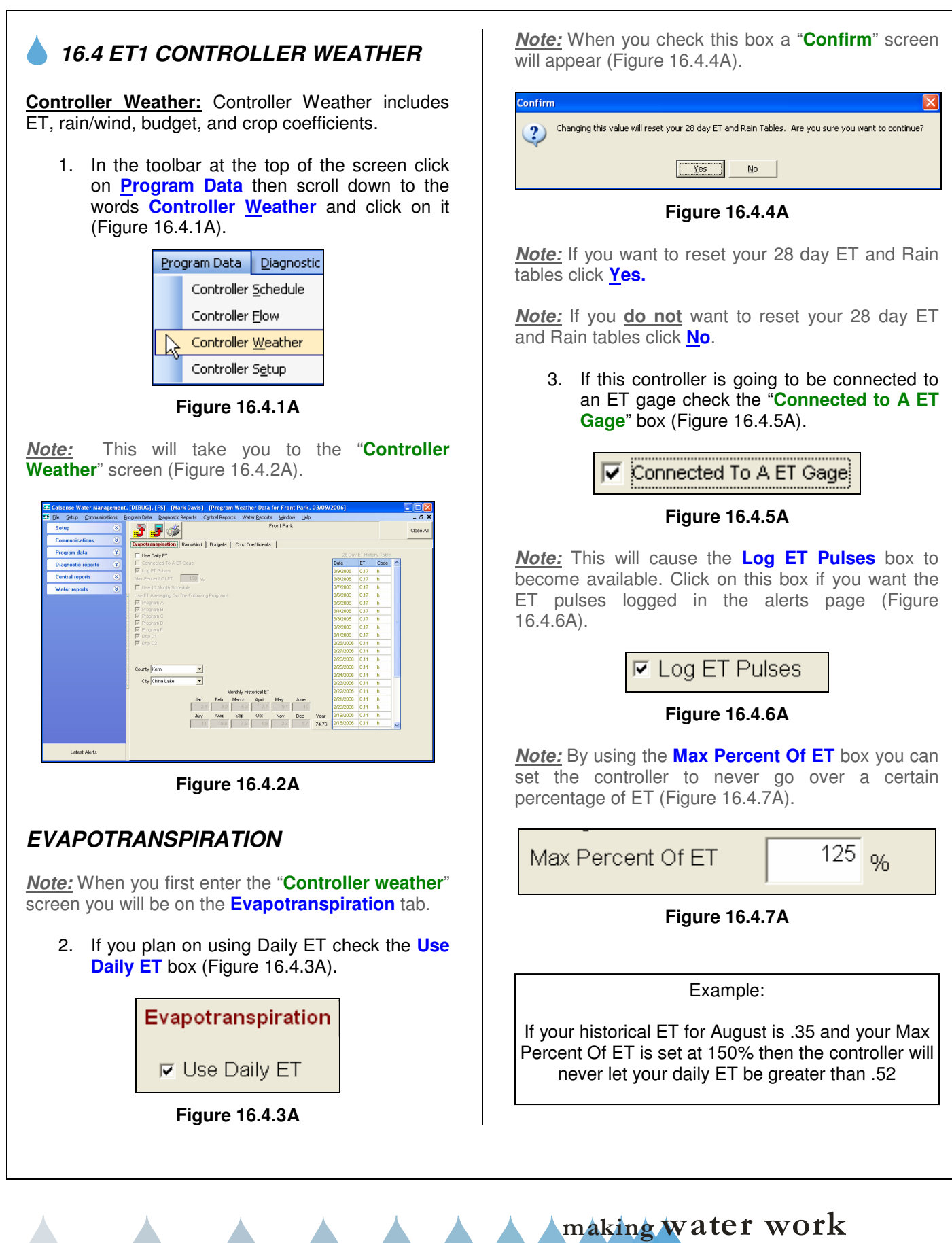
4. Click on the Use 12 Month Schedule if you want to set up an irrigation program for each month of the year (Figure 16.4.8A). Use 12 Month Schedule Figure 16.4.8A **Caution:** Checking this box will cause a box to open up at the top center of the "Controller Schedule" screen. You will have to go to that screen and fill out a schedule for each individual month. Keep in mind that if you skip filling out a month no irrigation will take place for that month (Figure 16.4.9A) Controller is ON . Water Week: 1 gram Station Figure 16.4.9A 5. Next check the box next to each program that you want to Use ET Averaging On The Following Programs (Figure 16.4.10A). Use ET Averaging On The Following Programs Program A Program B 🔽 Program C Program D Program E Drip D1 Drip D2 Figure 16.4.10A ET Averaging: ET averaging is used to smooth out the long station run times caused by OFF water days. 6. Use the drop down arrow next to **County** to select a compatible county (Figure 16.4.11A).

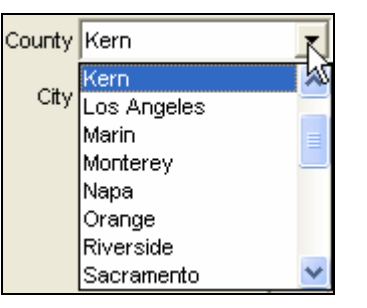

Figure 16.4.11A

7. Next use the drop down arrow next to **City** to select a city within that county (Figure 16.4.12A).

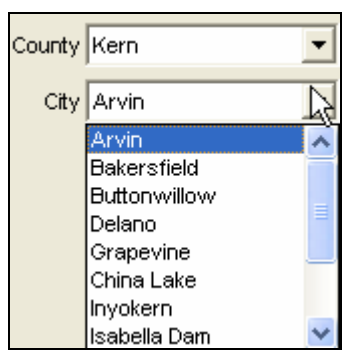

Figure 16.4.12A

*Note:* You can enter your own ET numbers in the **Monthly Historical ET** blocks (Figure 16.4.13A).

|    | ľv  | 1onthly Hist | orical ET |     |     |       |
|----|-----|--------------|-----------|-----|-----|-------|
|    | Feb | March        | April     | May |     |       |
| 1  | 3.2 | 5.3          | 7.7       | 9.1 | 10  |       |
|    | Aug |              | Oct       | Nov |     | Year  |
| 11 | 9.8 | 7.3          | 4.9       | 2.7 | 1.7 | 73.67 |

#### Figure 16.4.13A

**<u>Note</u>:** These boxes can be edited by selecting "**Your Own**" in the drop down box for **County** (Figure 16.4.14A).

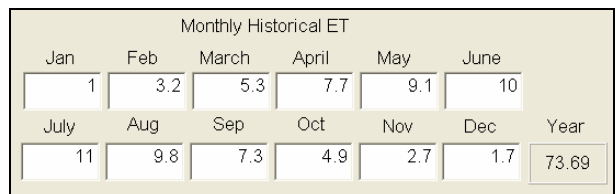

Figure 16.4.14A

<u>Note:</u> The **Year** box is the total ET for the year (Figure 16.4.15A).

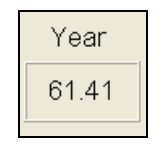

#### Figure 16.4.15A

*Note:* The 28 Day ET Historical Table shows the ET averages for the last 28 days consecutively (Figure 16.4.16A).

| 28 Day ET History Table |      |      |   |
|-------------------------|------|------|---|
| Date                    | ET   | Code | ^ |
| 3/10/2006               | 0.17 | h    |   |
| 3/9/2006                | 0.17 | h    |   |
| 3/8/2006                | 0.17 | h    |   |
| 3/7/2006                | 0.17 | h    |   |
| 3/6/2006                | 0.17 | h    |   |
| 3/5/2006                | 0.17 | h    |   |
| 3/4/2006                | 0.17 | h    |   |
| 3/3/2006                | 0.17 | h    |   |
| 3/2/2006                | 0.17 | h    |   |
| 3/1/2006                | 0.17 | h    |   |
| 2/28/2006               | 0.11 | h    |   |
| 2/27/2006               | 0.11 | h    |   |
| 2/26/2006               | 0.11 | h    |   |
| 2/25/2006               | 0.11 | h    | _ |
| 2/24/2006               | 0.11 | h    |   |
| 2/23/2006               | 0.11 | h    |   |
| 2/22/2006               | 0.11 | h    |   |
| 2/21/2006               | 0.11 | h    |   |
| 2/20/2006               | 0.11 | h    |   |
| 2/19/2006               | 0.11 | h    | ¥ |

Figure 16.4.16A

#### ET TABLE CODE DEFINITIONS

**e** – **Edited**, This means the (ET) number was edited at the controller by a user.

**g** – **ET Gage** This means the (ET) number was retrieved from actual real-time (ET).

**h** – **Historical**, This means the (ET) number was retrieved from the historical (ET).

**c** – **Central**, This means the central created the (ET) number due to the real-time (ET) being below the minimum (ET) allowed by the user.

## RAIN / WIND

1. Select the **Rain** / **Wind** tab at the top of the screen.

<u>Note</u>: This will take you to the "Rain / Wind "screen (Figure 16.4.17A).

| ZE Calsense Wat | er Managemen  | t={john smith} - [Pr   | ogram Weather Data   | for Front  | Park, C    | 3/10/2   | 200 | 6]   |                    |                    |
|-----------------|---------------|------------------------|----------------------|------------|------------|----------|-----|------|--------------------|--------------------|
| 🎞 Elle Setup 🤉  | ommunications | Program Data Diagnosti | Reports Central Repo | rts Water  | eports     | Window   | N   | Help |                    | _ # ×              |
| Setup           | ۲             | 3333                   | ż                    |            | Fri        | ont Park |     |      |                    | Close All          |
| Communicatio    | ons 🛞         | Evapotranspiration     | Rain-Wind Budgets    | Crop Coef  | icients    | 1        |     |      |                    |                    |
| Program data    | ۲             |                        | R                    | in 28 Day  | tain Histi | ry Table |     |      | W                  | find               |
|                 |               | 🔽 Rain Bucket In Use   |                      | Date       | Rain       | Code     | ^   |      | 🗖 Wind Gag         |                    |
| Convroller Sche | oue           | Rain Switch In Use     | ·                    | 3/10/2006  | 0.00       | 0        |     |      | Pause Speed (inph) | Resume Speed (mph) |
| Controller Elow |               | Rain Needed To Stop I  | rrigation (in.) 0.10 | 3/9/2006   | 0.00       | 0        |     |      | 15                 | 15                 |
| Controller Wea  | ther          | Maximum Hourty Rain    | (in.) 0.20           | 3/8/2006   | 0.00       | 0        |     |      | Pause Time (min.)  | Resume Time (min.) |
| Controller Setu | P             | Maximum Rain per 24    | Hours (in.) 0.60     | 3/7/2006   | 0.00       | 0        |     |      | 10                 | 10                 |
| P1              |               | Let Rain Only Build Up | To (in.) 1.50        | 3/6/2006   | 0.00       | 0        |     |      |                    |                    |
| Diagnostic re   | ports 🛞       |                        | 1.0                  | 3/5/2006   | 0.00       | 0        |     |      |                    |                    |
| Central repor   | ts 🛞          | 0                      |                      | 3/4/2006   | 0.00       | 0        | =   |      |                    |                    |
| Malana          |               |                        |                      | 3/3/2006   | 0.00       | 0        |     |      |                    |                    |
| water reports   | ٢             |                        |                      | 3/2/2006   | 0.00       | 0        |     |      |                    |                    |
|                 |               |                        |                      | 3/1/2006   | 0.00       | 0        |     |      |                    |                    |
|                 |               |                        |                      | 2/28/2006  | 0.00       | 0        |     |      |                    |                    |
|                 |               |                        |                      | 2/2/12/006 | 0.00       | 0        |     |      |                    |                    |
|                 |               |                        |                      | 2/20/2000  | 0.00       | -        |     |      |                    |                    |
|                 |               | Allow Rain To A        | ffect These Programs | 2/20/2000  | 0.00       | 0        |     |      |                    |                    |
|                 |               | Program A              |                      | 2/23/2006  | 0.00       | 0        |     |      |                    |                    |
|                 |               | Program C              |                      | 2/22/2006  | 0.00       | 0        |     |      |                    |                    |
|                 |               | Program D              |                      | 2/21/2006  | 0.00       | 0        |     |      |                    |                    |
|                 |               | Program E              |                      | 2/20/2006  | 0.00       | 0        |     |      |                    |                    |
|                 |               | I Drip 1               |                      | 2/19/2006  | 0.00       | 0        |     |      |                    |                    |
|                 |               | le onp z               |                      |            | -          | 1 1      | ~   |      |                    |                    |
|                 |               |                        |                      |            |            |          |     |      |                    |                    |
|                 |               |                        |                      |            |            |          |     |      |                    |                    |
|                 |               | 5                      |                      |            |            |          |     |      |                    |                    |
|                 |               |                        |                      |            |            |          |     |      |                    |                    |
|                 |               |                        |                      |            |            |          |     |      |                    |                    |
|                 |               |                        |                      |            |            |          |     |      |                    |                    |
|                 |               |                        |                      |            |            |          |     |      |                    |                    |
|                 |               |                        |                      |            |            |          |     |      |                    |                    |
|                 |               |                        |                      |            |            |          |     |      |                    |                    |
|                 |               |                        |                      |            |            |          |     |      |                    |                    |
|                 |               |                        |                      |            |            |          |     |      |                    |                    |
|                 |               |                        |                      |            |            |          |     |      |                    |                    |
|                 |               |                        |                      |            |            |          |     |      |                    |                    |
| Latest A        | Verts         |                        |                      |            |            |          |     |      |                    |                    |
|                 |               |                        |                      |            | -          | -        |     | -    | ,                  |                    |

Figure 16.4.17A

<u>Note:</u> If a Rain Bucket (-**RB**) option is installed in this controller the **Rain Bucket In Use** box will be checked automatically (Figure 16.4.18A).

🔽 Rain Bucket In Use

#### Figure 16.4.18A

2. If you are using a Rain Switch check the Rain Switch In Use box (Figure 16.4.19A).

🔽 Rain Switch In Use

Figure 16.4.19A

**Rain Needed To Stop Irrigation (in.):** This setting determines how much rain must fall, before the controller will start accumulating rainfall values in the rain table. It also determines when to halt any ongoing irrigation. In Figure 16.4.20A .10 inches of rain will have to fall before any rain data starts to accumulate in the rain table.

since 1986

making water work

**Maximum Hourly Rain (in.):** This setting determines the maximum amount of rain that will be put in the rain table after a period of one hour of rain. In figure 16.4.20A a maximum of .20 inches of rain will be put into the rain table, no matter how much rain falls in a 1 hour period. The amount of rain from this setting, put into the rain table, will increase only until it reaches the next setting.

**Maximum Rain per 24 Hours (in.):** This setting determines the maximum amount of rain that will be put into the rain table in a 24 hour period. In figure 16.4.20A a maximum of .60 inches of rain will be put into the rain table, no matter how much rain falls in a 24 hour period. The amount of rain from this setting, put into the table, will increase only until it reaches the next setting.

Let Rain Only Build Up To (in.): This setting determines the maximum amount of rain that will be used in the rain table.

| Rain Needed To Stop Irrigation (in.) | 0.10 |
|--------------------------------------|------|
| Maximum Hourly Rain (in.)            | 0.20 |
| Maximum Rain per 24 Hours (in.)      | 0.60 |
| Let Rain Only Build Up To (in.)      | 1.50 |

Figure 16.4.20A

 In the "Allow Rain To Affect These Programs" section check the box next to each program that you want rain to factor into (Figure 16.4.21A).

|   | Allow Rain To Affect These Programs |
|---|-------------------------------------|
| ☑ | Program A                           |
| ☑ | Program B                           |
| ☑ | Program C                           |
| ☑ | Program D                           |
| ☑ | Program E                           |
| ☑ | Drip 1                              |
| • | Drip 2                              |

Figure 16.4.21A

*<u>Note</u>:* The "**28 Day Rain History Table**" shows the rain averages for the last 28 days consecutively (Figure 16.4.22A).

| Ra | in 28 Day I | Rain Hist | tory Table | Э |
|----|-------------|-----------|------------|---|
|    | Date        | Rain      | Code       | ^ |
|    | 3/10/2006   | 0.00      | o          |   |
|    | 3/9/2006    | 0.00      | 0          |   |
|    | 3/8/2006    | 0.00      | o          |   |
|    | 3/7/2006    | 0.00      | 0          |   |
|    | 3/6/2006    | 0.00      | 0          |   |
|    | 3/5/2006    | 0.00      | o          |   |
|    | 3/4/2006    | 0.00      | o          | = |
|    | 3/3/2006    | 0.00      | o          |   |
|    | 3/2/2006    | 0.00      | o          |   |
|    | 3/1/2006    | 0.00      | 0          |   |
|    | 2/28/2006   | 0.00      | o          |   |
|    | 2/27/2006   | 0.00      | o          |   |
|    | 2/26/2006   | 0.00      | 0          |   |
|    | 2/25/2006   | 0.00      | o          |   |
|    | 2/24/2006   | 0.00      | o          |   |
|    | 2/23/2006   | 0.00      | 0          |   |
|    | 2/22/2006   | 0.00      | 0          |   |
|    | 2/21/2006   | 0.00      | 0          |   |
|    | 2/20/2006   | 0.00      | 0          |   |
|    | 2/19/2006   | 0.00      | 0          | ~ |
|    |             |           |            |   |

Figure 16.4.22A

#### RAIN TABLE CODE DEFINITIONS

**o** – **Original**, This value is zero (no usable rain) it has no effect on irrigation run times.

**m** – **Below Minimum**, The below minimum value is measured rain but not enough to offset irrigation run times or stop irrigation.

**r** – **Usable Rain**, This value is rain that is used to offset irrigation run times.

**s** – **Shutdown**, This means irrigation was stopped due to rain polling being shared with this controller.

**p** – **Polling**, This means weather sharing has either failed or has not occurred yet since polling shutdown occurred.

<u>Note:</u> If a Wind Gage (-WG) option is installed in this controller the Wind Gage In Use box will be checked automatically (Figure 16.4.23A).

making water work

follows:

irrigation will pause.

screen.

3 5 🚿 🔽 Use Budget

(Figure 16.4.24A).

**BUDGETS** 

# Z CALSENSE R

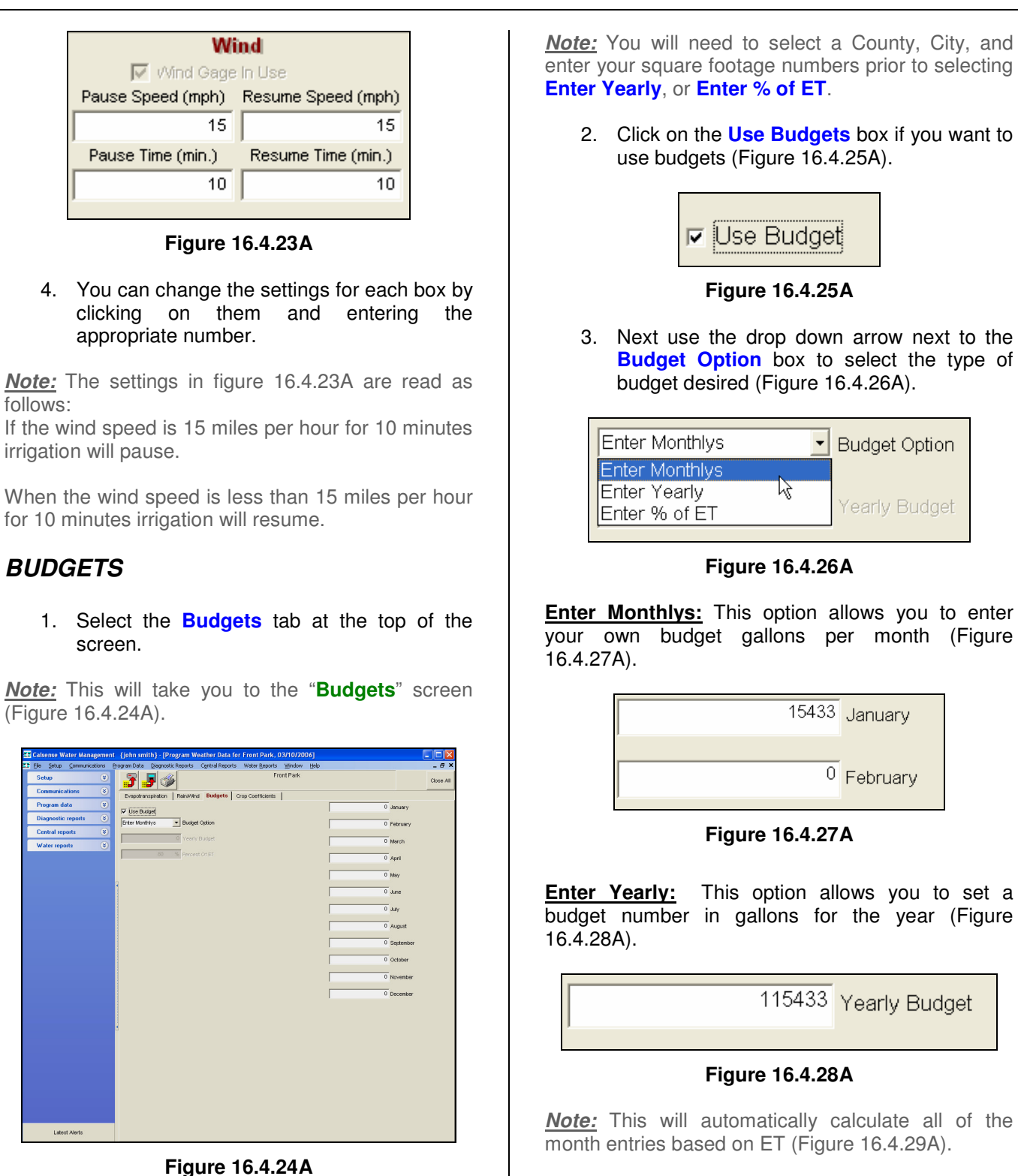

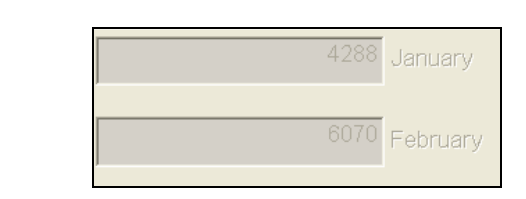

Figure 16.4.29A

**Enter % of ET:** This option allows you to set up a budget with your existing numbers multiplied by percent of ET. The numbers in the **Enter Yearly** and individual **Month** boxes will change automatically (Figure 16.4.30A).

150 % Percent Of ET

Figure 16.4.30A

## CROP COEFFICIENTS

1. Select the **Crop Coefficients** tab at the top of the screen.

<u>Note</u>: This will take you to the "Crop Coefficients" screen (Figure 16.4.31A).

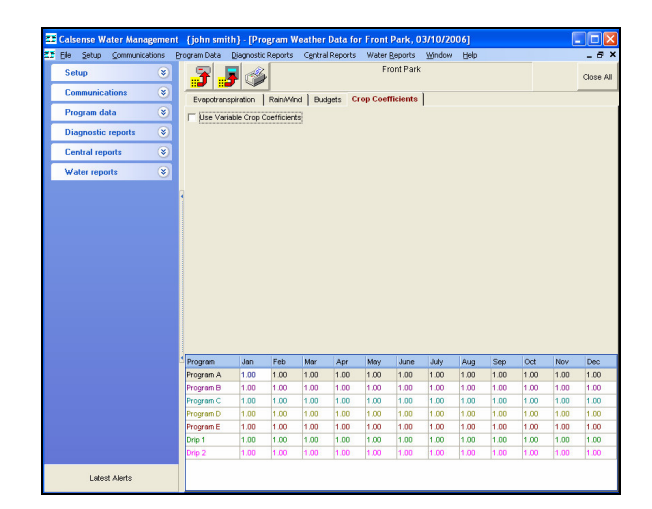

Figure 16.4.31A

2. Click on the **Use Variable Crop Coefficients** button to use Crop Coefficients (Figure 16.4.32A).

Use Variable Crop Coefficients

Figure 16.4.32A

**<u>Note</u>:** This will allow you to enter a multiplier number, by program, for each month allowing you to alter calculated run times (Figure 16.4.33A).

| Program   | Jan  |
|-----------|------|
| Program A | 1.50 |
| Program B | 1.00 |
| Program C | 1.00 |
| Program D | 1.00 |
| Program E | 1.00 |
| Drip 1    | 1.00 |
| Drip 2    | 1.00 |

Figure 16.4.33A

#### Example:

If your Calculated Run time for program "A" Station 1 is 20.0 minutes then for the month of January the run time would now be 30.0 minutes. (1.5 times 20.0 minutes).

# 16.5 ET1 CONTROLLER SETUP

**<u>Controller Setup:</u>** Controller Setup includes station in use, flow rate, covered area, precipitation, and descriptions.

 In the toolbar at the top of the screen click on <u>Program Data</u> then scroll down to the words <u>Controller Setup</u> and click on it (Figure 16.5.1A).

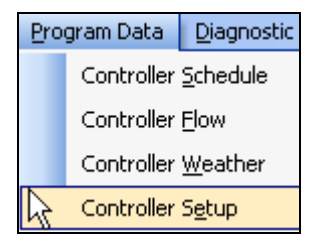

Figure 16.5.1A

<u>*Note:*</u> This will take you to the "**Controller Setup**" screen (Figure 16.5.2A).

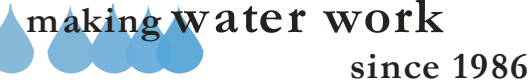

## SECTION 16 (TAB A) ET1 CONTROLLER PROGRAM DATA

# **ZY** CALSENSE ®

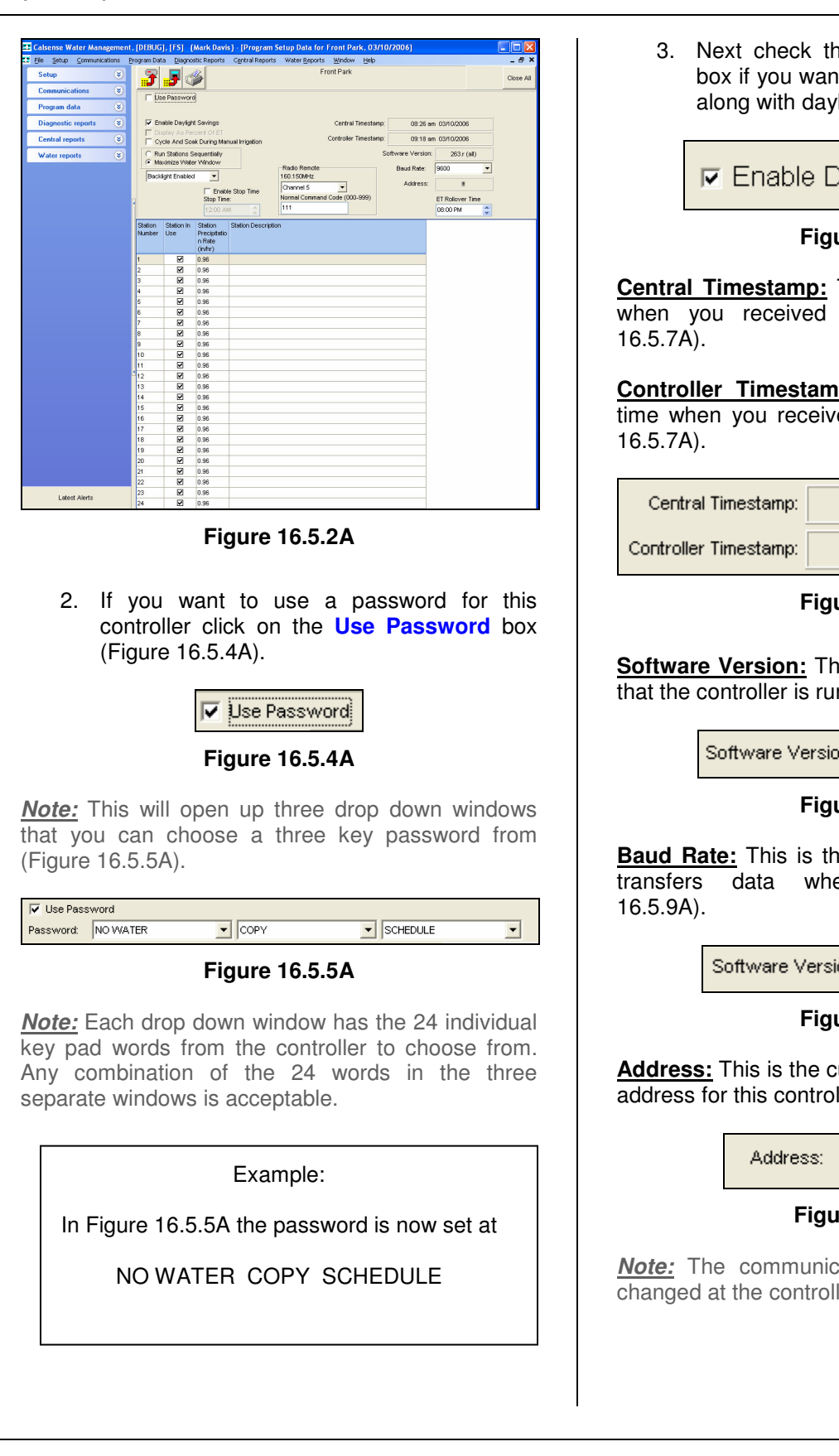

3. Next check the **Enable Daylight Savings** box if you want the controller time to change along with daylight savings (Figure 16.5.6A).

Enable Daylight Savings

#### Figure 16.5.6A

<u>Central Timestamp</u>: This was the computers time when you received the Program Data (Figure 16.5.7A).

<u>Controller Timestamp</u>: This was the controller's time when you received the Program Data (Figure 16.5.7A).

| Central Timestamp:    | 08:32 am 03/10/2006 |
|-----------------------|---------------------|
| Controller Timestamp: | 08:32 am 03/10/2006 |

Figure 16.5.7A

**Software Version:** This is the current ROM version that the controller is running on (Figure 16.5.8A).

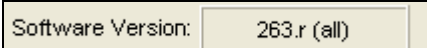

#### Figure 16.5.8A

**<u>Baud Rate</u>**: This is the rate at which the controller transfers data when communicating (Figure 16.5.9A).

Software Version: 263.r (all)

Figure 16.5.9A

<u>Address</u>: This is the current central communications address for this controller (Figure 16.5.10A).

Address: III

### Figure 16.5.10A

<u>Note:</u> The communications address can only be changed at the controller itself.

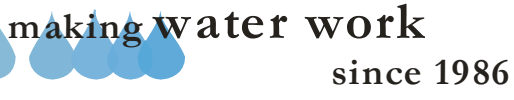

**ET Roll Over Time**: This is the time when your controller will roll the days ET gage number into the ET table. Set the time by using the **UP** and **DOWN** arrows or by clicking on the block and entering the time. All (ET) pulses recorded during the past 24 hours will be rolled over into the (ET) table (Figure 16.5.11A).

**<u>Note</u>**: Make sure that the (ET) roll over time occurs prior to the irrigation start times. This will ensure that your irrigation run time will be calculated using the most current ET data.

| ET Rollover Time |   |
|------------------|---|
| 09:00 PM         |   |
| 00.00 PM         | Y |
|                  |   |

Figure 16.5.11A

**<u>Radio Remote:</u>** If you are using a Radio Remote select the channel from the drop down list that your hand held radios are tuned to (Figure 16.5.12A).

**<u>Note</u>:** The frequency will automatically appear directly below the words **Radio Remote** depending on which channel you select. There are nine channels to choose from (Figure 16.5.12A).

| Radio Remote<br>160.150MHz    |
|-------------------------------|
| Channel 5                     |
| Normal Command Code (000-999) |
| 111                           |
|                               |

Figure 16.5.12A

**Normal Command Code:** This is the code that you have selected to communicate via Radio Remote to this particular controller. Enter a three digit number that is different for each of your individual controllers. This is used to "activate" the Radio Remote (Figure 16.5.13A).

| Normal Command Code (000-999) |  |  |
|-------------------------------|--|--|
| 111                           |  |  |

Figure 16.5.13A

**Enable Stop Time:** Check this box if you want to establish a stop time for all irrigation. Use the **UP** and **DOWN** arrows to adjust the time in the box (Figure 16.5.14A).

| <b>⊠</b><br>Stop | Enable Sto<br>p Time: | o Time |  |
|------------------|-----------------------|--------|--|
| 12:00 AM 🛛 🍃     |                       |        |  |

Figure 16.5.14A

**<u>Run Stations Sequentially:</u>** This will run the stations in order from lowest to highest numerically (Figure 16.5.15A).

| æ | Run Stations Sequentially |
|---|---------------------------|
| С | Maximize Water Window     |

Figure 16.5.15A

**Maximize Water Window:** This will allow you to run the stations in an order that will fit as many stations as possible into your water window (Figure 16.5.16A).

Run Stations Sequentially
 Maximize Water Window

Figure 16.5.17A

**Backlight Enabled:** Selecting this option will turn on the backlight at the controller which will light up the screen whenever a key is pressed (Figure 16.5.18A).

**Backlight Disabled:** This selection will turn off the backlight option at the controller so that the screen stays unlit during key usage (Figure 16.5.18A).

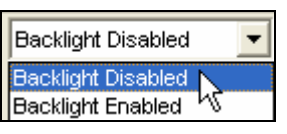

Figure 16.5.18A

<u>Station Number</u>: This is the numerical sequence of stations and cannot be adjusted (Figure 16.5.19A).

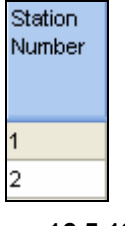

Figure 16.5.19A

making water work

**Station In Use:** This allows you to select the stations that you currently have connected to the controller, or gives you the ability to temporarily include or exclude stations from your station listing (Figure 16.5.20A).

| Station<br>Number | Station In<br>Use   |
|-------------------|---------------------|
| 1                 | <ul><li>✓</li></ul> |
| 2                 |                     |

Figure 16.5.20A

<u>Station Flow Rate:</u> This is the rate at which the station flows at in gallons per minute. The controller can learn this flow over approximately seven irrigations (Figure 16.5.21A).

<u>Note:</u> The following (Proceeded by a \*) are only visible if you are using ET.

| Station<br>Number | Station In<br>Use | Station<br>Flow<br>Rate<br>(gpm) |
|-------------------|-------------------|----------------------------------|
| 1                 | ✓                 | 12                               |
| 2                 |                   | 1                                |

Figure 16.5.21A

\*Station Covered Area (sq.ft): This is the amount of area that this station covers in square feet (Figure 16.5.22A).

| Station<br>Number | Station In<br>Use | Station<br>Flow<br>Rate<br>(gpm) | Station<br>Covered<br>Area (sq.<br>ft.) |
|-------------------|-------------------|----------------------------------|-----------------------------------------|
| 1                 | ✓                 | 12                               | 100                                     |
| 2                 |                   | 1                                | 100                                     |

Figure 16.5.22A

\*Station Precipitation Rate (in/hr): This is the precipitation rate in inches per hour for this particular station (Figure 16.5.23A).

| Station<br>Number | Station In<br>Use | Station<br>Flow<br>Rate<br>(gpm) | Station<br>Covered<br>Area (sq.<br>ft.) | Station<br>Precipitatio<br>n Rate<br>(in/hr) |
|-------------------|-------------------|----------------------------------|-----------------------------------------|----------------------------------------------|
| 1                 |                   | 12                               | 100                                     | 11.55                                        |
| 2                 |                   | 1                                | 100                                     | 0.96                                         |

#### Figure 16.5.23A

**Note:** The precipitation rates for all types of sprinkler heads can be found in the manufacturers catalog. **Station Description:** You can use this box to enter a brief description of where the station is located or what type of plant matter that it is irrigating (Figure

16.5.24A).

| Station<br>Number | Station In<br>Use | Station<br>Flow<br>Rate<br>(gpm) | Station<br>Covered<br>Area (sq.<br>ft.) | Station<br>Precipitatio<br>n Rate<br>(in/hr) | Station Description        |
|-------------------|-------------------|----------------------------------|-----------------------------------------|----------------------------------------------|----------------------------|
| 1                 |                   | 12                               | 100                                     | 11.55                                        | Shrubs next to parking lot |
| 2                 |                   | 25                               | 200                                     | 12.03                                        | South ball field           |

Figure 16.5.24A

## 16.6 ET1 CONTROLLER SCHEDULE SAVE PROGRAM DATA

<u>Save Program Data:</u> Saving Program Data will allow you to store the controller schedule that you are currently viewing. You only need to save if changes have been made. You can view this data by following the steps in section 16.1 "ET Controller schedule."

1. Click on the **Save Program Data** icon located in the Toolbar at the top of the screen (Figure 16.6.1A).

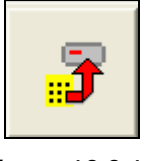

Figure 16.6.1A

<u>Note:</u> No further action is required. Your Data is saved under Today's date.

making water work

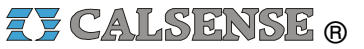

## 16.7 ET1 CONTROLLER SCHEDULE SEND PROGRAM DATA

**Note:** It is quite easy to accidentally send <u>old</u> Program data to a controller. Make sure that the Program data that you intend to send to the controller of choice is in fact the Program data that you are currently looking at.

1. Click on the **Send Program Data** icon located in the toolbar at the top of the screen (Figure 16.7.1A).

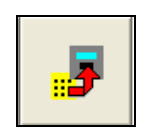

Figure 16.7.1A

<u>*Note:*</u> A "**Communications screen**" will appear letting you know that you are communicating with the controller of choice (Figure 16.7.2A).

| ront Park                                                         | mark | 's Communications Server              | Number L                                                                                                    | off |
|-------------------------------------------------------------------|------|---------------------------------------|----------------------------------------------------------------------------------------------------|-----|
|                                                                   |      | 0%                                    | The second second second second second second second second second second second second second second second se | -   |
| tializing communicatio                                            | ns   |                                       | Cancel                                                                                                    | D   |
|                                                                   |      |                                       |                                                                                                    |     |
|                                                                   |      |                                       |                                                                                                    |     |
|                                                                   |      |                                       |                                                                                                    |     |
|                                                                   |      |                                       |                                                                                                    |     |
|                                                                   |      |                                       |                                                                                                    |     |
|                                                                   |      |                                       |                                                                                                    |     |
| Red Blocker                                                       |      | Total Bu                              | tes Evpected                                                                                                    |     |
| Bad Blocks: (                                                     | )    | Total By                              | tes Expected: 0                                                                                                 |     |
| Bad Blocks: ()<br>Total Blocks: ()                                | )    | Total By                              | tes Expected: 0<br>Total Bytes: 0                                                                               |     |
| Bad Blocks: ()<br>Total Blocks: ()<br>Last Block:                 | )    | Total By                              | tes Expected: 0<br>Total Bytes: 0<br>Retries: 0                                                                 |     |
| Bod Blocks: () Totel Blocks: () Last Block: Redio status          | )    | Total By<br>Send/Receive status       | tes Expected: 0<br>Total Bytes: 0<br>Retries: 0<br>Signal stren                                                 |     |
| Bad Blocks: ()<br>Total Blocks: ()<br>Last Block:<br>Redio status |      | Totel By<br>Bend/Receive status<br>Je | tes Expected: 0<br>Total Bytes: 0<br>Retries: 0<br>Signal stren                                                 |     |

Figure 16.7.2A

**Note:** After the communication has taken place the "**Communications Completed**" screen will appear (Figure 16.7.3A).

| Controller Name |    | ∇ Status   |
|-----------------|----|------------|
| Front Park      |    | SUCCESSFUL |
|                 |    |            |
|                 |    |            |
|                 |    |            |
|                 |    |            |
|                 |    |            |
|                 |    |            |
|                 |    |            |
|                 |    |            |
|                 |    |            |
|                 |    |            |
|                 | OK |            |

Figure 16.7.3A

2. Click on the **OK** button.

## 16.8 ET1 CONTROLLER SCHEDULE PRINT PROGRAM DATA

**<u>Print Program Data:</u>** You can print a copy of your entire Program Data for a selected controller.

1. Click on the **Print** icon located in the toolbar at the top of the screen (Figure 16.8.1A).

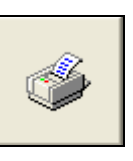

Figure 16.8.1A

<u>Note:</u> This will take you to the "Controller Schedule Print" screen (Figure 16.8.2A).

| e 🛛 🖬 🖬 🖓 | ₩ H 4 1 → →      | I Close                          | Print Current Page |
|-----------|------------------|----------------------------------|--------------------|
|           |                  |                                  |                    |
|           |                  |                                  |                    |
|           |                  |                                  |                    |
|           |                  |                                  |                    |
|           | jai.             | / 12, 2005 11:21 AM              |                    |
|           |                  | 07/11/2005                       |                    |
|           |                  | Main Seng                        |                    |
|           | Central          | Time & BateOnt10005 04-0 FM      |                    |
|           | Sette            | vare Venien INV/M = 8            |                    |
|           |                  | Based Rate 2400                  |                    |
|           | Communicati      | ens Address II                   |                    |
|           | D Bas Barranta   | C Facility Destinity Services    |                    |
|           | Password 7007    | Divides As Parcent Of FT         |                    |
|           | 7657             | Crede Soak During Manual Inigati |                    |
|           | Enable Stop Time | Use Of Water Window              |                    |
|           |                  | Manimiza Water Window            |                    |
|           | ET Rollever Time |                                  |                    |
|           | 0:00:00 PM       |                                  |                    |
|           |                  |                                  |                    |
|           |                  |                                  |                    |
|           |                  |                                  |                    |
|           |                  |                                  |                    |
|           |                  |                                  |                    |
|           |                  |                                  |                    |
|           |                  |                                  |                    |
|           | XX CALSENSE      | Page 1 of 7                      |                    |
|           |                  |                                  |                    |
|           |                  |                                  |                    |

Figure 16.8.2A

SEE "HOW TO PRINT REPORTS" SECTION FOR MORE INFORMATION.

## 16.9 ET1 GET PROGRAM DATA

<u>Get Program Data:</u> The Get Program Data command is used to gather all of the programming information of the controller. The controller's program data is divided into four different categories, the Controllers Schedule, Controller Flow, Controller Weather, and Controller Setup.

 In the toolbar at the top of the screen select <u>Communications</u> then scroll down to <u>Speed Communications</u> and click on it (Figure 16.9.1A).

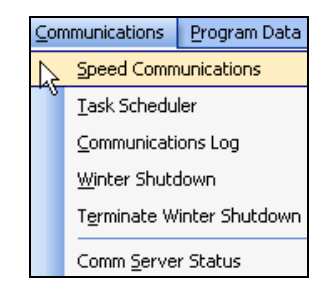

#### Figure 16.9.1A

<u>Note:</u> This will take you to the "**Speed** Communications" screen (Figure 16.9.2A).

**Note:** When using Speed communications to call up a single controller the data will display after the communications has been completed. When communicating to a site or multiple controllers, the program data will not be displayed after the communications is completed.

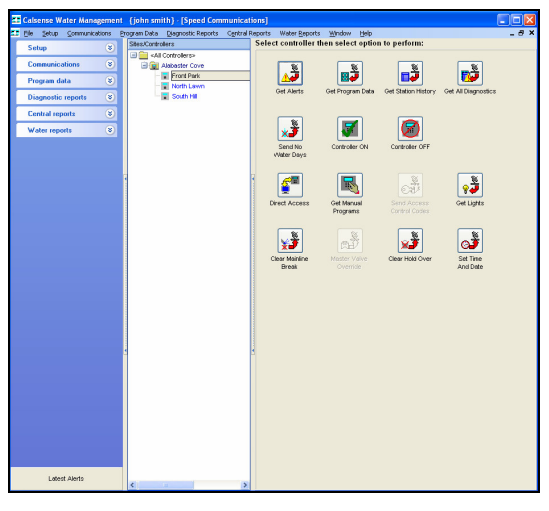

Figure 16.9.2A

2. Next click on the **Get Program Data** icon to the right of the screen (Figure 16.9.3A).

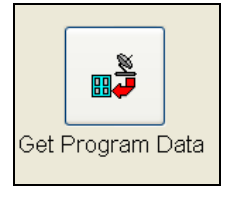

Figure 16.9.3A

<u>Note:</u> This will take you to the "**Program Data**" screens for this particular controller.

### **SEE SECTION 16.1 FOR MORE DETAILS**

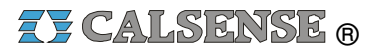

## SECTION 16 (TAB A) ET1 CONTROLLER PROGRAM DATA

**NOTES** 

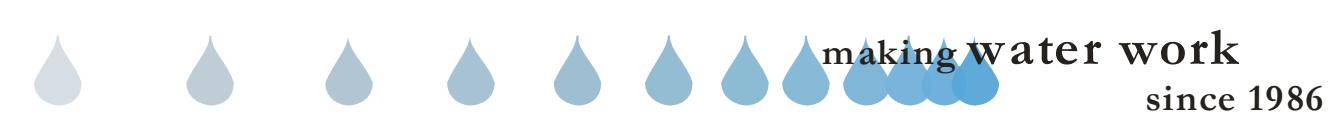

## 16.0 (TAB B) ET2000 (400 SERIES) CONTROLLER PROGRAM DATA

<u>Controller Program Data</u>: Controller Program Data is four interlaced screen setups that allow you to program all required schedule information for a particular controller. The four screens are comprised of Controller Schedule, Controller Flow, Controller Weather, and Controller Setup.

## 16.1 ET2000 (400 SERIES) CONTROLLER SCHEDULE

<u>Controller Schedule:</u> Controller Schedule is used to program start times, water days, stop times, program tagging, and station setup.

<u>Note:</u> It is highly recommended to always retrieve Program Data before you make any changes so that you do not send old data back to the controller.

 In the toolbar at the top of the screen select <u>Program Data</u> and then scroll down to the words <u>Controller <u>Schedule</u> and click on it (Figure 16.1.1B).
</u>

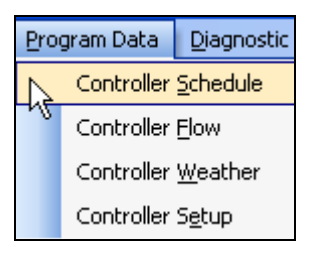

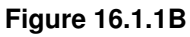

<u>*Note:*</u> This will take you to the "**Program Data**" screen (Figure 16.1.2B).

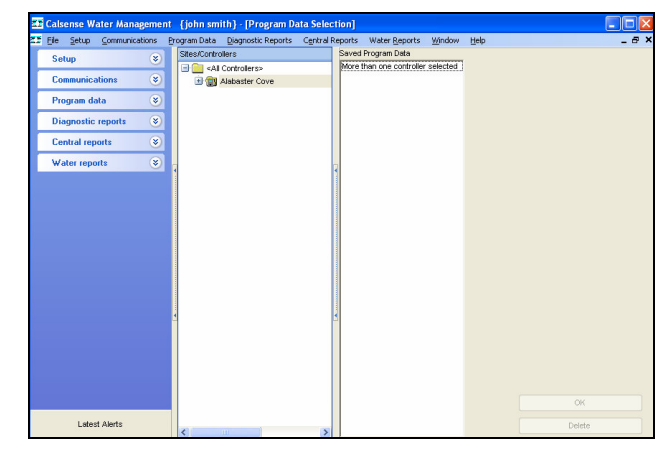

Figure 16.1.2B

2. Next select a controller by clicking on it to highlight (Figure 16.1.3B).

| Sites/Controllers              |
|--------------------------------|
| 🖃 🧰 <all controllers=""></all> |
| 🖃 💼 Alabaster Cove             |
| - 💦 East Valley                |
| - K Front Park                 |
| - 🐷 North Lawn                 |
| 🔤 🔚 South Hill                 |

Figure 16.1.3B

<u>Note:</u> If any historical Program Data is saved and available for you to view it will appear in the "**Saved Program Data**" window.

 Select the most recent date in the "Saved Program Data" window by clicking on it (Figure 16.1.4B).

| D                  |        |
|--------------------|--------|
| Saved Program Data |        |
| 03/09/2006         |        |
| 03/06/2006         |        |
|                    |        |
|                    |        |
|                    |        |
|                    |        |
|                    |        |
|                    |        |
|                    |        |
|                    |        |
|                    |        |
|                    |        |
|                    |        |
|                    |        |
|                    |        |
|                    |        |
|                    |        |
|                    |        |
|                    |        |
|                    |        |
|                    |        |
|                    |        |
|                    |        |
|                    |        |
|                    |        |
|                    |        |
|                    |        |
|                    |        |
|                    | OK     |
|                    |        |
|                    | Delete |
|                    |        |

Figure 16.1.4B

<u>Delete</u>: Clicking on <u>Delete</u> button will delete the highlighted date choice.

#### **CAUTION:**

#### Once the data is deleted it cannot be recovered.

<u>Note:</u> Clicking on the **OK** button will take you to the "Controller Schedule" screen (Figure 16.1.5B).

<u>Note:</u> If <u>no</u> Saved Program Data exists you will have to use Speed Communications to retrieve the latest Program Data from this controller.

## SEE SECTION 16.9 FOR MORE DETAILS

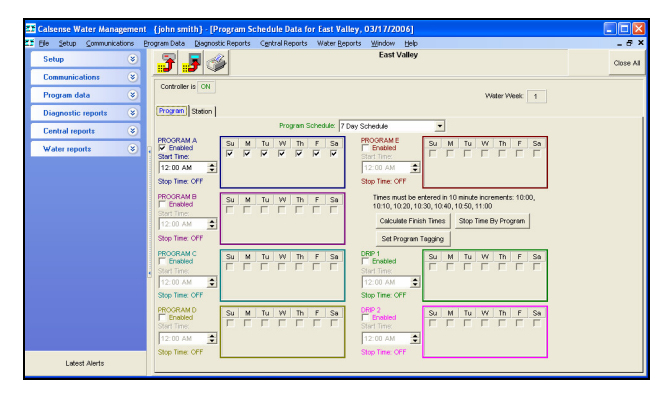

#### Figure 16.1.5B

 You will automatically start in the Program tab section of Controller Schedule (Figure 16.1.6B).

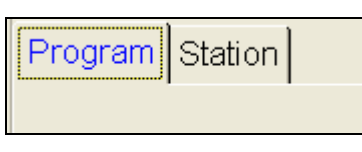

#### Figure 16.1.6B

5. In the **Program Schedule** box using the drop down arrow to the right choose which type of schedule that you want (Figure 16.1.7B).

| 7 Day Schedule                     | • |   | 7 Day Schedule  | Program schedule: |          | Pro |        |
|------------------------------------|---|---|-----------------|-------------------|----------|-----|--------|
|                                    |   |   | 7 Day Schedule  |                   |          |     |        |
| W Th F Sa 14 Day Schedule          |   | 4 | 14 Day Schedule | Sa                | F        | Th  | $\sim$ |
| 21 Day Schedule<br>28 Day Schedule |   |   | 28 Day Schedule | •                 | <b>V</b> | ~   | Ĩ      |

Figure 16.1.7B

**<u>Note</u>:** To simplify matters we will use a seven day schedule throughout this section.

6. Next check the **Enabled** box for each program that you want to use (Figure 16.1.8B).

| PROGRAM A      | Su | М | Tu | W | Th | F | Sa |
|----------------|----|---|----|---|----|---|----|
| Start time:    |    | Γ |    | Γ |    |   |    |
| 12:00 AM       |    |   |    |   |    |   |    |
| Stop time: OFF |    |   |    |   |    |   |    |

#### Figure 16.1.8B

7. Check a box for each day of the week that you want the program to irrigate on (Figure 16.1.9B).

| PROGRAM A<br>I⊽ Enabled | Su | М | Tu | W | Th | F | Sa |
|-------------------------|----|---|----|---|----|---|----|
| Start time:             |    |   | Γ  | ~ |    | • |    |
| 12:00 AM                | ]  |   |    |   |    |   |    |
| Stop time: OFF          |    |   |    |   |    |   |    |

Figure 16.1.9B

8. Click on the **Start time:** box and use the **UP** and **DOWN** arrows to set the time that you want this schedule to begin (Figure 16.1.10B).

| PROGRAM A<br>I▼ Enabled<br>Start time:<br>106:00 AM | Su<br>E | M | Tu | W<br>V | Th | F | Sa<br>M |  |
|-----------------------------------------------------|---------|---|----|--------|----|---|---------|--|
| Stop time: OFF                                      |         |   |    |        |    |   |         |  |

#### Figure 16.1.10B

<u>Note:</u> Schedule **Start time** must be in 10 minute increments.

**<u>Note:</u>** Follow these same steps for each of the programs that you want to activate. They are:

- Program A
- Program B
- Program C
- Program D
- Program E
- Drip 1
- Drip 2

**<u>Note</u>:** Any time that you change the schedule on the screen a reminder will appear under the controller name (Figure 16.1.11B).

East Valley

Data Is Not The Same As On The Controller

Figure 16.1.11B

 You can calculate finish times by clicking on the Calculate Finish Times button (Figure 16.1.12B).

Calculate Finish Times

Figure 16.12B

<u>Note:</u> This will take you to the "Finish Times" screen (Figure 16.1.13B).

|                 |      |            |               |              | inish Times  |
|-----------------|------|------------|---------------|--------------|--------------|
|                 |      | Cu.ft./Mon | (Worst Day)   | Finish Times | Program      |
|                 |      | 106.56     | (Week 1 Mon)  | 03:30A       | Prog A:      |
|                 |      | 124.31     | (Week 1 Sun ) | 12:40A       | Prog B:      |
| Ē               |      | 23.68      | (Week 1 Sun ) | 03:50A       | Prog C:      |
| a               |      | 0.00       |               | NO RUN       | Prog D:      |
| 륷               |      | 0.00       |               | NO RUN       | Prog E:      |
| Ă               |      | 0.00       |               | NO RUN       | Drip D1:     |
|                 |      | 0.00       |               | NO RUN       | Drip D2:     |
|                 |      | 254.55     | Totals:       |              |              |
|                 |      |            |               |              | Prog A:      |
| E               |      |            |               |              | Prog B:      |
| <u><u> </u></u> |      |            |               |              | Prog C:      |
| <u> </u>        |      |            |               |              | Prog D:      |
| P<br>D          |      |            |               |              | Prog E:      |
| list            |      |            |               |              | Drip D1:     |
| Ŧ               |      |            |               |              | Drip D2:     |
|                 |      |            |               |              |              |
|                 | Dono | r          | Percent Of ET |              | De Celeviet  |
| 2               | Done | *          | 150           | <u>'</u>     | Re-Calculate |

Figure 16.1.13B

**Note:** This screen will show you the finish times for all of the programs that are actively scheduled. The screen is split in to two categories:

<u>Actual ET:</u> The actual ET section of the screen contains the following information:

• **<u>Program</u>**: each of the controller programs are listed and cannot be edited (Figure 16.1.14B).

- **Finish Times:** This column will either have a Finish Time across from the appropriate program or state "**NO RUN**" meaning this program is not in use. The Finish Time shown is the Worst Day Finish Time (Figure 16.1.14B).
- <u>Worst Day:</u> This column will show you the longest irrigation day and on which week that it occurs for each program using actual ET (Figure 16.1.14B).

**<u>Note</u>:** Worst Day calculation is useful in figuring out if the schedule that you have for that specific day will or will not fit into your water window.

- <u>Cubic Feet Per Month</u>: This column calculates the cubic feet of water that will be used for this specific program for the entire month (Figure 16.1.14B).
- <u>Percent of ET:</u> This is the average percent of ET that you have all of the stations set within this specific Program (Figure 16.1.14B).

<u>Note:</u> The percent of ET option will only show up if you are calculating run times using ET.

| Finish Times |              |               |              |          |    |
|--------------|--------------|---------------|--------------|----------|----|
| Program      | Finish Times | (Worst Day)   | Cu.ft./Month | % of ETo |    |
| Prog A:      | 10:18A       | (Week 1 Mon ) | 2805.75      | 101      |    |
| Prog B:      | 09:12A       | (Week 1 Mon ) | 97.59        | 120      |    |
| Prog C:      | 10:19A       | (Week 1 Mon ) | 93.53        | 115      | Ш  |
| Prog D:      | NO RUN       |               | 0.00         |          | a  |
| Prog E:      | NO RUN       |               | 0.00         |          | 릤  |
| Drip D1:     | NO RUN       |               | 0.00         |          | Ac |
| Drip D2:     | NO RUN       |               | 0.00         |          |    |
|              |              | Totals:       | 2996.87      | 92%      |    |

#### Figure 16.1.14B

**Note:** At the bottom of the screen you will see a total for the cubic feet per month and the percent of ET will show as an average of all of your stations ET.

**<u>Historical ET</u>**: The Historical ET section of this screen contains the same information as the Actual ET section. The only difference is that it uses Historical ET and is adjustable.

making water work

### **SECTION 16**

(TAB B) ET2000 (400 SERIES) CONTROLLER PROGRAM DATA

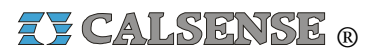

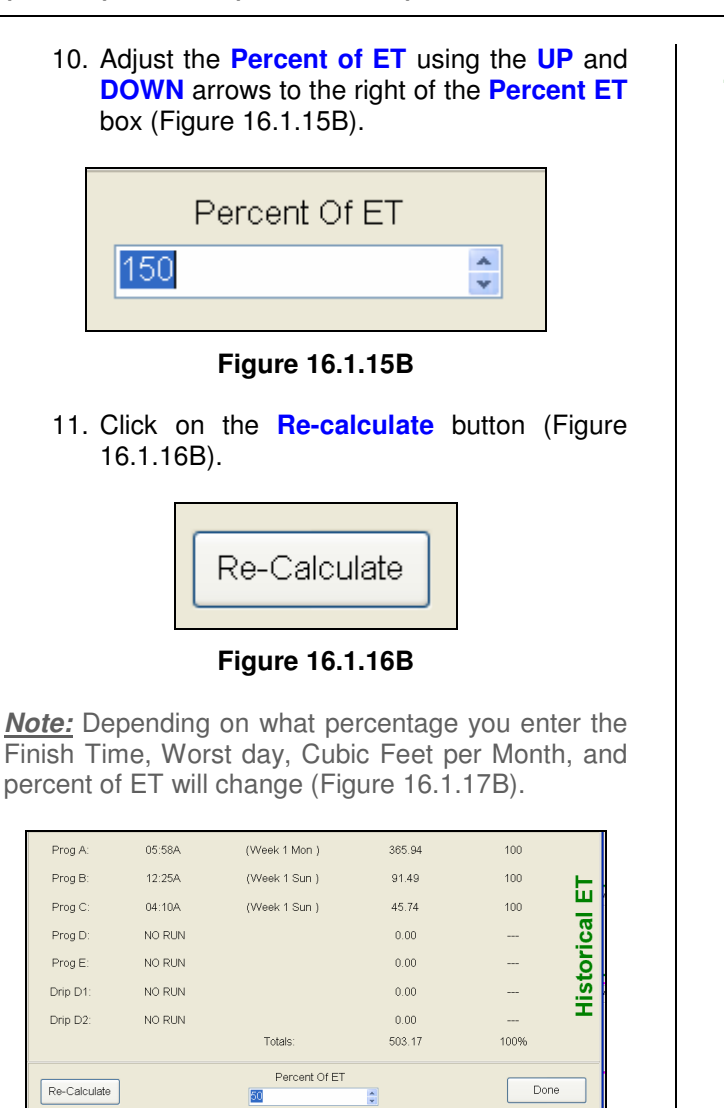

#### Figure 16.1.17B

<u>Note:</u> At the bottom of the screen you will see a total for the cubic feet per month and the percent of ET shown as an average of all of your stations ET.

- 12. Click on the **Done** button when finished in this screen.
- You can enter a name for each program by clicking on the Set program tagging button (Figure 16.1.18B).

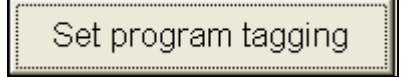

Figure 16.1.18B

<u>Note:</u> This will take you to the "**Set Program Tagging**" screen (Figure 16.1.19B).

| Set Progra | ım Tagging |   |
|------------|------------|---|
|            |            | _ |
| Program A  |            | * |
| Program B  |            | * |
| Program C  |            | * |
| Program D  |            | * |
| Program E  |            | * |
| Drip 1     |            | * |
| Drip 2     |            | * |
|            | OK Cancel  |   |

#### Figure 16.1.19B

14. By using the drop down arrow to the right you can choose a name for the selected program from a list provided (Figure 16.1.20B).

| Set Progra | Set Program Tagging |   |  |  |  |
|------------|---------------------|---|--|--|--|
|            |                     |   |  |  |  |
| Program A  |                     | * |  |  |  |
|            |                     |   |  |  |  |
| Program B  |                     | ~ |  |  |  |
|            |                     |   |  |  |  |
| Program C  |                     | ~ |  |  |  |
|            |                     | ~ |  |  |  |
| Program D  | Turf Rotor Sun      |   |  |  |  |
|            | Turf Rotor Shade    |   |  |  |  |
| Program E  | Turf Sprays Sun     |   |  |  |  |
| _          | Turf Sprays Shade   |   |  |  |  |
| Drip 1     | Shrubs Drip PN      |   |  |  |  |
| Dirip i    | Shrubs Sprays Sup   | ~ |  |  |  |
| Drin 2     |                     | ~ |  |  |  |
|            |                     |   |  |  |  |
|            | OK Capcal           |   |  |  |  |
|            |                     |   |  |  |  |

#### Figure 16.1.20B

making water work

15. Once you have chosen a name for each program that you are using click on the **OK** button.

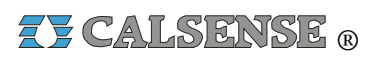

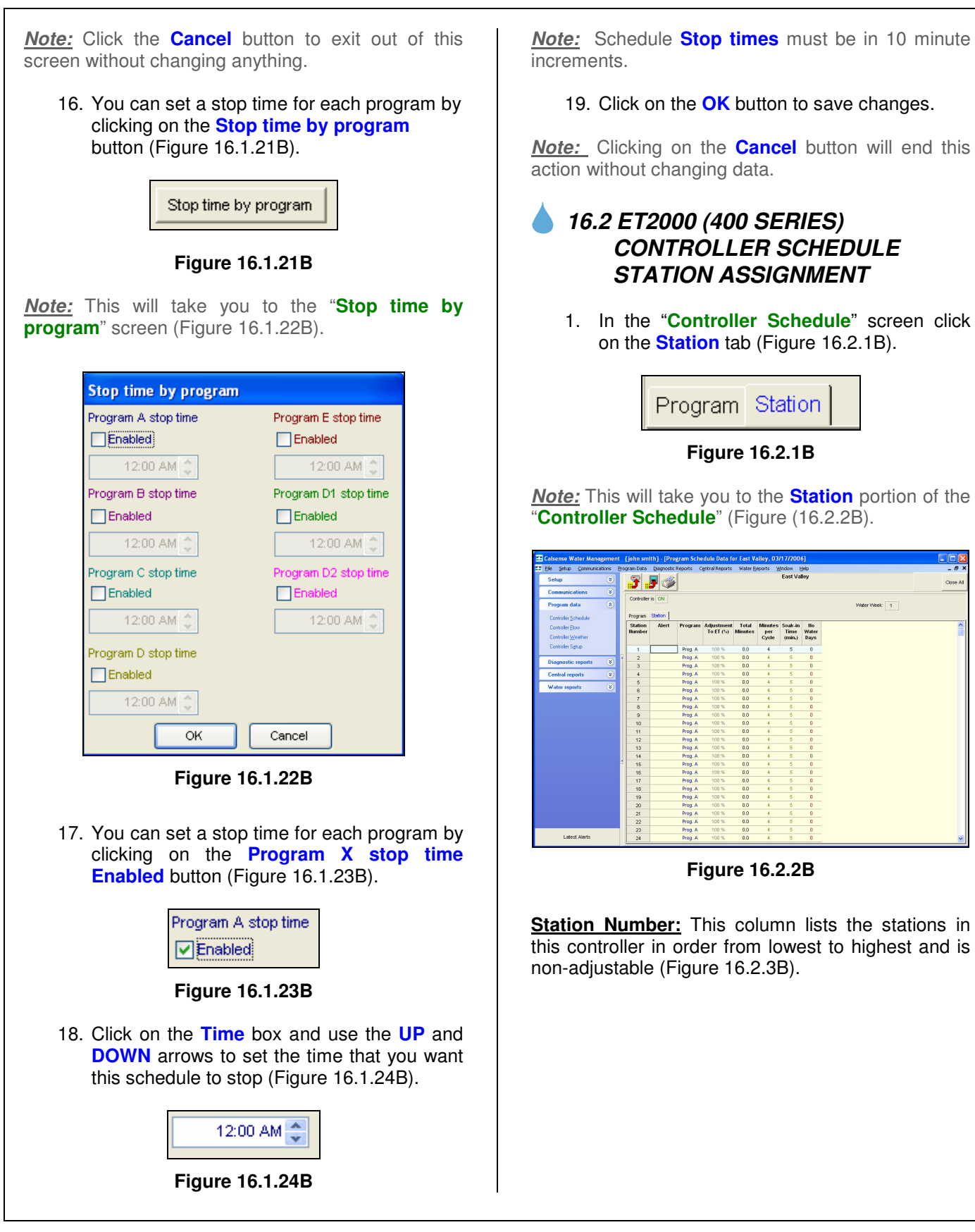

since 1986

making water work

## SECTION 16 (TAB B) ET2000 (400 SERIES) CONTROLLER PROGRAM DATA

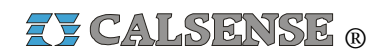

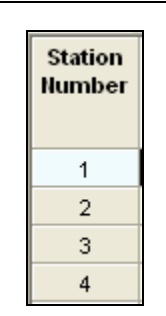

Figure 16.2.3B

<u>Alert:</u> This column will show a station specific alert in **RED**. Example: (No Flow, High Flow, Short, No Current) (Figure 16.2.4B).

| Station<br>Number | Alert    |
|-------------------|----------|
| 1                 |          |
| 2                 |          |
| 3                 |          |
| 4                 | HighFlow |

Figure 16.2.4B

**Program:** Use the drop down arrow to select a program that you want each station assigned to (Figure 16.2.5B).

<u>Note:</u> A station can only be assigned to one program.

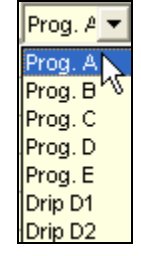

Figure 16.2.5B

Adjustment to ET (%): This box can only be adjusted if you are using ET. Adjusting this box will automatically adjust the total minutes. If you are not using ET the box will read 100% and cannot be adjusted (Figure 16.2.6B).

| Adjustment<br>To ET (%) |  |  |  |  |
|-------------------------|--|--|--|--|
| 75 %                    |  |  |  |  |
| 75 %                    |  |  |  |  |
| 75 %                    |  |  |  |  |
| 100 %                   |  |  |  |  |
|                         |  |  |  |  |

Figure 16.2.6B

**Total Minutes:** The total amount of irrigation time that will be applied in each 24 hour watering period. This box can only be adjusted if you are not using ET. Change the time by highlighting the box and typing in the information (Figure 16.2.7B).

| Total<br>Minutes |
|------------------|
| 12.5             |
| 10.2             |
| 5.0              |
| 0.0              |

Figure 16.2.7B

**Minutes Per Cycle:** The amount of irrigation time applied in each cycle of a 24 hour watering period. This box allows you to fill in the amount of time that you want to apply to each irrigation cycle for that particular station (Figure 16.2.8B).

| Minutes<br>per<br>Cycle |
|-------------------------|
| 4                       |
| 5                       |
| 1                       |
| 4                       |

Figure 16.2.8B

<u>Soak In Time (min,)</u>: The amount of time, (in minutes), between cycle starts (if there are multiple cycle starts). If there are no multiple cycle starts, this setting will be ignored by the program (Figure 16.2.9B).

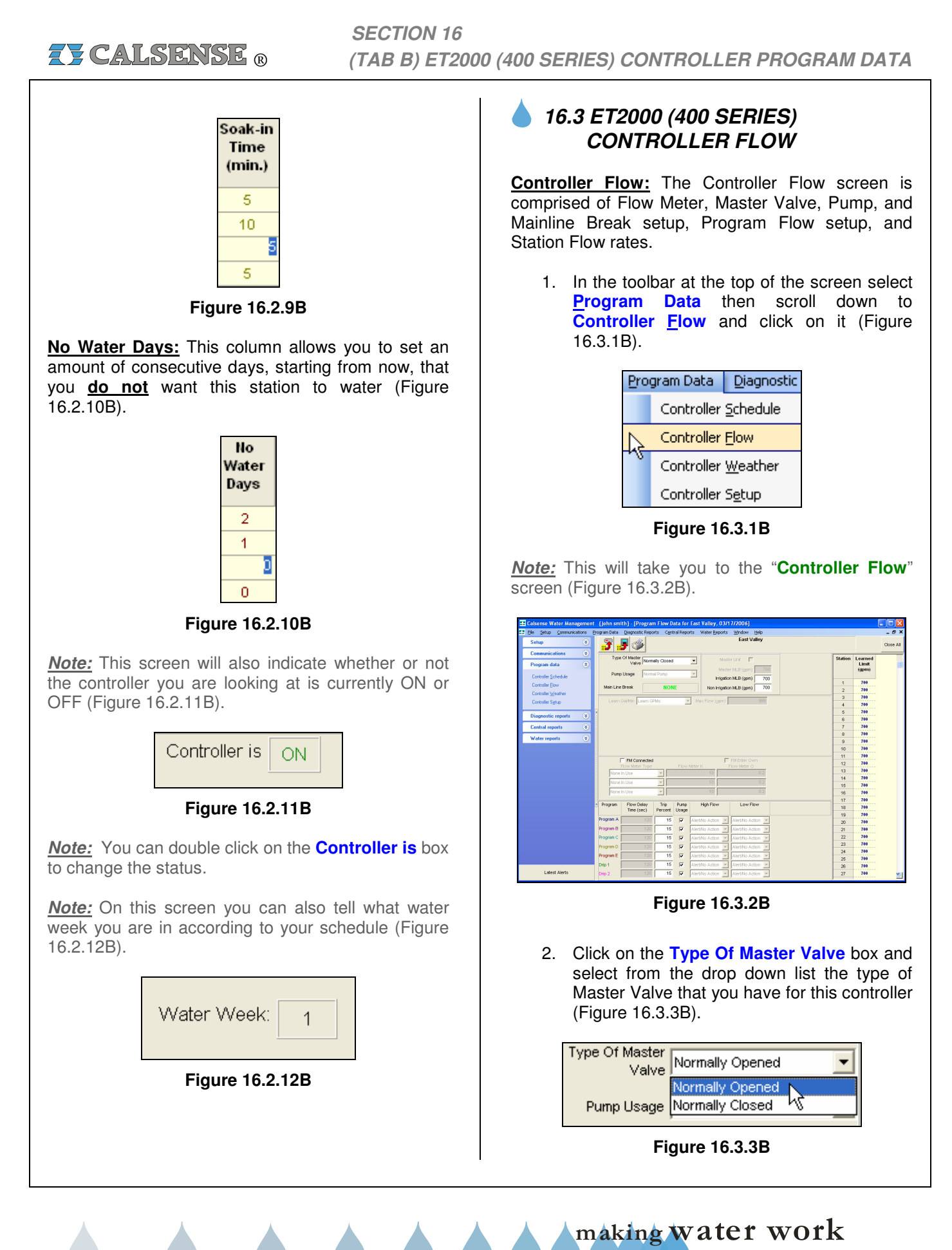

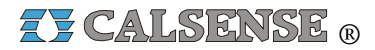

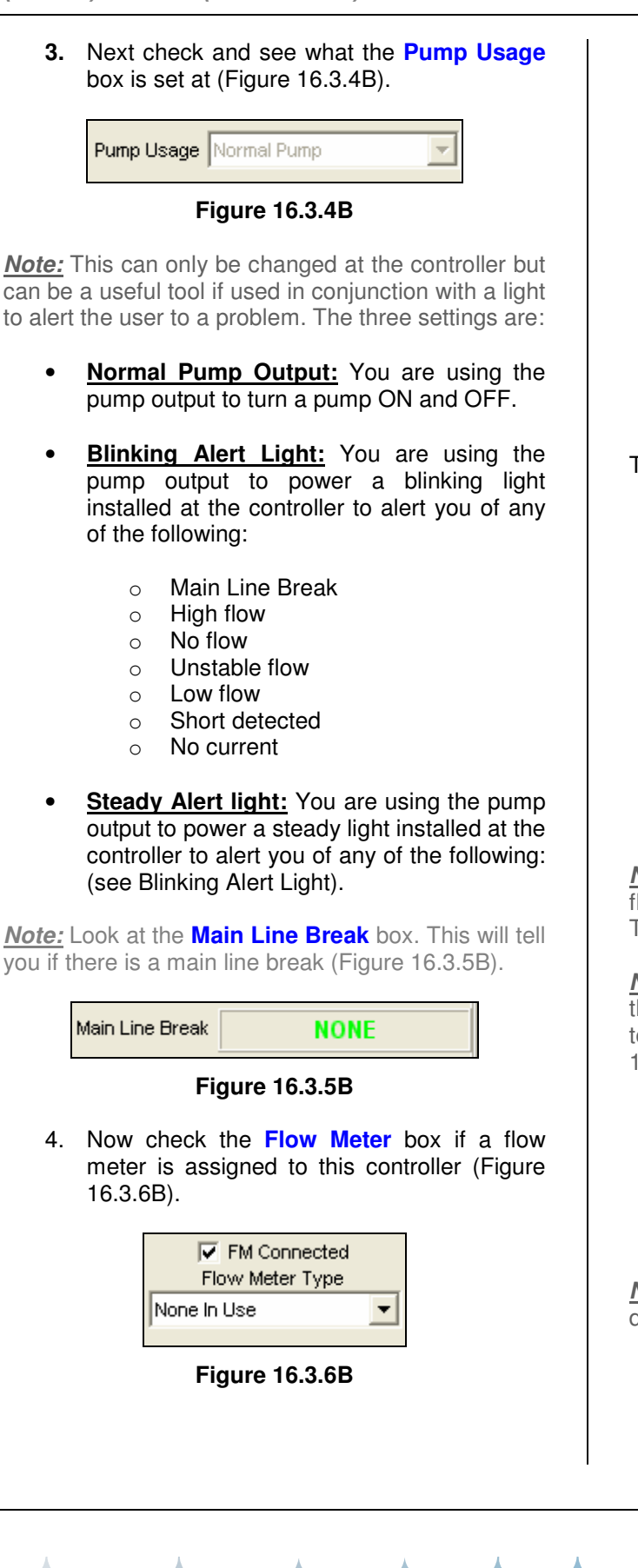

**5.** Use the drop down list to choose the type of flow meter that you are using (Figure 16.3.7B).

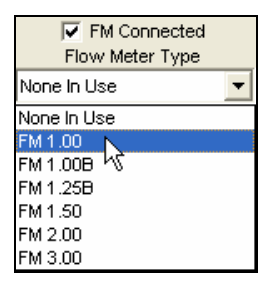

Figure 16.3.7B

The flow meter sizes are as follows:

- <u>None In Use</u>: Select this if no flow meter is assigned to this controller.
- **FM 1.00:** This is a one inch PVC flow meter.
- **FM 1:00B:** This is a one inch brass flow meter.
- **FM 1.25B:** This is a one and a quarter inch brass flow meter.
- <u>FM 1.50:</u> This is a one and a half inch PVC flow meter.
- **<u>FM 2.00</u>**: This is a two inch PVC flow meter.
- <u>FM 3.00:</u> This is a three inch PVC flow meter.

<u>Note:</u> A (-F) option is required when two or more flow meters are connected to a single controller. Three flow meters per controller is the maximum.

<u>Note:</u> If you are using a flow meter that is larger than three inches, or is not predefined you will have to fill in the **Use your own K & Offset** box (Figure 16.3.8B).

| Flow Meter K | FM Enter Own<br>Flow Meter O |
|--------------|------------------------------|
| 10           | 0.2                          |

#### Figure 16.3.8B

<u>Note:</u> Contact Calsense for assistance in determining the "K" and Offset values.

6. Next edit the Learned Gal/Min box. Use the drop down arrow to the right (Figure 16.3.9B).

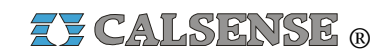

| Learn Gal/Min | Use Limits 🔹 |
|---------------|--------------|
|               | Use Limits   |
|               | Learn GPMs 🔨 |

Figure 16.3.9B

- <u>Use Limits</u>: This setting is used once the controller has learned each stations flow rates. This feature will convert the station flow rate to a fixed number, or a high and low based on the trip percent (Figure 16.3.20A).
- <u>Learn GPM's</u>: Use this setting first if you have not learned the flow rate for each station.

**Max Flow:** Set this number to the maximum amount of gallons per minute that you think your entire system is capable of. This will keep your stations from exceeding this number when two or more valves are on (Figure 16.3.10B).

| Max Flow | 999 |
|----------|-----|
|          |     |

Figure 16.3.10B

7. If this is a Master Unit click on the box titled Master Unit. If you do not know leave this box unchecked (Figure 16.3.11B).

*Note:* Master Unit refers to the master controller in a chain of controllers sharing a single point of connection.

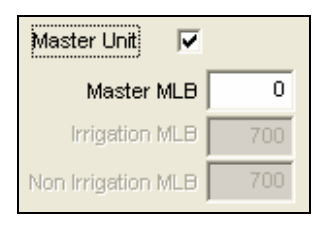

Figure 16.3.11B

 Next set the Master MLB (Main Line Break). This is the number of gallons per minute that you want the Main Line Break to trip at (Figure 16.3.12B). Master MLB 700

#### Figure 16.3.12B

<u>Note:</u> If this is not a Master Unit leave the box unchecked and fill in the Irrigation MLB (Main Line Break) and Non-Irrigation MLB (Main Line Break) numbers (Figure 16.3.13B).

| Irrigation MLB     | 700 |
|--------------------|-----|
| Non Irrigation MLB | 700 |

Figure 16.3.13B

9. In the Flow Delay Time (sec.) fill in the amount of time in seconds per program that you want the controller to delay checking flow due to line fill and / or valve closing (Figure 16.3.14B).

| Program   | Flow Delay<br>Time |
|-----------|--------------------|
| Program A | 120                |
| Program B | 120                |
| Program C | 120                |
| Program D | 120                |
| Program E | 120                |
| Drip 1    | 120                |
| Drip 2    | 120                |

Figure 16.3.14B

10. Next enter the **Trip Percent** for each program that you want the controller to trip a flow alert. This setting equals a percentage of your stations flow rate (Figure 16.3.15B).

Note: This only has an effect when in learn mode

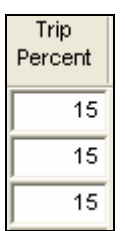

Figure 16.3.15B

making water work

Z CALSENSE R

Example:

If Station flow rate equals 40 then the Trip Percent (15%) would equal:

34 to 46 gallons per minute.

34 gpm or below would trip a Low Flow alert. 46 gpm or above would trip a High Flow alert.

11. If a pump is in use check the box next to each program that it applies to (Figure 16.3.16B).

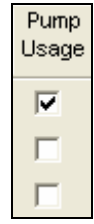

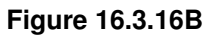

12. Next using the drop down arrow for each box select the **High Flow Action** alert of you choice (Figure 16.3.17B).

| High Flow                        |
|----------------------------------|
| Alert/No Action 💌                |
| Do Nothing                       |
| Alert/No Action<br>Alert/Shutoff |
| Alert/No Action 💌                |
| Alert/No Action 💌                |
| Alert/No Action 💌                |
| Alert/No Action 💌                |

Figure 16.3.17B

**Note:** Depending on which choice you make will depend on how you are notified and what action if any is taken. See the definitions below:

 <u>Do Nothing</u>: This means that no matter what happens you will receive no alert and no action will be taken.

- <u>Alert / No Action:</u> This means that you will be alerted if a High Flow occurs but the controller will take no action.
- <u>Alert Shutoff:</u> This means that the controller will alert you and also will shutoff the valves assigned to this alert group.
- 13. Use the same method to choose the Low Flow action for each program (Figure 16.3.18B).

| Low Flow        |   |
|-----------------|---|
| Alert/No Action | • |
| Alert/No Action | - |
| Alert/No Action | - |
| Alert/No Action | - |
| Alert/No Action | - |
| Alert/No Action | - |
| Alert/No Action | • |

Figure 16.3.18B

<u>Note:</u> If you have had the controller learn each stations flow rate, the number will appear in the **Learned Limit (GPM)** column (Figure 16.3.19B).

| Station | Learned<br>Limit<br>(gpm) |
|---------|---------------------------|
| 1       | 141                       |
| 2       | 141                       |
| 3       | 141                       |
| 4       | 141                       |
| 5       | 141                       |
| 6       | 141                       |

Figure 16.3.19B

**Note:** If you use the **Use Limits** setting in the "**Learn Gal/Min**" box. The upper and lower limits will show up next to the stations. These numbers are derived from each programs trip percent based on your learned flow rate (Figure 16.3.20B).

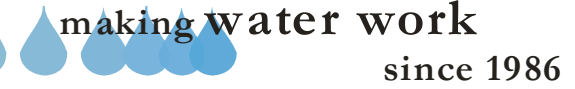

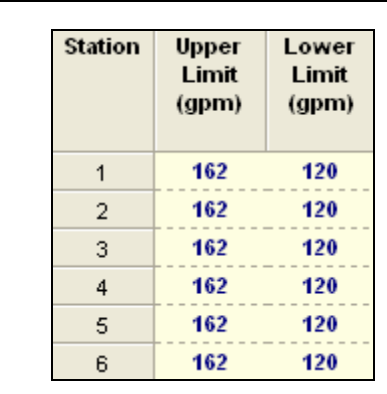

Figure 16.3.20B

## 16.4 ET2000 (400 SERIES) CONTROLLER WEATHER

**Controller Weather:** Controller Weather includes ET, rain/wind, budget, crop coefficients and moisture sensor setup.

 In the toolbar at the top of the screen click on <u>Program Data</u> then scroll down to the words <u>Controller <u>Weather</u> and click on it (Figure 16.4.1B).
</u>

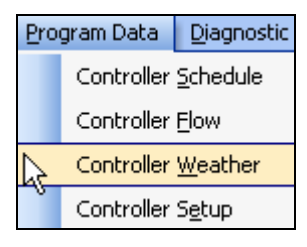

Figure 16.4.1B

<u>Note:</u> This will take you to the "**Controller Weather**" screen Figure 16.4.2B).

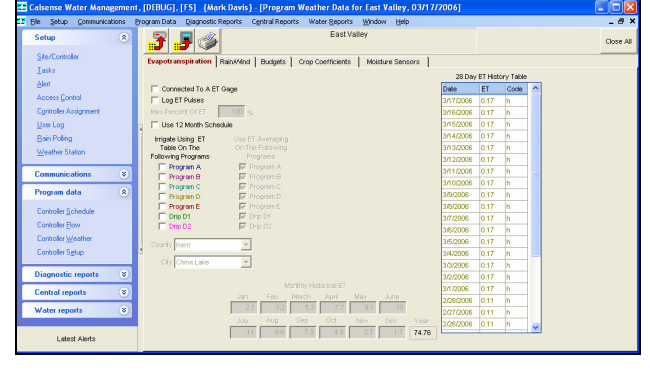

Figure 16.4.2B

## **EVAPOTRANSPIRATION**

<u>Note:</u> When you first enter the "Controller weather" screen you will be on the **Evapotranspiration** tab.

 If this controller is going to be connected to an ET gage check the Is there an ET Gage and would you like to use it to calculate run times? box (Figure 16.4.3B).

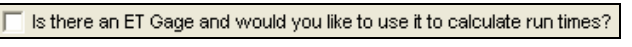

- Figure 16.4.3B
- 3. Next check the **Log each pulse** box if you want them to show up in your alerts (Figure 16.4.4B).

Log each pulse

#### Figure 16.4.4B

<u>Note:</u> by using the **Max Percent Of ET** box you can set the controller to never go over a certain percentage of ET (Figure 16.4.5B).

Max Percent Of ET 125 %

Figure 16.4.5B

Example:

If your historical ET for January is .35 and your Max Percent Of ET is set at 150% then the controller will never let your %ET be greater than .52

 Click on the Use 12 Month Schedule if you want to set up an irrigation program for each month of the year (Figure 16.4.6B).

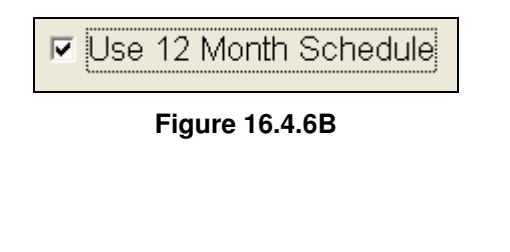

making water work

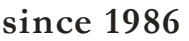

#### **CAUTION:**

Checking this box will cause a box to open up at the top center of the "Controller Schedule" screen. You will have to go to that screen and fill out a schedule for each individual month. Keep in mind that if you skip filling out a month no irrigation will take place for that month (Figure 16.4.7B).

| Controller is ON | March | Water Week: 1 |
|------------------|-------|---------------|
| Program Station  |       |               |

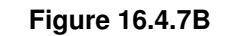

 Next check the box next to each program that you want to Irrigate Using ET table on the following programs (Figure 16.4.8B).

|                    | ☑ | Program A |
|--------------------|---|-----------|
|                    |   | Program B |
| Irrigate using ET  | Γ | Program C |
| table on the       |   | Program D |
| following programs | Γ | Program E |
|                    | Г | Drip D1   |
|                    | Γ | Drip D2   |

Figure 16.4.8B

 Now check each box that you want to Use ET averaging on the following programs (Figure 16.4.9B).

|                  | $\overline{\mathbf{v}}$ | Program A |
|------------------|-------------------------|-----------|
|                  | $\overline{\mathbf{v}}$ | Program B |
| Use ET averaging | $\overline{\mathbf{v}}$ | Program C |
| on the following | $\overline{\mathbf{v}}$ | Program D |
| programs         | $\overline{\mathbf{v}}$ | Program E |
|                  | $\overline{\mathbf{v}}$ | Drip D1   |
|                  | $\overline{\mathbf{v}}$ | Drip D2   |

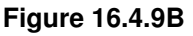

Enter your own ET numbers: Check this box if you want to Enter your own ET numbers for each month (Figure 16.4.10B).

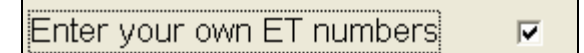

Figure 16.4.10B

*Note:* This will open up the month boxes so that you can enter your own ET numbers (Figure 16.4.11B).

| Monthly historical ET |     |       |       |     |      |       |  |
|-----------------------|-----|-------|-------|-----|------|-------|--|
| Jan                   | Feb | March | April | May | June |       |  |
| 2.1                   | 3.2 | 5.3   | 7.7   | 9.1 | 10   |       |  |
| July                  | Aug | Sep   | Oct   | Nov | Dec  | Year  |  |
| 11                    | 9.8 | 7.3   | 4.9   | 2.7 | 1.7  | 74.76 |  |

#### Figure 16.4.11B

<u>**Note:</u>** If not using your own ET numbers the County and City boxes will be available.</u>

6. Next use the drop down arrow for the **County** (Figure 16.4.12B).

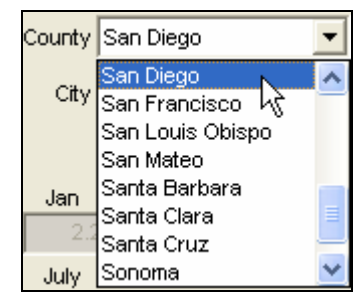

Figure 16.4.12B

7. Next use the drop down arrow next to the **City** within that county (Figure 16.4.13B).

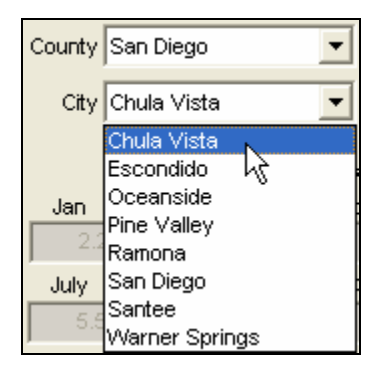

Figure 16.4.13B

**<u>Note</u>**: This will automatically adjust the ET numbers for each Month and the Year box (Figure 16.4.14B).

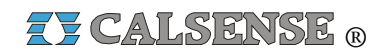

|      | Monthly historical ET |       |       |     |      |       |  |  |
|------|-----------------------|-------|-------|-----|------|-------|--|--|
| Jan  | Feb                   | March | April | May | June |       |  |  |
| 2.6  | 3.5                   | 5.6   | 7.5   | 9.7 | 10.3 |       |  |  |
| July | Aug                   | Sep   | Oct   | Nov | Dec  | Year  |  |  |
| 9.9  | 8.2                   | 7.4   | 5.6   | 3.4 | 2.4  | 76.02 |  |  |

#### Figure 16.4.14B

*Note:* the 28 Day ET Historical Table shows the ET averages for the last 28 days consecutively (Figure 16.4.15B).

| 28 day ET history table |      |      |   |  |  |
|-------------------------|------|------|---|--|--|
| Date                    | ET   | Code | ^ |  |  |
| 3/15/2006               | 0.18 | h    |   |  |  |
| 3/14/2006               | 0.18 | h    |   |  |  |
| 3/13/2006               | 0.18 | h    |   |  |  |
| 3/12/2006               | 0.18 | h    |   |  |  |
| 3/11/2006               | 0.18 | h    |   |  |  |
| 3/10/2006               | 0.18 | h    |   |  |  |
| 3/9/2006                | 0.18 | h    | = |  |  |
| 3/8/2006                | 0.18 | h    |   |  |  |
| 3/7/2006                | 0.18 | h    |   |  |  |
| 3/6/2006                | 0.18 | h    |   |  |  |
| 3/5/2006                | 0.18 | h    |   |  |  |
| 3/4/2006                | 0.18 | h    |   |  |  |
| 3/3/2006                | 0.18 | h    |   |  |  |
| 3/2/2006                | 0.18 | h    |   |  |  |
| 3/1/2006                | 0.18 | h    |   |  |  |
| 2/28/2006               | 0.18 | h    |   |  |  |
| 2/27/2006               | 0.18 | h    |   |  |  |
| 2/26/2006               | 0.18 | h    |   |  |  |
| 2/25/2006               | 0.18 | h    |   |  |  |
| 2/24/2006               | 0.18 | h    | ~ |  |  |

Figure 16.4.15B

#### ET TABLE CODE DEFINITIONS

**e** – **Edited**, This means the (ET) number was edited at the controller by a user.

**g** – **ET Gage** This means the (ET) number was retrieved from actual real-time (ET).

**h** – **Historical**, This means the (ET) number was retrieved from the historical (ET).

**c** – **Central**, This means the central created the (ET) number due to the real-time (ET) being below the minimum (ET) allowed by the user.

### RAIN / WIND

1. Select the **Rain** / **Wind** tab at the top of the screen.

<u>Note:</u> This will take you to the "**Rain** / **Wind** "screen (Figure 16.4.16B).

| Calsense Water Managemen    | t, [DTBUG], [FS] {Mark Davis} - [Program  | n Weather  | Data fo    | r East<br>Worder | Valley, 03/17/2006] |                                      |
|-----------------------------|-------------------------------------------|------------|------------|------------------|---------------------|--------------------------------------|
| Setup (*                    | 3 5 3                                     |            | East Val   | ley              | . 046               | Close Al                             |
| She/Controller              | Evapotranspiration Rain Wind Budgets      | Crop Coeff | ficients   | Moist            | ure Sensors         |                                      |
| Lasks                       |                                           | 28 Day F   | Rain Histo | ry Table         |                     | Wind                                 |
| ≜lert                       | 🔽 Rain Bucket in Use                      | Date       | Bain       | Code             | ^                   | Wind Gage In Use                     |
| Access Control              | Rain Switch in Use                        | 3/17/2005  | 0.00       | 0                |                     | Pause Speed (nph) Resure Speed (nph) |
| Egntroller Assignment       | Rain Needed To Stop Irrigation (in.) 0.10 | 3/16/2006  | 0.00       | 0                |                     | 15 15                                |
| lised on                    | Maximum Hourly Rain (in.) 0.20            | 3/15/2006  | 0.00       | 0                |                     | Pause Tine (nin.) Resure Tine (nin.) |
| Bain Poling                 | Meximum Rain per 24 Hours (in.) 0.60      | 3/14/2006  | 0.00       | 0                |                     | 10 10                                |
| Washes Chiles               | Let Pain Only Prairie Terrers 150         | 3/13/2006  | 0.00       | 0                |                     |                                      |
| Weatter station             |                                           | 3/12/2005  | 0.00       | 0                |                     |                                      |
| Communications (8)          |                                           | 3/11/2006  | 0.00       | •                | -                   |                                      |
|                             |                                           | 3/10/2006  | 0.00       | 0                |                     |                                      |
| Program data 🔹 🛞            |                                           | 3/9/2006   | 0.00       | 0                |                     |                                      |
| Control or Colorado la      |                                           | 3/8/2006   | 0.00       | 0                |                     |                                      |
| Controlet <u>O</u> ctiedule |                                           | 3/7/2006   | 0.00       | 0                |                     |                                      |
| Controller Flow             |                                           | 3/6/2006   | 0.00       | •                |                     |                                      |
| Controller Weather          |                                           | 3/5/2006   | 0.00       | 0                |                     |                                      |
| Controller Sgtup            | Allow Rain To Affect These Programs       | 3,4/2006   | 0.00       | 0                |                     |                                      |
|                             | Program A                                 | 3/3/2006   | 0.00       | 0                |                     |                                      |
| Diagnostic reports 🛞        | 🔽 Program B                               | 3/2/2006   | 0.00       | •                |                     |                                      |
| Central reports (8)         | Program C                                 | 3/1/2006   | 0.00       | 0                |                     |                                      |
| No. 1                       | Program D                                 | 2/28/2006  | 0.00       | 0                |                     |                                      |
| Water reports (8)           | Drip 1                                    | 2/27/2006  | 0.00       | 0                |                     |                                      |
|                             | F Drip 2                                  | 2/26/2005  | 0.00       | •                | ~                   |                                      |
| Latest Alerts               |                                           |            |            |                  |                     |                                      |

Figure 16.4.16B

<u>Note:</u> If a Rain Bucket (-**RB**) option is installed in this controller the **Rain Bucket In Use** box will be checked automatically (Figure 16.4.17B).

🔽 Rain Bucket In Use

#### Figure 16.4.17B

2. If you are using a Rain Switch check the Rain Switch In Use box (Figure 16.4.18B).

Rain Switch In Use

#### Figure 16.4.18B

**Rain Needed To Stop Irrigation (in):** This setting determines how much rain must fall, before the controller will start accumulating rainfall values in the rain table. It also determines when to halt any ongoing irrigation. In Figure 16.4.19B .10 inches of rain will have to fall before any rain data starts to accumulate in the rain table.

**Maximum Hourly Rain (in)**: This setting determines the maximum amount of rain that will be put in the rain table after a period of one hour of rain. In figure 16.4.19B a maximum of .20 inches of rain will be put into the rain table, no matter how much rain falls in a 1 hour period. The amount of rain from this setting,

making water work

put into the rain table, will increase only until it reaches the next setting.

**Maximum Rain per 24 Hours (in):** This setting determines the maximum amount of rain that will be put into the rain table in a 24 hour period. In figure 16.4.19B a maximum of .60 inches of rain will be put into the rain table, no matter how much rain falls in a 24 hour period. The amount of rain from this setting, put into the table, will increase only until it reaches the next setting.

Let Rain Only Build Up To (in): This setting determines the maximum amount of rain that can be stored in the rain table. In figure 16.4.19B the controller will stop storing rain data in the rain table if the Maximum 24 Hour Total reached 1.50 inches of rain.

| Rain Needed To Stop Irrigation (in.) | 0.10 |
|--------------------------------------|------|
| Maximum Hourly Rain (in.)            | 0.20 |
| Maximum Rain per 24 Hours (in.)      | 0.60 |
| Let Rain Only Build Up To (in.)      | 1.50 |

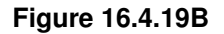

3. In the "Allow Rain To Affect These **Programs**" section check the box next to each program that you want rain to factor into (Figure 16.4.20B).

|                         | Allow Rain To Affect These Programs |
|-------------------------|-------------------------------------|
| $\overline{\mathbf{v}}$ | Program A                           |
| $\overline{\mathbf{v}}$ | Program B                           |
| $\overline{\mathbf{v}}$ | Program C                           |
| $\overline{\mathbf{v}}$ | Program D                           |
| $\overline{\mathbf{v}}$ | Program E                           |
| $\overline{\mathbf{v}}$ | Drip 1                              |
| $\overline{\mathbf{v}}$ | Drip 2                              |
|                         |                                     |

#### Figure 16.4.20B

*Note:* the "**28 Day Rain History Table**" shows the rain averages for the last 28 days consecutively (Figure 16.4.21B).

| 28 Day Rain History Table |      |      |   |  |  |
|---------------------------|------|------|---|--|--|
| Date                      | Rain | Code | ^ |  |  |
| 3/17/2006                 | 0.00 | o    |   |  |  |
| 3/16/2006                 | 0.00 | 0    |   |  |  |
| 3/15/2006                 | 0.00 | 0    |   |  |  |
| 3/14/2006                 | 0.00 | 0    |   |  |  |
| 3/13/2006                 | 0.00 | 0    |   |  |  |
| 3/12/2006                 | 0.00 | 0    |   |  |  |
| 3/11/2006                 | 0.00 | 0    |   |  |  |
| 3/10/2006                 | 0.00 | 0    |   |  |  |
| 3/9/2006                  | 0.00 | 0    |   |  |  |
| 3/8/2006                  | 0.00 | 0    |   |  |  |
| 3 <i>171</i> 2006         | 0.00 | 0    |   |  |  |
| 3/6/2006                  | 0.00 | 0    |   |  |  |
| 3/5/2006                  | 0.00 | 0    |   |  |  |
| 3/4/2006                  | 0.00 | 0    |   |  |  |
| 3/3/2006                  | 0.00 | 0    |   |  |  |
| 3/2/2006                  | 0.00 | 0    |   |  |  |
| 3/1/2006                  | 0.00 | 0    |   |  |  |
| 2/28/2006                 | 0.00 | 0    |   |  |  |
| 2/27/2006                 | 0.00 | 0    |   |  |  |
| 2/26/2006                 | 0.00 | 0    | ~ |  |  |

Figure 16.4.21B

#### **RAIN TABLE CODE DEFINITIONS**

**o** – **Original**, This value is zero (no usable rain) it has no effect on irrigation run times.

**m** – **Below Minimum**, The below minimum value is measured rain but not enough to offset irrigation run times or stop irrigation.

**r** – **Usable Rain,** This value is rain that is used to offset irrigation run times.

**s** – **Shutdown**, This means irrigation was stopped due to rain polling being shared with this controller.

**p** – **Polling**, This means weather sharing has either failed or has not occurred yet since polling shutdown occurred.

 If a Wind Gage (-WG) option is installed in this controller check the Wired to a wind gage box (Figure 16.4.22B).

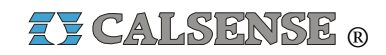

## SECTION 16 (TAB B) ET2000 (400 SERIES) CONTROLLER PROGRAM DATA

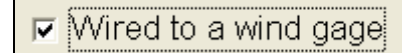

Figure 16.4.22B

**Pause speed (mph):** This is the wind speed, or above, at which you want all irrigation to temporarily pause (Figure 16.4.23B).

**<u>Resume speed (mph)</u>**: This is the wind speed, or below, that you want the irrigation to resume at (Figure 16.4.23B).

**Pause Time (min.):** This is the minimum amount of time, in minutes, that you want irrigation to pause for when the Pause (mph) has been reached (Figure 16.4.23B).

**Resume Time (min):** This is the amount of time that you want the clock to pause after the Resume (mph) has been reached prior to resuming irrigation (Figure 16.4.23B).

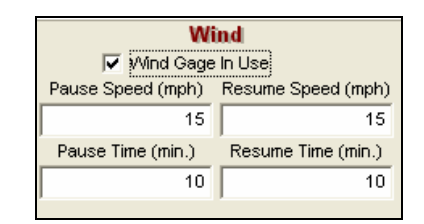

Figure 16.4.23B

### **BUDGETS**

1. Select the **Budgets** tab at the top of the screen.

<u>Note:</u> This will take you to the "**Budgets**" screen (Figure 16.4.24B).

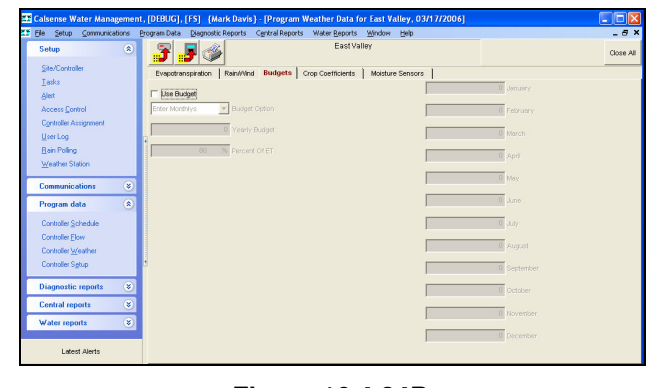

Figure 16.4.24B

2. Click on the **Use Budget** box if you want to use a budget (Figure 16.4.25B).

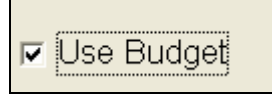

Figure 16.4.25B

 Next use the drop down arrow next to the Budget Option box to select the type of budget desired (Figure 16.4.26B).

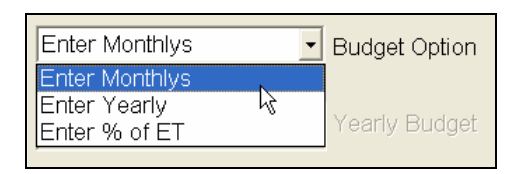

Figure 16.4.26B

**Enter Monthlys:** This option allows you to enter your own budget gallons per month (Figure 16.4.27B).

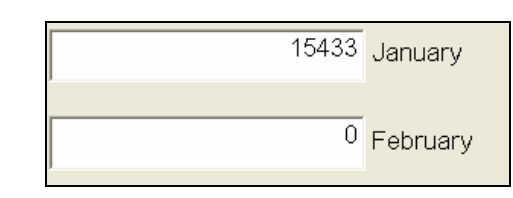

Figure 16.4.27B

<u>Enter Yearly:</u> This option allows you to set a budget number in gallons for the year (Figure 16.4.28B).

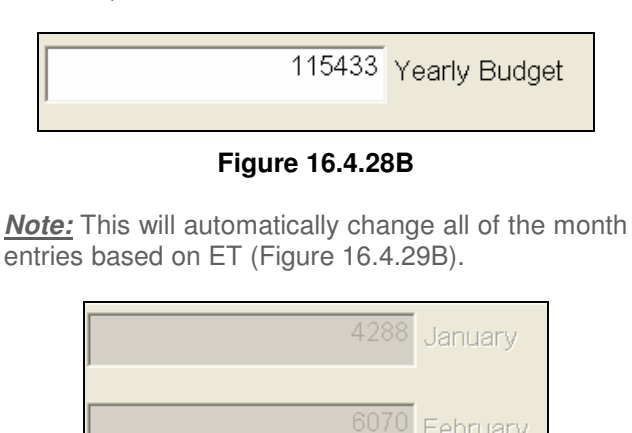

Figure 16.4.29B

making water work

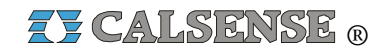

**Percent Of ET:** This option allows you to set up a budget with your existing numbers multiplied by percent of ET. The numbers in the **Enter Yearly** and individual **Month** boxes will change automatically (Figure 16.4.30B).

|   | 150 | <sup>%</sup> Percent Of E | Т |
|---|-----|---------------------------|---|
| J |     |                           |   |
|   |     |                           |   |

Figure 16.4.30B

## **CROP COEFFICIENTS**

4. Select the **Crop Coefficients** tab at the top of the screen.

<u>Note</u>: This will take you to the "Crop Coefficients" screen (Figure 16.4.31B).

| Deta D<br>F             | 2 agnostic<br>wration  <br>We Grop C  | Reports   | Cgntral Rep<br>I Budgets | Crop Co                                 | r <u>R</u> eports<br>East Vall             | <u>Window</u><br>ey<br>Moistur             | Help<br>e Sensors                               | 1                                       |                                         |                                         |                                                                                                    |                                         | _ B<br>Close A                             |
|-------------------------|---------------------------------------|-----------|--------------------------|-----------------------------------------|--------------------------------------------|--------------------------------------------|-------------------------------------------------|-----------------------------------------|-----------------------------------------|-----------------------------------------|----------------------------------------------------------------------------------------------------|-----------------------------------------|--------------------------------------------|
| potranspi<br>se Variati | initian  <br>anation  <br>and Croup C | RainWinc  | i   Budgets              | Crop Co                                 | East Vall                                  | ey<br>Moistur                              | e Sensors                                       | 1                                       |                                         |                                         |                                                                                                    |                                         | Close A                                    |
| potrenspi               | airation                              | Rain/Wind | i   Budgets              | Crop Co                                 | fficients                                  | Moistur                                    | e Sensors                                       | 1                                       |                                         |                                         |                                                                                                    |                                         |                                            |
| se Variabi              | ble Grop C                            |           |                          |                                         |                                            |                                            |                                                 |                                         |                                         |                                         |                                                                                                    |                                         |                                            |
|                         |                                       |           |                          |                                         |                                            |                                            |                                                 |                                         |                                         |                                         |                                                                                                    |                                         |                                            |
|                         |                                       |           |                          |                                         |                                            |                                            |                                                 |                                         |                                         |                                         |                                                                                                    |                                         |                                            |
|                         |                                       |           |                          |                                         |                                            |                                            |                                                 |                                         |                                         |                                         |                                                                                                    |                                         |                                            |
|                         |                                       |           |                          |                                         |                                            |                                            |                                                 |                                         |                                         |                                         |                                                                                                    |                                         |                                            |
|                         |                                       |           |                          |                                         |                                            |                                            |                                                 |                                         |                                         |                                         |                                                                                                    |                                         |                                            |
|                         |                                       |           |                          |                                         |                                            |                                            |                                                 |                                         |                                         |                                         |                                                                                                    |                                         |                                            |
|                         |                                       |           |                          |                                         |                                            |                                            |                                                 |                                         |                                         |                                         |                                                                                                    |                                         |                                            |
|                         |                                       |           |                          |                                         |                                            |                                            |                                                 |                                         |                                         |                                         |                                                                                                    |                                         |                                            |
| an                      | Jan                                   | Feb       | Mor A                    | pr May                                  | June                                       | July                                       | Aug                                             | Sep                                     | Oct                                     | Nov                                     | Dec                                                                                                    |                                         |                                            |
| am A                    | 1.00                                  | 1.00      | 1.00 1.                  | 00 1.00                                 | 1.00                                       | 1.00                                       | 1.00                                            | 1.00                                    | 1.00                                    | 1.00                                    | 1.00                                                                                                    |                                         |                                            |
| am B                    | 1.00                                  | 1.00      | 1.00 1.                  | 00 1.00                                 | 1.00                                       | 1.00                                       | 1.00                                            | 1.00                                    | 1.00                                    | 1.00                                    | 1.00                                                                                                    |                                         |                                            |
| am C                    | 1.00                                  | 1.00      | 1.00 1.                  | 00 1.00                                 | 1.00                                       | 1.00                                       | 1.00                                            | 1.00                                    | 1.00                                    | 1.00                                    | 1.00                                                                                                    |                                         |                                            |
| om D                    | 1.00                                  | 1.00      | 1.00 1.                  | 00 1.00                                 | 1.00                                       | 1.00                                       | 1.00                                            | 1.00                                    | 1.00                                    | 1.00                                    | 1.00                                                                                                    |                                         |                                            |
| em E                    | 1.00                                  | 1.00      | 1.00 1.                  | 00 1.00                                 | 1.00                                       | 1.00                                       | 1.00                                            | 1.00                                    | 1.00                                    | 1.00                                    | 1.00                                                                                                    |                                         |                                            |
|                         | 1.00                                  | 1.00      | 1.00 1.                  | 00 1.00                                 | 1.00                                       | 1.00                                       | 1.00                                            | 1.00                                    | 1.00                                    | 1.00                                    | 1.00                                                                                                    |                                         |                                            |
|                         | 1.00                                  | 1.00      | 1.00 1                   | 00 1.00                                 | 1.00                                       | 1.00                                       | 1.00                                            | 1.00                                    | 1.00                                    | 1.00                                    | 1.00                                                                                                    |                                         |                                            |
|                         | en c                                  | 1.00      | 1.00 1.00<br>1.00 1.00   | 1.00 1.00 1.00 1.00 1.00 1.00 1.00 1.00 | 1.00 1.00 1.00 1.00 1.00 1.00<br>1.00 1.00 | 100 100 100 100 100 100 100<br>100 100 100 | 1.00 1.00 1.00 1.00 1.00 1.00 1.00<br>1.00 1.00 | 1.00 1.00 1.00 1.00 1.00 1.00 1.00 1.00 | 100 100 100 100 100 100 100 100 100 100 | 100 100 100 100 100 100 100 100 100 100 | Inc         Inc         Inc <td>100 100 100 100 100 100 100 100 100 100</td> <td>Teo 1.00 1.00 1.00 1.00 1.00 1.00 1.00 1.0</td> | 100 100 100 100 100 100 100 100 100 100 | Teo 1.00 1.00 1.00 1.00 1.00 1.00 1.00 1.0 |

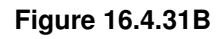

5. Click on the Use Variable Crop Coefficients button to use Crop Coefficients (Figure 16.4.32B).

Use Variable Crop Coefficients

Figure 16.4.32B

**Note:** This will allow you to enter a multiplier number, by program, for each month allowing you to alter calculated run times (Figure 16.4.33B).

| Program   | Jan  |
|-----------|------|
| Program A | 1.50 |
| Program B | 1.00 |
| Program C | 1.00 |

Figure 16.4.33B

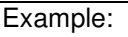

If your Calculated Run time for program "A" Station 1 is 20.0 minutes then for the month of January the run time would now be 30.0 minutes. (1.5 times 20.0 minutes).

## **MOISTURE SENSORS**

1. Select the **Moisture Sensors** tab at the top of the screen.

<u>Note</u>: This will take you to the "**Moisture Sensors**" screen (Figure 16.4.34B).

| 👫 Calsense Water Managemer | it - {John Smith} - [Program Weather Data for North Lawn, 03/16/2006]                                                                                                    |           |
|----------------------------|----------------------------------------------------------------------------------------------------|-----------|
| Ele Setup Communications   | Brogram Data Diagnostic Reports Central Reports Water Beports Window Help                                                                                                    | _ 8 ×     |
| Setup 🛞                    | North Lawn                                                                                                    | Close All |
| Communications 🛞           | Evepotranspiration Rain/Vind Budgets Crop coefficients Moisture sensors                                                                                                    |           |
| Program data 🛞             | V Molsture sensor in use                                                                                                    |           |
| Diagnostic reports 🛛 🛞     | Sensor Assignment                                                                                                    |           |
| Central reports 🛞          | Station 01     Use molature sensing on the following programs     Station 02     Program A                                                                                                    |           |
| Water reports 🛛 🛞          | Program B     Program C                                                                                                    |           |
| le;                        | Salan Na     Salan Na     Salan Na |           |
|                            | Station 19     Last reading you recognize which stations are<br>assigned which program. A<br>Mexter Station which program. A<br>Mexter Station which program. A<br>Mexter Station which program. A                                                                                                    |           |
| Latest Alerts              | Drop station here to make it a master must be on the same program.                                                                                                    |           |

Figure 16.4.34B

2. If you are currently using Moisture sensors click the **Moisture Sensor In Use** box (Figure 16.4.35B).

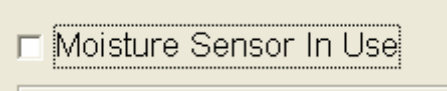

Figure 16.4.35B

*Note:* This will open up the "**Use Moisture Sensing On The Following Programs**" section (Figure 16.4.36B).

**Z** CALSENSE <sub>R</sub>

🥅 Drip 2

### SECTION 16 (TAB B) ET2000 (400 SERIES) CONTROLLER PROGRAM DATA

| Us                | e Moisture Sensing On Then Following Programs |
|-------------------|-----------------------------------------------|
| $\mathbf{\nabla}$ | Program A                                     |
| $\checkmark$      | Program B                                     |
| $\checkmark$      | Program C                                     |
| $\checkmark$      | Program D                                     |
| $\checkmark$      | Program E                                     |
| $\checkmark$      | Drip 1                                        |
| $\checkmark$      | Drip 2                                        |

#### Figure 16.4.36B

3. Place a check in each program box that you want to use moisture sensors on (Figure 16.4.37B).

| Use | e Moisture Sensing On Then Following Programs |
|-----|-----------------------------------------------|
|     | Program A                                     |
| ☑   | Program B                                     |
|     | Program C                                     |
| ☑   | Program D                                     |
|     | Program E                                     |
| Γ   | Drip 1                                        |

#### Figure 16.4.37B

<u>Note:</u> This will place all of the stations currently available in the "Sensor Assignment" Window (Figure 16.4.38B).

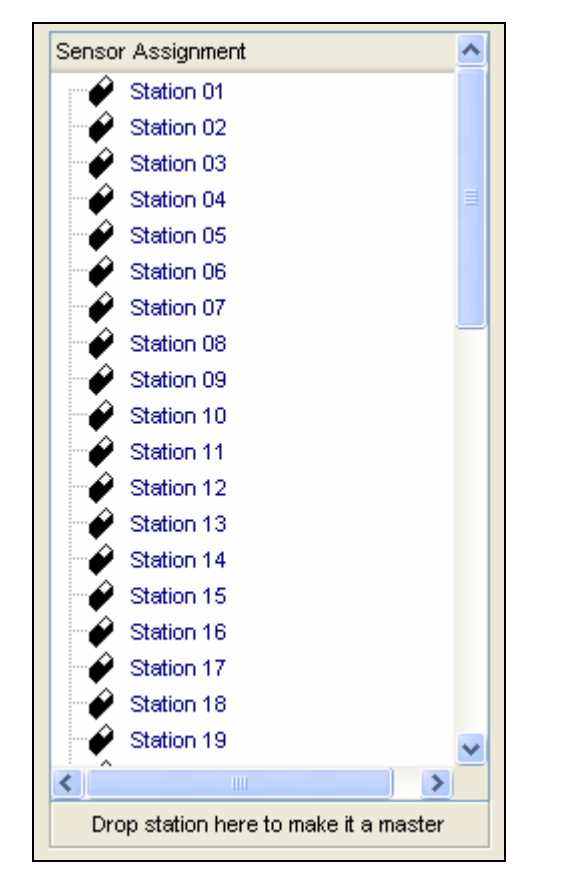

#### Figure 16.4.38B

<u>Note:</u> There are two different conditions that you can place a moisture sensor:

**<u>Master:</u>** A representative station for each different climate and plant material zone is given a sensor and is known as a master station (Figure 16.4.39B).

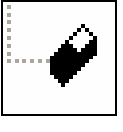

Figure 16.4.39B

**Slave:** Slave stations are stations without sensors and are assigned to a master station that shares similar water requirements (Figure 16.4.40B).

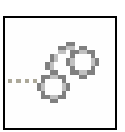

Figure 16.4.40B

*Note:* To assign stations as slaves to another station:

• Click on the station that you want to make a slave (Figure 16.4.41B)

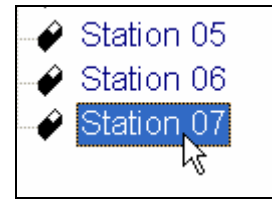

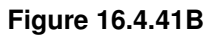

• While holding down the left button of the mouse, drag this station to the one you want to slave it to (Figure 16.4.42B).

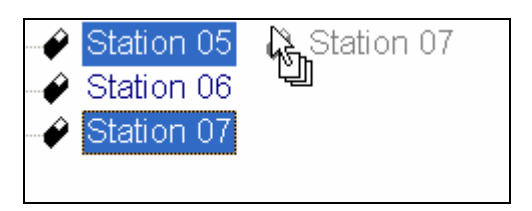

Figure 16.4.42B

• Release the left mouse button while the cursor on the screen is directly over the station that you want to assign the slave to (Figure 16.4.43B).

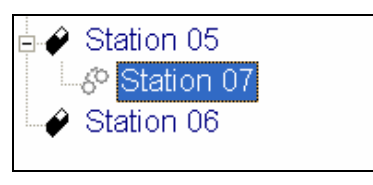

Figure 16.4.43B

*Note:* Master and Slave Moisture Sensors stations must be assigned to the same programs (Figure 16.4.44B).

The font color of each program helps you recognize which stations are assigned to which programs. A Master Station and all of his slaves must be on the same program.

Figure 16.4.44B

 To return a Slave station back to a Master just click on the slave and drag it to the bottom of the "Sensor Assignment" window. Release the mouse button when your cursor is on top of Drop station here to make it a master button (Figure 16.4.45B).

Drop station here to make it a master

### Figure 16.4.45B

**Max Water Days:** This setting allows the user to override moisture sensing, that is the controller will irrigate whatever has been programmed by the user, no matter what the moisture reading is. This can be set from 1 to 31 days (Figure 16.4.46B).

| Max Water Days |    |
|----------------|----|
|                | 12 |
|                |    |

Figure 16.4.46B

**Setpoint:** This is the Moisture Sensor set point, (programmed by the user), it determines at what moisture reading the controller will stop program irrigation time. If the moisture sensor reading is more than the set point, irrigation time will continue until the moisture reading is less than the set point (Figure 16.4.47B).

| Setpoint: |    |
|-----------|----|
|           | 99 |
|           |    |

#### Figure 16.4.47B

**Last reading:** This is the moisture sensors last reading, a new reading is taken before each irrigation cycle (Figure 16.4.48B).

Last reading

49

Figure 16.4.48B

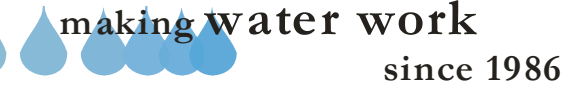

## 16.5 ET2000 (400 SERIES) CONTROLLER SETUP

<u>Controller Setup</u>: Controller Setup includes station in use, flow rate, covered area, precipitation, and descriptions.

 In the toolbar at the top of the screen click on <u>Program Data</u> then scroll down to the words <u>Controller Setup</u> and click on it (Figure 16.5.1B).

| Pro              | gram Data               | Diagnostic       |  |  |  |
|------------------|-------------------------|------------------|--|--|--|
|                  | Controller §            | <u>5</u> chedule |  |  |  |
|                  | Controller <u>F</u> low |                  |  |  |  |
|                  | Controller y            | <u>W</u> eather  |  |  |  |
| Controller Setup |                         |                  |  |  |  |

Figure 16.5.1B

<u>*Note:*</u> This will take you to the "**Controller Setup**" screen (Figure 16.5.2B).

| Elle Setup Commun         | ications 8 | yogram Dat     | a Diagno                      | stic Report            | s Central      | Reports 1 | Water Beports Window Help                     |                |                 |    | - 8     |
|---------------------------|------------|----------------|-------------------------------|------------------------|----------------|-----------|-----------------------------------------------|----------------|-----------------|----|---------|
| Setup                     | ۲          | 3              | ۵ 🥵                           | <u></u>                |                |           | East Valley<br>Data is Not The Same As On The | Controller     |                 |    | Close A |
| Lasks<br>Alert            |            | E in           | vck Estimate<br>sble Davyligt | id Usige<br>It Savings |                |           | Control Tensitioner                           | 44.00 m        | - 02#70200      |    |         |
| Access Control            |            | Γ¢y            | cle And So                    | sk During M            | lanual Irrigal | tion      | oor is a ministration                         | 11.2014        | 11 0371772000   |    |         |
| Controller Assignment     |            | Radii<br>160.1 | 50MHz                         |                        |                |           | Controller Timesternp:                        | 08:01 pr       | n 03/17/2005    |    |         |
| User Log                  |            | Char           | nel 5                         | -                      |                |           | Sc                                            | ftware Version | 407.x           |    |         |
| Bain Polling              |            | Norma          | al Command                    | Code (000              | -999)          |           |                                               | Baud Rate:     | 9600            | •  |         |
| Weather Station           |            | 111            |                               |                        |                |           |                                               | Address:       |                 |    |         |
| Communications            | ۲          |                |                               |                        |                |           |                                               |                | ET Rollover Tin | ne |         |
| Program data              | ۲          |                |                               |                        |                |           |                                               |                | 08.00 PM        | ×  |         |
| Controller Schedule       |            | Station        | Station In                    | Station                | Station        | Station   | Station Description                           |                |                 |    |         |
| Controller Flow           |            | IN AT BOOT     | 0.00                          | Rate                   | Area (sq.      | n Rate    |                                               |                |                 |    |         |
| Controller Weather        |            |                |                               | (gpm)                  | ft.)           | (infr)    |                                               |                |                 |    |         |
| Controller Setup          |            | 1              |                               | 1                      | 100            | 0.96      |                                               |                |                 |    |         |
|                           | _          | 3              | 2                             | 1                      | 100            | 0.96      |                                               |                |                 | _  |         |
| <b>Diagnostic reports</b> | ۲          | 4              |                               | 1                      | 100            | 0.96      |                                               |                |                 |    |         |
| Central reports           |            | 5              | V                             | 1                      | 100            | 0.96      |                                               |                |                 |    |         |
|                           |            | 6              | V                             | 1                      | 100            | 0.96      |                                               |                |                 |    |         |
| Water reports             | ۲          | 7              |                               | 1                      | 100            | 0.96      |                                               |                |                 |    |         |
|                           |            | 8              |                               | 1                      | 100            | 0.96      |                                               |                |                 |    |         |
|                           |            | 9              |                               | 1                      | 100            | 0.96      |                                               |                |                 | _  |         |
|                           |            | 10             |                               | 1                      | 100            | 0.96      |                                               |                |                 | -  |         |
| Lotest Alerts             |            | 10             | 2                             | 1                      | 100            | 0.00      |                                               |                |                 | _  |         |

Figure 16.5.2B

<u>Track Estimated Usage:</u> This option is only available if you have <u>NO</u> flow meter assigned to this controller and you are <u>NOT</u> using (ET) or Budgets (Figure 16.5.3B).

▼ Track estimated usage

Figure 16.5.3B

**Note:** This option allows you to track your estimated water usage by filling out each stations estimated flow rate. Checking this box will open up the Station Flow Rate (GPM) column (Figure 16.5.4B).

| Station<br>Number | Station In<br>Use   | Station<br>Flow<br>Rate<br>(gpm) |
|-------------------|---------------------|----------------------------------|
| 1                 |                     | 10                               |
| 2                 | ✓                   | 22                               |
| 3                 | <ul><li>✓</li></ul> | 30                               |
| 4                 |                     | 12                               |

#### Figure 16.5.4B

**Note:** You will have to fill in the amount of water in gallons per minute that you estimate each station will use, or you can learn it if you have a flow meter installed.

<u>Cycle and Soak during Manual irrigation:</u> Checking this box will allow you to use Total Time, Minutes per Cycle, and soak in Time per station. If this box is not checked and a station is used to water manually it will irrigate the total time in one irrigation period (Figure 16.5.5B).

Cycle and soak during manual irrigation

#### Figure 16.5.5B

 Next check the Enable Daylight Savings box if you want the controller time to change along with daylight savings (Figure 16.5.6B).

Enable daylight savings

#### Figure 16.5.6B

<u>Central Timestamp</u>: This is the computers time when you received the Program Data (Figure 16.5.7B).

<u>Controller Timestamp</u>: This is the controller's time when you received the Program Data (Figure 16.5.7B).

SECTION 16

(TAB B) ET2000 (400 SERIES) CONTROLLER PROGRAM DATA

Z CALSENSE ®

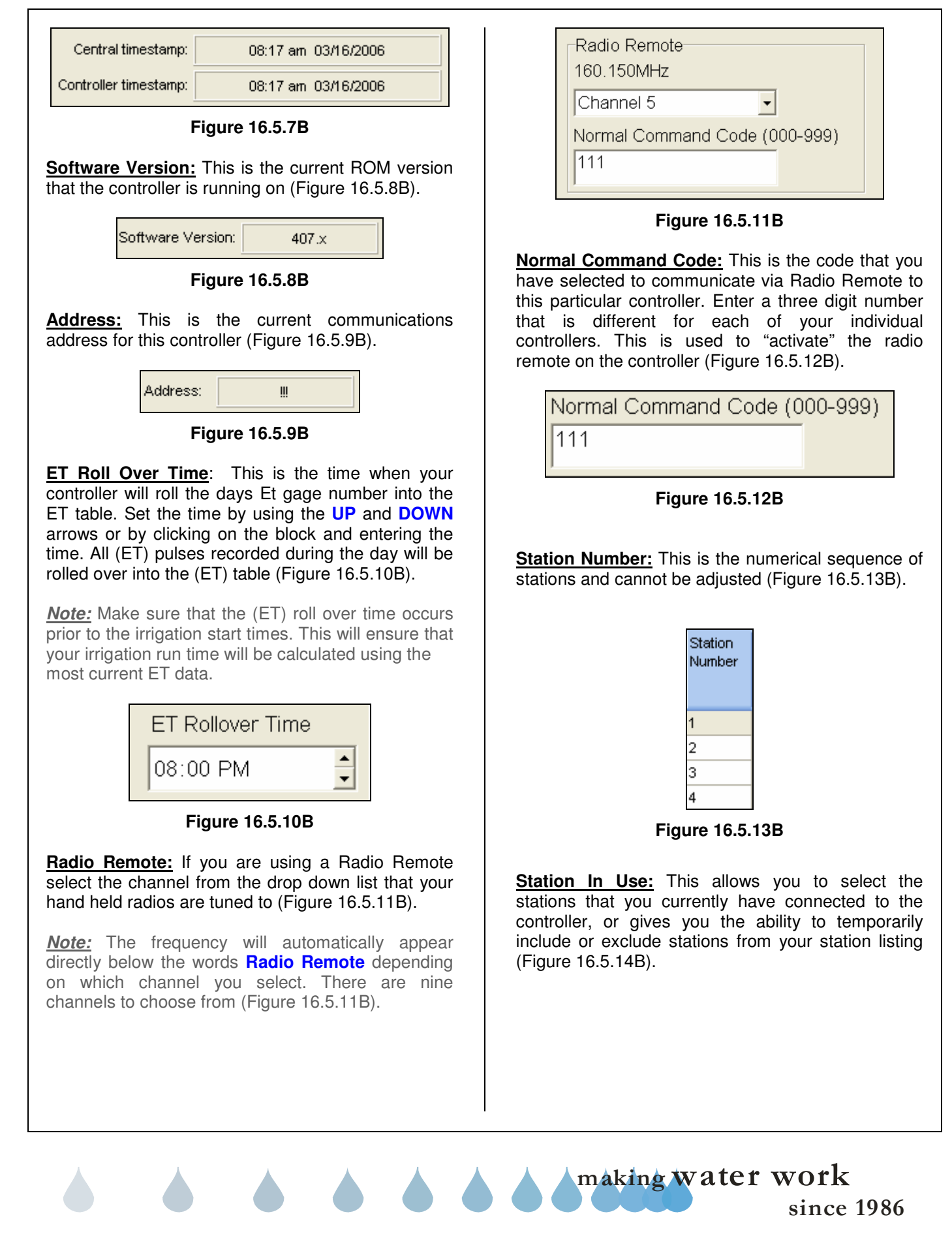

SECTION 16 (TAB B) ET2000 (400 SERIES) CONTROLLER PROGRAM DATA

| Station<br>Number | Station In<br>Use   |
|-------------------|---------------------|
| 1                 |                     |
| 2                 | <ul><li>✓</li></ul> |
| 3                 | <ul><li>✓</li></ul> |
| 4                 |                     |

Figure 16.5.14B

**Station Flow Rate:** This is the rate at which the station flows at in gallons per minute. The controller can learn this flow over approximately seven irrigations (Figure 16.5.15B).

<u>**Note:</u>** The following (proceeded by a \*) are only visible if you are using ET.</u>

| Station<br>Number | Station In<br>Use | Station<br>Flow<br>Rate<br>(gpm) |
|-------------------|-------------------|----------------------------------|
| 1                 |                   | 12                               |
| 2                 |                   | 15                               |
| 3                 |                   | 1                                |
| 4                 |                   | 1                                |

Figure 16.5.15B

\*Station Covered Area (sq.ft.): This is the amount of area that this station covers in square feet (Figure 16.5.16B).

| Station<br>Number | Station In<br>Use   | Station<br>Flow<br>Rate<br>(gpm) | Station<br>Covered<br>Area (sq.<br>ft.) |
|-------------------|---------------------|----------------------------------|-----------------------------------------|
| 1                 |                     | 12                               | 100                                     |
| 2                 | <b>V</b>            | 15                               | 220                                     |
| 3                 | <ul><li>✓</li></ul> | 1                                | 100                                     |
| 4                 | <ul><li>✓</li></ul> | 1                                | 100                                     |

Figure 16.5.16B

\*Station Precipitation Rate (in/hr): This is the precipitation rate in inches per hour for this particular station (Figure 16.5.17B).

| Station | Station In | Station | Station   | Station      |
|---------|------------|---------|-----------|--------------|
| Number  | Use        | Flow    | Covered   | Precipitatio |
|         |            | Rate    | Area (sq. | n Rate       |
|         |            | (gpm)   | ft.)      | (in/hr)      |
| 1       |            | 12      | 100       | 11.55        |
| 2       |            | 15      | 220       | 14.44        |
| 3       | ✓          | 1       | 100       | 0.96         |
| 4       | ✓          | 1       | 100       | 0.96         |

Figure 16.5.17B

<u>**Note:</u>** The precipitation rates for all types of sprinkler heads can be found in the manufacturers catalog.</u>

<u>Station Description:</u> You can use this box to enter a brief description of where the station is located or what type of plant matter that it is irrigating (Figure 16.5.18B).

| Station<br>Number | Station In<br>Use | Station<br>Flow<br>Rate<br>(gpm) | Station<br>Covered<br>Area (sq.<br>ft.) | Station<br>Precipitatio<br>n Rate<br>(in/hr) | Station Description                    |
|-------------------|-------------------|----------------------------------|-----------------------------------------|----------------------------------------------|----------------------------------------|
| 1                 |                   | 1                                | 100                                     | 0.96                                         | North Parking Lot next to building 501 |
| 2                 | ✓                 | 1                                | 100                                     | 0.96                                         |                                        |
| 3                 |                   | 1                                | 100                                     | 0.96                                         |                                        |
| 4                 | ✓                 | 1                                | 100                                     | 0.96                                         |                                        |

Figure 16.5.18B

## 16.6 ET2000 (400 SERIES) CONTROLLER SCHEDULE SAVE PROGRAM DATA

<u>Save Program Data:</u> Saving Program Data will allow you to store the controller schedule that you are currently viewing. You only need to save if changes have been made. You can view this data by following the steps in section 16.1 "**ET Controller schedule.**"

1. Click on the **Save Program Data** icon located in the toolbar at the top of the screen (Figure 16.6.1B).

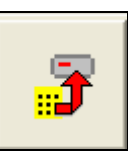

Figure 16.6.1B

<u>**Note:</u>** No further action is required. Your Data is saved under today's date.</u>

Z CALSENSE R

⊽ Status

OK

SUCCESSFUL

#### Communications Completed 16.7 ET2000 (400 SERIES) Controller Name **CONTROLLER SCHEDULE** East Valley SEND PROGRAM DATA 1. Click on the Send Program Data icon located in the toolbar at the top of the screen (Figure 16.7.1B). **Figure 16.7.1B** Figure 16.7.3B Note: A "Communications screen" will appear letting you know that you are communicating with Click on the OK button. the controller of choice (Figure 16.7.2B). 16.8 ET2000 (400 SERIES) 🖬 Communication Status **CONTROLLER SCHEDULE** East Valley Number Left: 1 mark's Communicat PRINT PROGRAM DATA 0 % Cancel itializing communication Print Program Data: You can print a copy of your entire program data for a selected controller. 1. Click on the **Print** icon located in the toolbar Bad Blocks: Total Bytes Expected: 0 0 at the top of the screen (Figure 16.8.1B). Total Blocks: 0 Total Bytes: 0 Last Block: 0 Retries: -113 dBm ۵ ā Figure 16.8.1B Figure 16.7.2B Note: This will take you to the "Controller Schedule Print" screen (Figure 16.8.2B). Note: After the communication has taken place the "Communications Completed" screen will appear 0 0 0 79 9 (Figure 16.7.3B). Figure 16.8.2B

### SEE "HOW TO PRINT REPORTS" SECTION FOR MORE INFORMATION.

16.9 ET2000 (400 SERIES) GET PROGRAM DATA

<u>Get Program Data:</u> The Get Program Data command is used to gather all of the programming information of a controller. The controller's program data is divided into four different categories, the Controller schedule, Controller Flow, Controller Weather, and Controller setup.

 In the toolbar at the top of the screen select <u>Communications</u> then scroll down to <u>Speed Communications</u> and click on it (Figure 16.9.1B).

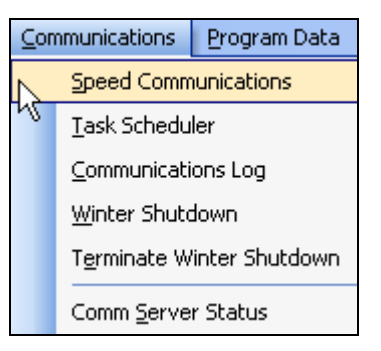

Figure 16.9.1B

<u>Note:</u> This will take you to the "**Speed** Communications" screen (Figure 16.9.2B).

<u>Note:</u> When using <u>Speed Communications</u> to call up a single controller the data will display after the communications have been completed. When communicating to a site or multiple controllers, the program data will not be displayed after the communications are complete.

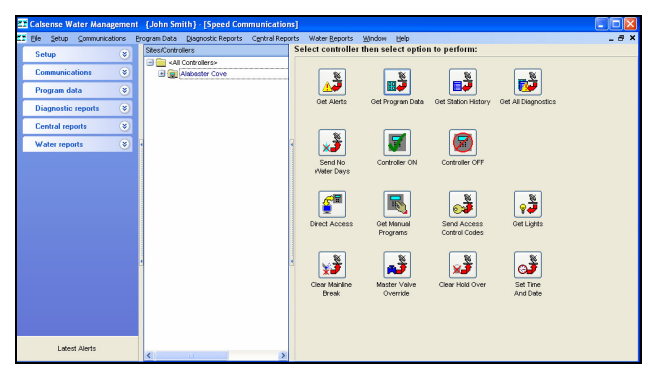

Figure 16.9.2B

2. Next click on the **Get Program Data** icon to the right of the screen (Figure 16.9.3B).

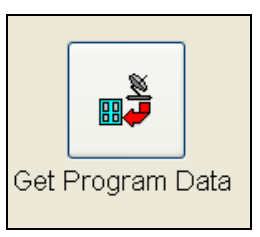

#### Figure 16.9.3B

<u>Note:</u> This will take you to the "**Program Data**" screen for this particular controller.

## **SEE SECTION 16.1 FOR MORE DETAILS**

making water work

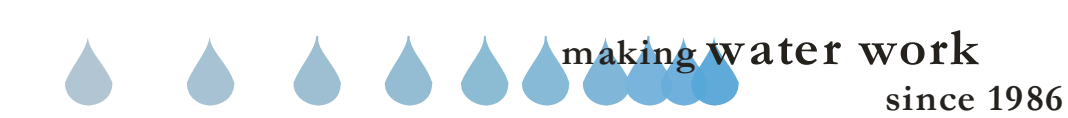
| Z CALSENSE | R |
|------------|---|
|------------|---|

| NOTES |  |
|-------|--|
|       |  |
|       |  |
|       |  |
|       |  |
|       |  |
|       |  |
|       |  |
|       |  |
|       |  |
|       |  |
|       |  |
|       |  |
|       |  |
|       |  |
|       |  |
|       |  |
|       |  |
|       |  |
|       |  |
|       |  |
|       |  |
|       |  |
|       |  |
|       |  |
|       |  |
|       |  |
|       |  |
|       |  |
|       |  |
|       |  |
|       |  |
|       |  |
|       |  |
|       |  |
|       |  |
|       |  |
|       |  |
|       |  |
|       |  |
|       |  |
|       |  |
|       |  |
|       |  |
|       |  |
|       |  |
|       |  |
|       |  |
|       |  |

**ZY CALSENSE** ®

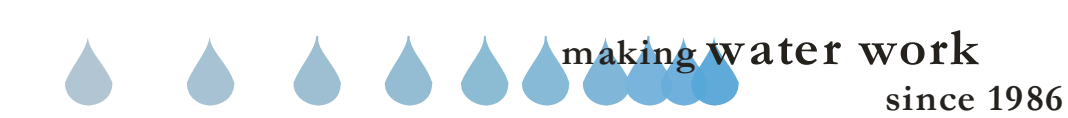

# 16.0 (TAB C) ET2000 (500 SERIES) CONTROLLER PROGRAM DATA

<u>Controller Program Data</u>: Controller Program Data is four interlaced screen setups that allow you to program all required schedule information for a particular controller. The four screens are comprised of Controller Schedule, Controller Flow, Controller Weather, and Controller Setup.

# 16.1 ET2000 (500 SERIES) CONTROLLER SCHEDULE

**<u>Controller Schedule:</u>** Controller Schedule is used to program start times, water days, stop times, program tagging, and station setup.

<u>Note:</u> It is highly recommended to always retrieve Program Data before you make any changes so that you do not send old data back to the controller.

 In the toolbar at the top of the screen select <u>Program Data</u> and then scroll down to the words Controller <u>Schedule</u> and click on it (Figure 16.1.1C).

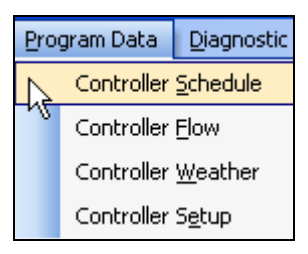

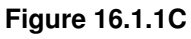

<u>*Note:*</u> This will take you to the "**Program Data**" screen (Figure 16.1.2C).

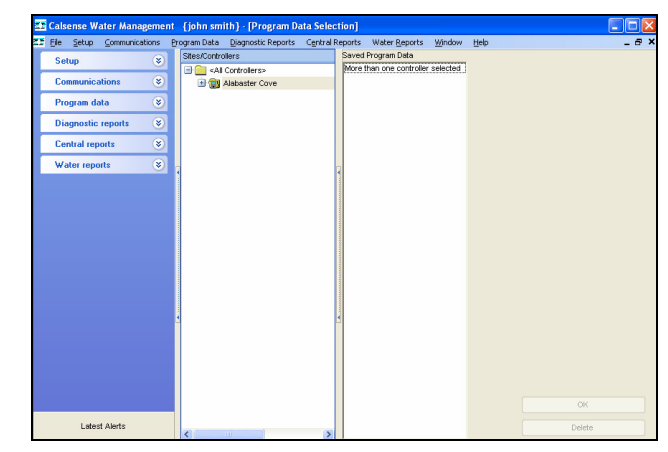

Figure 16.1.2C

2. Next select a controller by clicking on it to highlight (Figure 16.1.3C).

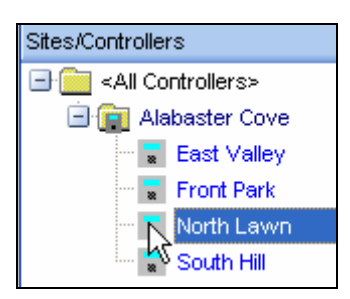

Figure 16.1.3C

<u>Note:</u> If any historical Program Data is saved and available for you to view it will appear in the "**Saved Program Data**" window.

 Select the most recent date in the "Saved Program Data" window by clicking on it (Figure 16.1.4C).

| Saved Program Data |   |        |
|--------------------|---|--------|
| 03/09/2006         |   |        |
| 03/08/2006         |   |        |
|                    |   |        |
|                    |   |        |
|                    |   |        |
|                    |   |        |
|                    |   |        |
|                    |   |        |
|                    |   |        |
|                    |   |        |
|                    |   |        |
|                    |   |        |
|                    |   |        |
|                    |   |        |
|                    |   |        |
|                    |   |        |
|                    |   |        |
|                    |   |        |
|                    |   |        |
|                    |   |        |
|                    |   |        |
|                    |   |        |
|                    |   |        |
|                    |   |        |
|                    |   |        |
|                    |   |        |
|                    |   |        |
|                    |   |        |
|                    | _ |        |
|                    |   | OK     |
|                    |   |        |
|                    |   | Delete |
| 1                  |   |        |

Figure 16.1.4C

making water work

Z CALSENSE ®

<u>Delete</u>: Clicking on <u>Delete</u> button will delete the highlighted date choice.

#### **CAUTION:**

#### Once the data is deleted it cannot be recovered.

<u>Note:</u> Clicking on the **OK** button will take you to the "Controller Schedule" screen (Figure 16.1.5C).

<u>Note:</u> If <u>no</u> Saved Program Data exists you will have to use Speed Communications to retrieve the latest Program Data from this controller.

# SEE SECTION 16.9 FOR MORE DETAILS

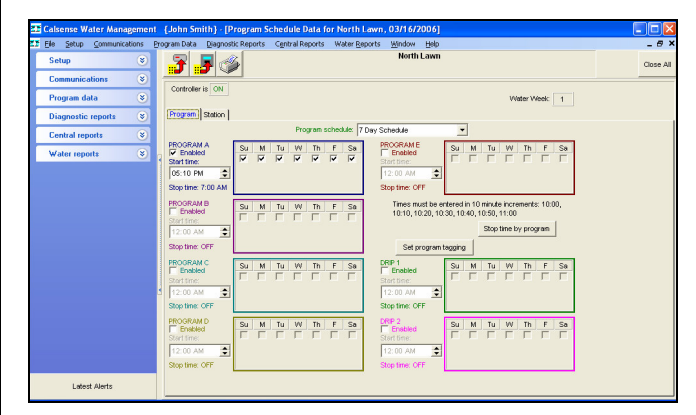

#### Figure 16.1.5C

4. You will automatically start in the **Program** tab section of **Controller Schedule** (Figure 16.1.6C).

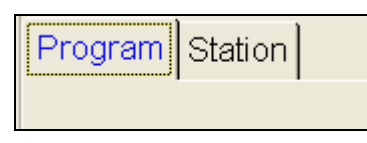

#### Figure 16.1.6C

5. In the **Program Schedule** box using the drop down arrow to the right choose which type of schedule that you want (Figure 16.1.7C).

| F        | Program | n sched | lule: | 7 Day Schedule                     |   | • |
|----------|---------|---------|-------|------------------------------------|---|---|
|          |         |         |       | 7 Day Schedule                     | b |   |
| $\wedge$ | / Th    | F       | Sa    | 14 Day Schedule                    | 4 |   |
| Ĩ        | ~       | ~       | •     | 21 Day Schedule<br>28 Day Schedule |   |   |

Figure 16.1.7C

**<u>Note</u>:** To simplify matters we will use a seven day schedule throughout this section.

6. Next check the **Enabled** box for each program that you want to use (Figure 16.1.8C).

| PROGRAM A      | Su | М | Tu | W | Th | F | Sa |
|----------------|----|---|----|---|----|---|----|
| Start time:    |    | Γ |    | Γ |    |   |    |
| 12:00 AM       |    |   |    |   |    |   |    |
| Stop time: OFF |    |   |    |   |    |   |    |

#### Figure 16.1.8C

7. Check a box for each day of the week that you want the program to irrigate on (Figure 16.1.9C).

| PROGRAM A<br>I⊄ Enabled<br>Start time: | Su<br>E | M | Tu | W | Th | F | Sa<br>F |
|----------------------------------------|---------|---|----|---|----|---|---------|
| 12:00 AM                               | ]       |   |    |   |    |   |         |
| Stop time: OFF                         |         |   |    |   |    |   |         |

Figure 16.1.9C

8. Click on the **Start time:** box and use the **UP** and **DOWN** arrows to set the time that you want this schedule to begin (Figure 16.1.10C).

| Enabled        | Su | M | Tu | W | Th | F | Sa |
|----------------|----|---|----|---|----|---|----|
| Start time:    |    | • | Γ  |   |    | • |    |
| 06:00 AM 🍨     |    |   |    |   |    |   |    |
| Stop time: OFF |    |   |    |   |    |   |    |

#### Figure 16.1.10C

<u>Note:</u> Schedule **Start time** must be in 10 minute increments.

**<u>Note:</u>** Follow these same steps for each of the programs that you want to activate. They are:

- Program A
- Program B
- Program C
- Program D
- Program E
- Drip 1
- Drip 2

# **ZY CALSENSE** ®

**<u>Note</u>**: Any time that you change the schedule on the screen a reminder will appear under the controller name (Figure 16.1.11C).

North Lawn Data Is Not The Same As On The Controller

Figure 16.1.11C

9. You can enter a name for each program by clicking on the **Set program tagging** button (Figure 16.1.12C).

Set program tagging

Figure 16.1.12C

<u>Note:</u> This will take you to the "**Set Program Tagging**" screen (Figure 16.1.13C).

| Set Progra | ım Tagging |   |
|------------|------------|---|
|            |            |   |
| Program A  |            | * |
| Program B  |            | * |
| Program C  |            | * |
| Program D  |            | * |
| Program E  |            | * |
| Drip 1     |            | * |
| Drip 2     |            | ~ |
|            | OK Cancel  |   |

Figure 16.1.13C

10. By using the drop down arrow to the right you can choose a name for the selected program from a list provided (Figure 16.1.14C).

| Program A |                                     | ~ |
|-----------|-------------------------------------|---|
| Program B |                                     | ~ |
| Program C |                                     | ~ |
| Program D | <br>Turf Rotor Sun                  | ^ |
| Program E | Turf Rotor Shade<br>Turf Sprays Sun |   |
| Drip 1    | Shrubs Drip                         |   |
| Drip 2    | Shrubs Sprays Sun                   | ~ |

### Figure 16.1.14C

11. Once you have chosen a name for each program that you are using click on the **OK** button.

<u>Note:</u> Click the **Cancel** button to exit out of this screen without changing anything.

12. You can set a stop time for each program by clicking on the **Stop time by program** button (Figure 16.1.15C).

| Stop time by program |  |
|----------------------|--|
|----------------------|--|

### Figure 16.1.15C

<u>Note:</u> This will take you to the "**Stop time by program**" screen (Figure 16.1.16C).

making water work since

### SECTION 16 (TAB C) ET2000 (500 SERIES) CONTROLLER PROGRAM DATA

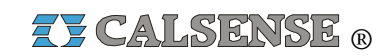

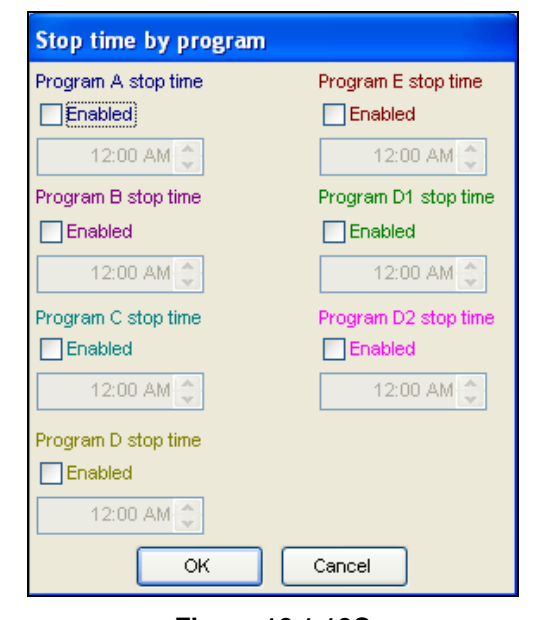

Figure 16.1.16C

 You can set a stop time for each program by clicking on the Program X stop time Enabled button (Figure 16.1.17C).

| Program A stop time |
|---------------------|
| Enabled             |

Figure 16.1.17C

14. Click on the **Time** box and use the **UP** and **DOWN** arrows to set the time that you want this schedule to stop (Figure 16.1.18C).

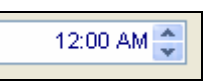

Figure 16.1.18C

<u>*Note:*</u> Schedule **Stop times** must be in 10 minute increments.

15. Click on the **OK** button to save changes.

**<u>Note:</u>** Clicking on the **Cancel** button will end this action without changing data.

### 16.2 ET2000 (500 SERIES) CONTROLLER SCHEDULE STATION ASSIGNMENT

1. In the "**Controller Schedule**" screen click on the **Station** tab (Figure 16.2.1C).

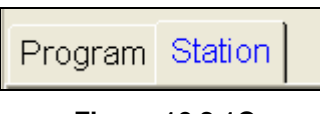

### Figure 16.2.1C

<u>Note:</u> This will take you to the **Station** portion of the "Controller Schedule" (Figure (16.2.2C).

| Elle Setup Communic | ations | Brogram Data  | Diagnostic | Reports C | igntral Reports         | Water E          | eports y                | ándow (                   | telp                 |                 | -   |
|---------------------|--------|---------------|------------|-----------|-------------------------|------------------|-------------------------|---------------------------|----------------------|-----------------|-----|
| Setup               | ۲      | - <del></del> | , 📕 🍕      |           |                         |                  |                         | North La                  | wn                   |                 | Cit |
| Communications      | ۲      |               |            | 1         |                         |                  |                         |                           |                      |                 |     |
| Program data        | ۲      | Control       | aris ON    |           | fro                     | it entrand       | e of south              | shore p                   | ark                  | Vilater Week: 1 |     |
| Controller Schedule |        | Program       | Station    |           |                         |                  |                         |                           |                      |                 |     |
| Controller Flow     |        | Station       | Alert      | Program   | Adjustment<br>to ET (%) | Total<br>Minutes | Minutes<br>per<br>cycle | Soak-in<br>time<br>(min.) | llo<br>water<br>days |                 |     |
| Controller Sgtup    |        | 1             | -          | Dross A   | 100.9                   | 2.0              | 2                       | - 20                      | 0                    |                 |     |
|                     | -      | 2 2           |            | Prog. A   | 100 %                   | 2.0              | 2                       | 20                        | 0                    |                 |     |
| Diagnostic reports  | ۲      | 3             |            | Prog. A   | 100 %                   | 2.0              | 2                       | 20                        | 0                    |                 |     |
| Central reports     | ۲      | 4             |            | Prog. A   | 100 %                   | 2.0              | 2                       | 20                        | 0                    |                 |     |
|                     |        | 5             |            | Prog. A   | 100 %                   | 2.0              | 2                       | 20                        | 0                    |                 |     |
| Water reports       | ۲      | 6             |            | Prog. A   | 100 %                   | 2.0              | 2                       | 20                        | 0                    |                 |     |
|                     |        | 7             |            | Prog. A   | 100 %                   | 2.0              | 2                       | 20                        | 0                    |                 |     |
|                     |        | 8             |            | Prog. A   | 100 %                   | 2.0              | 2                       | 20                        | 0                    |                 |     |
|                     |        | 9             |            | Prog. A   | 100 %                   | 2.0              | 2                       | 20                        | 0                    |                 |     |
|                     |        | 10            |            | Prog. A   | 100 %                   | 2.0              | 2                       | 20                        | 0                    |                 |     |
|                     |        | 11            |            | Prog. A   | 100 %                   | 2.0              | 2                       | 20                        | 0                    |                 |     |
|                     |        | 12            |            | Prog. A   | 100 %                   | 2.0              | 2                       | 20                        | 0                    |                 |     |
|                     |        | 13            |            | Prog. A   | 100 %                   | 2.0              | 2                       | 20                        | 0                    |                 |     |
|                     |        | 14            |            | Prog. A   | 100 %                   | 2.0              | 2                       | 20                        | 0                    |                 |     |
|                     |        | 15            |            | Prog. A   | 100 %                   | 2.0              | 2                       | 20                        | 0                    |                 |     |
|                     |        | 16            |            | Prog. A   | 100 %                   | 2.0              | 2                       | 20                        | 0                    |                 |     |
|                     |        | 17            |            | Prog. A   | 100 %                   | 2.0              | 2                       | 20                        | 0                    |                 |     |
|                     |        | 18            |            | Prog. A   | 100 %                   | 2.0              | 2                       | 20                        | 0                    |                 |     |
|                     |        | 19            |            | Prog. A   | 100 %                   | 2.0              | 2                       | 20                        | 0                    |                 |     |
|                     |        | 20            |            | Prog. A   | 100 %                   | 2.0              | 2                       | 20                        | 0                    |                 |     |
|                     |        | 21            |            | Prog. A   | 100 %                   | 2.0              | 2                       | 20                        | 0                    |                 |     |
|                     |        | 22            |            | Prog. A   | 100 %                   | 2.0              | 2                       | 20                        | 0                    |                 |     |
| 10 10 NO. 10        |        | 23            |            | Prog. A   | 100 %                   | 2.0              | 2                       | 20                        | 0                    |                 |     |
| Latest Alerts       |        | 24            |            | Prog. A   | 100 %                   | 2.0              | 2                       | 20                        | 0                    |                 |     |

Figure 16.2.2C

<u>Station Number</u>: This column lists the stations in this controller in order from lowest to highest and is non-adjustable (Figure 16.2.3C).

| Station<br>Number |
|-------------------|
| 1                 |
| 2                 |
| 3                 |
| 4                 |

### Figure 16.2.3C

<u>Alert:</u> This column will show a station specific alert in **RED**. Example: (No Flow, High Flow, Short, No Current) (Figure 16.2.4C).

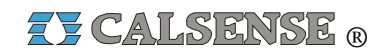

| Station<br>Number | Alert    |
|-------------------|----------|
| 1                 |          |
| 2                 |          |
| 3                 |          |
| 4                 | HighFlow |

Figure 16.2.4C

**<u>Program</u>**: Use the drop down arrow to select a program that you want each station assigned to (Figure 16.2.5C).

*<u>Note</u>:* A station can only be assigned to one program.

| P | rog.  | , A | • |
|---|-------|-----|---|
| Ρ | rog.  | A   | 1 |
| Ρ | rog.  | в   | 2 |
| Ρ | rog.  | С   |   |
| P | rog.  | D   |   |
| P | rog.  | Е   |   |
| D | rip ( | 21  |   |
| D | rip ( | 02  |   |

Figure 16.2.5C

Adjustment to ET (%): This box can only be adjusted if you are using ET. Adjusting this box will automatically adjust the total minutes. If you are not using ET the box will read 100% and cannot be adjusted (Figure 16.2.6C).

| Adjustment<br>To ET (%) |  |  |
|-------------------------|--|--|
| 75 %                    |  |  |
| 75 %                    |  |  |
| 75 %                    |  |  |
| 100 %                   |  |  |

Figure 16.2.6C

**Total Minutes:** The total amount of irrigation time that will be applied in each 24 hour watering period. This box can only be adjusted if you are not using ET. Change the time by highlighting the box and typing in the information (Figure 16.2.7C).

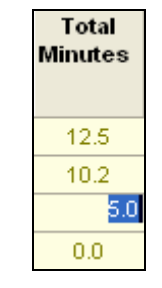

Figure 16.2.7C

**Minutes Per Cycle:** The amount of irrigation time applied in each cycle of a 24 hour watering period. This box allows you to fill in the amount of time that you want to apply to each irrigation cycle for that particular station (Figure 16.2.8C).

| Minutes<br>per<br>Cycle |
|-------------------------|
| 4                       |
| 5                       |
| 1                       |
| 4                       |

Figure 16.2.8C

**Soak In Time (min,):** The amount of time, (in minutes), between cycle starts (if there are multiple cycle starts). If there are no multiple cycle starts, this setting will be ignored by the program (Figure 16.2.9C).

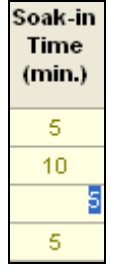

Figure 16.2.9C

**No Water Days:** This column allows you to set an amount of consecutive days, starting from now, that you **<u>do not</u>** want this station to water (Figure 16.2.10C).

making water work

## SECTION 16 (TAB C) ET2000 (500 SERIES) CONTROLLER PROGRAM DATA

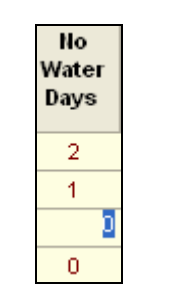

Figure 16.2.10C

**Note:** This screen will also indicate whether or not the controller you are looking at is currently ON or OFF (Figure 16.2.11C).

| Controller is | ON |  |
|---------------|----|--|
|               |    |  |

Figure 16.2.11C

<u>Note:</u> You can double click on the **Controller is** box to change the status.

*Note:* On this screen you can also tell what water week you are in according to your schedule (Figure 16.2.12C).

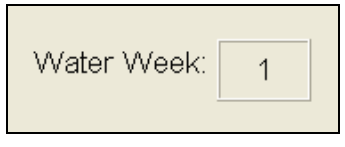

Figure 16.2.12C

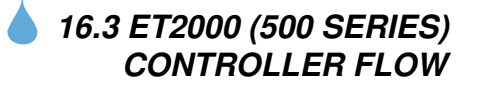

<u>Controller Flow:</u> The Controller Flow screen is comprised of Flow Meter, Master Valve, Pump, and Mainline Break setup, Program Flow setup, and Station Flow rates.

 In the toolbar at the top of the screen select <u>Program</u> Data then scroll down to <u>Controller</u> Flow and click on it (Figure 16.3.1C).

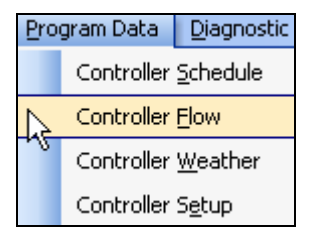

Figure 16.3.1C

*<u>Note</u>:* This will take you to the "**Controller Flow**" screen (Figure 16.3.2C).

| Calsense Water Management           | 🛪 Calsense Water Management - Lipho Smith 1 - (Program Elow Data for North Lawn - 03/16/2006) |                                                                                                    |  |  |  |  |
|-------------------------------------|-----------------------------------------------------------------------------------------------|----------------------------------------------------------------------------------------------------|--|--|--|--|
| I Ele Setup Communications          | ogram Data Diagnostic Reports Central Reports Water Beports Window Help                       | _ 8 ×                                                                                                    |  |  |  |  |
| Setup 🛞                             | North Lawn                                                                                    | Close All                                                                                                    |  |  |  |  |
| Communications (*) Program data (*) | Type of master<br>volve                                                                       | Controller is part of a flow on a loop system                                                                                                    |  |  |  |  |
| Diagnostic reports 🛞                | Irrigation MLB (gpm) 400                                                                      | X of controllers in FOAL system     Z                                                                                                    |  |  |  |  |
| Central reports 🛛 🛞                 | Non Irrigation MLB (gpm) 150                                                                  | Mic: flow with pump (gpm)                                                                                                    |  |  |  |  |
| Water reports 🛞                     | Flow meter connected Use your own K & offset                                                  | Max flow without pump (gpm) 100                                                                                                    |  |  |  |  |
|                                     | Flow meter type Flow meter K Flow meter O                                                     | Vinen irrigating compare the flow rate to the expected                                                                                                    |  |  |  |  |
|                                     | FM-2 10 0.2                                                                                   | Parton of the second second se |  |  |  |  |
|                                     | None In Use 10 0.2                                                                            | From 15 agen to 75 agen - 6 /+ 6                                                                                                    |  |  |  |  |
|                                     | None In Use 10 0.2                                                                            | Above 75 gsm . 9 /+ 9                                                                                                    |  |  |  |  |
|                                     | Promote Dunne Lance Line 61 Makes Mink Stress entires Lance Stress entire                     | <ul> <li>University of a 1 Making on all</li> </ul>                                                                                                    |  |  |  |  |
|                                     | usage created time close time                                                                 | bine for program a time in controller                                                                                                    |  |  |  |  |
|                                     | Program A F 60 60 AlertNo Action - AlertNo Action                                             | • 1 • 1 •                                                                                                    |  |  |  |  |
|                                     | Program B 🔽 🔽 60 60 AlertNo Action 💌 AlertNo Action                                           | • 1 • 1 •                                                                                                    |  |  |  |  |
|                                     | Program C T 60 60 AlertNo Action • AlertNo Action                                             | • 1 • 1 •                                                                                                    |  |  |  |  |
|                                     | Program D F 60 60 AlertNo Action AlertNo Action                                               |                                                                                                    |  |  |  |  |
|                                     | Program E C 60 60 AlertNo Action V AlertNo Action                                             |                                                                                                    |  |  |  |  |
| I start Alerte                      | Drip 1 F 60 60 AlertNo Action - AlertNo Action                                                |                                                                                                    |  |  |  |  |
| Lanced Metrics                      | Drip 2 🔽 60 60 AlertNo Action 💌 AlertNo Action                                                |                                                                                                    |  |  |  |  |

Figure 16.3.2C

 Click on the Type Of master valve box and select from the drop down list the type of Master Valve that you have for this controller (Figure 16.3.3C).

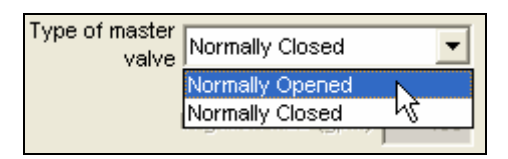

Figure 16.3.3C

**Irrigation MLB (gpm):** (Main Line Break) set this number above what your normal operating gallons per minute would be during irrigation (Figure 16.3.4C).

Irrigation MLB (gpm)

Figure 16.3.4C

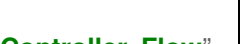

Z CALSENSE R

making water work since 1986

400

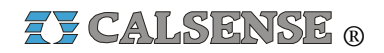

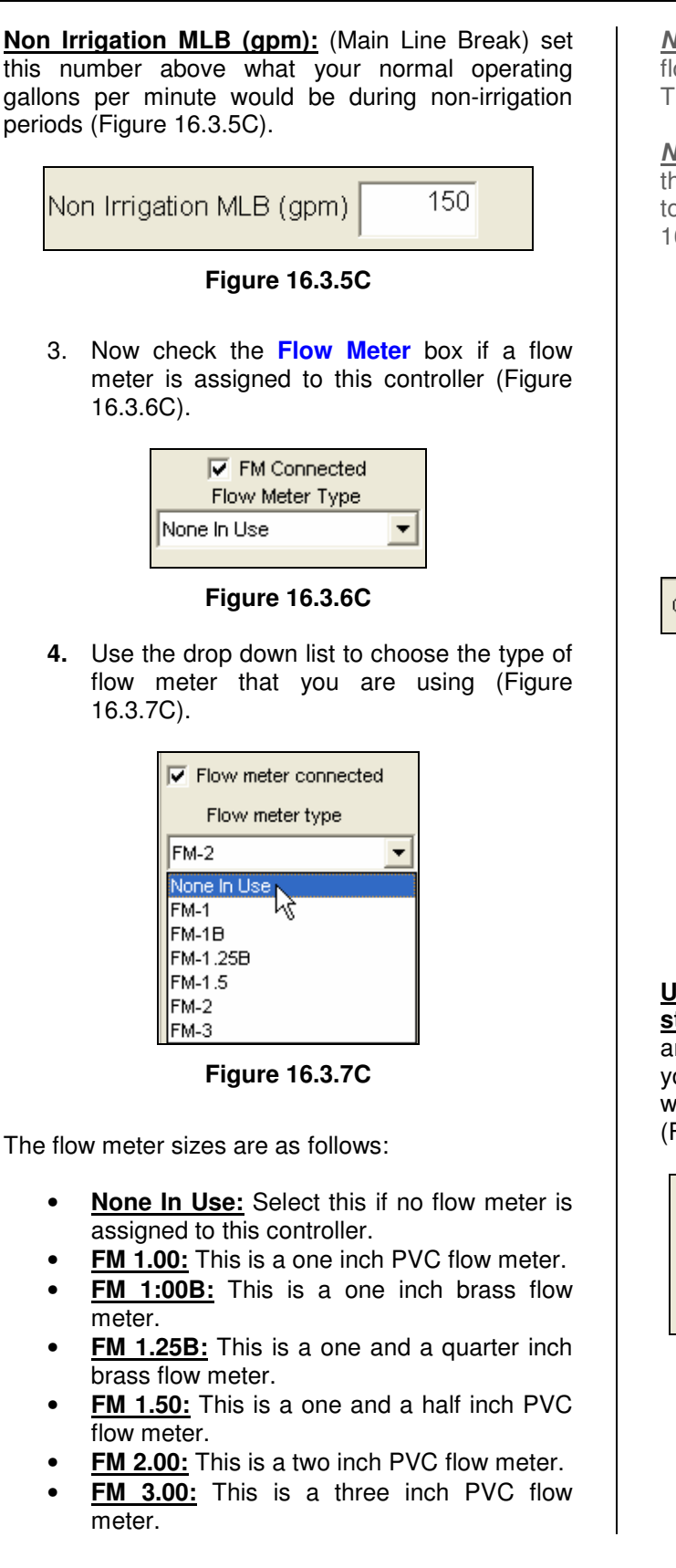

<u>Note:</u> A (-F) option is required when two or more flow meters are connected to a single controller. Three flow meters per controller is the maximum.

<u>*Note:*</u> If you are using a flow meter that is larger than three inches, or is not predefined you will have to fill in the **Use your own K & Offset** box (Figure 16.3.8C).

| Vse your own K & offset   |     |  |  |  |  |
|---------------------------|-----|--|--|--|--|
| Flow meter K Flow meter O |     |  |  |  |  |
| 10                        | 0.2 |  |  |  |  |
|                           |     |  |  |  |  |

#### Figure 16.3.8C

1. If this **Controller is part of a flow on a loop system** check the box next to this statement (Figure 16.3.9C).

Controller is part of a flow on a loop system

### Figure 16.3.9C

2. Enter the number of controllers in the flow on a loop system to include this controller (Figure 16.3.10C).

# of controllers in FOAL system

```
2
```

### Figure 16.3.10C

<u>Use system capacity to limit the number of</u> <u>stations on:</u> Check this box if you want to limit the amount of stations that are on at a time by using your system capacity as a guideline. Your controller will not turn on more valves beyond your max flow (Figure 16.3.11C).

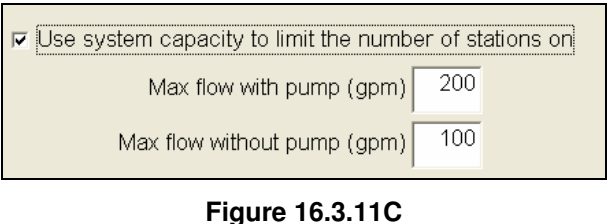

making water work

**Z CALSENSE** R

Max flow with pump (gpm): This box requires the number of gallons per minute that you want the system to use as a capacity for multiple stations on at any given time with the pump on (Figure 16.3.12C).

> 200 Max flow with pump (gpm)

### Figure 16.3.12C

Max flow without pump (gpm): This box requires the amount of gallons per minute that you want the system to use as a capacity for multiple stations on at any given time with the pump off (Figure 16.3.13C).

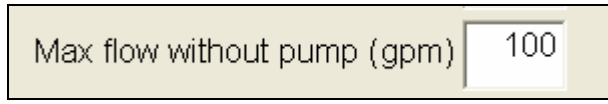

### Figure 16.3.13C

When irrigating compare the flow rate to the expecteds: Check this box if you want to detect High Flows, Low Flows, and No Flows using station flow rates in the "Controller Setup" screen (Figure 16.3.14C).

| 🗸 When ir | riaatina | compare | the | flow rate | to t | he exi | pected |
|-----------|----------|---------|-----|-----------|------|--------|--------|

Figure 16.3.14C

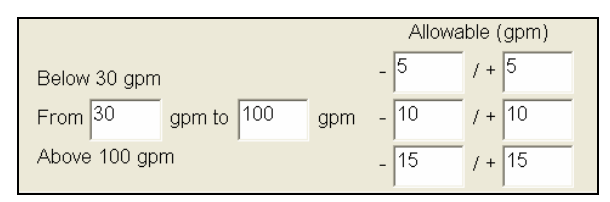

### Figure 16.3.15C

Below: This section allows you to enter the fluctuation range for the low end of your normal operating flow. Use the (-) and (+) entries to set the range (Figure 16.3.15C).

Example:

If you set the below limit at 30 gallons per minute.

Then set your (-) limit at 5, and your (+) limit at 5.

You will be alerted if the pressure at the low end of the scale fluctuates by more than five gallons per minute in either direction.

That is less than 25 gpm or more than 35 gpm

From / to: This section allows you to set the fluctuation limits for the full range of flow. In this box you want to enter the normal operating range of water flow. Then in the (-) and (+) blocks enter the range of fluctuation that you deem normal (Figure 16.3.15C).

### Example:

If you set the limit at 30 gpm to 100 gpm.

Then set your (-) limit at 10, and your (+) limit at 10.

You will be alerted if the pressure at the middle of the scale fluctuates by more than ten gallons per minute in either direction.

That is less than 20 gpm or more than 110 gpm

Above: This section allows you to enter the fluctuation range for the high end of your normal operating flow. Use the (-) and (+) entries to set the range (Figure 16.3.15C).

*Note:* You will want to set this allowable range up a little wider due to the amount of water flow.

### Example:

If you set the above limit at 100 gallons per minute.

Then set your (-) limit at 15, and your (+) limit at 15.

You will be alerted if the pressure at the high end of the scale fluctuates by more than fifteen gallons per minute in either direction.

That is less than 85 gpm or more than 115 gpm

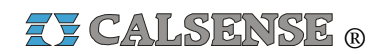

**<u>Program</u>**: This is a list of all the programs available in the controller. The settings to the right of each program are specific for that program (Figure 16.3.16C).

| Program   |
|-----------|
| Program A |
| Program B |
| Program C |
| Program D |
| Program E |
| Drip 1    |
| Drip 2    |

Figure 16.3.16C

**Pump usage:** This column allows you to check a box for each program that is using a pump (Figure 16.3.17C).

| Program   | Pump<br>usage           |
|-----------|-------------------------|
| Program A | $\overline{\mathbf{v}}$ |
| Program B | $\mathbf{\overline{v}}$ |
| Program C | Γ                       |
| Program D |                         |
| Program E | ◄                       |
| Drip 1    | ◄                       |
| Drip 2    | $\checkmark$            |

Figure 16.3.17C

**Learn expected flow rates:** This column allows you to check a box next to each program that you want to learn expected flow rates for. This is a one time operation that occurs at the beginning of irrigation. Once the flow rate has been successfully recorded in the **"Controller Setup**" screen the box will uncheck itself. This number will not change until the box is checked again (Figure 16.3.18C).

| Program   | Pump<br>usage        | Learn<br>expected<br>flow rates |
|-----------|----------------------|---------------------------------|
| Program A | $\overline{\bullet}$ | $\checkmark$                    |
| Program B | $\checkmark$         | <b>v</b>                        |
| Program C |                      | <b>V</b>                        |
| Program D |                      | ◄                               |
| Program E | $\checkmark$         | ◄                               |
| Drip 1    | $\checkmark$         |                                 |
| Drip 2    |                      | Γ                               |

Figure 16.3.18C

**Line fill time:** This column allows you to set a delay time in seconds so that the controller will not check flow rates until the program stations irrigation lines have filled (Figure 16.3.19C).

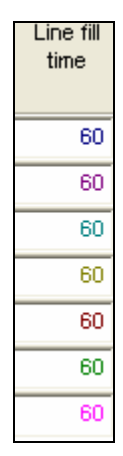

Figure 16.3.19C

<u>Valve close Time</u>: This column allows you to enter the delay in seconds that the controller will want to check flow until the current valve has had a chance to close. This time can be extended to help with slow closing valves (Figure 16.3.20C).

### SECTION 16 (TAB C) ET2000 (500 SERIES) CONTROLLER PROGRAM DATA

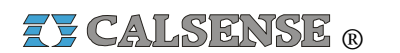

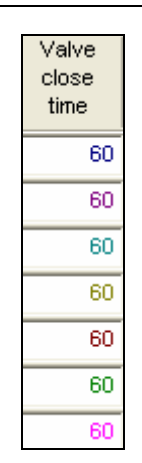

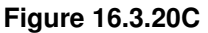

3. Next using the drop down arrow for each box select the **High flow action** alert of your choice (Figure 16.3.21C).

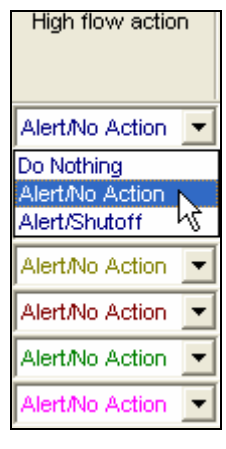

Figure 16.3.21C

**Note:** Depending on which choice you make will depend on how you are notified and what action if any is taken. See the definitions below:

- <u>Do Nothing</u>: This means that no mater what happens you will receive no alert and no action will be taken.
- <u>Alert / No Action</u>: This means that you will be alerted if anything happens but the controller will take no action.
- <u>Alert</u> /<u>Shutoff</u>: This means that the controller will alert you and also will shutoff the valve that has the alert.
- 4. Use the same method to choose the **Low** flow action for each program (Figure 16.3.22C).

| Low flow action |   |  |  |  |  |
|-----------------|---|--|--|--|--|
| Alert/No Action | - |  |  |  |  |
| Alert/No Action | - |  |  |  |  |
| Alert/No Action | - |  |  |  |  |
| Alert/No Action | - |  |  |  |  |
| Alert/No Action | - |  |  |  |  |
| Alert/No Action | - |  |  |  |  |
| Alert/No Action | - |  |  |  |  |

Figure 16.3.22C

Valves on at a time for program: This section has a drop down screen for each program consisting of the following choices. This feature allows you to set the quantity of valves you want to come on at a time per controller within the system (Figure 16.3.23C).

- <u>**1 thru 4:**</u> This choice allows you to set the limit of stations operating simultaneously within the given program.
- <u>X</u>: This choice allows you to set the controller so that it irrigates to your system capacity, or electrical limit.

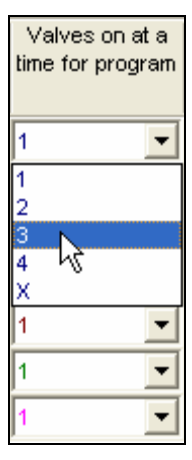

Figure 16.3.23C

<u>Valves on at a time in system</u>: This section is equipped with a pull down screen for each program consisting of the following choices. This lets you choose the quantity of valves that you want to set as a limit to come on at one time within a program shared by multiple controllers using *FlowSense®* (Figure 16.3.24C).

making water work

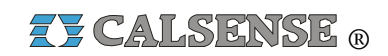

- <u>1 through 24:</u> This choice allows you to set the limit of valves operating simultaneously within the system.
- <u>X:</u> This choice allows you to set the controller so that it irrigates to your system capacity, or electrical limit.

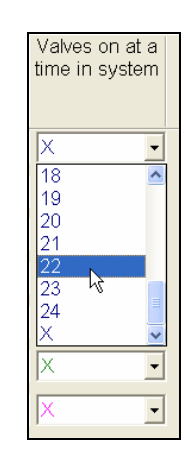

Figure 16.3.24C

## 16.4 ET2000 (500 SERIES) CONTROLLER WEATHER

**<u>Controller Weather:</u>** Controller Weather includes ET, rain/wind, budget, crop coefficients and moisture sensor setup.

 In the toolbar at the top of the screen click on <u>Program Data</u> then scroll down to the words <u>Controller</u> <u>Weather</u> and click on it (Figure 16.4.1C).

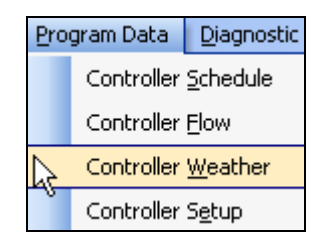

### Figure 16.4.1C

<u>Note:</u> This will take you to the "**Controller Weather**" screen Figure 16.4.2C).

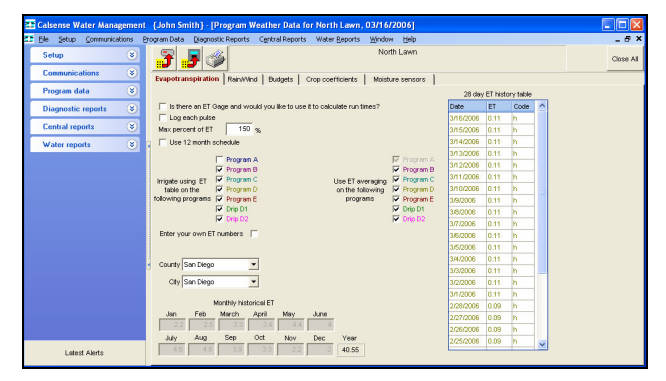

Figure 16.4.2C

# **EVAPOTRANSPIRATION**

<u>Note:</u> When you first enter the "Controller weather" screen you will be on the **Evapotranspiration** tab.

2. If this controller is going to be connected to an ET gage check the Is there an ET Gage and would you like to use it to calculate run times? box (Figure 16.4.3C).

Is there an ET Gage and would you like to use it to calculate run times?

### Figure 16.4.3C

3. Next check the **Log each pulse** box if you want them to show up in your alerts (Figure 16.4.4C).

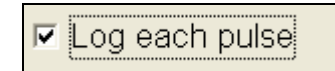

#### Figure 16.4.4C

<u>Note:</u> by using the **Max Percent Of ET** box you can set the controller to never go over a certain percentage of ET (Figure 16.4.5C).

Max Percent Of ET 125 %

Figure 16.4.5C

Example:

If your historical ET for January is .35 and your Max Percent Of ET is set at 150% then the controller will never let your %ET be greater than .52

Z CALSENSE ®

3. Click on the **Use 12 Month Schedule** if you want to set up an irrigation program for each month of the year (Figure 16.4.6C).

✓ Use 12 Month Schedule

Figure 16.4.6C

### **CAUTION:**

Checking this box will cause a box to open up at the top center of the "Controller Schedule" screen. You will have to go to that screen and fill out a schedule for each individual month. Keep in mind that if you skip filling out a month no irrigation will take place for that month (Figure 16.4.7C).

| Controller is ON |       |   |               |
|------------------|-------|---|---------------|
|                  | March | • | Water Week: 1 |
| Program Station  |       |   |               |
|                  |       |   |               |

Figure 16.4.7C

 Next check the box next to each program that you want to Irrigate Using ET Table On The Following Programs (Figure 16.4.8C).

| Irrigate using ET                  | Program A<br>Program B<br>Program C |
|------------------------------------|-------------------------------------|
| table on the<br>following programs | Program D<br>Program E              |
|                                    | Drip D1<br>Drip D2                  |

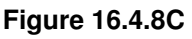

5. Now check each box that you want to Use ET Averaging On The Following Programs (Figure 16.4.9C).

|                  | $\overline{\mathbf{v}}$ | Program A |  |  |  |
|------------------|-------------------------|-----------|--|--|--|
|                  | ${\rule{0.5ex}{1.5ex}}$ | Program B |  |  |  |
| Use ET averaging | ${\rule{0.5ex}{1.5ex}}$ | Program C |  |  |  |
| on the following | ${\rule{0.5ex}{1.5ex}}$ | Program D |  |  |  |
| programs         | ${\rule{0.5ex}{1.5ex}}$ | Program E |  |  |  |
|                  | $[ \bigtriangledown$    | Drip D1   |  |  |  |
|                  | ${\rule{0.5ex}{1.5ex}}$ | Drip D2   |  |  |  |
| Figure 16.4.9C   |                         |           |  |  |  |

Enter your own ET numbers: Check this box if you want to Enter your own ET numbers for each month (Figure 16.4.10C).

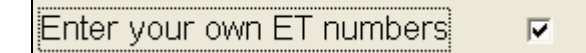

Figure 16.4.10C

*Note:* This will open up the month boxes so that you can enter your own ET numbers (Figure 16.4.11C).

| Monthly historical ET |     |       |       |     |      |       |
|-----------------------|-----|-------|-------|-----|------|-------|
| Jan                   | Feb | March | April | May | June |       |
| 2.1                   | 3.2 | 5.3   | 7.7   | 9.1 | 10   |       |
| July                  | Aug | Sep   | Oct   | Nov | Dec  | Year  |
| 11                    | 9.8 | 7.3   | 4.9   | 2.7 | 1.7  | 74.76 |

Figure 16.4.11C

<u>Note:</u> If not using your own ET numbers the County and City boxes will be available.

6. Next use the drop down arrow for the **County** (Figure 16.4.12C).

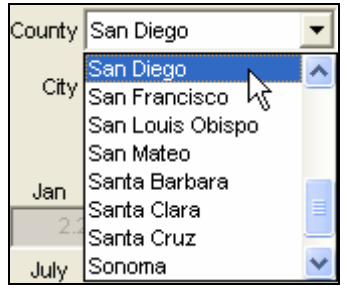

Figure 16.4.12C

7. Next use the drop down arrow next to the **City** within that county (Figure 16.4.13C).

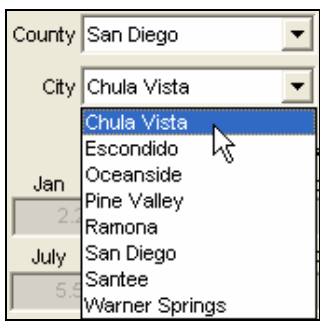

Figure 16.4.13C

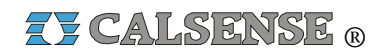

*Note:* This will automatically adjust the ET numbers for each Month and the Year box (Figure 16.4.14C).

| Monthly historical ET |                              |     |     |     |      |       |  |  |
|-----------------------|------------------------------|-----|-----|-----|------|-------|--|--|
| Jan                   | Jan Feb March April May June |     |     |     |      |       |  |  |
| 2.6                   | 3.5                          | 5.6 | 7.5 | 9.7 | 10.3 |       |  |  |
| July                  | Aug                          | Sep | Oct | Nov | Dec  | Year  |  |  |
| 9.9                   | 8.2                          | 7.4 | 5.6 | 3.4 | 2.4  | 76.02 |  |  |

Figure 16.4.14C

*Note:* the 28 Day ET Historical Table shows the ET averages for the last 28 days consecutively (Figure 16.4.15C).

| 28 day ET history table |      |      |   |  |  |
|-------------------------|------|------|---|--|--|
| Date                    | ET   | Code | ^ |  |  |
| 3/15/2006               | 0.18 | h    |   |  |  |
| 3/14/2006               | 0.18 | h    |   |  |  |
| 3/13/2006               | 0.18 | h    |   |  |  |
| 3/12/2006               | 0.18 | h    |   |  |  |
| 3/11/2006               | 0.18 | h    |   |  |  |
| 3/10/2006               | 0.18 | h    |   |  |  |
| 3/9/2006                | 0.18 | h    |   |  |  |
| 3/8/2006                | 0.18 | h    |   |  |  |
| 3/7/2006                | 0.18 | h    |   |  |  |
| 3/6/2006                | 0.18 | h    |   |  |  |
| 3/5/2006                | 0.18 | h    |   |  |  |
| 3/4/2006                | 0.18 | h    |   |  |  |
| 3/3/2006                | 0.18 | h    |   |  |  |
| 3/2/2006                | 0.18 | h    |   |  |  |
| 3/1/2006                | 0.18 | h    |   |  |  |
| 2/28/2006               | 0.18 | h    |   |  |  |
| 2/27/2006               | 0.18 | h    |   |  |  |
| 2/26/2006               | 0.18 | h    |   |  |  |
| 2/25/2006               | 0.18 | h    |   |  |  |
| 2/24/2006               | 0.18 | h    | ~ |  |  |

Figure 16.4.15C

### ET TABLE CODE DEFINITIONS

**e** – **Edited**, This means the (ET) number was edited at the controller by a user.

**g** – **ET Gage** This means the (ET) number was retrieved from actual real-time (ET).

**h** – **Historical**, This means the (ET) number was retrieved from the historical (ET).

c – Central, This means the central created the (ET) number due to the real-time (ET) being below the minimum (ET) allowed by the user.

### RAIN / WIND

1. Select the **Rain** / **Wind** tab at the top of the screen.

<u>Note</u>: This will take you to the "Rain / Wind "screen (Figure 16.4.16C).

| Calsense Water Managemen              | t {John Smith} - [Program Weath<br>Program Data Diagnostic Reports Can             | ter Data for N     | orth Lawn    | , 03/16   | 5/2006]<br>W. Helo |                                            |
|---------------------------------------|------------------------------------------------------------------------------------|--------------------|--------------|-----------|--------------------|--------------------------------------------|
| Setup (8)                             | 3 5 3                                                                              |                    | No. Toko o   | No        | orth Lawn          | Close All                                  |
| Communications 🛞                      | Evapotranspiration Rain Wind E                                                     | Budgets Crop       | oefficients  | Mois      | ture sensors       |                                            |
| Program data 🔹 🙁                      |                                                                                    | 28                 | day rain his | ory table | , ,                | Wind                                       |
| Controller Schedule<br>Controller Bow | Rain bucket in use     Rain switch in use     Rain needed to stop irritation (in.) | 0.10 Date          | Rain         | Code<br>0 | ^                  | Pause speed (mph) Resume speed (mph) 15 10 |
| Controller Weather                    | Maximum hourly rain (in.)                                                          | 0.20 3/14/2        | 0.00         | 0         |                    |                                            |
| Controller Sgtup                      | Maximum rain per 24 hours (in.)                                                    | 0.60 3/13/2 3/12/2 | 0.00 0.00    | 0         |                    |                                            |
| Diagnostic reports 🛛 🛞                | Let rain only build up to (in.)                                                    | 3/11/2             | 0.00         | 0         |                    |                                            |
| Central reports 🛛 🛞                   |                                                                                    |                    | 0.00         | 0         | -                  |                                            |
| Water reports (8)                     |                                                                                    |                    | 0.00         | 0         |                    |                                            |
|                                       |                                                                                    | 3/7/20             | 6 0.00       | 0         |                    |                                            |
|                                       |                                                                                    | 3/6/20             | 0.00         | 0         |                    |                                            |
|                                       |                                                                                    | 3/5/20             | 6 0.00       | 0         |                    |                                            |
|                                       |                                                                                    | 3/4/20             | 0.00         | 0         |                    |                                            |
|                                       | S allow rate to affect these wowans.                                               | 3/3/20             | 0.00         | 0         |                    | Allow wind to affect these memory          |
|                                       | Program A                                                                          | 3/2/20             | 0.00         | 0         |                    | Program 4                                  |
|                                       | Program B                                                                          | 3/1/20             | 0.00         | 0         |                    | Program B                                  |
|                                       | Program C                                                                          | 2/28/2             | 0.00         | 0         |                    | Program C                                  |
|                                       | ✓ Program D                                                                        | 2/27/2             | 0.00 800     | 0         |                    | Program D                                  |
|                                       | V Drin 1                                                                           | 2/26/2             | 0.00         | 0         |                    | Drip 1                                     |
| Latest Alerts                         | 🔽 Drip 2                                                                           | 2/25/2             | 0.00         | 0         | ×                  | T Drip 2                                   |

Figure 16.4.16C

<u>Note:</u> If a Rain Bucket (-**RB**) option is installed in this controller the **Rain Bucket In Use** box will be checked automatically (Figure 16.4.17C).

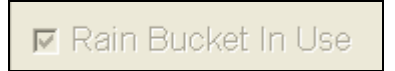

### Figure 16.4.17C

2. If you are using a Rain Switch check the Rain Switch In Use box (Figure 16.4.18C).

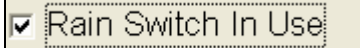

Figure 16.4.18C

**Rain Needed To Stop Irrigation (in):** This setting determines how much rain must fall, before the controller will start accumulating rainfall values in the rain table. It also determines when to halt any ongoing irrigation. In Figure 16.4.19C .10 inches of rain will have to fall before any rain data starts to accumulate in the rain table.

**Maximum Hourly Rain (in)**: This setting determines the maximum amount of rain that will be put in the rain table after a period of one hour of rain. In figure 16.4.19C a maximum of .20 inches of rain will be put into the rain table, no matter how much rain falls in a 1 hour period. The amount of rain from this setting,

ZY CALSENSE ®

put into the rain table, will increase only until it reaches the next setting.

**Maximum Rain per 24 Hours (in):** This setting determines the maximum amount of rain that will be put into the rain table in a 24 hour period. In figure 16.4.19C a maximum of .60 inches of rain will be put into the rain table, no matter how much rain falls in a 24 hour period. The amount of rain from this setting, put into the table, will increase only until it reaches the next setting.

Let Rain Only Build Up To (in): This setting determines the maximum amount of rain that can be stored in the rain table. In figure 16.4.19C the controller will stop storing rain data in the rain table if the Maximum 24 Hour Total reached 1.50 inches of rain.

| Rain Needed To Stop Irrigation (in.) | 0.10 |
|--------------------------------------|------|
| Maximum Hourly Rain (in.)            | 0.20 |
| Maximum Rain per 24 Hours (in.)      | 0.60 |
| Let Rain Only Build Up To (in.)      | 1.50 |
|                                      |      |

#### Figure 16.4.19C

3. In the "Allow Rain To Affect These **Programs**" section check the box next to each program that you want rain to factor into (Figure 16.4.20C).

| Alle | Allow rain to affect these programs |  |  |  |  |  |  |
|------|-------------------------------------|--|--|--|--|--|--|
| ~    | Program A                           |  |  |  |  |  |  |
| ~    | Program B                           |  |  |  |  |  |  |
| ~    | Program C                           |  |  |  |  |  |  |
| ~    | Program D                           |  |  |  |  |  |  |
| ~    | Program E                           |  |  |  |  |  |  |
| ~    | Drip 1                              |  |  |  |  |  |  |
| ~    | Drip 2                              |  |  |  |  |  |  |
|      |                                     |  |  |  |  |  |  |

#### Figure 16.4.20C

*Note:* the "**28 Day Rain History Table**" shows the rain averages for the last 28 days consecutively (Figure 16.4.21C).

| <b>uin</b> 28 day | rain hist | ory table |   |
|-------------------|-----------|-----------|---|
| Date              | Rain      | Code      | ^ |
| 3/15/2006         | 0.00      | 0         |   |
| 3/14/2006         | 0.00      | 0         |   |
| 3/13/2006         | 0.00      | 0         |   |
| 3/12/2006         | 0.00      | o         |   |
| 3/11/2006         | 0.00      | 0         |   |
| 3/10/2006         | 0.00      | 0         |   |
| 3/9/2006          | 0.00      | 0         | = |
| 3/8/2006          | 0.00      | 0         | _ |
| 3/7/2006          | 0.00      | 0         |   |
| 3/6/2006          | 0.00      | 0         |   |
| 3/5/2006          | 0.00      | 0         |   |
| 3/4/2006          | 0.00      | 0         |   |
| 3/3/2006          | 0.00      | 0         |   |
| 3/2/2006          | 0.00      | 0         |   |
| 3/1/2006          | 0.00      | 0         |   |
| 2/28/2006         | 0.00      | 0         |   |
| 2/27/2006         | 0.00      | 0         |   |
| 2/26/2006         | 0.00      | 0         |   |
| 2/25/2006         | 0.00      | 0         |   |
| 2/24/2006         | 0.00      | 0         | ~ |

Figure 16.4.21C

### **RAIN TABLE CODE DEFINITIONS**

**o** – **Original**, This value is zero (no usable rain) it has no effect on irrigation run times.

**m** – **Below Minimum**, The below minimum value is measured rain but not enough to offset irrigation run times or stop irrigation.

**r** – **Usable Rain**, This value is rain that is used to offset irrigation run times.

**s** – **Shutdown**, This means irrigation was stopped due to rain polling being shared with this controller.

**p** – **Polling**, This means weather sharing has either failed or has not occurred yet since polling shutdown occurred.

4. If a Wind Gage (**-WG**) option is installed in this controller check the **Wired to a wind gage** box (Figure 16.4.22C).

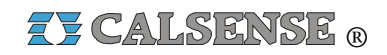

SECTION 16 (TAB C) ET2000 (500 SERIES) CONTROLLER PROGRAM DATA

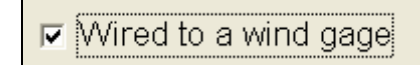

Figure 16.4.22C

**Pause speed (mph):** This is the wind speed, or above, at which you want all irrigation to temporarily pause (Figure 16.4.23C).

**Resume speed (mph):** This is the wind speed, or below, that you want the irrigation to resume at (Figure 16.4.23C).

| Pause speed (mph) | Resume speed (mph) |
|-------------------|--------------------|
| 15                | 15                 |
|                   | ,                  |

Figure 16.4.23C

<u>Allow wind to affect these programs</u>: Check the box for each program that you want the wind settings to affect (Figure 16.4.24C).

| Allow wind | to affect these programs |
|------------|--------------------------|
| Progra     | m A                      |
| Progra     | m B                      |
| Progra     | m C                      |
| Progra     | m D                      |
| Progra     | m E                      |
| 🔲 Drip 1   |                          |
| 🔲 Drip 2   |                          |

Figure 16.4.24C

### **BUDGETS**

1. Select the **Budgets** tab at the top of the screen.

<u>Note:</u> This will take you to the "**Budgets**" screen (Figure 16.4.25C).

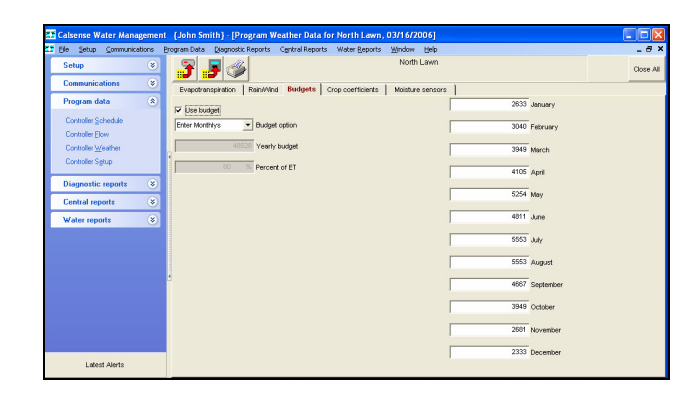

Figure 16.4.25C

2. Click on the **Use Budget** box if you want to use a budget (Figure 16.4.26C).

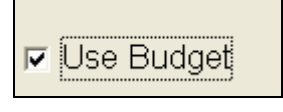

Figure 16.4.26C

 Next use the drop down arrow next to the Budget Option box to select the type of budget desired (Figure 16.4.27C).

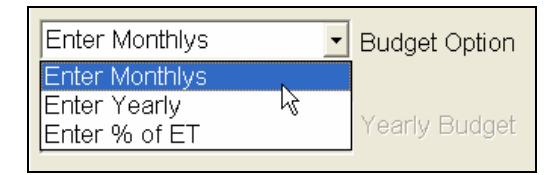

### Figure 16.4.27C

**Enter Monthlys:** This option allows you to enter your own budget gallons per month (Figure 16.4.28C).

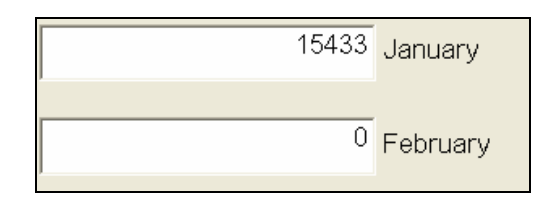

#### Figure 16.4.28C

<u>Enter Yearly:</u> This option allows you to set a budget number in gallons for the year (Figure 16.4.29C).

making water work

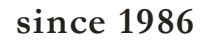

### SECTION 16 (TAB C) ET2000 (500 SERIES) CONTROLLER PROGRAM DATA

ZY CALSENSE ®

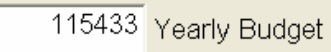

### Figure 16.4.29C

*Note:* This will automatically change all of the month entries based on ET (Figure 16.4.30C).

| 4288 | January  |
|------|----------|
| 6070 | February |

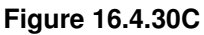

**<u>Percent Of ET:</u>** This option allows you to set up a budget with your existing numbers multiplied by percent of ET. The numbers in the **Enter Yearly** and individual **Month** boxes will change automatically (Figure 16.4.31C).

| 150 | % Percen | t Of ET |
|-----|----------|---------|
|     |          |         |

Figure 16.4.31C

### **CROP COEFFICIENTS**

4. Select the **Crop Coefficients** tab at the top of the screen.

<u>Note</u>: This will take you to the "Crop Coefficients" screen (Figure 16.4.32C).

|                        | Erogram Data                                                                                 | Diagnostic                                                  | Reports                                                     | Centra                                                      | Reports                                                             | Water                                                        | eports                                                       | Window                                                       | Help                                                |                                                             |                                                             |                                                             |                                                             | - 8 :    |
|------------------------|----------------------------------------------------------------------------------------------|-------------------------------------------------------------|-------------------------------------------------------------|-------------------------------------------------------------|---------------------------------------------------------------------|--------------------------------------------------------------|--------------------------------------------------------------|--------------------------------------------------------------|-----------------------------------------------------|-------------------------------------------------------------|-------------------------------------------------------------|-------------------------------------------------------------|-------------------------------------------------------------|----------|
| Setup 🛞                | J 者 🤳                                                                                        | 1 🚳                                                         |                                                             |                                                             |                                                                     |                                                              |                                                              | North                                                        | n Lawn                                              |                                                             |                                                             |                                                             |                                                             | Close Al |
| Communications 🛞       | Evendrant                                                                                    | nitation 1                                                  | Rainttér                                                    | el Bue                                                      | oute O                                                              | ron coeff                                                    | icients                                                      | Mointer                                                      |                                                     | - 1                                                         |                                                             |                                                             |                                                             |          |
| Program data 🔹 🛞       | E lise varia                                                                                 | ble crop or                                                 | efficients                                                  | 3                                                           |                                                                     |                                                              |                                                              |                                                              |                                                     |                                                             |                                                             |                                                             |                                                             |          |
| Diagnostic reports 🛛 🛞 |                                                                                              |                                                             |                                                             | -                                                           |                                                                     |                                                              |                                                              |                                                              |                                                     |                                                             |                                                             |                                                             |                                                             |          |
| Central reports 🛛 🛞    |                                                                                              |                                                             |                                                             |                                                             |                                                                     |                                                              |                                                              |                                                              |                                                     |                                                             |                                                             |                                                             |                                                             |          |
| Water reports (8)      | 2                                                                                            |                                                             |                                                             |                                                             |                                                                     |                                                              |                                                              |                                                              |                                                     |                                                             |                                                             |                                                             |                                                             |          |
|                        |                                                                                              |                                                             |                                                             |                                                             |                                                                     |                                                              |                                                              |                                                              |                                                     |                                                             |                                                             |                                                             |                                                             |          |
|                        | 1                                                                                            |                                                             |                                                             |                                                             |                                                                     |                                                              |                                                              |                                                              |                                                     |                                                             |                                                             |                                                             |                                                             |          |
|                        |                                                                                              |                                                             |                                                             |                                                             |                                                                     |                                                              |                                                              |                                                              |                                                     |                                                             |                                                             |                                                             |                                                             |          |
|                        |                                                                                              |                                                             |                                                             |                                                             |                                                                     |                                                              |                                                              |                                                              |                                                     |                                                             |                                                             |                                                             |                                                             |          |
|                        |                                                                                              |                                                             |                                                             |                                                             |                                                                     |                                                              |                                                              |                                                              |                                                     |                                                             |                                                             |                                                             |                                                             |          |
|                        | Dogge                                                                                        | he                                                          | Cab                                                         | Mar                                                         |                                                                     | Max                                                          | 2000                                                         |                                                              | ture                                                | Cas                                                         | 04                                                          | Nou                                                         | Des                                                         |          |
|                        | Program<br>Program                                                                           | Jan<br>1.00                                                 | Feb                                                         | Mar<br>1.00                                                 | Apr                                                                 | May                                                          | June<br>1.00                                                 | July<br>1.00                                                 | Aug                                                 | Sep                                                         | Oct 1.00                                                    | Nov<br>1.00                                                 | Dec                                                         |          |
|                        | Program<br>Program A<br>Program B                                                            | Jan<br>1.00                                                 | Feb<br>1.00                                                 | Mar<br>1.00                                                 | Apr<br>1.00<br>1.00                                                 | Miry<br>1.00                                                 | June<br>1.00                                                 | July<br>1.00<br>1.00                                         | Aug<br>1.00                                         | Sep<br>1.00                                                 | Oct<br>1.00                                                 | Nov<br>1.00                                                 | Dec<br>1.00                                                 |          |
|                        | Program<br>Program A<br>Program B<br>Program C                                               | Jan<br>1.00<br>1.00                                         | Feb<br>1.00<br>1.00                                         | Mar<br>1.00<br>1.00                                         | Apr<br>1.00<br>1.00                                                 | May<br>1.00<br>1.00                                          | June<br>1.00<br>1.00                                         | July<br>1.00<br>1.00                                         | Aug<br>1.00<br>1.00                                 | Sep<br>1.00<br>1.00                                         | Oct<br>1.00<br>1.00                                         | Nov<br>1.00<br>1.00                                         | Dec<br>1.00<br>1.00                                         |          |
|                        | Program<br>Program A<br>Program B<br>Program C<br>Program D                                  | Jan<br>1.00<br>1.00<br>1.00                                 | Feb<br>1.00<br>1.00<br>1.00                                 | Mar<br>1.00<br>1.00<br>1.00                                 | Apr<br>1.00<br>1.00<br>1.00                                         | Miry<br>1.00<br>1.00<br>1.00                                 | June<br>1.00<br>1.00<br>1.00                                 | July<br>1.00<br>1.00<br>1.00                                 | Aug<br>1.00<br>1.00<br>1.00                         | Sep<br>1.00<br>1.00<br>1.00                                 | Oct<br>1.00<br>1.00<br>1.00                                 | Nov<br>1.00<br>1.00<br>1.00                                 | Dec<br>1.00<br>1.00<br>1.00                                 |          |
|                        | Program<br>Program A<br>Program D<br>Program C<br>Program D<br>Program E                     | Jan<br>1.00<br>1.00<br>1.00<br>1.00<br>1.00                 | Feb<br>1.00<br>1.00<br>1.00<br>1.00                         | Mar<br>1.00<br>1.00<br>1.00<br>1.00                         | Apr<br>1.00<br>1.00<br>1.00<br>1.00                                 | Mily<br>1.00<br>1.00<br>1.00<br>1.00                         | Aune<br>1.00<br>1.00<br>1.00<br>1.00<br>1.00                 | July<br>1.00<br>1.00<br>1.00<br>1.00                         | Aug<br>1.00<br>1.00<br>1.00<br>1.00                 | Sep<br>1.00<br>1.00<br>1.00<br>1.00<br>1.00                 | Oct<br>1.00<br>1.00<br>1.00<br>1.00<br>1.00                 | Nov<br>1.00<br>1.00<br>1.00<br>1.00<br>1.00                 | Dec<br>1.00<br>1.00<br>1.00<br>1.00<br>1.00                 |          |
|                        | Program<br>Program A<br>Program B<br>Program D<br>Program D<br>Program D<br>Drip 1           | Jan<br>1.00<br>1.00<br>1.00<br>1.00<br>1.00<br>1.00         | Feb<br>1.00<br>1.00<br>1.00<br>1.00<br>1.00<br>1.00         | Mar<br>1.00<br>1.00<br>1.00<br>1.00<br>1.00                 | Apr<br>1.00<br>1.00<br>1.00<br>1.00<br>1.00<br>1.00                 | Miry<br>1.00<br>1.00<br>1.00<br>1.00<br>1.00                 | Aune<br>1.00<br>1.00<br>1.00<br>1.00<br>1.00<br>1.00         | July<br>1.00<br>1.00<br>1.00<br>1.00<br>1.00<br>1.00         | Aug<br>1.00<br>1.00<br>1.00<br>1.00<br>1.00<br>1.00 | Sep<br>1.00<br>1.00<br>1.00<br>1.00<br>1.00<br>1.00         | Oct<br>1.00<br>1.00<br>1.00<br>1.00<br>1.00<br>1.00         | Nov<br>1.00<br>1.00<br>1.00<br>1.00<br>1.00<br>1.00         | Dec<br>1.00<br>1.00<br>1.00<br>1.00<br>1.00<br>1.00         |          |
|                        | Program<br>Program A<br>Program B<br>Program C<br>Program D<br>Program D<br>Drip 1<br>Drip 2 | Jan<br>1.00<br>1.00<br>1.00<br>1.00<br>1.00<br>1.00<br>1.00 | Feb<br>1.00<br>1.00<br>1.00<br>1.00<br>1.00<br>1.00<br>1.00 | Mar<br>1.00<br>1.00<br>1.00<br>1.00<br>1.00<br>1.00<br>1.00 | Apr<br>1.00<br>1.00<br>1.00<br>1.00<br>1.00<br>1.00<br>1.00<br>1.00 | Mity<br>1.00<br>1.00<br>1.00<br>1.00<br>1.00<br>1.00<br>1.00 | June<br>1.00<br>1.00<br>1.00<br>1.00<br>1.00<br>1.00<br>1.00 | July<br>1.00<br>1.00<br>1.00<br>1.00<br>1.00<br>1.00<br>1.00 | Aug<br>1.00<br>1.00<br>1.00<br>1.00<br>1.00<br>1.00 | Sep<br>1.00<br>1.00<br>1.00<br>1.00<br>1.00<br>1.00<br>1.00 | Oct<br>1.00<br>1.00<br>1.00<br>1.00<br>1.00<br>1.00<br>1.00 | Nov<br>1.00<br>1.00<br>1.00<br>1.00<br>1.00<br>1.00<br>1.00 | Dec<br>1.00<br>1.00<br>1.00<br>1.00<br>1.00<br>1.00<br>1.00 |          |

Figure 16.4.32C

5. Click on the **Use Variable Crop Coefficients** button to use Crop Coefficients (Figure 16.4.33C).

✓ Use Variable Crop Coefficients

### Figure 16.4.33C

**Note:** This will allow you to enter a multiplier number, by program, for each month allowing you to alter calculated run times (Figure 16.4.34C).

| Program   | Jan  |
|-----------|------|
| Program A | 1.50 |
| Program B | 1.00 |
| Program C | 1.00 |

Figure 16.4.34C

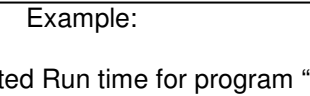

If your Calculated Run time for program "A" Station 1 is 20.0 minutes then for the month of January the run time would now be 30.0 minutes. (1.5 times 20.0 minutes).

### **MOISTURE SENSORS**

1. Select the **Moisture Sensors** tab at the top of the screen.

<u>*Note:*</u> This will take you to the "**Moisture Sensors**" screen (Figure 16.4.35C).

| He Setup Communications                                                                                                    | Program Data Disgnostic Reports Central Reports Water Reports Window Help                                                                                                    | - 8     |
|----------------------------------------------------------------------------------------------------|----------------------------------------------------------------------------------------------------|---------|
| Setup 🛞                                                                                                    | North Lawn                                                                                                    | Close A |
| Communications 🛞                                                                                                    | Evenotranspiration Rein/Wind Budgets Crop coefficients Moisture sensors                                                                                                    |         |
| Program data 🛛 🛞                                                                                                    | V Moisture sensor in use                                                                                                    |         |
| Diagnostic reports (*)                                                                                                    | Sensor Assignment                                                                                                    |         |
|                                                                                                    | Station 01 Use incisture sensing on the following programs                                                                                                    |         |
| Central reports (8)                                                                                                    | Program A                                                                                                    |         |
| Water reports                                                                                                    | - Station 03                                                                                                    |         |
|                                                                                                    | Station 04                                                                                                    |         |
|                                                                                                    | Station 05                                                                                                    |         |
|                                                                                                    | Station 06     Dial                                                                                                    |         |
|                                                                                                    | Station 07                                                                                                    |         |
|                                                                                                    |                                                                                                    |         |
|                                                                                                    | - 🖌 Station 09                                                                                                    |         |
|                                                                                                    | - P Station 10                                                                                                    |         |
|                                                                                                    | - 🖌 Station 11                                                                                                    |         |
| R and a second second sec | e Station 12                                                                                                    |         |
|                                                                                                    | Station 13                                                                                                    |         |
|                                                                                                    | 5 🔮 Station 14 Max water days                                                                                                    |         |
|                                                                                                    | e Station 15                                                                                                    |         |
|                                                                                                    | - Station 16                                                                                                    |         |
|                                                                                                    | Station 17 Cooperation                                                                                                    |         |
|                                                                                                    | Station 18     The forth color of each program helps                                                                                                    |         |
|                                                                                                    | Station 19 Cast reading control and the station and control and the station and control and the station and the station and th |         |
|                                                                                                    | Master Station and all of his slaves                                                                                                    |         |

Figure 16.4.35C

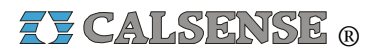

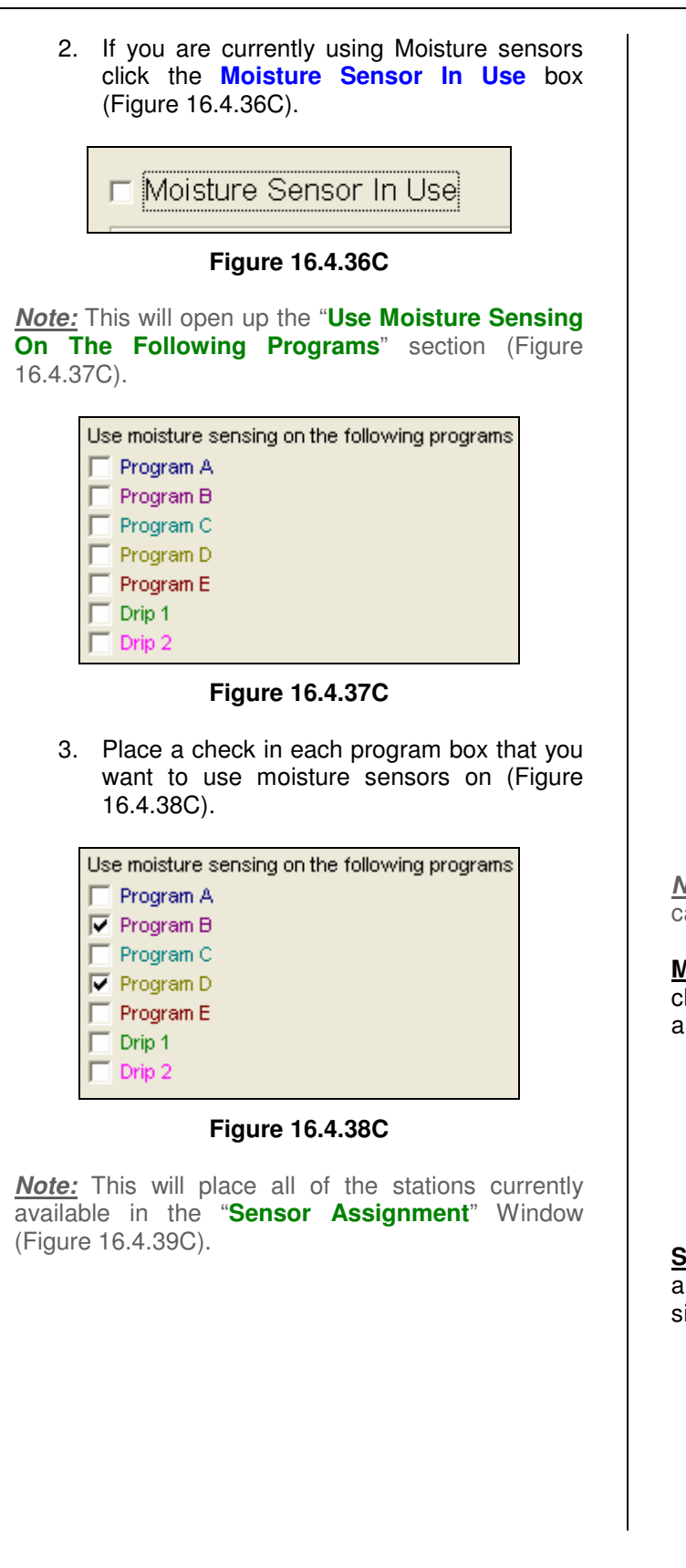

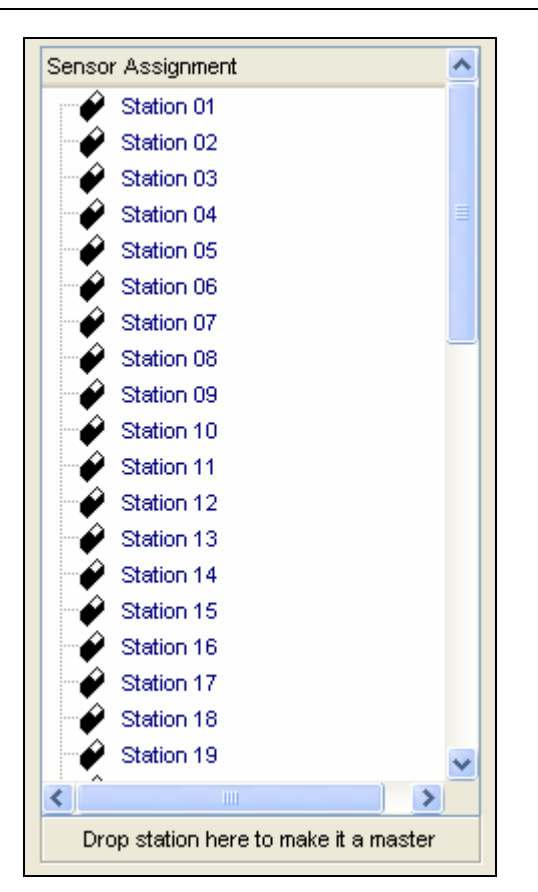

#### Figure 16.4.39C

<u>Note:</u> There are two different conditions that you can place a moisture sensor:

**<u>Master</u>**: A representative station for each different climate and plant material zone is given a sensor and is known as a master station (Figure 16.4.40C).

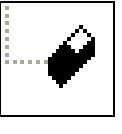

Figure 16.4.40C

**Slave:** Slave stations are stations without sensors and are assigned to a master station that shares similar water requirements (Figure 16.4.41C).

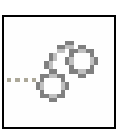

Figure 16.4.41C

making water work

Z CALSENSE ®

*Note:* To assign stations as slaves to another station:

• Click on the station that you want to make a slave (Figure 16.4.42C)

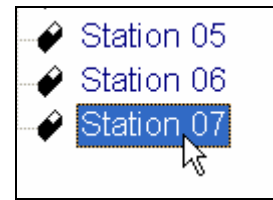

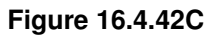

• While holding down the left button of the mouse, drag this station to the one you want to slave it to (Figure 16.4.43C).

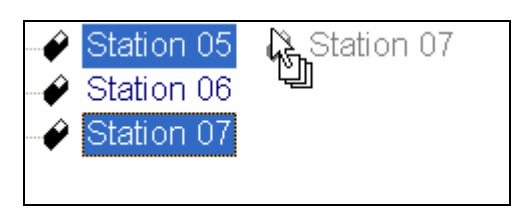

Figure 16.4.43C

 Release the left mouse button while the cursor on the screen is directly over the station that you want to assign the slave to (Figure 16.4.44C).

| <b>□</b>                                                                                                    | Station 05    |
|----------------------------------------------------------------------------------------------------|---------------|
|                                                                                                    | ళి Station 07 |
| e de la constante de la constante de la consta | Station 06    |
|                                                                                                    |               |

Figure 16.4.44C

*Note:* Master and Slave Moisture Sensors stations must be assigned to the same programs (Figure 16.4.45C).

The font color of each program helps you recognize which stations are assigned to which programs. A Master Station and all of his slaves must be on the same program.

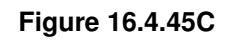

4. To return a Slave station back to a Master just click on the slave and drag it to the bottom of the "Sensor Assignment" window. Release the mouse button when your cursor is on top of **Drop station here to make it a master** button (Figure 16.4.46C).

Drop station here to make it a master

### Figure 16.4.46C

**Max Water Days:** This setting allows the user to override moisture sensing, that is the controller will irrigate whatever has been programmed by the user, no matter what the moisture reading is. This can be set from 1 to 31 days (Figure 16.4.47C).

| Max Water Days |    |
|----------------|----|
|                | 12 |
|                |    |

### Figure 16.4.47C

**Setpoint:** This is the Moisture Sensor set point, (programmed by the user), it determines at what moisture reading the controller will stop program irrigation time. If the moisture sensor reading is more than the set point, irrigation time will continue until the moisture reading is less than the set point (Figure 16.4.48C).

| Setpoint: |    |
|-----------|----|
|           | 99 |
|           |    |

### Figure 16.4.48C

**Last reading:** This is the moisture sensors last reading, a new reading is taken before each irrigation cycle (Figure 16.4.49C).

Last reading

49

Figure 16.4.49C

#### Station In Station Station 16.5 ET2000 (500 SERIES) Number Use Flow CONTROLLER SETUP Rate (gpm) ~ 10 Controller Setup: Controller Setup includes station ~ 22 in use, flow rate, covered area, precipitation, and ✓ 30 descriptions. 12 ✓ 1. In the toolbar at the top of the screen click Figure 16.5.4C on Program Data then scroll down to the words Controller Setup and click on it Note: You will have to fill in the amount of water in (Figure 16.5.1C). gallons per minute that you estimate each station Program Data Diagnostic will use, or you can learn it if you have a flow meter installed. Controller Schedule Controller Flow Cycle and Soak during Manual irrigation: Checking this box will allow you to use Total Time, Controller Weather Minutes per Cycle, and soak in Time per station. If Controller Setup this box is not checked and a station is used to water manually it will irrigate the total time in one Figure 16.5.1C irrigation period (Figure 16.5.5C). Note: This will take you to the "Controller Setup" screen (Figure 16.5.2C). Cycle and soak during manual irrigation Figure 16.5.5C 3 5 🚿 Enable daylight savings 2. Next check the Enable Daylight Savings ET rollover time 08:00 PM box if you want the controller time to change along with daylight savings (Figure 16.5.6C). 🔽 Enable daylight savings Figure 16.5.6C Lotest Alerts **Central Timestamp:** This is the computers time Figure 16.5.2C when you received the Program Data (Figure 16.5.7C). Track Estimated Usage: This option is only available if you have NO flow meter assigned to this Controller Timestamp: This is the controller's time controller and you are NOT using (ET) or Budgets when you received the Program Data (Figure (Figure 16.5.3C). 16.5.7C). Track estimated usage Central timestamp: 08:17 am 03/16/2006 Controller timestamp: 08:17 am 03/16/2006 Figure 16.5.3C Figure 16.5.7C Note: This option allows you to track your estimated water usage by filling out each stations estimated flow rate. Checking this box will open up the Station Flow Rate (GPM) column (Figure 16.5.4C). making water work

**ZY CALSENSE** ®

**Software Version:** This is the current ROM version that the controller is running on (Figure 16.5.8C).

| Software version: | 576.o10 |
|-------------------|---------|
|                   |         |

Figure 16.5.8C

<u>Address</u>: This is the current communications address for this controller (Figure 16.5.9C).

Figure 16.5.9C

*Note:* The communications address can only be changed at the controller and the last letter of the address must be capitol A thru L.

**ET Roll Over Time**: This is the time when your controller will roll the days Et gage number into the ET table. Set the time by using the **UP** and **DOWN** arrows or by clicking on the block and entering the time. All (ET) pulses recorded during the day will be rolled over into the (ET) table (Figure 16.5.10C).

**<u>Note</u>**: Make sure that the (ET) roll over time occurs prior to the irrigation start times. This will ensure that your irrigation run time will be calculated using the most current ET data.

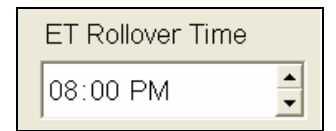

Figure 16.5.10C

**<u>Radio Remote:</u>** If you are using a Radio Remote select the channel from the drop down list that your hand held radios are tuned to (Figure 16.5.11C).

<u>Note:</u> The frequency will automatically appear directly below the words **Radio Remote** depending on which channel you select. There are nine channels to choose from (Figure 16.5.11C).

| Radio Remote<br>160.150MHz    |  |
|-------------------------------|--|
| Channel 5                     |  |
| Normal Command Code (000-999) |  |
| 111                           |  |

Figure 16.5.11C

**Normal Command Code:** This is the code that you have selected to communicate via Radio Remote to this particular controller. Enter a three digit number that is different for each of your individual controllers. This is used to "activate" the radio remote on the controller (Figure 16.5.12C).

| Normal Command Code (000-99 | 9) |
|-----------------------------|----|
| 111                         |    |

Figure 16.5.12C

<u>Station Number</u>: This is the numerical sequence of stations and cannot be adjusted (Figure 16.5.13C).

| Station<br>Number |
|-------------------|
| 1                 |
| 2                 |
| 3                 |
| 4                 |

Figure 16.5.13C

<u>Station In Use:</u> This allows you to select the stations that you currently have connected to the controller, or gives you the ability to temporarily include or exclude stations from your station listing (Figure 16.5.14C).

| Station<br>Number | Station In<br>Use |
|-------------------|-------------------|
| 1                 | ◄                 |
| 2                 | ⊻                 |
| 3                 | ◄                 |
| 4                 | V                 |

Figure 16.5.14C

**Station Flow Rate:** This is the rate at which the station flows at in gallons per minute. The controller can learn this flow over approximately seven irrigations (Figure 16.5.15C).

# **CALSENSE** ®

### SECTION 16 (TAB C) ET2000 (500 SERIES) CONTROLLER PROGRAM DATA

<u>Note:</u> The following (proceeded by a \*) are only visible if you are using ET.

| Station<br>Number | Station In<br>Use | Station<br>Flow<br>Rate<br>(gpm) |
|-------------------|-------------------|----------------------------------|
| 1                 |                   | 12                               |
| 2                 |                   | 15                               |
| 3                 |                   | 1                                |
| 4                 |                   | 1                                |

Figure 16.5.15C

\*Station Covered Area (sq.ft.): This is the amount of area that this station covers in square feet (Figure 16.5.16C).

| Station<br>Number | Station In<br>Use | Station<br>Flow<br>Rate<br>(gpm) | Station<br>Covered<br>Area (sq.<br>ft.) |
|-------------------|-------------------|----------------------------------|-----------------------------------------|
| 1                 |                   | 12                               | 100                                     |
| 2                 |                   | 15                               | 220                                     |
| 3                 |                   | 1                                | 100                                     |
| 4                 |                   | 1                                | 100                                     |

Figure 16.5.16C

\*Station Precipitation Rate (in/hr): This is the precipitation rate in inches per hour for this particular station (Figure 16.5.17C).

| Station<br>Number | Station In<br>Use | Station<br>Flow<br>Rate<br>(gpm) | Station<br>Covered<br>Area (sq.<br>ft.) | Station<br>Precipitatio<br>n Rate<br>(in/hr) |
|-------------------|-------------------|----------------------------------|-----------------------------------------|----------------------------------------------|
| 1                 |                   | 12                               | 100                                     | 11.55                                        |
| 2                 |                   | 15                               | 220                                     | 14.44                                        |
| 3                 | ✓                 | 1                                | 100                                     | 0.96                                         |
| 4                 |                   | 1                                | 100                                     | 0.96                                         |

Figure 16.5.17C

<u>Note</u>: The precipitation rates for all types of sprinkler heads can be found in the manufacturers catalog.

<u>Station Description</u>: You can use this box to enter a brief description of where the station is located or what type of plant matter that it is irrigating (Figure 16.5.18C).

| Station<br>Number | Station In<br>Use   | Station<br>Flow<br>Rate<br>(gpm) | Station<br>Covered<br>Area (sq.<br>ft.) | Station<br>Precipitatio<br>n Rate<br>(in/hr) | Station Description                    |
|-------------------|---------------------|----------------------------------|-----------------------------------------|----------------------------------------------|----------------------------------------|
| 1                 | <b>V</b>            | 1                                | 100                                     | 0.96                                         | North Parking Lot next to building 501 |
| 2                 |                     | 1                                | 100                                     | 0.96                                         |                                        |
| 3                 | <ul><li>✓</li></ul> | 1                                | 100                                     | 0.96                                         |                                        |
| 4                 | V                   | 1                                | 100                                     | 0.96                                         |                                        |

Figure 16.5.18C

### 16.6 ET2000 (500 SERIES) CONTROLLER SCHEDULE SAVE PROGRAM DATA

**Save Program Data:** Saving Program Data will allow you to store the controller schedule that you are currently viewing. You only need to save if changes have been made. You can view this data by following the steps in section 16.1 "**ET Controller schedule.**"

1. Click on the **Save Program Data** icon located in the toolbar at the top of the screen (Figure 16.6.1C).

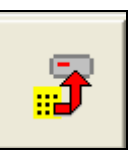

Figure 16.6.1C

<u>Note:</u> No further action is required. Your Data is saved under today's date.

# 16.7 ET2000 (500 SERIES) CONTROLLER SCHEDULE SEND PROGRAM DATA

1. Click on the **Send Program Data** icon located in the toolbar at the top of the screen (Figure 16.7.1C).

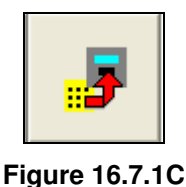

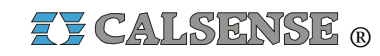

<u>Note:</u> A "**Communications screen**" will appear letting you know that you are communicating with the controller of choice (Figure 16.7.2C).

| orth Lawn                                          |   |                                          |                                                                |                             |
|----------------------------------------------------|---|------------------------------------------|----------------------------------------------------------------|-----------------------------|
|                                                    |   | mark's Communications Server             | Nur                                                            | nber Left:                  |
|                                                    |   | 0%                                       |                                                                |                             |
| etrieving CMOS                                     |   |                                          | Car                                                            | ncel                        |
|                                                    |   |                                          |                                                                |                             |
|                                                    |   |                                          |                                                                |                             |
|                                                    |   |                                          |                                                                |                             |
|                                                    |   |                                          |                                                                |                             |
|                                                    |   |                                          |                                                                |                             |
|                                                    |   |                                          |                                                                |                             |
|                                                    |   |                                          |                                                                |                             |
| Bad Blocks:                                        | 0 | Total Bytes                              | Expected:                                                      | 0                           |
| Bad Blocks:                                        | 0 | Total Bytes                              | Expected:                                                      | 0                           |
| Bad Blocks:                                        | 0 | Total Bytes                              | Expected:                                                      | 0                           |
| Bad Blocks:                                        | 0 | Total Bytes<br>Tr                        | Expected: [                                                    | 0                           |
| Bad Blocks:<br>Total Blocks:<br>Last Block:        | 0 | Total Bytes<br>Tr                        | Expected: [<br>otal Bytes: [<br>Retries: [                     | 0                           |
| Bad Blocks:                                        | 0 | Total Bytes<br>Tr<br>Send/Receive status | Expected:<br>otal Bytes:<br>Retries:<br>Signa                  | 0<br>0<br>0<br>al strength  |
| Bad Blocks: Total Blocks: Last Block: Radio status | 0 | Total Bytes<br>Tr<br>Send/Receive status | Expected: [<br>otal Bytes: ]<br>Retries: ]<br>Signa            | 0<br>0<br>0                 |
| Bad Blocks: Total Blocks: Last Block: Radio status | 0 | Total Bytes<br>Tr<br>Send/Receive status | Expected: [<br>otal Bytes: ]<br>Retries: ]<br>Signa<br>-113 dB | 0<br>0<br>al strengtł<br>3m |

Figure 16.7.2C

*Note:* After the communication has taken place the "**Communications Completed**" screen will appear (Figure 16.7.3C).

| Communications Comple | eted 🔀     |
|-----------------------|------------|
| Controller Name       | ⊽  Status  |
| North Lawn            | SUCCESSFUL |
|                       |            |
|                       |            |
|                       |            |
|                       |            |
|                       |            |
|                       |            |
|                       |            |
|                       |            |
|                       |            |
|                       |            |
| (                     | ок         |

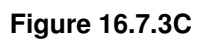

2. Click on the **OK** button.

### 16.8 ET2000 (500 SERIES) CONTROLLER SCHEDULE PRINT PROGRAM DATA

Print Program Data: You can print a copy of your entire program data for a selected controller.
1. Click on the Print icon located in the toolbar at the top of the screen (Figure 16.8.1C).

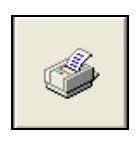

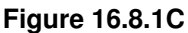

*Note:* This will take you to the "**Controller Schedule Print**" screen (Figure 16.8.2C).

|   | H + 1            | H Close                 |                                  | Print Current Page |  |
|---|------------------|-------------------------|----------------------------------|--------------------|--|
|   |                  |                         |                                  |                    |  |
|   |                  |                         |                                  |                    |  |
|   |                  |                         |                                  |                    |  |
|   |                  |                         |                                  |                    |  |
|   |                  | Frast Park              | ~**                              |                    |  |
|   |                  | Main Setup              |                                  |                    |  |
|   | <i>c</i>         | and These & Description | 1000 (110) (110)                 |                    |  |
|   | Centro           | iller Time & Datei??    | 10005 04:06 PM                   |                    |  |
|   | 1                | effware Vession %4      | I M = R                          |                    |  |
|   | 6                | Band Rate 24            | 0                                |                    |  |
|   | Commun           | catous writings         |                                  |                    |  |
|   | Use Passwords    | D fo                    | able Daylight Savings            |                    |  |
|   | Passwood 1651    | D 50                    | play As Percent Of ET            |                    |  |
|   | 1651             | □ cy                    | cle Soak During Namual Inigation |                    |  |
|   | Enable Step Time |                         | Use Of Water Window              |                    |  |
|   |                  |                         | Maximize Water Window            |                    |  |
|   | ET Reliever Time |                         |                                  |                    |  |
|   | 8:00:00 PM       |                         |                                  |                    |  |
|   |                  |                         |                                  |                    |  |
|   |                  |                         |                                  |                    |  |
|   |                  |                         |                                  |                    |  |
|   |                  |                         |                                  |                    |  |
|   |                  |                         |                                  |                    |  |
|   |                  |                         |                                  |                    |  |
|   |                  |                         |                                  |                    |  |
| x | CALSENSE.        | Page 1 et 7             |                                  |                    |  |
|   |                  |                         |                                  |                    |  |
|   |                  |                         |                                  |                    |  |

Figure 16.8.2C

### SEE "HOW TO PRINT REPORTS" SECTION FOR MORE INFORMATION.

## 16.9 ET2000 (500 SERIES) GET PROGRAM DATA

<u>Get Program Data:</u> The Get Program Data command is used to gather all of the programming information of a controller. The controller's program data is divided into four different categories, the Controller schedule, Controller Flow, Controller Weather, and Controller setup.

 In the toolbar at the top of the screen select <u>Communications</u> then scroll down to <u>Speed Communications</u> and click on it (Figure 16.9.1C).

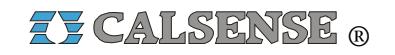

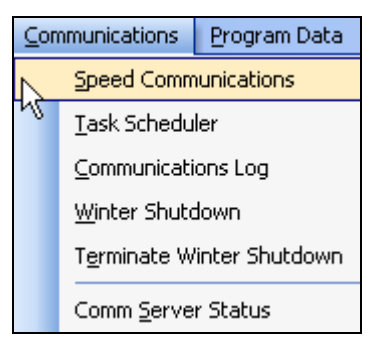

#### Figure 16.9.1C

<u>Note:</u> This will take you to the "**Speed** Communications" screen (Figure 16.9.2C).

<u>Note:</u> When using <u>Speed Communications</u> to call up a single controller the data will display after the communications have been completed. When communicating to a site or multiple controllers, the program data will not be displayed after the communications are complete.

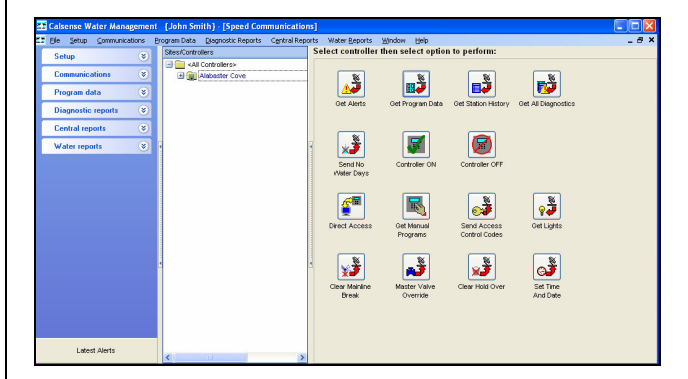

Figure 16.9.2C

2. Next click on the **Get Program Data** icon to the right of the screen (Figure 16.9.3C).

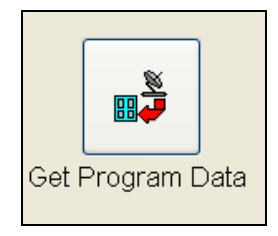

Figure 16.9.3C

<u>Note:</u> This will take you to the "**Program Data**" screens for this particular controller.

**SEE SECTION 16.1 FOR MORE DETAILS** 

**ZY CALSENSE** ®

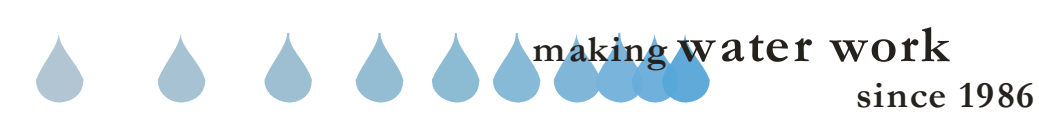

| Z CALSENSE ( | R |
|--------------|---|
|--------------|---|

| <br> |
|------|
|      |
|      |
|      |
|      |
|      |
| <br> |
|      |
| <br> |
|      |
|      |
|      |
| <br> |
| <br> |
| <br> |
|      |
|      |
|      |
|      |
|      |
| <br> |
|      |
|      |
|      |
|      |
| <br> |
|      |
|      |
|      |
|      |
|      |
|      |
|      |
|      |
|      |

**ZY CALSENSE** ®

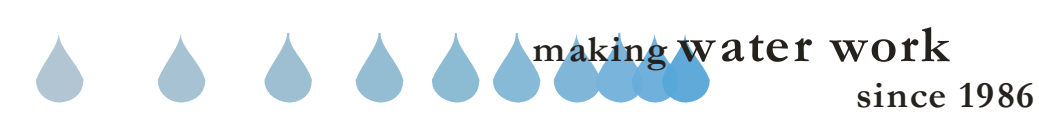

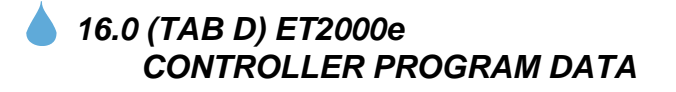

Controller Program Data: Controller Program Data is four interlaced screen setups that allow you to program all required schedule information for a particular controller. The four screens are comprised of Controller Schedule, Controller Flow, Controller Weather, and Controller Setup.

### 16.1 ET2000e **CONTROLLER SCHEDULE**

Controller Schedule: Controller Schedule is used to program start times, water days, stop times, program tagging, and station setup.

Note: It is highly recommended to always retrieve Program Data before you make any changes so that you do not send old data back to the controller.

1. In the toolbar at the top of the screen select Program Data and then scroll down to the words Controller Schedule and click on it (Figure 16.1.1D).

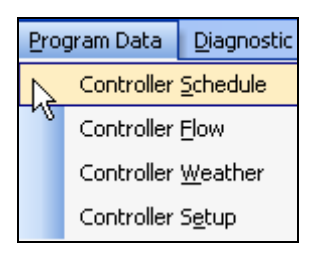

**Figure 16.1.1D** 

Note: This will take you to the "Program Data" screen (Figure 16.1.2D).

**CHANGE 2** 

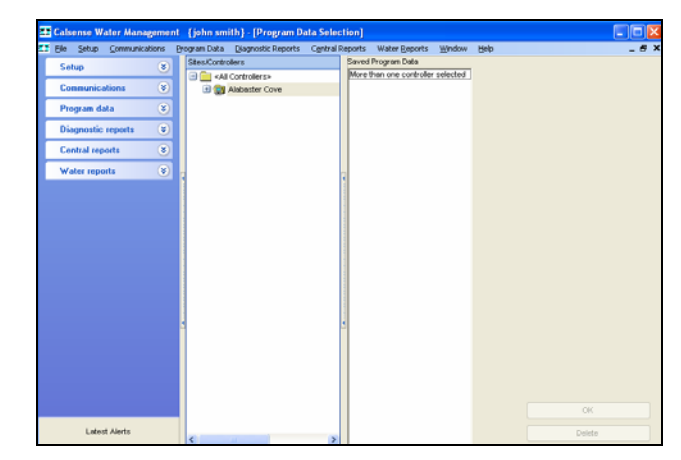

Figure 16.1.2D

2. Next select a controller by clicking on it to highlight (Figure 16.1.3D).

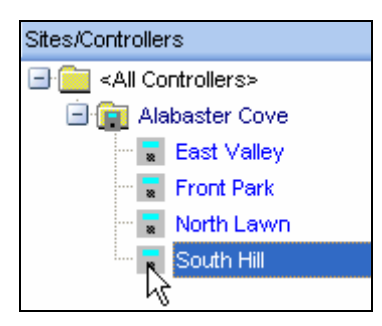

Figure 16.1.3D

Note: If any historical Program Data is saved and available for you to view it will appear in the "Saved Program Data" window.

3. Select the most recent date in the "Saved Program Data" window by clicking on it (Figure 16.1.4D).

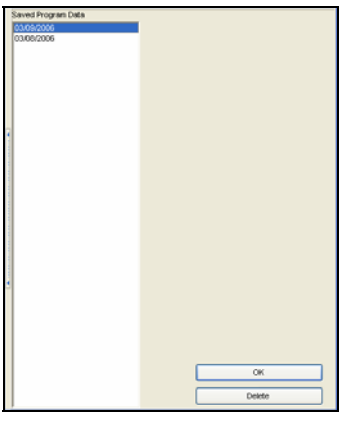

Figure 16.1.4D

### 30 March 2007

making water work

### SECTION 16 (TAB D) ET2000e CONTROLLER PROGRAM DATA

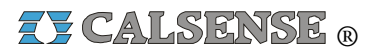

<u>**Delete:**</u> Clicking on <u>**Delete**</u> button will delete the highlighted date choice.

#### **CAUTION:**

Once the data is deleted it cannot be recovered.

<u>Note:</u> Clicking on the **OK** button will take you to the "Controller Schedule" screen (Figure 16.1.5D).

<u>Note:</u> If <u>no</u> Saved Program Data exists you will have to use Speed Communications to retrieve the latest Program Data from this controller.

# SEE SECTION 16.9 FOR MORE DETAILS

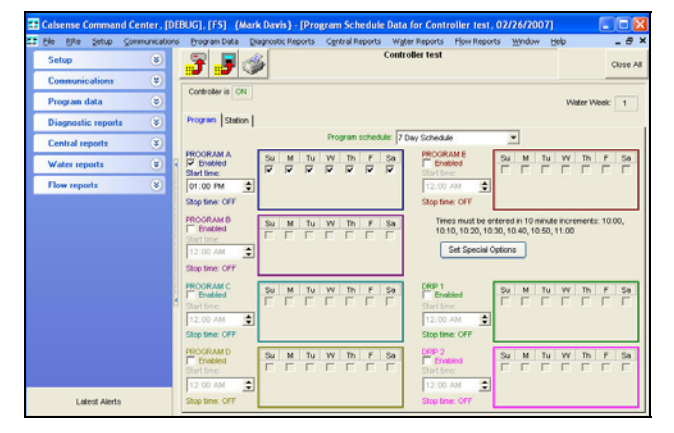

Figure 16.1.5D

4. You will automatically start in the **Program** tab section of **Controller Schedule** (Figure 16.1.6D).

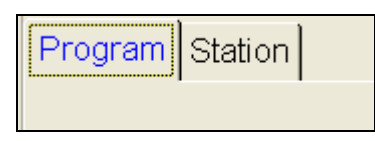

#### Figure 16.1.6D

**CHANGE 2** 

5. In the **Program Schedule** box using the drop down arrow to the right choose which type of schedule that you want (Figure 16.1.7D).

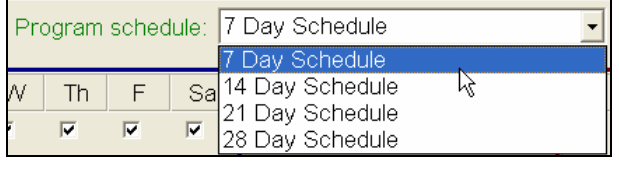

#### Figure 16.1.7D

<u>**Note:</u>** To simplify matters we will use a seven day schedule throughout this section.</u>

6. Next check the **Enabled** box for each program that you want to use (Figure 16.1.8D).

|                |   | Su | М | Tu | W | Th | F | Sa |
|----------------|---|----|---|----|---|----|---|----|
| Start time:    |   |    | Γ | Γ  | Γ | Γ  | Γ |    |
| 12:00 AM       | • |    |   |    |   |    |   |    |
| Stop time: OFF |   |    |   |    |   |    |   |    |

#### Figure 16.1.8D

7. Check a box for each day of the week that you want the program to irrigate on (Figure 16.1.9D).

| PROGRAM A      |   | Su | М | Tu | W | Th | F | Sa |
|----------------|---|----|---|----|---|----|---|----|
| Start time:    |   |    |   |    | • |    | • |    |
| 12:00 AM       | • |    |   |    |   |    |   |    |
| Stop time: OFF |   |    |   |    |   |    |   |    |

#### Figure 16.1.9D

8. Click on the **Start time:** box and use the **UP** and **DOWN** arrows to set the time that you want this schedule to begin (Figure 16.1.10D).

| PROGRAM A<br>F Enabled<br>Start time:<br>06:00 AM | Su<br>E | M | Tu | V v | Th | F | Sa<br>Г |  |
|---------------------------------------------------|---------|---|----|-----|----|---|---------|--|
|---------------------------------------------------|---------|---|----|-----|----|---|---------|--|

### Figure 16.1.10D

*<u>Note:</u>* Schedule **Start time** must be in 10 minute increments.

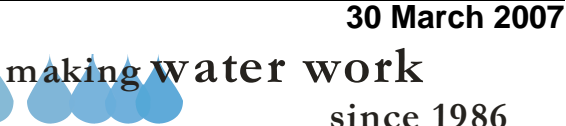

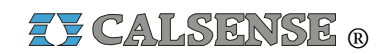

**<u>Note:</u>** Follow these same steps for each of the programs that you want to activate. They are:

- Program A
- Program B
- Program C
- Program D
- Program E
- Drip 1
- Drip 2

**<u>Note</u>**: Any time that you change the schedule on the screen a reminder will appear under the controller name (Figure 16.1.11D).

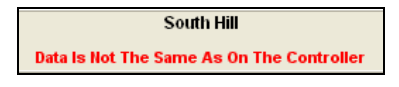

Figure 16.1.11D

 You can enter a name for each program by clicking on the Set Special Options and scrolling down. Select the Set program tagging button (Figure 16.1.12D).

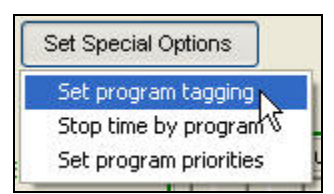

#### Figure 16.1.12D

<u>Note:</u> This will take you to the "**Set Program Tagging**" screen (Figure 16.1.13D).

| Set Progr | am Tagging |  |
|-----------|------------|--|
|           |            |  |
| Program A |            |  |
| Program B |            |  |
| Program C |            |  |
| Program D |            |  |
| Program E |            |  |
| Drip 1    |            |  |
| Drip 2    |            |  |
|           | OK Cancel  |  |

Figure 16.1.13D

CHANGE 2

10. By using the drop down arrow to the right you can choose a name for the selected program from a list provided (Figure 16.1.14D).

| Set Progra | m Tagging                             |
|------------|---------------------------------------|
|            |                                       |
| Program A  |                                       |
|            |                                       |
| Program B  | · · · · · · · · · · · · · · · · · · · |
| Program C  | ~                                     |
|            |                                       |
| Program D  | Turf Rotor Sun                        |
|            | Turf Rotor Shade                      |
| Program E  | Turf Sprays Sun                       |
|            | Shrubs Drip 🕅                         |
| Drip 1     | Shrubs Bubbler                        |
| Drin 2     | Shrubs Sprays Sun                     |
| ar de a    |                                       |
|            | OK Cancel                             |
|            | OK Cancel                             |

### Figure 16.1.14D

11. Once you have chosen a name for each program that you are using click on the **OK** button.

<u>Note:</u> Click the **Cancel** button to exit out of this screen without changing anything.

 You can set a stop time for each program by clicking on the Set Special Options and scrolling down. Select the Stop time by program button (Figure 16.1.15D).

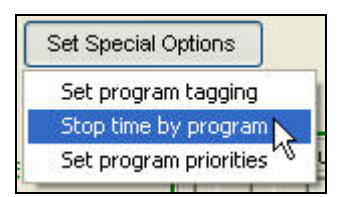

### Figure 16.1.15D

<u>Note:</u> This will take you to the "**Stop time by** program" screen (Figure 16.1.16D).

making water work since 1986

30 March 2007

### SECTION 16 (TAB D) ET2000e CONTROLLER PROGRAM DATA

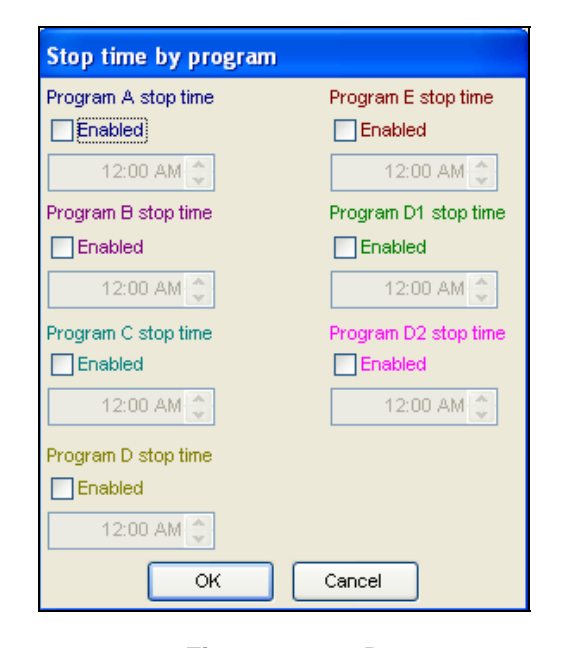

#### Figure 16.1.16D

You can set a stop time for each program by clicking on the Program X stop time Enabled button (Figure 16.1.17D).

| Program A stop tir | ne |
|--------------------|----|
| Enabled            |    |

### Figure 16.1.17D

14. Click on the **Time** box and use the **UP** and **DOWN** arrows to set the time that you want this schedule to stop (Figure 16.1.18D).

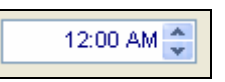

### Figure 16.1.18D

<u>Note:</u> Schedule **Stop times** must be in 10 minute increments.

15. Click on the **OK** button to save changes.

<u>Note:</u> Clicking on the **Cancel** button will end this action without changing data.

 You can enter a priority for each program by clicking on the Set Special Options and scrolling down. Select the Set program priorities button (Figure 16.1.19D).

# CHANGE 2

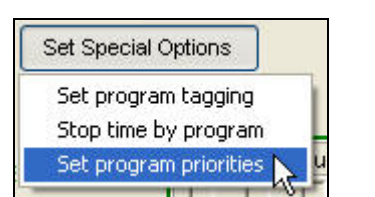

### Figure 16.1.19D

<u>*Note:*</u> This will take you to the "**Program Priorities**" screen (Figure 16.1.16D).

| rogram A: | 3 (lovvest) | ¥ |
|-----------|-------------|---|
| ogram B:  | 3 (lowest)  | Y |
| ogram C:  | 3 (lowest)  | ¥ |
| rogram D: | 3 (lowest)  | ¥ |
| rogram E: | 3 (lowest)  | Y |
| Drip D1:  | 3 (lowest)  | ¥ |
| Drip D2:  | 3 (lowest)  | ¥ |

### Figure 16.1.20D

17. You can enable program priorities by clicking on the **Priorities Enabled** button (Figure 16.1.21D).

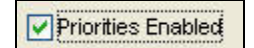

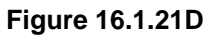

18. By using the drop down arrow to the right you can choose a level of priority for each program listed (Figure 16.1.22D).

# **ZY CALSENSE** ®

making water work since 1986

30 March 2007

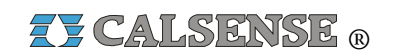

| Program A: | 3 (low)                           | ~ |
|------------|-----------------------------------|---|
| Program B: | 1 (high)<br>2 (medium)<br>3 (low) | 6 |
| Program C: | 3 (low)                           | * |
| Program D: | 3 (low)                           | * |
| Program E: | 3 (low)                           | * |
| Drip D1:   | 3 (low)                           | ~ |
| Drip D2:   | 3 (low)                           | ~ |

Figure 16.1.22D

**<u>1 (highest)</u>**: This setting will take precedence over the other two settings.

**<u>2 (Medium)</u>**: This is the middle setting of the three and will irrigate prior to any program set for 3(lowest), but will not go before a program set to 1(highest).

<u>3 (lowest):</u> This setting will wait for any other program set to 2 or 1 (Highest) before beginning irrigation.

19. Click on the **OK** button to save changes.

<u>Note:</u> Clicking on the **Cancel** button will end this action without changing data.

### 16.2 ET2000e CONTROLLER SCHEDULE STATION ASSIGNMENT

1. In the "Controller Schedule" screen click on the Station tab (Figure 16.2.1D).

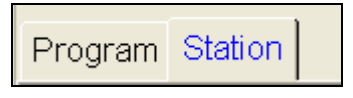

Figure 16.2.1D

<u>Note:</u> This will take you to the **Station** portion of the "Controller Schedule" (Figure (16.2.2D).

**CHANGE 2** 

### SECTION 16 (TAB D) ET2000e CONTROLLER PROGRAM DATA

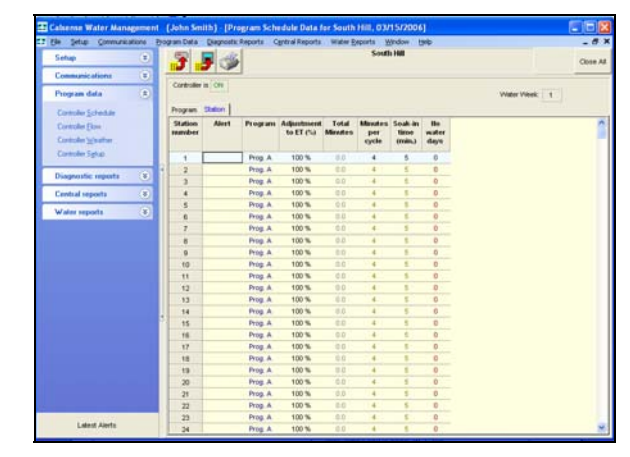

Figure 16.2.2D

<u>Station Number</u>: This column lists the stations in this controller in order from lowest to highest and is non-adjustable (Figure 16.2.3D).

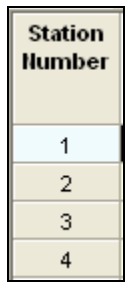

Figure 16.2.3D

<u>Alert:</u> This column will show a station specific alert in **RED**. Example: (No Flow, High Flow, Short, No Current) (Figure 16.2.4D).

| Station<br>Number | Alert    |
|-------------------|----------|
| 1                 |          |
| 2                 |          |
| 3                 |          |
| 4                 | HighFlow |

Figure 16.2.4D

**<u>Program</u>**: Use the drop down arrow to select a program that you want each station assigned to (Figure 16.2.5D).

<u>Note:</u> A station can only be assigned to one program.

## 30 March 2007

making water work

### SECTION 16 (TAB D) ET2000e CONTROLLER PROGRAM DATA

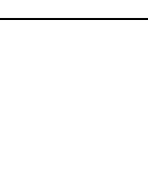

#### Figure 16.2.5D

Prog. A Prog. B Prog. C Prog. C Prog. D Prog. E Drip D1 Drip D2

Adjustment to ET (%): This box can only be adjusted if you are using ET. Adjusting this box will automatically adjust the total minutes. If you are not using ET the box will read 100% and cannot be adjusted (Figure 16.2.6D).

| Adjustment<br>To ET (%) |
|-------------------------|
| 75 %                    |
| 75 %                    |
| 75 %                    |
| 100 %                   |

#### Figure 16.2.6D

**Total Minutes:** The total amount of irrigation time that will be applied in each 24 hour watering period. This box can only be adjusted if you are not using ET. Change the time by highlighting the box and typing in the information (Figure 16.2.7D).

| Total<br>Minutes |  |
|------------------|--|
| 12.5             |  |
| 10.2             |  |
| 5.0              |  |
| 0.0              |  |

#### Figure 16.2.7D

**Minutes Per Cycle:** The amount of irrigation time applied in each cycle of a 24 hour watering period. This box allows you to fill in the amount of time that you want to apply to each irrigation cycle for that particular station (Figure 16.2.8D).

| Minutes<br>per<br>Cycle |
|-------------------------|
| 4                       |
| 5                       |
| 1                       |
| 4                       |

Z CALSENSE R

#### Figure 16.2.8D

**Soak In Time (min,):** The amount of time, (in minutes), between cycle starts (if there are multiple cycle starts). If there are no multiple cycle starts, this setting will be ignored by the program (Figure 16.2.9D).

| Soak-in<br>Time<br>(min.) |
|---------------------------|
| 5                         |
| 10                        |
| 5                         |
| 5                         |

#### Figure 16.2.9D

**No Water Days:** This column allows you to set an amount of consecutive days, starting from now, that you **do not** want this station to water (Figure 16.2.10D).

| No<br>Water<br>Days |  |
|---------------------|--|
| 2                   |  |
| 1                   |  |
| 0                   |  |
| 0                   |  |

### Figure 16.2.10D

<u>Note</u>: This screen will also indicate whether or not the controller you are looking at is currently ON or OFF (Figure 16.2.11D).

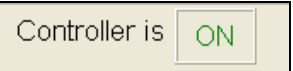

### Figure 16.2.11D

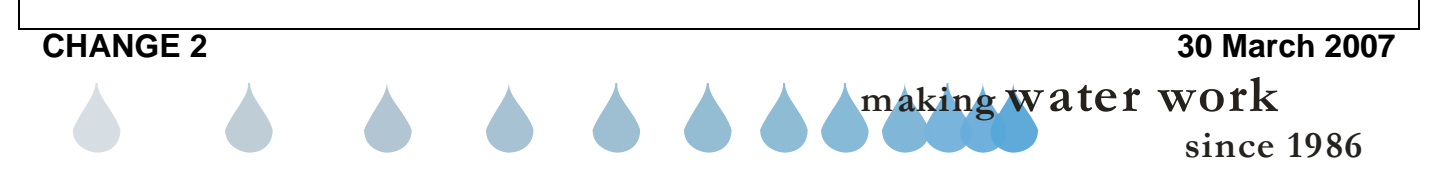

# Z CALSENSE ®

### SECTION 16 (TAB D) ET2000e CONTROLLER PROGRAM DATA

<u>Note:</u> You can double click on the **Controller is** box to change the status.

<u>Note</u>: On this screen you can also tell what water week you are in according to your schedule (Figure 16.2.12D).

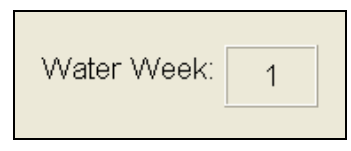

Figure 16.2.12D

## 16.3 ET2000e CONTROLLER FLOW

<u>Controller Flow:</u> The Controller Flow screen is comprised of Flow Meter, Master Valve, Pump, and Mainline Break setup, Program Flow setup, and Station Flow rates.

**Note:** If the controller you have retrieved Program Data from is an ET2000e with the (-F) option installed see section **16.10 ET2000e** (-F) Option for detailed instructions.

 In the toolbar at the top of the screen select <u>Program Data</u> then scroll down to <u>Controller Flow</u> and click on it (Figure 16.3.1D).

| Pro | gram Data  | <u>D</u> iagnostic |
|-----|------------|--------------------|
|     | Controller | <u>S</u> chedule   |
|     | Controller | Elow               |
| ~   | Controller | <u>W</u> eather    |
|     | Controller | S <u>e</u> tup     |

#### Figure 16.3.1D

<u>Note:</u> This will take you to the "Controller Flow" screen (Figure 16.3.2D).

| 3.                                                                                 | 56                                | 3                               |                                                                                                    |                                                               | Controller #                                                                                                    |         |                                                                                                    |         |                                                              |                                                              | Close .                             |
|------------------------------------------------------------------------------------|-----------------------------------|---------------------------------|----------------------------------------------------------------------------------------------------|---------------------------------------------------------------|----------------------------------------------------------------------------------------------------|---------|----------------------------------------------------------------------------------------------------|---------|--------------------------------------------------------------|--------------------------------------------------------------|-------------------------------------|
| Name:                                                                              |                                   |                                 |                                                                                                    |                                                               | FLO                                                                                                    | /VSEI   | NSE Technology                                                                                                 | Sy      | stem Capacity                                                | Flow                                                         | Checking                            |
|                                                                                    | (This PO                          | C is always u                   | used with in                                                                                                    | rigation)                                                     |                                                                                                    |         |                                                                                                    |         |                                                              |                                                              |                                     |
| Master Va                                                                          | lve Type:                         |                                 | No                                                                                                    | mally closed                                                  | 4 🚩                                                                                                    |         |                                                                                                    |         |                                                              |                                                              |                                     |
| Mainline br                                                                        | eak durin                         | g irrigation: (g                | 3pm) 400                                                                                                    |                                                               | \$                                                                                                    |         |                                                                                                    |         |                                                              |                                                              |                                     |
| Mainline br                                                                        | eak non-i                         | rrigation: (gpr                 | n) 150                                                                                                    | )                                                             | 0                                                                                                    |         | Controller is p                                                                                                | art o   | f a flow on a lo                                             | oop sys                                                      | tem                                 |
|                                                                                    |                                   |                                 |                                                                                                    |                                                               |                                                                                                    |         | # of controllers                                                                                               | in FC   | AL system                                                    |                                                              | 2.                                  |
| Flow m                                                                             | neter in us                       | se Flow n                       | neter type:                                                                                                    | None In Us                                                    | e Y                                                                                                    |         |                                                                                                    |         |                                                              |                                                              |                                     |
| Use K                                                                              | and Offs                          | et                              | K value;                                                                                                    | 10 <                                                          |                                                                                                    |         |                                                                                                    |         |                                                              |                                                              |                                     |
|                                                                                    |                                   |                                 | the second second |                                                               |                                                                                                    |         |                                                                                                    |         |                                                              |                                                              |                                     |
|                                                                                    |                                   |                                 | rser value.                                                                                                    | 0.2 <                                                         |                                                                                                    |         |                                                                                                    |         |                                                              |                                                              |                                     |
| Program                                                                            | Pump<br>usage                     | Learn<br>expected<br>flow rates | Line fill<br>time                                                                                                    | Valve<br>close time                                           | High flow acti                                                                                                    | on      | Low flow acti                                                                                                  | on      | Valves on at<br>time for progr                               | ta V<br>ram                                                  | alves on<br>a time in<br>controller |
| Program<br>Program A                                                               | Pump<br>usage                     | Learn<br>expected<br>flow rates | Line fill<br>time                                                                                                    | Valve<br>close time                                           | High flow action                                                                                                    | on      | Low flow action                                                                                                | on      | Valves on a<br>time for progr                                | ta ∨<br>°am<br>▼ 1                                           | alves on<br>a time in<br>controller |
| Program<br>Program A<br>Program B                                                  | Pump<br>usage                     | Learn<br>expected<br>flow rates | Line fill<br>time                                                                                                    | Valve<br>close time                                           | High flow action                                                                                                    | on<br>Y | Low flow action                                                                                                | on<br>V | Valves on a<br>time for progr<br>1                           | ta ∨<br>ram<br>▼ 1<br>▼ 1                                    | alves on a time in controller       |
| Program<br>Program A<br>Program B<br>Program C                                     | Pump<br>usage<br>V<br>V           | Learn<br>expected<br>flow rates | Line fill<br>time<br>60<br>60<br>80                                                                                                    | Valve<br>close time                                           | High flow action<br>Alert/No Action<br>Alert/No Action<br>Alert/No Action                                                        | on<br>× | Low flow acti<br>AlertiNo Action<br>AlertiNo Action<br>AlertiNo Action                                         | on<br>V | Valves on a<br>time for progr<br>1<br>1<br>1                 | ta ∨<br>ann<br>▼ 1<br>▼ 1<br>▼ 1                             | aives on<br>a time in<br>controller |
| Program A<br>Program A<br>Program B<br>Program C<br>Program D                      | Pump<br>usage<br>V<br>V           | Learn<br>expected<br>flow rates | Line fill<br>time<br>60<br>60<br>60<br>60                                                                                                    | Valve<br>close time<br>60<br>60<br>60<br>60                   | High flow action<br>Alert/No Action<br>Alert/No Action<br>Alert/No Action<br>Alert/No Action                                     |         | Low flow acti<br>AlertNo Action<br>AlertNo Action<br>AlertNo Action<br>BiertNo Action                          |         | Valves on a<br>time for progr<br>1<br>1<br>1<br>1            | ta ∨<br>*am<br>* 1<br>* 1<br>* 1<br>* 1                      | alves on a time in controller       |
| Program A<br>Program B<br>Program C<br>Program D<br>Program E                      | Pump<br>usage<br>V<br>V<br>V      | Learn<br>expected<br>flow rates | Line fill<br>time<br>60<br>60<br>60<br>60                                                                                                    | Valve<br>close time<br>60<br>60<br>60<br>60                   | High flow action<br>Alert/No Action<br>Alert/No Action<br>Alert/No Action<br>Alert/No Action<br>Alert/No Action                  |         | Low flow acti<br>AlertNo Action<br>AlertNo Action<br>AlertNo Action<br>RiertNo Action                          |         | Valves on a<br>time for progr<br>1<br>1<br>1<br>1<br>1<br>1  | ta V<br>ram<br>• 1<br>• 1<br>• 1<br>• 1<br>• 1               | alves on a time in<br>controller    |
| Program<br>Program A<br>Program B<br>Program C<br>Program D<br>Program E<br>Drip 1 | Pump<br>usage<br>V<br>V<br>V<br>V | Learn<br>expected<br>flow rates | Line fill<br>time<br>60<br>60<br>60<br>60<br>60                                                                                                    | Valve<br>close time<br>60<br>60<br>60<br>60<br>60<br>60<br>60 | High flow acti<br>Alert/No Action<br>Alert/No Action<br>Alert/No Action<br>Alert/No Action<br>Alert/No Action<br>Alert/No Action |         | Low flow action<br>Alert/No Action<br>Alert/No Action<br>Alert/No Action<br>Alert/No Action<br>Alert/No Action |         | Valves on at<br>time for progr<br>1<br>1<br>1<br>1<br>1<br>1 | ta V<br>• 1<br>• 1<br>• 1<br>• 1<br>• 1<br>• 1<br>• 1<br>• 1 | alves on a time in<br>controller    |

Figure 16.3.2D

2. Click on the **Name** box to type in a description for this Point of Connection (Figure 16.3.3D).

Name:

**<u>Note</u>:** This description will appear on the Point of Connection screen on the controller when program data is sent to the controller.

3. Click on the Master Valve Type box and select from the drop down list the type of Master Valve that you have for this controller (Figure 16.3.3D).

| Master Valve Type:                      | Normally closed 😿 |
|-----------------------------------------|-------------------|
|                                         | Normally opened   |
| Mainline break during irrigation: (gpm) | Normally closed   |

#### Figure 16.3.3D

**Mainline break during irrigation (gpm):** (Main Line Break) set this number above what your normal operating gallons per minute would be during irrigation (Figure 16.3.4D).

Mainline break during irrigation: (gpm)

¥

Figure 16.3.4D

### CHANGE 2

30 March 2007

making water work

450

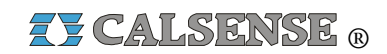

Non Irrigation MLB (gpm): (Main Line Break) set this number above what your normal operating gallons per minute would be during non-irrigation periods (Figure 16.3.5D). \* 150 Mainline break non-irrigation: (gpm) Figure 16.3.5D 4. Now check the Flow Meter box if a flow meter is assigned to this controller (Figure 16.3.6D). Flow meter type: None In Use Flow meter in use Figure 16.3.6D 5. Use the drop down list to choose the type of flow meter that you are using (Figure 16.3.7D). Flow meter type: None In Use None In Use K value: FM-1 Offset value: FM-1B FM-1.25B FM-1.5 FM-1.5B FM-2 FM-2B Figure 16.3.7D The flow meter sizes are as follows:

- <u>None In Use:</u> Select this if no flow meter is assigned to this controller.
- **<u>FM 1.00</u>**: This is a one inch PVC flow meter.
- <u>FM 1:00B:</u> This is a one inch brass flow meter.
- **FM 1.25B:** This is a one and a quarter inch brass flow meter.
- <u>FM 1.50</u>: This is a one and a half inch PVC flow meter.
- **FM 1.50B:** This is a one and a half inch brass flow meter.
- **<u>FM 2:</u>** This is a two inch PVC flow meter.
- **<u>FM2B:</u>** This is a two inch brass flow meter.
- <u>FM 3.00:</u> This is a three inch PVC flow meter.

### CHANGE 2

<u>Note:</u> A (-F) option is required when two or more flow meters are connected to a single controller. Three flow meters per controller is the maximum.

<u>Note:</u> If you are using a flow meter that is larger than three inches, or is not predefined you will have to fill in the **Use your own K & Offset** box (Figure 16.3.8D).

| Use K and Offset | K value:      | 10  | $\langle \stackrel{\wedge}{\downarrow} \rangle$ |
|------------------|---------------|-----|-------------------------------------------------|
|                  | Offset value: | 0.2 | < ÷ ≻                                           |

Figure 16.3.8D

## FLOWSENSE TECHNOLOGY TAB

1. If this **Controller is part of a flow on a loop system** check the box next to this statement (Figure 16.3.9D).

| Controller is part of a flow on a loo | p system |
|---------------------------------------|----------|
| # of controllers in FOAL system       | 2        |

#### Figure 16.3.9D

2. Enter the number of controllers in the flow on a loop system to include this controller (Figure 16.3.10D).

# of controllers in FOAL system 10

Figure 16.3.10D

## SYSTEM CAPACITY TAB

<u>Use system capacity to limit the number of</u> <u>stations on:</u> Check this box if you want to limit the amount of stations that are on at a time by using your system capacity as a guideline. Your controller will not turn on more valves beyond your max flow (Figure 16.3.11D).

Use system capacity to limit the number of stations on

Max flow with pump (gpm)

Max flow without pump (gpm) 100

making water work

Figure 16.3.11D

30 March 2007

200
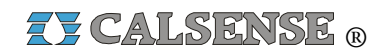

<u>Max flow with pump (gpm):</u> This box requires the number of gallons per minute that you want the system to use as a capacity for multiple stations on at any given time with the pump on (Figure 16.3.12D).

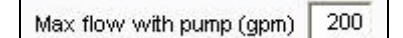

Figure 16.3.12D

<u>Max flow without pump (gpm)</u>: This box requires the amount of gallons per minute that you want the system to use as a capacity for multiple stations on at any given time with the pump off (Figure 16.3.13D).

| Max flow without pump (gpm) | 100 |
|-----------------------------|-----|
| 20 50 Set 1965 643          | ex  |

Figure 16.3.13D

## FLOW CHECKING TAB

When irrigating compare the flow rate to the <u>expecteds</u>: Check this box if you want to detect High Flows, Low Flows, and No Flows using station flow rates in the "**Controller Setup**" screen (Figure 16.3.14D).

When irrigating compare the flow rate to the expected

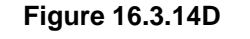

|                |      |     | Allo | wable | (gpm) |
|----------------|------|-----|------|-------|-------|
| Below 30 gpm   |      |     | - 5  | /+    | 5     |
| From 30 gpm t  | 0 65 | gpm | - 10 | /+    | 10    |
| From 65 gpm to | 100  | gpm | - 10 | /+    | 10    |
| Above 100 gpm  |      |     | - 15 | /+    | 15    |

### Figure 16.3.15D

<u>Note:</u> The four levels in figure 16.3.15D are designed to set up different alert parameters for your entire flow regime from lowest to highest flowing valves.

**<u>Below:</u>** This section allows you to enter the fluctuation range for the lowest end of your normal operating flow. Use the (-) and (+) entries to set the range (Figure 16.3.15D).

Example:

If you set the below limit at 30 gallons per minute.

Then set your (-) limit at 5, and your (+) limit at 5.

You will be alerted if the pressure at the low end of the scale fluctuates by more than five gallons per minute in either direction.

That is less than 25 gpm or more than 35 gpm

**1st From / to:** This section allows you to set the fluctuation limits for the lower range of your medium flowing valves. In this box you want to enter the lower normal operating range of water flow. Then in the (-) and (+) blocks enter the range of fluctuation that you deem normal (Figure 16.3.15D).

Example:

If you set the limit at 30 gpm to 65 gpm.

Then set your (-) limit at 10, and your (+) limit at 10.

You will be alerted if the pressure at the lower middle of the scale fluctuates by more than ten gallons per minute in either direction. That is less than 20 gpm or more than 75 gpm

**<u>2nd From / to:</u>** This section allows you to set the fluctuation limits for the upper range of your medium flowing valves. In this box you want to enter the upper normal operating range of water flow. Then in the (-) and (+) blocks enter the range of fluctuation that you deem normal (Figure 16.3.15D).

Example:

If you set the limit at 65 gpm to 100 gpm.

Then set your (-) limit at 10, and your (+) limit at 10.

You will be alerted if the pressure at the upper middle of the scale fluctuates by more than ten gallons per minute in either direction. That is less than 55 gpm or more than 110 gpm

CHANGE 2

30 March 2007 making water work

since 1986

## SECTION 16 (TAB D) ET2000e CONTROLLER PROGRAM DATA

<u>Above:</u> This section allows you to enter the fluctuation range for the high end of your normal operating flow. Use the (-) and (+) entries to set the range (Figure 16.3.15D).

**Note:** You will want to set this allowable range up a little wider due to the amount of water flow.

#### Example:

If you set the above limit at 100 gallons per minute.

Then set your (-) limit at 15, and your (+) limit at 15.

You will be alerted if the pressure at the high end of the scale fluctuates by more than fifteen gallons per minute in either direction.

That is less than 85 gpm or more than 115 gpm

**<u>Program</u>**: This is a list of all the programs available in the controller. The settings to the right of each program are specific for that program (Figure 16.3.16D).

| Program   |  |
|-----------|--|
| Program A |  |
| Program B |  |
| Program C |  |
| Program D |  |
| Program E |  |
| Drip 1    |  |
| Drip 2    |  |

Figure 16.3.16D

**<u>Pump usage:</u>** This column allows you to check a box for each program that is using a pump (Figure 16.3.17D).

CHANGE 2

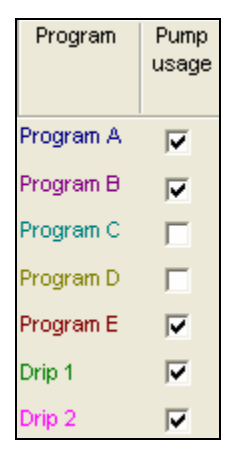

Figure 16.3.17D

**Learn expected flow rates:** This column allows you to check a box next to each program that you want to learn expected flow rates for. This is a one time operation that occurs at the beginning of irrigation. Once the flow rate has been successfully recorded in the **"Controller Setup"** screen the box will uncheck itself. This number will not change until the box is checked again (Figure 16.3.18D).

| Program   | Pump<br>usage           | Learn<br>expected<br>flow rates |
|-----------|-------------------------|---------------------------------|
| Program A |                         |                                 |
| Program B | $\overline{\mathbf{v}}$ |                                 |
| Program C | Γ                       |                                 |
| Program D | Γ                       |                                 |
| Program E | $\overline{\mathbf{v}}$ | $\checkmark$                    |
| Drip 1    | $\overline{\mathbf{v}}$ |                                 |
| Drip 2    | $\overline{\mathbf{v}}$ |                                 |

Figure 16.3.18D

**Line fill time:** This column allows you to set a delay time in seconds so that the controller will not check flow rates until the program stations irrigation lines have filled (Figure 16.3.19D).

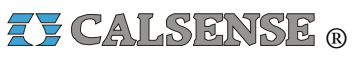

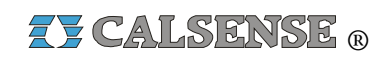

| Line fill<br>time |  |
|-------------------|--|
| 60                |  |
| 60                |  |
| 60                |  |
| 60                |  |
| 60                |  |
| 60                |  |
| 60                |  |

#### Figure 16.3.19D

<u>Valve close Time</u>: This column allows you to enter the delay in seconds that the controller will want to check flow until the current valve has had a chance to close. This time can be extended to help with slow closing valves (Figure 16.3.20D).

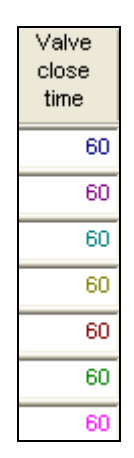

#### Figure 16.3.20D

 Next using the drop down arrow for each box select the High flow action alert of your choice (Figure 16.3.21D).

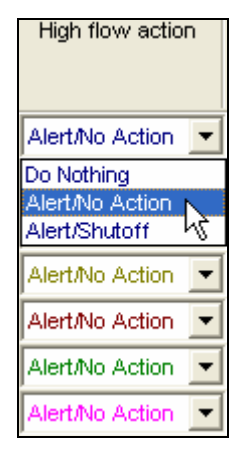

Figure 16.3.21D

<u>Note:</u> Depending on which choice you make will depend on how you are notified and what action if any is taken. See the definitions below:

- <u>Do Nothing</u>: This means that no mater what happens you will receive no alert and no action will be taken.
- <u>Alert / No Action:</u> This means that you will be alerted if anything happens but the controller will take no action.
- <u>Alert /Shutoff:</u> This means that the controller will alert you and also will shutoff the valve that has the alert.
- 4. Use the same method to choose the **Low** flow action for each program (Figure 16.3.22D).

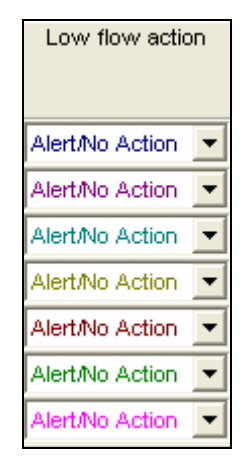

Figure 16.3.22D

CHANGE 2

30 March 2007 making water work

since 1986

<u>Valves on at a time for program</u>: This section has a drop down screen for each program consisting of the following choices. This feature allows you to set the quantity of valves you want to come on at a time per controller within the system (Figure 16.3.23D).

- <u>**1 thru 4:</u>** This choice allows you to set the limit of stations operating simultaneously within the given program.</u>
- <u>X:</u> This choice allows you to set the controller so that it irrigates to your system capacity, or electrical limit.

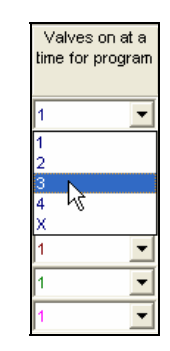

Figure 16.3.23D

<u>Valves on at a time in system</u>: This section is equipped with a pull down screen for each program consisting of the following choices. This lets you choose the quantity of valves that you want to set as a limit to come on at one time within a program shared by multiple controllers using *FLOWSENSE*® (Figure 16.3.24D).

- <u>1 through 24:</u> This choice allows you to set the limit of valves operating simultaneously within the system.
- <u>X:</u> This choice allows you to set the controller so that it irrigates to your system capacity, or electrical limit.

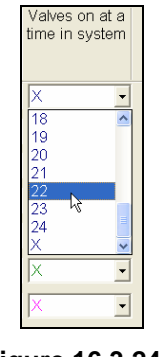

## Figure 16.3.24D

CHANGE 2

# 16.4 ET2000e CONTROLLER WEATHER

<u>Controller Weather:</u> Controller Weather includes ET, rain/wind, budget, crop coefficients and moisture sensor setup.

 In the toolbar at the top of the screen click on <u>Program Data</u> then scroll down to the words <u>Controller</u> <u>Weather</u> and click on it (Figure 16.4.1D).

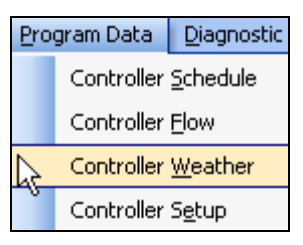

Figure 16.4.1D

<u>Note:</u> This will take you to the "**Controller Weather**" screen Figure 16.4.2D).

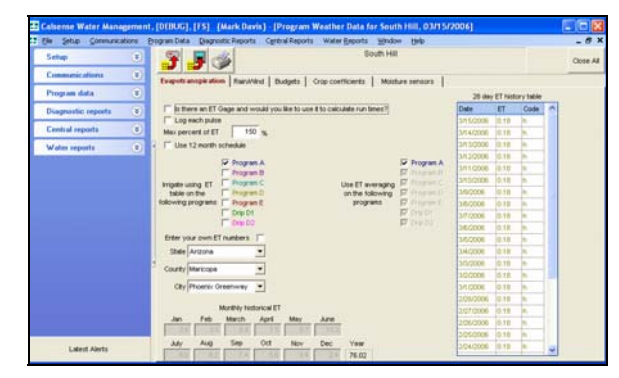

Figure 16.4.2D

# **EVAPOTRANSPIRATION**

<u>Note:</u> When you first enter the "Controller weather" screen you will be on the **Evapotranspiration** tab.

2. If this controller is going to be connected to an ET gage check the Is there an ET Gage and would you like to use it to calculate run times? box (Figure 16.4.3D).

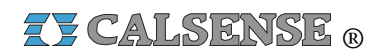

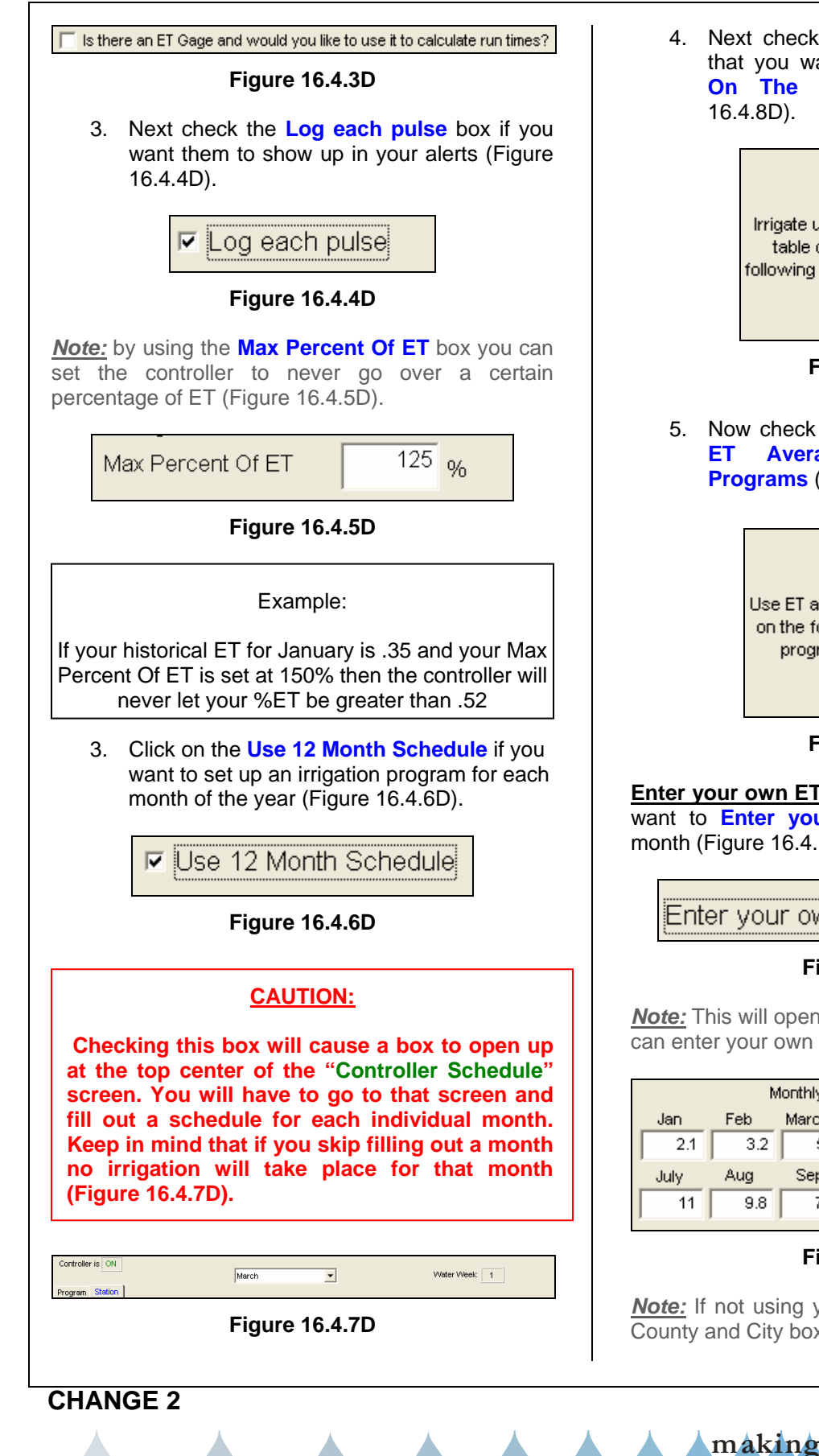

 Next check the box next to each program that you want to Irrigate Using ET Table On The Following Programs (Figure 16.4.8D).

| Irrigate using ET Program D<br>table on the Program D<br>following programs Program E<br>Drip D1<br>Drip D2 |
|----------------------------------------------------------------------------------------------------|
|----------------------------------------------------------------------------------------------------|

 Now check each box that you want to Use ET Averaging On The Following Programs (Figure 16.4.9D).

|                  | $\overline{\mathbf{v}}$ | Program A |
|------------------|-------------------------|-----------|
|                  | $\overline{\mathbf{v}}$ | Program B |
| Use ET averaging | $\nabla$                | Program C |
| on the following | $\overline{\mathbf{v}}$ | Program D |
| programs         | $\overline{\mathbf{v}}$ | Program E |
|                  | $\overline{\mathbf{v}}$ | Drip D1   |
|                  | $\overline{\nabla}$     | Drip D2   |

Figure 16.4.9D

Enter your own ET numbers: Check this box if you want to Enter your own ET numbers for each month (Figure 16.4.10D).

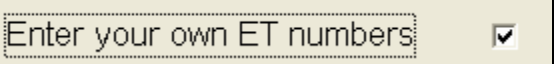

### Figure 16.4.10D

<u>**Note:</u>** This will open up the month boxes so that you can enter your own ET numbers (Figure 16.4.11D).</u>

| Monthly historical ET |     |       |       |     |      |       |
|-----------------------|-----|-------|-------|-----|------|-------|
| Jan                   | Feb | March | April | May | June |       |
| 2.1                   | 3.2 | 5.3   | 7.7   | 9.1 | 10   |       |
| July                  | Aug | Sep   | Oct   | Nov | Dec  | Year  |
| 11                    | 9.8 | 7.3   | 4.9   | 2.7 | 1.7  | 74.76 |

### Figure 16.4.11D

<u>Note:</u> If not using your own ET numbers the State, County and City boxes will be available.

making water work

since 1986

30 March 2007

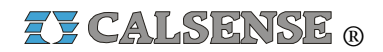

6. Use the drop down arrow next to **State** to select a compatible state (Figure 16.4.12D).

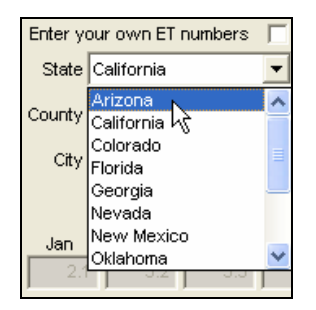

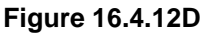

7. Next use the drop down arrow next to the **County** within that state (Figure 16.4.13D).

| Enter ye | our own ET numbers |   |
|----------|--------------------|---|
| State    | Arizona            | - |
| County   | Maricopa           | • |
| City     | Maricopa<br>Mohave |   |
|          | Pima               |   |
| .lan     | Pinal<br>Yuma      |   |
| 3.3      | 3 4 6.1            |   |

Figure 16.4.13D

8. Next use the drop down arrow next to the **City** within that county (Figure 16.4.14D).

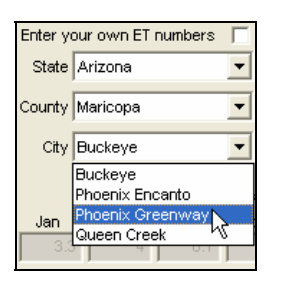

Figure 16.4.14D

*Note:* This will automatically adjust the ET numbers for each Month and the Year box (Figure 16.4.15D).

|      | N   | fonthly his | torical ET |     |      |       |
|------|-----|-------------|------------|-----|------|-------|
| Jan  | Feb | March       | April      | May | June |       |
| 2.6  |     | 5.6         | 7.5        | 9.7 | 10.3 |       |
| July | Aug | Sep         | Oct        | Nov | Dec  | Year  |
| 9.9  | 8.2 | 7.4         | 5.6        | 3.4 | 2.4  | 76.02 |

Figure 16.4.15D

**CHANGE 2** 

**<u>Note</u>:** the 28 Day ET Historical Table shows the ET averages for the last 28 days consecutively (Figure 16.4.16D).

| 28 day ET history table |      |      |   |  |  |  |
|-------------------------|------|------|---|--|--|--|
| Date                    | ET   | Code | > |  |  |  |
| 3/15/2006               | 0.18 | h    |   |  |  |  |
| 3/14/2006               | 0.18 | h    |   |  |  |  |
| 3/13/2006               | 0.18 | h    |   |  |  |  |
| 3/12/2006               | 0.18 | h    |   |  |  |  |
| 3/11/2006               | 0.18 | h    |   |  |  |  |
| 3/10/2006               | 0.18 | h    |   |  |  |  |
| 3/9/2006                | 0.18 | h    | = |  |  |  |
| 3/8/2006                | 0.18 | h    |   |  |  |  |
| 3/7/2006                | 0.18 | h    |   |  |  |  |
| 3/6/2006                | 0.18 | h    |   |  |  |  |
| 3/5/2006                | 0.18 | h    |   |  |  |  |
| 3/4/2006                | 0.18 | h    |   |  |  |  |
| 3/3/2006                | 0.18 | h    |   |  |  |  |
| 3/2/2006                | 0.18 | h    |   |  |  |  |
| 3/1/2006                | 0.18 | h    |   |  |  |  |
| 2/28/2006               | 0.18 | h    |   |  |  |  |
| 2/27/2006               | 0.18 | h    |   |  |  |  |
| 2/26/2006               | 0.18 | h    |   |  |  |  |
| 2/25/2006               | 0.18 | h    |   |  |  |  |
| 2/24/2006               | 0.18 | h    | ~ |  |  |  |
| L                       |      |      |   |  |  |  |

Figure 16.4.16D

## ET TABLE CODE DEFINITIONS

**e** – **Edited**, This means the (ET) number was edited at the controller by a user.

**g** – **ET Gage** This means the (ET) number was retrieved from actual real-time (ET).

**h** – **Historical**, This means the (ET) number was retrieved from the historical (ET).

**c** – **Central**, This means the central created the (ET) number due to the real-time (ET) being below the minimum (ET) allowed by the user.

# RAIN / WIND

1. Select the **Rain / Wind** tab at the top of the screen.

<u>**Note:</u>** This will take you to the "**Rain / Wind** "screen (Figure 16.4.17D).</u>

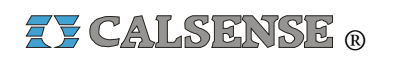

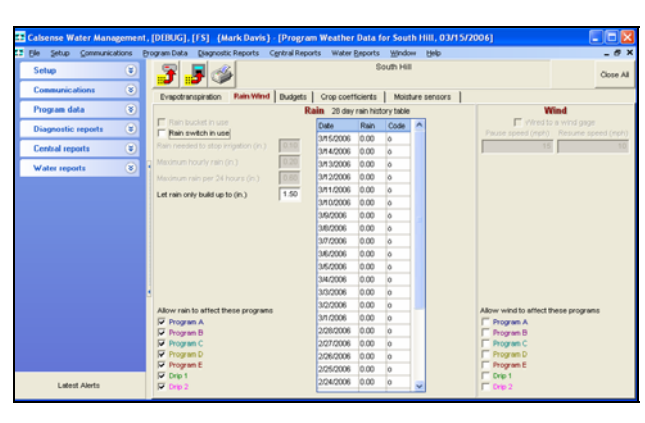

Figure 16.4.17D

<u>Note:</u> If a Rain Bucket (-**RB**) option is installed in this controller the **Rain Bucket In Use** box will be checked automatically (Figure 16.4.18D).

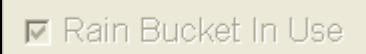

### Figure 16.4.18D

2. If you are using a Rain Switch check the Rain Switch In Use box (Figure 16.4.19D).

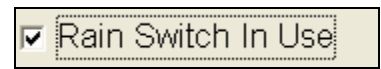

#### Figure 16.4.19D

**Rain Needed To Stop Irrigation (in):** This setting determines how much rain must fall, before the controller will start accumulating rainfall values in the rain table. It also determines when to halt any ongoing irrigation. In Figure 16.4.20D .10 inches of rain will have to fall before any rain data starts to accumulate in the rain table.

**Maximum Hourly Rain (in)**: This setting determines the maximum amount of rain that will be put in the rain table after a period of one hour of rain. In figure 16.4.20D a maximum of .20 inches of rain will be put into the rain table, no matter how much rain falls in a 1 hour period. The amount of rain from this setting, put into the rain table, will increase only until it reaches the next setting.

<u>Maximum Rain per 24 Hours (in):</u> This setting determines the maximum amount of rain that will be put into the rain table in a 24 hour period. In figure 16.4.20D a maximum of .60 inches of rain will be put into the rain table, no matter how much rain falls in a

24 hour period. The amount of rain from this setting, put into the table, will increase only until it reaches the next setting.

Let Rain Only Build Up To (in): This setting determines the maximum amount of rain that can be stored in the rain table. In figure 16.4.20D the controller will stop storing rain data in the rain table if the Maximum 24 Hour Total reached 1.50 inches of rain.

| Rain Needed To Stop Irrigation (in.) | 0.10 |
|--------------------------------------|------|
| Maximum Hourly Rain (in.)            | 0.20 |
| Maximum Rain per 24 Hours (in.)      | 0.60 |
| Let Rain Only Build Up To (in.)      | 1.50 |

#### Figure 16.4.20D

 In the "Allow Rain To Affect These Programs" section check the box next to each program that you want rain to factor into (Figure 16.4.21D).

| Allo | Allow rain to affect these programs |  |  |  |  |  |  |  |
|------|-------------------------------------|--|--|--|--|--|--|--|
| ~    | Program A                           |  |  |  |  |  |  |  |
| ~    | Program B                           |  |  |  |  |  |  |  |
| ~    | Program C                           |  |  |  |  |  |  |  |
| ~    | Program D                           |  |  |  |  |  |  |  |
| ~    | Program E                           |  |  |  |  |  |  |  |
| ~    | Drip 1                              |  |  |  |  |  |  |  |
| ~    | Drip 2                              |  |  |  |  |  |  |  |

Figure 16.4.21D

<u>Note:</u> the "**28 Day Rain History Table**" shows the rain averages for the last 28 days consecutively (Figure 16.4.22D).

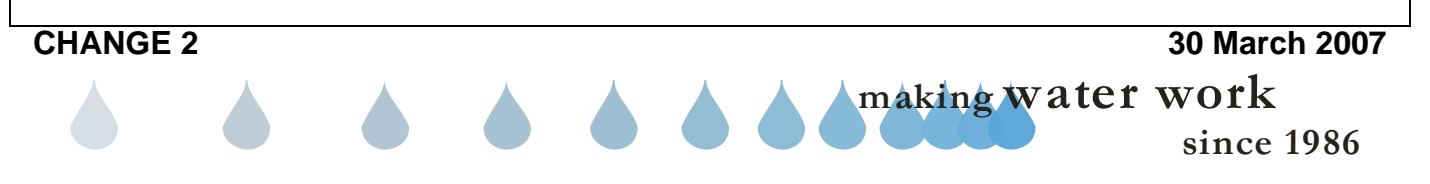

## SECTION 16 (TAB D) ET2000e CONTROLLER PROGRAM DATA

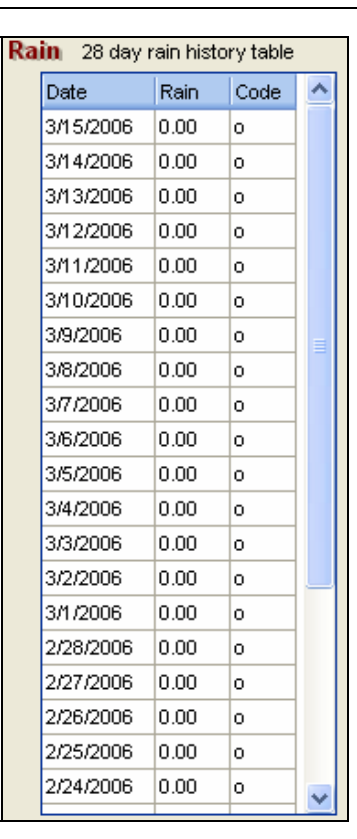

Figure 16.4.22D

## **RAIN TABLE CODE DEFINITIONS**

**o** – **Original**, This value is zero (no usable rain) it has no effect on irrigation run times.

**m** – **Below Minimum**, The below minimum value is measured rain but not enough to offset irrigation run times or stop irrigation.

**r** – **Usable Rain**, This value is rain that is used to offset irrigation run times.

**s** – **Shutdown**, This means irrigation was stopped due to rain polling being shared with this controller.

**p** – **Polling**, This means weather sharing has either failed or has not occurred yet since polling shutdown occurred.

 If a Wind Gage (-WG) option is installed in this controller check the Wired to a wind gage box (Figure 16.4.23D).

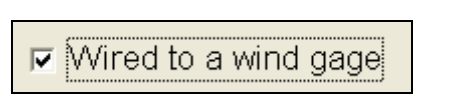

Z CALSENSE R

#### Figure 16.4.23D

**Pause speed (mph):** This is the wind speed, or above, at which you want all irrigation to temporarily pause (Figure 16.4.24D).

**<u>Resume speed (mph)</u>**: This is the wind speed, or below, that you want the irrigation to resume at (Figure 16.4.24D).

| Pause speed (mph) | Resume speed (mph) |
|-------------------|--------------------|
| 15                | 15                 |
|                   |                    |

Figure 16.4.24D

<u>Allow wind to affect these programs</u>: Check the box for each program that you want the wind settings to affect (Figure 16.4.25D).

| Allow wind to affect these program | s |
|------------------------------------|---|
| Program A                          |   |
| 🦳 Program B                        |   |
| 🦵 Program C                        |   |
| 🦵 Program D                        |   |
| 🦵 Program E                        |   |
| 🔲 Drip 1                           |   |
| 🔲 Drip 2                           |   |

Figure 16.4.25D

## **BUDGETS**

1. Select the **Budgets** tab at the top of the screen.

<u>Note:</u> This will take you to the "**Budgets**" screen (Figure 16.4.26D).

## CHANGE 2

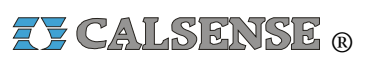

## **SECTION 16** (TAB D) ET2000e CONTROLLER PROGRAM DATA

Figure 16.4.30D

115433 Yearly Budget

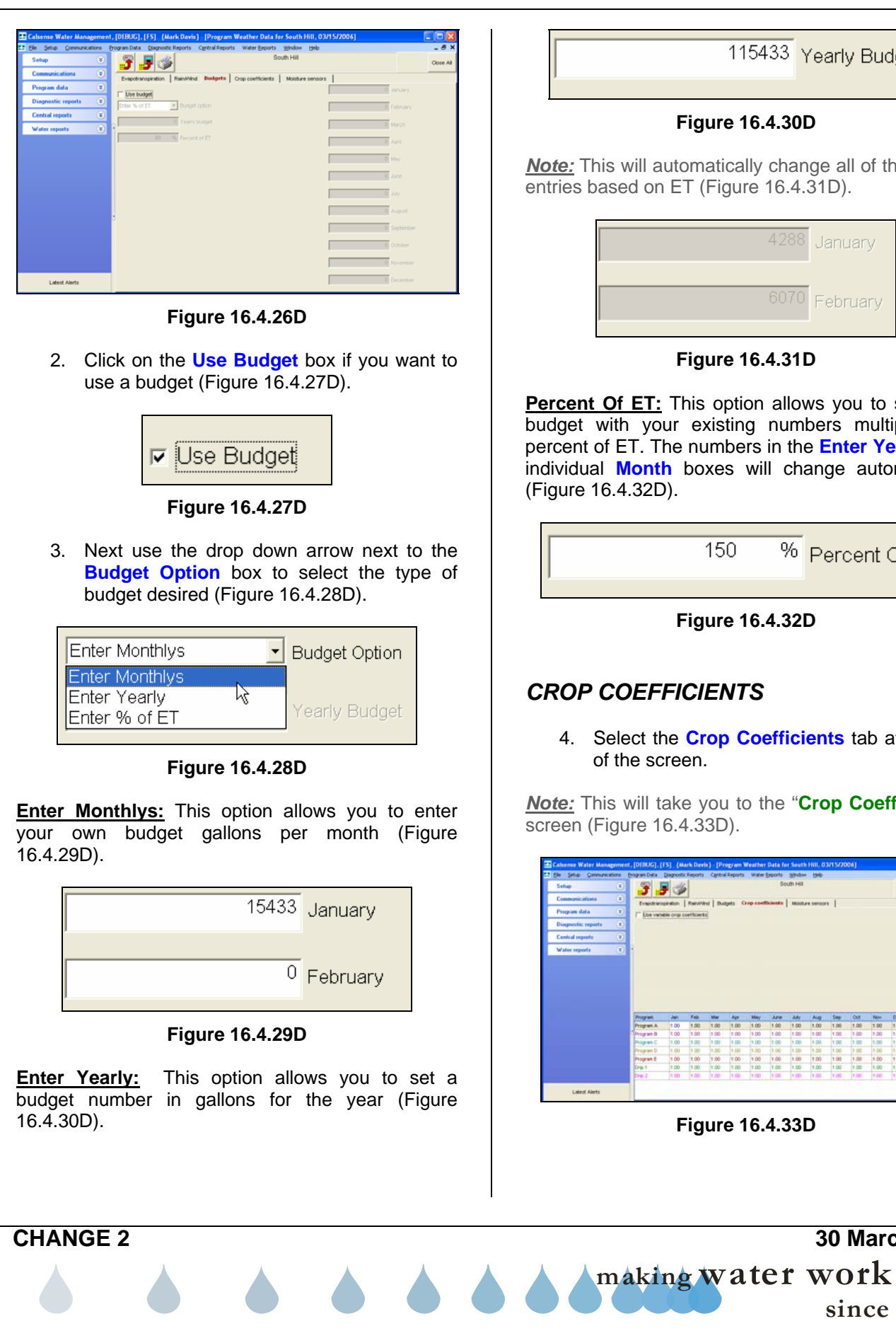

*Note:* This will automatically change all of the month entries based on ET (Figure 16.4.31D). Figure 16.4.31D Percent Of ET: This option allows you to set up a budget with your existing numbers multiplied by percent of ET. The numbers in the Enter Yearly and individual Month boxes will change automatically (Figure 16.4.32D). 150 % Percent Of ET

Figure 16.4.32D

## CROP COEFFICIENTS

4. Select the Crop Coefficients tab at the top of the screen.

Note: This will take you to the "Crop Coefficients" screen (Figure 16.4.33D).

| Setup              |     | - <del>-</del>                                                                     |                                                             |                                                      |                                                             |                                                             |                                                              | - 50                                                  | uth Hill                                                           |                                                     |                                                             |                                                             |                                                      |                                                     | Occe A   |
|--------------------|-----|------------------------------------------------------------------------------------|-------------------------------------------------------------|------------------------------------------------------|-------------------------------------------------------------|-------------------------------------------------------------|--------------------------------------------------------------|-------------------------------------------------------|--------------------------------------------------------------------|-----------------------------------------------------|-------------------------------------------------------------|-------------------------------------------------------------|------------------------------------------------------|-----------------------------------------------------|----------|
| Communications     | ۲   | Formations                                                                         |                                                             | Reinter                                              | d Ba                                                        | inte O                                                      | en coeff                                                     | cired a                                               | March 4                                                            | -                                                   | . 1                                                         |                                                             |                                                      |                                                     | U Destad |
| Program data       |     | Line years                                                                         | ein cross c                                                 | orticent                                             | 2                                                           |                                                             |                                                              |                                                       |                                                                    |                                                     |                                                             |                                                             |                                                      |                                                     |          |
| Diagnostic reports | (1) |                                                                                    | 10000                                                       |                                                      | 1                                                           |                                                             |                                                              |                                                       |                                                                    |                                                     |                                                             |                                                             |                                                      |                                                     |          |
| Central reports    |     |                                                                                    |                                                             |                                                      |                                                             |                                                             |                                                              |                                                       |                                                                    |                                                     |                                                             |                                                             |                                                      |                                                     |          |
| Water reports      | 1   | 2                                                                                  |                                                             |                                                      |                                                             |                                                             |                                                              |                                                       |                                                                    |                                                     |                                                             |                                                             |                                                      |                                                     |          |
|                    |     |                                                                                    |                                                             |                                                      |                                                             |                                                             |                                                              |                                                       |                                                                    |                                                     |                                                             |                                                             |                                                      |                                                     |          |
|                    |     | Program                                                                            | Jan                                                         | Feb                                                  | Nar                                                         | Age                                                         | May                                                          | Are                                                   | Jak                                                                | Aug                                                 | 540                                                         | Out                                                         | New                                                  | Dec                                                 |          |
|                    |     | Program<br>Program A                                                               | Jan.<br>1.00                                                | Feb<br>1.00                                          | Mar<br>1.00                                                 | Age<br>1.00                                                 | May<br>1.00                                                  | Але<br>1.00                                           | Ady<br>1.00                                                        | Aug<br>1.00                                         | 5ep<br>1.00                                                 | Out 1.00                                                    | New<br>1.00                                          | Dec<br>1.00                                         |          |
|                    |     | Program<br>Program A<br>Program B                                                  | Jan<br>1.00<br>1.00                                         | Feii<br>1.00<br>1.00                                 | Mar<br>1.00<br>1.00                                         | Age<br>1.00                                                 | 38ay<br>1.00<br>1.00                                         | Arre<br>1.00<br>1.00                                  | Ady<br>1.00<br>1.00                                                | Aug<br>1.00                                         | Sep<br>1.00<br>1.00                                         | Oct<br>1.00<br>1.00                                         | 1.00<br>1.00                                         | Dec<br>1.00                                         |          |
|                    |     | Program<br>Program A<br>Program B<br>Program C                                     | Jan<br>1.00<br>1.00                                         | Fe8<br>1.00<br>1.00                                  | Mar<br>1.00<br>1.00<br>1.00                                 | Age<br>1.00<br>1.00<br>1.00                                 | 88ey<br>1.00<br>1.00<br>1.00                                 | June<br>1.00<br>1.00<br>1.00                          | Ady<br>1.00<br>1.00<br>1.00                                        | Aug<br>1.00<br>1.00<br>1.00                         | Sep<br>1.00<br>1.00<br>1.00                                 | Out<br>1.00<br>1.00<br>1.00                                 | New<br>1.00<br>1.00<br>1.00                          | Dec<br>1.00<br>1.00                                 |          |
|                    |     | Program<br>Program A<br>Program B<br>Program C<br>Program D                        | Jan<br>1.00<br>1.00<br>1.00                                 | Feb<br>1.00<br>1.00<br>1.00<br>1.00                  | Mar<br>1.00<br>1.00<br>1.00<br>1.00<br>1.00                 | Apr<br>1.00<br>1.00<br>1.00<br>1.00                         | May<br>1.00<br>1.00<br>1.00<br>1.00                          | Arre<br>1.00<br>1.00<br>1.00<br>1.00                  | Ady<br>1.00<br>1.00<br>1.00<br>1.00                                | Aug<br>1.00<br>1.00<br>1.00<br>1.00                 | Sep<br>1.00<br>1.00<br>1.00<br>1.00                         | Out<br>1.00<br>1.00<br>1.00<br>1.00                         | New<br>1.00<br>1.00<br>1.00<br>1.00                  | Dec<br>1.00<br>1.00<br>1.00                         |          |
|                    |     | Program<br>Program A<br>Program B<br>Program D<br>Program D<br>Program D           | 3et<br>1.00<br>1.00<br>1.00<br>1.00<br>1.00                 | Fee<br>1.00<br>1.00<br>1.00<br>1.00<br>1.00          | Mar<br>1.00<br>1.00<br>1.00<br>1.00<br>1.00<br>1.00         | Age<br>1.00<br>1.00<br>1.00<br>1.00<br>1.00<br>1.00<br>1.00 | 88ayi<br>1.00<br>1.00<br>1.00<br>1.00<br>1.00                | Arrer<br>1.00<br>1.00<br>1.00<br>1.00<br>1.00         | Ady<br>1.00<br>1.00<br>1.00<br>1.00<br>1.00<br>1.00                | Aug<br>1.00<br>1.00<br>1.00<br>1.00<br>1.00<br>1.00 | 5ep<br>1.00<br>1.00<br>1.00<br>1.00<br>1.00<br>1.00         | Out<br>1.00<br>1.00<br>1.00<br>1.00<br>1.00<br>1.00         | 1.00<br>1.00<br>1.00<br>1.00<br>1.00<br>1.00<br>1.00 | Dec<br>1.00<br>1.00<br>1.00<br>1.00<br>1.00         |          |
|                    |     | Program<br>Program A<br>Program B<br>Program E<br>Program D<br>Program E<br>Drip 1 | Jan<br>1.00<br>1.00<br>1.00<br>1.00<br>1.00<br>1.00<br>1.00 | Fell<br>1.00<br>1.00<br>1.00<br>1.00<br>1.00<br>1.00 | Mar<br>1.00<br>1.00<br>1.00<br>1.00<br>1.00<br>1.00<br>1.00 | Age<br>1.00<br>1.00<br>1.00<br>1.00<br>1.00<br>1.00<br>1.00 | 88ey<br>1.00<br>1.00<br>1.00<br>1.00<br>1.00<br>1.00<br>1.00 | Aaree<br>1.00<br>1.00<br>1.00<br>1.00<br>1.00<br>1.00 | Ady<br>1.00<br>1.00<br>1.00<br>1.00<br>1.00<br>1.00<br>1.00<br>1.0 | Aug<br>9.00<br>1.00<br>1.00<br>1.00<br>1.00<br>1.00 | Sep<br>1.00<br>1.00<br>1.00<br>1.00<br>1.00<br>1.00<br>1.00 | Out<br>1.00<br>1.00<br>1.00<br>1.00<br>1.00<br>1.00<br>1.00 | New<br>1.00<br>1.00<br>1.00<br>1.00<br>1.00<br>1.00  | Det<br>1.00<br>1.00<br>1.00<br>1.00<br>1.00<br>1.00 |          |

Figure 16.4.33D

30 March 2007

since 1986

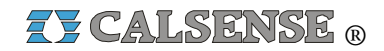

5. Click on the **Use Variable Crop Coefficients** button to use Crop Coefficients (Figure 16.4.34D).

▼ Use Variable Crop Coefficients

### Figure 16.4.34D

<u>**Note:**</u> This will allow you to enter a multiplier number, by program, for each month allowing you to alter calculated run times (Figure 16.4.35D).

| Program   | Jan  |
|-----------|------|
| Program A | 1.50 |
| Program B | 1.00 |
| Program C | 1.00 |

Figure 16.4.35D

Example:

If your Calculated Run time for program "A" Station 1 is 20.0 minutes then for the month of January the run time would now be 30.0 minutes. (1.5 times 20.0 minutes).

## **MOISTURE SENSORS**

1. Select the **Moisture Sensors** tab at the top of the screen.

<u>*Note:*</u> This will take you to the "**Moisture Sensors**" screen (Figure 16.4.36D).

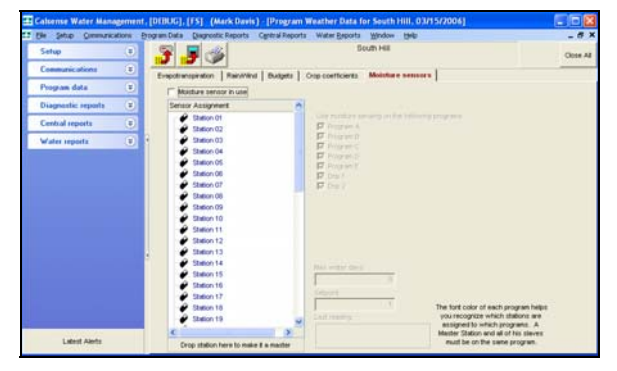

Figure 16.4.36D

2. If you are currently using Moisture sensors click the **Moisture Sensor In Use** box (Figure 16.4.37D).

Moisture Sensor In Use

### Figure 16.4.37D

<u>Note:</u> This will open up the "**Use Moisture Sensing On The Following Programs**" section (Figure 16.4.38D).

| Use moisture sensing on the following programs |
|------------------------------------------------|
| Program A                                      |
| Program B                                      |
| Program C                                      |
| Program D                                      |
| 🦵 Program E                                    |
| 🔽 Drip 1                                       |
| Drip 2                                         |

#### Figure 16.4.38D

3. Place a check in each program box that you want to use moisture sensors on (Figure 16.4.39D).

| Use moisture sensing on the following programs |  |  |  |  |  |  |
|------------------------------------------------|--|--|--|--|--|--|
| 🔽 Program A                                    |  |  |  |  |  |  |
| 🔽 Program B                                    |  |  |  |  |  |  |
| 🦳 Program C                                    |  |  |  |  |  |  |
| 🔽 Program D                                    |  |  |  |  |  |  |
| 🥅 Program E                                    |  |  |  |  |  |  |
| 🕅 Drip 1                                       |  |  |  |  |  |  |
| Drip 2                                         |  |  |  |  |  |  |
|                                                |  |  |  |  |  |  |

### Figure 16.4.39D

<u>Note:</u> This will place all of the stations currently available in the "**Sensor Assignment**" Window (Figure 16.4.40D).

CHANGE 2

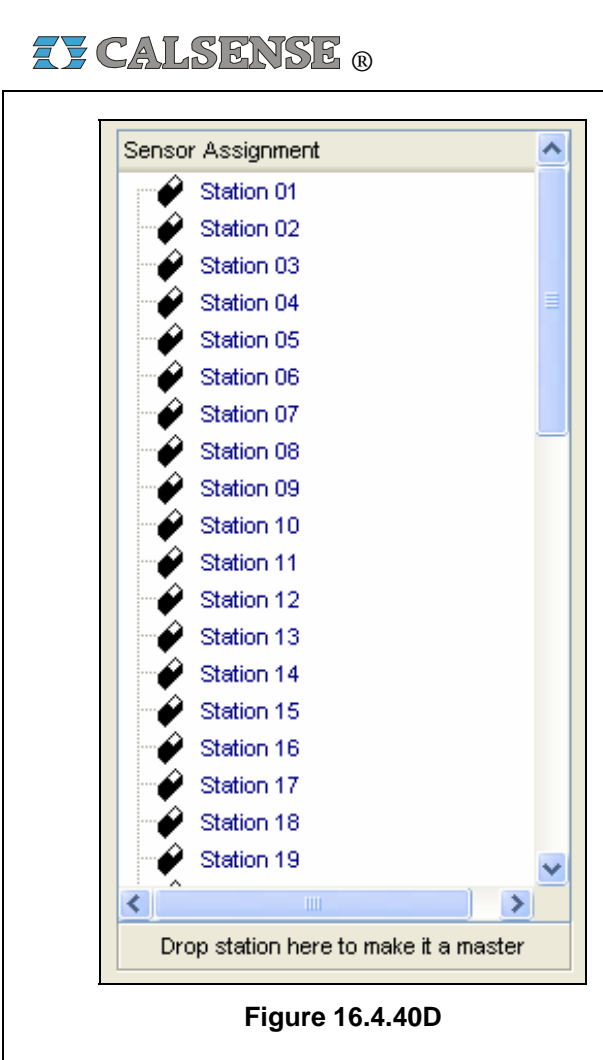

*<u>Note</u>:* There are two different conditions that you can place a moisture sensor:

<u>Master</u>: A representative station for each different climate and plant material zone is given a sensor and is known as a master station (Figure 16.4.41D).

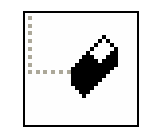

Figure 16.4.41D

**Slave:** Slave stations are stations without sensors and are assigned to a master station that shares similar water requirements (Figure 16.4.42D).

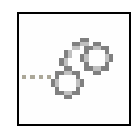

Figure 16.4.42D

*Note:* To assign stations as slaves to another station:

• Click on the station that you want to make a slave (Figure 16.4.43D)

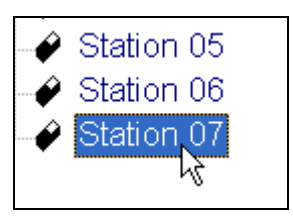

## Figure 16.4.43D

• While holding down the left button of the mouse, drag this station to the one you want to slave it to (Figure 16.4.44D).

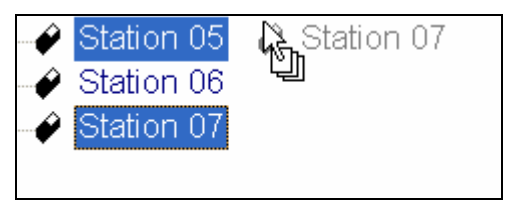

Figure 16.4.44D

• Release the left mouse button while the cursor on the screen is directly over the station that you want to assign the slave to (Figure 16.4.45D).

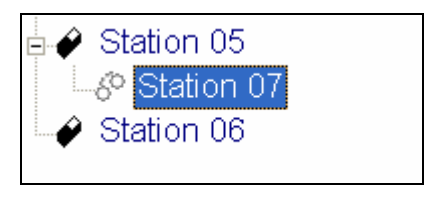

## Figure 16.4.45D

*Note:* Master and Slave Moisture Sensors stations must be assigned to the same programs (Figure 16.4.46D).

The font color of each program helps you recognize which stations are assigned to which programs. A Master Station and all of his slaves must be on the same program.

Figure 16.4.46D

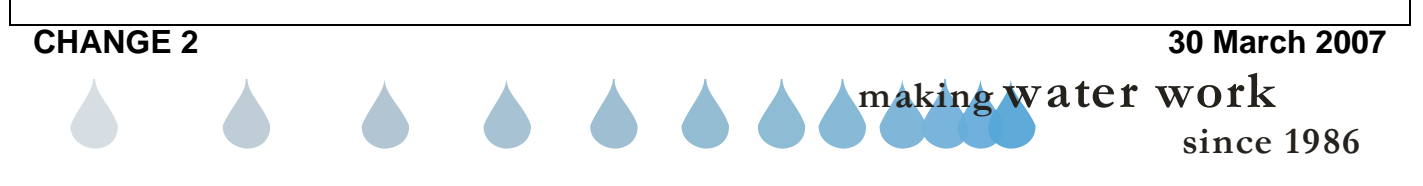

 To return a Slave station back to a Master just click on the slave and drag it to the bottom of the "Sensor Assignment" window. Release the mouse button when your cursor is on top of Drop station here to make it a master button (Figure 16.4.47D).

Drop station here to make it a master

## Figure 16.4.47D

<u>Max Water Days:</u> This setting allows the user to override moisture sensing, that is the controller will irrigate whatever has been programmed by the user, no matter what the moisture reading is. This can be set from 1 to 31 days (Figure 16.4.48D).

| Max Water Days |    |  |
|----------------|----|--|
|                | 12 |  |
|                |    |  |

#### Figure 16.4.48D

<u>Setpoint:</u> This is the Moisture Sensor set point, (programmed by the user), it determines at what moisture reading the controller will stop program irrigation time. If the moisture sensor reading is more than the set point, irrigation time will continue until the moisture reading is less than the set point (Figure 16.4.49D).

| Setpoint: |    |
|-----------|----|
|           | 99 |
| · · - ·   |    |

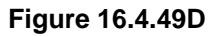

<u>Last reading:</u> This is the moisture sensors last reading, a new reading is taken before each irrigation cycle (Figure 16.4.50D).

| Last readir | ıg              |  |
|-------------|-----------------|--|
|             | 49              |  |
|             | Figure 16.4.50D |  |
|             |                 |  |

# 16.5 ET2000e CONTROLLER SETUP

<u>Controller Setup</u>: Controller Setup includes station in use, flow rate, covered area, precipitation, and descriptions.

 In the toolbar at the top of the screen click on <u>Program Data</u> then scroll down to the words <u>Controller Setup</u> and click on it (Figure 16.5.1D).

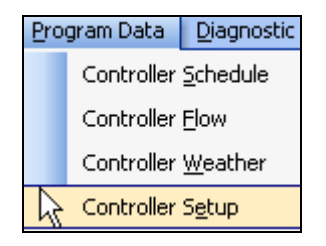

Figure 16.5.1D

<u>*Note:*</u> This will take you to the "**Controller Setup**" screen (Figure 16.5.2D).

|          |             |                | ill, 03/16/2006]                          | ta for Sou                                   | Setup Da                               | Program                            | Senith) (i        | (John:            | fater Management | Calsense Wat     |
|----------|-------------|----------------|-------------------------------------------|----------------------------------------------|----------------------------------------|------------------------------------|-------------------|-------------------|------------------|------------------|
| _ # ×    |             |                | Exports Window 1940                       | Reports V                                    | Certral                                | AL Paperts                         | a Diagnos         | yogram Daf        | Communications ( | le seu s         |
| Olice Al |             | Controller     | South Hill<br>a In Not The Same As On The |                                              |                                        | 5                                  | 3                 | 3                 |                  | Setup            |
|          | an 03462006 | 00-17 am       | Central tenestang:                        |                                              |                                        |                                    |                   | En                |                  | Common Carl      |
|          | an 03150006 | 00-17 am       | Controller timestamp:                     |                                              |                                        | se-trgs                            | able daylight     | 1910              | matications      | (peed Darms)     |
|          | 802 at 1    | NAME OF STREET | 5.4                                       |                                              | runi triante                           | derta m                            | cie and toal      | Го                | d.ee             | as scredu        |
|          |             |                |                                           |                                              | 00000                                  | 0.1100                             | town from         | all out           | rong cog         |                  |
|          | 54          | A02911         |                                           |                                              |                                        | 1                                  | 114               | 00.00             | (CHE)            | ARR DATED        |
| Î        |             |                | on Description                            | Station<br>Precipitatio<br>n Fode<br>((n/hr) | Station<br>Covered<br>Area (sq.<br>8.) | Station<br>Fichr<br>Fiste<br>(gpH) | Station in<br>Use | Station<br>Number | ghi (            | Controller Signa |
|          |             |                | Partiting Lot next to building 501        | 0.96                                         | 100                                    | 1                                  | 8                 | 1                 | intrant (C)      |                  |
|          |             |                |                                           | 0.96                                         | 100                                    | 1                                  | 8                 | 2                 | porta 🛞          | entral report    |
|          |             |                |                                           | 0.96                                         | 100                                    | 1                                  | 8                 | - 2               | orta (R)         | Vater import     |
|          |             |                |                                           | 0.96                                         | 100                                    |                                    | 8                 | *                 |                  |                  |
|          |             |                |                                           | 0.96                                         | 100                                    | 1                                  | 8                 | 1                 |                  |                  |
|          |             |                |                                           | 0.96                                         | 100                                    | -                                  | 8                 | <u>.</u>          |                  |                  |
|          |             |                |                                           | 0.96                                         | 100                                    | 1                                  | 8                 | 10                |                  |                  |
|          |             |                |                                           | 0.96                                         | 100                                    | 1                                  | 8                 | 9                 |                  |                  |
|          |             |                |                                           | 0.96                                         | 100                                    | 8                                  | 8                 | 10                |                  |                  |
|          |             |                |                                           |                                              |                                        |                                    |                   |                   |                  |                  |
|          |             |                |                                           | 0.96<br>0.96<br>0.96<br>0.96                 | 100<br>100<br>100<br>100               | 1                                  | 8 8 8             | 7<br>0<br>9<br>10 |                  |                  |

### Figure 16.5.2D

<u>Track Estimated Usage:</u> This option is only available if you have <u>NO</u> flow meter assigned to this controller and you are <u>NOT</u> using (ET) or Budgets (Figure 16.5.3D).

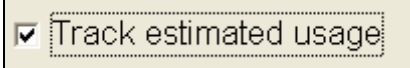

## Figure 16.5.3D

**Note:** This option allows you to track your estimated water usage by filling out each stations estimated flow rate. Checking this box will open up the Station Flow Rate (GPM) column (Figure 16.5.4D).

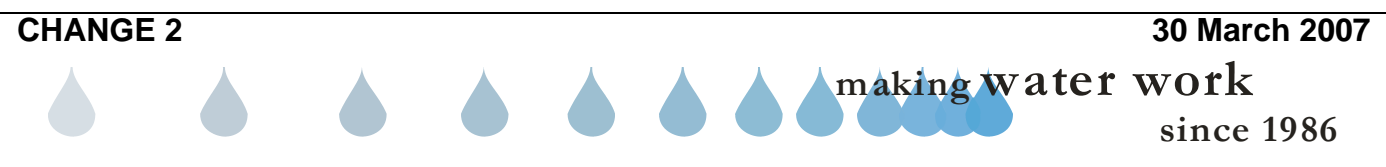

Z CALSENSE R

| fl | Station<br>ow rate<br>(gpm) |
|----|-----------------------------|
|    | 27                          |
|    | 28                          |
|    | 33                          |
|    | 40                          |
|    | 39                          |
|    | 5                           |
|    | 63                          |
|    | 69                          |

Figure 16.5.4D

<u>Note:</u> You will have to fill in the amount of water in gallons per minute that you estimate each station will use, or you can learn it if you have a flow meter installed.

Cycle and Soak during Manual irrigation: Checking this box will allow you to use Total Time, Minutes per Cycle, and soak in Time per station. If this box is not checked and a station is used to water manually it will irrigate the total time in one irrigation period (Figure 16.5.5D).

Cycle and soak during manual irrigation

Figure 16.5.5D

2. Next check the **Enable Daylight Savings** box if you want the controller time to change along with daylight savings (Figure 16.5.6D).

Enable daylight savings

Figure 16.5.6D

<u>Central Timestamp</u>: This is the computers time when you received the Program Data (Figure 16.5.7D).

**Controller Timestamp:** This is the controller's time when you received the Program Data (Figure 16.5.7D).

| Central timestamp:    | 08:17 am 03/16/2006 |
|-----------------------|---------------------|
| Controller timestamp: | 08:17 am 03/16/2006 |

Figure 16.5.7D

**Software Version:** This is the current ROM version that the controller is running on (Figure 16.5.8D).

Software version: 602.a11

#### Figure 16.5.8D

<u>Address</u>: This is the current communications address for this controller (Figure 16.5.9D).

| Address: | ‼A |
|----------|----|
|          |    |

Figure 16.5.9D

<u>Note:</u> The communications address can only be changed at the controller and the last letter of the address must be capitol A thru L.

**ET Roll Over Time**: This is the time when your controller will roll the days Et gage number into the ET table. Set the time by using the **UP** and **DOWN** arrows or by clicking on the block and entering the time. All (ET) pulses recorded during the day will be rolled over into the (ET) table (Figure 16.5.10D).

**<u>Note</u>**: Make sure that the (ET) roll over time occurs prior to the irrigation start times. This will ensure that your irrigation run time will be calculated using the most current ET data.

| ET Rollover Time |   |
|------------------|---|
| 08:00 PM         | • |

Figure 16.5.10D

**<u>Radio Remote:</u>** If you are using a Radio Remote select the channel from the drop down list that your hand held radios are tuned to (Figure 16.5.11D).

CHANGE 2

## SECTION 16 (TAB D) ET2000e CONTROLLER PROGRAM DATA

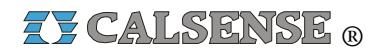

<u>Note:</u> The frequency will automatically appear directly below the words **Radio Remote** depending on which channel you select. There are nine channels to choose from (Figure 16.5.11D).

| Radio Remote<br>160.150MHz    |  |
|-------------------------------|--|
| Channel 5                     |  |
| Normal Command Code (000-999) |  |

Figure 16.5.11D

**Normal Command Code:** This is the code that you have selected to communicate via Radio Remote to this particular controller. Enter a three digit number that is different for each of your individual controllers. This is used to "activate" the radio remote on the controller (Figure 16.5.12D).

| Normal Command Code (000-999 | 9) |
|------------------------------|----|
| 111                          |    |

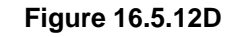

<u>Station Number</u>: This is the numerical sequence of stations and cannot be adjusted (Figure 16.5.13D).

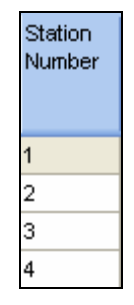

### Figure 16.5.13D

<u>Station In Use:</u> This allows you to select the stations that you currently have connected to the controller, or gives you the ability to temporarily include or exclude stations from your station listing (Figure 16.5.14D).

| Station<br>Number | Station In<br>Use   |
|-------------------|---------------------|
| 1                 |                     |
| 2                 |                     |
| 3                 | <ul><li>✓</li></ul> |
| 4                 |                     |

Figure 16.5.14D

**Station Flow Rate:** This is the rate at which the station flows at in gallons per minute. The controller can learn this flow over approximately seven irrigations (Figure 16.5.15D).

<u>**Note:</u>** The following (proceeded by a \*) are only visible if you are using ET.</u>

| Station<br>Number | Station In<br>Use | Station<br>Flow<br>Rate<br>(gpm) |
|-------------------|-------------------|----------------------------------|
| 1                 |                   | 12                               |
| 2                 |                   | 15                               |
| 3                 |                   | 1                                |
| 4                 | ✓                 | 1                                |

Figure 16.5.15D

\*Station Covered Area (sq.ft.): This is the amount of area that this station covers in square feet (Figure 16.5.16D).

| Station<br>Number | Station In<br>Use | Station<br>Flow<br>Rate<br>(gpm) | Station<br>Covered<br>Area (sq.<br>ft.) |
|-------------------|-------------------|----------------------------------|-----------------------------------------|
| 1                 |                   | 12                               | 100                                     |
| 2                 |                   | 15                               | 220                                     |
| 3                 | ✓                 | 1                                | 100                                     |
| 4                 |                   | 1                                | 100                                     |

## Figure 16.5.16D

\*Station Precipitation Rate (in/hr): This is the precipitation rate in inches per hour for this particular station (Figure 16.5.17D).

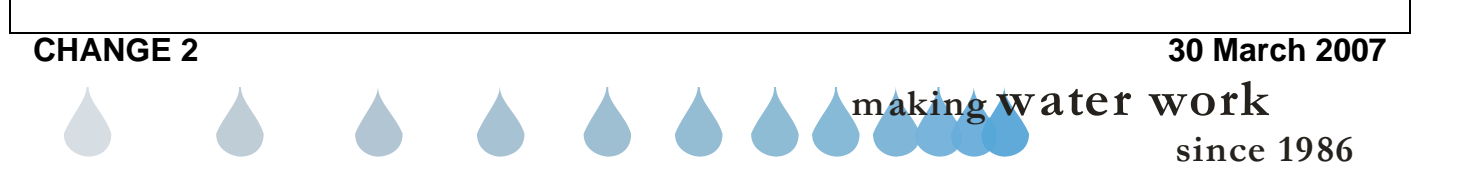

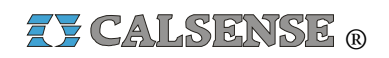

| Station<br>Number | Station In<br>Use   | Station<br>Flow<br>Rate<br>(gpm) | Station<br>Covered<br>Area (sq.<br>ft.) | Station<br>Precipitatio<br>n Rate<br>(in/hr) |
|-------------------|---------------------|----------------------------------|-----------------------------------------|----------------------------------------------|
| 1                 |                     | 12                               | 100                                     | 11.55                                        |
| 2                 |                     | 15                               | 220                                     | 14.44                                        |
| 3                 | ✓                   | 1                                | 100                                     | 0.96                                         |
| 4                 | <ul><li>✓</li></ul> | 1                                | 100                                     | 0.96                                         |

Figure 16.5.17D

*Note:* The precipitation rates for all types of sprinkler heads can be found in the manufacturers catalog.

**Station Description:** You can use this box to enter a brief description of where the station is located or what type of plant matter that it is irrigating (Figure 16.5.18D).

| Station<br>Number | Station In<br>Use | Station<br>Flow<br>Rate<br>(gpm) | Station<br>Covered<br>Area (sq.<br>ft.) | Station<br>Precipitatio<br>n Rate<br>(in/hr) | Station Description                    |
|-------------------|-------------------|----------------------------------|-----------------------------------------|----------------------------------------------|----------------------------------------|
| 1                 | <b>V</b>          | 1                                | 100                                     | 0.96                                         | North Parking Lot next to building 501 |
| 2                 |                   | 1                                | 100                                     | 0.96                                         |                                        |
| 3                 | V                 | 1                                | 100                                     | 0.96                                         |                                        |
| 4                 | V                 | 1                                | 100                                     | 0.96                                         |                                        |

Figure 16.5.18D

## 16.6 ET2000e CONTROLLER SCHEDULE SAVE PROGRAM DATA

**Save Program Data:** Saving Program Data will allow you to store the controller schedule that you are currently viewing. You only need to save if changes have been made. You can view this data by following the steps in section 16.1 "**ET Controller schedule.**"

1. Click on the **Save Program Data** icon located in the toolbar at the top of the screen (Figure 16.6.1D).

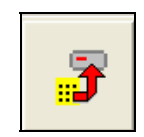

#### Figure 16.6.1D

<u>Note:</u> No further action is required. Your Data is saved under today's date.

16.7 ET2000e CONTROLLER SCHEDULE SEND PROGRAM DATA

1. Click on the **Send Program Data** icon located in the toolbar at the top of the screen (Figure 16.7.1D).

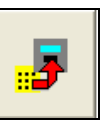

Figure 16.7.1D

<u>*Note:*</u> A "**Communications screen**" will appear letting you know that you are communicating with the controller of choice (Figure 16.7.2D).

| outh Hill                                                      |                              |                                                                  |
|----------------------------------------------------------------|------------------------------|------------------------------------------------------------------|
|                                                                | mark's Communications Server | Number Let                                                       |
|                                                                | 0 %                          |                                                                  |
| Retrieving CMOS                                                |                              | Cancel                                                           |
|                                                                |                              |                                                                  |
|                                                                |                              |                                                                  |
|                                                                |                              |                                                                  |
|                                                                |                              |                                                                  |
|                                                                |                              |                                                                  |
|                                                                |                              |                                                                  |
|                                                                |                              |                                                                  |
| Bad Blocks: 0                                                  | Total By                     | tes Expected: 0                                                  |
| Bad Blocks: 0                                                  | Total By                     | tes Expected: 0                                                  |
| Bad Blocks: 0<br>Total Blocks: 0                               | Total By                     | tes Expected: 0<br>Total Bytes: 0                                |
| Bad Blocks: 0<br>Total Blocks: 0<br>Last Block                 | Total By                     | tes Expected: 0<br>Total Bytes: 0<br>Retries: 0                  |
| Bad Blocks: 0 Total Blocks: 0 Last Block Radio status          | Total By                     | tes Expected: 0<br>Total Bytes: 0<br>Retries: 0<br>Signal streng |
| Bad Blocks: 0<br>Total Blocks: 0<br>Last Block: Redio status   | Total By                     | tes Expected: 0<br>Total Bytes: 0<br>Retries: 0<br>Signal streng |
| Bad Blocks: 0<br>Total Blocks: 0<br>Last Block<br>Redio status | Send/Receive status          | tes Expected: 0 Total Bytes: 0 Retries: 0 Signal streng -113 dBm |

Figure 16.7.2D

**Note:** After the communication has taken place the "**Communications Completed**" screen will appear (Figure 16.7.3D).

| Controller Name |    | ∇ Status   |  |
|-----------------|----|------------|--|
| South Hill      |    | SUCCESSFUL |  |
|                 |    |            |  |
|                 |    |            |  |
|                 |    |            |  |
|                 |    |            |  |
|                 |    |            |  |
|                 |    |            |  |
|                 |    |            |  |
|                 |    |            |  |
|                 |    |            |  |
|                 | () |            |  |
|                 |    |            |  |

Figure 16.7.3D

2. Click on the OK button.

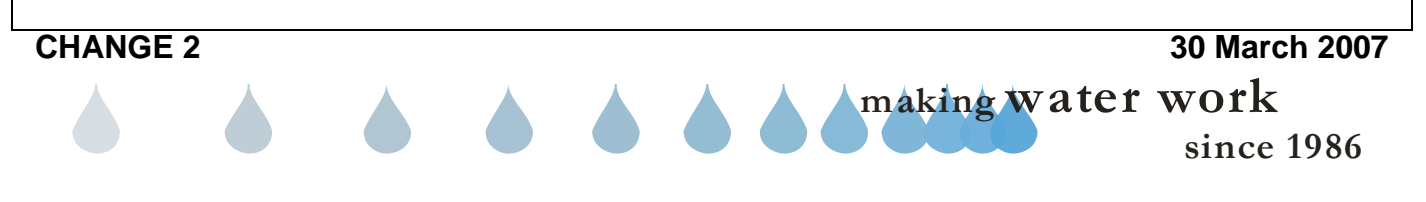

## 16.8 ET2000e CONTROLLER SCHEDULE PRINT PROGRAM DATA

<u>**Print Program Data:**</u> You can print a copy of your entire program data for a selected controller.

1. Click on the **Print** icon located in the toolbar at the top of the screen (Figure 16.8.1D).

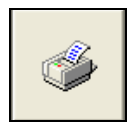

Figure 16.8.1D

<u>Note:</u> This will take you to the "**Controller Schedule Print**" screen (Figure 16.8.2D).

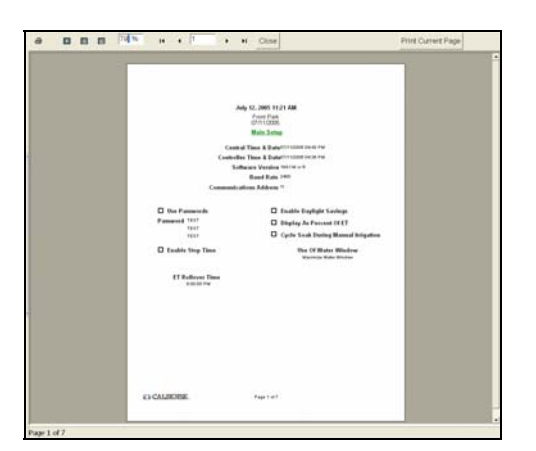

Figure 16.8.2D

## SEE "HOW TO PRINT REPORTS" SECTION FOR MORE INFORMATION.

**CHANGE 2** 

# 16.9 ET2000e GET PROGRAM DATA

<u>Get Program Data:</u> The Get Program Data command is used to gather all of the programming information of a controller. The controller's program data is divided into four different categories, the Controller schedule, Controller Flow, Controller Weather, and Controller setup.

 In the toolbar at the top of the screen select <u>Communications</u> then scroll down to <u>Speed Communications</u> and click on it (Figure 16.9.1D).

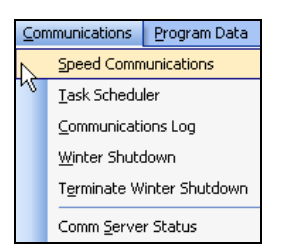

Figure 16.9.1D

<u>Note:</u> This will take you to the "**Speed Communications**" screen (Figure 16.9.2D).

<u>Note:</u> When using <u>Speed Communications</u> to call up a single controller the data will display after the communications have been completed. When communicating to a site or multiple controllers, the program data will not be displayed after the communications are complete.

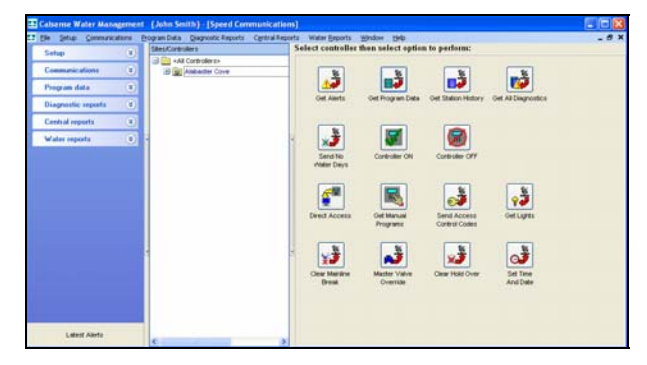

Figure 16.9.2D

2. Next click on the **Get Program Data** icon to the right of the screen (Figure 16.9.3D).

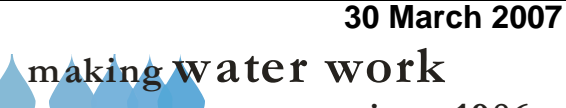

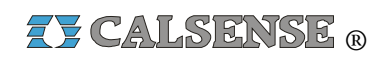

Figure 16.9.3D

<u>Note:</u> This will take you to the "**Program Data**" screens for this particular controller.

## **SEE SECTION 16.1 FOR MORE DETAILS**

# 16.10 ET2000e (-F) OPTION

The (-F) option on ET2000e Irrigation Controllers allows the user the ability to operate up to three individual Master Valves & Flow Meters for Irrigation or non-irrigation purposes. The Master valves can be any combination of Normally Closed or Open design, with the ability to work in conjunction with up to three individual Flow Meters with differing diameters.

 In the toolbar at the top of the screen select <u>Program Data</u> then scroll down to <u>Controller Flow</u> and click on it (Figure 16.10.1D).

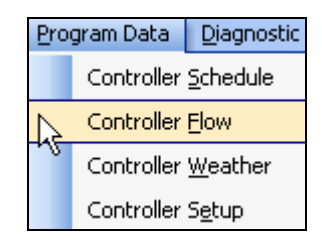

Figure 16.10.1D

<u>Note:</u> This will take you to the "Controller Flow" screen (Figure 16.10.2D).

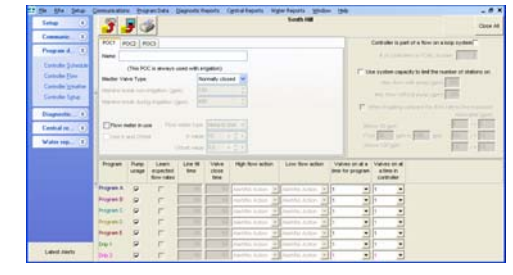

Figure 16.10.2D

**CHANGE 2** 

## POC 1 TAB

The information and settings contained in this tab pertains to Point of Connection 1 only and will not affect the settings for Tabs 2 and 3.

**<u>Name</u>**: Type a name or phrase in this box that best describes the P.O.C.'s geographic location or use so that it will be familiar to the user (Figure 16.10.3D).

| POC1    | POC2 POC3 |
|---------|-----------|
| Name: [ | :         |

## Figure 16.10.3D

**Note:** The name or phrase typed will become the title for the tab vice the default name of POC1 (Figure 16.10.4D).

| ront Gate Area |            | POC2   | POC3 |  |
|----------------|------------|--------|------|--|
| lame:          | Front Gate | e Area |      |  |

## Figure 16.10.4D

*Note:* POC1 can be set for use with irrigation only.

 Click on the Master Valve Type box and select from the drop down list the type of Master Valve that you are using for Point of Connection 1 (Figure 10.16.5D).

| Master Valve Type:                      | Normally closed | ~ |
|-----------------------------------------|-----------------|---|
| Mainline break non-irrigation: (gpm)    | 150             | × |
| Mainline break during irrigation: (gpm) | 400             | × |

## Figure 10.16.5D

<u>Note:</u> The Mainline break non-irrigation (gpm) and Mainline break during irrigation (gpm) numbers will remain greyed out until the Flow Meter in use box is checked. If no Flow Meter is in use, there will be no mainline protection for this Point of Connection.

2. Now check the **Flow meter in use** box if a flow is assigned to this Point of Connection (Figure 16.10.6D).

## SECTION 16 (TAB D) ET2000e CONTROLLER PROGRAM DATA

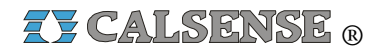

🔽 Flow meter in use

#### Figure 16.10.6D

 Use the drop down list to choose the type of flow meter that you are using (Figure 16.10.7D).

| None In Use | * |
|-------------|---|
| None In Use | ~ |
| FM-1        |   |
| FM-1B       |   |
| FM-1.25B 📐  |   |
| FM-1.5 K    |   |
| FM-1.5B     |   |
| FM-2        |   |
| FM-2B       | * |

#### Figure 16.10.7D

The flow meter sizes are as follows:

- <u>None In Use</u>: Select this if no flow meter is assigned to this controller.
- **<u>FM 1.00</u>**: This is a one inch PVC flow meter.
- <u>FM 1:00B:</u> This is a one inch brass flow meter.
- **<u>FM 1.25B</u>**: This is a one and a quarter inch brass flow meter.
- <u>FM 1.50:</u> This is a one and a half inch PVC flow meter.
- **FM 1.50B:** This is a one and a half inch brass flow meter.
- **<u>FM 2:</u>** This is a two inch PVC flow meter.
- **<u>FM2B</u>**: This is a two inch brass flow meter.
- **<u>FM 3:</u>** This is a three inch PVC flow meter.

<u>Note:</u> If you are using a flow meter that is larger than three (3) inches, or is not predefined you will have to check the **Use K and Offset** box (Figure 16.10.8D).

Use K and Offset

### Figure 16.10.8D

**CHANGE 2** 

 To change the K and Offset numbers use the UP / DOWN / LEFT / RIGHT arrows to change the value for each box, or highlight the individual boxes for each entry and type the value into the box (Figure 16.10.9D).

| K value:      | 10  | ۲ | * | * |
|---------------|-----|---|---|---|
| Offset value: | 0.2 | < | * | > |

## Figure 16.10.9D

## **POC 2**

The information and settings contained in this tab pertains to Points of Connection 2 only and will not affect the settings for Tabs 1 and 3.

<u>Name:</u> Type a name or phrase in this box that best describes the P.O.C.'s geographic location or use so that it will be familiar to the user (Figure 16.10.10D).

| POC1  | POC2 POC3 |
|-------|-----------|
| Name: |           |
|       |           |

#### Figure 16.10.10D

**<u>Note</u>:** The name or phrase typed in will become the title for the tab vice the default name of POC2 (Figure 16.10.11D).

| POC1  | Rear Enterance of Park | POC3 |  |
|-------|------------------------|------|--|
| Name: | Rear Enterance of Park |      |  |

### Figure 16.10.11D

**<u>Note</u>**: POC2 and POC3 can be set for use with irrigation, or with non-irrigation parameters.

<u>Note:</u> If this Point of Connection is being used with irrigation the instructions for Point of Connection 1 can be followed to enter the appropriate settings.

1. Uncheck the **Part of Irrigation** box if this Point of Connection will be used for non-irrigation purposes only (Figure 16.10.12D).

Part of irrigation

Figure 16.10.12D

<u>**Note:</u>** This will open up an additional tab for POC2 Schedule (Figure 16.10.13).</u>

| FOCT Real | Linterario | COLLAR     | . Encoranoo | POCJ                  |
|-----------|------------|------------|-------------|-----------------------|
|           | Enabled    | Open at    | Dura        | ation                 |
| Sunday    |            | 12:00 AM 🗘 | 1 🛟 hr.     | 0 🛟 <mark>min.</mark> |
| Monday    |            | 12:00 AM 🗘 | 1 🗘 hr.     | 0 🗘 <mark>min.</mark> |
| Tuesday   |            | 12:00 AM 💲 | 1 🗘 hr.     | 0 🤹 min.              |
| Wednesday |            | 12:00 AM 💲 | 1 🤤 hr.     | 0 🗘 min.              |
| Thursday  |            | 12:00 AM 🤶 | 1 🤤 hr.     | 0 🤹 min.              |
| Friday    |            | 12:00 AM 💲 | 1 🗘 hr.     | 0 🗘 min.              |
| Saturday  |            | 12:00 AM 🤤 | 1 🤤 hr.     | 0 🤹 min.              |
|           |            |            | (0-24)      | (0-59)                |

Figure 16.10.12D

**<u>Note</u>:** This tab allows the user to set up a weekly schedule for opening the master valve and set a duration time for how long it will need to be open for.

<u>Note:</u> The tab name will appear with the same name as the POC tab with the addition of the word (schedule) after it.

2. Check the box next to the day of the week that you want to set a schedule for (Figure 16.10.13D).

|        | Enabled | Open at    |   | Duration    |  |
|--------|---------|------------|---|-------------|--|
| Sunday | ✓       | 12:00 AM 😂 | 1 | 🛟hr. 0 🛟min |  |

### Figure 16.10.13D

<u>Open at:</u> This is the time that you want the Master valve to open. Use the **UP** and **DOWN** arrows to change the valve, or highlight the box and type in the desired time.

**Duration:** This is the time limit that you want the Master to be open for. Use the UP and DOWN arrows to change the value in each box, or highlight the box and type in the appropriate values. The hour value can be from 0-24, the Minute value can be from 0-59.

<u>Note:</u> In the case of a Normally Open Master Valve the weekly schedule will dictate which mainline break number that the controller will pay attention to (During use, or not during use).

## POC 3 TAB

The information and settings contained in this tab pertains to Points of Connection 3 only and will not affect the settings for Tabs 1 and 2.

The instructions for Point of Connection 3 are identical to Point of Connection 2.

## SEE POC2 FOR MORE DETAILS

The directions for the other portions of this screen can be found in Section 16.3 Figure 16.3.9 through Section 16.3 Figure 16.3.24D and are the same for controllers with or without the (-F) option installed.

CHANGE 2 30 March 2007 making water work since 1986

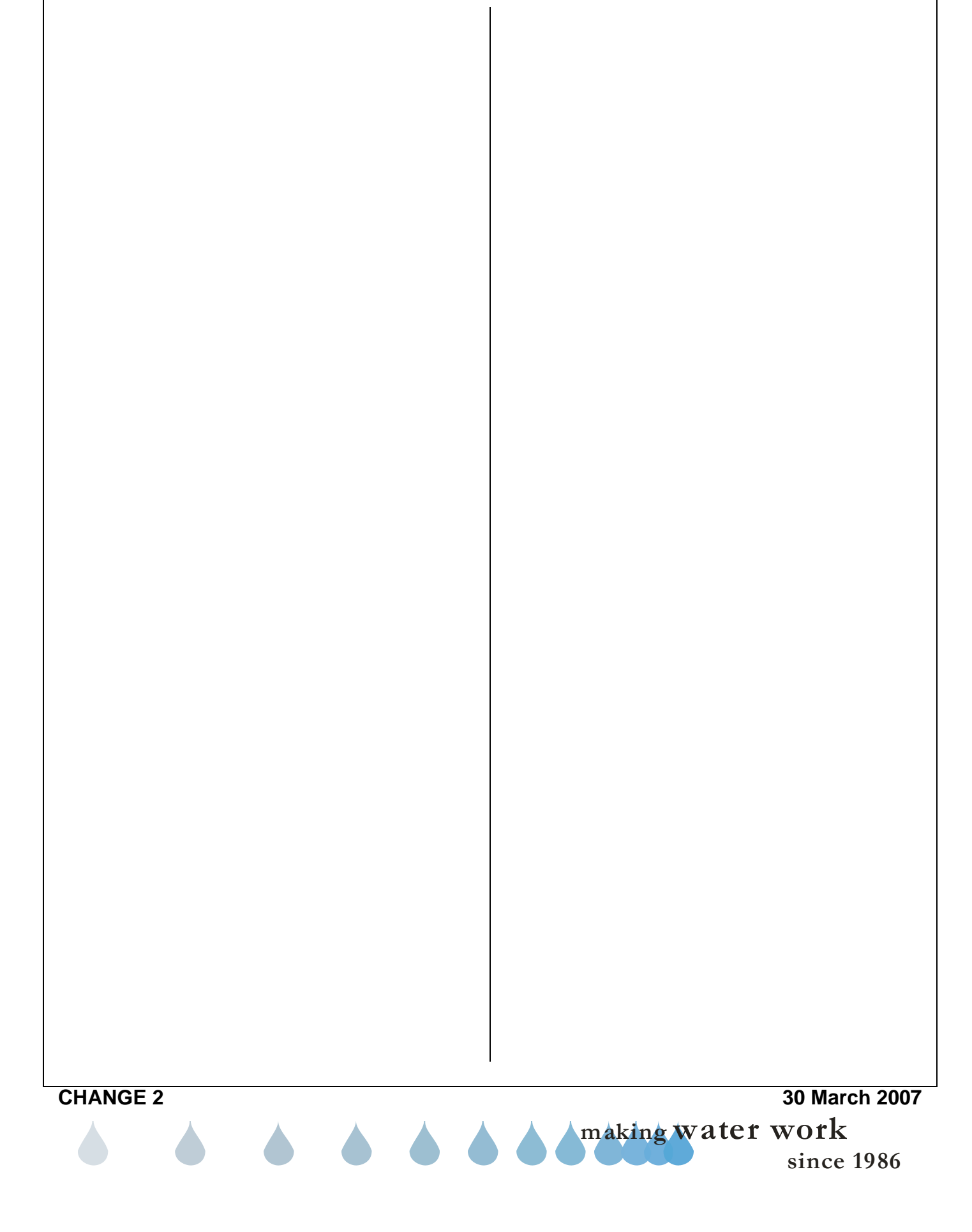

| NOTES |                   |
|-------|-------------------|
|       |                   |
|       |                   |
|       |                   |
|       |                   |
|       |                   |
|       |                   |
|       |                   |
|       |                   |
|       |                   |
|       |                   |
|       |                   |
|       |                   |
|       |                   |
|       |                   |
|       |                   |
|       |                   |
|       |                   |
|       |                   |
|       |                   |
|       |                   |
|       |                   |
|       |                   |
|       |                   |
|       |                   |
|       |                   |
|       |                   |
|       |                   |
|       |                   |
|       |                   |
|       |                   |
|       |                   |
|       |                   |
|       |                   |
|       |                   |
|       |                   |
|       |                   |
|       |                   |
|       |                   |
|       | OO Manak OO       |
|       | 30 Warch 20       |
|       | making water work |
|       |                   |

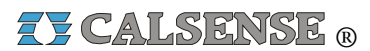

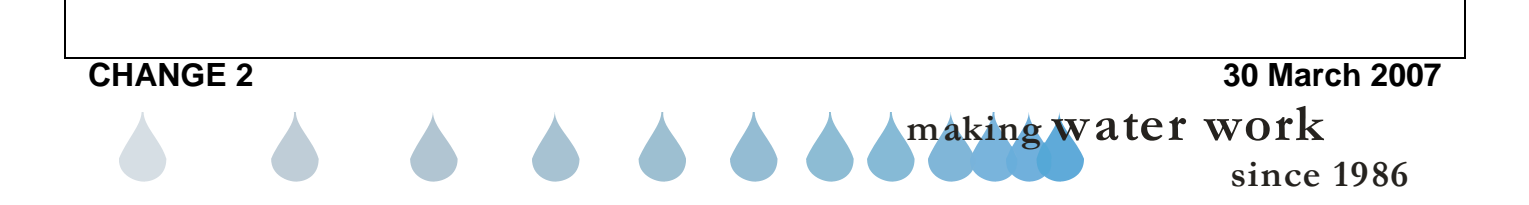

# 17.0 MANUAL PROGRAMS

<u>Manual Programs</u>: Provides an independent supplement to regularly scheduled irrigation. Typical use of Manual Programs might include over seeding, fertilizing and walk-thru.

 From the toolbar at the top of the screen select <u>Communications</u> then scroll down to <u>Speed Communications</u> and click on it (Figure 17.0.1).

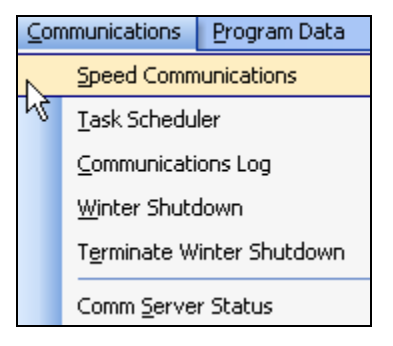

Figure 17.0.1

 Select the Site / Controller that you want to perform Speed Communications on from the "Site / Controller" window. Make sure that it is highlighted (Figure 17.0.2).

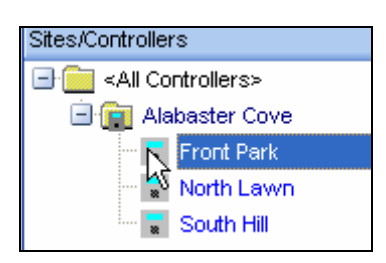

Figure 17.0.2

3. From the List of icons to the right of the "Speed Communications" screen select the Get Manual Programs Icon (Figure 17.0.3).

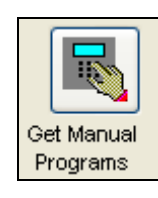

Figure 17.0.3

<u>**Note:</u>** A communications screen will appear letting you know that you are communicating with the controller of choice (Figure 17.0.4).</u>

| ront Park        |      |                                |            |
|------------------|------|--------------------------------|------------|
|                  |      | mark's Communications Server N | lumber Let |
|                  |      | 100 %                          |            |
| Saving CMOS date | a    |                                | Cance      |
|                  |      |                                |            |
| Bad Blocks:      | 0    | Total Bytes Expected           | 1          |
| Total Blocks:    | 2    | Total Bytes                    | 1          |
| Last Block:      | Good | Retrys                         | 0          |
| Radio stal       |      | Send/Receive statusSig         | nal streng |
|                  | 1    | 🖌 🥘 Idle 📃 📃                   |            |
|                  |      | Pending                        |            |
|                  |      | Sent To Network MAN            |            |
|                  | ~    |                                |            |

Figure 17.0.4

<u>Note:</u> After the communications task has taken place the "Manual Program" screen will appear.

FOR ET1 / ET2000 CONTROLLERS (400 SERIES) MANUAL PROGRAMS SEE SECTION 17.1

FOR ET2000 CONTROLLERS (500 SERIES) MANUAL PROGRAMS SEE SECTION 17.2

## 17.1 ET1 / ET2000 CONTROLLERS (400 SERIES) MANUAL PROGRAMS

*<u>Note</u>:* The "**Manual Special Sequence**" screen will appear (Figure 17.1.1).

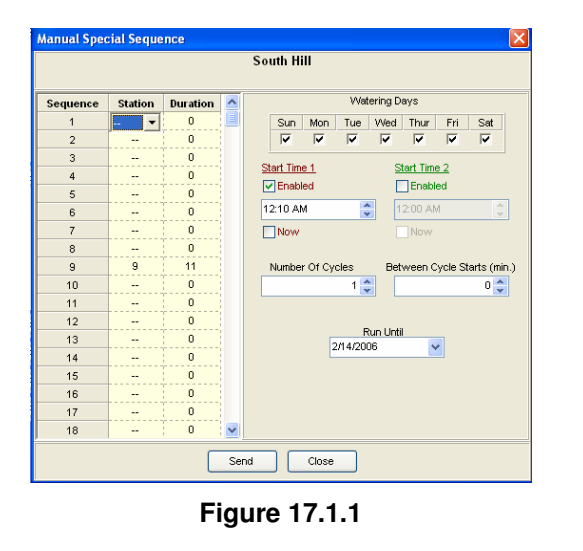

making water work

since 1986

**Manual Special Sequence:** Manual Special Sequence is an independent program that provides additional irrigation to the landscape from the normal day to day programmed irrigation.

**Sequence:** The order in which the selected stations will turn on (Figure 17.1.2).

| Sequence |
|----------|
| 1        |
| 2        |
| 3        |
| 4        |
| 5        |

## Figure 17.1.2

**<u>Station</u>:** The irrigation valves that irrigate a particular landscape area. Click on the **DOWN** arrow to select a particular station. The station order does not have to be sequential. Example: 4-5-3-1-2. Changing the order of valves turning on is helpful when doing a walk-thru (Figure 17.1.3).

1. To the right of the number 1 in the Sequence column, use the drop down arrow under Station to select the first station that you want to come on (Figure 17.1.3).

| Sequence | Station |
|----------|---------|
| 1        | 4 🛨     |
| 2        | 2       |
| 3        |         |
| 4        |         |

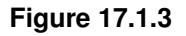

2. Use this same method until all of the stations that you want to assign to a sequence or Walk-through are entered.

**Duration:** The amount of time, in minutes, the station will run.

3. Enter a duration time for each station (Figure 17.1.4).

| Sequence | Station | Duration |
|----------|---------|----------|
| 1        | 4       | 20       |
| 2        |         | 0        |

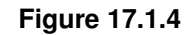

<u>Watering Days:</u> Sunday thru Saturday, Checking the box will enable the water day

4. Check the appropriate box for each day that you want this sequence to run (Figure 17.1.5).

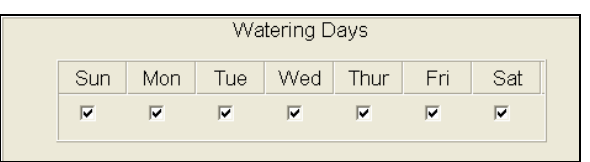

Figure 17.1.5

Start Time 1 & 2: Check the box to enable a start time.

5. Use the **UP** and **DOWN** arrows to enter a Start time, or click on the box and type the time in manually (Figure 17.1.6).

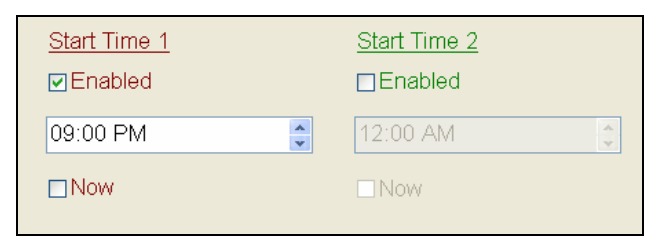

## Figure 17.1.6

**<u>Note</u>:** The <u>Now</u> box must be unchecked before sending the Manual Special Program. It is informing you that the controller is set for the NOW command (Figure 17.1.7).

# ZY CALSENSE ®

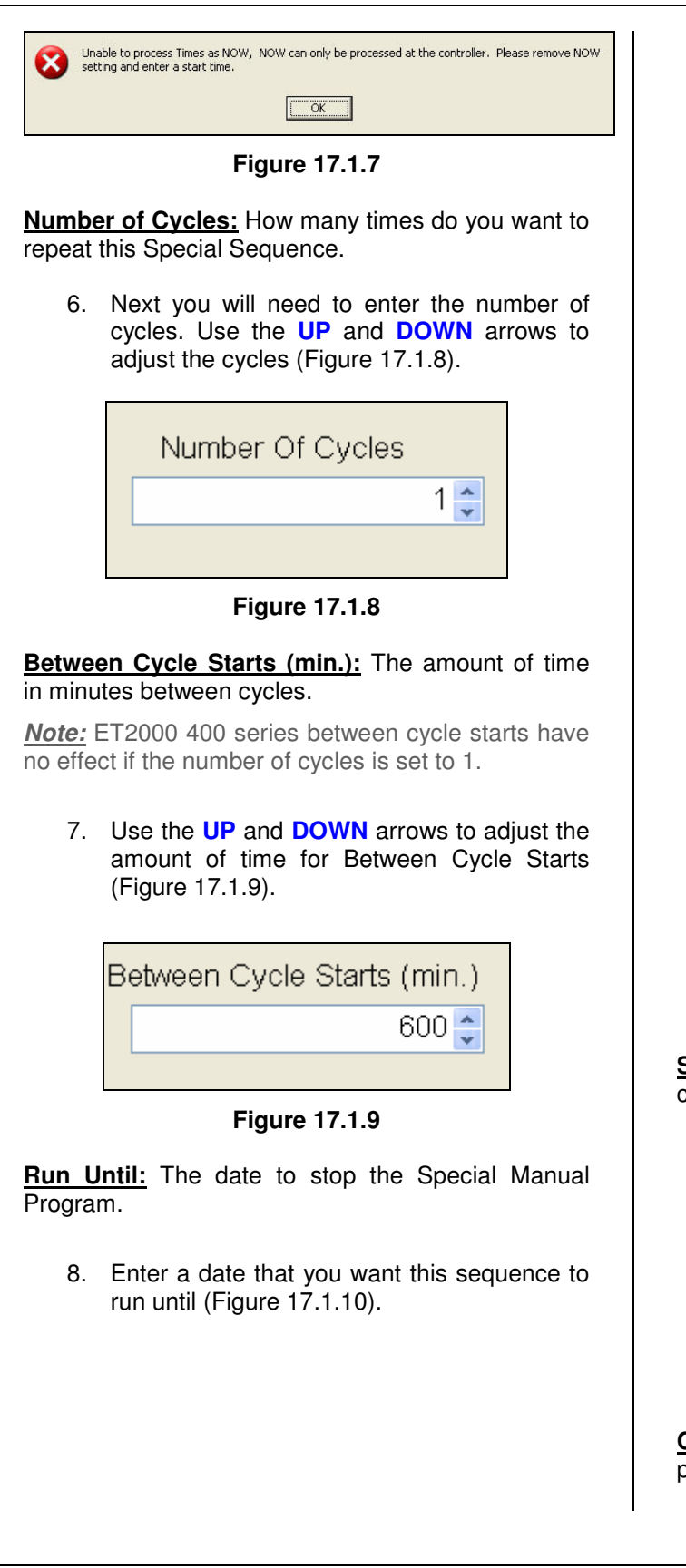

| Run Until |   |
|-----------|---|
| 6/10/2005 | ~ |
| 6/10/2005 | * |

### Figure 17.1.10

9. You can enter the date by using the drop down arrow and changing the date by using the calendar feature. Use the **BLACK** arrows to change the month or year and then click on a day of the month to select. You can also use the **Today** button to select today's date (Figure 17.1.11).

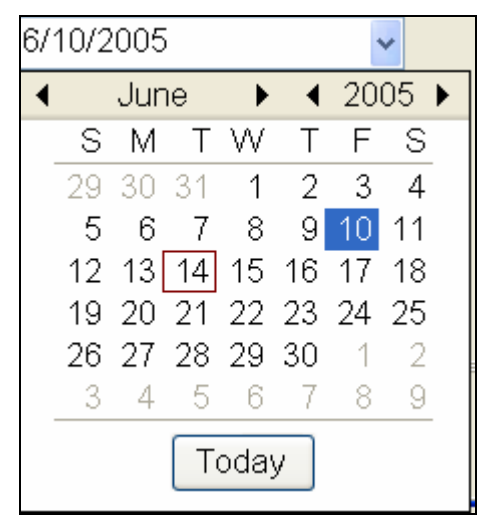

### Figure 17.1.11

<u>Send:</u> Send this Manual Special Program to the controller.

10. Clicking on the **Send** button will send this sequence to the controller selected (Figure 17.1.12).

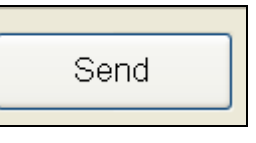

### Figure 17.1.12

**<u>Close:</u>** Close the current screen and don't send the program to the controller (Figure 17.1.13).

making water work

since 1986

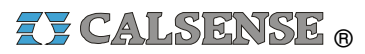

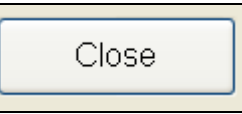

Figure 17.1.13

<u>Note:</u> Clicking the **Close** button will close you out of this screen without sending the data to the controller. This program will not be saved.

## 17.2 ET2000 CONTROLLERS (500 SERIES) MANUAL PROGRAMS

The ET2000 500 Series controller contains five separate Manual Programs; Manual Programs 1 & 2, Walk Through, Use Hold-Over, and Master Valve Override.

## MANUAL PROGRAM 1 & 2

<u>Note:</u> The "Manual Programs" screen will appear (Figure 17.2.1).

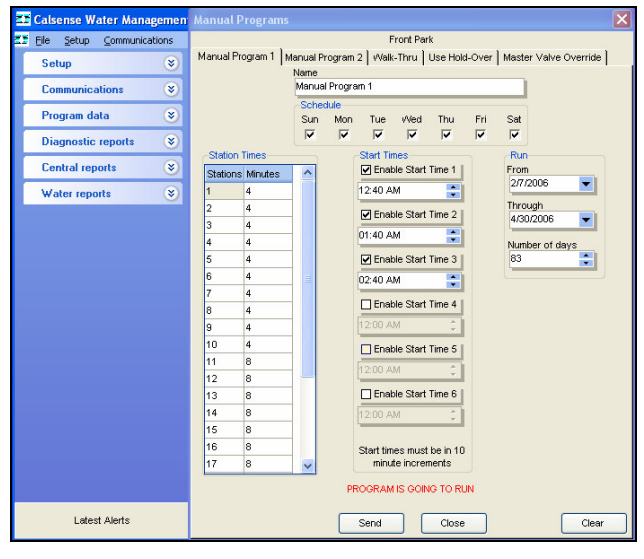

Figure 17.2.1

Name: The name of the Manual Program is editable.

1. Click on the **Name** box and type in a new name that might better describe the use for the Manual Program. (Example: Over seeding) (Figure 17.2.2).

Name Overseeding

## Figure 17.2.2

**Note:** The name that you just entered will appear on the first tab at the top of the screen, and also on the Manual Program screen of the controller once sent (Figure 17.2.3).

|             |                  | Fro        | nt Park       |                       |
|-------------|------------------|------------|---------------|-----------------------|
| Overseeding | Manual Program 2 | vValk-Thru | Use Hold-Over | Master Valve Override |

#### Figure 17.2.3

<u>Schedule:</u> Seven day scheduling Sunday thru Saturday.

2. Check the appropriate box for each day that you want this schedule to run (Figure 17.2.4).

| Scheo | lule |     |     |     |     |     |
|-------|------|-----|-----|-----|-----|-----|
| Sun   | Mon  | Tue | Wed | Thu | Fri | Sat |
|       | ✓    | ◄   | Γ   | Γ   | Γ   |     |

Figure 17.2.4

<u>Start Times:</u> There are six separate Start Time options.

3. Check the box for each Start Time that you want to enable (Figure 17.2.5).

| 05:00 AM 📑 | Start Times<br>☑ Enable Start T | ïme 1    |
|------------|---------------------------------|----------|
|            | 05:00 AM                        | <b>÷</b> |

Figure 17.2.5

<u>Note:</u> Start times must be in 10 minute increments. Use the **UP** and **DOWN** arrows to change the time in each start time box.

**<u>Run From</u>**: This is the date to start the Manual Program.

4. Enter the date that you want this Program to begin on (Figure 17.2.6).

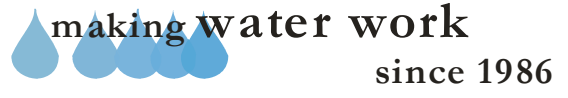

# ZY CALSENSE ®

| Run<br>From |   |
|-------------|---|
| 5/12/2005   | - |
|             |   |

Figure 17.2.6

**Note:** You can enter the date by using the drop down arrow and changing the date by using the calendar feature. Use the **BLACK** arrows to change the month or year and then click on a day of the month to select. You can also use the **Today** button to select today's date (Figure 17.2.7).

| 6/    | 6/10/2005 🛛 🗸 |     |    |           |     |    |     |   |
|-------|---------------|-----|----|-----------|-----|----|-----|---|
| ◄     |               | Jur | ie | ►         | ₹   | 20 | 05  | ► |
|       | S             | Μ   | Т  | ${\sf W}$ | Т   | F  | S   |   |
|       | 29            | 30  | 31 | 1         | 2   | 3  | 4   |   |
|       | 5             | 6   | -7 | 8         | 9   | 10 | 11  |   |
|       | 12            | 13  | 14 | 15        | 16  | 17 | 18  |   |
|       | 19            | 20  | 21 | 22        | 23  | 24 | 25  |   |
|       | 26            | 27  | 28 | 29        | 30  | 1  | - 2 |   |
|       | 3             | 4   | -5 | 6         | - 7 | 8  | 9   |   |
| Today |               |     |    |           |     |    |     |   |

Figure 17.2.7

Through: The date to stop the Manual Program.

5. Enter the date that you want the program to stop (Figure 17.2.8).

| Through   |   |
|-----------|---|
| 5/12/2006 | - |
| ·         |   |

Figure 17.2.8

**Note:** You can enter the date by using the drop down arrow and changing the date by using the calendar feature. Use the **BLACK** arrows to change the month or year and then click on a day of the month to select. You can also use the **TODAY** button to select today's date (Figure 17.2.9).

## SECTION 17 MANUAL PROGRAMS

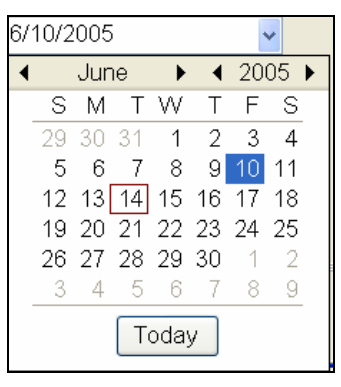

Figure 17.2.9

**Number of Days:** The number of days will be the total of run from / through dates. It is also possible not to select the run from / through dates and directly enter the number of days to run the Manual Program.

<u>Note:</u> You can use the **Run From** / **Through** blocks to enter a time period, or enter the number of days that you want the program to run. The **Through** date will change automatically (Figure 17.2.10).

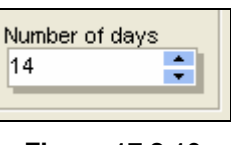

Figure 17.2.10

<u>Send:</u> Send this Manual Special Program to the controller (Figure 17.2.11).

<u>**Close:**</u> Close the current screen and don't send the program to the controller. The data will not be saved (Figure 17.2.11).

<u>Clear:</u> All Station Times, Scheduled water days and Start Times will be deleted (Figure 17.2.11).

| Send Close     | Clear |
|----------------|-------|
| Figure 17.2.11 |       |
|                |       |
|                |       |
|                |       |

making water work since 1986

# ZY CALSENSE ®

## WALK THRU

Manual Walk Thru is a program used to orchestrate a visual inspection of all valves and heads for proper operation.

1. When you click on the **Walk Thru** tab the "Walk Thru" screen will appear (Figure 17.2.12).

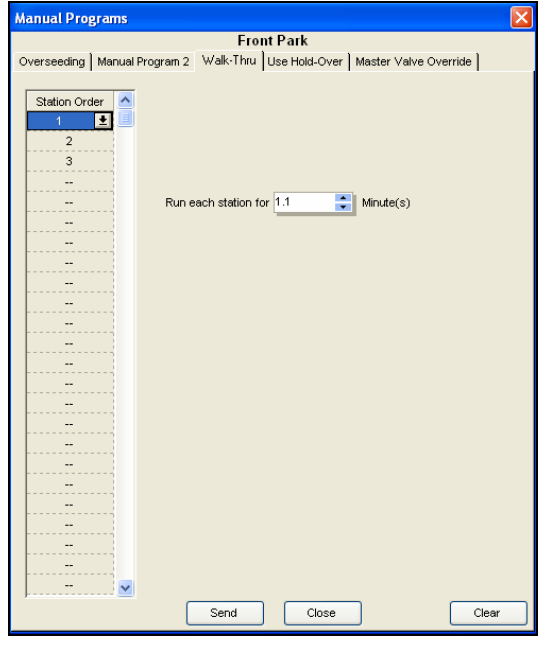

Figure 17.2.12

Station Order: The station order does not have to be sequential. Example: 4-5-3-1-2.

 Use the drop down arrow to the right of the "- -"symbols to change to a station number (Figure 17.2.13).

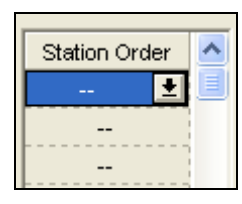

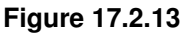

3. Use this same method to enter all of the stations that you want to view during a Walk Through (Figure 17.2.14).

| Station Order | ^ |
|---------------|---|
| 10            |   |
| 4             |   |
| 2 🛨           |   |
|               |   |

Figure 17.2.14

Run each station for: Enter the run time minutes.

4. Use the **UP** and **DOWN** arrows to adjust the time for each station (Figure 17.2.15).

**<u>Note</u>:** When entering the time for each station to run factor in the time that it would physically take you to get from one station to the next. This will ensure that each station that you walk by is running at that time.

| Run each station for | 3 | Minute(s) |
|----------------------|---|-----------|
|                      |   |           |

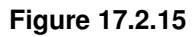

<u>Send:</u> Send this Walk-Thru Program to the controller.

5. Click on the **Send** button to send this information to the controller (Figure 17.2.16).

| Γ | Send | ] |
|---|------|---|
| _ |      | _ |

Figure 17.2.16

**<u>Close:</u>** Close the current screen and don't send the program to the controller. Data will not be saved (Figure 17.2.17).

| _ |       | _ |
|---|-------|---|
|   | Close |   |
| _ |       |   |

Figure 17.2.17

<u>Clear:</u> This will clear the Walk-Through Program without saving it (Figure 17.2.18).

| Clear |  |
|-------|--|
|       |  |

Figure 17.2.18

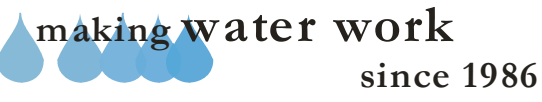

## SECTION 17 MANUAL PROGRAMS

## **USE HOLD OVER**

Hold-Over time is generated whenever scheduled irrigation has not completed at the Stop time. The controller will first try and use up any hold-over in the table after scheduled irrigation but before the Stop Time has been reached. The Use Hold-Over feature allows the user to schedule a specific time and day(s) to try and use up any hold-over in the table.

1. Click on the **Use Hold-Over** tab. This will bring up the "**Use Hold-Over** "screen (Figure 17.2.19).

| Manual Programs                     |                                 |                                    | ×                          |
|-------------------------------------|---------------------------------|------------------------------------|----------------------------|
|                                     | Front Pa                        | urk                                |                            |
| Manual Program 1   Manual Program 2 | Walk Throug                     | h Use Hold-C                       | )ver Master Valve Override |
| In ADDITION to norr                 | mally schedu<br>cial time to ru | led irrigation, do<br>n Hold-Over? | o you                      |
|                                     | Run Hold-Ov                     | er                                 |                            |
| Start Time Enable                   | dl                              | Stop Time                          | Enabled                    |
| 10:00 PM                            |                                 | 12:00 AM                           | ÷.                         |
| Schedule                            | •                               | ·                                  |                            |
| Sun Mon                             | Tue /Ved                        | Thu Fri                            | Set                        |
|                                     |                                 | ГГ                                 |                            |
|                                     |                                 |                                    |                            |
|                                     |                                 |                                    |                            |
|                                     |                                 |                                    |                            |
|                                     |                                 |                                    |                            |
|                                     |                                 |                                    |                            |
|                                     |                                 |                                    |                            |
|                                     |                                 |                                    |                            |
|                                     |                                 |                                    |                            |
|                                     |                                 |                                    |                            |
|                                     |                                 |                                    |                            |
|                                     |                                 |                                    |                            |
|                                     |                                 |                                    |                            |
|                                     |                                 |                                    |                            |
|                                     |                                 |                                    |                            |
|                                     |                                 | ~ ~ ~ ~                            |                            |
| Ser                                 | nd                              | Close                              |                            |

Figure 17.2.19

**<u>Run Hold-Over:</u>** Check the box to enable the Use Hold-over feature.

2. Click on the **Run Hold-Over** box to enable the Hold-Over Program (Figure 17.2.20).

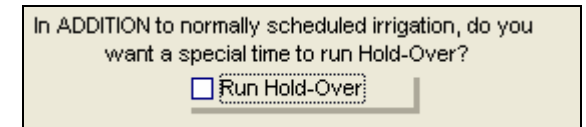

Figure 17.2.20

<u>**Note:</u>** This will open up the Hold-Over enabling choices (Figure 17.2.21).</u>

| 🗹 St   | art Ti     | me Enal    | oled |           | 🗆 Sto | op Time | Enabled |   |
|--------|------------|------------|------|-----------|-------|---------|---------|---|
| 10:00  | PM         |            | ÷    |           | 12:00 | AM      | ÷       | ] |
| s<br>s | ched<br>un | ule<br>Mon | Tue  | vVed<br>□ | Thu   | Fri     | Sat     |   |

Figure 17.2.21

<u>Note:</u> When creating a Use Hold-Over window, <u>you</u> <u>must</u> have a <u>START</u> and <u>STOP</u> time.

<u>Start Time Enabled:</u> This will allow you to set up a start time.

3. Check the box to enable. Highlight the **START TIME** and use the **UP** and **DOWN** arrows to adjust the time (Figure 17.2.22).

| 🗹 Start Time Enable | ed |
|---------------------|----|
| 10:00 PM            | ÷  |
|                     |    |

Figure 17.2.22

Stop Time Enabled: This will allow you to set up a stop time.

4. Check the box to enable. Highlight the **STOP TIME** and use the **UP** and **DOWN** arrows to adjust the time (Figure 17.2.23).

| Stop Time Enable | d |
|------------------|---|
| 12:00 AM         | • |
| 12.00 AM         | - |
|                  |   |

Figure 17.2.23

<u>Schedule:</u> Seven day scheduling Sunday thru Saturday.

5. Check the days that you want to use Hold-Over on (Figure 17.2.24).

| Schee | lule |     |     |     |     |     |
|-------|------|-----|-----|-----|-----|-----|
| Sun   | Mon  | Tue | Wed | Thu | Fri | Sat |
| Г     | Γ    |     |     | Γ   | Γ   |     |
| -     |      |     |     |     |     |     |

Figure 17.2.24

<u>Send:</u> The Send button will send this program to the controller.

making water work since 1986 6. Click on the **Send** button to send the Use Hold-Over data to the controller (Figure 17.2.25).

| Send           |   |
|----------------|---|
| Figure 17.2.25 | 5 |

<u>**Close:**</u> This will exit the program without sending it to the controller. Data will not be saved.

7. Click on the **Close** button if you do not want to send this schedule to the controller (Figure 17.2.26).

| - |       | _ |
|---|-------|---|
|   | Close |   |
|   |       | - |

Figure 17.2.26

## Master Valve Override

The master valve override is a program that enables the scheduled opening of a normally closed master valve in the ET2000 controllers with 500 series software.

 Click on the Master Valve Override tab to bring up the "Master Valve Override" screen (Figure 17.2.27).

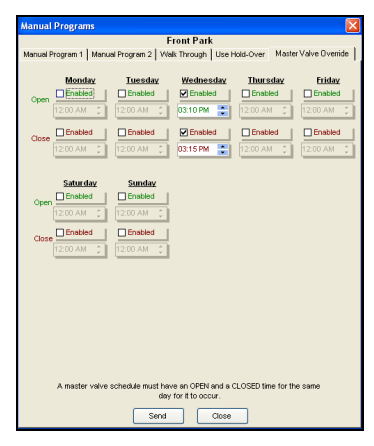

Figure 17.2.27

<u>Note:</u> When scheduling a master valve override, you must have a <u>START</u> and <u>STOP</u> time for the day selected. If not, the program will not run. **<u>Enable</u>**: Check the boxes to enable the day(s) to use master valve override.

 Select an Enabled box for the day that you want the Master Valve Override to occur on (Figure 17.2.28).

| Wednesd   | lay |
|-----------|-----|
| 🗹 Enabled |     |
| 03:10 PM  | ÷   |
|           | _   |

Figure 17.2.28

3. Use the **UP** and **DOWN** arrows to adjust the time that you want the Master Valve to OPEN.

<u>**Close:**</u> Select a time to close the normally closed master valve.

4. Use the **UP** and **DOWN** arrows to adjust the time for the master valve to close (Figure 17.2.29).

| FFR-16 DM - | •   |
|-------------|-----|
| 03.13 PW    | • I |

Figure 17.2.29

<u>Send:</u> The Send button will send this program to the controller.

5. Click on the **Send** button to send the Master Valve Override data to the controller (Figure 17.2.30).

Figure 17.2.30

<u>Close:</u> This will exit the program without sending it to the controller.

6. Click on the **Close** button if you do not want to send this schedule to the controller (Figure 17.2.31).

|    | Close         |
|----|---------------|
| Fi | igure 17.2.31 |

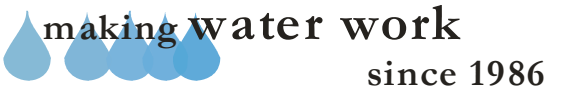

# **ZY CALSENSE** ®

| <br> |
|------|
| <br> |
|      |
|      |
|      |
|      |
|      |
|      |
|      |
|      |
|      |
|      |
|      |
|      |
|      |
|      |
|      |
|      |
|      |
|      |
|      |
|      |
|      |
| <br> |
|      |
|      |
|      |
|      |
|      |
|      |
|      |
|      |
|      |
|      |
| <br> |
|      |
|      |
| <br> |
|      |
|      |
|      |
|      |
|      |

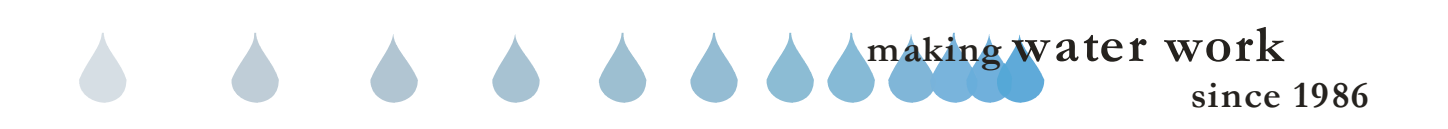

## **SECTION 18 LIGHTS**

# 💧 18.0 LIGHTS

**Lights:** The Lights program consists of a fourteen day rolling schedule with two Start and Stop times per circuit. The lights circuit outputs at the controller supply 24 volts to a relay to control various devices such as turning On/Off lights, gates or water features.

<u>Note:</u> There are four identical tabs to set up four independent light programs. Each can be set up using the directions below.

**<u>Note</u>:** The name of the controller will appear at the top of the screen along with the current time and date.

 From the toolbar at the top of the screen select <u>Communications</u> then scroll down to <u>Speed Communications</u> and click on it (Figure 18.0.1).

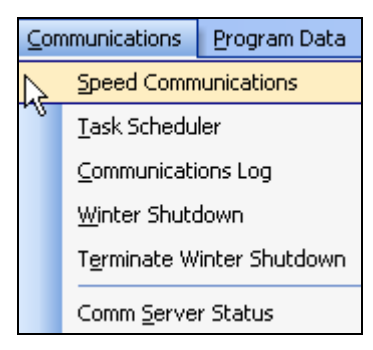

### Figure 18.0.1

 Select the Site / Controller that you want to perform the Get Lights on from the "Site / Controller" window. Make sure that it is highlighted (Figure 18.0.2).

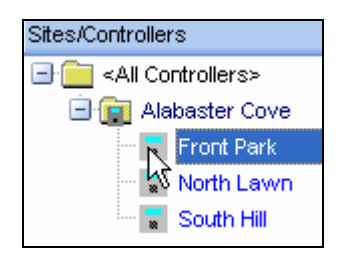

#### Figure 18.0.2

 From the List of icons to the right of the "Speed Communications" screen select the Get Lights Icon (Figure 18.0.3).

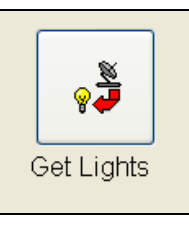

Figure 18.0.3

**<u>Note</u>**: A communications screen will appear letting you know that you are communicating with the controller of choice (Figure 18.0.4).

| 100%<br>Saving CMOS data  | Cance                   | :   |
|---------------------------|-------------------------|-----|
| Saving CMOS data          | Cance                   | sl. |
| Ded Direlier              |                         |     |
| Deal Disalian D           |                         |     |
| Bad Blocks.               | Total Bytes Expected: 1 |     |
| Total Blocks: 2           | Total Bytes: 1          |     |
| Last Block: Good          | Retrys: 0               |     |
| Radio status Send/Receiv  | /e_statusSignal_streng  | ſth |
|                           |                         |     |
| Perioding Sept To Network | MAN                     |     |

### Figure 18.0.4

*Note:* After the communications task has taken place the "**Lights**" screen will appear (Figure 18.0.5).

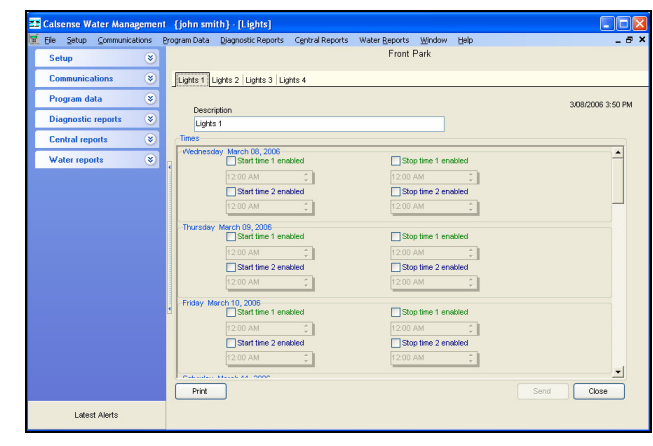

## Figure 18.0.5

<u>Note:</u> When scheduling lights there must be a <u>START</u> and <u>STOP</u> time for the day selected.

making water work since 1986

## SECTION 18 LIGHTS

**Description:** The description field is used to describe the area or circuit this particular tab is assigned to.

4. Fill out the description box with a name for this particular circuit (Figure 18.0.6).

(Example: Walkway Lights)

Description Walkway Lights

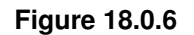

**<u>Note</u>**; This name will appear on the tab at the at the top of the screen, and also at the controller when sent (Figure 18.0.7).

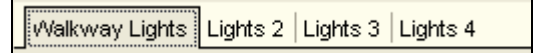

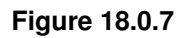

 To enable a Start Time, Check the box next to Start Time 1 Enable. Using the UP and DOWN arrows adjust the time that you want the program to start (Figure 18.0.8).

| Start time 1 enable | d |
|---------------------|---|
| 12:00 AM            | ÷ |

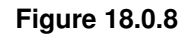

 To enable a stop time, Check the box next to Stop Time 1 Enabled. Using the UP and DOWN arrows adjust the time that you want the program to start (Figure 18.0.9).

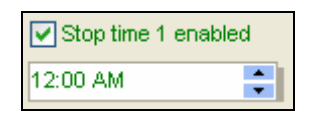

Figure 18.0.9

7. Use this same method for each **START** and **STOP** time desired.

**Send:** Send will send the Lights Program Schedule to the controller (Figure 18.0.10).

Figure 18.0.10

<u>**Close:**</u> Close will exit the Lights Program and not send any changes. Data will not be saved.

8. Click on the **Close** button to close out of the Lights Program (Figure 18.0.11).

| Close |  |
|-------|--|
|       |  |

Figure 18.0.11

<u>**Print:**</u> Click on the **Print** button if you want to print the lights schedule (Figure 18.0.12).

| F | rint |  |
|---|------|--|
|   |      |  |
|   |      |  |

Figure 18.0.12

<u>*Note:*</u> This will take you to the "Lights Scheduled" screen (Figure 18.0.13).

|   | his chedde is an Ib                                           | g 14 day schedak                                          |                                                                                                    |                                                                                                    |                                                                                                    |                                                            | Lights Schedule                                                  |  |
|---|---------------------------------------------------------------|-----------------------------------------------------------|----------------------------------------------------------------------------------------------------|----------------------------------------------------------------------------------------------------|----------------------------------------------------------------------------------------------------|------------------------------------------------------------|------------------------------------------------------------------|--|
| 2 | risted wher sent to com<br>tout. Pads                         | roller                                                    |                                                                                                    | Centr                                                                                                    | dar Timis Cu                                                                                                    | urent Time &                                               | Dubris: 7/7/2005 4 50 19 PM<br>July 07, 2005 4 17 PM             |  |
|   | Wellow Light                                                  | ti<br>Montey                                              | Inchy                                                                                                    | Volumbry                                                                                                    | Dentey                                                                                                    | Tolay                                                      | Jonalay .                                                        |  |
|   |                                                               |                                                           |                                                                                                    |                                                                                                    | CHEL LOLAN<br>CHEL LOLAN                                                                                                    |                                                            |                                                                  |  |
|   | CTALL CHET                                                    | CRF1: -<br>CRF1: -<br>CRF1: -                             | CH11000                                                                                                    | CHILLION<br>CHILLION<br>CHYLLION AM<br>CHYLLION AM<br>CHILLION FM                                                                                                    | 0111+0000<br>0011<br>00001                                                                                                    | 07310000<br>CBF1                                           | 0754 40807<br>C0711<br>C0771                                     |  |
|   | 67470807<br>CM 1<br>CM 1<br>CM 1                              | CM11 -<br>CM11 -<br>CM11 -<br>CM11 -<br>CM11 -            | CH1 - CH1 -  | 17(0.0007<br>CBI 2 -<br>CBI 2 -<br>CBI 3 -<br>CBI 3 -                                                                                                    |                                                                                                    |                                                            |                                                                  |  |
|   | Lights 2<br>Peaksr                                            | Mesler                                                    | Inder                                                                                                    | Velaster                                                                                                    | Desitor                                                                                                    | Zaler                                                      | Jemplay                                                          |  |
|   |                                                               |                                                           |                                                                                                    |                                                                                                    | 010010001<br>00011<br>00071<br>00071                                                                                                    | 0760/007<br>CB/L -<br>CB/L -<br>CB/2 -<br>CB/2 -           | 67490867<br>CBF1<br>CBF1<br>CBF2                                 |  |
|   | 67.06.0965<br>CBFL -<br>CBFL -<br>CBFL -<br>CBF2 -<br>CBF73 - | 67410945<br>CBF1 -<br>CBF1 -<br>CBF1 -<br>CBF2 -          | CBF1 -<br>CBF1 -<br>CBF1 -<br>CBF1 -                                                                                                    | CB11 -<br>CB11 -<br>CB11 -<br>CB11 -<br>CB11 -                                                                                                    | CH1+2001<br>CH1 -<br>CH1 -<br>-<br>CH1 -<br>CH1 -<br>C | 07310005<br>CBL -<br>CBL -<br>CB2 -<br>CB2 -<br>CB2 -      | 014 KONES<br>CONTL -<br>CONTL -<br>CONTL -<br>CONTL -<br>CONTL - |  |
|   | CISTL: -<br>CISTL: -<br>CISTL: -<br>CISTL: -<br>CISTL: -      | 674400001<br>00511 -<br>00971 -<br>00971 -                | CB12 - CB12 - CB | CH 1 - CH 1 - CH |                                                                                                    |                                                            |                                                                  |  |
|   | Lights 3<br>Dealer                                            | Baler                                                     | Inches                                                                                                    | Volumber                                                                                                    | Densie,                                                                                                    | Pole-                                                      | Schelar                                                          |  |
|   |                                                               |                                                           |                                                                                                    |                                                                                                    |                                                                                                    |                                                            |                                                                  |  |
|   | ENDERNE<br>CHAL-<br>CHAL-<br>CHAL-<br>CHAL-<br>CHAL-          | (7610H)<br>CH(1 -<br>CH(1 -<br>CH(1 -<br>CH(1 -<br>CH(1 - | (76109)<br>CB(3) -<br>CB(3) -<br>CB(3) -<br>CB(3) -<br>CB(3) -                                                                                                    | 1713-0001<br>0013<br>0013<br>0013                                                                                                    |                                                                                                    |                                                            |                                                                  |  |
|   | CTATIONS<br>CONTL -<br>CONTL -<br>CONTL -<br>CONTL -          | 671000H1<br>CHF1 -<br>CHF1 -<br>CHF1 -<br>CHF1 -          |                                                                                                    |                                                                                                    |                                                                                                    |                                                            |                                                                  |  |
|   | Light 4                                                       | Mealer                                                    | Inde                                                                                                    | Volueler                                                                                                    | limitr/                                                                                                    | Zieley                                                     | Analay .                                                         |  |
|   |                                                               |                                                           |                                                                                                    |                                                                                                    |                                                                                                    |                                                            |                                                                  |  |
|   | CINEL -<br>CINEL -<br>CINEL -<br>CINEL -<br>CINEL -           | 6741(987)<br>(1971) -<br>(1971) -<br>(1972) -             | CET1 -<br>CET1 -<br>CET1 -<br>CET1 -                                                                                                    |                                                                                                    |                                                                                                    | 07310000<br>CB/L:-<br>CB/L:-<br>CB/2:-<br>CB/2:-<br>CB/2:- | COFTL -<br>COFTL -<br>COFTL -<br>COFTL -                         |  |
|   | CISTL: -<br>CISTL: -<br>CISTL: -<br>CISTL: -<br>CISTL: -      | 47440041<br>0871 -<br>0871 -<br>0871 -<br>0871 -          |                                                                                                    |                                                                                                    |                                                                                                    |                                                            |                                                                  |  |
|   | CALSENS                                                       | E                                                         |                                                                                                    |                                                                                                    |                                                                                                    |                                                            |                                                                  |  |

Figure 18.0.13

## SEE "HOW TO PRINT REPORTS" SECTION FOR MORE INFORMATION.

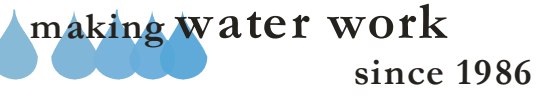

# **ZY CALSENSE** ®

| <br> |
|------|
|      |
|      |
|      |
|      |
|      |
|      |
|      |
|      |
|      |
|      |
|      |
|      |
|      |
|      |
|      |
|      |
|      |
|      |
|      |
|      |

since 1986

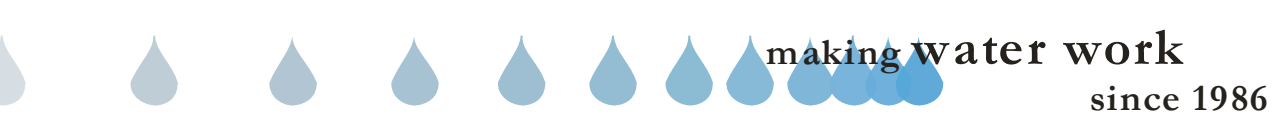
# **19.0 COMMUNICATIONS LOG** The Communications Log is a historical listing of all communications made by the user. This listing can be used to see if communications were successful, or unsuccessful. 1. In the toolbar at the top of the screen select Communications then scroll down to Communications Log and click on it (Figure 19.0.1). Communications Program Data Speed Communications Task Scheduler Communications Log Winter Shutdown Terminate Winter Shutdown Comm Server Status 19.0.5). Figure 19.0.1 Note: This will take you to the "Communications ∢ Log" screen (Figure 19.0.2). now gev Frenc In 7/2006 V 03.15 PM V Show Success In 7/2006 V State V Show Werning Update Disp ODetail View

Figure 19.0.2

# SEE LAST PAGE FOR FULL SCREEN SHOT OF REPORT

2. Select a controller from the controller listing (Figure 19.0.3).

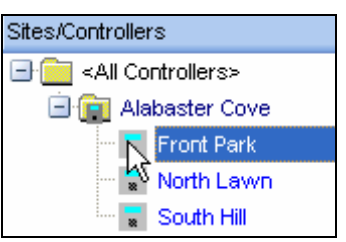

Figure 19.0.3

3. Next enter a **From:** date using the drop down arrow (Figure 19.0.4).

| * | 12:00 AM | *                                                  |
|---|----------|----------------------------------------------------|
|   |          |                                                    |
| ~ | 03:04 PM | *                                                  |
|   | *        | <ul> <li>✓ 12:00 AM</li> <li>✓ 03:04 PM</li> </ul> |

Figure 19.0.4

<u>*Note:*</u> This will open up the **calendar** window (Figure 19.0.5).

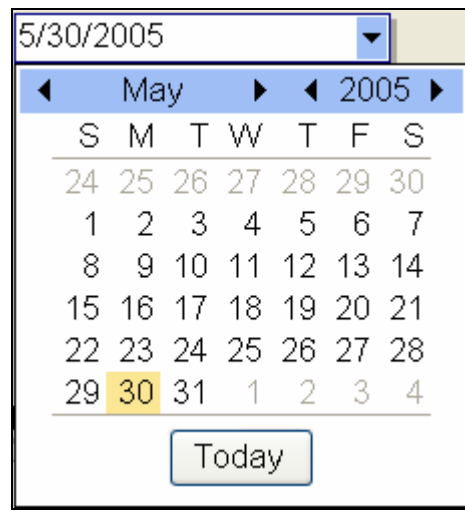

Figure 19.0.5

<u>Note:</u> Use the **BLACK** arrows to adjust the **MONTH** and **YEAR** or click on the **Today** button to set the date for today's date.

4. Next change the **Time** box by using the **UP** and **Down** arrows, or just click on the box and type in the time that you want (Figure 19.0.6).

making water work since 1986

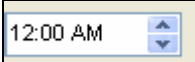

#### Figure 19.0.6

*Note:* Use the same method to change the **To:** box, and also the time.

<u>Show Success</u>: Checking this box will allow you to view all successful communications within the date range specified (Figure 19.0.7)

**Show Warnings:** Checking this box will allow you to view any negative event that took place during a communication (Figure 19.0.7).

**Show Failures:** This box is permanently checked and cannot be unchecked. It will allow you to view all failed communications within the date range specified (Figure 19.0.7).

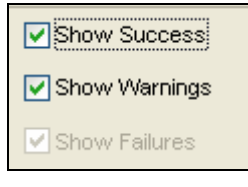

Figure 19.0.7

**Detailed View:** Selecting this option will allow you to view the following columns of information: (Figure 19.0.8).

- <u>**Time stamp:**</u> This is the date and time that the controller was communicated to.
- **<u>Controller name:</u>** This is the name that you have assigned to this controller.
- <u>Error message:</u> This column will show a brief description of the action that took place.
- <u>Function</u>: This column will show a brief description of what caused the action in the error message column to take place.
- <u>Communications Type:</u> This is the type of communications used to contact this controller.
- <u>**ROM version:**</u> This is the current Read Only Memory (R.O.M.) Chip installed in this controller.

- <u>Model:</u> This is the model number of the controller.
- <u>User name</u>: This is the name of the user that attempted the communication.
- <u>Communications Server:</u> This is the name of the communications server used to communicate with this controller.

**<u>Summary View</u>**: Selecting this option will allow you to view the following columns of information: (Figure 19.0.8).

- <u>**Time stamp:**</u> This is the date and time that the controller was communicated to.
- **Controller name:** This is the name that you have assigned to this controller.
- <u>Task:</u> This is a brief description of what was requested, or sent.
- <u>Communications Server:</u> This is the name of the communications server used to communicate with this controller.
- <u>User name</u>: This is the name of the user that attempted the communication.

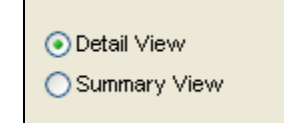

#### Figure 19.0.8

**<u>Update Display:</u>** Click on this button any time that you change the date range or make any adjustments to the viewing criteria (Figure 19.0.9).

| Update Display |
|----------------|
|----------------|

#### Figure 19.0.9

<u>Clear Entire Log:</u> This will delete all entries in the communications log for this user from present time back (Figure 19.0.10).

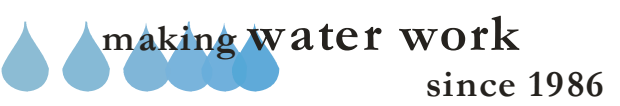

| CAUTION:                                                                                                    |
|----------------------------------------------------------------------------------------------------|
| Once these entries have been deleted they cannot be recovered.                                                                                                   |
| Clear Entire Log                                                                                                    |
| Figure 19.0.10                                                                                                    |
| <b><u>Print</u></b> : Clicking this button will allow you to print your Communications Log entries (Figure 19.0.11).                                             |
| Print                                                                                                    |
| Figure 19.0.11                                                                                                    |
| <i>Note:</i> This will take you to the " <b>Print</b> "screen (Figure 19.0.12).                                                                                  |
| Print 🗙                                                                                                    |
| Printer<br>Name:                                                                                                    |
| Pgint     All pages in range       Print to File       Type:       Report Emulation Text File       Where:     C.\PROGRAM FILES\CALSENSE\CC4\REPORTS\CommLog.Txt |
| OK Cancel                                                                                                    |
| Figure 19.0.12                                                                                                    |
|                                                                                                    |
|                                                                                                    |
|                                                                                                    |
|                                                                                                    |
|                                                                                                    |
|                                                                                                    |
|                                                                                                    |
|                                                                                                    |
|                                                                                                    |
|                                                                                                    |

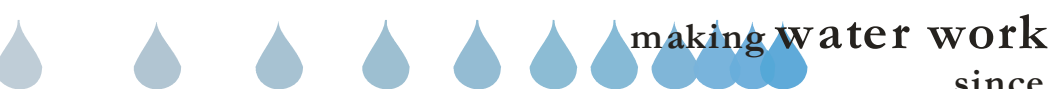

#### SECTION 19 COMMUNICATIONS LOG

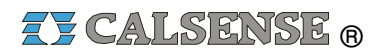

| Eile Setup Communications Prog | ram Data <u>D</u> iagnostic Reports C <u>e</u> ntral Reports Water <u>R</u> eports | Window <u>H</u> elp   |                      |                                                        |                              | _ 8 ×             |
|--------------------------------|------------------------------------------------------------------------------------|-----------------------|----------------------|--------------------------------------------------------|------------------------------|-------------------|
| Setup 🛞                        | Sites/Controllers                                                                  | From:                 | Show                 | / Success                                              |                              | Update Display    |
|                                | 🖃 🧰 «All Controllers»                                                              | 1/17/2006 🔽 03:15     | PM 😂 🔽 Show          | Warnings                                               |                              |                   |
| Communications (*)             | E 😭 Alabaster Cove                                                                 |                       | Show                 | Failures                                               |                              | Clear Entire Log  |
| Speed Communications           | Front Park                                                                         | To:                   | 0.0.1.1              |                                                        |                              | cidar Erniro Edg  |
| Task Scheduler                 | North Lawn                                                                         | 2/7/2006 🗸 11:24      | AM 2 O Summ          | view<br>arv View                                       |                              | Print             |
|                                | South Hill                                                                         |                       | <b>V</b>             |                                                        |                              | Fill              |
| Lommunications Log             |                                                                                    | Timestamp             | Controller name      | Error message                                          | Function                     | Communications ty |
| Winter Shutdown                |                                                                                    | 1/17/2006 3:15:25 PM  | Front Park           | Received CMOS settings                                 | Successful                   | Phone             |
| Terminate Winter Shutdown      |                                                                                    | 1/17/2006 3:15:28 PM  | Front Park           | Received alerts                                        | Successful                   | Phone             |
|                                |                                                                                    | 1/17/2006 3:15:46 PM  | Front Park           | Received controller report data                        | Successful                   | Phone             |
| Program data 🛛 🛞               |                                                                                    | 1/17/2006 3:22:37 PM  | Front Park           | Received CMOS settings                                 | Successful                   | Phone             |
| Diagnostic reports 🛛 😵         |                                                                                    | 1/17/2006 3:22:46 PM  | Front Park           | Received program data                                  | Successful                   | Phone             |
|                                |                                                                                    | 1/18/2006 10:27:32 AM | Front Park           | Communications timed out waiting for controller respon | Retrieving CMOS              | Phone             |
| Central reports 📀              |                                                                                    | 1/18/2006 10:27:56 AM | Front Park           | Communications timed out waiting for controller respon | Retrieving CMOS              | Phone             |
| Water reports 🛞                |                                                                                    | 1/18/2006 10:27:56 AM | Front Park           | Controller Failed Communications                       | Communications Not Completed | Phone             |
|                                |                                                                                    | 1/18/2006 11:56:31 AM | Front Park           | Communications timed out waiting for controller respon | Retrieving CMOS              | Phone             |
|                                |                                                                                    | 1/18/2006 11:57:06 AM | Front Park           | Communications aborted                                 | Communications Canceled      | Phone             |
|                                |                                                                                    | 1/18/2006 11:57:58 AM | Front Park           | Communications timed out waiting for controller respon | Retrieving CMOS              | Phone             |
|                                |                                                                                    | 1/18/2006 11:58:24 AM | Front Park           | Communications timed out waiting for controller respon | Retrieving CMOS              | Phone             |
|                                |                                                                                    | 1/18/2006 11:58:24 AM | Front Park           | Controller Failed Communications                       | Communications Not Completed | Phone             |
|                                |                                                                                    | 1/18/2006 11:59:04 AM | Front Park           | Received CMOS settings                                 | Successful                   | Phone             |
|                                |                                                                                    | 1/18/2006 11:59:08 AM | Front Park           | Received Station In Use Information                    | Successful                   | Phone             |
|                                |                                                                                    | 1/18/2006 11:59:08 AM | Front Park           | Began Direct Access                                    | Starting Direct Access       | Phone             |
|                                |                                                                                    | 1/18/2006 12:06:08 PM | Front Park           | Ended Direct Access                                    | Stopping Direct Access       | Phone             |
|                                |                                                                                    | 2/6/2006 4:21:30 PM   | Front Park           | Received CMOS settings                                 | Successful                   | Phone             |
|                                |                                                                                    | 2/6/2006 4:21:34 PM   | Front Park           | No water days sent                                     | Successful                   | Phone             |
|                                |                                                                                    |                       | 2 Subsects 2 South R |                                                        |                              |                   |
|                                |                                                                                    |                       |                      |                                                        |                              |                   |
|                                |                                                                                    |                       |                      |                                                        |                              |                   |
|                                |                                                                                    |                       |                      |                                                        |                              |                   |
|                                |                                                                                    |                       |                      |                                                        |                              |                   |
|                                |                                                                                    |                       |                      |                                                        |                              |                   |
|                                |                                                                                    | •                     |                      |                                                        |                              |                   |
|                                |                                                                                    |                       |                      |                                                        |                              |                   |
|                                |                                                                                    |                       |                      |                                                        |                              |                   |
|                                |                                                                                    |                       |                      |                                                        |                              |                   |
|                                |                                                                                    |                       |                      |                                                        |                              |                   |
|                                |                                                                                    |                       |                      |                                                        |                              |                   |
|                                |                                                                                    |                       |                      |                                                        |                              |                   |
|                                |                                                                                    |                       |                      |                                                        |                              |                   |
|                                |                                                                                    |                       |                      |                                                        |                              |                   |
|                                |                                                                                    |                       |                      |                                                        |                              |                   |
|                                |                                                                                    |                       |                      |                                                        |                              |                   |
|                                |                                                                                    |                       |                      |                                                        |                              |                   |
|                                |                                                                                    |                       |                      |                                                        |                              |                   |
|                                |                                                                                    |                       |                      |                                                        |                              |                   |

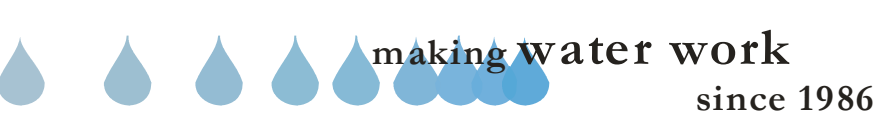

# ZY CALSENSE ®

| A     |  |
|-------|--|
| NOTES |  |
|       |  |
|       |  |
|       |  |
|       |  |
|       |  |
|       |  |
|       |  |
|       |  |
|       |  |
|       |  |
|       |  |
|       |  |
|       |  |
|       |  |
|       |  |
|       |  |
|       |  |
|       |  |
|       |  |
|       |  |
|       |  |
|       |  |
|       |  |
|       |  |
|       |  |
|       |  |
|       |  |
|       |  |
|       |  |
|       |  |
|       |  |
|       |  |
|       |  |
|       |  |
|       |  |
|       |  |
|       |  |
|       |  |
|       |  |
|       |  |
|       |  |
|       |  |
|       |  |
|       |  |
|       |  |
|       |  |
|       |  |
|       |  |

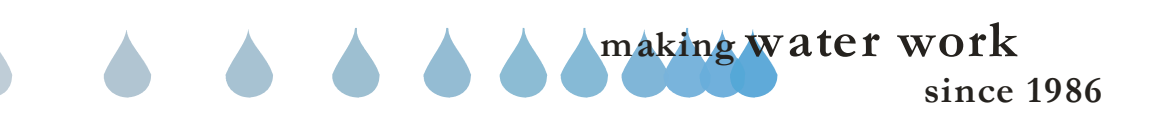

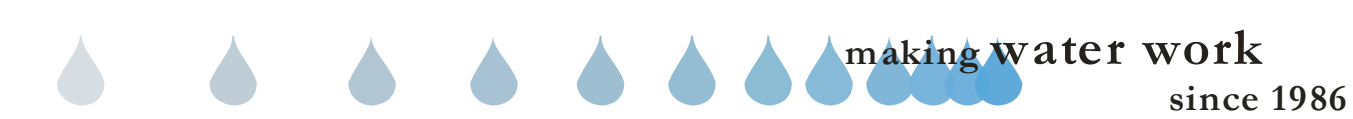

## **20.0 ALERTS**

<u>Alerts:</u> Alerts are a chronological listing of each individual event that has taken place, or changes that have been made to the controller. Alerts can be viewed at the controller physically or obtained from the controller via communications and displayed at the central computer.

 From the toolbar at the top of the screen select <u>Diagnostic Reports</u> then scroll down to <u>Alerts</u> and click on it (Figure 20.0.1).

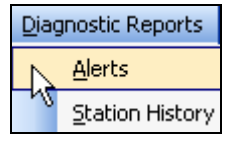

Figure 20.0.1

<u>Note:</u> This will take you to the "Alerts" screen (Figure 20.0.2).

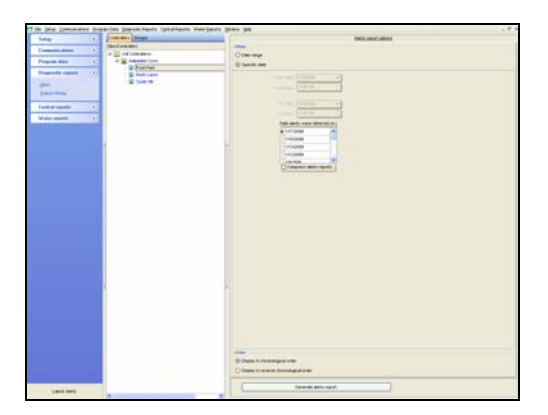

Figure 20.0.2

 Next Click on one of the following choices in the Controllers / Groups section (Figure 20.0.3).

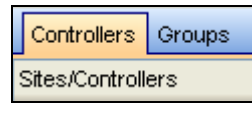

Figure 20.0.3

**Controllers**: This choice will let you view all of the controllers assigned to the user by site. By clicking on the "+" symbol next to the site will reveal the controllers assigned to that site (Figure 20.0.4).

**CHANGE 2** 

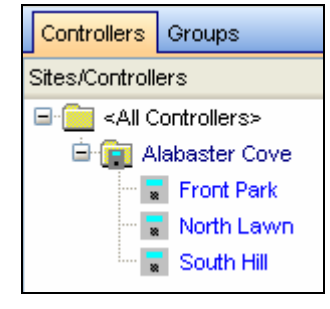

Figure 20.0.4

**<u>Groups</u>**: This allows you to view the controllers by the group that they are assigned to (Figure 20.0.5).

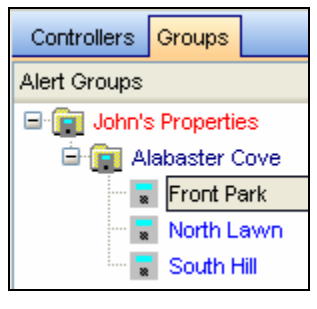

Figure 20.0.5

3. From the controller list click on a controller to highlight it (Figure 20.0.6).

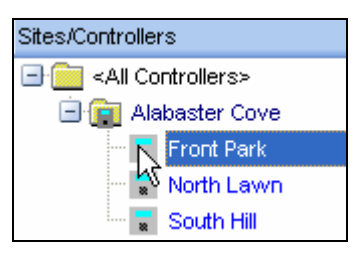

Figure 20.0.6

4. Next in the "**When**" section choose a period of time that you want the Alert data from (Figure 20.0.7).

30 March 2007

making water work

**<u>Date range:</u>** This allows you to select a range of time using a **From date:** / to **Date:** and a **From Time:** / to Time: (Figure 20.0.8).

| From date: | 3/8/2006 | •  |
|------------|----------|----|
| From time: | 04:08 PM | \$ |
|            |          |    |
| To date:   | 3/8/2006 | -  |
| To time:   | 04:08 PM | +  |
|            |          |    |

Figure 20.0.8

**From date:** The date can be altered by clicking on the **DOWN** arrow to the right of the **From date** box (Figure 20.0.9).

| 5/3 | 30/2  | 005 |      |              |    | •  | ·   |   |
|-----|-------|-----|------|--------------|----|----|-----|---|
| ◀   |       | Мε  | iy 👘 | ►            | ₹  | 20 | 05  | • |
|     | S     | Μ   | Т    | $\mathbb{W}$ | Т  | F  | S   |   |
|     | 24    | 25  | 26   | 27           | 28 | 29 | 30  |   |
|     | 1     | 2   | 3    | 4            | 5  | 6  | - 7 |   |
|     | 8     | 9   | 10   | 11           | 12 | 13 | 14  |   |
|     | 15    | 16  | 17   | 18           | 19 | 20 | 21  |   |
|     | 22    | 23  | 24   | 25           | 26 | 27 | 28  |   |
|     | 29    | 30  | 31   | - 1          | 2  | 3  | 4   |   |
|     | Today |     |      |              |    |    |     |   |

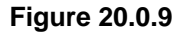

<u>Note:</u> Use the **BLACK** arrows to adjust the **MONTH** and **YEAR** or click on the **Today** button to set the date for today's date.

**Specific date:** This allows you to select one specific date from the list of dates that you have retrieved alerts from this controller in the past (Figure 20.0.10).

| D | ate alerts were retrieved on: |  |
|---|-------------------------------|--|
|   | 3/8/2006                      |  |
| Г |                               |  |
|   |                               |  |
|   |                               |  |
|   |                               |  |
|   |                               |  |

Figure 20.0.10

5. Click on the **Compress alerts reports** box to cause each controller to fall directly below the next on the report. When not checked each individual controller will have its own report page (Figure 20.0.11).

| Dε | te alerts were retrieved on: |  |
|----|------------------------------|--|
| Þ  | 3/8/2006                     |  |
|    |                              |  |
|    |                              |  |
|    |                              |  |
| Ļ  |                              |  |
| Ľ  | Compress alerts reports      |  |

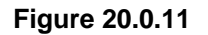

6. Highlight the appropriate Alert Filter Title (Figure 20.0.12).

| ABC Ma    | intenence Aler    | ts _             |
|-----------|-------------------|------------------|
| All Alert | s (no filtering)  | 1                |
| John Sn   | hith's Electrical | Alerts (Default) |

Figure 20.0.12

<u>Alert Filters:</u> These are alert filter settings created by the user in the Alert Setup (Section 8.0) portion of Command Center.

**<u>Note</u>:** If you are currently using Alert Filters and have a default one. The default alert filter will take place automatically if no choice is made in this section.

7. Next decide on which order you want the alerts to appear. Click on the appropriate button in the "**Order**" section (Figure 20.0.13).

Order

Display in chronological order

Display in reverse chronological order

making water work

Figure 20.0.13

CHANGE 2

30 March 2007

# **ZY CALSENSE** ®

Display in chronological order: This will display the Alerts from oldest to newest by date.

**Display in reverse chronological order:** This will display the alerts from newest to oldest by date.

8. Click on the Generate alerts report button to view the "Alerts" report (Figure 20.0.14).

| Generate alerts report |
|------------------------|

Figure 20.0.14

## 20.1 ALERTS REPORT

<u>Note:</u> This will take you to the "Alerts report" screen (Figure 20.1.1).

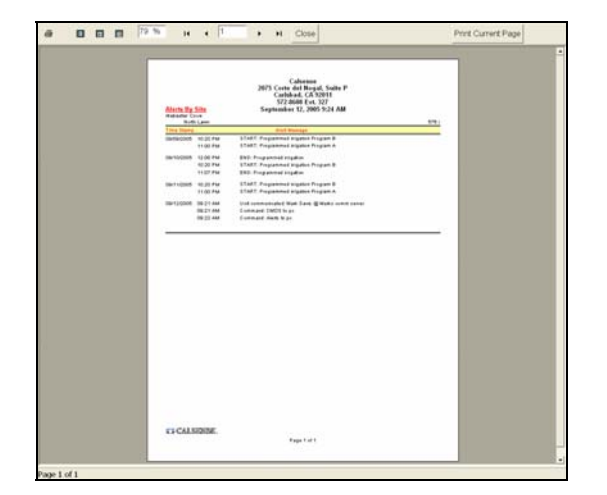

Figure 20.1.1

SEE "HOW TO PRINT REPORTS" SECTION FOR MORE INFORMATION.

### 20.2 ALERTS PAGE REPORT CONTENTS

The following is a list of every item on the "Alerts" report (Figure 20.1.1).

Date and Time: This shows the date and time that you requested the report. If you decide to print the

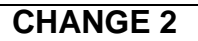

report this gives you a way in which to file chronologically.

<u>Site Name:</u> Each Site name will appear to the left of the list in regular font.

**Controller Name:** The controller names will be listed directly under the Site that they are a part of. They will appear in alpha-numeric sequence and are in regular font.

<u>Time Stamp:</u> This is the Date and Time that the Alert occurred.

<u>Alert Message:</u> This is a descriptive line explaining the alert.

30 March 2007

#### **SECTION 20 ALERTS**

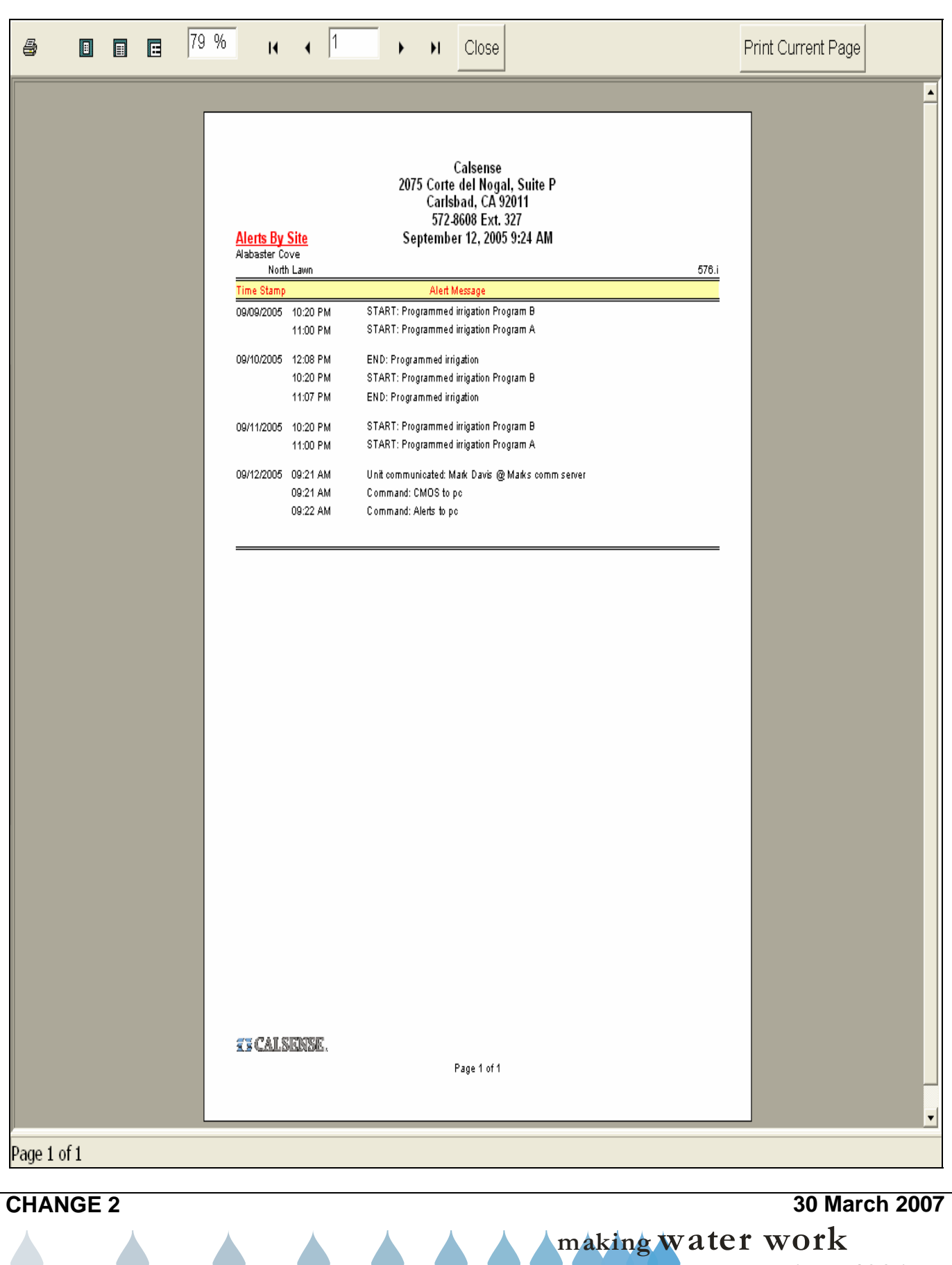

**ZY CALSENSE** ®

## 20.3 GET ALERTS

<u>Get Alerts:</u> The Get Alerts command is used to gather the controller's diagnostic lines. The diagnostic report consists of all alert messages recorded by the controller in a given 24 hour period.

 From the toolbar the top of the screen select <u>Communications</u> then scroll down to <u>Speed Communications</u> and click on it (Figure 20.3.1).

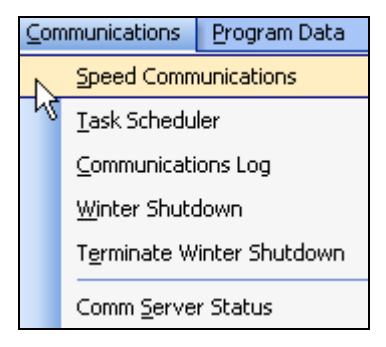

Figure 20.3.1

 Next select a controller from your Site/ Controller list that you want to get the alerts from by highlighting the specific Site / Controller (Figure 20.3.2).

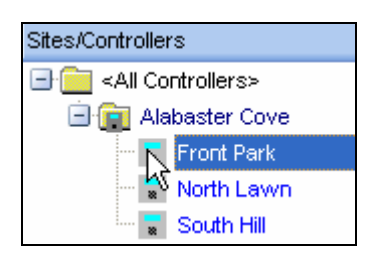

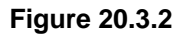

3. Next click on the **Get Alerts** button (Figure 20.3.3).

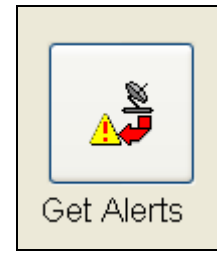

Figure 20.3.3

**Note:** A communications screen will appear letting you know that you are communicating with the controller of choice (Figure 20.3.4).

| rone r and      |      | mark's Communications Server No  | umber Left:  |
|-----------------|------|----------------------------------|--------------|
|                 |      | 100 %                            |              |
| aving CMOS data | a    |                                  | Cancel       |
|                 |      |                                  |              |
| Bad Blocks:     | 0    | Total Bytes Expected:            | 1            |
| Total Blocks:   | 2    | Total Bytes:                     | 1            |
|                 | -    |                                  |              |
| Last Block:     | Good | Retrys:                          | 0            |
| Radio stat      | us   | Send/Receiv <u>e</u> status Sigr | hal strength |
|                 | ~    | . 🥘 Idle 🛛 🔼 🔼                   |              |
|                 |      | Pending -                        | 113 dBm      |

Figure 20.3.4

<u>Note:</u> After the communications task has taken place the "**Communications Completed**" screen will appear (Figure 20.3.5).

| Communications Com | pleted |            | × |
|--------------------|--------|------------|---|
| Controller Name    |        | ⊽ Status   |   |
| Front Park         |        | SUCCESSFUL |   |
|                    |        |            |   |
|                    |        |            |   |
|                    |        |            |   |
|                    |        |            |   |
|                    |        |            |   |
|                    |        |            |   |
|                    |        |            |   |
|                    |        |            |   |
|                    |        |            |   |
|                    |        |            |   |
|                    | ОК     |            |   |

Figure 20.3.5

4. Click on the OK button.

<u>Note:</u> This will bring up the **Alerts report** page for the controller selected (Figure 20.3.6).

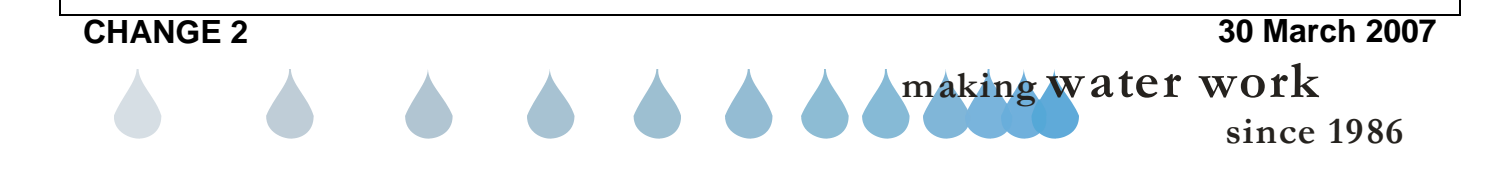

**CHANGE 2** 

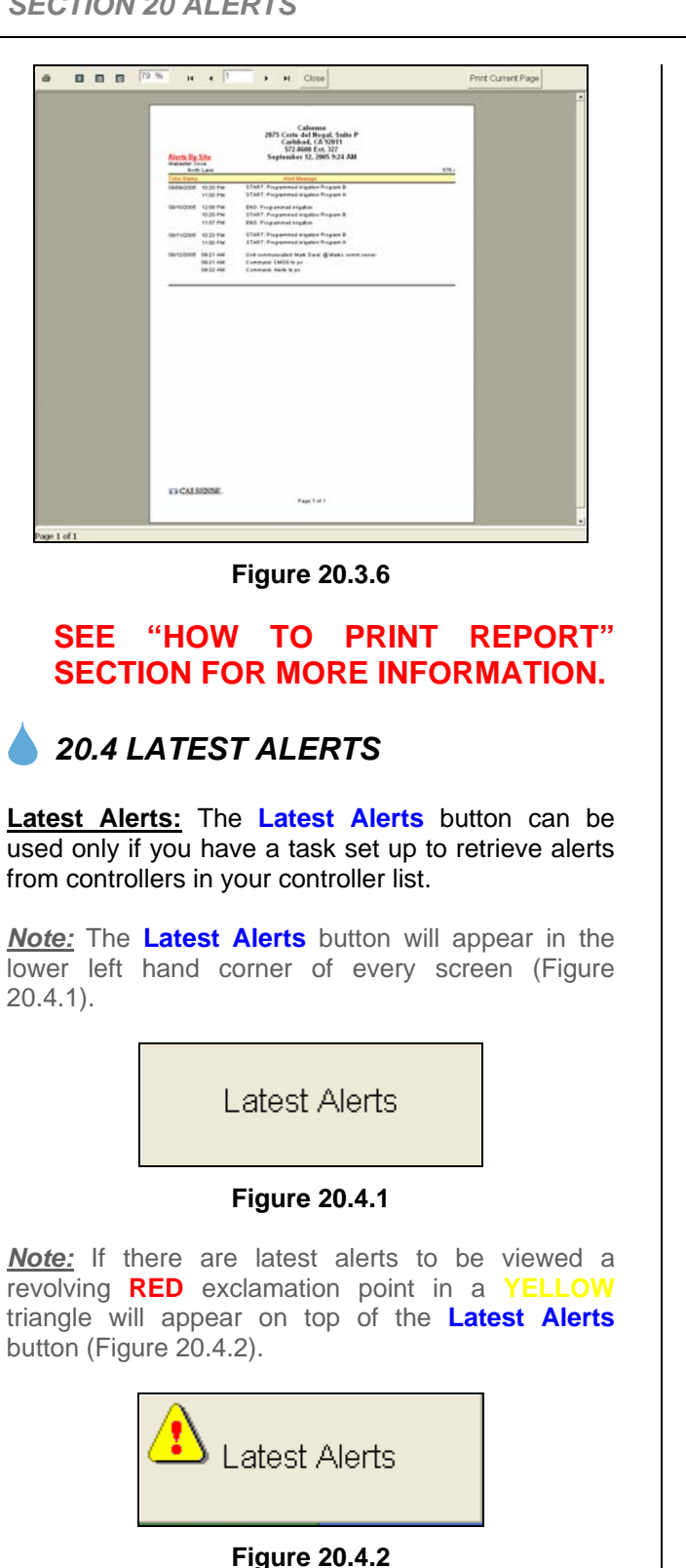

1. Click on the Latest Alerts button to retrieve the current alerts for the controllers that you have set up the task for.

**SEE SECTION 20.1 FOR ALERT REPORT** DESCRIPTION

30 March 2007 making water work since 1986

# **ZY CALSENSE** ®

| NOTES |                   |
|-------|-------------------|
| NOTES |                   |
|       |                   |
|       |                   |
|       |                   |
|       |                   |
|       |                   |
|       |                   |
|       |                   |
|       |                   |
|       |                   |
|       |                   |
|       |                   |
|       |                   |
|       |                   |
|       |                   |
|       |                   |
|       |                   |
|       |                   |
|       |                   |
|       |                   |
|       |                   |
|       |                   |
|       |                   |
|       |                   |
|       |                   |
|       |                   |
|       |                   |
|       |                   |
|       |                   |
|       |                   |
|       |                   |
|       |                   |
|       |                   |
|       |                   |
|       |                   |
|       |                   |
|       |                   |
|       |                   |
|       |                   |
|       |                   |
|       |                   |
|       | 20 March 2        |
|       | Ju Wal Cli Z      |
|       | making water work |
|       |                   |

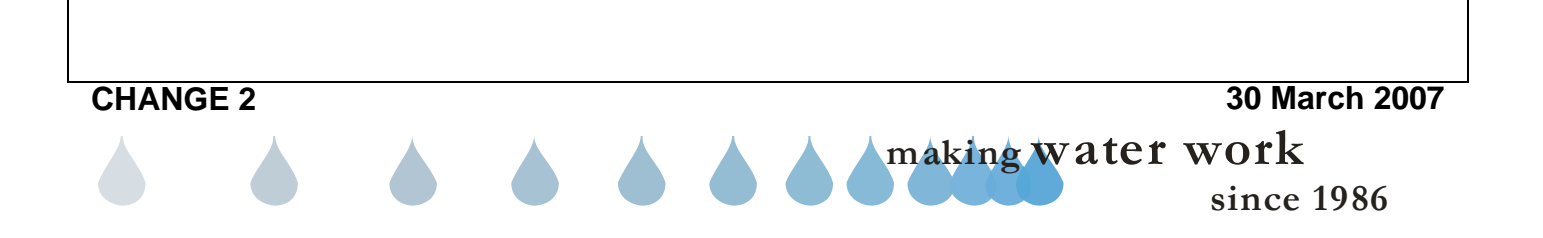

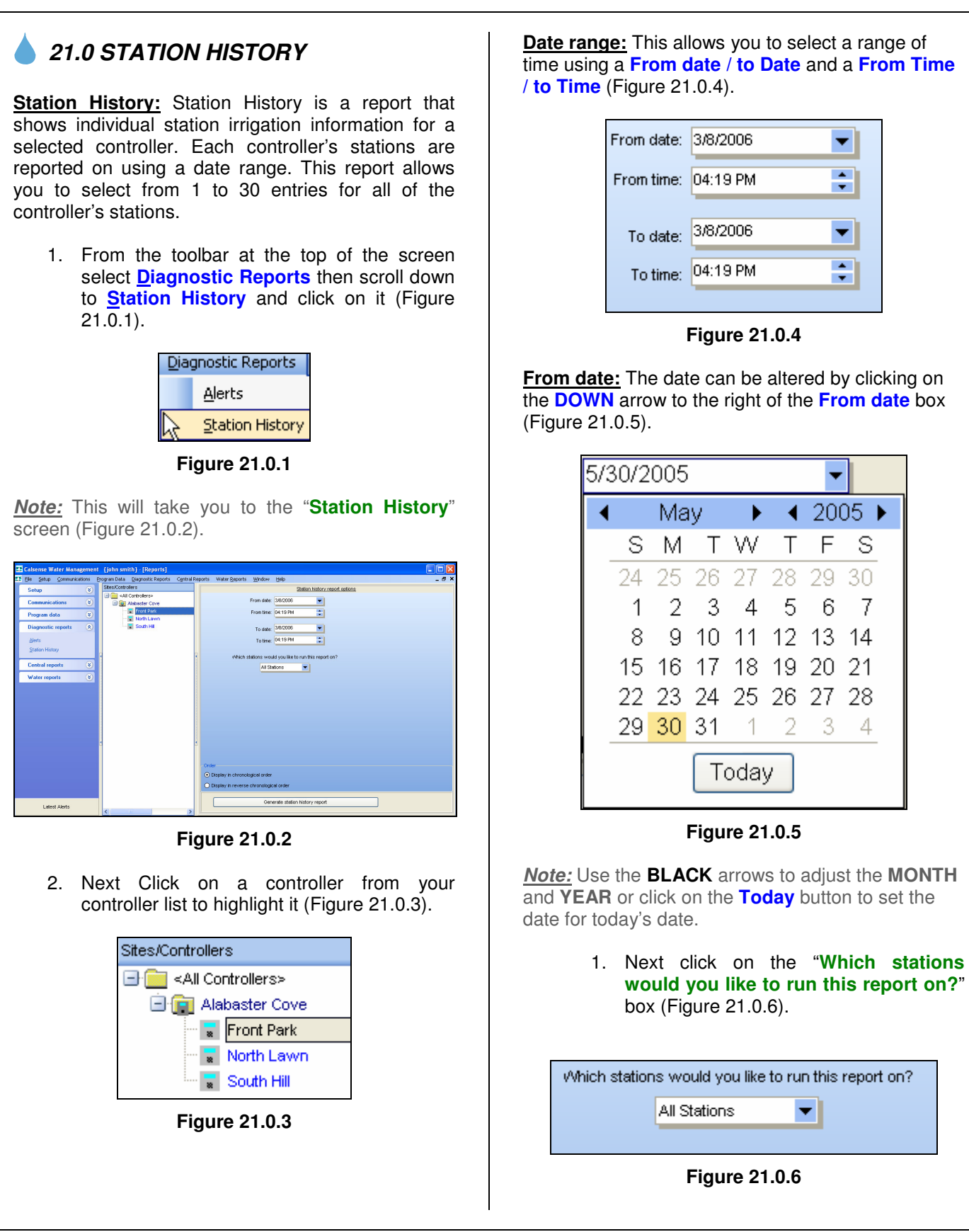

making water work since 1986

S

7

-4

*Note:* You can select from the following choices:

<u>All Stations:</u> This will allow you to run the report on every station assigned in this controller.

Station (x): This will allow you to select an individual station to run the report on.

 Next decide on which order you want the Station History to appear. Click on the appropriate button in the "Order" section (Figure 21.0.7).

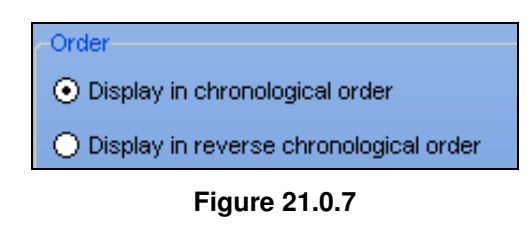

**Display in chronological order:** This will display the alerts from oldest to newest by date.

Display in reverse chronological order: This will display the alerts from newest to oldest by date.

 Click on the Generate station history report button to view the "Station History" report (Figure 21.0.8).

Generate station history report

Figure 21.0.8

## 21.1 STATION HISTORY REPORT

<u>*Note:*</u> This will take you to the "**Station History**" screen (Figure 21.1.1).

| Station Histo                                                                                 | rx.                                                                                 |                     |                                                             |                                       | July 11, 3                                                | 2005 12:2                                    | 1 PM              |       |              |           |                                                                                                    |             |
|-----------------------------------------------------------------------------------------------|-------------------------------------------------------------------------------------|---------------------|-------------------------------------------------------------|---------------------------------------|-----------------------------------------------------------|----------------------------------------------|-------------------|-------|--------------|-----------|----------------------------------------------------------------------------------------------------|-------------|
| Front Park                                                                                    | 0                                                                                   | Descale             | Deserved                                                    | headland                              | headland                                                  | headland                                     | Linek Linek       | Finne | I must be it | Link Com  | Majahan Canana                                                                                                    | 67)         |
| Start Date time                                                                               | Program                                                                             | Repeats             | (Min)                                                       | diró                                  | (340                                                      | (inches)                                     | (gpm)             | (gpm  | (gpm)        | (Min)     | Set Last Reading                                                                                                    | -           |
| Station 5<br>07/08/2005 12:0<br>07/08/2005 12:2                                               | SAM A<br>OPM B                                                                      | 1                   | 2.0                                                         | 2.0                                   | 77<br>712                                                 | 0.03                                         | 0                 | -     | 8            | 0         |                                                                                                    |             |
| 019510 B                                                                                      |                                                                                     |                     |                                                             |                                       |                                                           |                                              |                   |       |              |           |                                                                                                    |             |
| 07/05/2005 4:01                                                                               | AM D1                                                                               | 2                   | 11.2                                                        | 11.2                                  | 58                                                        | 0.37                                         | 0                 |       | 0            | 0         |                                                                                                    |             |
| 07/07/2005 3:22                                                                               | AM D1                                                                               | 2                   | 11.4                                                        | 11.4                                  | 67                                                        | 0.37                                         | ő                 |       | 0            | ŭ         |                                                                                                    |             |
| 07/08/2005 12:1<br>07/08/2005 12:2                                                            | 0 AM A<br>4 PM B                                                                    | 1                   | 2.0<br>8.2                                                  | 2.0<br>9.4                            | 10<br>47                                                  | 0.06                                         | 0                 |       | 0            | 0         |                                                                                                    |             |
| Station 7                                                                                     | 4 PM 01                                                                             |                     | 55.0                                                        |                                       | 2.406                                                     | 0.99                                         | 0                 |       |              | 0         |                                                                                                    | -           |
| 07/05/2005 11:0                                                                               | 7 PM D1                                                                             | ě                   | 56.1                                                        | 56.0                                  | 3,520                                                     | 0.88                                         | ŏ                 |       | ŏ            | ŏ         |                                                                                                    |             |
| 07/06/2005 11:1                                                                               | 4 PM D1<br>2 AM A                                                                   | 8                   | 56.7                                                        | 56.7                                  | 3,582                                                     | 0.90                                         | 8                 |       | 8            | 0         |                                                                                                    |             |
| 07/08/2005 12:2                                                                               | 2 PM B                                                                              | 17                  | 40.9                                                        | 32.0                                  | 2,000                                                     | 0.50                                         | ŏ                 |       | ŏ            | ő         |                                                                                                    |             |
| Station 8<br>07/05/2005 1:22                                                                  | AM D1                                                                               | 3                   | 52.9                                                        | 52.9                                  | 3.647                                                     | 0.55                                         | 0                 |       | 0            | 0         |                                                                                                    |             |
| 07/06/2005 1 23                                                                               | AM D1                                                                               | 3                   | 53.5                                                        | 53.5                                  | 3,688                                                     | 0.55                                         | 0                 |       | 0            | ū.        |                                                                                                    |             |
| 07/08/2005 12:1                                                                               | 4.AM A                                                                              | 1                   | 2.0                                                         | 2.0                                   | 137                                                       | 0.02                                         | 0                 |       | 0            | 0         |                                                                                                    |             |
| 07/08/2005 12:2                                                                               | 3 PM B                                                                              | 16                  | 39.0                                                        | 31.0                                  | 2,123                                                     | 0.32                                         | 0                 |       | 0            | 0         |                                                                                                    |             |
| Ring Legend<br>"D" = Shoe Close<br>"D" = No Current<br>"D" = Law Current<br>"T = High Current | R 17 = Contralian Off<br>U = Lass Flass<br>t W = High Flass<br>t W = Flass NatiChes | W-9<br>92-8<br>17-8 | lo Water<br>ain Switch<br>com al Stop Tim<br>Jainline Break | M - Ma<br>W - Ma<br>V - Ma<br>W - Tal | idure Senio<br>Bare Senior<br>Sel Valve Or<br>ende Adjust | Caused Cyd<br>Mae Water D<br>Ieridde<br>Mewl | e Skip<br>ave Bet |       |              | 20 848 02 | Hure Sensor Reading L<br>- Reading Nevel Takes<br>- Reading Out Of Rea<br>- No Filtered Reading<br>- Signal Never West A<br>- Reading Net Put In 1 | agend<br>11 |
| EN CALSIO                                                                                     | NISHE .                                                                             |                     |                                                             |                                       | Pi                                                        | age 2 of 2                                   |                   |       |              |           |                                                                                                    |             |

Figure 21.1.1

SEE "HOW TO PRINT REPORTS" SECTION FOR MORE INFORMATION.

# SEE LAST PAGE OF THIS SECTION FOR FULL PAGE REPORT.

## 21.2 STATION HISTORY REPORT CONTENTS

The following is a list of every item on the "**Station History**" Report (Figure 21.1.1).

**Date and Time:** This shows the date and time that you requested the report. If you decide to print the report this gives you a way in which to file chronologically.

<u>Site Name</u>: Each Site name will appear to the left of the list in regular font.

<u>Controller Name</u>: The controller names will be listed directly under the Site that they are a part of. They will appear in alpha-numeric sequence and are in regular font.

<u>Start Date / Time:</u> This is the Date and Time that the 1<sup>st</sup> irrigation cycle occurred.

# **ZZ** CALSENSE <sub>R</sub>

Program: This is the program that this station is currently assigned.

Repeats: This is how many cycles of irrigation this station ran.

**Programmed (min):** This is the total programmed minutes for this station.

Applied (Min): This is the actual minutes of applied irrigation for this station.

Applied (Gal): This is the actual amount of gallons applied by this station.

**Applied (inches):** This is the total amount of inches of water applied by this station.

High Limit (gpm): This is the limit that you have set for this station to trigger a high flow alert.

Flow (gpm): This is the actual flow for this particular station.

Low Limit (gpm): This is the limit that you have set for the station to trigger a low flow alert.

Hold Over (min): These are the Hold Over minutes that currently exist on this station due to crossing a stop time ...

Moisture Sensor Set last Reading: This is the number that the moisture sensor read at during the last irrigation cycle.

FLAG: These are the alert flag letters. See the Flag letter chart at the end of this section fro more information.

Flag Legend: This is a brief description of each flag letter see the Flag letter chart at the end of this section for more information.

Moisture Sensor Reading legend: This is a brief description of each Moisture Sensor reading code.

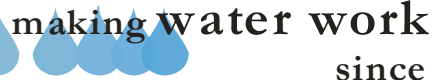

#### **SECTION 21 STATION HISTORY**

| <u>Station History</u><br>Alabaster Cove                                                                                     |                                                                   |                                                |                                                          | ļ                                                   | July 11, 3                                                   | 2005 12:2                                       | 1 PM                  |              |                       |                            |                                                                                                    |
|----------------------------------------------------------------------------------------------------|-------------------------------------------------------------------|------------------------------------------------|----------------------------------------------------------|-----------------------------------------------------|--------------------------------------------------------------|-------------------------------------------------|-----------------------|--------------|-----------------------|----------------------------|----------------------------------------------------------------------------------------------------|
| Front Park<br>Start Date\Time                                                                                                | Program                                                           | Repeats                                        | Programed<br>(Min)                                       | Applied<br>(Min)                                    | Applied<br>(Gal)                                             | Applied<br>(Inches)                             | High Limit<br>(gpm)   | Flow<br>(gpm | Low Limit<br>(gpm)    | Hold Ove<br>(Min)          | 576.1<br>r Moisture Sensor FLAG<br>Set Last Reading                                                                                                    |
| Station 5<br>07/08/2005 12:08 AM<br>07/08/2005 12:20 PM                                                                      | 1 A<br>1 B                                                        | 1<br>17                                        | 2.0<br>40.9                                              | 2.0<br>18.5                                         | 77<br>712                                                    | 0.03<br>0.31                                    | 0<br>0                |              | 0<br>0                | 0<br>0                     |                                                                                                    |
| Station 6<br>07/05/2005 4:01 AM<br>07/06/2005 4:01 AM<br>07/07/2005 3:22 AM<br>07/08/2005 12:10 AM<br>07/08/2005 12:24 PM    | D1<br>D1<br>D1<br>1 A<br>1 B                                      | 2<br>2<br>2<br>1<br>5                          | 11.2<br>11.3<br>11.4<br>2.0<br>8.2                       | 11.2<br>11.3<br>11.4<br>2.0<br>9.4                  | 56<br>56<br>57<br>10<br>47                                   | 0.37<br>0.37<br>0.37<br>0.06<br>0.31            | 0<br>0<br>0<br>0      |              | 0<br>0<br>0<br>0      | 0<br>0<br>0<br>0           |                                                                                                    |
| Station 7<br>07/04/2005 11:14 PM<br>07/05/2005 11:07 PM<br>07/06/2005 11:14 PM<br>07/08/2005 12:12 AM<br>07/08/2005 12:22 PM | 1 D1<br>1 D1<br>1 D1<br>1 A<br>1 B                                | 8<br>8<br>1<br>17                              | 55.6<br>56.1<br>56.7<br>2.0<br>40.9                      | 55.6<br>56.0<br>56.7<br>2.0<br>32.0                 | 3,495<br>3,520<br>3,562<br>125<br>2,000                      | 0.88<br>0.88<br>0.90<br>0.03<br>0.50            | 0<br>0<br>0<br>0      |              | 0<br>0<br>0<br>0      | 0<br>0<br>0<br>0           |                                                                                                    |
| Station 8<br>07/05/2005 1:22 AM<br>07/06/2005 1:22 AM<br>07/07/2005 12:53 AM<br>07/08/2005 12:14 AM<br>07/08/2005 12:23 PM   | D1<br>D1<br>1 D1<br>1 A<br>1 B                                    | 3<br>3<br>3<br>1<br>16                         | 52.9<br>53.5<br>54.0<br>2.0<br>39.0                      | 52.9<br>53.5<br>54.0<br>2.0<br>31.0                 | 3,647<br>3,688<br>3,722<br>137<br>2,123                      | 0.55<br>0.55<br>0.56<br>0.02<br>0.32            | 0<br>0<br>0<br>0<br>0 |              | 0<br>0<br>0<br>0<br>0 | 0<br>0<br>0<br>0           |                                                                                                    |
| Flag Legend:<br>'S' = Short Circuit 'P'<br>'O' = No Current 'L'<br>'C' = Low Current 'H'<br>'I' = High Current 'U'           | = Controller Off<br>= Low Flow<br>= High Flow<br>!= Flow Not Chec | 'W' = N<br>'R' = R;<br>'T' = N(<br>ced 'B' = M | o Water<br>ain Switch<br>ormal Stop Tim<br>ainline Break | 'M' = Moi<br>'X' = Moi<br>e 'V' = Mas<br>'A' = Tail | isture Senso<br>sture Sensor<br>ter Valve Ov<br>ends Adjusti | r Caused Cycl<br>Max Water D<br>rerride<br>ment | e Skip<br>ays Set     |              |                       | Mc<br>19<br>19<br>19<br>19 | visture Sensor Reading Legend:<br>-'= Reading Never Taken<br>™= Reading Out Of Range<br>™ = No Filtered Reading<br>™ = Signal Never Went Away<br>-'= Reading Not Put In Line Ye |
| TE CALSENS                                                                                                    | <u>E</u> .                                                        |                                                |                                                          |                                                     | Pa                                                           | age 2 of 2                                      |                       |              |                       |                            |                                                                                                    |
|                                                                                                    |                                                                   |                                                |                                                          |                                                     |                                                              |                                                 |                       |              |                       |                            |                                                                                                    |

# Flag Letter Definitions For Controller

| LETTER | DESCRIPTION      | DEFINITION                                                                                                    |
|--------|------------------|----------------------------------------------------------------------------------------------------|
|        |                  | During normally scheduled irrigation or during scheduled                                                                                                    |
| S      | Short Circuit    | manual hold over a short circuit was detected. The valve is                                                                                                    |
|        |                  | <ul> <li>turned off and the remaining irrigation time is thrown awa At the next scheduled irrigation the valve will try again.</li> <li>During normally scheduled irrigation or during scheduled manual hold-over, an open circuit was detected. This is a passive alert. The valve stayed on and completed its irriga A low current situation was detected. Not yet implemente used.</li> <li>A high current situation was detected. Not yet implemente used.</li> <li>During normally scheduled irrigation or during scheduled manual hold-over, the Tail-Ends adjustment caused a por of the scheduled time not to run. The time to irrigate was than 5% of the cycle time. (FYI: When the residual time i between 5% &amp; 20% of the cycle time it is evenly divided among the cycles that do run.)</li> <li>During normally scheduled irrigation or during scheduled manual hold-over, flow was tested and this valve failed th LOW FLOW test. The action taken is controlled by the Actions settings.</li> <li>During normally scheduled irrigation or during scheduled manual hold-over, flow was tested and this valve failed th HIGH FLOW test. The action taken is controlled by the Actions settings.</li> <li>For one reason or another flow could not be checked duri one of the cycles that this station ran during normally scheduled irrigation or during scheduled. The scheduled programmed irrigation did not apply any t for this station because NO WATER days were set.</li> <li>The RAIN SWITCH caused the programmed irrigation to be affected (e through polling or sharing) this flag is set. So it's a dual u flag: used to indicate Rain Switch and Rain Bucket activi This flag will be set if the above rain events occur during scheduled manual hold-over.</li> </ul> |
|        |                  | During normally scheduled irrigation or during scheduled                                                                                                    |
| 0      | No Current       | manual hold-over an open circuit was detected. This is a                                                                                                    |
| Ŭ      |                  | passive alert. The valve staved on and completed its irrigation.                                                                                                    |
| ~      |                  | A low current situation was detected. Not vet implemented or                                                                                                    |
| С      | Low Current      | used.                                                                                                    |
| Ι      | High Current     | A high current situation was detected. Not yet implemented or                                                                                                    |
| -      |                  | used.                                                                                                    |
|        |                  | During normally scheduled irrigation or during scheduled                                                                                                    |
|        |                  | manual hold-over, the Tail-Ends adjustment caused a portion                                                                                                    |
| Α      | Tail Ends        | of the scheduled time not to run. The time to irrigate was less than $5\%$ of the scale time. (EVI) When the assidual time is                                                                                                    |
|        | Aujustment       | than 5% of the cycle time. (F 11: when the residual time is between 5% $k$ 20% of the cycle time it is evenly divided up                                                                                                    |
|        |                  | $\frac{1}{20\%}$ among the cycles that do run )                                                                                                    |
|        |                  | During normally scheduled irrigation or during scheduled                                                                                                    |
| -      |                  | manual hold-over, flow was tested and this valve failed the                                                                                                    |
| L      | Low Flow         | LOW FLOW test. The action taken is controlled by the Alert                                                                                                    |
|        |                  | Actions settings.                                                                                                    |
|        |                  | During normally scheduled irrigation or during scheduled                                                                                                    |
|        |                  | manual hold-over, flow was tested and this valve failed the                                                                                                    |
| Н      | High Flow        | HIGH FLOW test. The action taken is controlled by the Alert                                                                                                    |
|        |                  | Actions settings.                                                                                                    |
|        |                  | For one reason or another flow could not be checked during                                                                                                    |
|        |                  | one of the cycles that this station ran during normally                                                                                                    |
| U      | Flow Not Checked | scheduled irrigation or during scheduled manual hold-over. In                                                                                                    |
|        |                  | field service mode you will get an elaborate alert detailing the                                                                                                    |
|        |                  | conditions that could prevent flow from being checked.                                                                                                    |
| w      | No water         | The scheduled programmed irrigation did not apply any time                                                                                                    |
|        |                  | tor this station because <b>NO WATER</b> days were set.                                                                                                    |
|        |                  | I ne KAIN SWITCH caused the programmed irrigation to cut<br>short or to not be applied at all. In addition whenever a <b>DAIN</b>                                                                                                    |
|        |                  | BUCKET causes programmed irrigation to be affected (either                                                                                                    |
|        |                  | through polling or sharing) this flag is set. So it's a dual use                                                                                                    |
| R      | Rain switch      | flag: used to indicate Rain Switch and Rain Bucket activities                                                                                                    |
|        |                  | This flag will be set if the above rain events occur during                                                                                                    |
|        |                  | scheduled manual hold-over.                                                                                                    |
|        |                  |                                                                                                    |
|        |                  | A MAINLINE BREAK affected the programmed irrigation.                                                                                                    |
|        |                  | Either it did not start or it was cut short when the mainline                                                                                                    |
| В      | Main Line Break  | break occurred. I his flag will be set if the mainline break                                                                                                    |
|        |                  | occurs during scheduled manual noid-over.                                                                                                    |
|        |                  |                                                                                                    |

making water work

| т | Normal Stop Time                      | During normally scheduled programmed irrigation, we<br>crossed the <b>HOLD OVER</b> time. The irrigation was<br>terminated and the remaining time was added to the hold-over<br>for that station. This flag is set during manually scheduled<br>hold-over if during that activity we hit the manual hold-over<br><b>STOP TIME</b> .                                               |
|---|---------------------------------------|----------------------------------------------------------------------------------------------------|
| F | Controller Off                        | The normally scheduled programmed irrigation did not apply<br>any time for this station because the controller was set to<br><b>OFF</b> . This flag will be set if the controller is turned <b>OFF</b> in<br>the middle of applying normally scheduled irrigation or<br>scheduled manual hold-over.                                                                               |
| М | Moisture Sensor<br>Caused Cycle Skip  | The <b>MOISTURE SENSOR</b> caused he programmed irrigation<br>or scheduled hold-over time to be cut short. A number of<br>cycles did not irrigate because the moisture sensor reading<br>was equal to or above the set point. Anywhere from one cycle<br>to all of the scheduled cycles may be curtailed. This flag is set<br>in the master station as well as all of his slaves. |
| X | Moisture Sensor<br>Max water Days Set | While using moisture sensing, <b>MAX WATER</b> was set<br>causing this station to irrigate all of its normally scheduled<br>irrigation- regardless of what the moisture sensor said to do.                                                                                                    |
| v | Master Valve<br>Override              | The master valve was closed using <b>MASTER VALVE</b><br><b>OVERRIDE.</b> This master valve closure either prohibited the<br>normally scheduled irrigation from occurring or it interrupted<br>it. This flag will be set if the master valve is closed using<br>master valve override during scheduled manual hold-over.                                                          |

# Flag Letter Definitions For Moisture sensors

| LETTER      | DESCRIPTION             | DEFINITION                                                          |  |  |  |  |
|-------------|-------------------------|---------------------------------------------------------------------|--|--|--|--|
|             |                         | This means the "Moisture sensor in use block" in Program Data is    |  |  |  |  |
|             | Dooding Nover Tokon     | checked but the program in the "Use Moisture Sensor in the          |  |  |  |  |
|             | Reading Never Taken     | following program" block using this station is not checked for      |  |  |  |  |
|             |                         | moisture sensor usage.                                              |  |  |  |  |
| D**         | Booding Out Of Bongo    | This means the reading the controller received from the Moisture    |  |  |  |  |
| K           | Reading Out Of Range    | Sensor was out of the realm of 0-100 therefore out of range.        |  |  |  |  |
| <b>T</b> ** | No Filtored Deading     | Hardware problem with the controller / moisture sensor / or field   |  |  |  |  |
| L           | No Filtered Keading     | wiring                                                              |  |  |  |  |
| S**         | Signal Never went Away  | Hardware problem with the controller.                               |  |  |  |  |
| 0           | Reading Not Put In Line | This means that there is a Moisture Sensor assigned to this station |  |  |  |  |
| 0           | Yet                     | via a program, but has not yet taken a reading.                     |  |  |  |  |

# **Z** CALSENSE

| <br> |
|------|

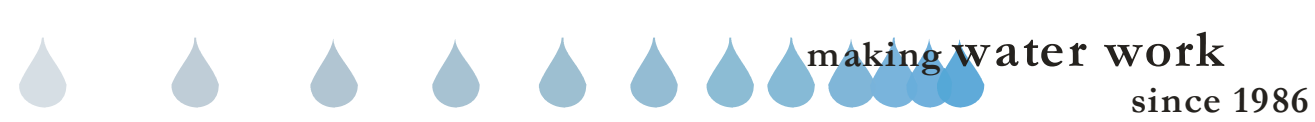

## 22.0 CONTROLLER LIST

**Controller List:** The Controller List is a report that identifies all of the irrigation controllers currently assigned to the User. It contains important at-a-glance information concerning individual controller characteristics.

 From the toolbar at the top of the screen select Central Reports then scroll down to <u>Controller List</u> and click on it (Figure 22.0.1).

| Cen | itral Reports          | Water <u>R</u> eports |  |  |  |  |  |  |  |  |  |
|-----|------------------------|-----------------------|--|--|--|--|--|--|--|--|--|
|     | <u>C</u> ontroller Lis | st                    |  |  |  |  |  |  |  |  |  |
| h   | <u>T</u> ask List      |                       |  |  |  |  |  |  |  |  |  |
|     | Communications Log     |                       |  |  |  |  |  |  |  |  |  |
|     | <u>D</u> isabled Con   | nmunications          |  |  |  |  |  |  |  |  |  |
|     | <u>N</u> o Report G    | athering              |  |  |  |  |  |  |  |  |  |

Figure 22.0.1

<u>Note:</u> This will take you to the "Controller List" screen (Figure 22.0.2).

| Site/Controller Listing                                  | July 11, 2005 11:33 AM                                                            |                                                                    |
|----------------------------------------------------------|-----------------------------------------------------------------------------------|--------------------------------------------------------------------|
| Controller Name                                          | Address Phone/MAN Baud Rate Communications Mo                                     | idel ROM Version Date Installed                                    |
| Alabaster Cove<br>Front Park<br>North Lawn<br>South Jall | 10. 14400 Digital Radio (AT) ETC<br>11. 9600 Phone T<br>12. 9800 Local Partin ETC | 2000 576.b 07/07/2005<br>//a 0 07/07/2005<br>/000 407.v 07/07/2005 |
| Controller Count: 3                                      | in 9000 Dicarkadio Era                                                            | 2000 407X 0/10/12000                                               |
| contain contr. 5                                         |                                                                                   |                                                                    |
|                                                          |                                                                                   |                                                                    |
|                                                          |                                                                                   |                                                                    |
|                                                          |                                                                                   |                                                                    |
|                                                          |                                                                                   |                                                                    |
|                                                          |                                                                                   |                                                                    |
|                                                          |                                                                                   |                                                                    |
|                                                          |                                                                                   |                                                                    |
|                                                          |                                                                                   |                                                                    |
|                                                          |                                                                                   |                                                                    |
|                                                          |                                                                                   |                                                                    |
|                                                          |                                                                                   |                                                                    |
|                                                          |                                                                                   |                                                                    |
|                                                          |                                                                                   |                                                                    |
|                                                          |                                                                                   |                                                                    |
|                                                          |                                                                                   |                                                                    |
|                                                          |                                                                                   |                                                                    |
|                                                          |                                                                                   |                                                                    |
|                                                          |                                                                                   |                                                                    |
|                                                          |                                                                                   |                                                                    |
|                                                          |                                                                                   |                                                                    |
|                                                          |                                                                                   |                                                                    |
| TE CALSENSE.                                             | Dana 1 of 1                                                                       |                                                                    |

Figure 22.0.2

SEE "HOW TO PRINT REPORTS" SECTION FOR MORE INFORMATION.

SEE LAST PAGE OF THIS SECTION FOR FULL PAGE REPORT.

## 22.1 CONTROLLER LIST REPORT CONTENTS

The following is a list of every item on the **Controller** List report (Figure 22.0.2).

**<u>Date and Time:</u>** This shows the date and time that you requested the report. If you decide to print the report this gives you a way in which to file chronologically.

<u>Site Name:</u> Each site name will appear to the left of the list in bold font.

**Controller Name:** The controller names will be listed directly under the site that they are a part of. They will appear in alpha-numeric sequence and are in regular font.

<u>Address:</u> This is the communications address for each controller.

**Phone / MAN:** This is the phone number, MAN (Mobytex Access Number) number, IP (Internet Protocol) number that you use to communicate with the controller.

<u>**Baud Rate:</u>** This is the rate at which you are communicating with the controller.</u>

**<u>Communications</u>**: This is the type of communications device that you are communicating to the controller with.

Model: This is the model type of the controller.

**<u>ROM Version</u>**: This number and letter text combination identifies the (Read Only Memory) chip installed in the controller.

**<u>Date Installed:</u>** This is the date that you have entered in the "**Site** / **Controller** "screen for this controller.

**<u>Controller Count:</u>** The total amount of controllers assigned to this user.

making water work

#### SECTION 22 CONTROLLER LIST

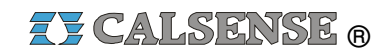

|             |                                | 95 %      | н | • | 1 |        | <b>،</b> ،   |          | e            |                      |                         | Prin            | t Current Page                         |  |
|-------------|--------------------------------|-----------|---|---|---|--------|--------------|----------|--------------|----------------------|-------------------------|-----------------|----------------------------------------|--|
|             |                                |           |   |   |   |        |              |          |              |                      |                         |                 |                                        |  |
|             |                                |           |   |   |   |        |              |          |              |                      |                         |                 |                                        |  |
|             |                                |           |   |   |   |        |              |          |              |                      |                         |                 |                                        |  |
| Site        | Controlle                      | r Listing |   |   |   | فرار ف | July         | 11, 2005 | 11:33 AM     | 0                    | Mardal 1                | 0000-000-000    | Data la stalla d                       |  |
| Alaba       | ntroller Name<br>Ister Cove    | )         |   |   |   | Add    | ress P       | none/MAN | Haud Rate    | Divital Dadia (47)   | MODEL H                 | CTC h           | Date Installed                         |  |
| Noi         | nt Park<br>th Lawn<br>uth Hill |           |   |   |   |        | иА<br>  <br> |          | 9600<br>9600 | Phone<br>Local Radio | e12000<br>n/a<br>ET2000 | 0<br>0<br>407.x | 07/07/2005<br>07/07/2005<br>07/07/2005 |  |
| Co          | ntroller Cour                  | nt: 3     |   |   |   |        |              |          |              |                      |                         |                 |                                        |  |
|             |                                |           |   |   |   |        |              |          |              |                      |                         |                 |                                        |  |
|             |                                |           |   |   |   |        |              |          |              |                      |                         |                 |                                        |  |
|             |                                |           |   |   |   |        |              |          |              |                      |                         |                 |                                        |  |
|             |                                |           |   |   |   |        |              |          |              |                      |                         |                 |                                        |  |
|             |                                |           |   |   |   |        |              |          |              |                      |                         |                 |                                        |  |
|             |                                |           |   |   |   |        |              |          |              |                      |                         |                 |                                        |  |
|             |                                |           |   |   |   |        |              |          |              |                      |                         |                 |                                        |  |
|             |                                |           |   |   |   |        |              |          |              |                      |                         |                 |                                        |  |
|             |                                |           |   |   |   |        |              |          |              |                      |                         |                 |                                        |  |
|             |                                |           |   |   |   |        |              |          |              |                      |                         |                 |                                        |  |
| <b>75</b> ( | CALSEN                         | NUR I     |   |   |   |        |              |          |              |                      |                         |                 |                                        |  |
|             |                                | 1010      |   |   |   |        |              | Page 1 ( | of 1         |                      |                         |                 |                                        |  |
|             |                                |           |   |   |   |        |              |          |              |                      |                         |                 |                                        |  |
|             |                                |           |   |   |   |        |              |          |              |                      |                         |                 |                                        |  |
| 1 of 1      |                                |           |   |   |   |        |              |          |              |                      |                         |                 |                                        |  |

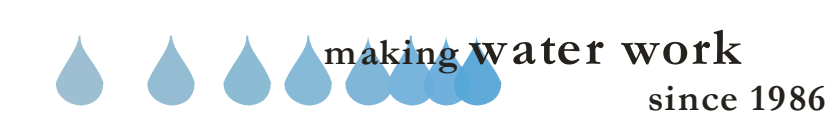

# **ZY CALSENSE** ®

| <br> |
|------|
|      |
|      |
|      |
|      |
|      |
|      |
|      |
|      |
|      |
|      |
|      |
| <br> |
|      |
|      |
|      |
|      |
|      |
| <br> |
|      |
|      |
|      |
|      |
|      |
| <br> |
|      |
|      |
|      |
|      |
|      |
|      |
|      |
|      |
|      |
|      |

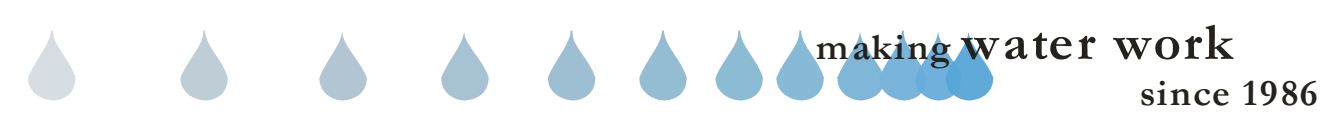

## 23.0 TASK LIST

<u>Task List:</u> The Task List is a detailed report containing the user's individual scheduled tasks listed by Task name, occurrence, and controllers involved.

 From the toolbar at the top of the screen select Central Reports then scroll down to Task List and click on it (Figure 23.0.1).

| Cen | itral Reports          | Water <u>R</u> eports |  |
|-----|------------------------|-----------------------|--|
|     | <u>C</u> ontroller Lis | st                    |  |
|     | <u>T</u> ask List      |                       |  |
| N   | Communications Log     |                       |  |
|     | Disabled Cor           | nmunications          |  |
|     | No Report Gathering    |                       |  |

Figure 23.0.1

<u>Note:</u> This will take you to the "**Task List**" screen (Figure 23.0.2).

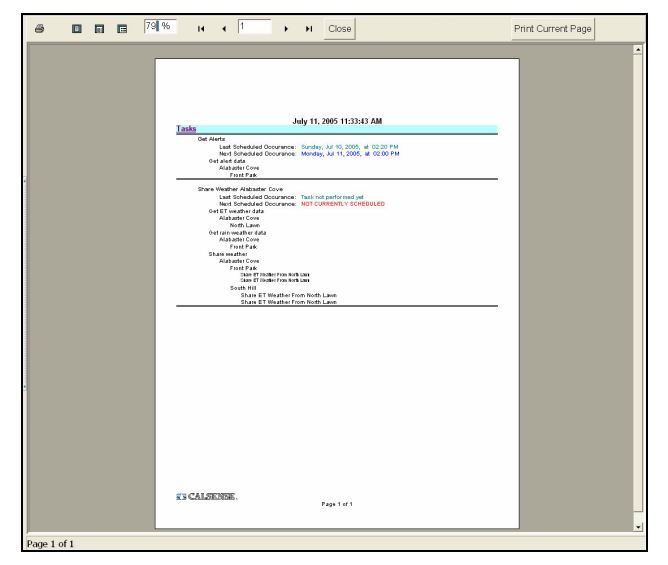

Figure 23.0.2

SEE "HOW TO PRINT REPORTS" SECTION FOR MORE INFORMATION.

SEE LAST PAGE OF THIS SECTION FOR FULL PAGE REPORT.

## 23.1 TASK LIST REPORT CONTENTS

The following is a list of every item on the **Task List** Report (Figure 23.0.1).

**<u>Date and Time</u>**: This shows the date and time that you requested the report.

<u>Task:</u> This is the name of the task as it appears in the "Task Setup" window.

**Last Scheduled Occurrence:** This is the last date and time that the task took place.

**<u>Next Scheduled Occurrence</u>**: This is the next date and time that the task will take place.

<u>Site Name:</u> Each site name will appear to the left of the list.

**Controller Name:** The controller names will be listed directly under the site that they are a part of. They will appear in alpha-numeric sequence and are in regular font.

**Share ET weather From:** If you have a weather sharing task set up, the controller that you are getting the information from will appear directly below the controller that you are sharing it to.

making water work since 1986

#### SECTION 23 TASK LIST

**CALSENSE** ®

| Image: Sector 12333 PM         Image: Sector 12333 PM         Image: Sector 12333 | <i>⊜</i> ∎ ∎ 79 | <sup>∕</sup> 6 I4 4 1 → →I Close                                                                                                    | Print Current Page |
|----------------------------------------------------------------------------------------------------|-----------------|----------------------------------------------------------------------------------------------------|--------------------|
|                                                                                                    |                 | Find the stand by the stand by the stan |                    |

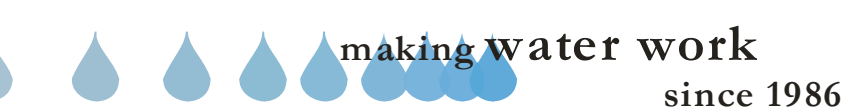

# **ZY CALSENSE** ®

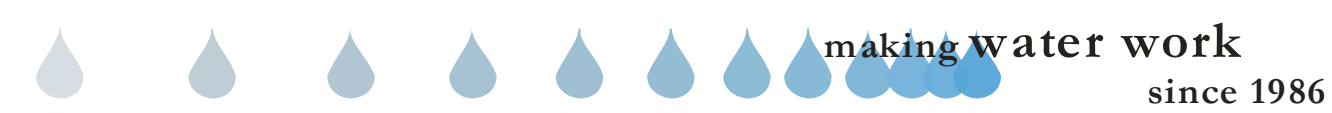

## 24.0 DISABLED COMMUNICATIONS

**Disabled Communications:** The Disabled Communications Report shows a listing of controllers that have been selected, by the user, as controllers that the central computer will not communicate with.

 From the toolbar at the top of the screen select Central Reports then scroll down to <u>Disabled Communications</u> and click on it (Figure 24.0.1).

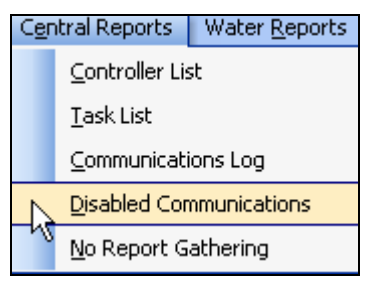

Figure 24.0.1

<u>Note:</u> This will take you to the "**Disabled** Communications" screen (Figure 24.0.2).

| - 0        |                                                                                    |                                  |               | <br> |
|------------|------------------------------------------------------------------------------------|----------------------------------|---------------|------|
|            | Controllers with communic<br>Alchadar Cov<br>Book Fack<br>Stock Learn<br>Seath Mil | July 11, 2003<br>ations disabled | 5 11:31:45 AM |      |
|            |                                                                                    |                                  |               |      |
|            |                                                                                    |                                  |               |      |
|            |                                                                                    |                                  |               |      |
|            | KS CALSERSE.                                                                       | Page                             | 1 01 1        |      |
| lago Lof L |                                                                                    |                                  |               |      |

Figure 24.0.2

SEE "HOW TO PRINT REPORTS" SECTION FOR MORE INFORMATION.

SEE LAST PAGE OF THIS SECTION FOR FULL PAGE REPORT.

24.1 DISABLED COMMUNICATIONS LIST REPORT CONTENTS

The following is a list of every item on the **Disabled Communications** report (Figure 24.0.2).

**<u>Date and Time</u>**: This shows the date and time that you requested the report.

<u>Site Name</u>: Each site name will appear to the left of the list in a colored font.

**Controller Name:** The controller names will be listed directly under the site that they are a part of. They will appear in alpha-numeric sequence and are in bold font.

<u>Note:</u> To enable the communications for a controller in this list you must go to <u>Site</u> / Controller setup in the toolbar and check the box next to Communications Enabled. SECTION 24 DISABLED COMMUNICATIONS

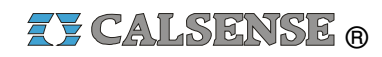

| <b>a e</b> 79 |                                                                                   | Print Current Page |
|---------------|-----------------------------------------------------------------------------------|--------------------|
|               | July 11, 2005 11:34:45 AM<br>Adoktor Core<br>Prod. Fud:<br>Non Fud:<br>South Hill |                    |
|               | TT CALSENSE.<br>Page 1 of 1                                                       |                    |
| Page 1 of 1   |                                                                                   |                    |

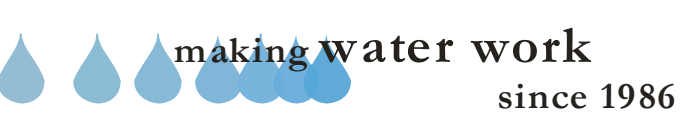

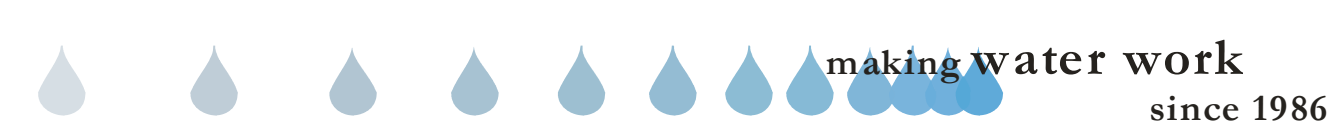

## 25.0 NO REPORT GATHERING

**No Report Gathering:** The No Report Gathering section allows the user to check a box in the **Site Controller Section** of the Command Center software so that certain controllers can be singled out, and contacted on an as needed basis. This limits communication time and costs with certain types of communications.

 From the toolbar at the top of the screen select Central Reports then scroll down to <u>No Report Gathering</u> and click on it (Figure 25.0.1).

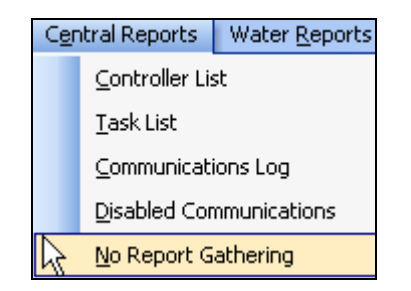

Figure 25.0.1

<u>Note:</u> This will take you to the "**No Report** Gathering" screen (Figure 25.0.2).

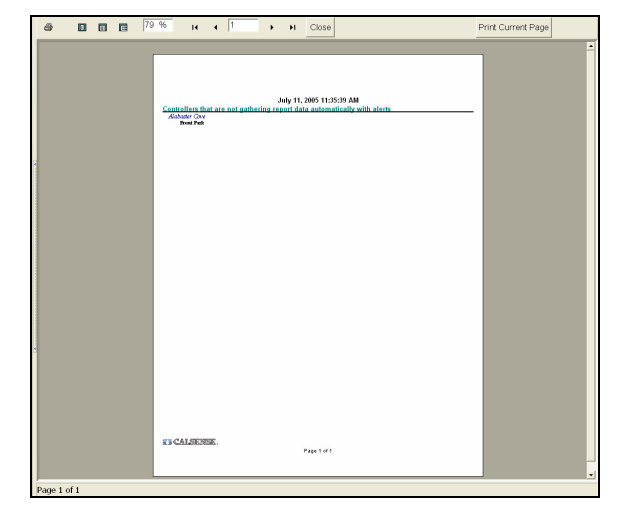

Figure 25.0.2

SEE "HOW TO PRINT REPORTS" SECTION FOR MORE INFORMATION.

SEE LAST PAGE OF THIS SECTION FOR FULL PAGE REPORT.

### 25.1 NO REPORT GATHERING REPORT CONTENTS

The following is a list of every item on the "**No Report Gathering**" report (Figure 25.0.2).

**<u>Date and Time:</u>** This shows the date and time that you requested the report. If you decide to print the report this gives you a way in which to file chronologically.

<u>Site Name:</u> Each site name will appear to the left of the list in colored font.

**Controller Name:** The controller names will be listed directly under the site that they are a part of. They will appear in alpha-numeric sequence and are in bold font.

<u>Note:</u> To enable report gathering for a controller in this list you must go to <u>Site</u> / Controller setup in the toolbar and check the box next to Automatically retrieve controller report data with alerts.

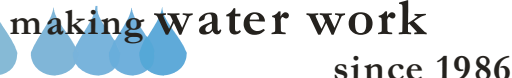

SECTION 25 NO REPORT GATHERING

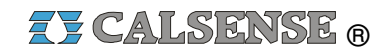

|             |                                                                                                    | Print Current Page |
|-------------|----------------------------------------------------------------------------------------------------|--------------------|
|             | July 11, 2005 11:35:39 AM<br>Controllers that are not gathering report data automatically with alerts<br>Alabater Cove<br>Bread Pad: |                    |
|             | <b>TECALSENSE.</b><br>Page 1 of 1                                                                                                    | _                  |
| Page 1 of 1 |                                                                                                    |                    |
|             |                                                                                                    |                    |

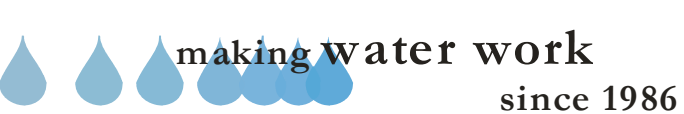
# **CALSENSE** ®

| <br> |
|------|
| <br> |
|      |
| <br> |
|      |
|      |
|      |
|      |
|      |
|      |
|      |
| <br> |
| <br> |
|      |
| <br> |
|      |
|      |
|      |
|      |
|      |
|      |
| <br> |
| <br> |
|      |
|      |
| <br> |
|      |
|      |
|      |
|      |
|      |
|      |
|      |
| <br> |
|      |
|      |
|      |
|      |
|      |
|      |
|      |
|      |

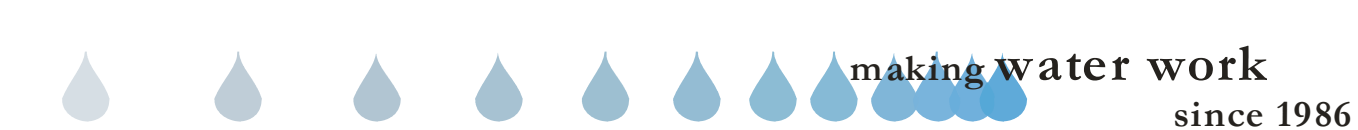

## 26.0 WATER MANAGEMENT

<u>Water Management:</u> The Water Management report details monthly water usage and budget numbers, in an easy to read information column, and graph / chart format.

1. From the toolbar at the top of the screen select Water Reports then scroll down to Water Management and click on it (Figure 26.0.1).

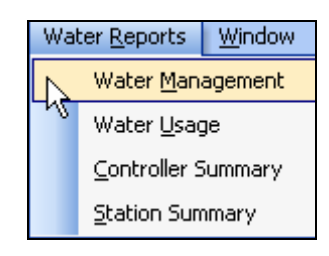

Figure 26.0.1

Note: This will take you to the "Water Management" screen (Figure 26.0.2).

| Ele Setup Communication | s Brogram D | ata Diagnostic Reports C                            | igntral Rep | oorts Water <u>R</u> eports <u>W</u> indow <u>H</u> el | b _6>                                         |
|-------------------------|-------------|-----------------------------------------------------|-------------|--------------------------------------------------------|-----------------------------------------------|
| Setup (                 | Sites/C     | ontrollers                                          |             | Viater                                                 | management report options                     |
| Communications (        |             | <al controlers=""> Alabaster Cove Biorric Park</al> |             | <ul> <li>Time period</li> <li>① Last year</li> </ul>   | O Last month                                  |
| Program data (          | 2           | North Lawn                                          |             | O Last 12 months                                       | <ul> <li>Current month</li> </ul>             |
| Diagnostic reports (    | 2           | South Hill                                          |             | O Last 3 months                                        | O Range                                       |
| Central reports (       | 2           |                                                     |             |                                                        | · · · · · · · · · · · · · · · · · · ·         |
| Water reports (         | 2           |                                                     |             |                                                        | 05 🔻                                          |
|                         |             |                                                     |             | Water usages                                           | Display style                                 |
|                         |             |                                                     |             | 🗹 include test usage                                   | <ul> <li>Display in gallons</li> </ul>        |
|                         |             |                                                     |             | Include manual usage                                   | O Display in HCF                              |
|                         |             |                                                     |             | 🗹 include radio remote usage                           |                                               |
|                         |             |                                                     |             | Include non-controller usage                           | Calculations                                  |
|                         |             |                                                     |             |                                                        | <ul> <li>Adjust budget based on ET</li> </ul> |
|                         |             |                                                     |             | E arcane occientes acañe                               | Do not adjust budget based on ET              |
|                         |             |                                                     |             | Report Styles                                          | O Line graph                                  |
|                         |             |                                                     |             |                                                        | O ber graph                                   |
|                         |             |                                                     |             | Generate w                                             | rater management report                       |
| Latest Alerts           |             |                                                     |             |                                                        |                                               |

#### Figure 26.0.2

2. Next Click on a controller from your controller list to highlight it (Figure 26.0.3).

Sites/Controllers 🖃 🧰 <All Controllers> 🖃 💼 Alabaster Cove 🐷 Front Park 冒 North Lawn 🚽 South Hill

#### Figure 26.0.3

Time Period: This allows you to select a range of time by selecting from one of the six choices below (Figure 26.0.4).

| Time period      |                 |
|------------------|-----------------|
| ⊙ Last year      | ◯ Last month    |
| ◯ Last 12 months | O Current month |
| ◯ Last 3 months  | 🔿 Range         |

#### Figure 26.0.4

Last year: This will allow you to select a date range from January 1<sup>st</sup> to December 31<sup>st</sup> of the last calendar year.

Last 12 months: This will allow you to select a date range for the last 12 calendar months.

Last 3 months: This will allow you to select a date range for the last three calendar months.

Last month: This will allow you to select a date range for the last calendar month.

**<u>Current month</u>**: This will allow you to select a date range from the first day of this month until the last day of this month.

Range: This allows you to select a specific date range with a set start date and set finish date.

*Note:* This will open up the date range boxes directly below the **Range** button (Figure 26.0.5).

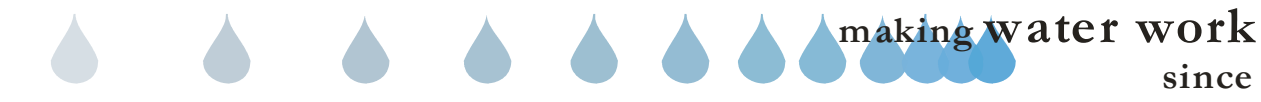

| From: | 3/8/2006 | <b>~</b> |
|-------|----------|----------|
| To:   | 3/8/2006 | •        |

Figure 26.0.5

3. Click on the drop down arrow to select a date. This will reveal the calendar to choose a specific date (Figure 26.0.6).

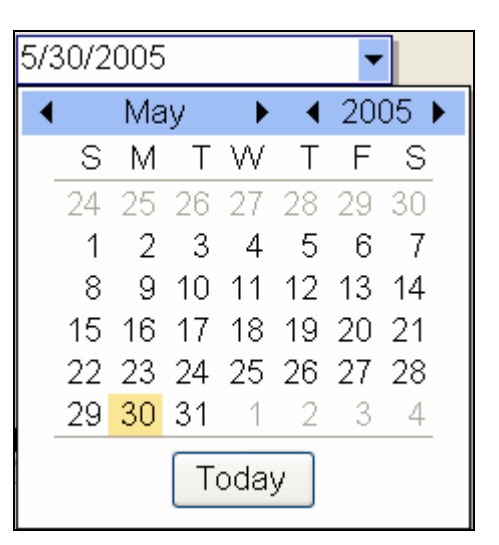

## Figure 26.0.6

*Note:* Use the **BLACK** arrows to adjust the **MONTH** and **YEAR** or click on the **Today** button to set the date for today's date.

4. Next click on the box for each item from the **Water Usages** list that you would like to include in your report (Figure 26.0.7).

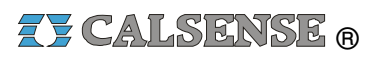

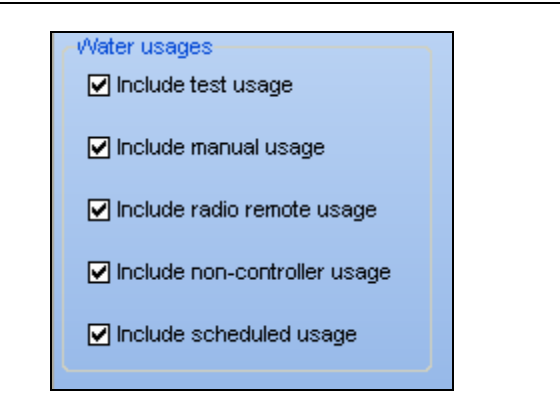

#### Figure 26.0.7

5. In the **Display style** section click on the appropriate box for the following (Figure 26.0.8).

**Display in gallons:** This will display all water totals in gallons.

**Display in HCF:** This will display all water totals in hundreds of cubic feet.

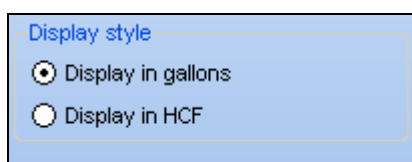

#### Figure 26.0.8

6. In the **Calculations** section click on the appropriate box for the following (Figure 26.0.9).

Adjust Budget based on ET: This will show all calculations based on ET.

**Do Not Adjust budgets based on ET:** This will calculate your report by not using ET information.

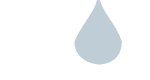

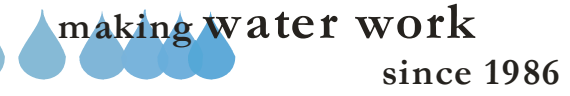

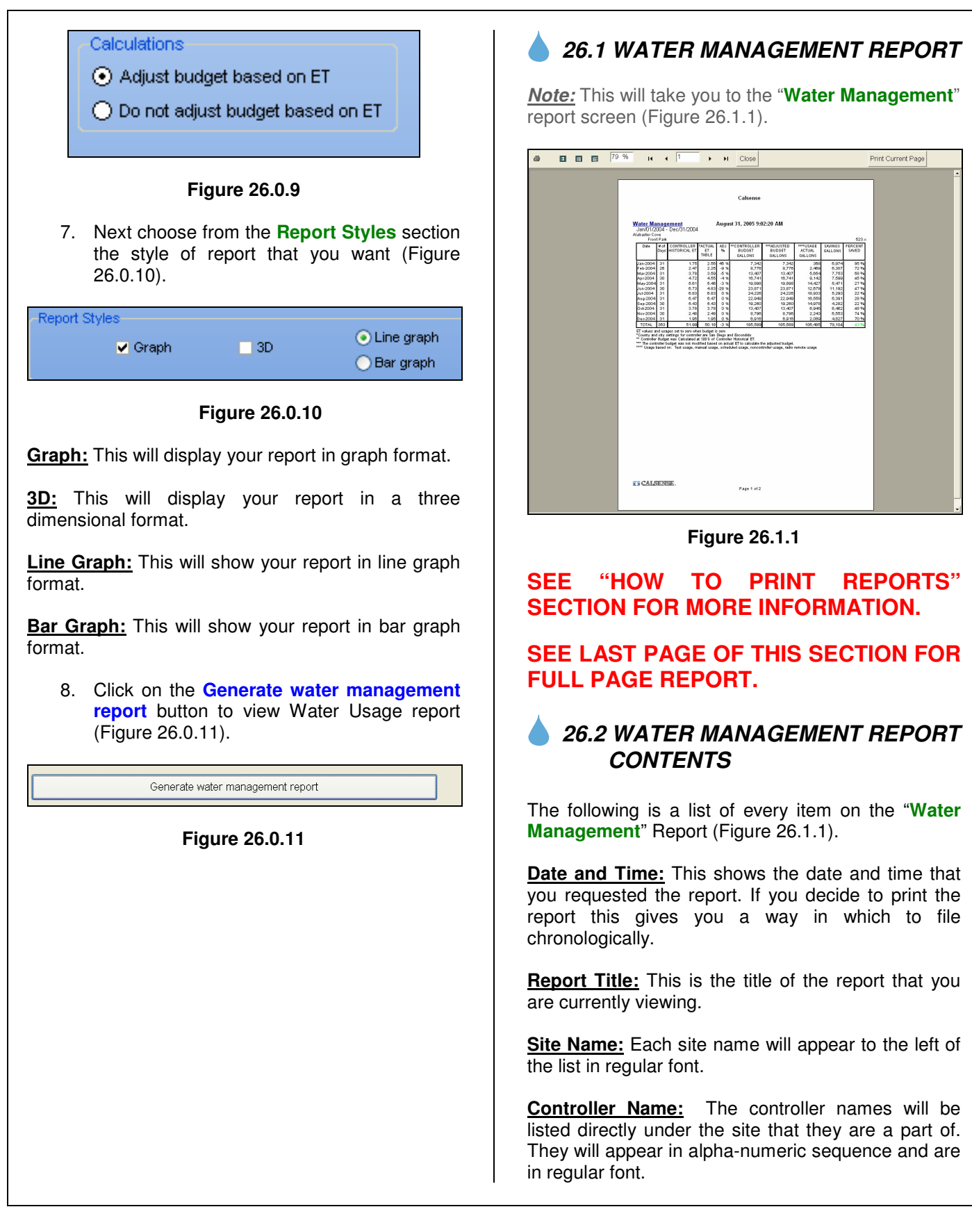

making water work

**<u>ROM Version</u>**: This will show up on the right hand side of the screen. Should be a three digit number followed by a period and an alphabetical letter. This will tell you the current (Read Only Memory) chip version that this controller is running on.

<u>Start Date</u>: This is the date and time that the irrigation occurred.

**<u># of Days:</u>** This shows you the total days for that particular month.

**Controller Historical ET:** This is the historical ET for this controller for the month shown.

<u>Actual ET Table:</u> This is the actual ET for this controller for the month shown.

<u>ADJ%</u>: This is the difference in percent between historical ET and Actual ET for that particular month.

**Controller Budget (HCF / Gal):** This is the budget amount in hundreds of cubic feet or gallons that were budgeted for that month.

Adjusted Budget (HCF / Gal): This is the budget based on actual ET in hundreds of cubic feet or gallons that were budgeted for the month.

Usage Actual (HCF / Gal): Shows actual water usage in hundreds of cubic feet or gallons for that month.

<u>Savings: (HCF / Gal):</u> This shows you the total amount of water in hundreds of cubic feet or in gallons that you were able to save for that month.

<u>Percent Saved:</u> This is the percent of water that you saved for that month.

<u>Total:</u> This row will give you the totals for each individual column.

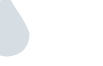

# **ZY CALSENSE** ®

## SECTION 26 WATER MANAGEMENT

| <b>●</b> ■ ■ ■ 79 | % I4 4 1                                                                                                    | Print Current Page |
|-------------------|----------------------------------------------------------------------------------------------------|--------------------|
|                   | Calsense           Mater Management<br>Jan/U1/2004 - Dec/31/2004<br>Abaster Cove<br>Front Park         August 31, 2005 9:02:20 AM           Date Management<br>Jan/U1/2004 - Dec/31/2004<br>Abaster Cove<br>Front Park         623.           Date Management<br>Jan/2004 31 1.75 2.66 40 % 7.342<br>Feb-2004 31 1.75 2.66 40 % 7.342<br>Feb-2004 31 1.75 2.66 40 % 7.342<br>Feb-2004 31 1.75 2.66 40 % 7.342<br>Feb-2004 31 1.75 2.66 40 % 7.342<br>Feb-2004 31 1.75 2.66 40 % 7.342<br>Feb-2004 31 1.75 2.68 40 % 8.3776<br>Feb-2004 31 1.75 2.68 40 % 8.3776<br>Feb-2004 31 1.681 6.48 1.38 1.9895<br>Feb-2004 31 6.61 6.48 3.28 1.9895<br>Feb-2004 31 6.61 6.48 3.28 1.9895<br>Feb-2004 31 6.63 6.43 0.8 1.9895<br>Feb-2004 31 6.63 6.43 0.8 1.9895<br>Feb-2004 31 6.64 7.342 2.242<br>Feb-2004 31 6.64 7.342 1.256 1.142 2.759<br>Feb-2004 31 6.64 7.342 1.256 1.128 1.228 1.228 1.23871<br>Feb-2004 31 6.64 7.343 0.8 1.9895<br>Feb-2004 31 6.64 7.345 1.28 1.9895<br>Feb-2004 31 6.64 7.345 1.28 1.9895<br>Feb-2004 31 6.64 7.345 1.98 1.9260<br>Feb-2004 31 6.64 7.345 1.98 1.9260<br>Feb-2004 31 6.64 7.345 1.98 1.9860<br>Feb-2004 31 6.64 7.345 1.98 1.9860<br>Feb-2004 31 6.64 7.345 1.98 1.9860<br>Feb-2004 31 6.64 7.345 1.98 1.9860<br>Feb-2004 31 6.64 7.345 1.98 1.9860<br>Feb-2004 31 6.64 7.345 1.98 1.9860<br>Feb-2004 31 6.64 7.345 1.98 1.9860<br>Feb-2004 31 6.64 7.345 1.9860<br>Feb-2004 31 6.6 |                    |
|                   | <ul> <li>** Ontroller Budget was Calculated at 100% of Controller Historial ET.</li> <li>*** Usage based on: Test usage, manual usage, scheduled usage, noncontroller usage, radio remote usage</li> </ul>                                                                                                    |                    |
|                   |                                                                                                    |                    |
|                   | making wat                                                                                                    | er work            |

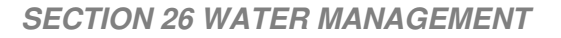

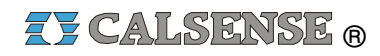

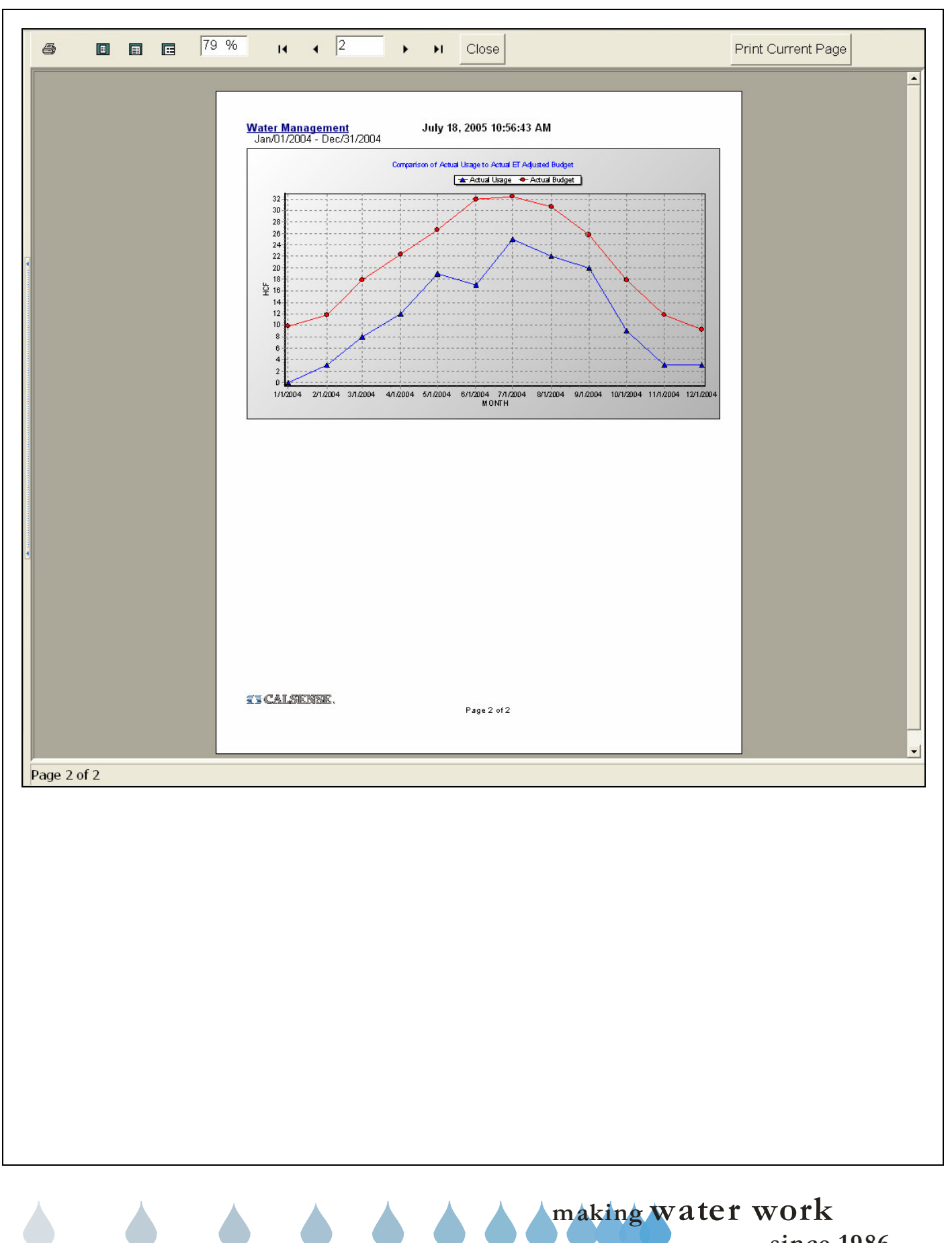

# **Z** CALSENSE

| <br> |
|------|
|      |
| <br> |
| <br> |
|      |
|      |
|      |
|      |
|      |
|      |
| <br> |
|      |
|      |
|      |
|      |
|      |
|      |
|      |
|      |
|      |
|      |
| <br> |
| <br> |
|      |
|      |
|      |
|      |
|      |
|      |
|      |
|      |
|      |
|      |
|      |
| <br> |
|      |
|      |
|      |
|      |
|      |
|      |
|      |

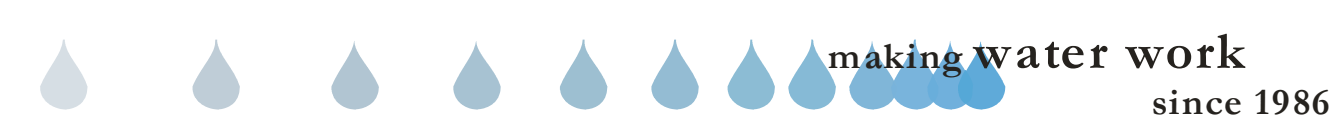

## 27.0 WATER USAGE

<u>Water Usage:</u> The Water Usage report shows individual monthly water usage numbers, along with ET table and rain table data for each controller selected.

 From the toolbar at the top of the screen select Water <u>Reports</u> then scroll down to Water Usage and click on it (Figure 27.0.1).

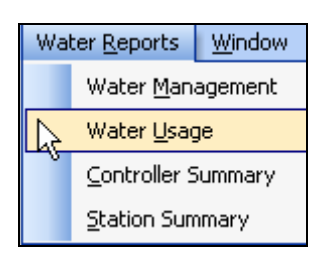

#### Figure 27.0.1

<u>Note:</u> This will take you to the "Water Usage" screen (Figure 27.0.2).

| Calsense Water Management      | {john smith} - [Reports]                                     |     |                           |                                 |
|--------------------------------|--------------------------------------------------------------|-----|---------------------------|---------------------------------|
| CC Ele Setup Communications Pr | ogram Data Diagnostic Reports Central F<br>Steel Controllers | Rep | orts Water Reports Window | Heb _ # ×                       |
| Setup (8)                      | All Controllers>                                             |     | Time period               | veter usage report options      |
| Communications 🛞               | 🕘 😭 Alabaster Cove                                           |     | Last calendar year        | Last month                      |
| Program data 🛛 🛞               |                                                              |     | O Last 12 months          | O Current month                 |
| Diagnostic reports 🛞           |                                                              |     | O Last 3 months           | O Range                         |
| Central reports 🛛 🛞            |                                                              |     |                           |                                 |
| Water reports 🛞                |                                                              |     | From: 1/1/20              | 05 🔻                            |
|                                |                                                              |     |                           | /2005 👻                         |
|                                |                                                              |     |                           |                                 |
|                                |                                                              |     | Display in gallons        | Include menual watering         |
|                                |                                                              |     | O Display in HCF          |                                 |
|                                |                                                              |     | Show monthly details      | Include test watering           |
|                                |                                                              |     |                           | Include radio remote watering   |
|                                |                                                              |     |                           |                                 |
|                                |                                                              | 12  |                           | Include non-controller watering |
|                                |                                                              |     |                           | Include scheduled watering      |
|                                |                                                              |     |                           |                                 |
|                                |                                                              |     |                           |                                 |
|                                |                                                              |     | 0.00                      |                                 |
| Latest Alerts                  | <                                                            |     | Uene                      | rate water usage report         |

#### Figure 27.0.2

6. Next click on a controller from your controller list to highlight it (Figure 27.0.3).

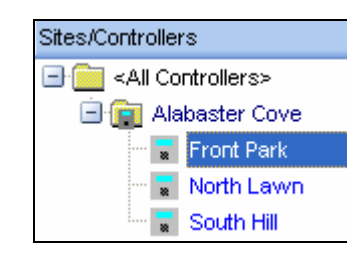

Figure 27.0.3

<u>**Time Period:**</u> This allows you to select a range of time by selecting from one of the six choices below (Figure 27.0.4).

| -Time period         |                 |
|----------------------|-----------------|
| ⊙ Last calendar year | 🔿 Last month    |
| O Last 12 months     | O Current month |
| ◯ Last 3 months      | ⊖ Range         |

Figure 27.0.4

**Last year:** This will allow you to select a date range from the first day of the last calendar year to the last day of the calendar year.

Last 12 months: This will allow you to select a date range for the last 12 calendar months.

Last 3 months: This will allow you to select a date range for the last three calendar months.

Last month: This will allow you to select a date range for the last calendar month.

**<u>Current month</u>**: This will allow you to select a date range from the first day of this month until the last day of this month.

**<u>Range:</u>** This allows you to select a specific date range with a set start date and set finish date.

*Note:* This will open up the date range boxes directly below the **Range** button (Figure 27.0.5).

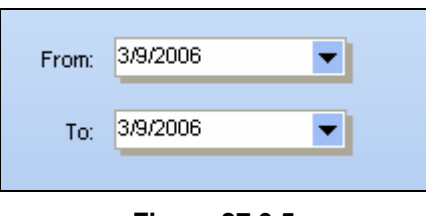

Figure 27.0.5

3. Click on the drop down arrow to select a date. This will reveal the calendar to choose a specific date (Figure 27.0.6).

making water work since 1986

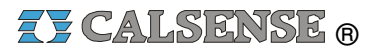

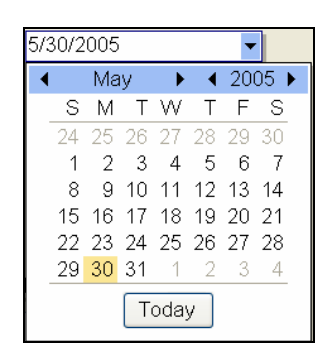

Figure 27.0.6

<u>Note:</u> Use the **BLACK** arrows to adjust the **MONTH** and **YEAR** or click on the **Today** button to set the date for today's date.

4. Next click on the box for each item from the **Water Usages** list that you would like to include in your report (Figure 27.0.7).

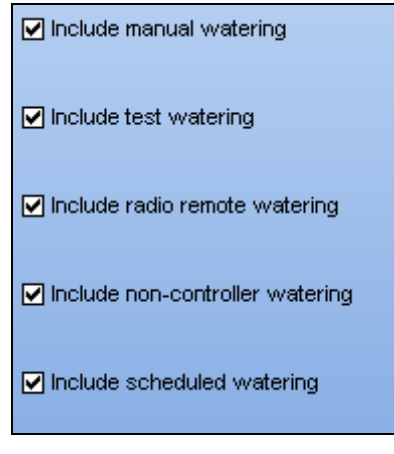

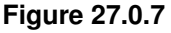

5. In the **Display style** section click on the appropriate box for the following (Figure 27.0.8).

**Display in gallons:** This will display all water totals in gallons.

**Display in HCF:** This will display all water totals in Hundreds of Cubic feet.

Display in gallons
 Display in HCF

Figure 27.0.8

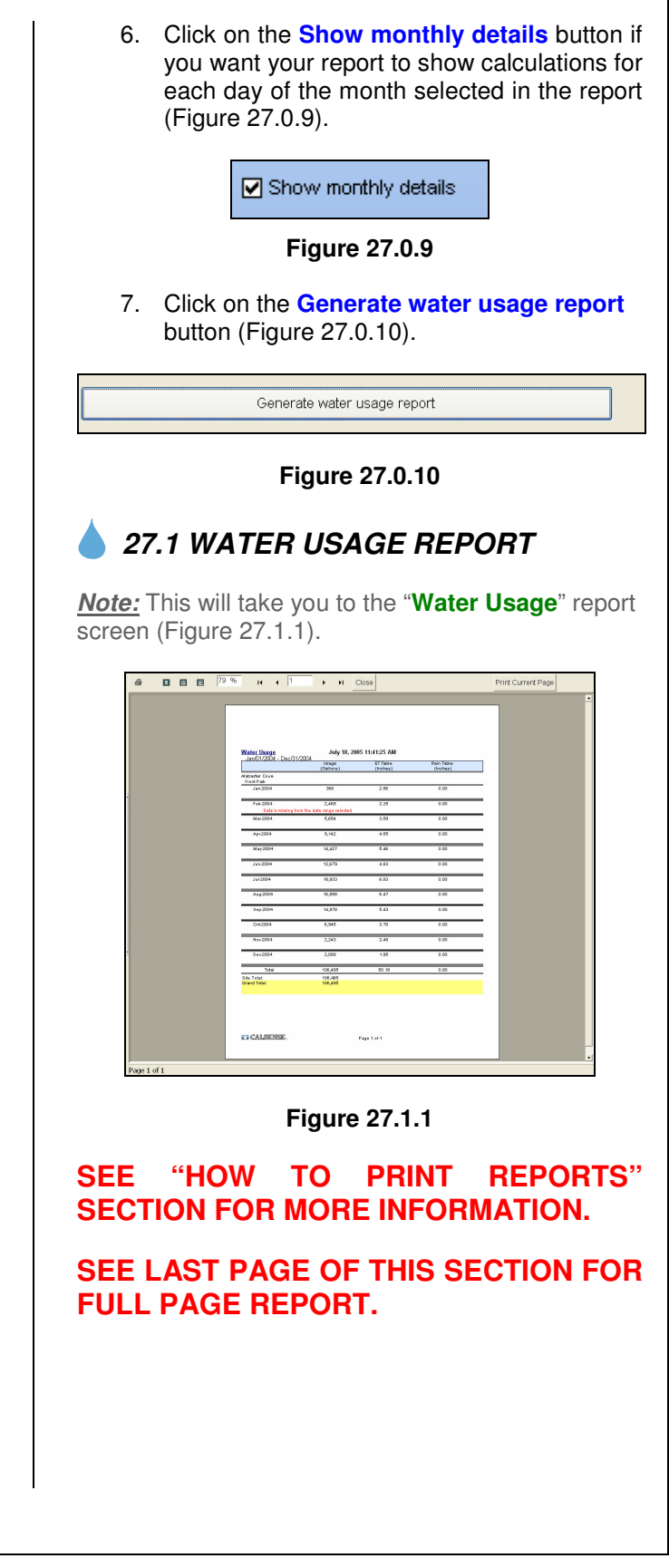

## 27.2 WATER USAGE REPORT CONTENTS

The following is a list of every item on the "Water Usage" report (Figure 27.1.1).

**<u>Date and Time:</u>** This shows the date and time that you requested the report. If you decide to print the report this gives you a way in which to file chronologically.

**<u>Report Title:</u>** This is the title of the report that you are currently viewing.

<u>Site Name</u>: Each site name will appear to the left of the list in regular font.

**<u>Controller Name:</u>** The controller names will be listed directly under the site that they are a part of. They will appear in alpha-numeric sequence and are in regular font.

**<u>Date Range:</u>** This is the period covered by the report.

<u>Usage (Gallons or HCF)</u>: This shows you the total amount of water used for each month.

**<u>ET Table (Inches)</u>**: This shows the total inches in ET for each month.

**<u>Rain Table (Inches)</u>**: This is the amount of rain in inches for each month.

**<u>Total</u>**: This is the total for each column of information.

Site Total: This is the total water usage for this site.

<u>Grand Total:</u> This is the water usage grand total for all sites included in this report.

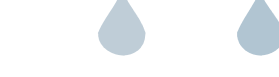

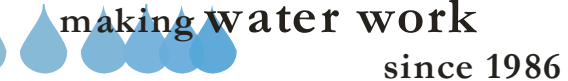

## SECTION 27 WATER USAGE

**CALSENSE** ®

| <b>a</b> I I | <b>⊡</b> 79 % | <b>H A</b> 1                 | <b>•</b> • • 0                     | Close                |                        | Print Current Page |
|--------------|---------------|------------------------------|------------------------------------|----------------------|------------------------|--------------------|
|              |               |                              |                                    |                      |                        |                    |
|              |               |                              |                                    |                      |                        |                    |
|              |               | <u>Water Usage</u>           | July 18, 200                       | )5 11:41:25 AM       |                        |                    |
|              |               | Jan/01/2004 - Dec/31/        | 2004<br>Usage<br>(Gallons)         | ET Table<br>(Inches) | Rain Table<br>(Inches) |                    |
|              |               | Alabaster Cove<br>Front Park | 368                                | 2.56                 | 0.00                   | -                  |
|              |               | Feb-2004                     | 2.469                              | 2.00                 | 0.00                   | -                  |
|              |               | Data is missing fro          | n the date range selected<br>5.654 | 3.59                 | 0.00                   | -                  |
|              |               | Apr-2004                     | 9,142                              | 4.55                 | 0.00                   | -                  |
|              |               | May-2004                     | 14,427                             | 5.46                 | 0.00                   | -                  |
|              |               | Jun-2004                     | 12,679                             | 4.83                 | 0.00                   | =                  |
|              |               | Jul-2004                     | 18,933                             | 6.83                 | 0.00                   | =                  |
|              |               | Aug-2004                     | 16,558                             | 6.47                 | 0.00                   | -                  |
|              |               | Sep-2004                     | 14,978                             | 5.43                 | 0.00                   | -                  |
|              |               | 0ct-2004                     | 6,945                              | 3.78                 | 0.00                   | -                  |
|              |               | Nov-2004                     | 2,243                              | 2.48                 | 0.00                   | <b>■</b>           |
|              |               | Deo-2004                     | 2,089                              | 1.95                 | 0.00                   | _                  |
|              |               | Total<br>Site Total:         | 106,485<br>106,485                 | 50.18                | 0.00                   | =                  |
|              |               | Grand Total:                 | 106,485                            |                      |                        |                    |
|              |               |                              |                                    |                      |                        |                    |
|              |               |                              |                                    |                      |                        |                    |
|              |               | 75 CALSENSE.                 |                                    | Page 1 of 1          |                        |                    |
| 1 .64        |               |                              |                                    |                      |                        |                    |
| age 1 of 1   |               |                              |                                    |                      |                        |                    |
|              |               |                              |                                    |                      |                        |                    |
|              |               |                              |                                    | A A                  |                        | to # 1770 #1-      |
|              |               |                              |                                    | m                    | aking wa               |                    |

# **Z** CALSENSE

| <br> |
|------|
|      |
| <br> |
| <br> |
|      |
|      |
|      |
|      |
|      |
|      |
|      |
|      |
|      |
|      |
|      |
|      |
|      |
|      |
|      |
|      |
|      |
|      |
|      |
|      |
|      |
|      |
|      |
|      |
|      |
|      |
|      |
|      |
|      |
|      |
| <br> |
| <br> |
| <br> |
|      |
|      |
|      |
|      |
|      |
|      |
|      |
|      |
|      |

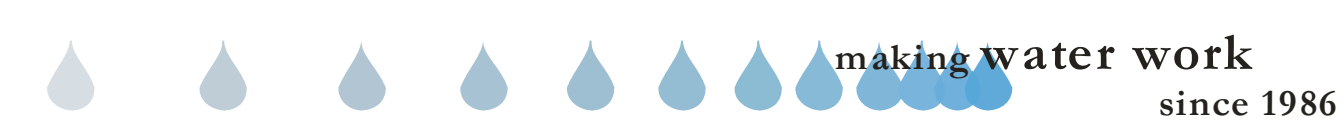

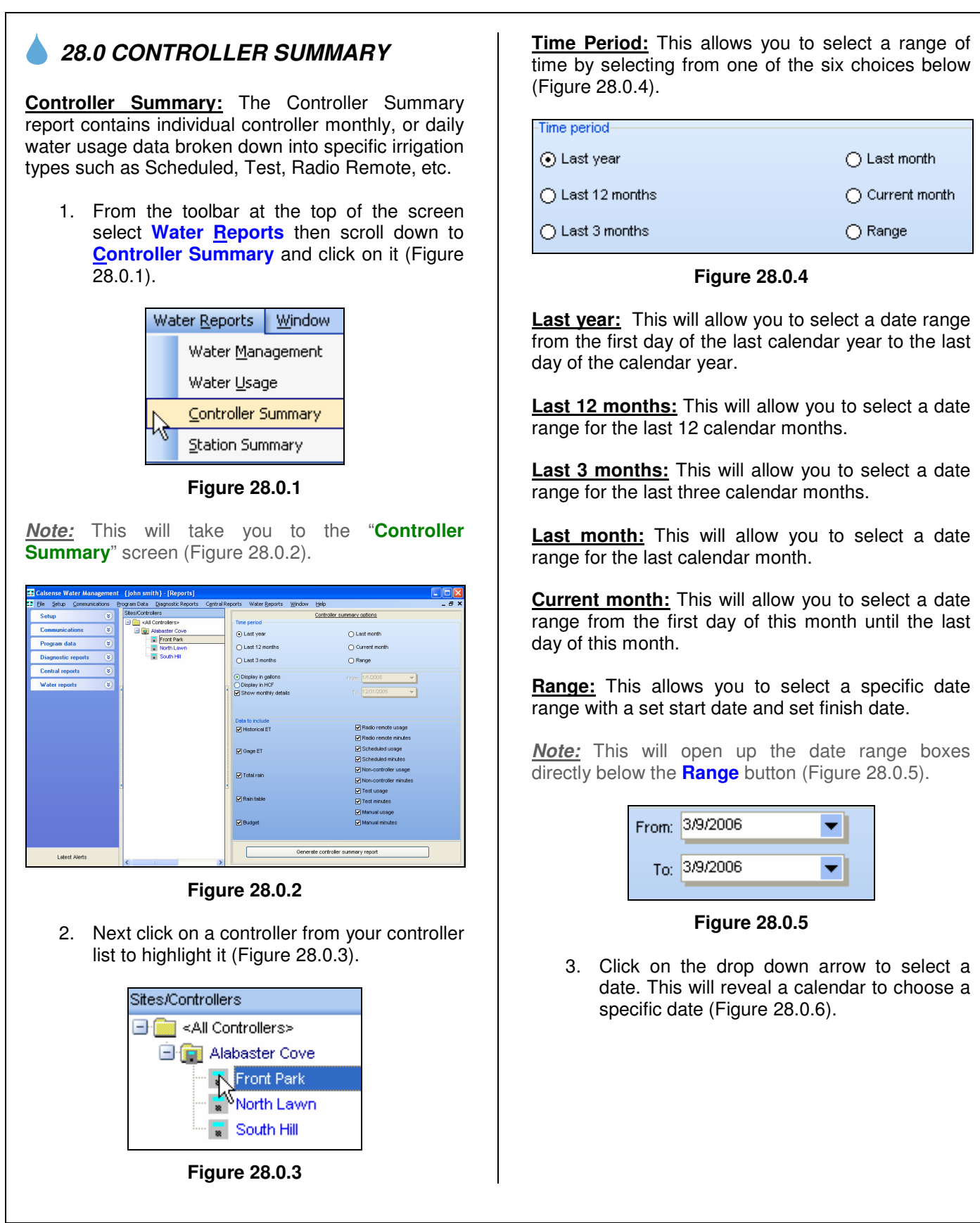

making water work since 1986

## SECTION 28 CONTROLLER SUMMARY

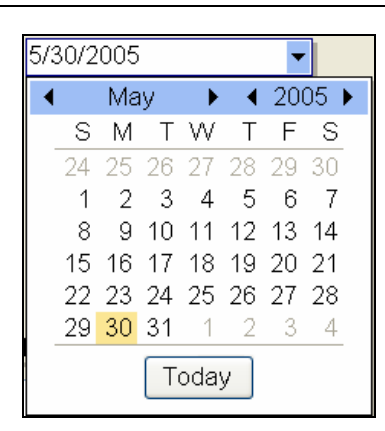

#### Figure 28.0.6

*Note:* Use the **BLACK** arrows to adjust the **MONTH** and **YEAR** or click on the **Today** button to set the date for today's date.

4. Next click on the box for each item from the **Data to Include** list that you would like to include in your report (Figure 28.0.7).

| Data to include |                        |
|-----------------|------------------------|
| ✓ Historical ET | 🗹 Radio remote usage   |
|                 | Radio remote minutes   |
| Gage ET         | Scheduled usage        |
|                 | Scheduled minutes      |
|                 | ✓ Non-controller usage |
|                 | Non-controller minutes |
|                 | 🗹 Test usage           |
| Rain table      | Test minutes           |
|                 | 🗹 Manual usage         |
| ✓ Budget        | 🗹 Manual minutes       |
|                 |                        |

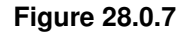

5. In the **Display style** section click on the appropriate box for the following (Figure 28.0.8).

**Display in gallons:** This will display all water totals in gallons.

**Display in HCF:** This will display all water totals in Hundreds of Cubic feet.

● Display in gallons
○ Display in HCF

Figure 28.0.8

## **ZY CALSENSE** ®

6. Click on the Show monthly details button if you want your report to show Calculations for each day of the month selected in the report (Figure 28.0.9). Show monthly details Figure 28.0.9 7. Next click on the Generate controller summary report button (Figure 28.0.10) Generate controller summary report Figure 28.0.10 28.1 CONTROLLER SUMMARY REPORT Note: This will take you to the "Controller Summary" report screen (Figure 28.1.1). бе ППП П 79.% н + 1 → н Close Print Current Page Figure 28.1.1 **"HOW REPORTS**" SEE TO PRINT SECTION FOR MORE INFORMATION. SEE LAST PAGE OF THIS SECTION FOR FULL PAGE REPORT. making water work

## 28.2 CONTROLLER SUMMARY REPORT CONTENTS

The following is a list of every item on the "Controller Summary" Report (Figure 28.1.1).

**Date and Time:** This shows the date and time that you requested the report. If you decide to print the report this gives you a way in which to file chronologically.

**<u>Report Title:</u>** This is the title of the report that you are currently viewing.

<u>Date Range:</u> This is the period covered by the report.

<u>Site Name</u>: Each site name will appear to the left of the list in regular font.

**<u>Controller Name:</u>** The controller names will be listed directly under the site that they are a part of. They will appear in alpha-numeric sequence and are in regular font.

**<u>Historical ET:</u>** This is the historical ET readings for this controller for each month.

**<u>ET Table (Inches)</u>**: This shows the total inches in ET for each month.

<u>Total Rain:</u> This is the total rain reading for this controller for each month.

**<u>Rain Table (Inches)</u>**: This is the amount of rain in inches for each month.

**Budget (HCF or Gal):** This is the budgeted amount for this controller for each month.

Irrigation (HCF or Gal): This is how much water was used for this controller for each month.

Irrigation (minutes): This is the amount of minutes in irrigation time used by this controller for each month.

<u>Manual (HCF or Gal)</u>: This is how much water was used during manual irrigation by this controller for each month.

<u>Manual (minutes)</u>: This is the amount of minutes in manual irrigation used by this controller for each month.

<u>Test (HCF or Gal)</u>: This is how much water was used for test by this controller for each month.

<u>Test (minutes)</u>: This is the amount of minutes in test irrigation used by this controller for each month.

**<u>Remote</u>** (HCF or Gal): This is the amount of water used while irrigating using a Calsense Radio Remote.

**<u>Remote (minutes)</u>**: This is the amount of minutes used while irrigating using a Calsense Radio Remote.

**Non-controller (HCF or Gal):** This is the amount of water used in non-irrigation by this controller for each month.

**Non-controller (minutes):** This is the amount of time in minutes used for non-irrigation by this controller for each month.

**<u>Totals</u>**: This is the total for each column of information.

<u>Site Totals:</u> This is the total water usage for this site.

<u>Grand Totals:</u> This is the water usage grand total for all sites included in this report.

making water work since 1986

## SECTION 28 CONTROLLER SUMMARY

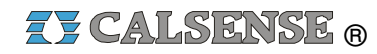

|   |    | 7                       | 9%                  |                  | н                               | 4                              | 1                   |                         | <b>۲</b>                | Clo                 | se                  |                   |                   |                     |                     | f                           | Print Current Pa              |
|---|----|-------------------------|---------------------|------------------|---------------------------------|--------------------------------|---------------------|-------------------------|-------------------------|---------------------|---------------------|-------------------|-------------------|---------------------|---------------------|-----------------------------|-------------------------------|
|   |    |                         |                     |                  |                                 |                                |                     |                         |                         |                     |                     |                   |                   |                     |                     |                             |                               |
|   |    |                         |                     |                  |                                 |                                |                     |                         |                         |                     |                     |                   |                   |                     |                     |                             |                               |
|   |    |                         |                     |                  |                                 |                                |                     |                         |                         |                     |                     |                   |                   |                     |                     |                             | 1                             |
|   |    |                         |                     |                  |                                 |                                |                     |                         |                         |                     |                     |                   |                   |                     |                     |                             |                               |
|   |    |                         |                     |                  |                                 |                                |                     |                         |                         |                     |                     |                   |                   |                     |                     |                             |                               |
|   |    | Controlle               | er Sumi             | mary             |                                 |                                |                     | -<br>                   | Ju                      | y 18, 20            | 05 1:04 F           | M                 |                   |                     | Ji                  | an/01/2004                  | - Dec/31/2004                 |
|   |    | Date                    | Hist.<br>ET         | ET<br>Table      | Total<br>Rain                   | Rain<br>Table                  | Budget<br>(Gallons) | Irrigation<br>(Gallons) | Irrigation<br>(Minutes) | Manual<br>(Gallons) | Manual<br>(Minutes) | Test<br>(Gallons) | Test<br>(Minutes) | Remote<br>(Gallons) | Remote<br>(Minutes) | Non-Controller<br>(Gallons) | r Non-Controller<br>(Minutes) |
|   |    | Jan-2004                | ut Paulk<br>1.75    | 2.56             | 0.00                            | 0.00                           | 7,342               | 0                       | 0.0                     | 269                 | 18.0                | 23                | 1.4               | 0                   | 0.0                 | 76                          | 47.6                          |
|   |    | Feb-2004                | 2.47                | 2.25             | 0.00                            | 0.00                           | 9,789               | 1,781                   | 120.5                   | 461                 | 28.5                | 113               | 6.0               | 0                   | 0.0                 | 114                         | 43.7                          |
|   |    | Data is m<br>Mar-2004   | iissing fro<br>3.78 | om the (<br>3.59 | <mark>late ran</mark> g<br>0.00 | <mark>qe select</mark><br>0.00 | ed<br>13,407        | 4,380                   | 287.5                   | 1,014               | 68.0                | 29                | 2.0               | 64                  | 4.3                 | 167                         | 76.1                          |
|   |    | Apr-2004                | 4.72                | 4.55             | 0.00                            | 0.00                           | 16,741              | 8,602                   | 581.3                   | 22                  | 1.4                 | 158               | 9.4               | 0                   | 0.0                 | 360                         | 234.5                         |
|   |    | May-2004                | 5.61                | 5.46             | 0.00                            | 0.00                           | 19,898              | 12,955                  | 904.7                   | 354                 | 24.7                | 59                | 6.7               | D                   | 0.0                 | 1,059                       | 177.3                         |
|   |    | Jun-2004                | 6.73                | 4.83             | 0.00                            | 0.00                           | 23,871              | 12,082                  | 858.5                   | Û                   | 0.0                 | D                 | 0.0               | D                   | 0.0                 | 597                         | 274.6                         |
|   |    | Jul-2004                | 6.83                | 6.83             | 0.00                            | 0.00                           | 24,226              | 18,010                  | 1,285.6                 | D                   | 0.0                 | 359               | 38.1              | D                   | 0.0                 | 564                         | 126.4                         |
|   |    | Aug-2004                | 6.47                | 6.47             | 0.00                            | 0.00                           | 22,949              | 15,706                  | 1,112.6                 | D                   | 0.0                 | 133               | 8.4               | D                   | 0.0                 | 719                         | 126.5                         |
|   |    | Sep-2004                | 5.43                | 5.43             | 0.00                            | 0.00                           | 19,260              | 8,025                   | 421.9                   | 0                   | 0.0                 | 196               | 20.0              | 12                  | 0.9                 | 260                         | 100.7                         |
|   |    | Nov-2004                | 2.48                | 2.48             | 0.00                            | 0.00                           | 8,796               | 1,752                   | 119.8                   | 387                 | 35.0                | 0                 | 0.0               | 6                   | 0.6                 | 98                          | 20.2                          |
|   |    | Dec-2004                | 1.95                | 1.95             | 0.00                            | 0.00                           | 6,916               | 1,415                   | 91.7                    | 68                  | 6.0                 | 1                 | 0.1               | D                   | 0.0                 | 605                         | 118.7                         |
|   |    | Totals:<br>Site Totals: | 51.99               | 50.18            | 0.00                            | 0.00                           | 186,602             | 97,218<br>97 218        | 6,788.2                 | 2,575               | 181.6<br>181.6      | 1,090             | 94.2<br>94.2      | 124                 | 9.D<br>9.D          | 5,478                       | 1,511.5                       |
|   |    | Grand Total             | S:                  | (1607)           |                                 |                                | 186.602             | 97.218                  | 6.788.2                 | 2.575               | 181.6               | 1.090             | 94.2              | 124                 | 9.0                 | 5.478                       | 1.511.5                       |
|   |    | <u>x 5 CA</u>           | <u> Ser</u> di      | <u>846</u> .     |                                 |                                |                     |                         |                         | Pa                  | ge I of I           |                   |                   |                     |                     |                             |                               |
|   | 24 |                         |                     |                  |                                 |                                |                     |                         |                         |                     |                     |                   |                   |                     |                     |                             |                               |
|   |    |                         |                     |                  |                                 |                                |                     |                         |                         |                     |                     |                   |                   |                     |                     |                             |                               |
|   |    |                         |                     |                  |                                 |                                |                     |                         |                         |                     |                     |                   |                   |                     |                     |                             |                               |
| 1 |    |                         |                     |                  |                                 |                                |                     |                         |                         |                     |                     |                   |                   |                     |                     |                             |                               |
|   |    |                         |                     |                  |                                 |                                |                     |                         |                         |                     |                     |                   |                   |                     |                     |                             |                               |

# **Z** CALSENSE

| <br> |
|------|
|      |
|      |
|      |
|      |
|      |
|      |
|      |
|      |
|      |
|      |
|      |
| <br> |
| <br> |
|      |
|      |
|      |
|      |
|      |
|      |
|      |
|      |
|      |
|      |
|      |
| <br> |
|      |
|      |
|      |
| <br> |
|      |
|      |
|      |
|      |
|      |
|      |
|      |
|      |
| <br> |
|      |
|      |
|      |
|      |
|      |

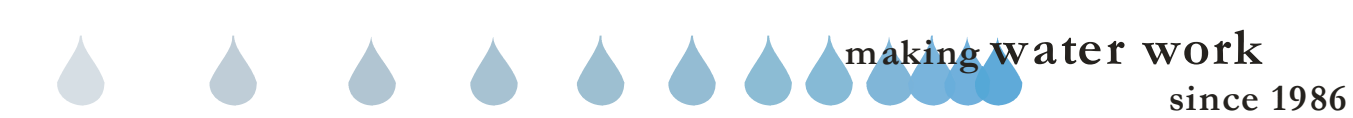

## 29.0 STATION SUMMARY

**<u>Station Summary:</u>** The Station Summary report is a detailed breakout of the Controller Summary report with the information shown by station.

 From the toolbar at the top of the screen select Water <u>Reports</u> then scroll down to <u>Station Summary</u> and click on it (Figure 29.0.1).

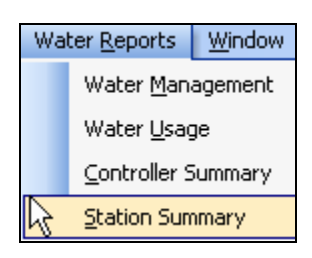

Figure 29.0.1

<u>Note</u>: This will take you to the "Station Summary" screen (Figure 29.0.2).

| 🚟 Calsense Water Management                         | {john smith} - [Reports]                                                                                                    |                                                                                        |                                                           | _ 🗆 🛛 |
|-----------------------------------------------------|----------------------------------------------------------------------------------------------------|----------------------------------------------------------------------------------------|-----------------------------------------------------------|-------|
| EE Elle Setup Communications E                      | yogram Data <u>D</u> iagnostic Reports Central                                                                                                    | Reports Water <u>R</u> eports <u>Window</u>                                            | Help                                                      | _ 8 × |
| Setup (*)<br>Communications (*)<br>Program data (*) | Stes/Controllers>  Cantrollers>  Cantrollers | -Time period  O Last year  Last 12 months                                              | Station summery options<br>Class month<br>Current month   |       |
| Central reports &<br>Water reports &                |                                                                                                    | O Last 3 months     O Display in gallons     O Display in HCF     Show monthly details | O Range<br>From: <u>1/1/2005</u><br>Τσ: <u>12/31/2005</u> |       |
|                                                     |                                                                                                    | Data to include<br>☑ Test minutes<br>☑ Test usage                                      | ✔ Radio remote minutes ✔ Radio remote usage               |       |
|                                                     | 4                                                                                                    | <sup>3</sup> ⊠ Manual minutes<br>⊠ Manual usage                                        | Scheduled minutes<br>Scheduled usage                      |       |
| Løjest Alerts                                       | 4                                                                                                    | Gener                                                                                  | rate station summary report                               |       |

Figure 29.0.2

2. Next click on a controller from your controller list to highlight it (Figure 29.0.3).

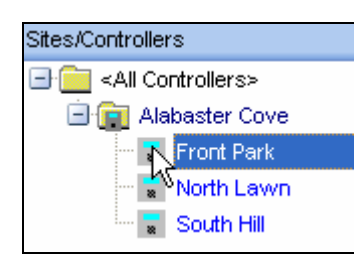

Figure 29.0.3

<u>**Time Period:**</u> This allows you to select a range of time by selecting from one of the six choices below (Figure 29.0.4).

| Time period      |                 |
|------------------|-----------------|
| ⊙ Last year      | 🔿 Last month    |
| ◯ Last 12 months | O Current month |
| ◯ Last 3 months  | 🔘 Range         |

Figure 29.0.4

**Last year:** This will allow you to select a date range from the first day of the last calendar year to the last day of the calendar year.

Last 12 months: This will allow you to select a date range for the last 12 calendar months.

Last 3 months: This will allow you to select a date range for the last three calendar months.

Last month: This will allow you to select a date range for the last calendar month.

<u>Current month</u>: This will allow you to select a date range from the first day of this month until the last day of this month.

**<u>Range:</u>** This allows you to select a specific date range with a set start date and set finish date.

<u>Note:</u> This will open up the date range boxes directly below the **Range** button (Figure 29.0.5).

| From: | 3/9/2006 | - |
|-------|----------|---|
| To:   | 3/9/2006 | - |
|       |          |   |

Figure 29.0.5

3. Click on the drop down arrow to select a date. This will reveal the calendar to choose a specific date (Figure 29.0.6).

making water work since 1986

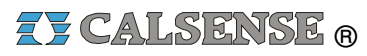

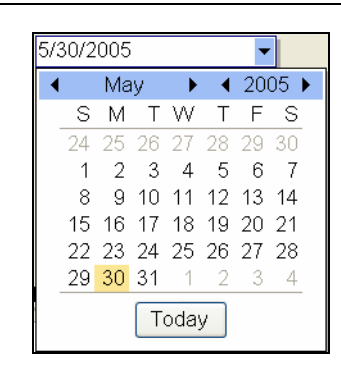

Figure 29.0.6

<u>Note:</u> Use the **BLACK** arrows to adjust the **MONTH** and **YEAR** or click on the **Today** button to set the date for today's date.

 Next click on the box for each item from the Data to include list that you would like to include in your report (Figure 29.0.7).

| Data to include  |                      |
|------------------|----------------------|
| Test minutes     | Radio remote minutes |
| 🗹 Test usage     | 🖌 Radio remote usage |
|                  |                      |
|                  |                      |
|                  |                      |
|                  |                      |
| 🗹 Manual minutes | Scheduled minutes    |
| 🗸 Manual usage   | Scheduled usage      |
| Manuai usage     | Scheduled usage      |

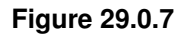

5. In the **Display style** section click on the appropriate box for the following (Figure 29.0.8).

**Display in gallons:** This will display all water totals in gallons.

**Display in HCF:** This will display all water totals in hundreds of cubic feet.

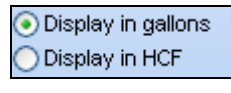

Figure 29.0.8

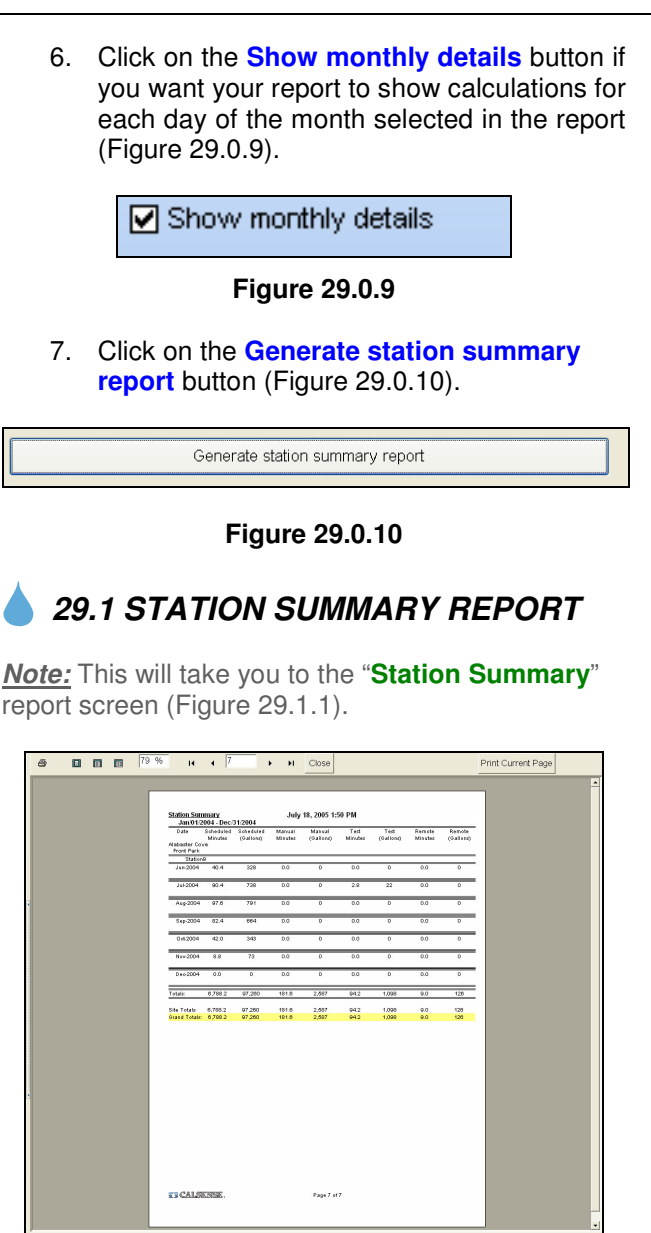

Figure 29.1.1

SEE "HOW TO PRINT REPORTS" SECTION FOR MORE INFORMATION.

# SEE LAST PAGE OF THIS SECTION FOR FULL PAGE REPORT.

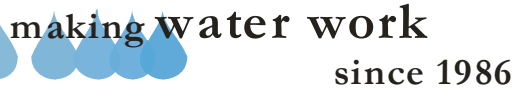

## 29.2 STATION SUMMARY REPORT CONTENTS

The following is a list of every item on the "**Station Summary**" report (Figure 29.1.1).

**<u>Date and Time:</u>** This shows the date and time that you requested the report. If you decide to print the report this gives you a way in which to file chronologically.

**<u>Report Title:</u>** This is the title of the report that you are currently viewing.

<u>Date Range</u>: This is the period covered by the report.

<u>Site Name</u>: Each site name will appear to the left of the list in regular font.

**<u>Controller Name:</u>** The controller names will be listed directly under the site that they are a part of. They will appear in alpha-numeric sequence and are in regular font.

Station: This is each individual station number.

**Date:** This is each individual month for each station.

<u>Scheduled Minutes:</u> This is the amount of time in minutes that this station was scheduled to irrigate per month.

**Scheduled (HCF or Gallons):** This is the amount of water in HCF or gallons that this station was scheduled to irrigate per month.

<u>Manual Minutes:</u> This is the amount of time in minutes that this station was used for manual irrigation.

**Manual (HFC or Gallons):** This is the amount of water in HCF or gallons that this station was scheduled to use during manual irrigation for each month.

<u>Test Minutes:</u> This is the amount of time in minutes that this station was used for test irrigation for each month.

Test (HCF or Gallons): This is the amount of water in HCF or gallons that this station was used for test irrigation for each month. **<u>Remote Minutes:</u>** This is the amount of time in minutes used while irrigating using a Calsense Radio Remote.

**<u>Remote (HCF or Gallons)</u>**: this is the amount water in HCF or gallons that this station used while irrigating using a Calsense Radio Remote.

**Totals:** This is the total for each column of information.

<u>Site Totals:</u> This is the total water usage for this site.

<u>**Grand Totals:**</u> This is the water usage grand total for all sites included in this report.

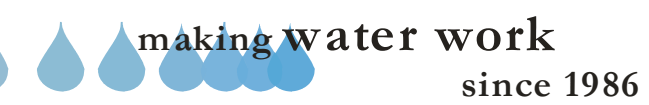

## SECTION 29 STATION SUMMARY

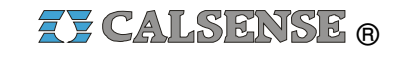

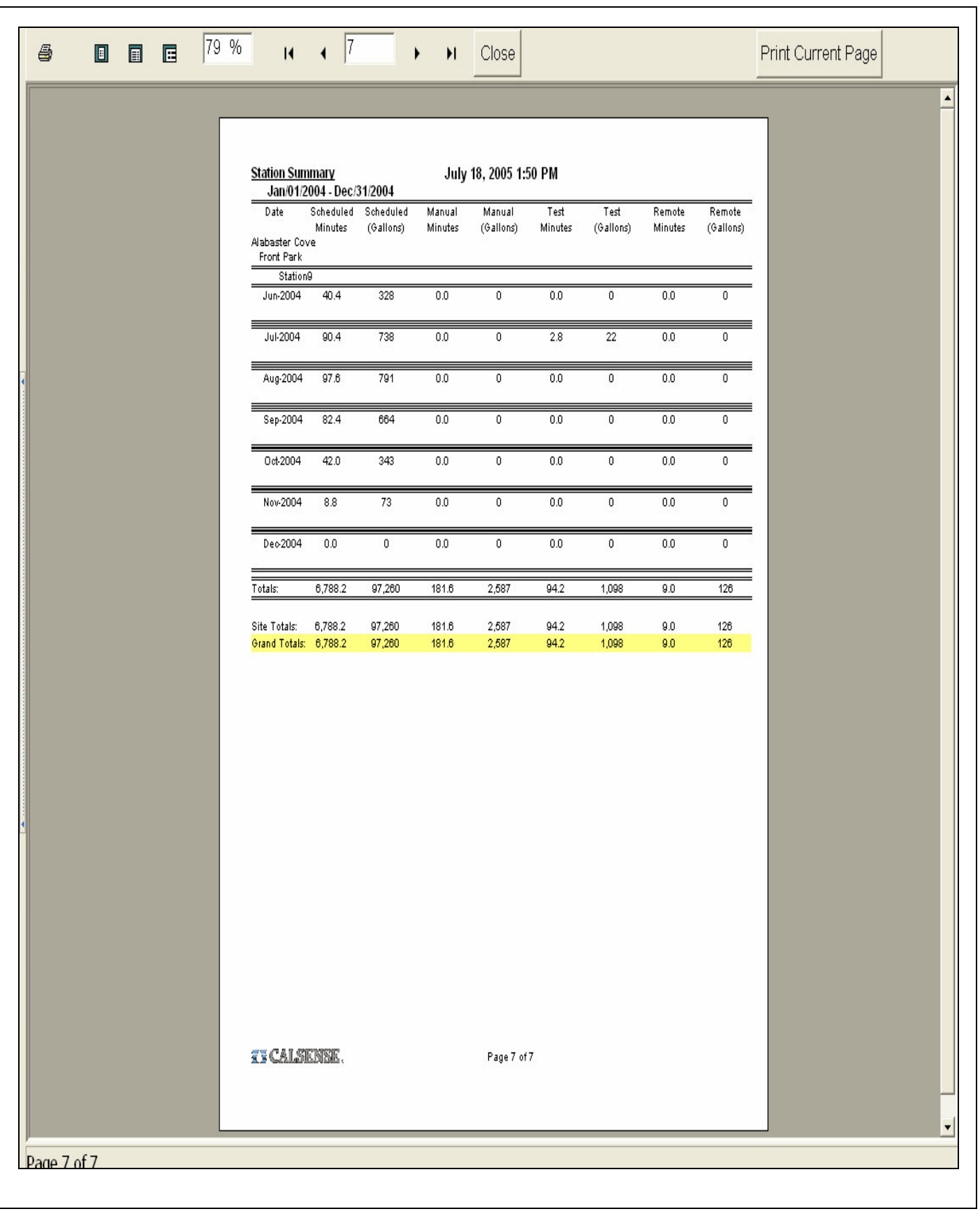

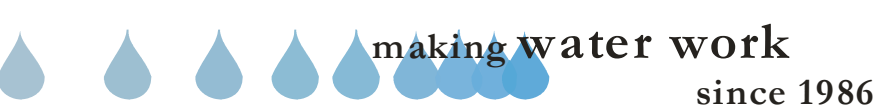

| <br> |
|------|
|      |
| <br> |
|      |
|      |
|      |
|      |
|      |
| <br> |
| <br> |
|      |
| <br> |
| <br> |
|      |
|      |
|      |
|      |
| <br> |
| <br> |
|      |
| <br> |
| <br> |
|      |
|      |
|      |
|      |
|      |
| <br> |
| <br> |
|      |
| <br> |
| <br> |
|      |
|      |
|      |
|      |
|      |
| <br> |
|      |
|      |
|      |
|      |
|      |

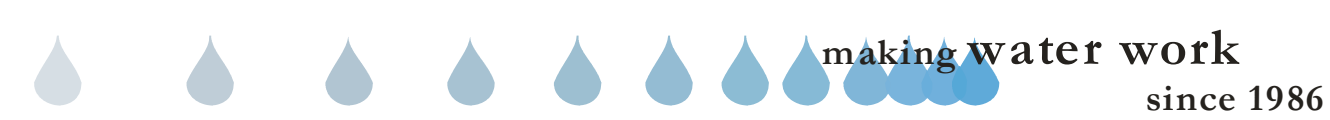

# 30.0 USER LOG SETUP User Log: The User Log is a report that tracts the activity of all users who have logged onto Command Center. Only a person with an Administrator level will be able to view the user log. 1. In the toolbar at the top of the screen select Setup. Scroll down to User Log and click on it (Figure 30.0.1). Setup Communications Site/Controller Tasks Alert Access Control Controller Assignmen User Log hà Rain Polling Weather Station Figure 30.0.1 2. This will take you to the "Users" screen (Figure 30.0.2). Clear Log TimeStamp Activity 07/27/2004 21:82:6 MK Ware dosed command center (Richard's Laptop) 07/27/2004 21:83:24 MK User loged in to Richard's Laptop) 07/27/2004 21:83:24 MK User closed command center (Richard's Laptop) 07/27/2004 21:83:24 MK User closed command center (Richard's Laptop) 07/27/2004 21:83:24 MK Task Deleted (All Tasks, Richard) 07/27/2004 11:63:22 MK Edited controller: Weather 07/27/2004 11:63:25 MK User Coleted Controller (Weather) 07/27/2004 12:63:14 MK Added controller: Weather 07/27/2004 12:63:14 MK Added controller: Weather Controller 07/27/2004 12:63:24 MK Added controller: Weather Controller 07/27/2004 12:63:24 MK Edited controller: Weather Controller 07/27/2004 12:63:24 MK Edited controller: Weather Controller 07/27/2004 12:63:29 MK Edited controller: Weather Controller 07/27/2004 12:63:29 MK Edited dontroller: Weather Controller 07/27/2004 12:63:29 MK Edited dontroller: Weather Controller 07/27/2004 12:63:07 MK User stanted alers retrieval (Weather Controller 07/27/2004 12:63:07 MK User stanted alers retrieval (Weather Controller 07/27 <All Use R ichard Figure 30.0.2 SEE LAST PAGE OF THIS SECTION FOR FULL PAGE REPORT.

3. From the **user list**, Select a user name and click on it. This will allow you to view everything that a user has done within Command Center by date stamp.

## CAUTION:

The Clear Log button is only available to users with Administrator login accounts. Pressing this button will clear the entire log for <u>ALL</u> user historical entries.

# **30.1 USER LOG REPORT CONTENTS**

The following is a list of every item on the "**User Log**" report (Figure 30.0.2).

**User:** This shows the user that you have selected to look at.

**<u>Timestamp</u>**: This is the time that the user initiated the item in the activity section.

<u>Activity:</u> This is the particular action that the user initiated.

making water work

Clear Log 🖃 🦲 (All Users) User TimeStamp Activity John Smith-{Administrator} Richard 5/27/2004 2:23:26 PM User closed command center {Richard's Laptop} Mary-{Standard User} Richard User logged in to Richard's Laptop 5/27/2004 2:18:43 PM Richard-{Standard User} Richard 5/27/2004 2:08:23 PM User closed command center {Richard's Laptop} Tom-{Standard User} Richard Task Deleted [All Tasks, Richard] 5/27/2004 2:06:41 PM Richard Edited controller: Weather 5/27/2004 1:45:22 PM Richard User Deleted Controller [hav] 5/27/2004 1:10:31 PM Richard 5/27/2004 1:09:45 PM Added controller: hay Richard 5/27/2004 1:07:12 PM Edited controller: Weather User started alerts retrieval [Weather] Richard 5/27/2004 12:51:59 PM A Richard 5/27/2004 12:51:41 PM Added controller: Weather Richard User Deleted Controller [Weather Controller] 5/27/2004 12:48:33 PM Richard Edited controller: Weather Controller 5/27/2004 12:48:22 PM Richard 5/27/2004 12:42:21 PM User started alerts retrieval [Weather Controller] Richard 5/27/2004 12:42:08 PM Edited controller: Weather Controller Richard 5/27/2004 12:39:37 PM User started alerts retrieval [Weather Controller] Richard User started alerts retrieval [Weather Controller] 5/27/2004 12:34:07 PM Richard Edited controller: Weather Controller 5/27/2004 12:33:50 PM Richard Added controller: Weather Controller 5/27/2004 12:19:10 PM Richard 5/27/2004 11:59:35 AM User logged in to Richard's Laptop < 101 >

> making water work since 1986

# **ZY CALSENSE** ®

| <br> |
|------|
|      |
|      |
|      |
| <br> |
| <br> |
| <br> |
|      |
|      |
|      |
|      |
|      |
| <br> |
| <br> |
|      |
|      |
|      |
|      |
| <br> |
|      |
| <br> |
|      |
|      |
|      |
| <br> |
| <br> |
|      |
| <br> |
|      |
|      |
|      |
|      |
| <br> |
|      |
| <br> |
|      |
|      |
|      |
|      |

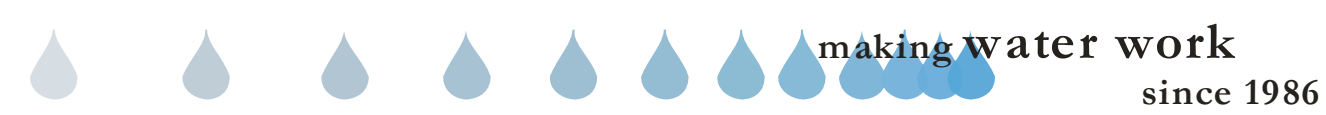

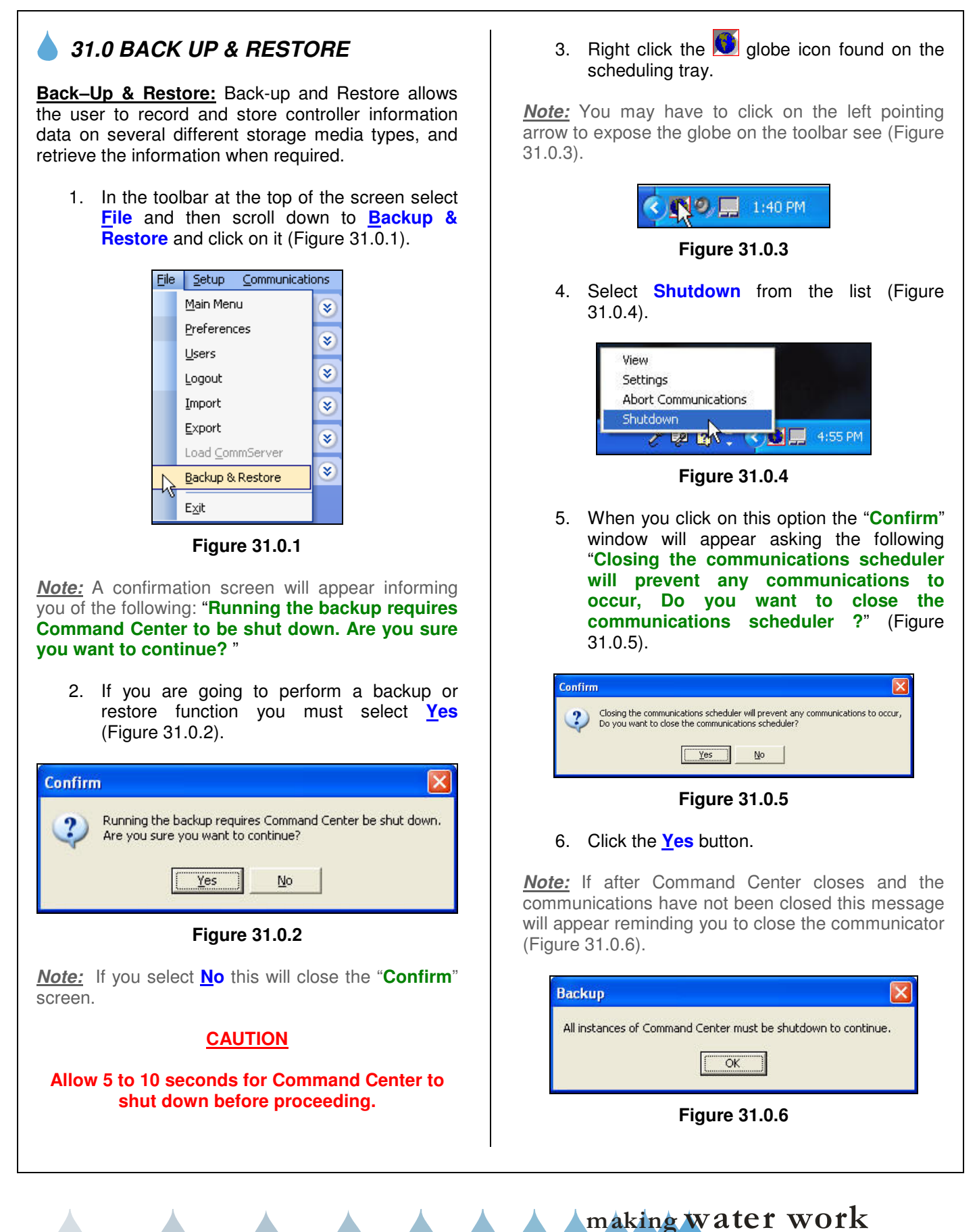

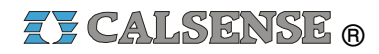

# 💧 31.1 BACK UP

**Backup:** The backup option allows you to save controller data to an alternative media such as Floppy disk, Compact Disk, etc. Backup of information should be done on a regularly scheduled basis.

1. From the "Back up / Restore" window Select Backup (Figure 31.1.1).

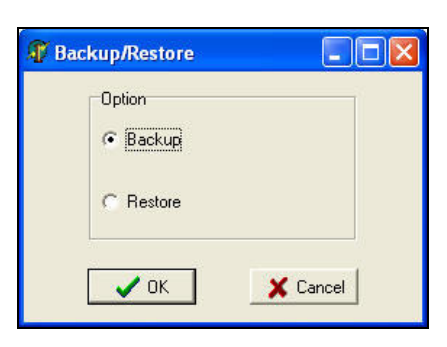

Figure 31.1.1

### 2. Click on the **OK** button.

<u>Note:</u> This will take you to the "**Backup**" screen (Figure 31.1.2).

<u>Note:</u> If you select the **Cancel** button you will exit out of the Backup & Restore process.

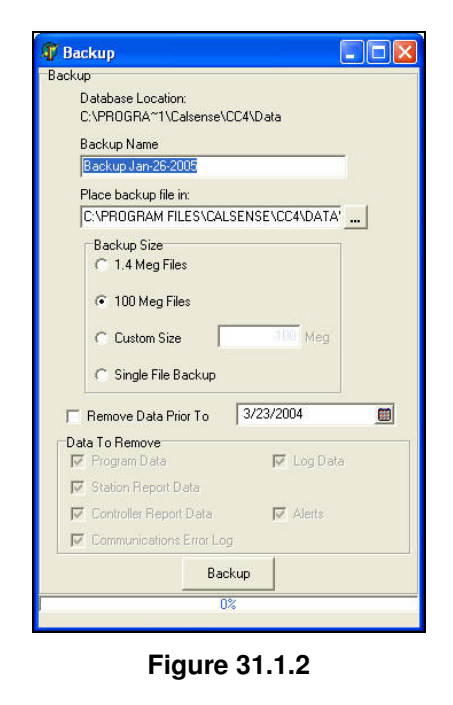

3. <u>Place backup file in:</u> is the default (recommended) Directory / File name :

C:\PROGRAMFILES\CALSENSE\CC4\DATA\

Backup (recommended) or rename.

**<u>Note</u>**: You can rename this Directory / File if you want to place the information somewhere else.

**<u>Backup Size:</u>** Select which type of media that you are saving the data to.

- 1.4 Meg Files (Floppy)
- 100 Meg Files (Zip Drive)
- Custom Size
- Single File Backup (All compressed into one (1) file, CDR / Hard Drive)

**Remove Data Prior To:** Checking this box will delete all data prior to the date selected after the backup has been completed. Deleting data <u>will limit</u> the date range when viewing past history. This also helps the computer memory from being used up storing years of data.

**Note:** When backing up databases it is recommended that the data is first backed up to the computers hard drive then **copied** to another media. Also it is recommended that you label the storage media at this time with the version of Command Center currently installed and the date backup was performed.

<u>Note:</u> You can verify which version of Command Center that you are currently using by:

• Click on <u>Help</u> in the toolbar at the top of the screen and scroll down to the word <u>About</u> (Figure 31.1.3).

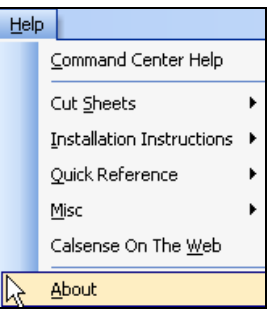

Figure 31.1.3

<u>*Note:*</u> This will open up the "**About**" screen (Figure 31.1.4).

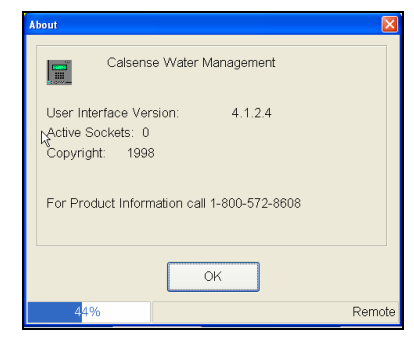

Figure 31.1.4

4. After you have verified the version number click on the **OK** button to close this screen.

**Data To Remove:** Checking each of these boxes individually will decide which data you would like to erase from your computer during the backup process. This will free up memory in the computer while still saving it to a backup format (Figure 31.1.5).

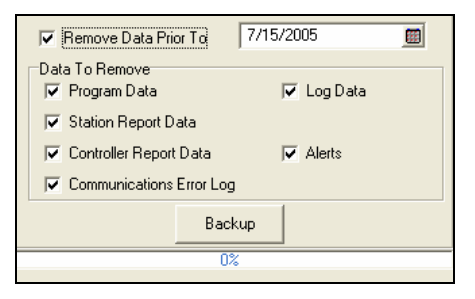

Figure 31.1.5

**<u>Note</u>**: Once the data that has been erased from the computer it is no longer accessible unless you perform a restore of that data.

5. Once you have made the appropriate choices click on the **Backup** button (Figure 31.1.6).

Backup

Figure 31.1.6

 After the backup is complete a small "Backup" screen will appear saying "Backup Complete". Click on the OK button (Figure 31.1.7).

| ickup<br>Bacl | (up Name                                |                              |           |         |    |
|---------------|-----------------------------------------|------------------------------|-----------|---------|----|
| Bac           | kup May-2                               | 7-2004                       |           |         |    |
| Plac          | e backup f                              | ile in:                      |           |         |    |
| C:V           | ROGRAM                                  | FILES\CA                     | LSENSE\C  | C4\DATA | ×  |
|               | 1.4 Meg<br>100 Me<br>Custom<br>Single F | Files<br>Backup<br>Backup Co | ompleted  | Meg     |    |
| □ Re          | move Data                               | Prior To                     | 3/23/20   | 104     |    |
| Data T        | o Remove                                |                              | -         |         |    |
| Pr Pr         |                                         |                              | 1×        |         | ta |
| M St          | ation Hepo                              |                              | -         |         |    |
| M La          |                                         | port Data                    | M         |         |    |
| M Co          | mmunicati                               |                              | ig (      |         |    |
|               |                                         | Ba                           | ckup      |         |    |
|               |                                         | 10                           | 10%       |         |    |
|               |                                         | Backup                       | Completed |         |    |

Figure 31.1.7

# 31.2 RESTORE

**<u>Restore</u>**: The restore option allows you to recover stored controller data from an alternative media such as Floppy disk, Compact Disk, etc. Restores should be done only when recovering data, or updating a new system.

 In the toolbar at the top of the screen select <u>File</u> and then scroll down to the words <u>Backup & Restore</u> and click on it (Figure 31.2.1).

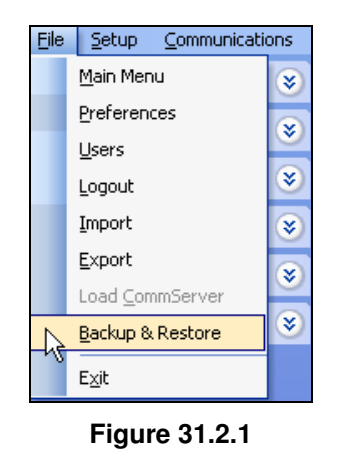

making water work

## SECTION 31 BACK UP AND RESTORE

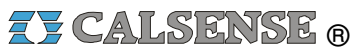

×

Note: When you click on this option the "Confirm" Note: A confirmation screen will appear informing window will appear asking the following (Figure you of the following: "Running the backup requires Command Center to be shut down. Are you sure 31.2.5). vou want to continue?". Confirm 2. If you are going to perform a backup or Closing the communications scheduler will prevent any communications to occur, Do you want to close the communications scheduler? restore function you must select Yes ? (Figure 31.2.2). Yes No Confirm Figure 31.2.5 Running the backup requires Command Center be shut down. Are you sure you want to continue? 6. Click the Yes button. Yes No Note: If you select No this will close the "Confirm" screen. Figure 31.2.2 Note: If after Command Center closes and the communications have not been closed this message **Note:** If you select **No** this will close the "Confirm" will appear reminding you to close the communicator screen. (Figure 31.2.6). **CAUTION:** Backup Restore will overwrite <u>all</u> current data. All instances of Command Center must be shutdown to continue. Allow 5 to 10 seconds for Command Center to OK shut down before proceeding. 3. Right click the 💟 globe icon found on the Figure 31.2.6 scheduling tray. 7. From the "Backup / Restore" window select Restore (Figure 31.2.7). 4. You may have to click on the left pointing arrow to expose the globe on the toolbar see (Figure 31.2.3). Backup/Restore Option 1:40 PM C Backup Figure 31.2.3 Restore 5. Select Shutdown from the list (Figure 31.2.4). X Cancel 🗸 ок View Settings Figure 31.2.7 Abort Communications Shutdown 8. Click on the OK button. 🔨 🚺 📃 4:55 PM B2 21 Note: This will take you to the "Restore" screen Figure 31.2.4 (Figure 31.2.8).

> making water work since 1986
# ZY CALSENSE ®

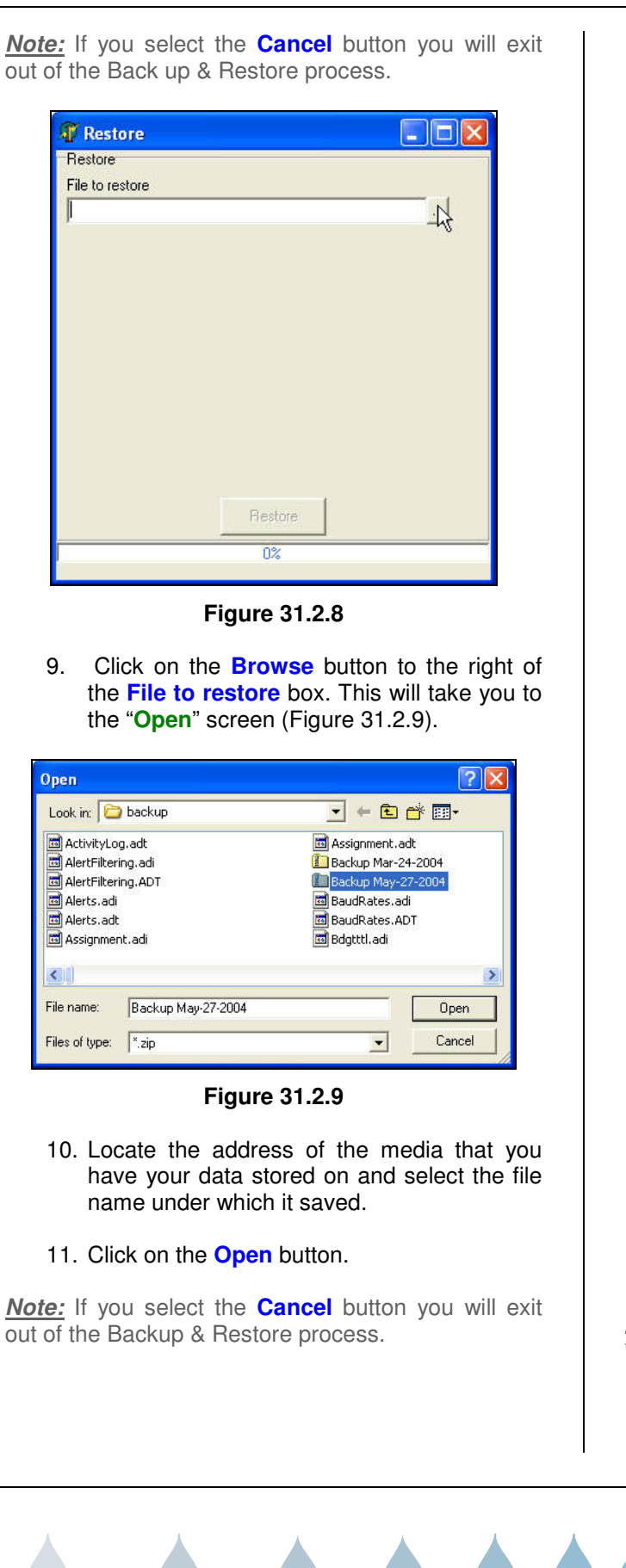

12. This will open up the "**Restore**" screen. Make sure that the file address that you chose in step 12 is the same one appearing in the **File to restore** box (Figure 31.2.11).

| 🖗 Restore               |                          | X |
|-------------------------|--------------------------|---|
| Restore                 |                          |   |
| File to restore         |                          |   |
| C:\Program Files\Calsen | e\CC4\Data\backup\Backup |   |
|                         | Restore                  |   |
|                         |                          |   |

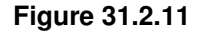

- 13. Click on the **Restore** button.
- 14. This will take you to the "Confirm" window. This screen asks you the following: "This will OVERWRITE all of your existing data. Are you sure you want to continue? (Figure 31.2.12).

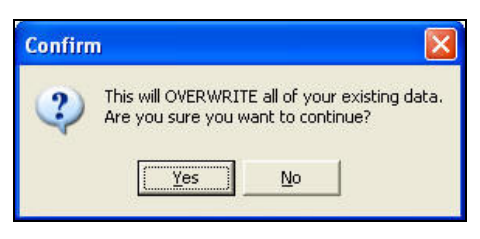

Figure 31.2.12

15. Click on the <u>Yes</u> button. This will activate the restore process.

<u>Note:</u> Clicking on the <u>No</u> button will cancel any of the restore from taking place.

making water work

16. Once the restore is complete the "Backup" window will appear. Click on the OK button to complete the process (Figure 31.2.13).

| e<br>Bestore     |                        | ها لکا لک  |
|------------------|------------------------|------------|
| File to restore  |                        |            |
| C:\Program Files | \Calsense\CC4\Data\bac | kup\Backup |
|                  |                        |            |
|                  | -                      | <b>a</b>   |
|                  | Backup                 | <u> </u>   |
|                  | Restore complete       |            |
|                  |                        |            |
|                  |                        |            |
|                  |                        | _          |
|                  |                        |            |
|                  | 1                      |            |
|                  | Hestore                |            |
|                  | 100%                   |            |

Figure 31.2.13

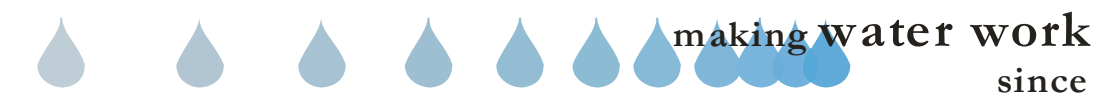

# CALSENSE ®

| <br> |
|------|
|      |
|      |
|      |
|      |
|      |
| <br> |
|      |
|      |
| <br> |
|      |
|      |
|      |
|      |
| <br> |
|      |
|      |
|      |
|      |
|      |
| <br> |
|      |
|      |
|      |
|      |
|      |
| <br> |
|      |
|      |
|      |
| <br> |
|      |
|      |
|      |
|      |
|      |
|      |
|      |
|      |
|      |

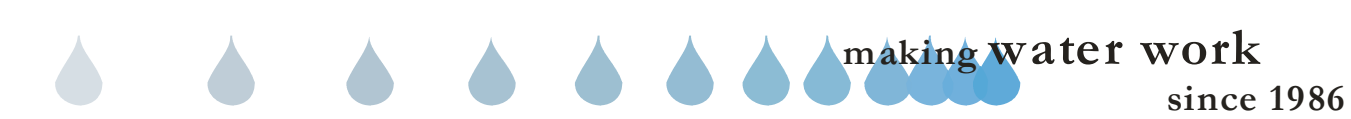

## 32.0 COMMUNICATIONS SERVER STATUS

**Communications Server Status**: The Communications Server Status screen is a useful tool when dealing with a network situation where more than one communications server is available. Utilizing this screen you can visually see what the status of any one given communications server is and what it is currently doing.

 From the toolbar at the top of the screen select <u>Communications</u> then scroll down to <u>Comm server status</u> and click on it (Figure 32.0.1).

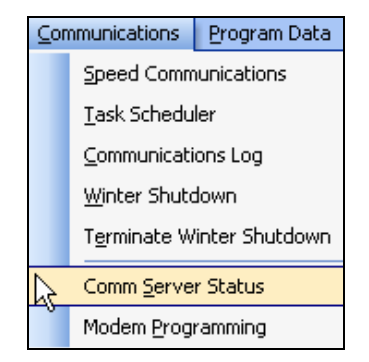

Figure 32.0.1

<u>Note:</u> This will take you to the "Communications Server Status" screen (Figure 32.0.2).

| Communication server Catoense Main Communications Server Peter's Communication Server Repair Bench Communications Server | Communicating                                                                         | Ourrent controller                                                                                                    | Ourrent process                                                                 |                                                                                                    |
|----------------------------------------------------------------------------------------------------|---------------------------------------------------------------------------------------|----------------------------------------------------------------------------------------------------|---------------------------------------------------------------------------------|----------------------------------------------------------------------------------------------------|
| Calcense Main Communications Server Peter's Communication Server Repair Bench Communications Server                      |                                                                                       |                                                                                                    |                                                                                 |                                                                                                    |
| Peter's Communication Server<br>Repair Bench Communications Server                                                       |                                                                                       |                                                                                                    | de .                                                                            |                                                                                                    |
| Repair Bench Communications Server                                                                                       |                                                                                       |                                                                                                    | lde                                                                             |                                                                                                    |
|                                                                                                    |                                                                                       |                                                                                                    | lde                                                                             |                                                                                                    |
| Richard's                                                                                                    | 2                                                                                     | 100                                                                                                    | Retrieving controller ID                                                        |                                                                                                    |
| Rodger's Communications Server                                                                                           |                                                                                       |                                                                                                    | lde                                                                             |                                                                                                    |
| Test Bench Communications Server                                                                                         | 2                                                                                     | -MR/R448-2978 II                                                                                                    | Sending program data                                                            |                                                                                                    |
| mark's Communications Server                                                                                             |                                                                                       |                                                                                                    | ide                                                                             |                                                                                                    |
|                                                                                                    |                                                                                       |                                                                                                    |                                                                                 |                                                                                                    |
|                                                                                                    |                                                                                       |                                                                                                    |                                                                                 |                                                                                                    |
|                                                                                                    | Reger / consistents Server<br>Tell bench Commondons Server<br>andre Commondons Server | Regrit Contractation Since  In the Contractation Since  In the Contractation Since  In | hagir (annualdus Sere )<br>Interview (annualdus Sere )<br>and (annualdus Sere ) | Inderf Comunication Serve 449448-2028 Sedag program data<br>Tel Serva Comunication Serve Material Sedag program data<br>en 4 Comunication Serve Material Serve Material Second Serve Material Second Second Sec |

Figure 32.0.2

# SEE LAST PAGE OF THIS SECTION FOR FULL PAGE REPORT.

# 32.1 COMMUNICATIONS SERVER STATUS SCREEN CONTENTS

<u>Communications Server:</u> This is the name of each individual communications server as it has been entered into your system.

**<u>Communicating</u>**: This box will have a green check mark in it when the communications server is currently communicating.

<u>**Current Controller:**</u> This box shows the controller by name that is currently being contacted by the communications server.

**<u>Current Process</u>**: This box shows the action that the communications server is currently initiating.

**IP** Address: This box shows the TCP/IP (Transmission Control Protocol / Internet Protocol) address of the communications server.

**<u>IP Port:</u>** A TCP / IP Port# value from 0-65535. Values below 1024 are typically restricted to operating system processes.

**Modem:** A green check mark in this box indicates that the communications server is set up to communicate via a phone modem.

<u>AT:</u> A green check mark in this box indicates that the communications server is set up to use Digital Radio (AT-Bell South 1).

**MASC:** A green check mark in this box indicates that the communications server is set up to use Digital Radio (MASC-Bell South 2).

**<u>CDPD</u>**: A green check mark in this box indicates that the communications server is set up to use a Cellular Digital Packet Data type of communications.

Hard Wire: A green check mark in this box indicates that the communications server is set up to communicate via direct wire cable.

**<u>Ethernet</u>**: A green check mark in this box indicates that the communications server is set up to communicate via Ethernet.

making water work since 1986 **<u>GPRS</u>**: A green check mark in this box indicates that the communications server is set up to communicate via a General Packet Radio Service type communications.

**Fiber Optic:** A green check mark in this box indicates that the communications server is set up to communicate via a Fiber Optic Modem.

**Last Started:** This is the last time that this particular communication server was activated.

<u>Controller retries:</u> Current number of retries for this controller.

<u>Command retries:</u> Current number of retries for this command.

<u>Server ID</u>: Unique identification assigned to each communications server.

<u>Number Of Controllers:</u> Current number of controllers in a communication's query.

**Online:** Displays if this communications server is online and available to process communication requests.

Version: Communication server software version.

Host Name: Host personal computer name communications server is running on.

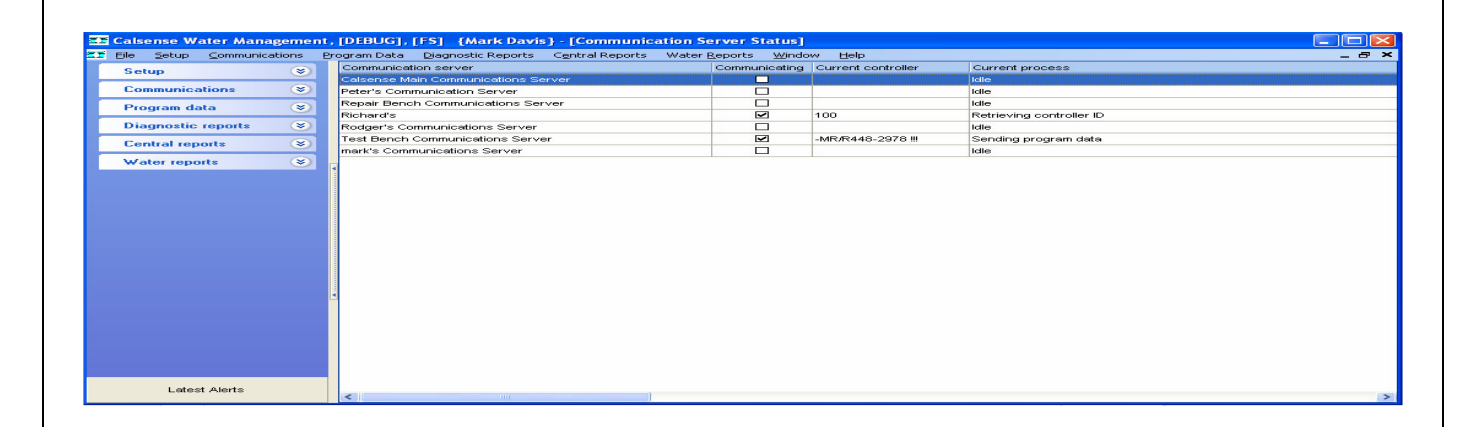

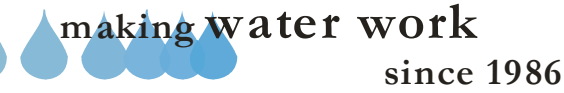

| <br> |
|------|
|      |
|      |
|      |
|      |
|      |
|      |
|      |
|      |
|      |
|      |
|      |
|      |
|      |
| <br> |
|      |
|      |
|      |
|      |
| <br> |
|      |
| <br> |
|      |
|      |
|      |
|      |
|      |
|      |

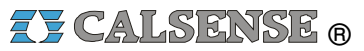

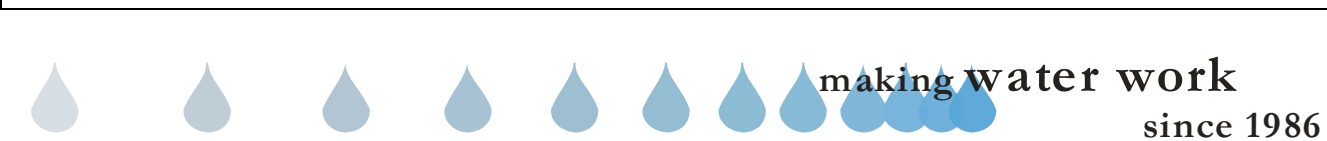

# 33.0 RRe INTERFACE

The RRe Interface section of Command Center is used for transferring controller information from:

#### Command Center to Handheld (RRe-TRAN):

Region / Controller information is created, edited, or deleted and sent to the Handheld unit via IR-Interface section of Command Center.

Handheld (RRe-TRAN) to Command Center: Controller information is obtained first hand from the controller via the Handheld (RRe-Tran) and retrieved by Command Center using IR-Interface.

<u>Note:</u> If you <u>do not</u> have Command Center currently running you can click on the **RRe-Interface** Icon on your desktop to access the software program (Figure 33.0.1).

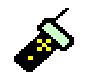

Figure 33.0.1

<u>**Note:**</u> You will be required to login using your Command Center Username and Password.

#### If you have Command Center currently running.

In the toolbar at the top of the screen select <u>RRe</u>. Then scroll down to Load RRe Interface and click on it (Figure 33.0.2).

| <u>R</u> Re | <u>S</u> etup | <u>C</u> ommunicatio | ns |
|-------------|---------------|----------------------|----|
| R I         | .oad RRe      | Interface            |    |

#### Figure 33.0.2

<u>Note:</u> This will bring up the **Calsense RRe** window (Figure 33.0.3).

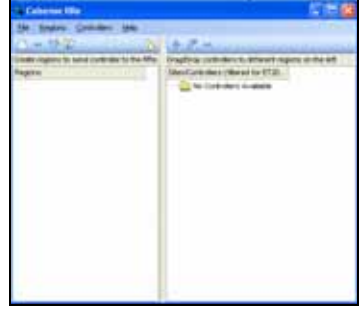

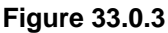

CHANGE 1

# **33.1 PREFERENCES**

The preferences section of the RRe-Interface is used for identifying the communications port, and entering the proper Client /Server settings.

# COMMUNICATIONS TAB

In the toolbar at the top of the **Calsense RRe** window select <u>File</u> and then scroll down to <u>Preferences</u> and click on it (Figure 33.1.0).

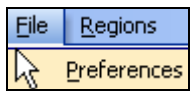

Figure 33.1.0

1. In the Communications tab use the drop down arrow to **Select serial port for IR link to Handheld** (Figure 33.1.1)

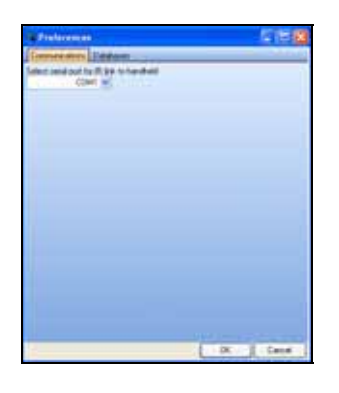

Figure 33.1.1

<u>Note</u>: This setting is to identify the Communications port that you have the IR-Interface Unit (RRe-IR) physically plugged into.

2. Click the **OK** button once the selection has been made (Figure 33.1.2).

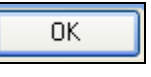

Figure 33.1.2

<u>Note:</u> Click the **Cancel** button if you want to exit this screen without saving any changes.

# ZY CALSENSE ®

# DATABASES TAB

#### CAUTION:

The settings in the area have already been entered in Section 2.0 Preferences / Client/Server of Command Center and are greyed out from use in this section. They are displayed for informational purposes only. Changes should be made from within Command Center.

# 33.2 REGIONS

The Regions section of the IR-Interface allows the user to do the following:

- Add new Region
- Delete Region
- Send selection to RRe-TRAN
- Acquire regions
- View / Hide controller list

# **NEW REGION**

This section allows the user to create new regions, assign existing sites and individual controllers to newly created regions, or pre-existing regions.

 In the toolbar of the IR-Interface window select <u>Regions</u> and scroll down to <u>New Region</u> and click on it (Figure 33.2.0).

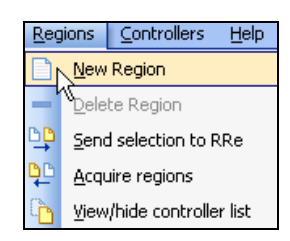

Figure 33.2.0

The **New Region** screen will be displayed (Figure 33.2.1.)

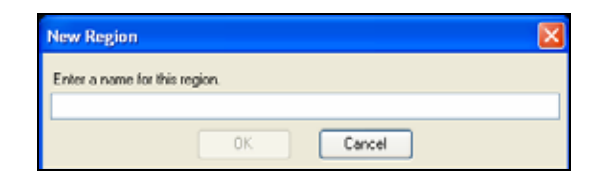

Figure 33.2.1

2. Type the name that you have chosen for the region in the box provided (Figure 33.2.2).

| New Region                    | X      |
|-------------------------------|--------|
| Enter a name for this region. |        |
| Alabaster Cove                |        |
| OK                            | Cancel |

#### Figure 33.2.2

3. To save the entry click on the **OK** button (Figure 33.2.3).

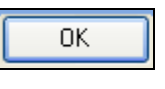

#### Figure 33.2.3

The **Calsense RRe** screen will display the new region (Figure 33.2.4).

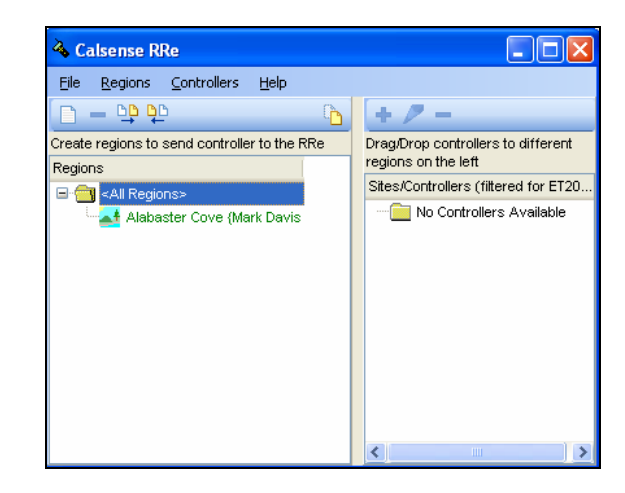

## Figure 33.2.4

<u>Note:</u> Click on the **Cancel** button to exit this screen without saving any changes.

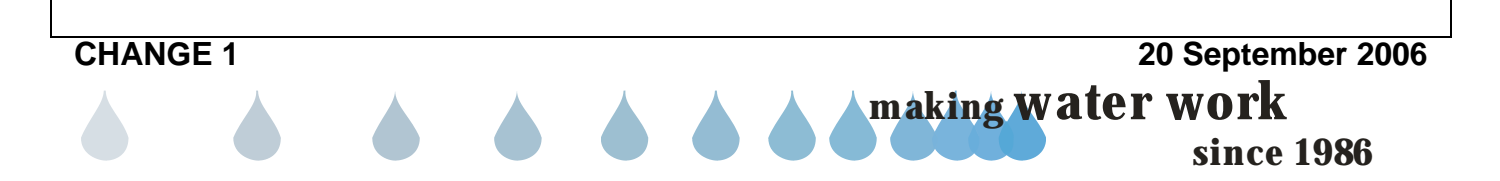

#### Assign a Site / Controller to the Region:

When a user has existing sites with ET2000e controllers assigned to them, they will appear in the Sites/Controllers portion of the screen (Figure 33.2.5).

<u>Note:</u> Each individual controller will have to have been communicated to via Command Center before it will show up on the Site/Controller list.

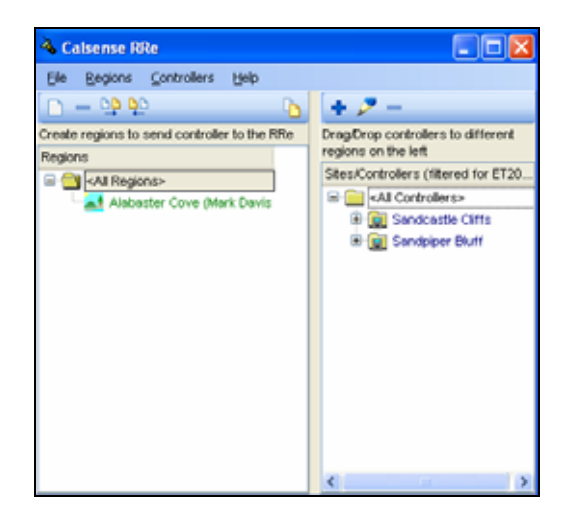

Figure 33.2.5

4. Highlight the site or controller that you want to assign to a region (Figure 33.2.6).

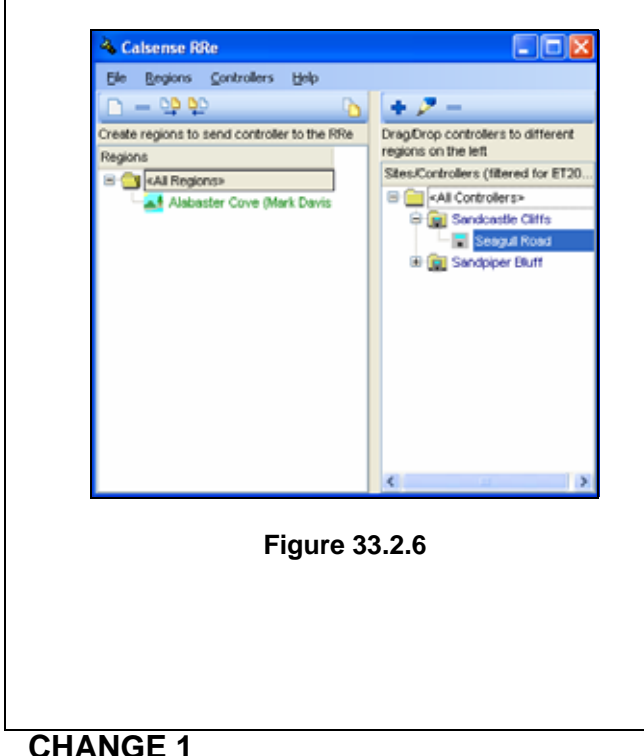

5. Click on the Site/Controller and hold down the left mouse button. Drag the Site/Controller over to the desired region. Release the mouse button. (Figure 33.2.7).

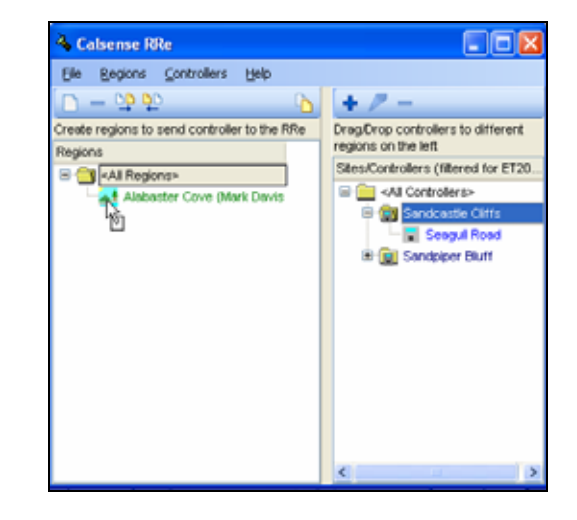

Figure 33.2.7

The Site/Controller will appear under the region chosen and is displayed in figure 33.2.8

**<u>Note</u>:** In figure 33.2.8 the region "Alabaster Cove" now has one site assigned "Sandcastle Cliffs" with one controller in the site named "Seagull Road".

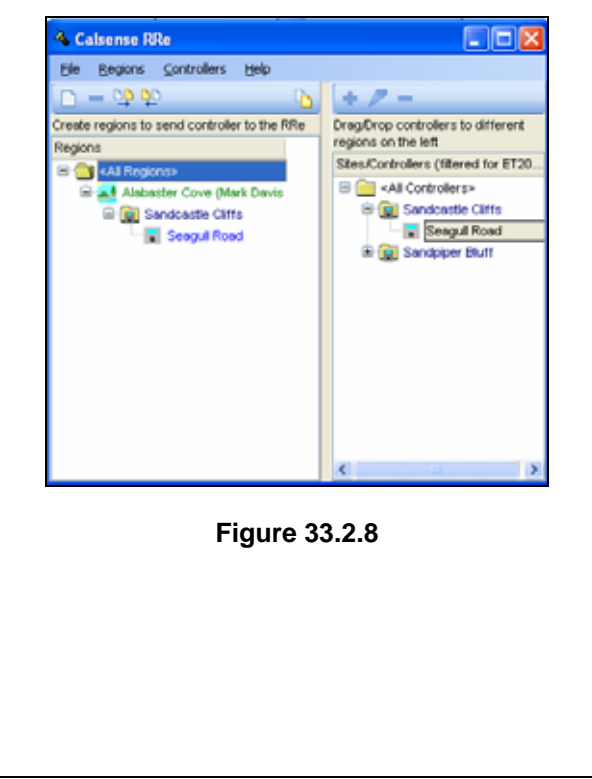

20 September 2006

making water work

# **DELETE REGION**

This section allows the user to delete existing regions, sites, and controllers assigned to them.

#### Deleting a Region:

1. Highlight the region that you want to delete (Figure 33.2.9).

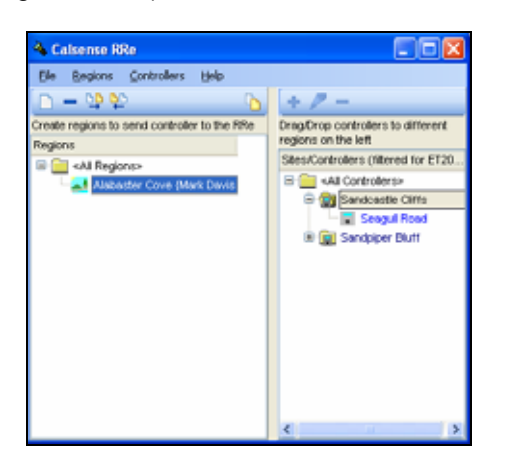

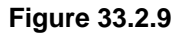

 In the toolbar of the IR-Interface window select <u>Regions</u> and scroll down to <u>Delete Region</u> and click on it (Figure 33.2.10).

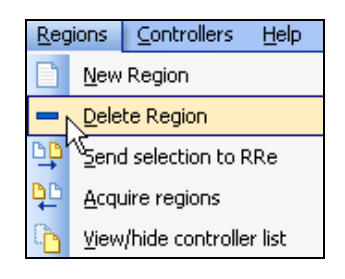

Figure 33.2.10

The **Confirm** screen will be displayed (Figure 33.2.11).

CHANGE 1

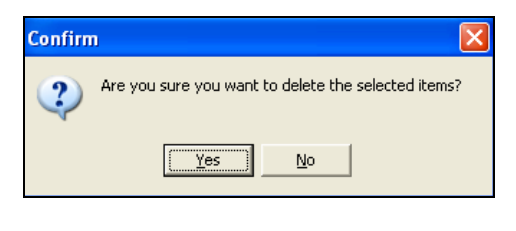

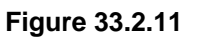

 Click on the <u>Yes</u> button to delete the selected region and <u>all</u> of the controllers assigned to that region.

<u>Note:</u> Click on the <u>No</u> button to exit this screen without saving any changes.

#### Deleting a Site:

- 1. Click on the "+" symbol to the left of the region that your site resides in.
- 2. Highlight the site that you want to delete.

<u>Note:</u> You can select multiple sites within a region or in more than one region by holding down the **Ctrl** button on your keyboard and clicking on each individual site to highlight them.

- In the toolbar of the IR-Interface window select <u>Regions</u> and scroll down to <u>Delete Region</u> and click on it. (Figure 33.2.10).
- 4. The **Confirm** screen will be displayed (Figure 33.2.11).
- Click on the <u>Yes</u> button to delete the selected sites and <u>all</u> of the controllers assigned to the site(s).

<u>Note:</u> Click on the <u>No</u> button to exit this screen without saving any changes.

#### Deleting controllers:

- 1. Click on the "+" symbol to the left of the region that your controller resides in.
- 2. Click on the "+" symbol to the left of the site that your controller resides in.
- 3. Highlight the controller that you want to delete.

**Note:** You can select multiple controllers within a region / site, or in more than one region or site by holding down the **Ctrl** button on your keyboard and clicking on each individual controller to highlight them.

 In the toolbar of the IR-Interface window select <u>Regions</u> and scroll down to <u>Delete Region</u> and click on it. (Figure 33.2.10).

- 5. The **Confirm** screen will be displayed (Figure 33.2.11).
- 6. Click on the <u>Yes</u> button to delete the selected controller(s).

<u>Note:</u> Click on the <u>No</u> button to exit this screen without saving any changes.

## SEND SELECTION TO RRe

This section allows the user to send new regions, sites, and controllers to the RRe-TRAN handheld unit.

1. Highlight the region, site, or controller in the **Regions** list that you want to send to the RRe-TRAN Handheld unit (Figure 33.2.12).

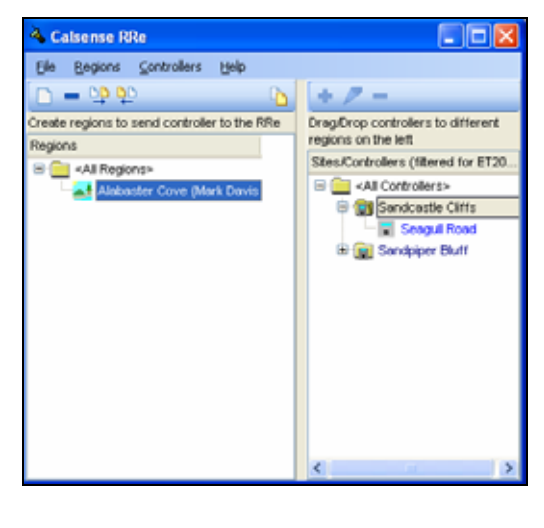

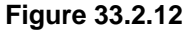

 In the toolbar of the IR-Interface window select <u>Regions</u> and scroll down to <u>Send selection to</u> <u>RRe</u> and click on it (Figure 33.2.13).

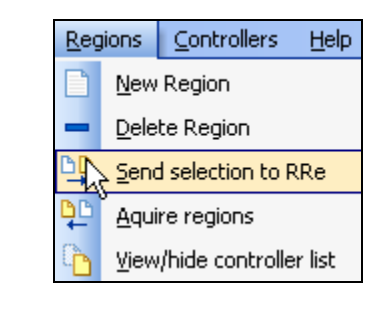

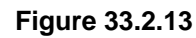

The **IR Link alignment** screen is displayed (Figure 33.2.14)

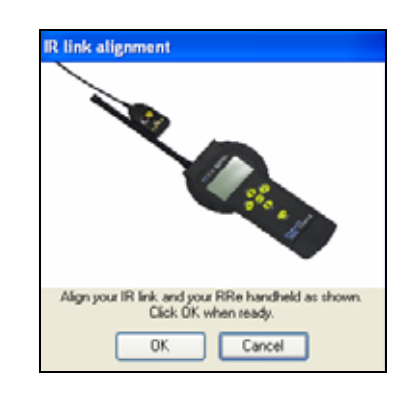

Figure 33.2.14

<u>**Note:</u>** Make sure that the IR-Link and the RRe-Tran are aligned correctly.</u>

3. Press the **OK** button.

The Status screen is displayed (Figure 33.2.15).

| Status |                      |  |
|--------|----------------------|--|
|        | Sending Seagull Road |  |
|        |                      |  |
|        |                      |  |
|        |                      |  |
| -      |                      |  |
|        | 1 of 1               |  |

Figure 33.2.15

Once the communication has taken place the **RRe Interface** screen is displayed (Figure 33.2.16)

|    |           | RRe Interface 🛛 🛛 🔀                         |
|----|-----------|---------------------------------------------|
|    |           | Communications Completed.<br>Transmitted: 1 |
|    |           | OK                                          |
|    |           | Figure 33.2.16                              |
| 4. | Press the | e <mark>OK</mark> button.                   |

CHANGE 1 20 September 2006 making water work since 1986

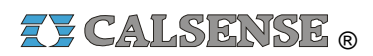

# ACQUIRE REGIONS

 In the toolbar of the IR-Interface window select <u>Regions</u> and scroll down to <u>Acquire regions</u> and click on it (Figure 33.2.17).

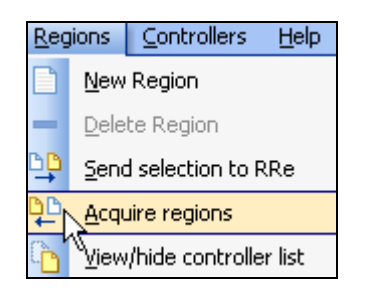

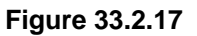

The **IR Link alignment** screen is displayed (Figure 33.2.18)

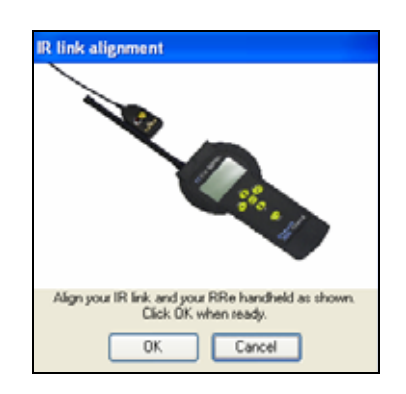

Figure 33.2.18

<u>**Note:</u>** Make sure that the IR-Link and the RRe-Tran are aligned correctly.</u>

2. Press the OK button.

**CHANGE 1** 

The Status screen is displayed (Figure 33.2.19).

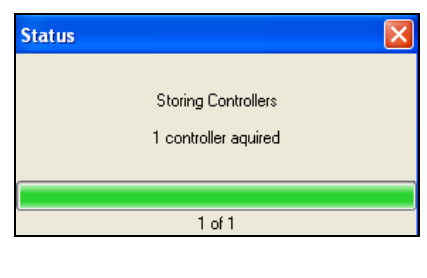

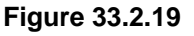

Once the communication has taken place the **RRe Interface** screen is displayed Figure 33.2.20)

| RRe Interface             | × |
|---------------------------|---|
| Communications Completed. |   |
| OK                        |   |
|                           |   |

Figure 33.2.20

3. Press the OK button.

The acquired Sites/Controllers will appear in the regions section of the screen (Figure 33.2.21).

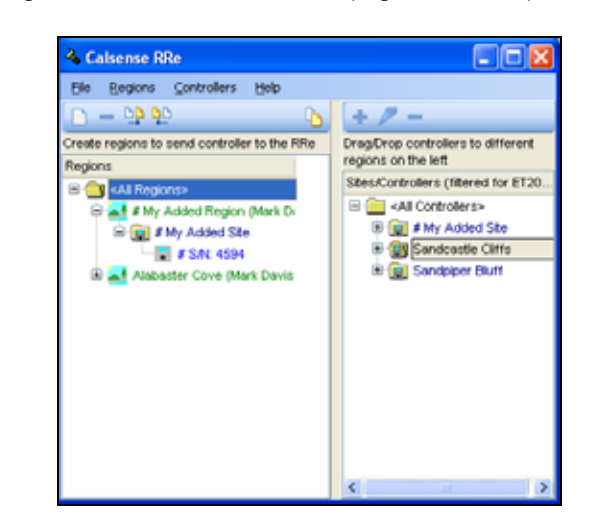

#### Figure 33.2.21

**Note:** Any controller that was acquired via the Handheld Radio Remote (RRe-TRAN) will show up as a serial number for the name. If you want to change the name of the controller, site, or region you will have to highlight it and type in the new name. Then send this new information back to the Handheld Radio remote (RRe-TRAN).

# VIEW / HIDE CONTROLLER LIST

This section of the IR-Interface allows the user to hide the controller list portion of the screen once controllers have been assigned to the various regions and is no longer necessary to look at.

 In the toolbar of the IR-Interface window select <u>Regions</u> and scroll down to <u>View/hide</u> controller list and click on it (Figure 33.2.22).

| Reg        | ions                      | ⊆ontrollers      | Help |
|------------|---------------------------|------------------|------|
|            | <u>N</u> ew Region        |                  |      |
| -          | <u>D</u> ele              | te Region        |      |
| <u>q</u> o | Send                      | d selection to P | Re   |
| ₽D         | <u>A</u> cquire regions   |                  |      |
|            | View/hide controller list |                  |      |

Figure 33.2.22

<u>Note:</u> This will remove the controller list from view in the IR-Interface window (Figure 33.2.23).

| A Calsense RRe                               |   |
|----------------------------------------------|---|
| Ele Regions Controllers Help                 |   |
| D = 9 90                                     | 6 |
| Create regions to send controller to the RRe |   |
| Regions                                      |   |
| 😑 🦲 «All Regions»                            |   |
| 😑 🔜 Alabaster Cove (Mark Davis               |   |
| 🖨 🙀 Sandcastie Cliffs                        |   |
| Seegul Road                                  |   |
|                                              |   |
|                                              |   |
|                                              |   |
|                                              |   |
|                                              |   |
|                                              |   |
|                                              |   |
|                                              |   |
|                                              |   |
|                                              |   |
|                                              |   |

Figure 33.2.23

<u>Note</u>: To unhide the controller list. In the toolbar of the IR-Interface window select <u>Regions</u> and scroll down to <u>View/hide controller list</u> and click on it (Figure 33.2.22).

**CHANGE 1** 

# **33.3 CONTROLLERS**

## **NEW CONTROLLER**

This section allows the user to enter a new controller into the existing controller list in Command Center via the IR-Interface window.

 In the toolbar of the IR-Interface window select <u>Controllers</u> and scroll down to <u>New Controller</u> and click on it (Figure 33.3.0).

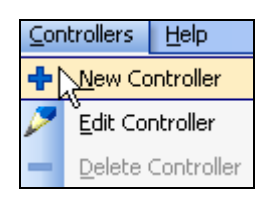

Figure 33.3.0

The **Controller Information** screen is displayed (Figure 33.3.1).

|                                                                                                    | and the last term and termine terms        |  |
|----------------------------------------------------------------------------------------------------|--------------------------------------------|--|
|                                                                                                    |                                            |  |
| The second second second                                                                                                    | and in the fame and consider frame         |  |
| The Canada and with participation                                                                                                    | a selected for theme and Converting former |  |
|                                                                                                    |                                            |  |
| and the second second s |                                            |  |
| the second second second second second second second second second second second second second second second s                                                                                                    | Street to be 1                             |  |
| Bittant 1                                                                                                    |                                            |  |
| Intelliging 1 2                                                                                                    | Darinded Prints 4                          |  |
| The second second second second                                                                                                    |                                            |  |
| Louise mer                                                                                                    |                                            |  |
| Tax                                                                                                    |                                            |  |
| Artist 7m                                                                                                    |                                            |  |
| Providence                                                                                                    |                                            |  |
| Sauther Into Int                                                                                                    | C                                          |  |
|                                                                                                    |                                            |  |
|                                                                                                    |                                            |  |
|                                                                                                    |                                            |  |
|                                                                                                    |                                            |  |
|                                                                                                    |                                            |  |
|                                                                                                    |                                            |  |
|                                                                                                    |                                            |  |
|                                                                                                    |                                            |  |
|                                                                                                    |                                            |  |
|                                                                                                    |                                            |  |
|                                                                                                    |                                            |  |
|                                                                                                    |                                            |  |
|                                                                                                    |                                            |  |
|                                                                                                    |                                            |  |
|                                                                                                    |                                            |  |
|                                                                                                    |                                            |  |
|                                                                                                    |                                            |  |
|                                                                                                    |                                            |  |
|                                                                                                    |                                            |  |
|                                                                                                    |                                            |  |

Figure 33.3.1

<u>Site Name:</u> Site names are used to group a number of controllers together.

• Type a name in the site name box or select the down arrow and choose a name that has already been entered. (Example: Memorial Park).

**Model:** This box shows the model type of the controller. This section is greyed out and will change automatically when the controller is contacted for the first time.

**Software Version:** This is the current ROM version of the controller. This section is greyed out and will change automatically when the controller is contacted for the first time.

**# of Stations:** This is the number of stations the controller is equipped with. This section is greyed out and will change automatically when the controller is contacted for the first time.

**Serial Number:** This is the individual serial number for the controller. It must be entered prior to using the IR-Interface to communicate with the controller. If not known this number can be retrieved by using speed communications to communicate, and number will update automatically.

**<u>Date Installed:</u>** Use this box to fill in the date that the controller was originally installed.

# COMMUNICATIONS TAB

#### Communications Type:

- **Phone**: (-M,-R,-MR) Used for phone or hard wire communications.
- Local Radio: (-ML,-LR,-MLR) Used for Local Radio.
- **Digital Radio** (AT): (-MD,-DR,-MDR) Used for digital radio using AT protocol.
- Digital (MASC): (-MD,-DR, -MDR) Used for digital radio using MASC protocol.
- **MDS**: Microwave Data System.
- CDPD: Cellular Digital Packet Data.
- Ethernet: (-ME,-EN,-MEN) Ethernet Network.
- Spread Spectrum: (-SR,-MSR,-MS) Spread Spectrum Radio.
- **GPRS**: (-MG,-GR,-MGR) General Packet Radio Service.

• Fiber Optic Modem: Fiber Optic Communications.

**Z CALSENSE** ®

Contact Calsense at 1-(800)-572-8608 if you are unable to determine the controller's communication type.

**<u>Note</u>**: Next you will have to enter a communications address in the "Address" box.

2. Click on the "Address:" box and enter a three letter / number or symbol combination (Figure 33.3.2).

| Communications No       | otes Advanced Station Descriptions                                                                        |
|-------------------------|----------------------------------------------------------------------------------------------------|
| Communications<br>Type: | Phone 💌                                                                                                   |
| Address:                | IIA                                                                                                    |
| Phone Number:           | A = 1 + + + + + + + + + + + + + + + + + + + + + + + + + + + + + + + + + + + + + + + + + + + + + + + + + + |
| Baud Rate:              | 14400 Are there spread spectrum radios involved                                                           |
|                         |                                                                                                    |

#### Figure 33.3.2

<u>Address:</u> The address is used to identify a particular controller's communication address. Controllers using communications options -LR, -SR, -ME, -MG, -MDR, -MLR, -MSR, -FOM, -MR or -M make it necessary to set a different communication address for each controller that is physically hard wired together sharing a single phone number, MAN number or radio.

It is not necessary to change the address if the communications option for the controller is a -DR, - EN, -GR, -R, or a stand alone controller using a Calsense direct wire cable communicating through the front serial port of the controller.

**Note:** The controller's communications address shipped from the factory is !!A. The controller's address can only be changed at the controller. The address listed here, in the central software, **must** match the address in the controller. If the addresses do not match the central **will not** communicate with the controller.

**<u>Note</u>:** ET2000 (500 series) and ET2000e controllers are shipped from the factory with a communications address of !!A.

# CHANGE 1

#### TCP/IP Address / ID / IP / MAN Number or Phone

**<u>Number</u>**: Depending on which communication type has been selected. One of the following will appear.

- TCP/IP Address: (CDPD) Cellular Digital Packet Data.
- ID Number: (GPRS) General Packet Radio Service.
- IP: Ethernet.
- Man Number: (AT & MASC) Digital Radio.
- Phone Number:
  - Phone
  - MDS
  - Local Radio or Spread Spectrum
  - Fiber Optic Modem
- 3. Select the TCP/IP, ID, and IP, MAN or Phone number box and enter the appropriate number.

<u>Note:</u> If hard wire communications is being used, no number is entered.

**<u>Baud Rate:</u>** This is the rate at which the controller transfers data when communicating.

Are there Spread Spectrum radios involved: If there is an Spread Spectrum radio involved in a chain of controllers, each controller in the chain must have this box checked.

# NOTES TAB

CHANGE 1

1. By clicking on the "**Notes**" tab you will open up an area where you can enter additional information about the controller (Figure 33.3.3).

 Communications
 Notes
 Advanced
 Station Descriptions

 Notes
 Water Meter ID 22345678
 Controller Installed 5/24/06 Serial Number 23456
 Controller Installed 5/24/06 Serial Number 12345
 Installed 5/24/06 Serial Number 12345
 Installed Flow Meter on 5/27/06 Serial Number 12345
 Installed ET Gage & Rain Bucket 6/30/06
 Serviced ET Gage 7/10/06
 Serviced ET Gage 7/10/06
 Serviced ET Gage 7/10/06
 Serviced ET Gage 7/10/06
 Serviced ET Gage 7/10/06
 Serviced ET Gage 7/10/06
 Serviced ET Gage 7/10/06
 Serviced ET Gage 7/10/06
 Serviced ET Gage 7/10/06
 Serviced ET Gage 7/10/06
 Serviced ET Gage 7/10/06
 Serviced ET Gage 7/10/06
 Serviced ET Gage 7/10/06
 Serviced ET Gage 7/10/06
 Serviced ET Gage 7/10/06
 Serviced ET Gage 7/10/06
 Serviced ET Gage 7/10/06
 Serviced ET Gage 7/10/06
 Serviced ET Gage 7/10/06
 Serviced ET Gage 7/10/06
 Serviced ET Gage 7/10/06
 Serviced ET Gage 7/10/06
 Serviced ET Gage 7/10/06
 Serviced ET Gage 7/10/06
 Serviced ET Gage 7/10/06
 Serviced ET Gage 7/10/06
 Serviced ET Gage 7/10/06
 Serviced ET Gage 7/10/06
 Serviced ET Gage 7/10/06
 Serviced ET Gage 7/10/06
 Serviced ET Gage 7/10/06
 Serviced ET Gage 7/10/06
 Serviced ET Gage 7/10/06
 Serviced ET Gage 7/10/06
 Serviced ET Gage 7/10/06
 Serviced ET Gage 7/10/06

Figure 33.3.3

# ADVANCED TAB

- 1. By clicking on the "**Advanced**" tab you can change the following information:
  - Use CTS (Clear to send) / RTS (Request to send) when hard wired.
  - Time out adjustment percentage.

The **Advance Tab** screen is displayed (Figure 33.3.4).

| Communications                          | Notes             | Advanced       | Station Descriptions            |
|-----------------------------------------|-------------------|----------------|---------------------------------|
| Items on this page<br>Calsense represen | should r<br>ative | not be modifie | d unless directed to do so by a |
| UseCTS/RTS                              | when ha           | ard wired      |                                 |
| Timeout Adjustmer                       | ıt (%) 🚺          | 00             |                                 |
|                                         |                   |                |                                 |
|                                         |                   |                |                                 |
|                                         |                   |                |                                 |
|                                         |                   |                |                                 |
|                                         | _                 |                |                                 |
|                                         |                   | OK             | Cancel                          |

Figure 33.3.4

#### CAUTION:

#### Items on the Advance tab should <u>not</u> be modified unless directed to do so by a Calsense representative.

<u>Note:</u> If you choose not to save any of the information for this controller click on the **Cancel** button at the bottom of the screen.

2. Click on the **OK** button to exit this window.

20 September 2006 making water work

# STATION DESCRIPTION

1. By clicking on the "**Station Description**" tab you will open up an area where you can enter Station specific information (Figure 33.3.5).

| Commun            | ications N                                                                                                    | otes Advanced Station Descriptions                                                      |
|-------------------|----------------------------------------------------------------------------------------------------|-----------------------------------------------------------------------------------------|
| Station<br>Number | Station In<br>Use                                                                                                    | Station Description<br>(Only the first 16 characters will be displayed in the handheld) |
| 1                 | <b>V</b>                                                                                                    | East parking lot shrubs                                                                 |
| 2                 | <b>V</b>                                                                                                    | Childrens play area south of building                                                   |
| 3                 |                                                                                                    |                                                                                         |
| 4                 |                                                                                                    |                                                                                         |
| 5                 | Image: A start of the start of the start | Soccer field 1                                                                          |
| 6                 | Image: A start of the start of the start | Baseball diamond 3A                                                                     |
| 7                 |                                                                                                    |                                                                                         |
| 8                 | <b>V</b>                                                                                                    | Nature walk / Dog park                                                                  |

#### Figure 33.3.5

<u>Station Number</u>: This column lists the stations in this controller in order from lowest to highest and is non-adjustable.

<u>Stations In Use:</u> This column allows the user to turn off non-required station outputs. These stations will no longer be visible for programming in any of the RRe-TRAN screens.

<u>Station Description</u>: This column allows the user to name individual stations (Only 16 characters will be displayed in the handheld) up to 40 characters can be used.

**Note:** making any changes to the Stations in Use, and Station Descriptions can only be sent to the Handheld via the IR-Interface. The Stations in Use, and Station Descriptions for this controller will be different in Command Center's Program Data/Controller Setup and should be changed and sent via Speed Communications to the controller so that they match.

2. To save the entry click on the **OK** button (Figure 33.3.6).

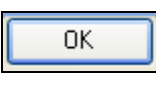

Figure 33.3.6

<u>Note:</u> Click on the **Cancel** button to exit this screen without saving any changes.

CHANGE 1

## EDIT CONTROLLER

1. From the "Sites/Controller" list highlight the site that you want to edit (Figure 33.3.7).

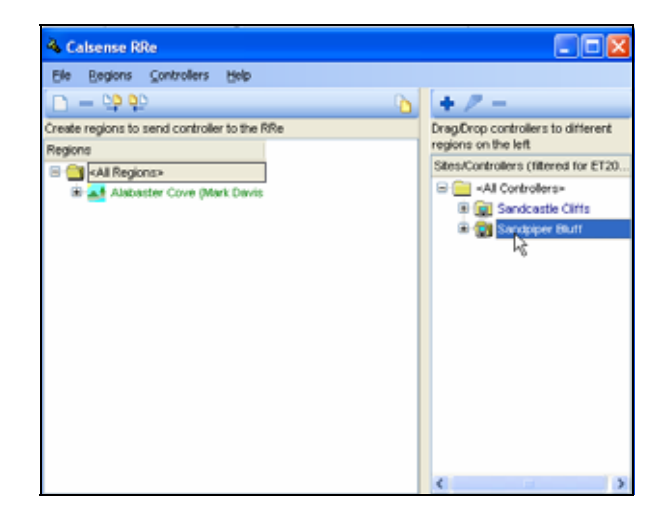

Figure 33.3.7

2. Click on the "+" sign to the left of the site name to reveal the controllers list assigned to this site (Figure 33.3.8).

![](_page_341_Picture_19.jpeg)

#### Figure 33.3.8

- 3. Highlight the controller from the list that you want to edit.
- In the toolbar of the IR-Interface window select <u>Controllers</u> and scroll down to Edit Controller and click on it (Figure 33.3.9).

# **TY CALSENSE** ®

![](_page_342_Picture_2.jpeg)

#### Figure 33.3.9

**Note:** Clicking this button will allow you to edit the existing data for this specific controller. Use the directions in Section 33.3 "New Controller" of this manual to go step by step through the effected fields.

5. Once you have edited the information click on the **OK** button to save any changes that were made (Figure 33.3.10).

![](_page_342_Picture_6.jpeg)

#### Figure 33.3.10

<u>Note:</u> If you do not want to save the edited data click on the **Cancel** button. This will not alter any information that you currently have in the database.

# DELETE CONTROLLER

#### CAUTION:

The Delete Controller option will be greyed out and is only available if you are not using IR-Interface in conjunction with Command Center software. You will have to delete the controller via Site/Controller setup in Command Center.

![](_page_342_Picture_12.jpeg)

This section of the RRe-Interface program allows the user to identify what version of RRe-Interface software they are currently running.

 In the toolbar of the IR-Interface window select <u>Help</u> scroll down to <u>About</u> and click on it (Figure 33.4.0).

| Help |               |
|------|---------------|
| E A  | <u>A</u> bout |

Figure 33.4.0

The About screen is displayed (Figure 33.4.1).

| About                                       | ×      |
|---------------------------------------------|--------|
| RRe Interface                               |        |
| RRe Interface Version: 1.0.0.2              |        |
| Copyright 2006                              |        |
| For Product Information call 1-800-572-8608 |        |
|                                             |        |
|                                             |        |
| 55%                                         | Renote |

Figure 33.4.1

2. Press the **OK** button to exit this screen (Figure 33.4.2).

![](_page_342_Figure_21.jpeg)

Figure 33.4.2

CHANGE 1

20 September 2006

![](_page_342_Picture_25.jpeg)

![](_page_343_Figure_2.jpeg)

|         | <br> |                 |
|---------|------|-----------------|
|         |      |                 |
|         |      |                 |
|         |      |                 |
|         |      |                 |
|         | <br> |                 |
|         |      |                 |
|         | <br> |                 |
|         |      |                 |
|         |      |                 |
|         | <br> |                 |
|         |      |                 |
|         |      |                 |
|         |      |                 |
|         |      |                 |
|         |      |                 |
| HANGE 1 |      | 20 September 20 |

![](_page_345_Figure_2.jpeg)

# **34.0 POC SUMMARY**

**P.O.C. Summary:** The P.O.C. Summary report is a detailed breakout of the Irrigation Controller Points of Connection for connections two (2) and three (3). The Irrigation Controller must meet the following criteria:

- Have a (-F) option installed.
- Points of connection must be used for nonirrigation purposes.
- Must have a flow meter installed for each point of connection reported on.
- From the toolbar at the top of the screen select Water <u>Reports</u> then scroll down to <u>POC</u> Summary and click on it (Figure 34.0.1).

![](_page_346_Picture_8.jpeg)

Figure 34.0.1

<u>Note:</u> This will take you to the "**POC Summary**" screen (Figure 34.0.2).

![](_page_346_Picture_11.jpeg)

Figure 34.0.2

**CHANGE 1** 

2. Next click on a controller from your controller list to highlight it (Figure 34.0.3).

Sites/Controllers

All Controllers>

Alabaster Cove

Front Park
North Lawn

South Hill

Figure 34.0.3

<u>**Time Period:**</u> This allows you to select a range of time by selecting from one of the six choices below (Figure 34.0.4).

| Time period      |                 |
|------------------|-----------------|
| ⊙ Last year      | 🔿 Last month    |
| O Last 12 months | O Current month |
| ◯ Last 3 months  | 🔿 Range         |

Figure 34.0.4

**Last year:** This will allow you to select a date range from the first day of the last calendar year to the last day of the calendar year.

Last 12 months: This will allow you to select a date range for the last 12 calendar months.

Last 3 months: This will allow you to select a date range for the last three calendar months.

<u>Last month</u>: This will allow you to select a date range for the last calendar month.

<u>Current month</u>: This will allow you to select a date range from the first day of this month until the last day of this month.

**<u>Range:</u>** This allows you to select a specific date range with a set start date and set finish date.

<u>Note:</u> This will open up the date range boxes directly below the **Range** button (Figure 34.0.5).

| From: | 3/9/2006   | • |
|-------|------------|---|
| To:   | 3/9/2006 🗨 | • |
|       |            |   |

Figure 34.0.5

20 September 2006 making water work

![](_page_347_Picture_1.jpeg)

3. Click on the drop down arrow to select a date. This will reveal the calendar to choose a specific date (Figure 34.0.6).

| ◀ |       | Mε | iy | ►   | •  | 20 | 05 I |  |
|---|-------|----|----|-----|----|----|------|--|
|   | S     | Μ  | Т  | W   | Т  | F  | S    |  |
|   | 24    | 25 | 26 | 27  | 28 | 29 | 30   |  |
|   | 1     | 2  | 3  | 4   | 5  | 6  | -7   |  |
|   | 8     | 9  | 10 | 11  | 12 | 13 | 14   |  |
|   | 15    | 16 | 17 | 18  | 19 | 20 | 21   |  |
|   | 22    | 23 | 24 | 25  | 26 | 27 | 28   |  |
|   | 29    | 30 | 31 | - 1 | 2  | 3  | 4    |  |
|   | Today |    |    |     |    |    |      |  |

![](_page_347_Figure_4.jpeg)

Note: Use the BLACK arrows to adjust the MONTH and YEAR or click on the Today button to set the date for today's date.

4. Next click on the box for each item from the Data to include list that you would like to include in your report (Figure 34.0.7).

| Data to include |                        |
|-----------------|------------------------|
|                 | 🖌 During use usage     |
|                 | During use minutes     |
|                 | ✓ Not during use usage |
|                 | Not during use minutes |

![](_page_347_Figure_8.jpeg)

5. In the **Display style** section click on the appropriate box for the following (Figure 34.0.8).

Display in gallons: This will display all water totals in gallons.

Display in HCF: This will display all water totals in hundreds of cubic feet.

![](_page_347_Figure_12.jpeg)

6. Click on the Show monthly details button if you want your report to show calculations for each day of the month selected in the report (Figure 34.0.9).

**CHANGE 1** 

Show monthly details

#### Figure 34.0.9

7. Click on the Generate station summary report button (Figure 34.0.10).

Generate station summary report

#### Figure 34.0.10

![](_page_347_Picture_19.jpeg)

34.1 P.O.C SUMMARY REPORT

Note: This will take you to the " P.O.C Summary" report screen (Figure 34.1.1).

![](_page_347_Picture_22.jpeg)

Figure 34.1.1

SEE "HOW TO PRINT **REPORTS**" SECTION FOR MORE INFORMATION.

SEE LAST PAGE OF THIS SECTION FOR FULL PAGE REPORT.

# 34.2 P.O.C SUMMARY REPORT **CONTENTS**

The following is a list of every item on the "P.O.C Summary" report (Figure 34.2.1).

Date and Time: This shows the date and time that you requested the report. If you decide to print the report this gives you a way in which to file chronologically.

**<u>Report Title:</u>** This is the title of the report that you are currently viewing.

<u>Date Range</u>: This is the period covered by the report.

<u>Site Name:</u> Each site name will appear to the left of the list in bold font.

<u>Controller Name:</u> The controllers assigned to this site will appear by name and will be listed directly under the site name.

**<u>Date</u>**: This is each individual date that each Point of Connection was scheduled to open during the date range requested.

**During Use Gallons / HCF:** This is the amount of gallons or hundreds of cubic feet of water used during the time the Point of Connection was open during that specific date.

**During Use Minutes:** This is the amount of time in minutes used while the Point of Connection was open during that specific date.

**Not During Use Gallons / HCF:** This is the amount of gallons or hundreds of cubic feet of water used during the time the Point of Connection was not scheduled to be open during that specific date.

**Not During Use Minutes:** This is the amount of time in minutes used while the Point of Connection was scheduled to be closed during that specific date.

**Total:** At the bottom of each column is a running total for each column for each month of the date range selected.

**POC Totals:** This entry shows a complete total for each column from the beginning entry to the final entry of the date range requested.

<u>Controller Totals:</u> This entry shows a combined total for each column for POC2 and POC3.

<u>Site Totals:</u> This entry shows a combined total for each column for each site queried for this report.

<u>Grand Totals:</u> This entry shows a combined total for each column for all points of connection for all sites and controllers queried for this report.

**CHANGE 1** 

![](_page_348_Figure_16.jpeg)

| 2075 Corte del Nogal, Suite P<br>Carlsbad, CA 92011<br>572-8608 Ext. 327<br>Point-Of-Connection Water Usage August 10, 2006 2:50 PM Jul/06/2006 - Aug/10/2006 |                                       |                    |        |                                       |  |  |
|----------------------------------------------------------------------------------------------------|---------------------------------------|--------------------|--------|---------------------------------------|--|--|
|                                                                                                    |                                       |                    |        |                                       |  |  |
| Alabaster Cove                                                                                                    |                                       | , ,                |        | , ,                                   |  |  |
| South Hill                                                                                                    |                                       |                    |        |                                       |  |  |
| POC-2 Back Gate                                                                                                    | 2.082                                 | 42.7               | 2.022  | 42.2                                  |  |  |
| 07/07/2008                                                                                                    | 2,003                                 | 42.7               | 2,033  | 42.2                                  |  |  |
| 07/08/2006                                                                                                    | 2,061                                 | 42.7               | 2.031  | 42.2                                  |  |  |
| 07/09/2006                                                                                                    | 2,060                                 | 42.7               | 2,030  | 42.2                                  |  |  |
| 07/10/2006                                                                                                    | 2,059                                 | 42.7               | 2,029  | 42.2                                  |  |  |
| 07/11/2006                                                                                                    | 2,058                                 | 42.6               | 2,028  | 42.1                                  |  |  |
| 07/12/2006                                                                                                    | 2,057                                 | 42.6               | 2,027  | 42.1                                  |  |  |
| 07/13/2006                                                                                                    | 2,056                                 | 42.6               | 2,026  | 42.1                                  |  |  |
| U7/14/2006                                                                                                    | 2,055                                 | 42.6               | 2,025  | 42.1                                  |  |  |
| 07/15/2006                                                                                                    | 2,054                                 | 42.6               | 2,024  | 42.1                                  |  |  |
| 07/10/2006                                                                                                    | 2,053                                 | 42.6<br>42.5       | 2,023  | 42.1                                  |  |  |
| 07719/2000                                                                                                    | 2,002                                 | 42.0<br>42.6       | 2,022  | 42.0                                  |  |  |
| 07/19/2000                                                                                                    | 2,051                                 | 42.5               | 2,021  | 42.0                                  |  |  |
| 07/20/2006                                                                                                    | 2,000                                 | 42.5               | 2,020  | 42.0                                  |  |  |
| 07/21/2006                                                                                                    | 2.048                                 | 42.5               | 2.018  | 42.0                                  |  |  |
| 07/22/2006                                                                                                    | 2,047                                 | 42.5               | 2,017  | 42.0                                  |  |  |
| 07/23/2006                                                                                                    | 2,046                                 | 42.4               | 2,016  | 41.9                                  |  |  |
| 07/24/2006                                                                                                    | 2,045                                 | 42.4               | 2,015  | 41.9                                  |  |  |
| 07/25/2008                                                                                                    | 2,044                                 | 42.4               | 2,014  | 41.9                                  |  |  |
| 07/26/2006                                                                                                    | 2,043                                 | 42.4               | 2,013  | 41.9                                  |  |  |
| 07/27/2006                                                                                                    | 2,042                                 | 42.4               | 2,012  | 41.9                                  |  |  |
| 07/28/2006                                                                                                    | 2,041                                 | 42.4               | 2,011  | 41.9                                  |  |  |
| D7/29/2006                                                                                                    | 2,040                                 | 42.3               | 2,010  | 41.8                                  |  |  |
| 07/20/2000<br>07/21/2008                                                                                                    | 2,039                                 | 42.3               | 2,009  | 41.0                                  |  |  |
| Jul-2006                                                                                                    | 53,313                                | 1,105.2            | 52,533 | 1,092.2                               |  |  |
|                                                                                                    | · · · · · · · · · · · · · · · · · · · |                    |        | · · · · · · · · · · · · · · · · · · · |  |  |
| 08/01/2006                                                                                                    | 2,037                                 | 42.3               | 2,007  | 41.8                                  |  |  |
| 08/02/2006                                                                                                    | 2,036                                 | 42.3               | 2,006  | 41.8                                  |  |  |
| 08/03/2006                                                                                                    | 2,035                                 | 42.3               | 2,005  | 41.8                                  |  |  |
| 08/04/2006                                                                                                    | 2,034                                 | 42.2               | 2,004  | 41.7                                  |  |  |
| 08/05/2006                                                                                                    | 2,033                                 | 42.2               | 2,003  | 41.7                                  |  |  |
| 08/06/2006                                                                                                    | 2,032                                 | 42.2               | 2,002  | 41.7                                  |  |  |
| 08/07/2006                                                                                                    | Z,U31                                 | 4Z.Z               | 2,001  | 41.7                                  |  |  |
| Data is missing from the date range selected                                                                                                    | 14,230                                | 285.0              | 14,020 | 292.1                                 |  |  |
| POC Totals:                                                                                                    | 67.551                                | 1.400.9            | 66.561 | 1,384,4                               |  |  |
|                                                                                                    |                                       |                    |        |                                       |  |  |
| POC-3 Front Drive                                                                                                    | 2.082                                 | 50.4               | 3.035  | 69.0                                  |  |  |
| 07/07/2006                                                                                                    | 3,062                                 | 59.4               | 3 032  | 58.9                                  |  |  |
| 07/08/2006                                                                                                    | 3,061                                 | 59.4               | 3.031  | 58.9                                  |  |  |
| 07/09/2006                                                                                                    | 3,060                                 | 59.3               | 3,030  | 58.8                                  |  |  |
| 07/10/2006                                                                                                    | 3,059                                 | 59.3               | 3,029  | 58.8                                  |  |  |
| 07/11/2006                                                                                                    | 3,058                                 | 59.3               | 3,028  | 58.8                                  |  |  |
| 07/12/2006                                                                                                    | 3,057                                 | 59.3               | 3,027  | 58.8                                  |  |  |
| 07/13/2006                                                                                                    | 3,056                                 | 59.3               | 3,026  | 58.8                                  |  |  |
| 07/14/2006                                                                                                    | 3,055                                 | 59.3               | 3,025  | 58.8                                  |  |  |
| D7/15/2DD6                                                                                                    | 3,054                                 | 59.2               | 3,024  | 58.7                                  |  |  |
| U//16/2006                                                                                                    | 3,053                                 | 59.2<br>50.0       | 3,023  | 58.7                                  |  |  |
| 07/17/2006<br>07/19/2006                                                                                                    | 3,052                                 | 69.Z               | 3,022  | 58.7<br>50.7                          |  |  |
|                                                                                                    | 3,051                                 | 09.2<br>Dom 1 - 41 | 3,021  | 98.7                                  |  |  |
|                                                                                                    |                                       | rage 1 Of A        | 4      |                                       |  |  |
|                                                                                                    |                                       |                    |        |                                       |  |  |

# **CHANGE 1**

# **ZY** CALSENSE

|                                              | During Use | During Use Y | lot During Use | Not During Use |  |
|----------------------------------------------|------------|--------------|----------------|----------------|--|
|                                              | (Gallons)  | (Minutes)    | (Gallons)      | (Minutes)      |  |
| Alabaster Cove                               |            |              |                |                |  |
| South Hill                                   |            |              |                |                |  |
| PUC-3 Front Drive                            | 2.050      | 50.2         | 2 020          | 60 7           |  |
| 07/20/2008                                   | 3,000      | 59.2         | 3,020          | 58.7           |  |
| 07/21/2008                                   | 3 048      | 59.1         | 3 018          | 58.6           |  |
| 07/22/2006                                   | 3.047      | 59.1         | 3.017          | 58.6           |  |
| 07/23/2006                                   | 3,046      | 59.1         | 3,016          | 58.6           |  |
| 07/24/2006                                   | 3,045      | 59.1         | 3,015          | 58.6           |  |
| 07/25/2006                                   | 3,044      | 59.1         | 3,014          | 58.6           |  |
| 07/26/2006                                   | 3,043      | 59.1         | 3,013          | 58.6           |  |
| 07/27/2006                                   | 3,042      | 59.0         | 3,012          | 58.5           |  |
| 07/28/2006                                   | 3,041      | 59.0         | 3,011          | 58.5           |  |
| 07/29/2006                                   | 3,040      | 59.0         | 3,010          | 58.5           |  |
| 07/30/2006                                   | 3,039      | 59.D         | 3,009          | 58.5           |  |
| U//31/2006                                   | 3,038      | 59.0         | 3,008          | 58.5           |  |
| Jul-2006                                     | 79,313     | 1,538.5      | 78,533         | 1,525.5        |  |
| 08/01/2006                                   | 3,037      | 59.0         | 3,007          | 58.5           |  |
| 08/02/2006                                   | 3,036      | 58.9         | 3,006          | 58.4           |  |
| 08/03/2006                                   | 3,035      | 58.9         | 3,005          | 58.4           |  |
| 08/04/2006                                   | 3,034      | 58.9         | 3,004          | 58.4           |  |
| 09/06/2000                                   | 3,033      | 58.9<br>69.0 | 3,003          | 58.4<br>50 4   |  |
| 08/07/2006                                   | 3,032      | 58.9         | 3,002          | 58.4           |  |
| Aug-2006                                     | 21,238     | 412.3        | 21,028         | 408.8          |  |
| Data is missing from the date range selected | •          |              |                |                |  |
| POC Totals:                                  | 100,551    | 1,950.9      | 99,561         | 1,934.4        |  |
|                                              |            |              |                |                |  |
| Controller Totals:                           | 168,102    | 3,351.7      | 166,122        | 3,318.7        |  |
| Site Totals:<br>Brand Totals:                | 168,102    | 3.301.7      | 166,122        | 3.318.7        |  |
|                                              |            |              |                |                |  |
|                                              |            |              |                |                |  |

CHANGE 1

20 September 2006

![](_page_350_Picture_5.jpeg)

![](_page_351_Figure_2.jpeg)

| NOTES  |      |      |      |         |                |
|--------|------|------|------|---------|----------------|
|        |      |      |      |         |                |
|        |      |      |      |         |                |
|        |      |      |      |         |                |
|        |      | <br> |      |         |                |
|        |      | <br> |      |         |                |
|        | <br> |      |      |         |                |
|        |      |      |      |         |                |
|        |      |      |      |         |                |
|        | <br> | <br> |      |         |                |
|        | <br> | <br> |      |         |                |
|        | <br> | <br> |      |         |                |
|        |      |      |      |         |                |
|        |      |      |      |         |                |
|        |      | <br> |      |         |                |
|        | <br> | <br> |      |         |                |
|        |      |      |      |         |                |
|        |      | <br> |      |         |                |
|        | <br> | <br> |      |         |                |
|        |      |      |      |         |                |
|        |      |      |      |         |                |
|        |      |      |      |         |                |
|        |      |      |      |         |                |
|        |      |      |      |         |                |
|        |      | <br> |      |         |                |
|        |      | <br> |      |         |                |
|        |      |      |      |         |                |
|        |      |      |      |         |                |
|        | <br> | <br> |      |         |                |
|        |      | <br> |      |         |                |
|        |      | <br> |      |         |                |
|        | <br> | <br> |      |         |                |
|        |      |      |      |         |                |
|        |      |      |      |         |                |
|        |      |      |      |         |                |
|        |      |      |      |         |                |
|        |      |      |      |         |                |
|        |      | <br> |      |         |                |
|        |      |      |      |         |                |
|        |      |      |      |         |                |
|        |      |      |      |         |                |
|        |      |      |      |         |                |
|        |      |      |      |         |                |
|        |      |      |      |         |                |
|        |      |      |      |         |                |
|        |      |      |      |         |                |
|        |      |      |      |         |                |
| ANGE 1 |      |      |      | 20      | J September 20 |
|        |      |      | maki | ng wate | r work         |
|        |      |      |      |         | 100            |

![](_page_353_Figure_2.jpeg)

![](_page_354_Picture_0.jpeg)

![](_page_354_Picture_2.jpeg)

![](_page_355_Picture_0.jpeg)

![](_page_355_Picture_1.jpeg)

Z CALSENSE

C C 4 W Α Т Ε R Μ Α Ν Α G Ε Μ Ε Ν Т Μ Α Ν U Α L **Software Version** 4.3.0.0 (CHANGE 2) incorporated